**D-Link**<sup>®</sup>

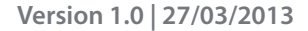

## Benutzerhandbuch

## ShareCenter<sup>™</sup> + 2-Bay Cloud Network Storage Enclosure

DNS-327L

# Inhaltsverzeichnis

| Produktübersicht 1                                    |
|-------------------------------------------------------|
| Vor der Inbetriebnahme2                               |
| Systemanforderungen2                                  |
| Packungsinhalt                                        |
| Funktionen und Leistungsmerkmale3                     |
| Prüfung der Hardware-Erfordernisse7                   |
| Hardware-Überblick8                                   |
| Vorderseite                                           |
| LED-Beschreibung9                                     |
| Rückseite (Anschlüsse)10                              |
| Unteres Paneel11                                      |
| Frste Schritte 12                                     |
| Hardware-Setun 12                                     |
| Konfigurationsfreie Finrichtung 15                    |
| mydlink auf dem DNS-327I 22                           |
|                                                       |
| Installation unter Windows23                          |
| Setup-Assistent23                                     |
| Laufwerke zuordnen62                                  |
| Alternative Methoden zur Zuordnung eines              |
| Laufwerks65                                           |
| Mac - Setup-Assistent-Installation                    |
| ·                                                     |
|                                                       |
| Die Verwaltung Ihres DNS-32/L                         |
| Das D-Link Speicherprogramm                           |
| D-Link Speicherprogramm - Fur Mac                     |
| Anmeldung auf der grafischen Web-Benutzeroberfläche97 |

| Web-Benutzeroberfläche - Allgemeines Layout    |
|------------------------------------------------|
| Startseite (Home)98                            |
| Applications (Anwendungen)99                   |
| Management (Verwaltung)100                     |
| Management (Verwaltung) 101                    |
| Setup-Assistent (Web-Benutzeroberfläche)       |
| Datenträgerverwaltung106                       |
| Hard Drive Configuration                       |
| (Festplattenkonfiguration)                     |
| Assistent für die Festplattenkonfiguration 107 |
| JBOD115                                        |
| RAID 0 121                                     |
| RAID 1 128                                     |
| Upgrade vom Standardmodus auf RAID 1 136       |
| S.M.A.R.TTEST 142                              |
| Zeitplan erstellen144                          |
| Datenträger prüfen 145                         |
| Verschlüsselung des logischen Laufwerks 147    |
| Kontoverwaltung151                             |
| Benutzer / Gruppen151                          |
| Einzelbenutzer erstellen151                    |
| Mehrere Benutzer erstellen                     |
| Benutzer ändern 160                            |
| Benutzer löschen 164                           |
| Benutzer importieren 165                       |
| Eine Gruppe erstellen168                       |
| Eine Gruppe ändern 173                         |
| Eine Gruppe löschen 179                        |

| Kontingente                               | 180 |
|-------------------------------------------|-----|
| Netzwerkfreigaben                         | 185 |
| Assistent zum Hinzufügen/Ändern von       |     |
| Netzwerkfreigaben                         | 186 |
| Eine Netzwerkfreigabe löschen             | 193 |
| Rücksetzen der Netzwerkfreigaben          | 195 |
| Setup-Assistent für ISO-Freigaben         | 196 |
| Ein ISO Image erstellen                   | 200 |
| Assistent zum Erstellen eines ISO Image   | 201 |
| ISO Namen- und Dateipfadeinstellungen     | 202 |
| ISO-Baumstruktur bearbeiten               | 205 |
| Das ISO Image verifizieren                | 206 |
| Admin-Kennwort                            | 207 |
| Netzwerkverwaltung                        | 208 |
| LAN-Setup                                 | 208 |
| IPv6-Einstellungen                        | 211 |
| IPv6 Setup                                | 212 |
| Verbindungsgeschwindigkeits- und LLTD-    |     |
| Einstellungen                             | 214 |
| DDNS                                      | 215 |
| Portweiterleitung                         | 216 |
| Anwendungsverwaltung                      | 220 |
| FTP-Server                                | 220 |
| IP-Liste sperren                          | 221 |
| Add-ons                                   | 225 |
| Add-Ons                                   | 226 |
| Installation der Add-Ons vom Setup-       |     |
| Assistenten                               | 226 |
| Installation der Add-Ons von webbasierter |     |
| grafischen Benutzeroberfläche             | 229 |
| AFP-Dienst                                | 231 |

| NFS-Dienst                                  | 231    |
|---------------------------------------------|--------|
| Multimedia-Dienste                          | 232    |
| UPnP AV Server                              | 236    |
| iTunes-Server                               | 237    |
| Systemverwaltung                            | 238    |
| Sprache                                     | 238    |
| Uhrzeit und Datum                           | 239    |
| Gerät                                       | 240    |
| Systemeinstellungen                         | 241    |
| Energieverwaltung                           | 242    |
| Benachrichtigungen                          | 244    |
| E-Mail-Einstellungen                        | 244    |
| SMS-Einstellungen                           | 245    |
| Einen SMS-Dienstanbieter hinzufügen.        | 246    |
| Ereigniseinstellungen                       | 247    |
| Protokolle                                  | 248    |
| Firmware-Upgrade                            | 249    |
| USB-Geräte                                  | 250    |
| USV-Einstellungen                           | 250    |
| USB-Speicherinformation                     | 250    |
| Druckerinformationen                        | 251    |
| Systemstatus                                | 252    |
| Systeminfo                                  | 252    |
| Startseite (Home)                           | 254    |
| Meine Fotos                                 | 255    |
| Ein Album erstellen                         | 257    |
| Der Fotoalbum-Assistent                     | 258    |
| Fotos in einem Album bearbeiten             | 262    |
| Wählen Sie ein Foto, das Sie als Cover verw | renden |
| möchten                                     | 265    |
|                                             |        |

| Wählen Sie ein Foto, um es zu verschieben 267  |
|------------------------------------------------|
| Ein Foto löschen 269                           |
| Ein Foto in Picasa freigeben                   |
| Ein Foto in Facebook freigeben                 |
| Ein Foto in Flickr freigeben                   |
| Ein Album löschen 279                          |
| Die Albumdatenbank aktualisieren               |
| Verwaltung Ihrer Fotos                         |
| Diaschau-Symbolleiste                          |
| Senden Sie eine Diashow an Ihr Fernsehgerät292 |
| Fotogallerie 293                               |
| Meine Dateien 295                              |
| Meine Dateien - Symbole                        |
| Hochladen 297                                  |
| Herunterladen                                  |
| Kopieren 301                                   |
| Verschieben                                    |
| Löschen                                        |
| Umbenennen 308                                 |
| Properties (Eigenschaften)                     |
| Eine Zip-Datei von dem ausgewählten Ordner     |
| erstellen                                      |
| Zur Komprimierung (Zip) hinzufügen             |
| Eine komprimierte Datei dekomprimieren 314     |
| Eine Tar-Datei dekomprimieren                  |
| Eine Datei öffnen 316                          |
| Vorschau einer Datei                           |
| Auf Facebook veröffentlichen                   |
| Auf Picasa veröffentlichen                     |
| Auf Flickr veröffentlichen                     |
| Meine Musik                                    |

| My Music - Die Benutzeroberfläche 323               |
|-----------------------------------------------------|
| My Music - Die Kategorien 324                       |
| My Music - Die Kategorien 325                       |
| My Music - Musik auf Ihrem DNS-327L                 |
| My Music - Musik auf einem Apple-Gerät              |
| wiedergeben                                         |
| My Music (Meine Musik) - The Player 329             |
| My Music - eine Wiedergabeliste erstellen           |
| Meine Überwachung                                   |
| Meine Überwachung                                   |
| My Surveillance - Live-Anzeige                      |
| My Surveillance - Live-Anzeige                      |
| My Surveillance - Live-Anzeige                      |
| My Surveillance - Weitere Erläuterungen zum Live    |
| Kamera-Bedienfeld                                   |
| My Surveillance - Einzelkamera Live Video-Modus 346 |
| My Surveillance - Vollbild-Live Video-Modus         |
| My Surveillance - Digitaler Zoom Video-Modus 348    |
| My Surveillance - E-Map-Ansicht                     |
| My Surveillance - Momentaufnahme-Anzeige 350        |
| My Surveillance - Kameramodus                       |
| Bewegungserkennung                                  |
| My Surveillance - Patrolliereinstellungen           |
| konfigurieren 352                                   |
| My Surveillance - Patrollierungs-                   |
| Voreinstellungspositionen konfigurieren             |
| My Surveillance - Voreinstellungspositionen         |
| anzeigen                                            |
| My Surveillance - Live Video-/Wiedergabe-           |
| Einstellungen                                       |
| My Surveillance - OSD-Einstellungen                 |

| My Surveillance - Wiedergabe                      | 357       |
|---------------------------------------------------|-----------|
| My Surveillance - Wiedergabe                      | 358       |
| My Surveillance - Wiedergabe                      | 359       |
| My Surveillance - Aufnahmeinformationen           | 360       |
| My Surveillance - Setup                           | 361       |
| My Surveillance - Setup - Einrichtung der Kamera  | 362       |
| My Surveillance - Kamera suchen und hinzufügen    | 370       |
| My Surveillance - Setup - Audio und Video         | 373       |
| My Surveillance - Setup - Einrichtung der Aufnahn | ne375     |
| My Surveillance - Setup - Ereigniseinrichtung     | 384       |
| My Surveillance - Setup - E-Map hochladen         | 387       |
| My Surveillance - Setup - Backup                  | 391       |
| My Surveillance - Setup - Serverport              | 396       |
| My Surveillance - Status                          | 397       |
| My Surveillance - Status                          | 398       |
| Meine Favoriten (Anwendung)                       | 401       |
| Anwendungen hinzufügen                            | 402       |
| Applications (Anwendungen)                        | 403       |
| FTP/HTTP Downloads                                | 403       |
| Ferne Backups                                     | 405       |
| Create - Assistent (Assistent zur Erstellung neue | er ferner |
| (remote) Backup-Aufträge)                         | 406       |
| Lokale Backups                                    | 410       |
| Time Machine                                      | 411       |
| Time Machine - Auf dem Mac                        | 412       |
| Time Machine - Ein logisches Laufwerk löschen     | 1419      |
| USB-Backups                                       | 422       |
| MTP-Backups                                       | 423       |
| USB-Backups                                       | 423       |
| MTP Backup-Prozess                                | 424       |
| USB Backup-Prozess                                | 426       |
|                                                   |           |

| P2P-Downloads                               | 428        |
|---------------------------------------------|------------|
| Einstellungen                               | 428        |
| Downloads                                   | 429        |
| Amazon S3                                   | 430        |
| AWS-Konto erstellen                         | 431        |
| mydlink                                     | 437        |
| mydlink-Verifizierung                       | 438        |
| mydlink JVM (Java Runtime Machine)          | 440        |
| Neuen Ordner erstellen                      | 445        |
| mydlink-Einstellungendetails                | 446        |
| ShareCenter <sup>™</sup> NAS Status         | 447        |
| Einen mydlink-Dienst löschen                | 448        |
| Ein mydlink-Konto löschen                   | 449        |
| Das mydlink Access NAS App                  | 451        |
| Das mydlink Access NAS App - Funktionen und | ł          |
| Leistungsmerkmale                           | 452        |
| Das mydlink Access NAS App - Kompatibilität | 453        |
| 2200                                        | <b>155</b> |

| Knowledge Base                     | 455 |
|------------------------------------|-----|
| Was bedeutet RAID?                 | 455 |
| RAID-Optionen                      | 457 |
| USV-Konnektivität                  | 459 |
| Einen USV-Slave löschen            | 463 |
| USB-Druckserver                    | 465 |
| Drucker mit Mac OS 10.8 einrichten | 468 |
| Drucker mit Mac OS 10.8 einrichten | 469 |

# Produktübersicht

Ihr D-Link ShareCenter<sup>™</sup> DNS-327L ist ein mit 2 Einschüben ausgestattetes netzgebundenes Cloud-Speichergerät. Wenn es mit internen SATA-Laufwerken verwendet wird, können Sie Dokumente, Dateien und digitale Medien wie Musik, Fotos und Videos freigeben und gemeinsam mit anderen in Ihrem Haus oder im Büronetz nutzen. Der ferne Zugriff auf Dateien über Internet ist ebenfalls mithilfe des integrierten FTP-Servers, Web-Dateiservers und des WebDAV-Protokolls möglich. Sie können Ihre Daten schützen, gleich, ob Sie den lokalen Zugriff oder den Zugriff über Internet erlauben, indem Sie Zugriffsberechtigungen nur bestimmten ausgewählten Benutzern oder Gruppen einräumen. Benutzer können auch über das mydlink-Portal oder mit mobilen Geräten mit einer mydlink Access-NAS App auf einem Mobiltelefon oder Tablet auf ihren DNS-327L aus der Ferne zugreifen. Bei der Konfiguration des DNS-327L können Sie Benutzer und Gruppen erstellen und ihnen Ordner mit ausschließlicher Leseberechtigung oder mit Lese- und Schreibberechtigung zuordnen. Das ist in einer Arbeitsumgebung mit mitarbeiterspezifischen und vertraulichen Daten ideal, aber auch zuhause, wo Sie auf diese Weise sicherstellen können, dass Ihre Kinder ausschließlich Zugriff auf Material haben, das ihrem Alter entsprechend geeignet ist. Ihr DNS-327L steht Ihnen auf jedem Computer (PC, MAC oder Linux-basiert) in Ihrem Netzwerk zur Verfügung. Entsprechende Software muss nicht installiert werden.

Sie können Ihre Musik, Fotos und Videosammlungen dem DNS-327L zur Sicherung und Verwahrung übergeben. Dann können Sie die Vorteile des integrierten UPnP AV Media Servers voll genießen, indem Sie digitale Medieninhalte auf kompatiblen Media Playern<sup>2</sup> (wie jenen der Produktpalette in D-Links MediaLounge) darstellen und abspielen. Diese Funktion ist deshalb so nützlich, weil sie Ihnen die Möglichkeit bietet, den Computer, den Sie normalerweise für die gleiche Funktion nutzen würden, auszuschalten.

Dank der vier zur Verfügung stehenden unterschiedlichen Betriebsmodi (Standard, JBOD, RAID 0, RAID 1) können Sie die Konfiguration wählen, die Ihren Erfordernissen am besten entspricht. Im Standardmodus werden zwei Festplattenlaufwerke erstellt, auf die gesondert zugegriffen werden kann. JBOD kombiniert Laufwerke auf lineare Weise und bietet bestmögliche Speicherplatzeffizienz. RAID 0 kombiniert beide Laufwerke in einer so genannten Striping-Konfiguration (einer Art Reißverschlussverfahren, wobei nach Aufteilung der beteiligten Festplatten in Blöcke, diese zu einer großen Festplatte angeordnet werden), um so ein großes logisches Laufwerk mit dem Ziel zu erstellen, ein Maximum an Leistung bei Verwendung einer Gigabit-Ethernet-Verbindung bereitzustellen. RAID 1 bewirkt, dass sich die Laufwerke spiegeln, was den höchsten Schutz gewährleistet. Sollte ein als RAID 1 konfiguriertes Laufwerk ausfallen, übernimmt das nicht in Mitleidenschaft gezogene Laufwerk als Einzellaufwerk so lange die Arbeit, bis das fehlerhafte Laufwerk ersetzt ist. Das neue Laufwerk wird dann neu gespiegelt und stellt den umfassenden Schutz für Ihren DNS-327L wieder her.

Um die Funktionen Ihres ShareCenter<sup>™</sup> noch zu erweitern, unterstützt Ihr DNS-327L einen proprietären, ausschließlich für D-Link Kunden bereitgestellten mydlink-Dienst, der den Benutzern, die von überall in der Welt auf ihre Daten zugreifen möchten, als Portal dient. Der mydlink-Dienst unterstützt das Anzeigen, Herunterladen, Hochladen oder Löschen von Dateien/Ordnern und Sie können den Status eines ShareCenter<sup>™</sup> von jedem beliebigen Standort über einen Webbrowser anzeigen.

Ihr DNS-327L bietet darüber hinaus mehrere Add-ons, wie unter anderem PhotoCenter, Blogging- und Transmission-Funktionen und Audio Streamer, die Ihre Arbeit erleichtern und verbessern.

1 Festplattenlaufwerk(e) nicht enthalten.

2 D-Link kann keine volle Kompatibilität oder ordnungsgemäße Wiedergabe mit allen Codecs garantieren. Die Wiedergabefähigkeit hängt von der Codec-Unterstützung des UPnP<sup>™</sup> AV-Mediaplayers ab.

## Vor der Inbetriebnahme

- Paketinhalt prüfen
- Systemanforderungen prüfen
- Sicherstellen, dass Sie über die für Ihr ShareCenter™-Gerät erforderliche Hardware verfügen

# Systemanforderungen

Für optimale Ergebnisse werden für das System zur Konfigurierung und Verwendung des ShareCenter<sup>™</sup> die folgenden Mindestanforderungen empfohlen:

- Computer mit: 1 Ghz Prozessor / 512 MB RAM / 200 MB verfügbarem Speicherplatz / CD-ROM Laufwerk
- Internet Explorer<sup>®</sup> Version 8, Mozilla<sup>®</sup> Firefox<sup>®</sup> 4, Google<sup>®</sup> Chrome 3 oder Apple<sup>®</sup> Safari<sup>®</sup> 4 und höher
- Windows® XP (mit Service Pack 2), Windows Vista®, Windows® 7, Windows® 8
- Mac OS<sup>®</sup> X 10.5.6 oder höher
- 3,5" SATA-Festplatte(n)

# Packungsinhalt

- D-Link ShareCenter<sup>™</sup> DNS-327L
- CD-ROM mit Handbuch und Software
- Inst.-Anleit.
- 12 VDC 3A Ausgangsnetzteil
- Kat.5E Ethernetkabel

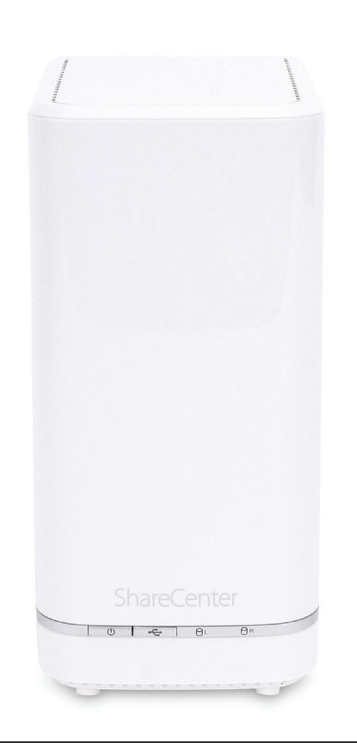

## Funktionen und Leistungsmerkmale

Der ShareCenter<sup>™</sup> DNS-327L bietet eine einfach zu installierende Datenspeicherplattform, die für den Fernzugriff über ein lokales Netzwerk oder über das Internet verwendet wird. Dieses ShareCenter<sup>™</sup> unterstützt bis zu 2 SATA-Festplatten und bietet unter anderem die folgenden Funktionen und Leistungsmerkmale:

- Ausgestattet mit einem 10/100/1000 Mbit/s auto-MDIX Gigabit Ethernet LAN Port, 1000 BASE-T Unterstützung für den Halbduplex und Vollduplex-Modus
- Zwei integrierte 3,5"-SATA-II-HDD-Schnittstellen, Unterstützung von 4 TB-Festplattenlaufwerken
- 2-Bay Serial ATA mit Unterstützung für RAID 0/1 und JBoD
- Eingebauter Ultra Cooler (Kunststoffgehäuse + Lüfter-Geschwindigkeitssteuerung)
- Festplatteneinschübe für die Festplatten.
- Echtzeituhrunterstützung (RTC)
- Netzwerkoptionen
- DHCP Client oder statische IP-Adresse
- NTP Client
- Windows 7/ Vista x32/64 PnP-X/ LLTD
- DDNS
- Bonjour
- UPnP Portweiterleitung
- IPv6
- Netzwerkdateidienste
- Unterstützt Windows XP/ Vista/ 7/8, Mac OSX 10.5+, Linux Clients
- CIFS/SMB für Windows und Mac OS X und Linux
- NFSv2/v3 Server für Linux und UNIX
- AFP3.1 für Mac OS X
- HTTP und HTTP/S für Webbrowser
- WebDAV

- Dateisystem
- EXT4 für internes Festplattenlaufwerk
- Unterstützt FAT32, NTFS für externes USB-Speichergerät
- Dateisystemverwaltung
  - Unicode-Unterstützung für Samba und FTP Server
  - Gemeinsamer Dateizugriff: Windows / Mac / Linux
  - Dateisuche
- FTP-Server
  - FTP über expliziten SSL / TLS-Modus (FTPES)
  - FTP-Bandbreiten- und Verbindungssteuerung
  - FTP unterstützt FXP (File Exchange Protocol)
  - IP-Sperrfunktion
- Datenträgerverwaltung
  - Hot-Swap-fähig (Wechselbarkeit von Systemkomponentenim laufenden Betrieb des Systems)
  - RAID: Standard, JBOD, 0, 1
  - RAID 1 Autom./manuelles Rebuild
  - RAID Migration: Standard nach RAID 1
  - Datenträgerstatusüberwachung (S.M.A.R.T.)
  - Festplatten-S.M.A.R.T-Test
  - Scandisk
  - Unterstützt 'Advanced Format' HDD
  - AES-basierte Verschlüsselung logischer Laufwerke
  - Datenträger-Roaming
  - RAID-Roaming

### Abschnitt 1 - Produktübersicht

- Ordnerverwaltung
  - Freigabeordner-Berechtigungsebene
  - Unterstützt ISO Mount
  - ISO-Ersteller
- Remote gemeinsam Dateien nutzen
- Meine Dateien (Web-Dateiserver)
- WebDAV
- FTP Server
- Mobiler Gerätezugriff (mydlink Access NAS)
- Benutzer-/Gruppenverwaltung
- Benutzer-/Gruppenzuordnung für Netzwerkfreigabe und FTP-Server
- Kontingente für Benutzer und Gruppe
- Benutzer mehreren Gruppen zuweisen
- Benutzer erstellen/Benutzer-Batchdateien importieren
- **Backup-Management**
- Backup von PC zu NAS zeitlich einplanen (D-Link ShareCenter<sup>™</sup> Syn
- Fernes Netzwerk-Backup (Rsync, Remote Snapshot)
- Unterstützung für Apple Time Machine
- Lokales Backup
- USB-Backup
- USB-Kopiertaste
- Cloud-basiertes Speicherbackup (Amazon S3)
- Download-Management
- Zeitlich einplanbare HTTP/FTP-Downloads
- Peer-to-Peer (P2P) Downloads, aMule- und Transmission-Unterstützung, Druckserver

- Systemverwaltung
  - Unterstützt mydlink-Portal
  - D-Link Speicherprogramm-Support / Setup-Assistent
  - BS-Unterstützung für: Windows XP, Vista, 7, 8 und Mac OS X
  - Zwei Zugriffsmodi werden unterstützt: Open (Freigabe) und Konto (Benutzer), keine Konto- und Kennworteinrichtung im Open-Modus erforderlich
  - Unterstützt das Speichern/Laden einer Konfigurationsdatei
  - Systemstatus
  - E-Mail / SMS-Benachrichtigungen
  - Netzwerkpapierkorb
  - System-/FTP-Protokoll (Syslog Client)
  - Rescue F/W Image
  - Ressourcenüberwachung
  - Mehrsprachiger GUI Support
  - Energieverwaltung
  - Energieeinsparung (durch Herunterregeln der Datenträger-Umdrehungszahl bei Inaktivität ("Spindown")
  - Automatischer Wiederanlauf (mit USV)
  - Zeitliches Ein-/Ausschalten einplanen
  - Automatisches Herunterfahren bei niedrigem USV-Akku-Stand
  - 'Smart Fan' Lüftersteuerung
  - Netzwerk-USV
- USB-Port-Unterstützung
- - USV-Überwachung
  - Externes Speichergerät
  - MTP/PTP
  - Media Streaming
    - UPnP AV Server
      - Unterstützt PS3 / XBOX 360
      - Unterstützt UPnP AV > 4 GB

- Entspricht DLNA HNv1.5
- Mit D-Link neuem Media Player (einschießlich Boxee) kompatibel
- Unterstützt Logitech Squeeze Center
- Unterstützung für Sonos Digital Music System über Samba
- iTunes Server
- Audio Streamer (icestation)
- Meine Musik (Music Center)
- Meine Fotos (Photo Center)
- Webbasierter Zugang zum Cloud Service-mydlink Portal
- Fernzugriff auf Dateien über Webbrowser
- Datei/Ordner durchsuchen, hoch-/herunterladen und verwalten
- Weiterleitung zur Benutzerschnittstelle der NAS-Anwendungen des NAS-Geräts
- E-Mail-Benachrichtigung auf registriertes mydlink-Konto
- Unterstützt konfigurationsfreie Vernetzung (Zero Configuration)
- Cloud Service-Mobile Apps (die "mydlink Access-NAS" App)
- Zugriff auf Inhalte über mobile Geräte
- Datei/Ordner durchsuchen, hoch-/herunterladen, öffnen und verwalten
- Fotos anzeigen und Multimedia-Dateien wiedergeben
- Zugang zu Medien: Streaming für Musik und Fotogallerien
- Inhaltsklassifikationssystem: Inhalte nach "Foto, Musik, Video und Dokument klassifizieren"
- Unterstützt iOS, Android
- Integrierte Anwendungen
- Meine Dateien (Web-Dateiserver)
- Meine Fotos (Photo Center)
- Meine Musik (Music Center)
- Meine Überwachung (Surveillance Center)

- Meine Dateien
  - Zugriff auf und Verwaltung von Datein (Kopieren, Verschieben, Löschen, Umbenennen, Komprimieren/Dekomprimieren) über Webbrowser
  - Dateien auf Webrowser oder über Standardprogramm des Computers öffnen
  - Freigabe von Dateien zur gemeinsamen Nutzung in sozialen Netzen (Facebook, Picasa, Flickr)
  - Anzeige von Dateieigenschaften
- Meine Fotos
- Fotomediathekerstellung und Sortierfunktion (Alle Fotos und nach Zeitleiste)
- Alben erstellen und Fotos verwalten
- Freigabe von fotos zur gemeinsamen Nutzung in sozialen
- Netzen (Facebook, Picasa, Flickr)
- Fotoa anzeigen mithilfe von Cooliris
- Diaschaus
- Unterstützt AirPlay
- Fügt Fotos GPS-Informationen hinzu und zeigt sie an
- Meine Musik
- Erstellt Musikmediathek und sortiert nach Titel, Alben, Künstlern/Interpreten und Gattungen
- Unterstützte Wiedergabeliste
- Integriert Music Player
- Unterstützt AirPlay

#### Abschnitt 1 - Produktübersicht

- Meine Überwachung
  - Kamera automatisch installieren
  - 4-Channel Motion JPEG, MPEG4 oder H.264 Aufnahmen
  - Synchronisierte Audio- und Videoaufnahme
  - Auto Recycling-Aufnahme
  - 4-Kanal Live Video
  - 4-Kanal synchrone Wiedergabe
  - Aufnahmeart: Aufnahme nach Zeitplan, Manuelle Aufnahme
  - E-Map-Unterstützung
  - Videoaufnahmen sichern
  - Add-ons-Applikationen
  - Sprachpakete mit mehreren Sprachen
  - Photo Center (Gallery2)
  - Blog (Wordpress)
  - Audio Streamer (icestation)
  - Logitech Squeeze Center
  - AjaXplorer
  - aMule
  - phpMyAdmin
  - phpBB
  - Joomla
  - Transmission
- Unterstützte Webbrowser:
  - Internet Explorer 8+
  - Mozilla Firefox 4
  - Apple Safari 4+
  - Google Chrome 3+
  - Opera 10

## Prüfung der Hardware-Erfordernisse

Um Ihr DNS-327L verwenden zu können, müssen Sie mindestens über eine Festplatte verfügen. Falls Sie RAID 1 verwenden wollen, das Ihre Daten gegen die Folgen eines Ausfalls einer Festplatte schützt, benötigen Sie zwei Festplattenlaufwerke.

### In diesem Abschnitt finden Sie Hilfe zu den folgenden Themen:

- Festplatten auswählen
- Benötigten Speicherplatz bestimmen
- Sicherstellen, dass Ihre Daten geschützt sind
- Kenntnisse der allgemeinen Anforderungen für einen Router oder Switch

### Auswahl der Festplatten:

Sie können mit Ihrem DNS-320 Festplattenlaufwerke jedes Herstellers und jeder Kapazität verwenden. Das D-Link ShareCenter™ unterstützt 3,5″ interne Standard-SATA-Laufwerke. Sollten Sie nicht sicher sein, wenden Sie sich an Ihren Administrator oder Fachhändler/Hersteller solcher Festplatten, um sich bestätigen zu lassen, dass Ihre Festplattenlaufwerke diesem Standard entsprechen.

### \*Warnung - Alle bereits auf einem Laufwerk vorhandenen Daten werden im Laufe einer Installation gelöscht.

### Bestimmung des gewünschten Festplattenspeicherplatzes:

Damit Sie Ihre Daten vor einem Ausfall einer Festplatte schützen, benötigt Ihr DNS-327L mehr Speicherplatz als Sie für Ihre eigentlichen Daten brauchen, manchmal mehr als doppelt so viel.

### Verwendung eines Routers oder Switch:

Falls Sie Ihr ShareCenter<sup>™</sup> an einen Router oder Switch anschließen möchten, müssen diese, um die erhoffte Höchstleistung erbringen zu können, Gigabit Ethernet (1000 Mbit/s) unterstützen. Das ShareCenter<sup>™</sup> handelt dann automatisch die für Ihren Router oder Switch verfügbare Verbindungshöchstgeschwindigkeit aus. Falls Sie Port-Bündelung nutzen, verwenden Sie bitte einen Managed Switch.

### Zur Verwendung von USV (ununterbrochene Stromversorgung):

Es wird mit Nachdruck empfohlen, Ihr ShareCenter™ in Verbindung mit einer ununterbrochenen Stromzufuhr zu verwenden. Das schützt Ihr System vor plötzlichem Stromverlust und vor Stromschwankungen.

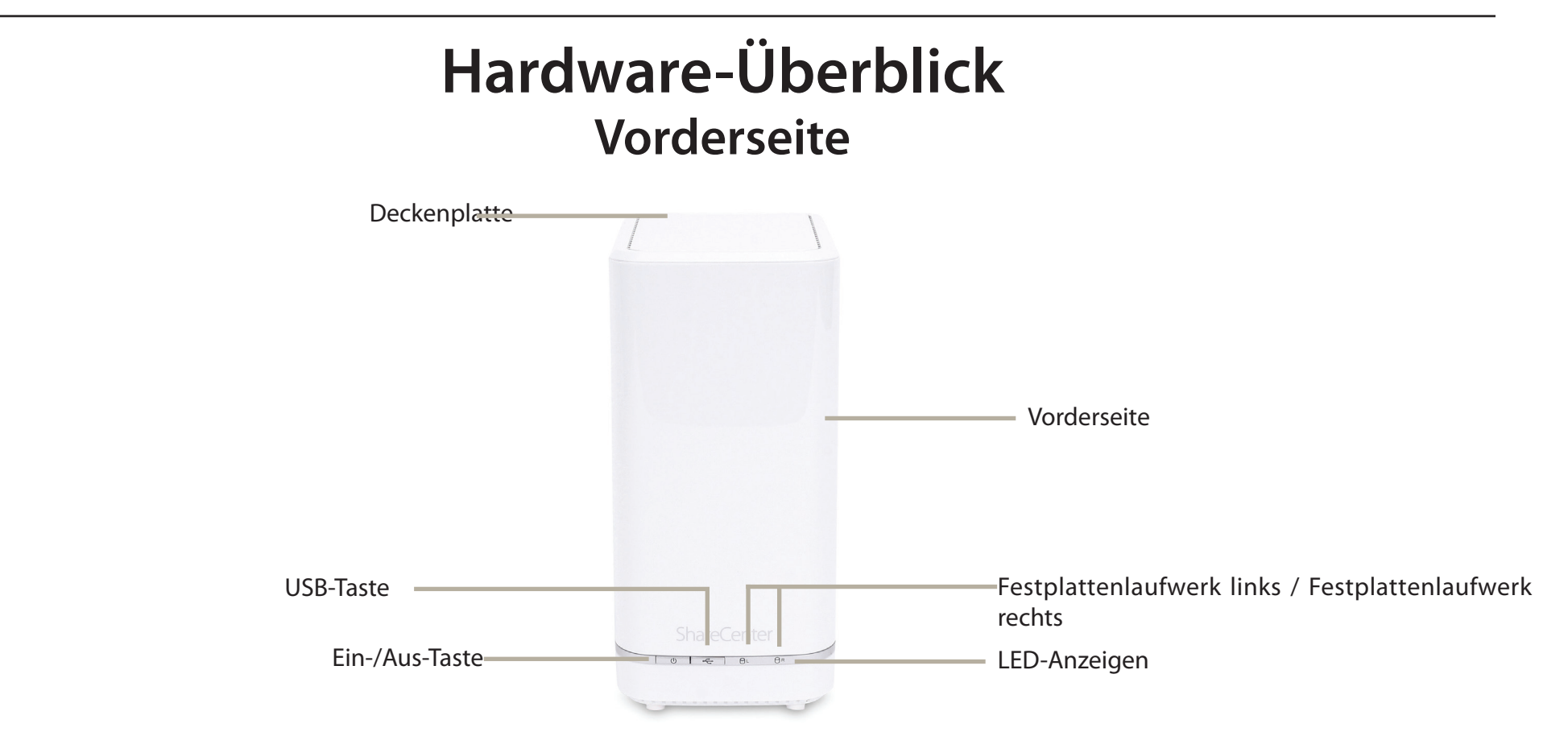

| KOMPONENTE                                                | BESCHREIBUNG                                                                                                    |
|-----------------------------------------------------------|----------------------------------------------------------------------------------------------------|
| Deckenplatte                                              | Diese Abdeckplatte lässt sich einfach durch Drücken auf den Hebel auf der Rückseite entriegeln. Lösen Sie die<br>Abdeckung und nehmen Sie sie ab, um Festplattenlaufwerke einzusetzen oder herauszunehmen. |
| Vorderseite                                               | Der gesamte äußere Schutz des NAS-Geräts                                                                                                    |
| Ein-/Aus-Taste                                            | Drücken Sie einmal kurz darauf, um das ShareCenter™ einzuschalten. Drücken und halten Sie die Taste länger als<br>5 Sekunden, um es herunterzufahren.                                                      |
| USB-Taste                                                 | Drücken Sie einmal darauf, um USB zu aktivieren, oder drücken und halten Sie die Taste länger als 5 Sekunden,<br>um USB zu deaktivieren.                                                                   |
| Festplattenlaufwerk links /<br>Festplattenlaufwerk rechts | Zeigt die Position des Laufwerks an (links oder rechts)                                                                                                    |
| LED-Anzeigen                                              | Leuchtet je nach Aktivität blau oder rot (nähere Angaben auf der nächsten Seite)                                                                                                    |

## **LED-Beschreibung**

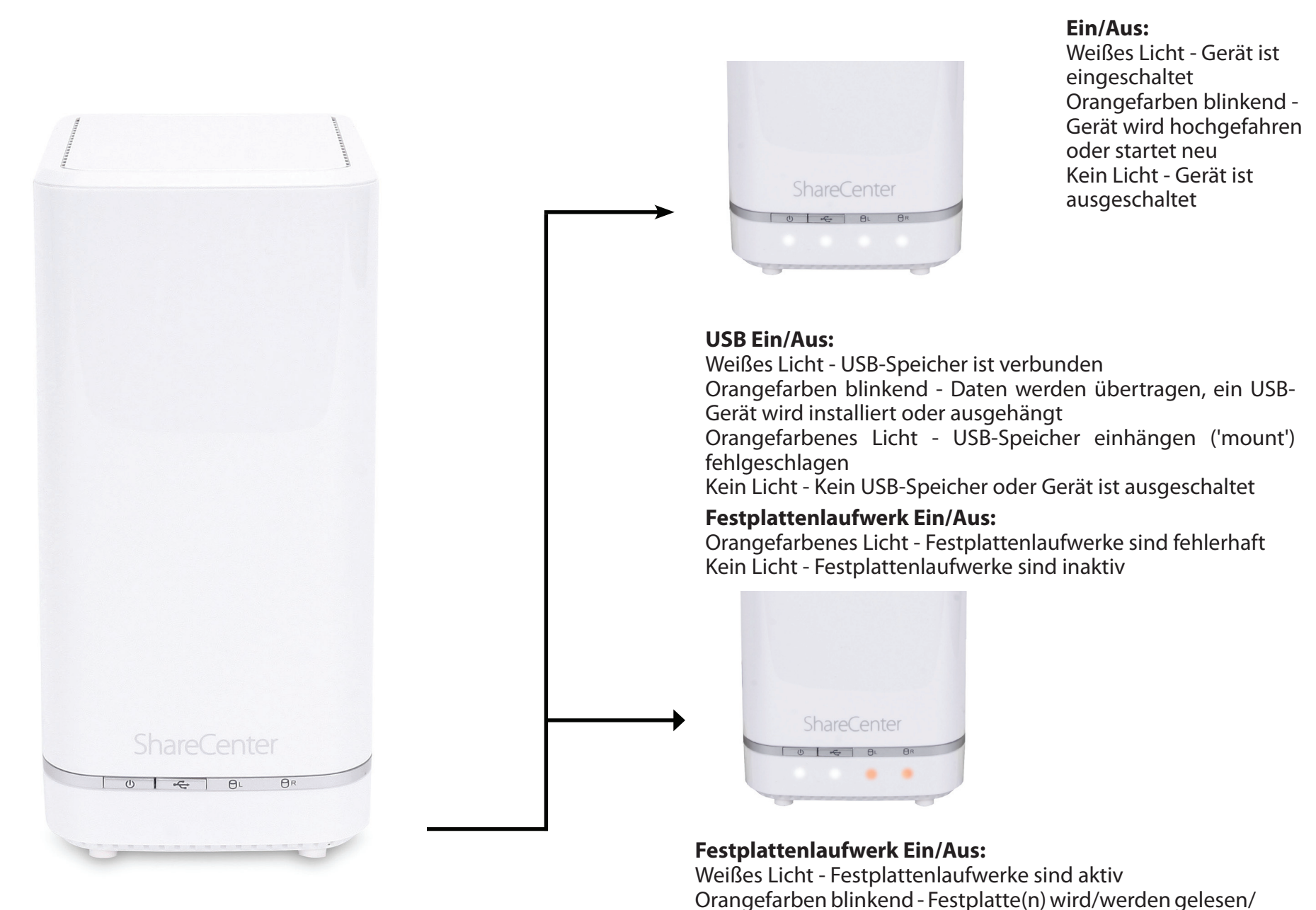

beschrieben

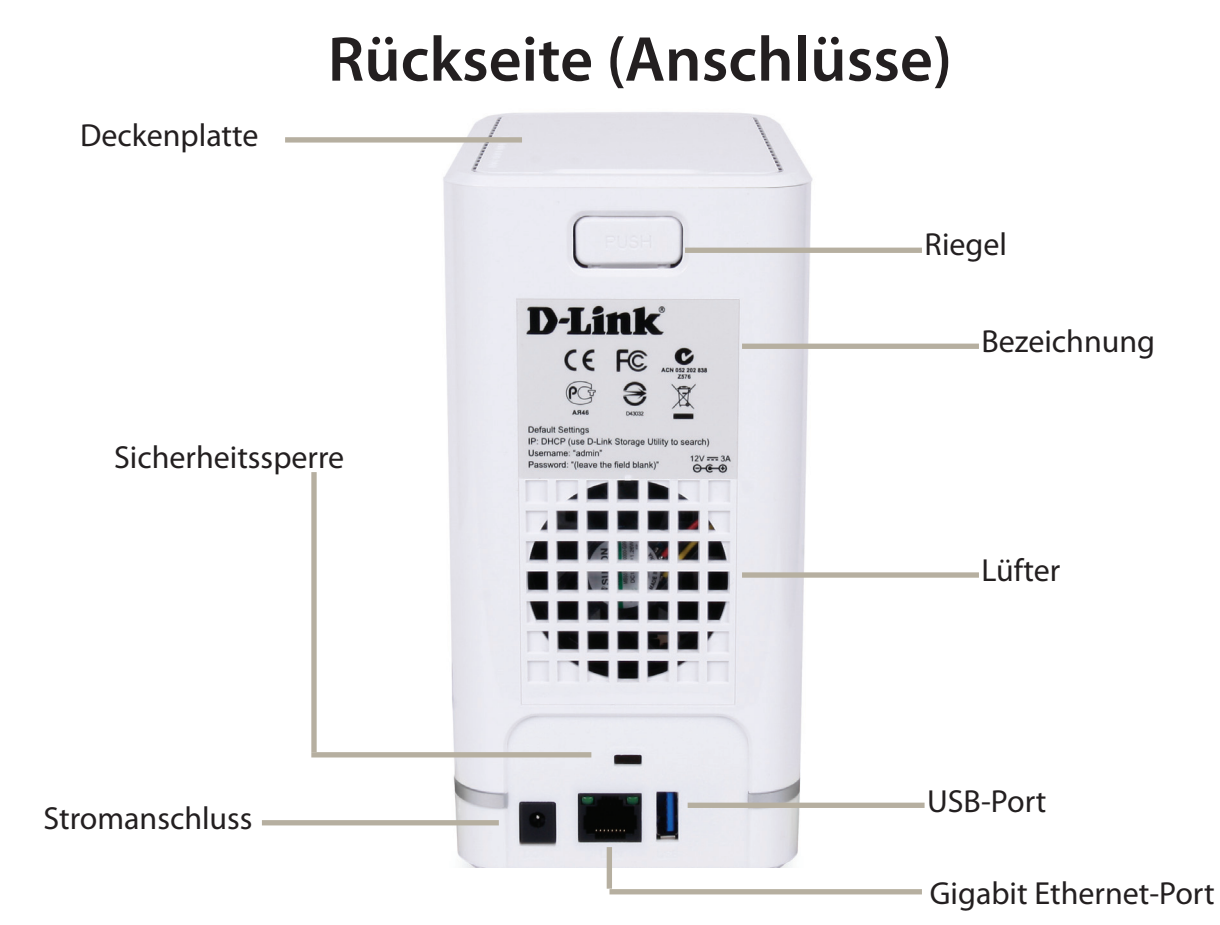

| KOMPONENTE             | BESCHREIBUNG                                                                                                    |
|------------------------|----------------------------------------------------------------------------------------------------|
| Lüfter                 | Der Lüfter wird verwendet, um die Festplatten zu kühlen. Er bietet eine Geschwindigkeitssteuerungsfunktion. Beim Einschalten des Systems rotieren die Flügel zunächst mit geringer, bei einer Temperatur über 49 °C mit höherer Geschwindigkeit.                                                                                                    |
| Gigabit Ethernet-Ports | Verwenden Sie den Gigabit Ethernet-Port, um das ShareCenter <sup>™</sup> mit dem lokalen Netz zu verbinden. Dem Port sind 2 LEDs<br>zugeordnet. Die LED auf der linken Seite leuchtet zum Zeichen einer guten Verbindung durchgehend grün und blinkt während<br>einer Datenübertragung. Leuchtet diese LED nicht, sollten Sie die Verbindung/das Kabel zu dem Gerät prüfen, zu dem Sie eine<br>Verbindung herstellen wollen. Die LED auf der rechten Seite leuchtet durchgehend zum Anzeigen einer Gigabit-Verbindung<br>und leuchtet nicht, wenn eine Verbindung zu einem 10/100 Gerät besteht. |
| Stromanschluss         | Stecken Sie das im Lieferumfang des Produkts enthaltene Netzkabel in die Stromeingangsbuchse.                                                                                                    |
| USB-Port               | Ein USB 3.0 (Typ A) Anschluss. Der USB Host-Port ist für Druckerserver, USB-Speichermedien oder dient zur USB USV-Überwachung.                                                                                                    |
| Riegel                 | Drücken Sie den Riegel, um die Deckenplatte freizugeben und setzen Sie Festplattenlaufwerke ein oder entnehmen Sie sie.                                                                                                    |
| Sicherheitssperre      | Zum Schutz gegen Diebstahl ein Kabel an den ShareCenter <sup>™</sup> NAS und an einem Schreibtisch anbringen Das Kabel ist nicht<br>Teil des Produkts und muss gesondert gekauft werden.                                                                                                    |

### D-Link ShareCenter DNS-327L Benutzerhandbuch

## **Unteres Paneel**

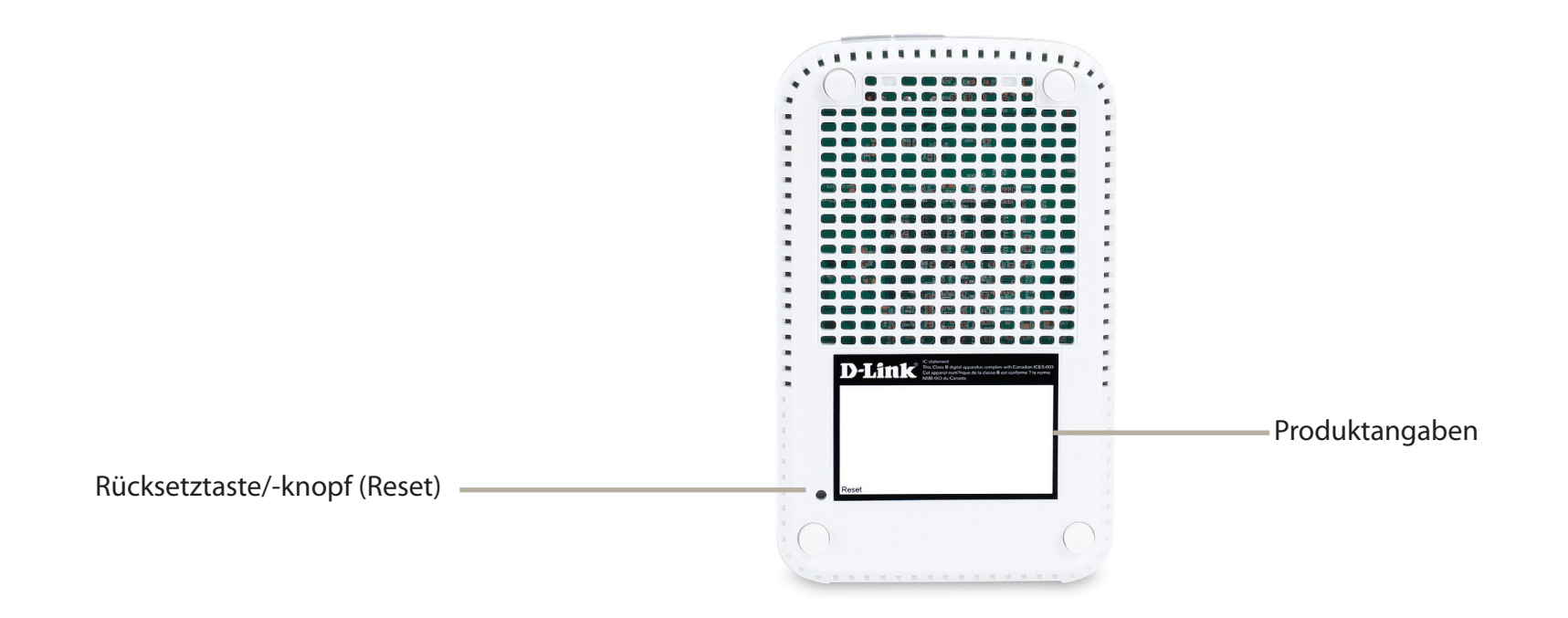

| KOMPONENTE                   | BESCHREIBUNG                                                                                                    |
|------------------------------|----------------------------------------------------------------------------------------------------|
| Produktangaben               | Informationen zum Produkt - DNS-327L, Seriennummer, Teilenummer, Herstellernummer                               |
| Rücksetztaste/-knopf (Reset) | Drücken und halten Sie diese Taste mehr als 5 Sekunden lang gedrückt, um die werkseitigen Standardeinstellungen |
|                              | des Geräts wiederherzustellen.                                                                                  |

# Erste Schritte Hardware-Setup

Dieses Benutzerhandbuch soll Ihnen helfen, Ihr ShareCenter<sup>™</sup> in nur wenigen Schritten einzurichten. Führen Sie zum Installieren des ShareCenter<sup>™</sup> in Ihr lokales Netzwerk die folgenden Schritte aus oder fahren Sie auf Seite 17 mit der Ausführung des Setup-Assistenten fort, der Ihnen bei der Installation und Konfiguration Ihres DNS-327L behilflich sein wird.

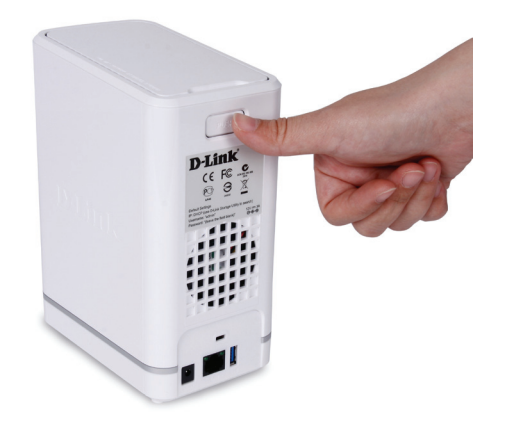

**Schritt 1** - Nehmen Sie die Deckenplatte ab, indem Sie auf der Rückseite des Geräts fest auf die Verriegelungsklinke drücken.

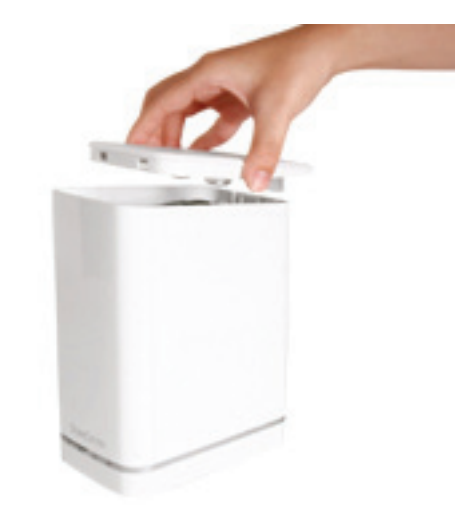

**Schritt 2**-Sobald die Abdeckung entriegelt ist, nehmen Sie sie von dem Gerät. Die Laufwerkschächte des Geräts werden sichtbar.

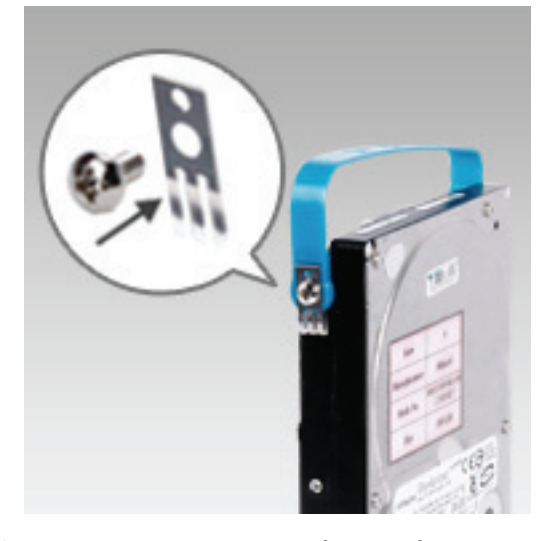

Schritt 3 - Bringen Sie die Halterungen an den Seiten Ihrer Festplattenlaufwerke mithilfe der mitgelieferten Schrauben an. Stellen Sie sicher, dass die Halterungen so ausgerichtet sind, dass der Pfeil auf der Halterung beim Einsetzen der Festplatte zur Vorderseite des ShareCenter<sup>™</sup> hin zeigt.

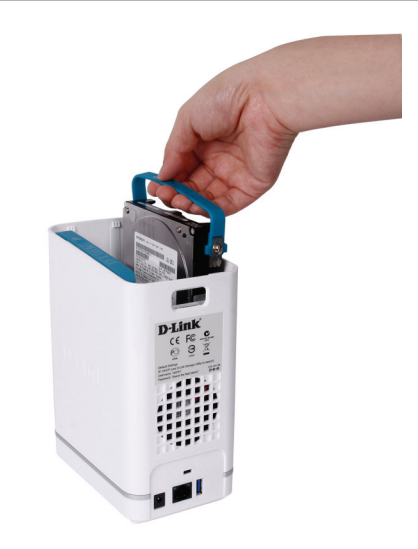

**Schritt 4** - Setzen Sie bis zu zwei 3,5" SATA-Festplattenlaufwerke in die Laufwerkschächte ein.

**Hinweis:** Stellen Sie sicher, dass der Laufwerkanschluss zum SATA-Anschluss an der rückseitigen Kante im Laufwerkschacht des ShareCenter<sup>™</sup> ausgerichtet ist. Drücken Sie die Festplatte dann vorsichtig weiter in den Einschubschacht, bis sie eingerastet ist. Wenn ein Laufwerk ordnungsgemäß eingesetzt ist, können Sie fühlen, dass es im Anschluss "sitzt". Einige Laufwerke, die dünn oder ungewöhnlich geformt sind, müssen möglicherweise vorsichtig in die richtige Position eingesetzt werden. Wenn das Laufwerk nicht ordnungsgemäß sitzt, leuchtet die Festplatten-LED nach dem Einschalten des Geräts nicht auf.

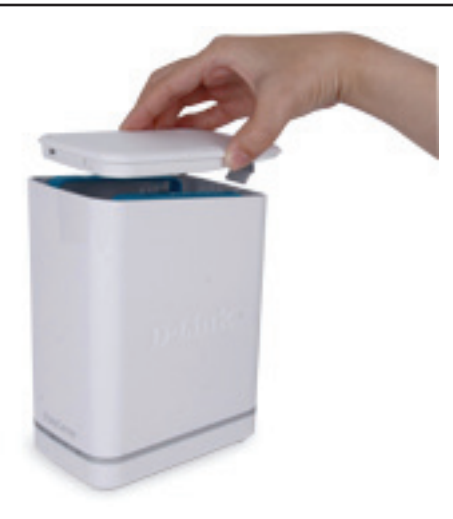

**Schritt 5** - Bringen Sie die Deckenplatte wieder an. Stellen Sie sicher, dass dabei die Verriegelungsklinke in die Platte eingesetzt wird.

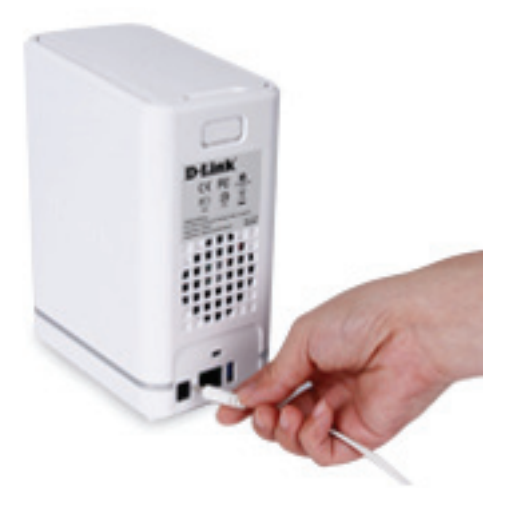

**Schritt 7** - Schließen Sie das Netzteil an die Steckdose an.

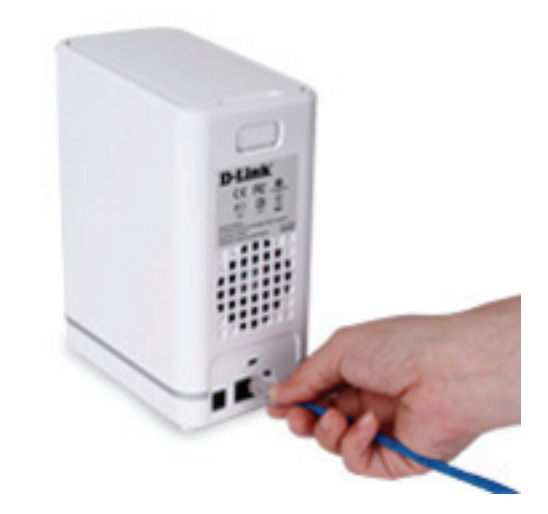

Schritt 6 - Schließen Sie ein Ethernet-Kabel an den Ethernet-Port an. Mit diesem Kabel wird das ShareCenter<sup>™</sup> über einen Router oder Switch mit Ihrem lokalen Netzwerk oder direkt mit einem Computer zwecks Konfiguration verbunden (dazu ist die Verwendung eines Cross-over-Kabels erforderlich).

# Konfigurationsfreie Einrichtung

Wenn Sie einen mydlink-fähigen Cloud-Router haben, können Sie die konfigurationsfreie Einrichtung verwenden. Die konfigurationsfreie Einrichtung konfiguriert die Einstellungen des NAS für Sie und fügt das Gerät automatisch Ihrem mydlink-Konto hinzu. Dank dieser Einrichtungsmethode können Sie

Ihren DNS-327L einrichten, indem Sie das Gerät einfach anschließen und es mit Ihrem Router verbinden.

Verbinden Sie Ihren NAS mit Ihrem mydlink-fähigen Cloud-Router und die konfigurationsfreie Einrichtungsfunktion ('Zero Configuration') konfiguriert Ihren DNS-327L

und fügt das Gerät automatisch Ihrem mydlink-Konto hinzu. Nach kurzer Zeit, die für diesen Vorgang erforderlich ist, können Sie aus der Ferne auf Ihren netzgebundenen Speicher (NAS) von der www.mydlink.com Website aus zugreifen, um Ihren DNS-327L zu verwalten und zu überwachen.

### Ethernet-Kabel anschließen

Schließen Sie das mitgelieferte Ethernet-Kabel an den NAS an. Schließen Sie das andere Ende des Kabels in einen freien Port an Ihrem Router an. Wenn Sie den NAS drahtlos verwenden möchten, können Sie das Kabel nach Abschluss der konfigurationsfreien Einrichtung vom Router abziehen.

#### Externes Netzteil anschließen

Stecken Sie das eine Ende des Netzteils in die Stromeingangsbuchse an Ihrem NAS und schließen Sie das andere Ende an die Netzsteckdose an.

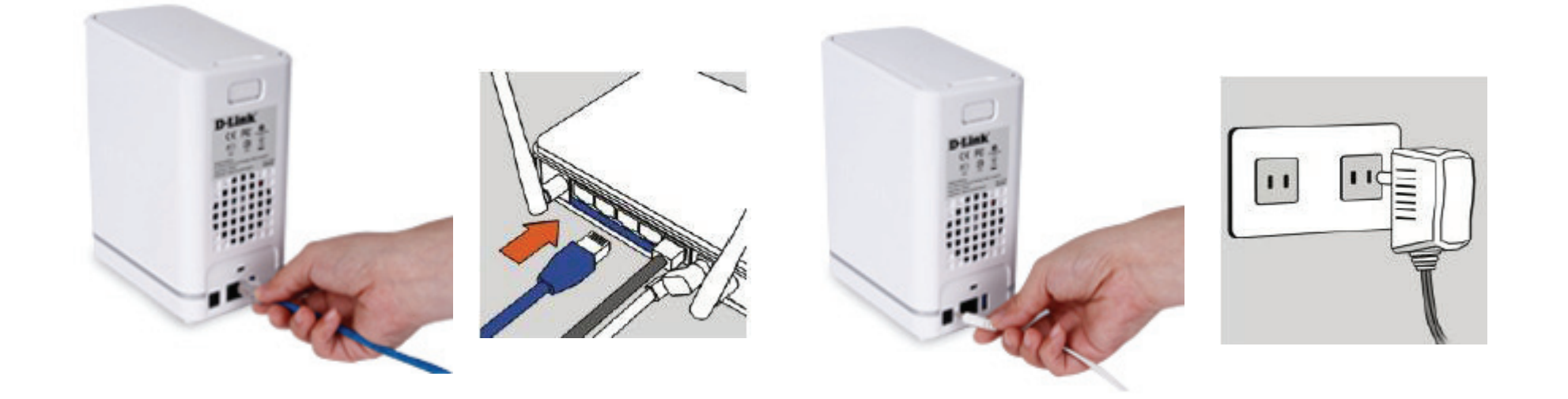

### Prüfen Sie Ihr mydlink-Konto

Öffnen Sie einen Webbrowser und melden Sie sich in Ihrem mydlink-Konto an. Auf der mydlink-Seite wird nach neuen Geräten gesucht. Ist dieser Vorgang erfolgreich, erscheint eine Popup-Benachrichtigung 'New device Found!' (Neues Gerät gefunden) im linken unteren Fensterbereich. Klicken Sie auf die Benachrichtigung, um fortzufahren.

| mydlink                            | 14                                    |                                                                  |                                                                                |                                                                              | FAQ   Suppo | ort   Language: English▼<br>ome, Neo Chen   Sign out              |
|------------------------------------|---------------------------------------|------------------------------------------------------------------|--------------------------------------------------------------------------------|------------------------------------------------------------------------------|-------------|-------------------------------------------------------------------|
| My Devices<br>DIR-605L<br>20315122 | My Profile<br>Router Status<br>C-Link | Settings<br>B. 5kbps<br>H. 1kbps<br>C                            | Model Name<br>Network Name(SSID)<br>Internet IP<br>LAN IP<br>Connected Devices | DIR-605L<br>605L_Neo (2.4 GHz)<br>61.230.48.41<br>192.168.0.1<br>2 device(s) | Reboot      | D-Link<br>Access<br>Anywhere<br>With iOS<br>and Android<br>mobile |
|                                    | Device                                | Device Name<br>DNS-327L<br>dell-in<br>Android_35681204<br>817030 | IP Address<br>192.168.0.103<br>192.168.0.101                                   | MAC Address<br>AC:F1:DF:00:B6:D8<br>00:21:70:B7:43:28<br>64:A7:69:CC:2B:0F   | Block       | apps, you<br>can check<br>your devices<br>on-the-go               |
| New Devices!  DN8-327L             | Suspect List                          | Device Name                                                      | Time                                                                           | MAC Address                                                                  | Block       |                                                                   |

Doppelklicken Sie auf das Gerät, um es Ihren mydlink-Geräten hinzuzufügen. Falls Sie es sofort hinzufügen möchten, klicken Sie auf 'Yes' (Ja). Wenn Sie nicht sicher sind, was Sie tun sollen, klicken Sie auf 'No' (Nein). Das Pop-up-Fenster zeigt den **Gerätenamen**, die **mydlink-Nummer**, den **Netzwerknamen** und das **Admin-Kennwort** an. Falls Sie nicht sicher sind, was Sie tun sollen, können Sie immer zu den **Advanced Settings** (Erweiterte Einstellungen) zurückkehren .

| Confirming New Device                                                                                                   |
|----------------------------------------------------------------------------------------------------|
| Do you want to add this new device to your mydlink<br>account?                                                          |
| Device Name: dlink-donarde<br>mydlink Number: 2019/22/26<br>Network name (SSID): 269/26<br>Admin Password: 269/26/26    |
| You can change these default settings by going to<br>Advanced Settings after add it to your device list.<br>Not now Yes |

Sobald der DNS-327L registriert ist, können Sie auf alle Informationen über den NAS vom Cloud-Service aus zugreifen. Dieser Dienst ist bereits lokal verfügbar, aber der mydlink-Dienst bietet Ihnen eine Möglichkeit, diese Details von jedem beliebigen Standort aus anzuzeigen. Von diesem Standort aus können Sie alle physischen Datenträgerinformationen anzeigen und RAID konfigurieren. Beachten Sie bitte, dass ein Konfigurieren des RAID-Systems über den mydlink-Dienst Ihr System verlangsamen wird und dass dieser Dienst von Ihrem Internetdienstanbieter sowie von den Geschwindigkeiten abhängt, die Sie für die Verbindung zu mydlink verwenden.

| ly Devices<br>dlink-00B6 | My Profile                                                                                                    |                                                                                                    |                                                                                                    |                                                                                                    |                                                            | D-Link                                                                                 |
|--------------------------|----------------------------------------------------------------------------------------------------|----------------------------------------------------------------------------------------------------|----------------------------------------------------------------------------------------------------|----------------------------------------------------------------------------------------------------|------------------------------------------------------------|----------------------------------------------------------------------------------------|
| 44442428                 | File Settings                                                                                                    |                                                                                                    |                                                                                                    |                                                                                                    |                                                            | Access                                                                                 |
|                          | Querran to the fi                                                                                                    | I                                                                                                  |                                                                                                    |                                                                                                    | ×                                                          | Anywher                                                                                |
| DIR-605L                 | Congratulati                                                                                                    | 0115:                                                                                              |                                                                                                    |                                                                                                    |                                                            |                                                                                        |
| 20315122                 | Your new NAS wa                                                                                                    | s successfully regis                                                                               | stered to your mydlink accou                                                                                                    | unt!                                                                                                    |                                                            |                                                                                        |
|                          |                                                                                                    |                                                                                                    |                                                                                                    |                                                                                                    |                                                            |                                                                                        |
|                          |                                                                                                    |                                                                                                    |                                                                                                    |                                                                                                    |                                                            |                                                                                        |
|                          |                                                                                                    |                                                                                                    |                                                                                                    |                                                                                                    |                                                            |                                                                                        |
|                          |                                                                                                    |                                                                                                    |                                                                                                    |                                                                                                    |                                                            |                                                                                        |
|                          | We detect new ha                                                                                                    | rd drive(s) have not                                                                               | beem format. Choose the F                                                                                                    | RAID type you would like to                                                                             | use then click the                                         |                                                                                        |
|                          | We detect new ha<br>Format button to s                                                                                  | rd drive(s) have not<br>start the format proc                                                      | beem format. Choose the F<br>ess. Please note all the dat                                                                                       | RAID type you would like to<br>a on the hard drive(s) will b                                            | use then click the<br>e erased.                            |                                                                                        |
|                          | We detect new ha                                                                                                    | rd drive(s) have not<br>start the format proc                                                      | beem format. Choose the F<br>ess. Please note all the dat                                                                                       | RAID type you would like to<br>a on the hard drive(s) will b                                            | use then click the<br>e erased.                            | With iOS                                                                               |
|                          | We detect new ha<br>Format button to s<br>Physical Disk Info                                                            | rd drive(s) have not<br>start the format proc                                                      | beem format. Choose the F<br>ess. Please note all the dat                                                                                       | RAID type you would like to a<br>a on the hard drive(s) will b                                          | use then click the<br>e erased.                            | With iOS<br>and Androi                                                                 |
|                          | We detect new ha<br>Format button to s<br>Physical Disk Info<br>Vendor                                                  | rd drive(s) have not<br>start the format proc<br>Disk                                              | beem format. Choose the F<br>ess. Please note all the dat<br><b>Model</b>                                                                       | RAID type you would like to i<br>a on the hard drive(s) will b<br>Serial Number                         | use then click the<br>le erased.<br>Size                   | With iOS<br>and Androin<br>mobile                                                      |
|                          | We detect new ha<br>Format button to s<br>Physical Disk Info<br>Vendor                                                  | rd drive(s) have not<br>start the format proc<br>Disk                                              | beem format. Choose the F<br>ess. Please note all the dat<br><b>Model</b>                                                                       | RAID type you would like to r<br>a on the hard drive(s) will b<br>Serial Number                         | use then click the<br>re erased.<br>Size                   | With iOS<br>and Androi<br>mobile<br>apps, you                                          |
|                          | We detect new ha<br>Format button to s<br>Physical Disk Info<br>Vendor<br>Disk2                                         | rd drive(s) have not<br>start the format proc<br>Disk<br>Seagate                                   | beem format. Choose the F<br>ess. Please note all the dat<br><b>Model</b><br>ST3250620NS                                                        | RAID type you would like to a<br>a on the hard drive(s) will b<br>Serial Number<br>9QE79LT3             | use then click the<br>re erased.<br>Size<br>232GB          | With iOS<br>and Androis<br>mobile<br>apps, you<br>can check                            |
|                          | We detect new ha<br>Format button to s<br>Physical Disk Info<br>Vendor<br>Disk2<br>Disk1                                | rd drive(s) have not<br>start the format proc<br>Disk<br>Seagate<br>Seagate                        | beem format. Choose the F<br>ess. Please note all the dat<br>Model<br>ST3250620NS<br>ST3250620NS                                                | RAID type you would like to a<br>a on the hard drive(s) will b<br>Serial Number<br>9QE79LT3<br>9QE79GB5 | use then click the<br>e erased.<br>Size<br>232GB<br>232GB  | With iOS<br>and Android<br>mobile<br>apps, you<br>can check<br>your device             |
|                          | We detect new ha<br>Format button to s<br>Physical Disk Info<br>Vendor<br>Disk2<br>Disk1                                | rd drive(s) have not<br>start the format proc<br>Disk<br>Seagate<br>Seagate                        | beem format. Choose the F<br>ess. Please note all the dat<br>Model<br>ST3250620NS<br>ST3250620NS                                                | RAID type you would like to a<br>a on the hard drive(s) will b<br>Serial Number<br>9QE79LT3<br>9QE79GB5 | use then click the<br>le erased.<br>Size<br>232GB<br>232GB | With iOS<br>and Androi<br>mobile<br>apps, you<br>can check<br>your device<br>on-the-go |
|                          | We detect new ha<br>Format button to s<br>Physical Disk Info<br>Vendor<br>Disk2<br>Disk1                                | rd drive(s) have not<br>start the format proc<br>Disk<br>Seagate<br>Seagate                        | beem format. Choose the F<br>ess. Please note all the dat<br>Model<br>ST3250620NS<br>ST3250620NS                                                | RAID type you would like to a<br>a on the hard drive(s) will b<br>Serial Number<br>9QE79LT3<br>9QE79GB5 | use then click the<br>re erased.<br>Size<br>232GB<br>232GB | With iOS<br>and Androi<br>mobile<br>apps, you<br>can check<br>your device<br>on-the-go |
|                          | We detect new ha<br>Format button to s<br>Physical Disk Info<br>Vendor<br>Disk2<br>Disk1<br>Choose the RAID             | rd drive(s) have not<br>start the format proc<br>Disk<br>Seagate<br>Seagate<br>type you would like | beem format. Choose the F<br>ess. Please note all the dat<br>Model<br>ST3250620NS<br>ST3250620NS<br>to use.                                     | RAID type you would like to a<br>a on the hard drive(s) will b<br>Serial Number<br>9QE79LT3<br>9QE79GB5 | use then click the<br>re erased.<br>Size<br>232GB<br>232GB | With iOS<br>and Androi<br>mobile<br>apps, you<br>can check<br>your device<br>on-the-go |
|                          | We detect new ha<br>Format button to s<br>Physical Disk Info<br>Vendor<br>Disk2<br>Disk1<br>Choose the RAID             | rd drive(s) have not<br>start the format proc<br>Disk<br>Seagate<br>Seagate<br>type you would like | beem format. Choose the F<br>ess. Please note all the dat<br>Model<br>ST3250620NS<br>ST3250620NS<br>to use.<br>Standard:                        | RAID type you would like to a<br>a on the hard drive(s) will b<br>Serial Number<br>9QE79LT3<br>9QE79GB5 | use then click the<br>e erased.<br>Size<br>232GB<br>232GB  | With iOS<br>and Androi<br>mobile<br>apps, you<br>can check<br>your device<br>on-the-go |
|                          | We detect new ha<br>Format button to s<br>Physical Disk Info<br>Vendor<br>Disk2<br>Disk1<br>Choose the RAID<br>Standard | rd drive(s) have not<br>start the format proc<br>Disk<br>Seagate<br>Seagate<br>type you would like | beem format. Choose the F<br>ess. Please note all the dat<br>Model<br>ST3250620NS<br>ST3250620NS<br>to use.<br>Standard:<br>Creates 1 or more s | RAID type you would like to a<br>a on the hard drive(s) will b<br>Serial Number<br>9QE79LT3<br>9QE79GB5 | use then click the<br>e erased.<br>Size<br>232GB<br>232GB  | With iOS<br>and Androi<br>mobile<br>apps, you<br>can check<br>your device<br>on-the-go |

Wenn Sie sich entschieden haben, Ihren netzgebundenen Speicher (NAS) mithilfe von mydlink zu formatieren, wählen Sie die RAID-Methode vom Dropdown-Liste und klicken Sie auf 'Format' (Formatieren). Eine Popup-Meldung wird angezeigt, in der Sie aufgefordert werden, Ihre Wahl für die Formatierung des logischen Laufwerks unter Verwendung von mydlink zu bestätigen. Klicken Sie auf 'Yes' (Ja), um zu formatieren, auf 'No' (Nein), wenn Sie zu dem Menü zurückkehren möchten.

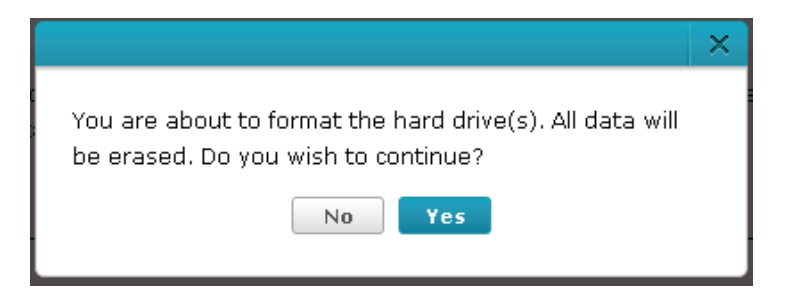

Der Formatierungsvorgang nimmt eine gewisse Zeit in Anspruch und hängt von der Geschwindigkeit Ihrer Netzwerkverbindung und dem Client-Hauptprozessor ab.

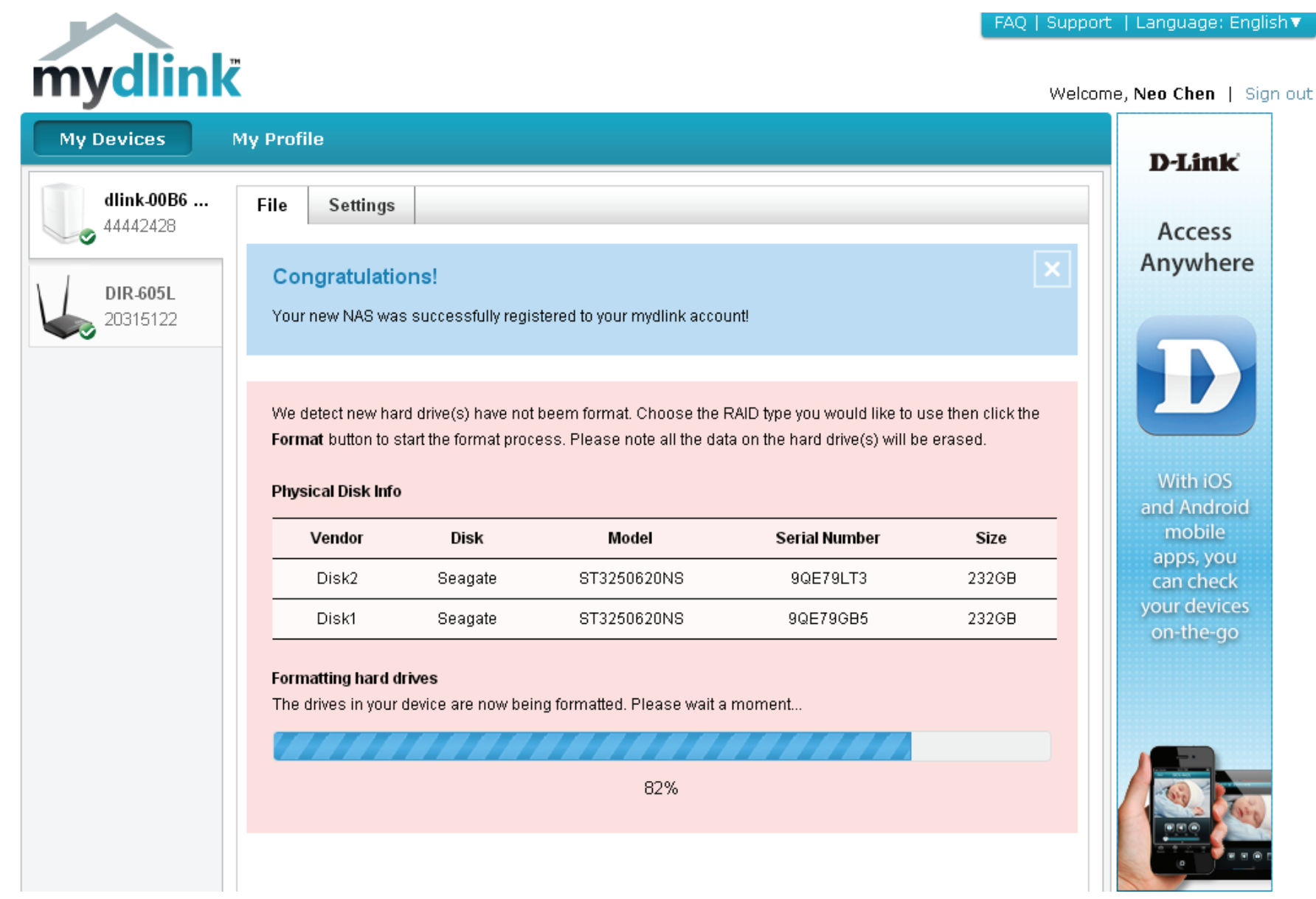

Sobald der Formatierungsprozess abgeschlossen ist, wird Ihnen in der mydlink-Cloud der RAID-Status sowie der Status des logischen Laufwerks angezeigt.

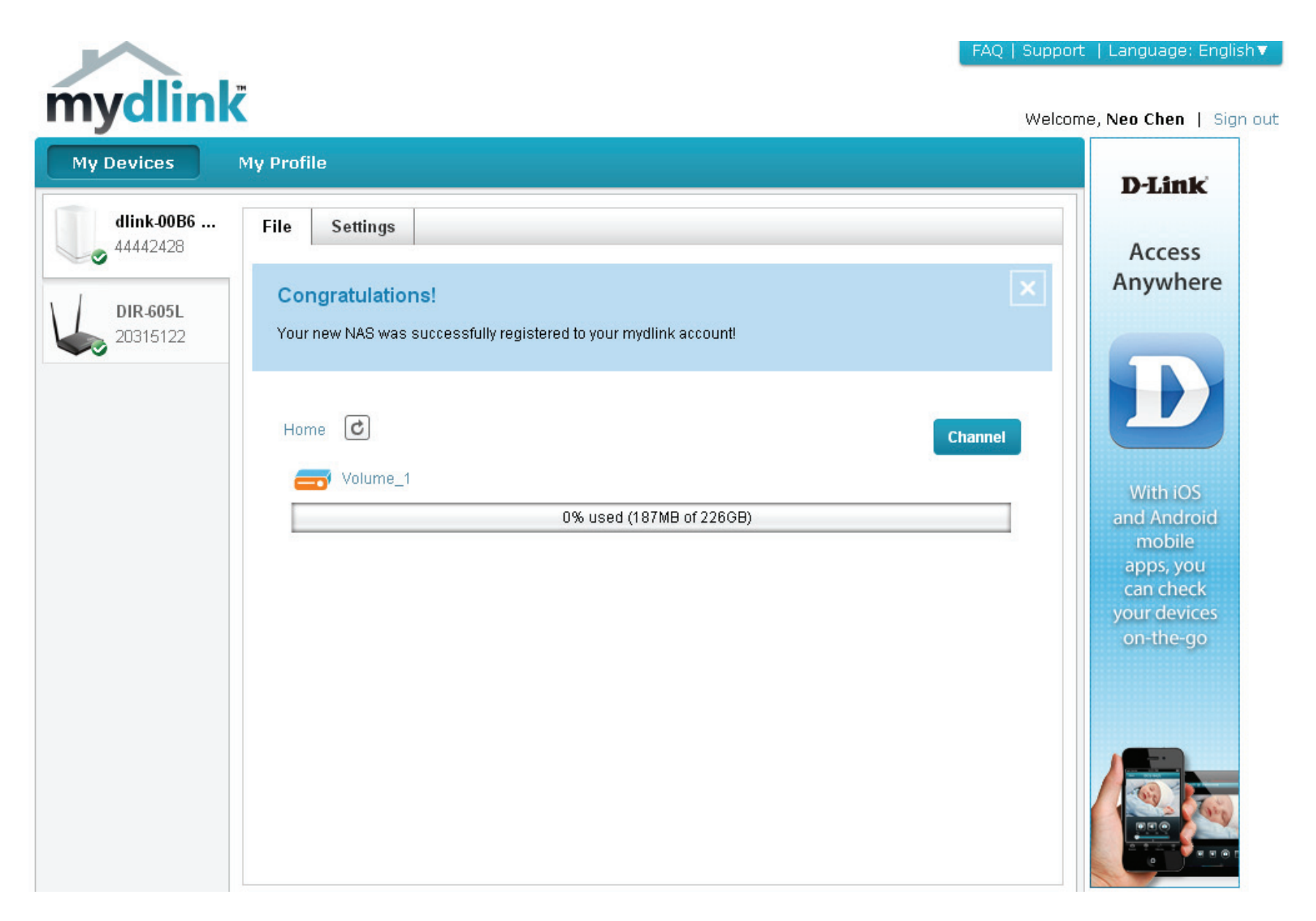

## mydlink auf dem DNS-327L

Die grafische Benutzeroberfläche Ihres DNS-327L unterscheidet sich von der des NAS, sobald Sie eine Verbindung zum mydlink-Dienst hergestellt haben. Klicken Sie auf 'Application' (Applikation), um vom Hauptbedienfeld auf **My Music** (Meine Musik), **My Files** (Meine Dateien), **My Photos** (Meine Fotos) und **P2P Downloads** zuzugreifen..

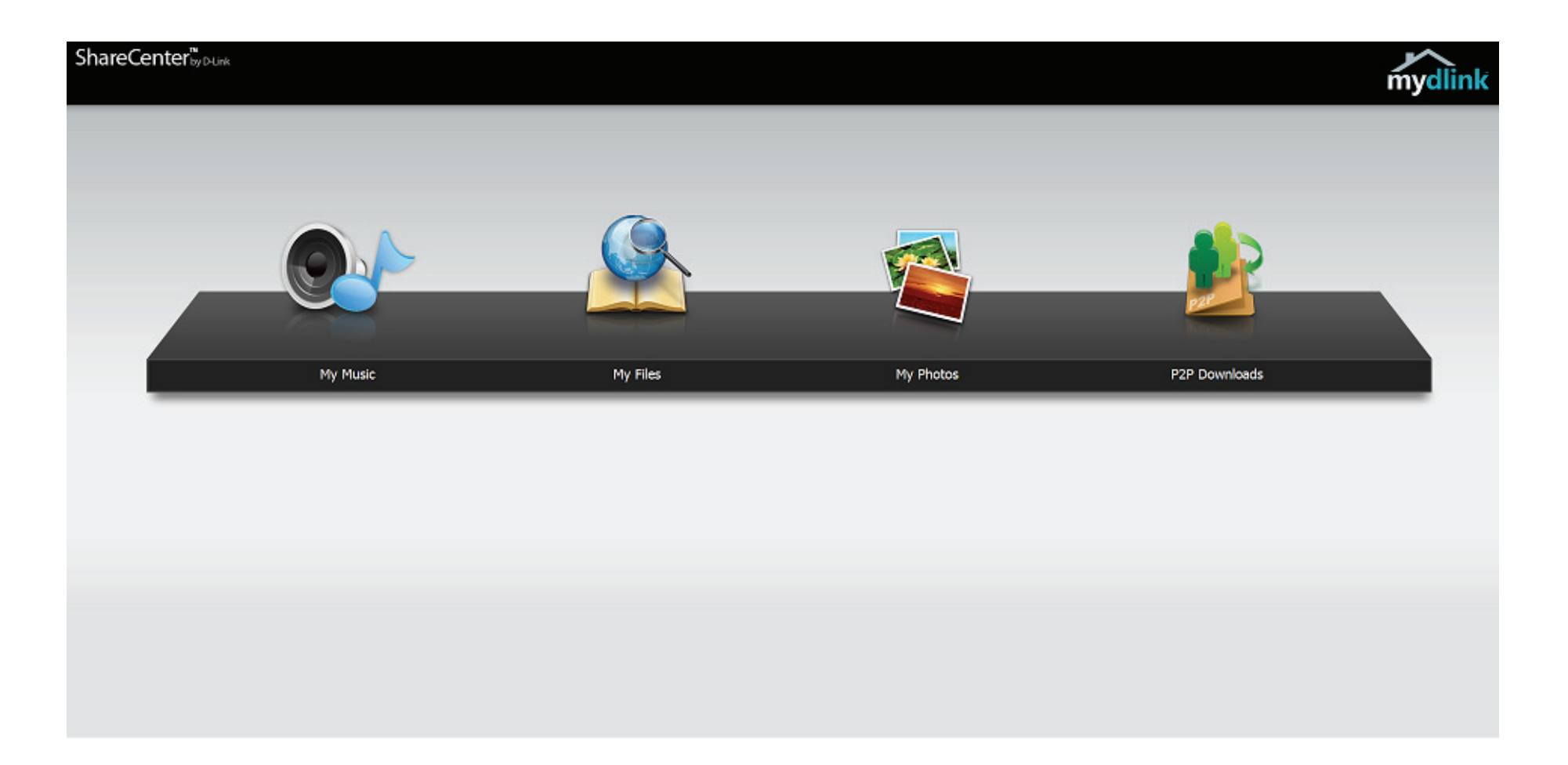

# Installation unter Windows Setup-Assistent

Um den Setup-Assistenten auszuführen, legen Sie die ShareCenter<sup>™</sup>-CD in Ihr CD-ROM-Laufwerk ein.

Schritt 1 - Wird das Fenster 'autorun' angezeigt, klicken Sie auf Install (Installieren)

*Hinweis:* Ihre Windows Firewall zeigt eine Warnmeldung an, dass die Sperre des Geräts aufgehoben werden muss. Klicken Sie auf 'Unblock' (Entsperren), um Ihrem Computer den Zugang zum NAS zu ermöglichen.

Schritt 2 - Wählen Sie die gewünschte Sprache und klicken Sie dann auf Start.

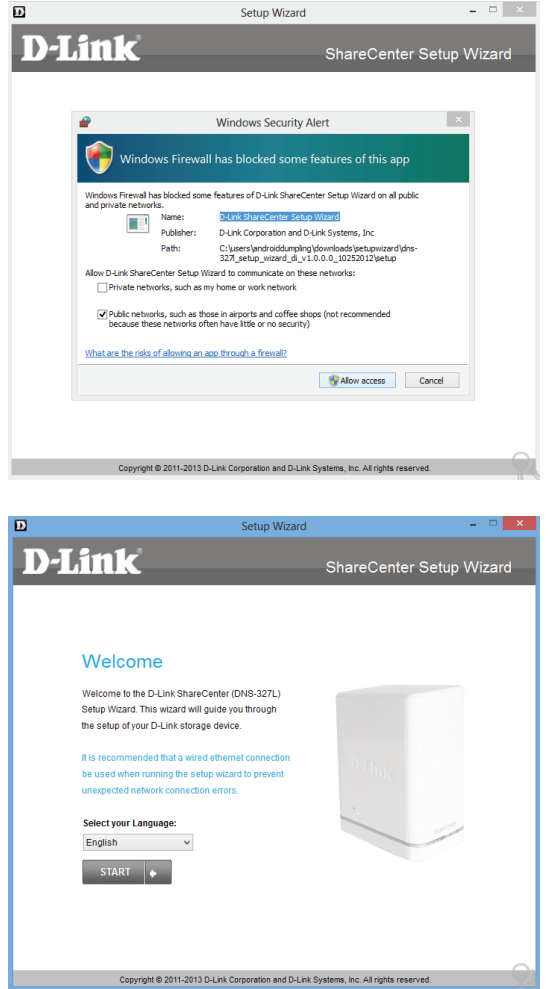

## Installieren Sie die Festplatten

**Schritt 3** - Folgen Sie den Anleitungen zum Entfernen der Abdeckung Ihres ShareCenter™.

Klicken Sie auf **Next** (Weiter), um fortzufahren.

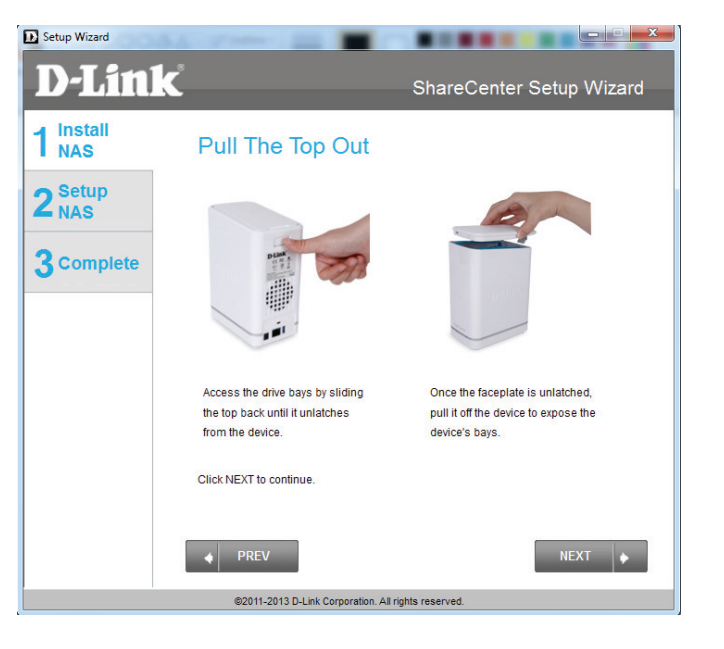

**Schritt 4** - Bringen Sie die Festplattenhalterungen, wie angezeigt, an der Seite der Festplattenlaufwerke an.

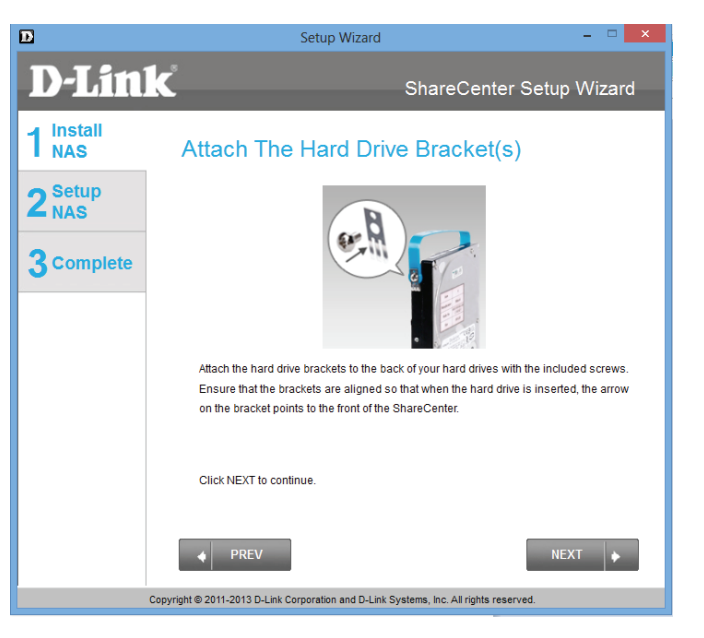

Schritt 5 - Schieben Sie ein oder zwei Festplattenlaufwerke in den verfügbaren Schacht Ihres ShareCenter™.

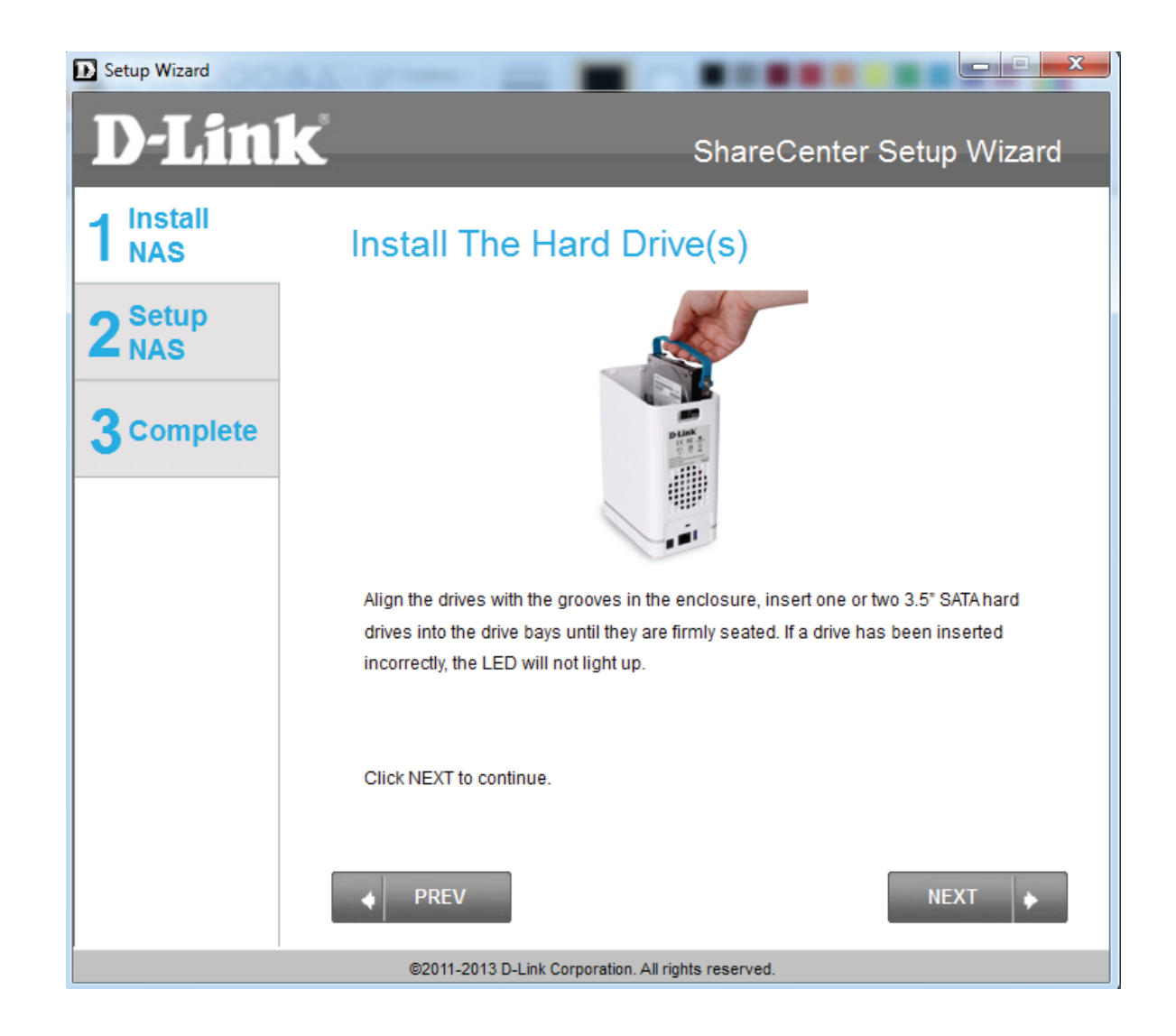

## Anschluss an Ihr Netzwerk

**Schritt 6** - Sobald die Festplattenlaufwerke ordnungsgemäß in jedem Schacht installiert sind, schließen Sie das Gehäuse, indem Sie die Abdeckung wieder anbringen.

Klicken Sie auf **Next** (Weiter), um fortzufahren.

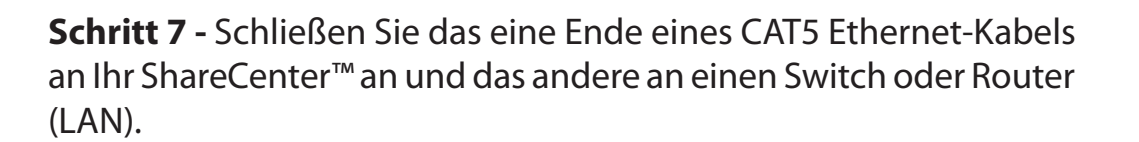

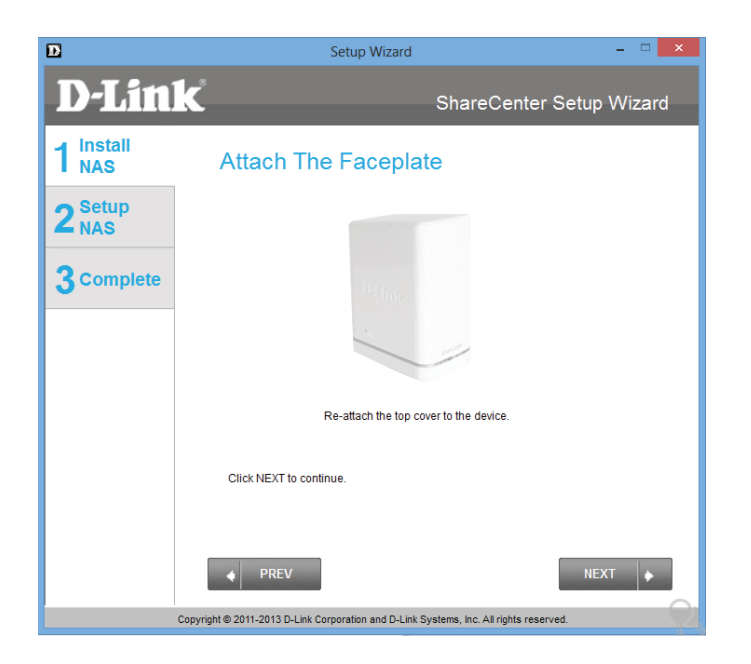

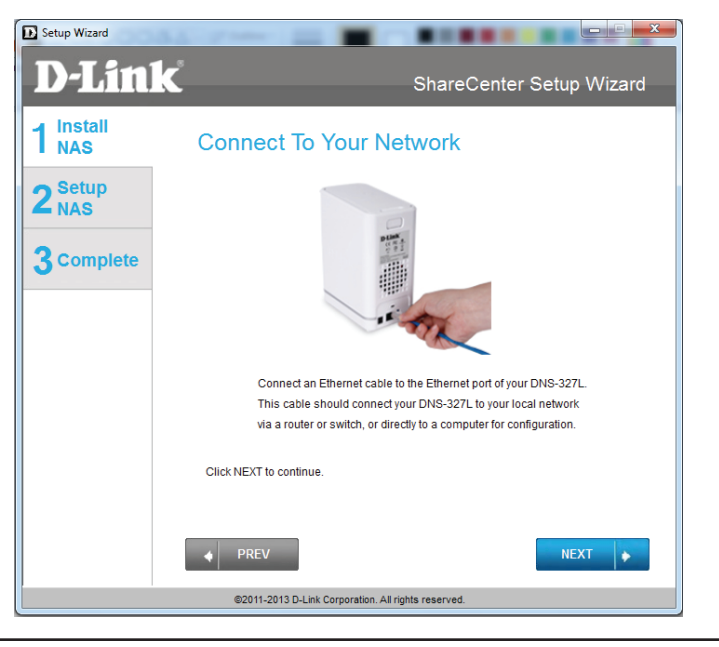

## Strom und Geräteauswahl

**Schritt 8** - Stecken Sie den Netzteil-/Stromadapterstecker in die Stromanschlussbuchse auf der ShareCenter<sup>™</sup>-Rückseite. Drücken Sie dann auf die Ein/Aus-Taste auf der Vorderseite des Geräts, um das ShareCenter<sup>™</sup> einzuschalten.

Klicken Sie auf **Next** (Weiter), um fortzufahren.

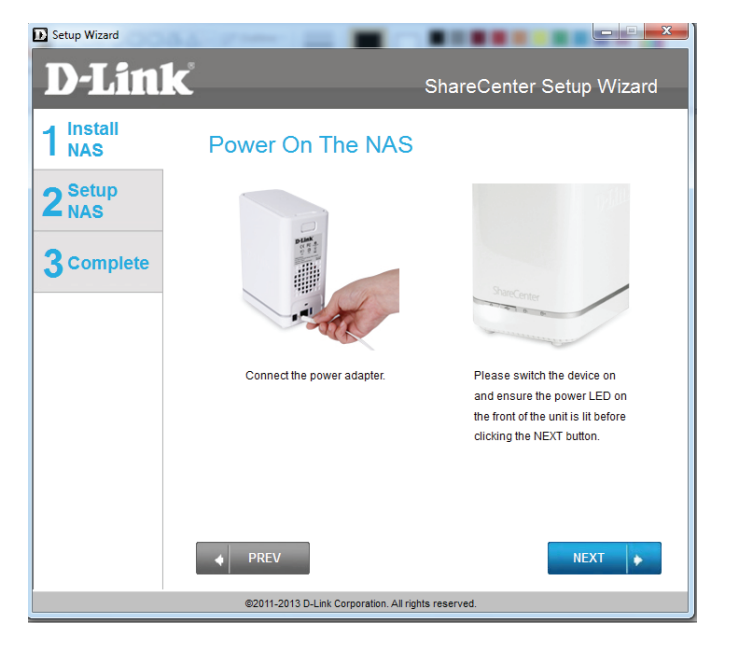

**Schritt 9** - Drücken Sie nach dem Einschalten des Geräts auf die Taste **Next** (Weiter) auf dem Gerät und vergewissern Sie sich, dass die IP-Adresse Ihres ShareCenter<sup>™</sup> der Angabe auf dem Bildschirm entspricht.

*Hinweis:* Es können 1-2 Minuten vergehen, bis der DNS-327L erkannt wird.

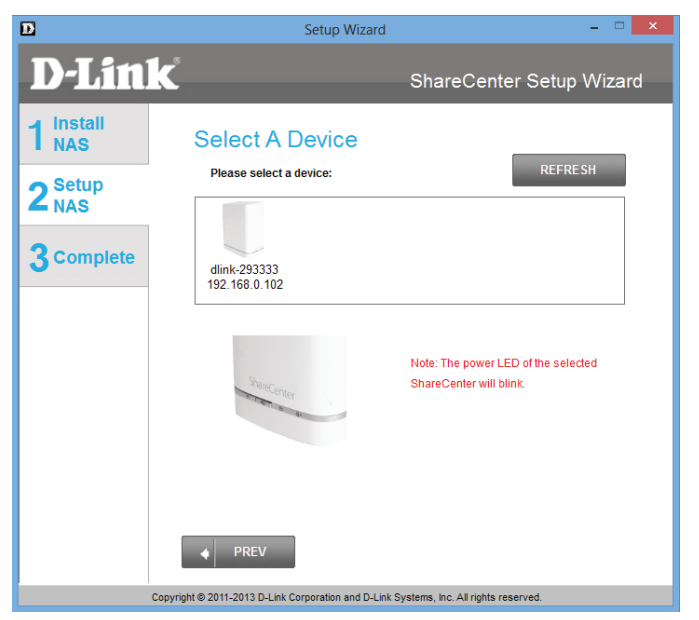

**Schritt 10** - Eine Warnmeldung wird angezeigt, in der Sie aufgefordert werden, das Gerät zu bestätigen. Klicken Sie auf 'Yes' (Ja), um fortzufahren.

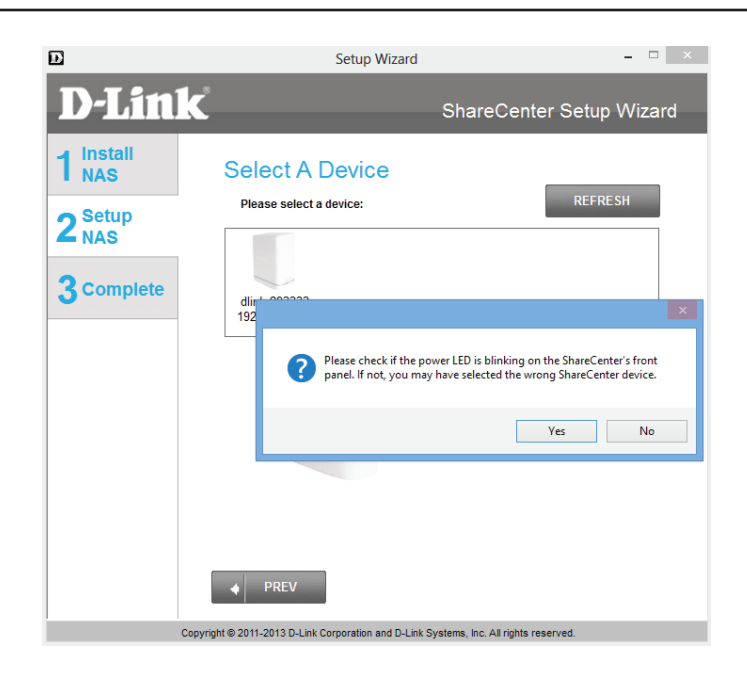

## Admin-Kennwort

**Schritt 11** - Geben Sie das Administratorkennwort ein. Falls dies das erste Mal ist, dass Sie die Installation auf diesem NAS durchführen, lassen Sie das Kennwortfeld leer.

Klicken Sie auf **Next** (Weiter), um fortzufahren.

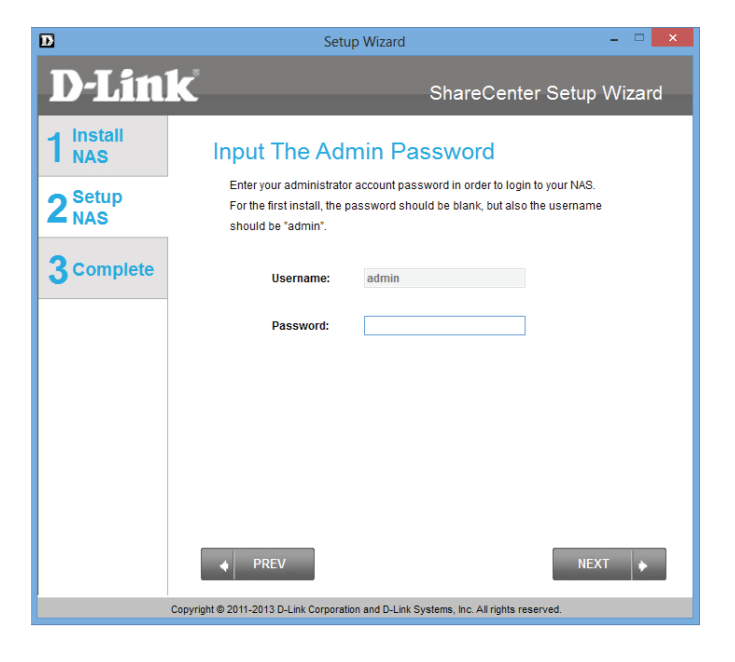

**Schritt 12** - In diesem Schritt können Sie eine neues Kennwort für den Benutzernamen **Admin** erstellen. Es wird empfohlen, ein Kennwort einzurichten. Sie können die Felder aber auch leer lassen.

| D                | Setup Wiz                                       | Setup Wizard 🛛 🗕 🗆 🗙                                                                                            |             |  |  |  |
|------------------|-------------------------------------------------|----------------------------------------------------------------------------------------------------|-------------|--|--|--|
| D-Linl           | K                                               | ShareCenter Se                                                                                                  | etup Wizard |  |  |  |
| 1 Install<br>NAS | Create A New Pa<br>Create a new password to see | Create A New Password For Your NAS<br>Create a new password to secure your NAS. You will need to use 'admin' as |             |  |  |  |
| <b>Z</b> NAS     | the GUI of your ShareCenter.                    | the username and the new password you have created whenever you login to<br>the GUI of your ShareCenter.        |             |  |  |  |
| 3 Complete       | Admin ID:                                       | admin                                                                                                    |             |  |  |  |
|                  | Password:                                       | ****                                                                                                    |             |  |  |  |
|                  | Confirm Password:                               | *****                                                                                                    |             |  |  |  |
|                  | Note: Password must contain :                   | at least 5-16 characters.                                                                                       |             |  |  |  |
|                  | ♦ PREV                                          |                                                                                                    | NEXT 🔶      |  |  |  |
| c                | opyright © 2011-2013 D-Link Corporation and D   | -Link Systems, Inc. All rights reserved.                                                                        |             |  |  |  |

## Netzwerkeinrichtung

Schritt 13 - Sie können entweder eine statische IP-Adresse verwenden oder veranlassen, dass DHCP die IP-Netzwerkeinstellungen des ShareCenter<sup>™</sup> konfiguriert. Wenn Sie eine statische IP-Adresse wählen, geben Sie die IP-Parameter wie aufgelistet ein.

Klicken Sie auf **Next** (Weiter), um fortzufahren.

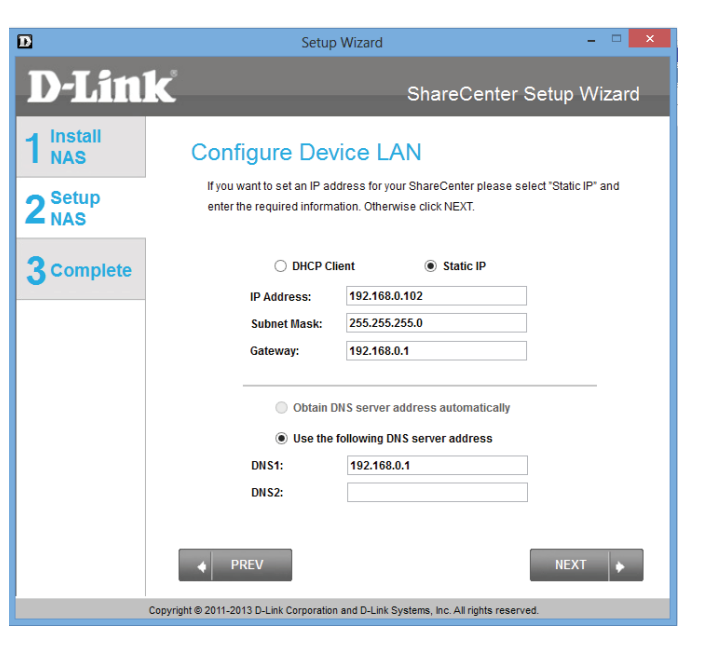

Sie können auch DHCP zur Konfiguration der IP-Netzwerkeinstellungen des ShareCenter<sup>™</sup> verwenden. Geben Sie in diesem Fall keine Parameter ein, weil Ihr Router sie automatisch konfiguriert.

| B                                  | Setup                                                                      | Setup Wizard 🗕 🗆 🗙                                                               |                        |  |  |  |
|------------------------------------|----------------------------------------------------------------------------|----------------------------------------------------------------------------------|------------------------|--|--|--|
| D-Link                             | ۲ <sup>°</sup>                                                             | ShareCenter                                                                      | Setup Wizard           |  |  |  |
| 1 Install<br>NAS<br>2 Setup<br>NAS | Configure Dev<br>If you want to set an IP ad<br>enter the required informa | rice LAN<br>Idress for your ShareCenter please :<br>ation. Otherwise click NEXT. | select "Static IP" and |  |  |  |
| 3 Complete                         | DHCP Cli<br>IP Address:<br>Subnet Mask:<br>Gateway:                        | Static IP           192.168.0.102           255.255.255.0           192.168.0.1  |                        |  |  |  |
|                                    | Obtain D     Use the     DNS1:     DNS2:     PREV                          | NNS server address automatically<br>following DNS server address<br>192.168.0.1  | NEXT 🔶                 |  |  |  |
| Co                                 | opyright © 2011-2013 D-Link Corporation                                    | n and D-Link Systems, Inc. All rights rese                                       | rved.                  |  |  |  |

D-Link ShareCenter DNS-327L Benutzerhandbuch

Schritt 14 - Konfigurieren Sie die Geräteinformationen. Geben Sie den Namen der Arbeitsgruppe, einen Namen und eine Beschreibung für das Gerät ein. Diese Arbeitsgruppe zeigt die beste Leistung, wenn der gleiche Name verwendet wird wie Ihre aktuellen Arbeitsgruppeneinstellungen. Wurde noch keine Arbeitsgruppe eingerichtet, geben Sie einen Namen ein, der der Umgebung am besten entspricht oder übernehmen Sie den standardmäßigen Namen "workgroup" (Arbeitsgruppe).

Klicken Sie auf **Next** (Weiter), um fortzufahren.

Schritt 15 - Konfigurieren Sie die Systemzeit. Wählen Sie eine Zeitzone aus dem Dropdown-Menü. Klicken Sie auf Enable NTP Server (NTP Server aktivieren) und wählen Sie 'NTP Server' von der Dropdown-Liste, sofern Ihr Netzwerk mit dem Internet verbunden ist. Nehmen Sie die Datum- und Uhrzeiteinstellungen mithilfe des Dropdown-Kalendermenüs vor. Nehmen Sie die Uhrzeiteinstellungen vor, indem Sie die Einstellungen für Stunde, Minute und Sekunde manuell vornehmen oder indem Sie auf "Set time from my computer" (Zeit von meinem Computer übernehmen) klicken.

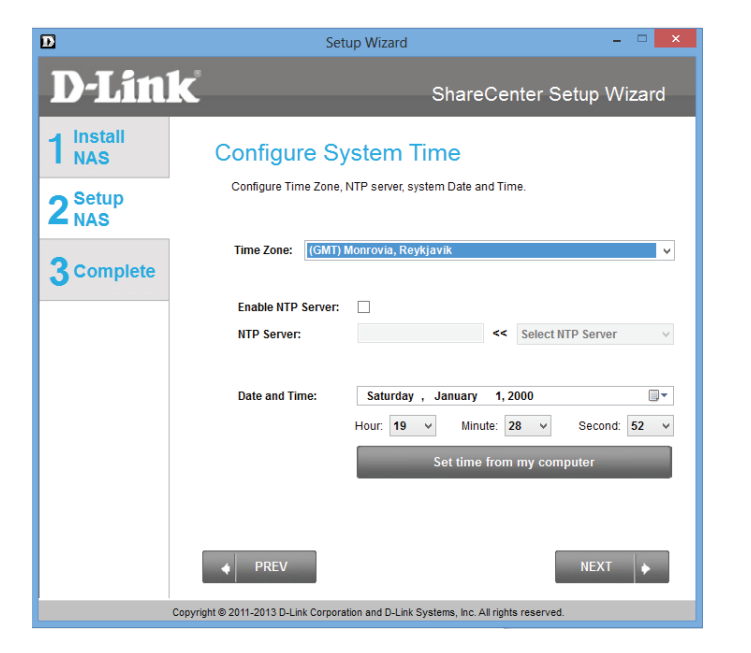

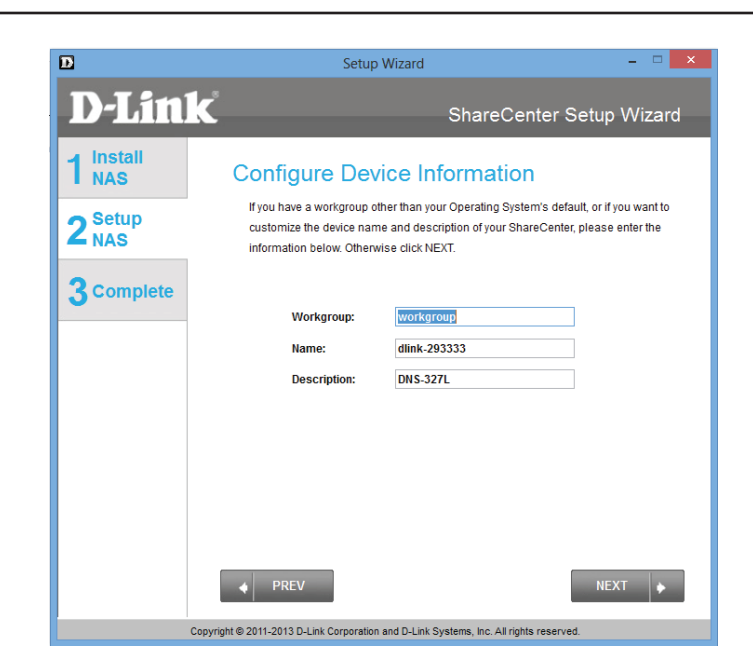
**Schritt 16** - Das Fenster **Disk Information** (Datenträgerinfo) liefert den aktuellen RAID-Typ. Sollte dieser jedoch noch nicht konfiguriert sein, lesen Sie die Anleitungen unter **Hinweis**.

Klicken Sie auf **Next** (Weiter), um fortzufahren.

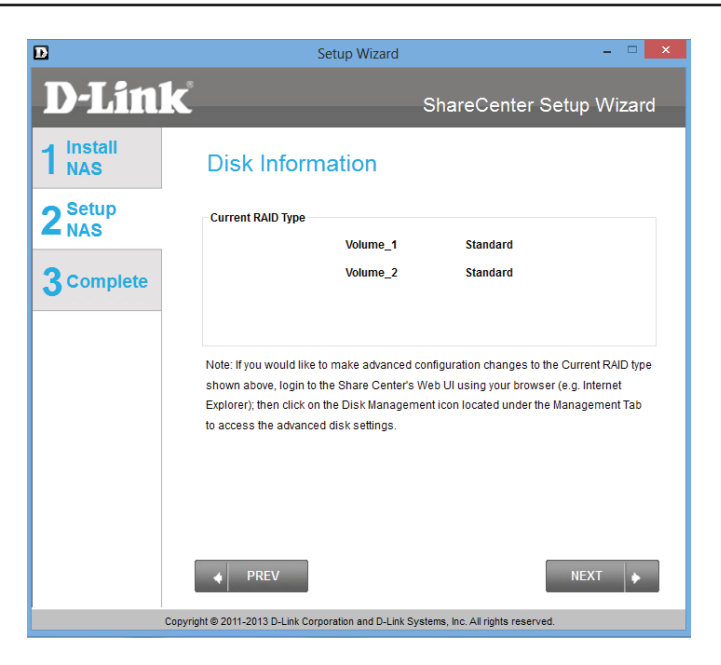

Schritt 17 - Das RAID-Konfigurationsfenster bietet mehr Detailinformationen zum physischen Datenträger. Hier können Sie Datenträger, Hersteller, Modellnummer, Seriennummer und Datenträgergröße analysieren. Unter Select RAID Type (RAID-Typ auswählen) stehen Ihnen vier Optionen zur Auswahl zur Verfügung: Standard, JBOD, RAID 0 und RAID 1. Bei Wahl des jeweiligen Typs, sehen Sie eine kurze Beschreibung, was jedes RAID-Format bietet. Sehen Sie die Illustrationen unten und sehen Sie in der Knowledge Base hinten in diesem Handbuch nach, um weitere RAID-Beschreibungen zu bekommen. Sollten Sie dieses System vorher bereits einmal eingerichtet haben, überspringen Sie diesen Schritt.

Die standardmäßig vorgegebene Wahl ist **Standard**.

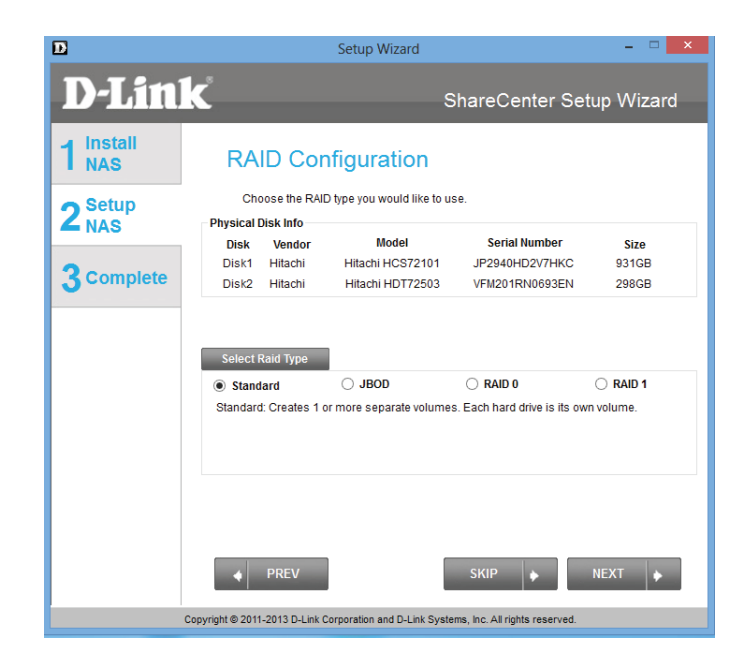

**Schritt 17** - Wählen Sie **JBOD**, um Ihre Konfigurationsoptionen anzuzeigen.

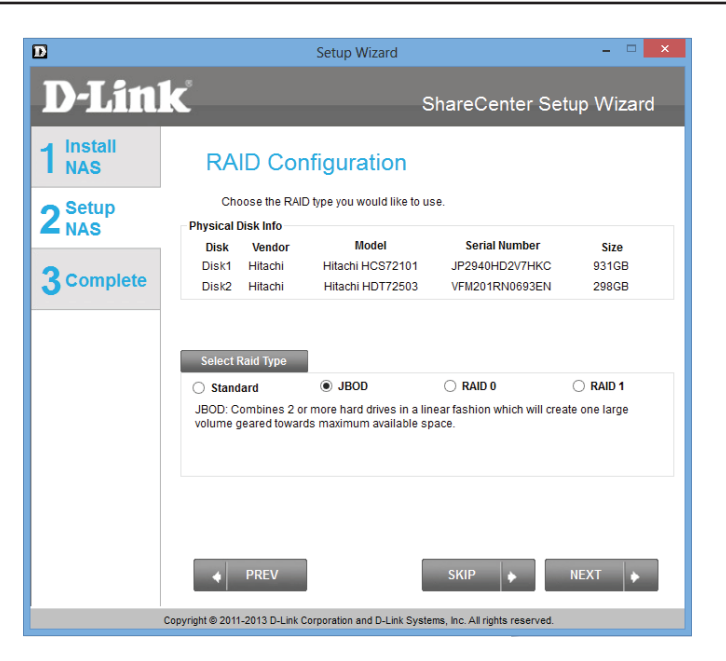

Schritt 17 - Wählen Sie RAID 0, um Ihre Konfigurationsoptionen anzuzeigen.

| D                         |                                                                                  | Setup Wizard                                                                                |                                                   | - • ×                    |
|---------------------------|----------------------------------------------------------------------------------|---------------------------------------------------------------------------------------------|---------------------------------------------------|--------------------------|
| <b>D-Lin</b>              | k                                                                                | S                                                                                           | hareCenter Set                                    | up Wizard                |
| 1 Install<br>NAS          | RAID Cor                                                                         | nfiguration                                                                                 |                                                   |                          |
| 2 <sup>Setup</sup><br>NAS | Choose the RAI                                                                   | D type you would like to u                                                                  | se.                                               |                          |
| 3 Complete                | Disk Vendor<br>Disk1 Hitachi<br>Disk2 Hitachi                                    | Model<br>Hitachi HCS72101<br>Hitachi HDT72503                                               | Serial Number<br>JP2940HD2V7HKC<br>VFM201RN0693EN | Size<br>931GB<br>298GB   |
|                           | Select Raid Type                                                                 |                                                                                             |                                                   |                          |
|                           | <ul> <li>Standard</li> <li>RAID 0: Combines 2<br/>volume geared towar</li> </ul> | <ul> <li>JBOD</li> <li>or more hard drives in a s</li> <li>ds maximum performanc</li> </ul> | RAID 0<br>triped fashion which will cree.         | RAID 1<br>eate one large |
|                           | ◆ PREV                                                                           |                                                                                             | skip 🔹                                            | NEXT 🔶                   |
|                           | Copyright © 2011-2013 D-Link (                                                   | Corporation and D-Link Syste                                                                | ms, Inc. All rights reserved.                     |                          |

Schritt 17 - Wählen Sie RAID 1, um Ihre Konfigurationsoptionen anzuzeigen. Wenn Sie RAID 1 wählen, wird die Registerkarte Auto-Rebuild-Einstellungen angezeigt. Über die Registerkarte Auto-Rebuid Settings (Auto-Rebuild-Einstellungen) können Sie die automatische Erstellung der RAID-Option aktivieren oder deaktivieren. Das ist erforderlich, sollte RAID fehlschlagen.

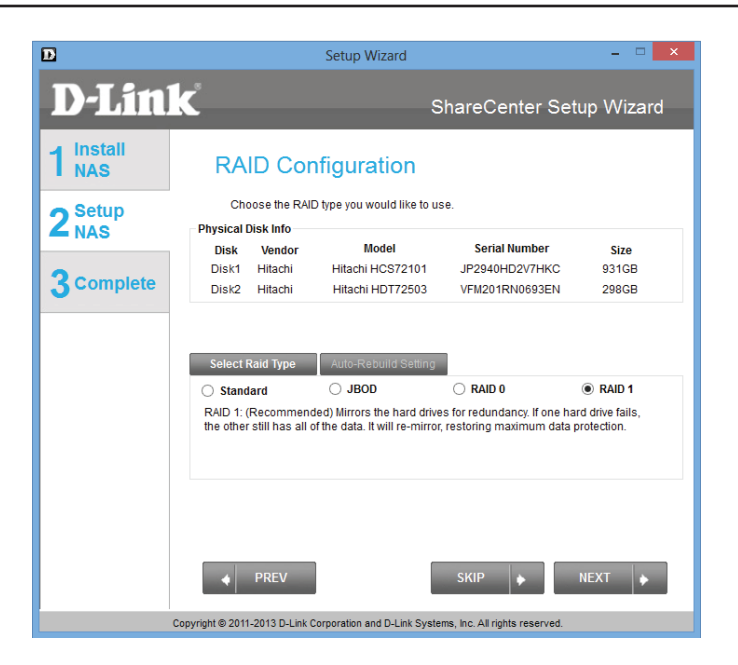

**Hinweis** - In **Schritt 18** wird der Assistent für die Einstellungen bei der Verwendung von **Standard RAID** wieder aufgenommen. Bilder zu anderen Konfigurationen finden Sie weiter unten.

**Hinweis** - Sobald Sie das RAID Ihrer Wahl konfiguriert haben, fahren Sie mit **Schritt 41** fort. Blättern Sie andernfalls durch dieses Handbuch, um andere **RAID**-Installationsoptionen zu sehen.

### **RAID-OPTIONEN**

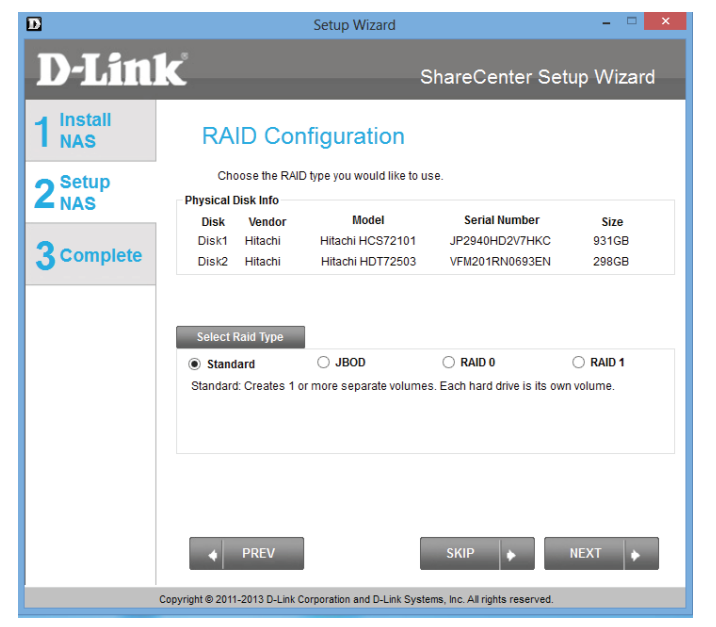

### Standard - Schritt 18

| D                | Setup Wizard                                                                                                    | - 🗆 🗙                  |
|------------------|----------------------------------------------------------------------------------------------------|------------------------|
| <b>D-Lin</b>     | <b>k</b> ShareCenter Setu                                                                                                    | ıp Wizard              |
| 1 Install<br>NAS | RAID Configuration<br>Choose the RAID type you would like to use.                                                                                                    |                        |
| 3 Complete       | Disk Vendor Model Serial Number<br>Disk1 Hitachi Hitachi HCS72101 JP2940HD2V7HKC<br>Disk2 Hitachi Httachi HDT72503 VFM201RN0693EN                                                                                                    | Size<br>931GB<br>298GB |
|                  | Select Raid Type           Standard         JBOD         RAID 0         (C           RAID 0: Combines 2 or more hard drives in a striped fashion which will created towards maximum performance.         (C                                                                                                    | RAID 1 ate one large   |
|                  | PREV     SKIP     SKIP | IEXT                   |
|                  | RAID 0 - Schritt 29                                                                                                    |                        |

| D                         |                                               | Setup Wizard                         |                                  | - 🗆 🗙          |
|---------------------------|-----------------------------------------------|--------------------------------------|----------------------------------|----------------|
| D-Lin                     | k                                             | S                                    | hareCenter Set                   | up Wizard      |
| 1 Install<br>NAS          | RAID Cor                                      | nfiguration                          |                                  |                |
| 2 <sup>Setup</sup><br>NAS | Choose the RAI                                | D type you would like to us          | Se.                              |                |
| 3 complete                | Disk Vendor<br>Disk1 Hitachi<br>Disk2 Hitachi | Hitachi HCS72101<br>Hitachi HDT72503 | JP2940HD2V7HKC<br>VFM201RN0693EN | 931GB<br>298GB |
|                           | Select Raid Type Standard IBOD: Combines 2 o  | JBOD r more bard drives in a lin     | O RAID 0                         | C RAID 1       |
|                           | volume geared towar                           | ds maximum available sp              | ace.                             |                |
|                           | ◆ PREV                                        |                                      | SKIP                             | NEXT 🔶         |
|                           | Copyright © 2011-2013 D-Link (                | Corporation and D-Link Syste         | ms, Inc. All rights reserved.    |                |

### JBOD - Schritt 23

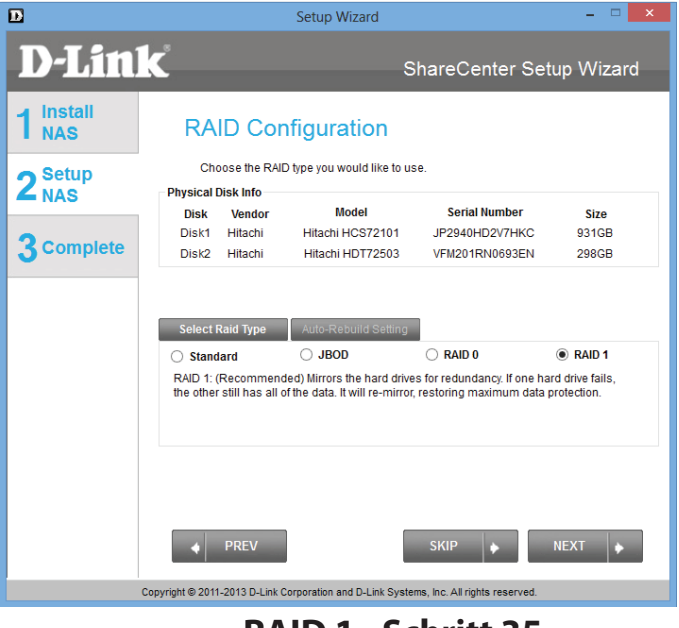

RAID 1 - Schritt 35

**Schritt 18** - Klicken Sie auf **Next** (Weiter), um das **Standard RAID** zu konfigurieren, oder klicken Sie auf **SKIP** (Überspringen), um diesen Schritt zu überspringen.

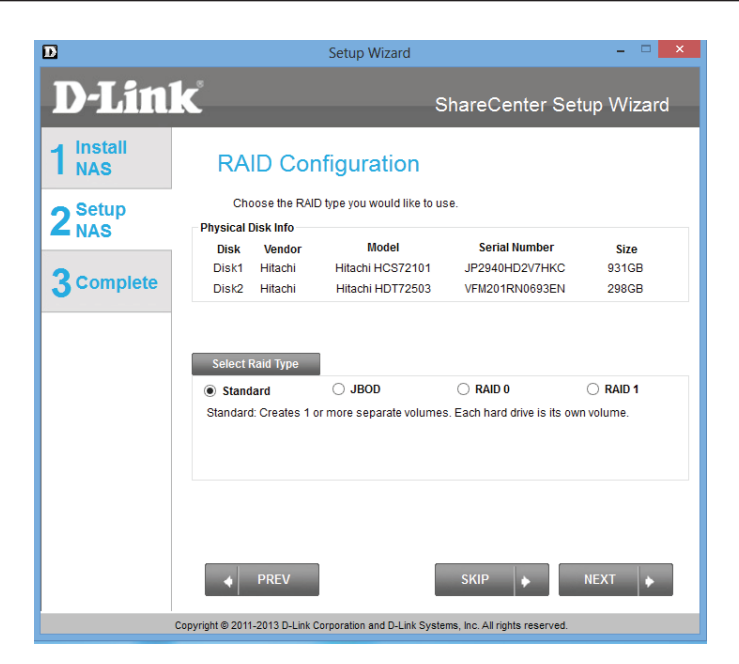

Schritt 19 - Laufwerk dem Netzwerk zuordnen. Über diese Fenster können Sie und Benutzer in Ihrem Netzwerk direkt mit Ihrem NAS kommunizieren. **Map Drive** (Laufwerkzuordnung) weist jedem logischen Laufwerk auf Ihrem NAS einen Buchstaben zu. Nähere Informationen finden Sie weiter unten in dem Handbuch unter Laufwerke zuordnen.

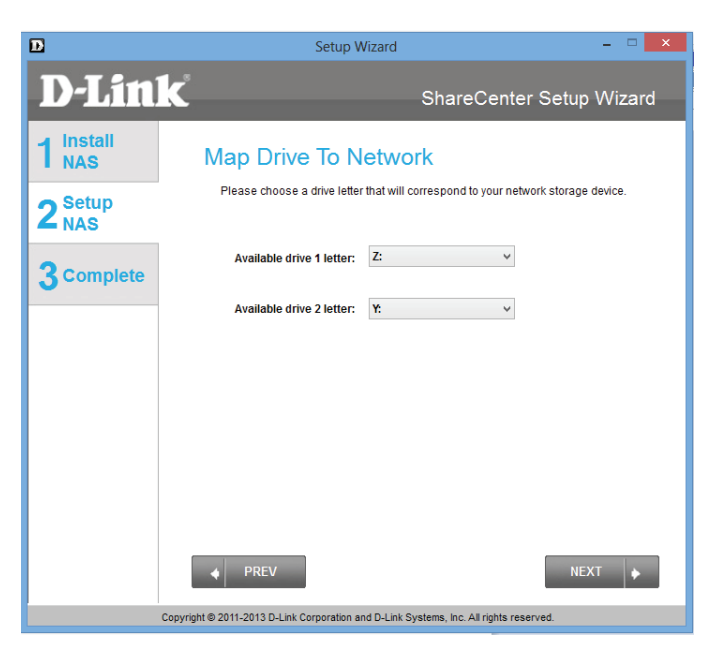

Sobald Sie den vorherigen Schritt durchgeführt haben, erstellt der Assistent automatisch Zuordnungslaufwerke zu Ihren konfigurierten logischen Laufwerken.

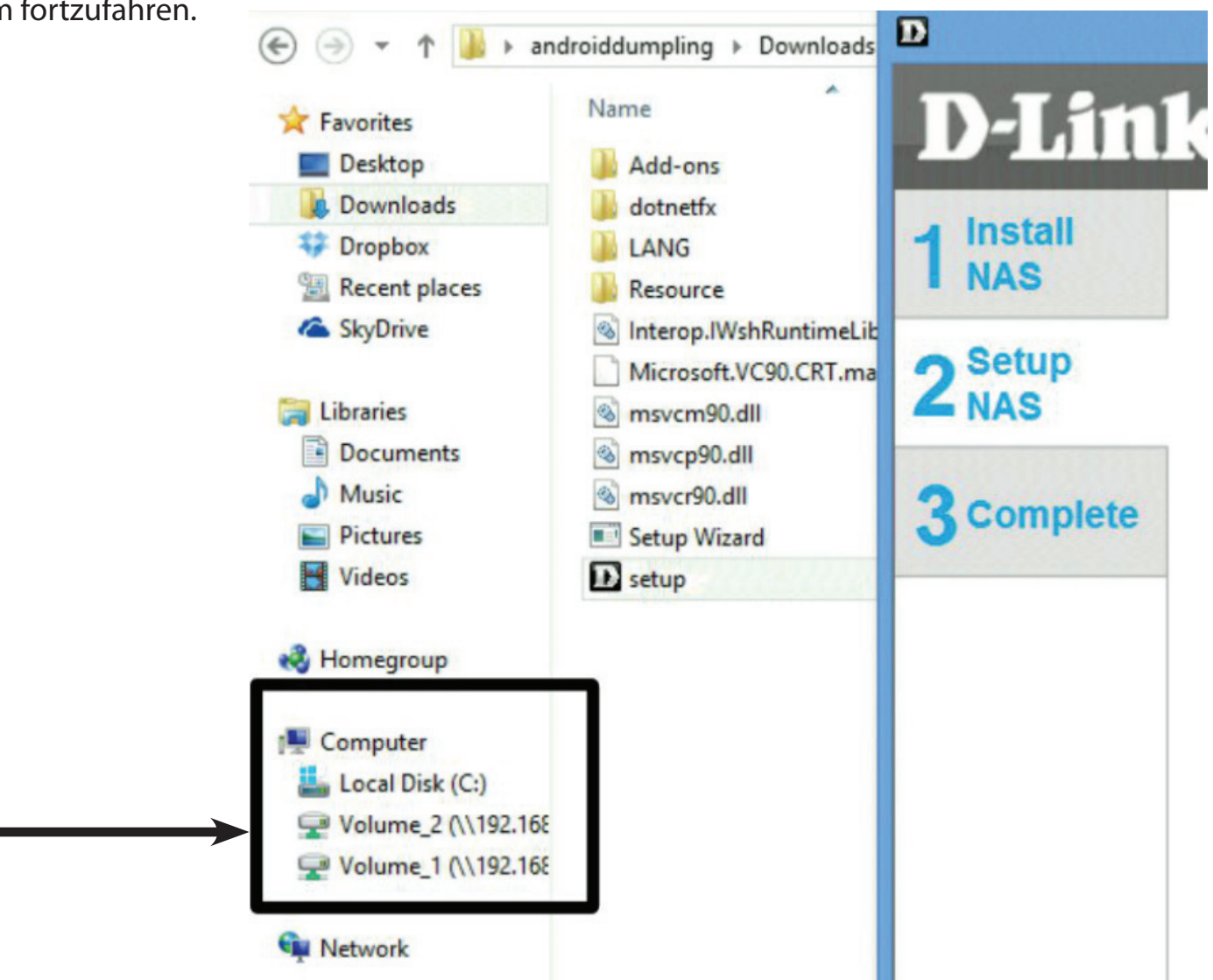

Abschnitt 3 - Installation

Schritt 20 - Konfiguration der logischen Laufwerke - eine Übersicht. Dieses Fenster bietet eine Detailübersicht über Ihre aktuelle Konfiguration. Wenn Sie mit Ihrer Konfiguration zufrieden sind, klicken Sie auf **Next** (Weiter) oder auf **PREV** (Zurück), falls Sie zurückgehen möchten, um Änderungen an den Einstellungen vorzunehmen. Lesen Sie sich die Details sorgfältig durch, bevor Sie Ihre Wahl treffen.

Schritt 21 - Wenn Sie auf Next (Weiter) klicken, werden Sie aufgefordert, Ihre Entscheidung zu bestätigen, bevor Sie fortfahren.

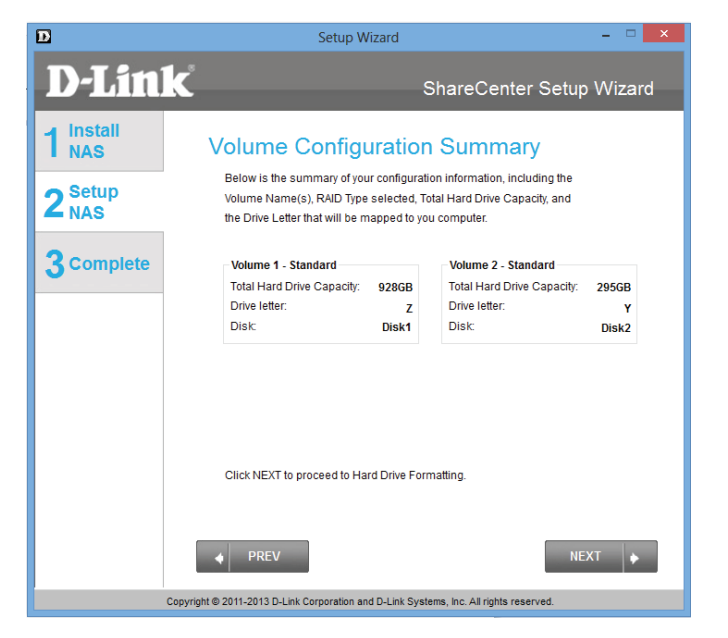

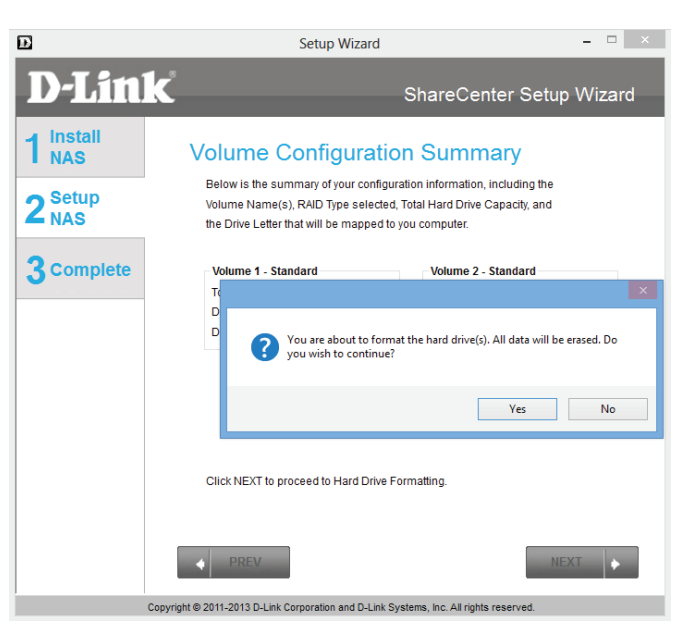

**Schritt 22 -** Der Assistent für die Software startet den Formatierungsprozess, d. h.: **Initialisieren**, **formatieren** und abschließend die **Erfolgsmeldung**. Dieser **Formatierungsprozess** ist damit abgeschlossen. Klicken Sie auf **Next** (Weiter), um fortzufahren.

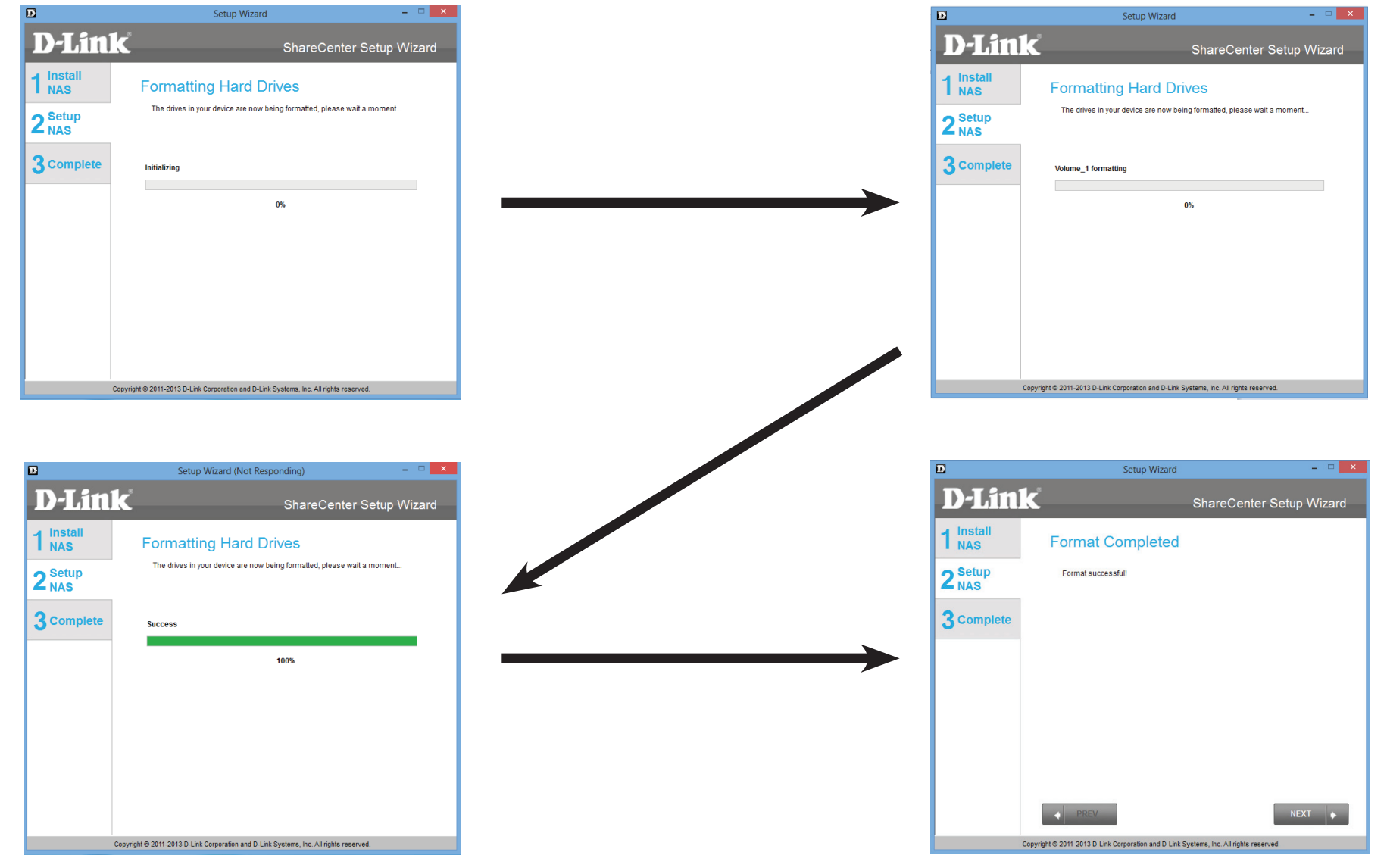

**Schritt 23 -** Wählen Sie **JBOD** unter **RAID Configuration** (RAID-Konfiguration), **Select RAID Type** (RAID-Typ wählen). Lesen Sie sich bitte die Konfigurationserfordernisse für **JBOD RAID** durch.

Klicken Sie auf **Next** (Weiter), um fortzufahren.

Ð Setup Wizard **D-Link** ShareCenter Setup Wizard 1 Install NAS **RAID** Configuration Choose the RAID type you would like to use 2 Setup NAS Physical Disk Info Model Disk Vendor Serial Number Sizo Disk1 Hitachi Hitachi HCS72101 JP2940HD2V7HKC 931GB 3 Complete Disk2 Hitachi Hitachi HDT72503 VFM201RN0693EN 298GB Standard JBOD O RAID 0 O RAID 1 JBOD: Combines 2 or more hard drives in a linear fashion which will create one large volume geared towards maximum available space Copyright @ 2011-2013 D-Link Corporation and D-Link Systems. Inc. All rights reser

Schritt 24 - Unter JBOD ist mehr als ein Datenträger als vollständiges logisches Laufwerk klassifiziert. Wenn also ein Laufwerk zugeordnet wird, ist lediglich ein Laufwerkbuchstabe erforderlich. Map Drive to Network (Laufwerk dem Netzwerk zuordnen) zeigt nur ein Laufwerk.

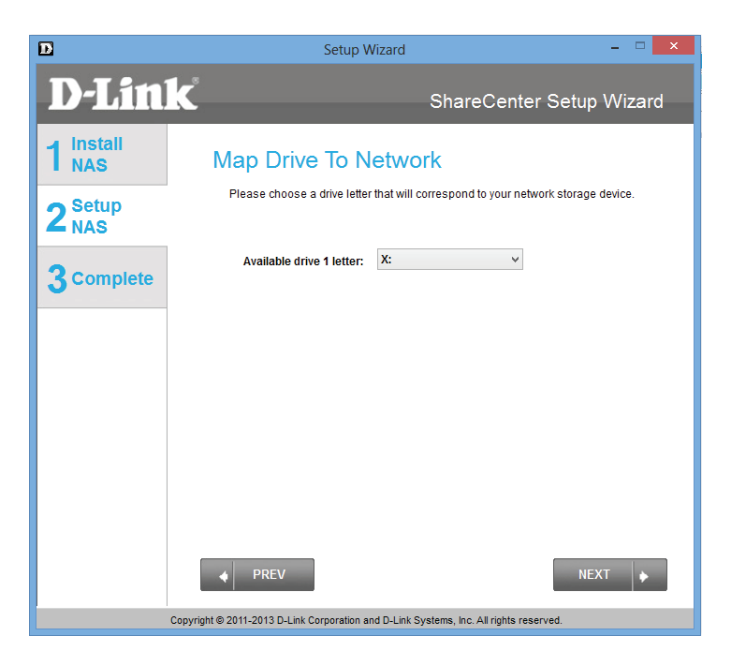

**Schritt 25 -** In der **Volume Configuration Summary** (Konfiguration der logischen Laufwerke - eine Übersicht) steht Ihnen eine detaillierte Übersicht über **JBOD** zur Verfügung.

Klicken Sie auf **Next** (Weiter), um fortzufahren.

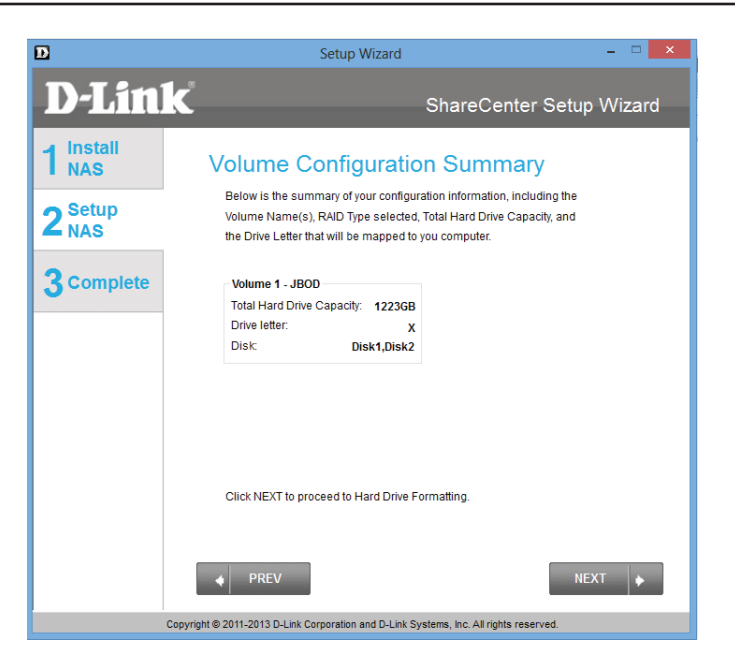

**Schritt 26** - Klicken Sie auf **Next** (Weiter), werden Sie aufgefordert, Ihre Entscheidung zu bestätigen, bevor Sie fortfahren. Klicken Sie auf **Yes** (Ja), um fortzufahren.

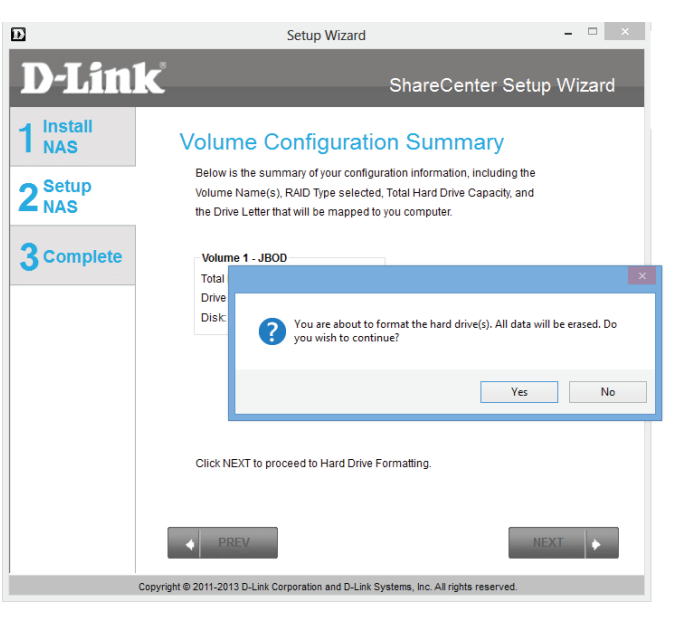

Schritt 27 - JBOD wird in drei einfachen Schritten initialisiert, formatiert und abgeschlossen. Klicken Sie auf keine der Schaltflächen, während dieser Prozess im Gange ist.

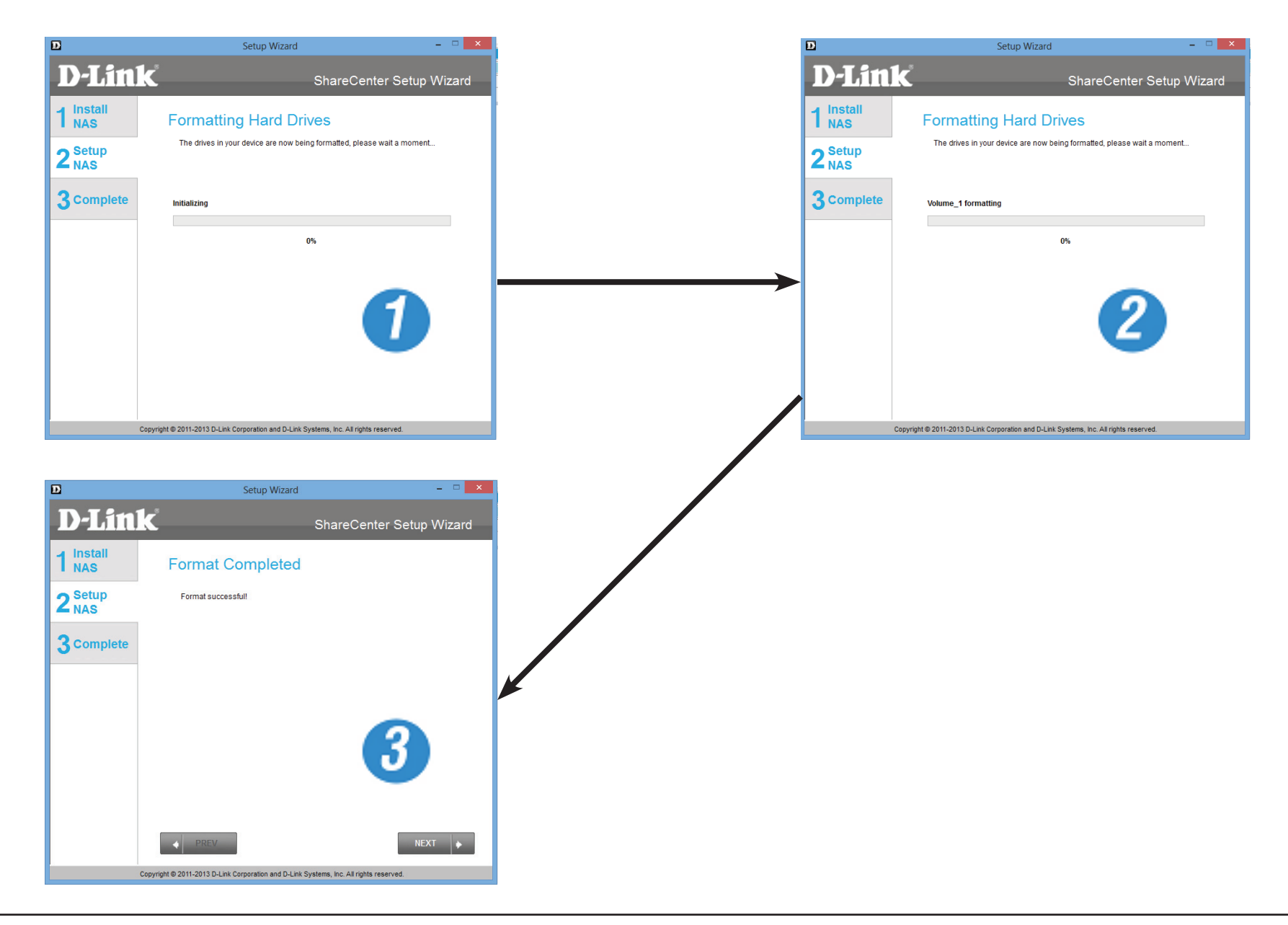

Schritt 28 - Um JBOD zu bestätigen, melden Sie sich auf Ihrem NAS an und rufen Sie Management (Verwaltung), Disk Management (Datenträgerverwaltung) und Hard Drive Configuration (Festplattenkonfiguration) auf. Es wird der aktuelle Status Ihrer Laufwerke angezeigt.

| ShareCenter <sup>™</sup> <sub>byD-Lin</sub>                                                      | Applications Management                                                                                                    |
|--------------------------------------------------------------------------------------------------|----------------------------------------------------------------------------------------------------|
| Setup Wizard                                                                                     | Account Management Management Management                                                                                                    |
| Disk Management<br>Hard Drive Configuration<br>S.M.A.R.T. Test<br>Scan Disk<br>Volume Encryption | <ul> <li>Hard Drive Configuration</li> <li>Raid Configuration allows you to change your hard drive configuration, or format a newly inserted hard drive. Please note that formatting a hard drive will erase any data that was stored on the hard drive.</li> <li>Current RAID Type</li> <li>Volume_1 : JBOD</li> <li>Set RAID Type and Re-Format</li> <li>Auto-Rebuild Configuration</li> </ul> |
|                                                                                                  | A tiva<br>Geto Fo                                                                                                    |

**Schritt 29 -** Wählen Sie **RAID 0** unter **RAID Configuration** (RAID-Konfiguration), **Select RAID Type** (RAID-Typ wählen). Lesen Sie sich bitte die Konfigurationserfordernisse für **RAID 0** durch.

Klicken Sie auf **Next** (Weiter), um fortzufahren.

**Schritt 30** - Bei **RAID 0** werden die zwei Laufwerke zu einem logischen Laufwerk im Striping-Verfahren, was den Anschein erweckt, als hätten Sie ein einziges Laufwerk.

**Map Drive to Network** (Laufwerk dem Netzwerk zuordnen) zeigt an, dass der NAS das Laufwerk in 2 logische Laufwerke geteilt hat. Zur Erläuterung: unterscheiden sich die zwei Laufwerke von der Größe her, wird das Reservelaufwerk als ein logisches JBOD-Laufwerk formatiert.

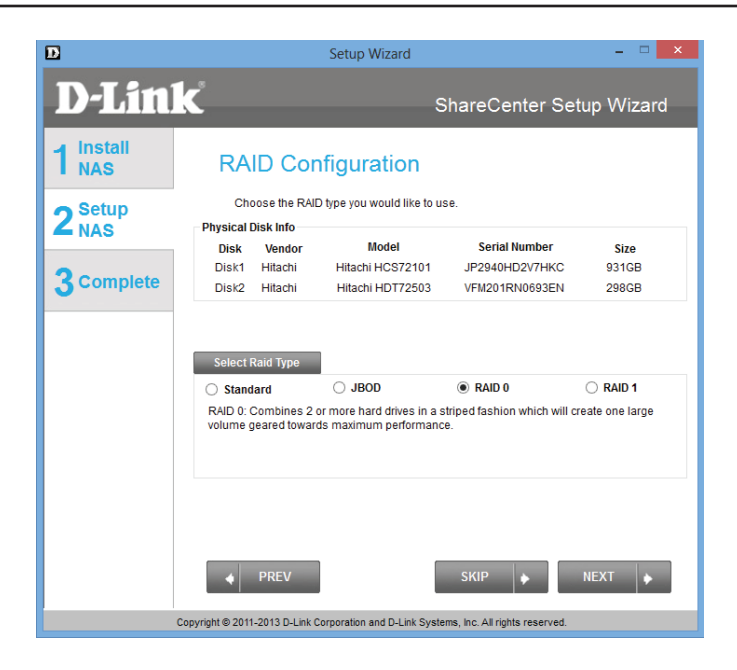

| D                                                                                      | Setup W                      | Setup Wizard - 🗆 🗙                                   |  |  |
|----------------------------------------------------------------------------------------|------------------------------|------------------------------------------------------|--|--|
| <b>D</b> -Linl                                                                         | K                            | ShareCenter Setup Wizard                             |  |  |
| 1 Install<br>NAS                                                                       | Map Drive To N               | etwork                                               |  |  |
| 2 <sup>Setup</sup><br>NAS                                                              | Please choose a drive letter | that will correspond to your network storage device. |  |  |
| 3 Complete                                                                             | Available drive 1 letter:    | W: ~                                                 |  |  |
|                                                                                        | Available drive 2 letter:    | V: ~                                                 |  |  |
|                                                                                        |                              |                                                      |  |  |
|                                                                                        |                              |                                                      |  |  |
|                                                                                        |                              |                                                      |  |  |
|                                                                                        |                              |                                                      |  |  |
|                                                                                        |                              |                                                      |  |  |
|                                                                                        |                              |                                                      |  |  |
|                                                                                        | PREV                         | NEXT 🔶                                               |  |  |
| Copyright © 2011-2013 D-Link Corporation and D-Link Systems, Inc. All rights reserved. |                              |                                                      |  |  |

Schritt 31 - In der Volume Configuration Summary (Konfiguration der logischen Laufwerke - eine Übersicht) steht Ihnen eine detaillierte Übersicht über die neue Konfiguration zur Verfügung.

Klicken Sie auf **Next** (Weiter), um fortzufahren.

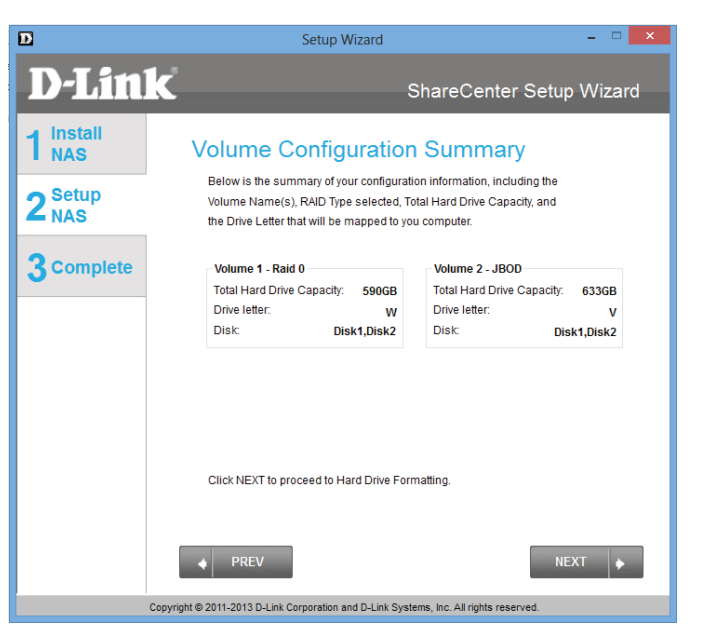

Schritt 32 - Bestätigen Sie Ihre Konfigurationswahl, bevor Sie fortfahren. Klicken Sie auf Yes (Ja), um fortzufahren.

| Ð                                                                                      | Setup Wizard – 🗆 🗙                                                                                                    |   |  |  |
|----------------------------------------------------------------------------------------|----------------------------------------------------------------------------------------------------|---|--|--|
| D-Linl                                                                                 | ShareCenter Setup Wizard                                                                                                    |   |  |  |
| 1 Install<br>NAS                                                                       | Volume Configuration Summary                                                                                                    |   |  |  |
| 2 Setup<br>NAS                                                                         | Below is the summary of your configuration information, including the<br>Volume Name(s), RAID Type selected, Total Hard Drive Capacity, and<br>the Drive Letter that will be mapped to you computer. |   |  |  |
| 3 Complete                                                                             | Volume 1 - Raid 0 - Volume 2 - JROD<br>Total H4                                                                                                    | ĸ |  |  |
|                                                                                        | Drive le<br>Disk:<br>You are about to format the hard drive(s). All data will be erased. Do<br>you wish to continue?                                                                                 |   |  |  |
|                                                                                        | Yes No                                                                                                    | ] |  |  |
|                                                                                        | Click NEXT to proceed to Hard Drive Formatting.                                                                                                    |   |  |  |
| Copyright @ 2011-2013 D-Link Corporation and D-Link Systems, Inc. All rights reserved. |                                                                                                    |   |  |  |

Ð Ē

1

Schritt 33 - RAID 0 wird in drei einfachen Schritten initialisiert, formatiert und abgeschlossen. Klicken Sie auf keine der Schaltflächen, während dieser Prozess im Gange ist.

| D                         | Setup Wizard – 🗆 🗙                                                               |               | D                         | Setup Wizard                                                          | _ = <mark>×</mark> |
|---------------------------|----------------------------------------------------------------------------------|---------------|---------------------------|-----------------------------------------------------------------------|--------------------|
| D-Link                    | ShareCenter Setup Wizard                                                         |               | D-Link                    | ShareCe                                                               | enter Setup Wizard |
| Install                   | Formatting Hard Drives                                                           |               | 1 Install<br>NAS          | Formatting Hard Drives                                                |                    |
| 2 <sup>Setup</sup><br>NAS | The drives in your device are now being formatted, please wait a moment          |               | 2 <sup>Setup</sup><br>NAS | The drives in your device are now being formatted, plo                | ease wait a moment |
| 3 complete                | Initializing                                                                     |               | 3 complete                | Volume_2 formatting                                                   |                    |
|                           | 0%                                                                               |               |                           | 99%                                                                   |                    |
|                           |                                                                                  | $\rightarrow$ |                           |                                                                       |                    |
|                           |                                                                                  |               |                           |                                                                       | 2                  |
|                           |                                                                                  |               |                           |                                                                       | _                  |
| Соругі                    | pht © 2011-2013 D-Link Corporation and D-Link Systems, Inc. All rights reserved. | · /           | Сору                      | right © 2011-2013 D-Link Corporation and D-Link Systems, Inc. All rig | ghts reserved.     |
|                           | Cata Marad                                                                       |               |                           |                                                                       |                    |
| D-Link                    | ShareCenter Setup Wizard                                                         |               |                           |                                                                       |                    |
| 1 Install<br>NAS          | Format Completed                                                                 |               |                           |                                                                       |                    |
| 2 <sup>Setup</sup><br>NAS | Format successful!                                                               |               |                           |                                                                       |                    |
| 3 Complete                |                                                                                  |               |                           |                                                                       |                    |
|                           |                                                                                  |               |                           |                                                                       |                    |
|                           | 3                                                                                |               |                           |                                                                       |                    |
| Conver                    | PREV     NEXT     NEXT     PREV     Other Systems. Inc. All rights reserved.     |               |                           |                                                                       |                    |

Schritt 34 - Um RAID 0 zu bestätigen, melden Sie sich auf Ihrem NAS an und rufen Sie Management (Verwaltung), Disk Management (Datenträgerverwaltung) und Hard Drive Configuration (Festplattenkonfiguration) auf. Es wird der aktuelle Status Ihrer Laufwerke angezeigt.

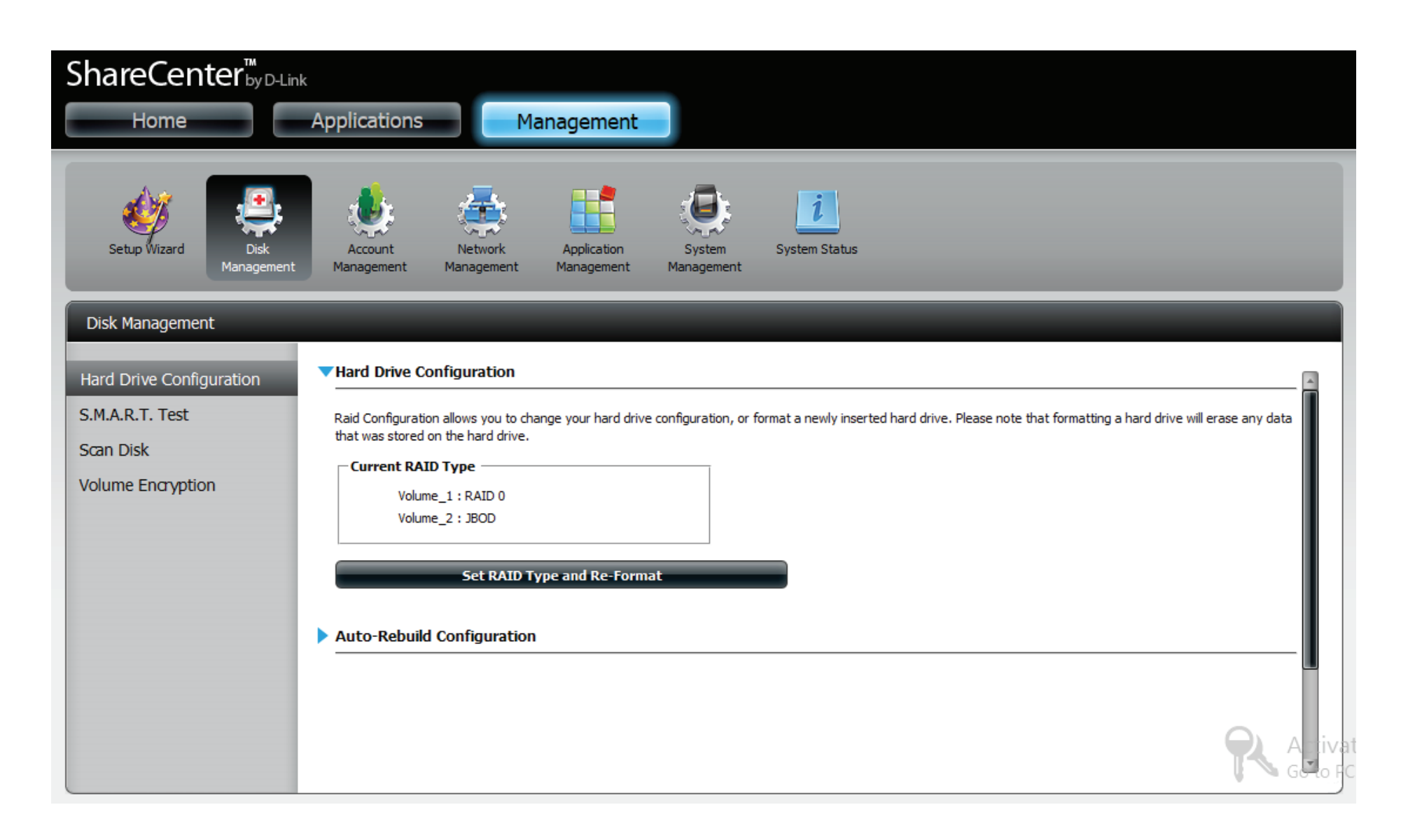

**Schritt 35** - Wählen Sie **RAID 1** unter **RAID Configuration** (RAID-Konfiguration), **Select RAID Type** (RAID-Typ wählen). Lesen Sie sich bitte die Konfigurationserfordernisse für **RAID 1** durch.

Klicken Sie auf **Next** (Weiter), um fortzufahren.

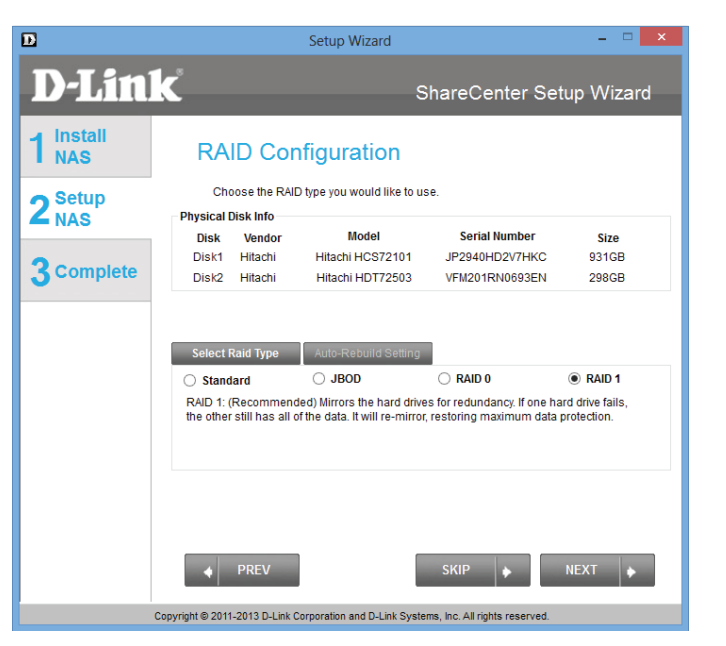

**Schritt 36** - Mit RAID 1 werden die Laufwerke aus Gründen der Redundanz gespiegelt. **Map Drive to Network** (Laufwerk dem Netzwerk zuordnen) zeigt an, dass der NAS das Laufwerk in ein RAID-Array aufgeteilt hat.

**Hinweis:** Unterscheiden sich die zwei Laufwerke von der Größe her, wird der Speicherplatz des Reservelaufwerks als logisches **JBOD**-Laufwerk formatiert.

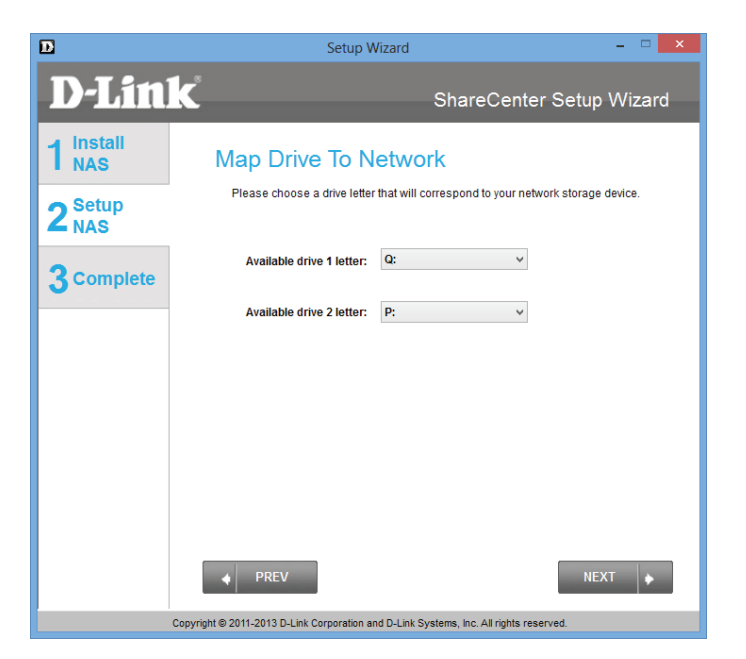

**Schritt 37 -** In der **Volume Configuration Summary** (Konfiguration der logischen Laufwerke - eine Übersicht) steht Ihnen eine detaillierte Übersicht über die neue Konfiguration zur Verfügung.

Klicken Sie auf Next (Weiter), um fortzufahren.

**Schritt 38** - Bestätigen Sie Ihre Konfigurationswahl, bevor Sie fortfahren. Klicken Sie auf **Yes** (Ja), um fortzufahren.

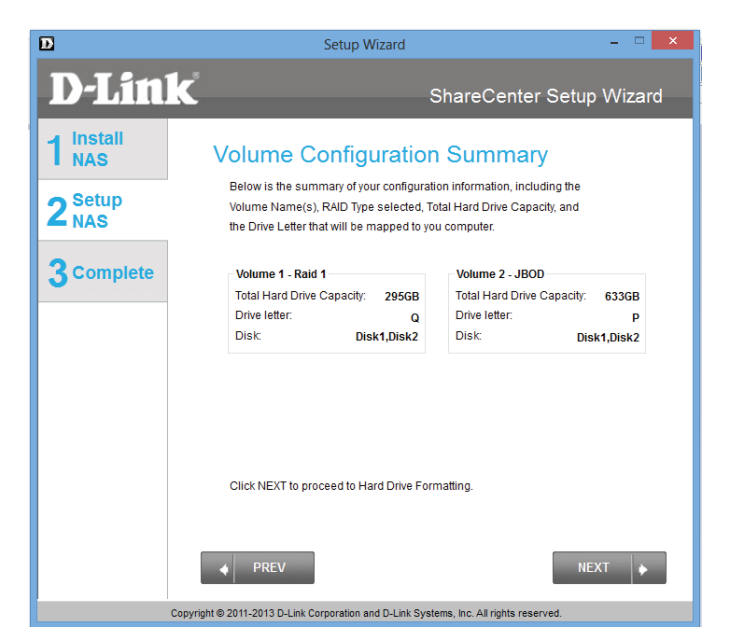

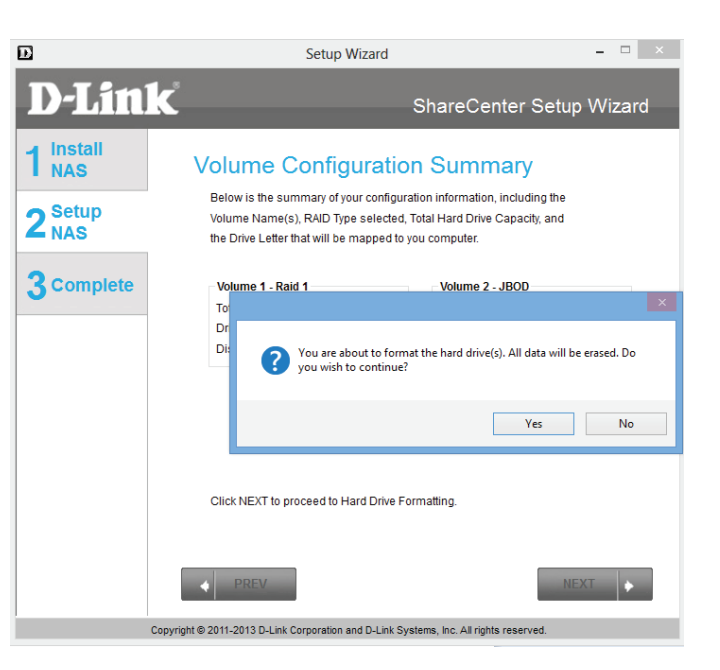

Schritt 39 - RAID 1 wird in drei einfachen Schritten initialisiert, formatiert und abgeschlossen. Klicken Sie auf keine der Schaltflächen, während dieser Prozess im Gange ist.

| D                         | Setup Wizard                                                                           | - • ×  | E | D                         | Setup Wizard                                                     | X                      |
|---------------------------|----------------------------------------------------------------------------------------|--------|---|---------------------------|------------------------------------------------------------------|------------------------|
| <b>D</b> -Lin             | ShareCenter Setup V                                                                    | Wizard |   | <b>D</b> -Link            | Share                                                            | Center Setup Wizard    |
| 1 Install<br>NAS          | Formatting Hard Drives                                                                 |        |   | 1 Install NAS             | Formatting Hard Drives                                           |                        |
| 2 <sup>Setup</sup><br>NAS | The drives in your device are now being formatted, please wait a moment.               |        |   | 2 <sup>Setup</sup><br>NAS | The drives in your device are now being formatted                | , please wait a moment |
| 3 Complete                | Initializing                                                                           | _      |   | 3 Complete                | Volume_2 formatting                                              |                        |
|                           | 0%                                                                                     | -      |   |                           | 100%                                                             |                        |
|                           |                                                                                        |        |   |                           |                                                                  |                        |
|                           |                                                                                        |        | / |                           |                                                                  | 2                      |
|                           | Copyright © 2011-2013 D-Link Corporation and D-Link Systems, Inc. All rights reserved. |        |   | Copy                      | rright © 2011-2013 D-Link Corporation and D-Link Systems, Inc. A | ill rights reserved.   |
|                           |                                                                                        |        |   |                           |                                                                  |                        |
| D                         | Setup Wizard                                                                           | - • ×  |   |                           |                                                                  |                        |
| <b>D-Lin</b>              | ShareCenter Setup                                                                      | Wizard |   |                           |                                                                  |                        |
| 1 Install<br>NAS          | Format Completed                                                                       |        |   |                           |                                                                  |                        |
| 2 <sup>Setup</sup><br>NAS | Format successful!                                                                     |        |   |                           |                                                                  |                        |
| 3 Complete                |                                                                                        |        |   |                           |                                                                  |                        |
|                           |                                                                                        | ×      |   |                           |                                                                  |                        |
|                           | 3                                                                                      |        |   |                           |                                                                  |                        |
|                           | Copyright @ 2011-2013 D-Link Corporation and D-Link Systems, Inc. All rights reserved  | T +    |   |                           |                                                                  |                        |
|                           |                                                                                        |        |   |                           |                                                                  |                        |

Schritt 40 - Um RAID 1 zu bestätigen, melden Sie sich auf Ihrem NAS an und rufen Sie Management (Verwaltung), Disk Management (Datenträgerverwaltung) und Hard Drive Configuration (Festplattenkonfiguration) auf. Es wird der aktuelle Status Ihrer Laufwerke angezeigt.

| ShareCenter <sup>™</sup><br>Home                                                                 | Applications Management                                                                                                    |
|--------------------------------------------------------------------------------------------------|----------------------------------------------------------------------------------------------------|
| Setup Wizard Disk<br>Management                                                                  | Account<br>Management<br>Management<br>Management<br>Management<br>Management                                                                                                    |
| Disk Management<br>Hard Drive Configuration<br>S.M.A.R.T. Test<br>Scan Disk<br>Volume Encryption | Hard Drive Configuration   Raid Configuration allows you to change your hard drive configuration, or format a newly inserted hard drive. Please note that formatting a hard drive will erase any data that was stored on the hard drive.   Current RAID Type   Volume_1: RAID 1   Volume_2: JBOD   Set RAID Type and Re-Format  Auto-Rebuild Configuration |

Stchritt 41 - Ihr DNS-327L bietet auch Add-on Pakete. AjaXplorer, Blog, Photo Center, Joomla, Transmission, Audio Streamer, aMule, phpBB und phpMyAdmin werden standradmäßig zur Verfügung gestellt.

Sie können aber auch die auf der CD verfügbaren Add-on Pakete installieren oder sie zu einem späteren Zeitpunkt von der D-Link Website herunterladen. Details finden Sie auf Seite 223.

Klicken Sie auf **Next** (Weiter), um diese Installationen zu akzeptieren, oder auf **SKIP** (Überspringen), um fortzufahren. Falls Sie **Squeeze Center** installieren möchten, fahren Sie mit **Schritt 45** fort.

**Schritt 42** - Wenn Sie das restliche Add-on Paket installieren möchten, klicken Sie auf das Kästchen neben Squeeze Center. Falls Sie jedoch nicht sicher sind, welche Funktion Squeeze Center eigentlich hat oder es nicht installieren möchten, überspringen Sie diesen Prozess.

Bei Squeeze Center handelt es sich um eine Logitech Media Server-Applikation. Mehr Informationen finden Sie unter http:// en.wikipedia.org/wiki/Logitech\_Media\_Server.

Klicken Sie auf **Next** (Weiter), um diese Installationen zu akzeptieren, oder auf **SKIP** (Überspringen), um fortzufahren.

Sobald Sie die Applikation ausgewählt haben und auf **Next** (Weiter) geklickt haben, wird ein Fenster angezeigt, in dem Sie die Applikation von einem anderen Standort **herunterladen** können.

Klicken Sie auf **Next** (Weiter), um diese Installationen zu akzeptieren, oder auf **SKIP** (Überspringen), um fortzufahren.

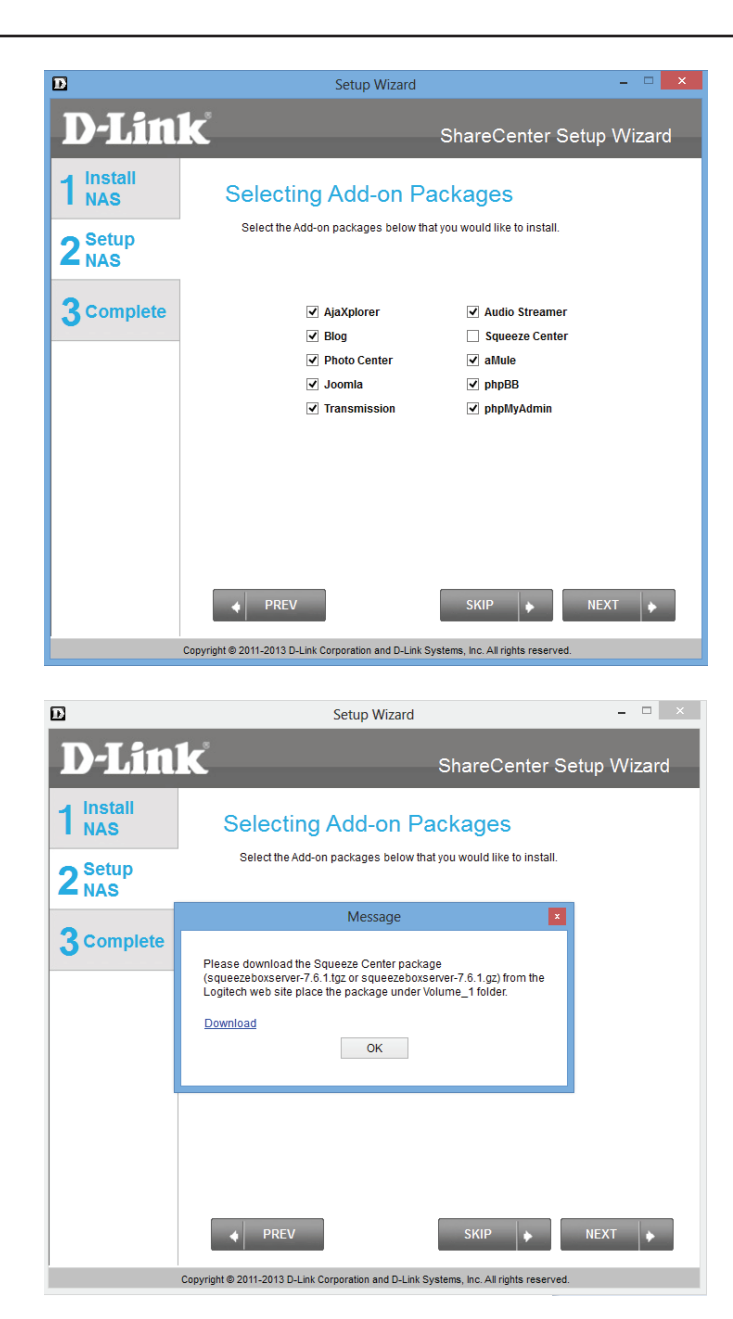

**Schritt 43** - Wenn Sie sich entscheiden, Squeeze Center herunterzuladen, wird Ihr standardmäßiger Browser automatisch geöffnet, um die Applikation herunterzuladen. Sobald Squeeze Center heruntergeladen ist, fahren Sie mit dem Rest der Installation fort. Klicken Sie auf **Save** (Speichern), um die Datei auf Ihrer lokalen Festplatte zu speichern.

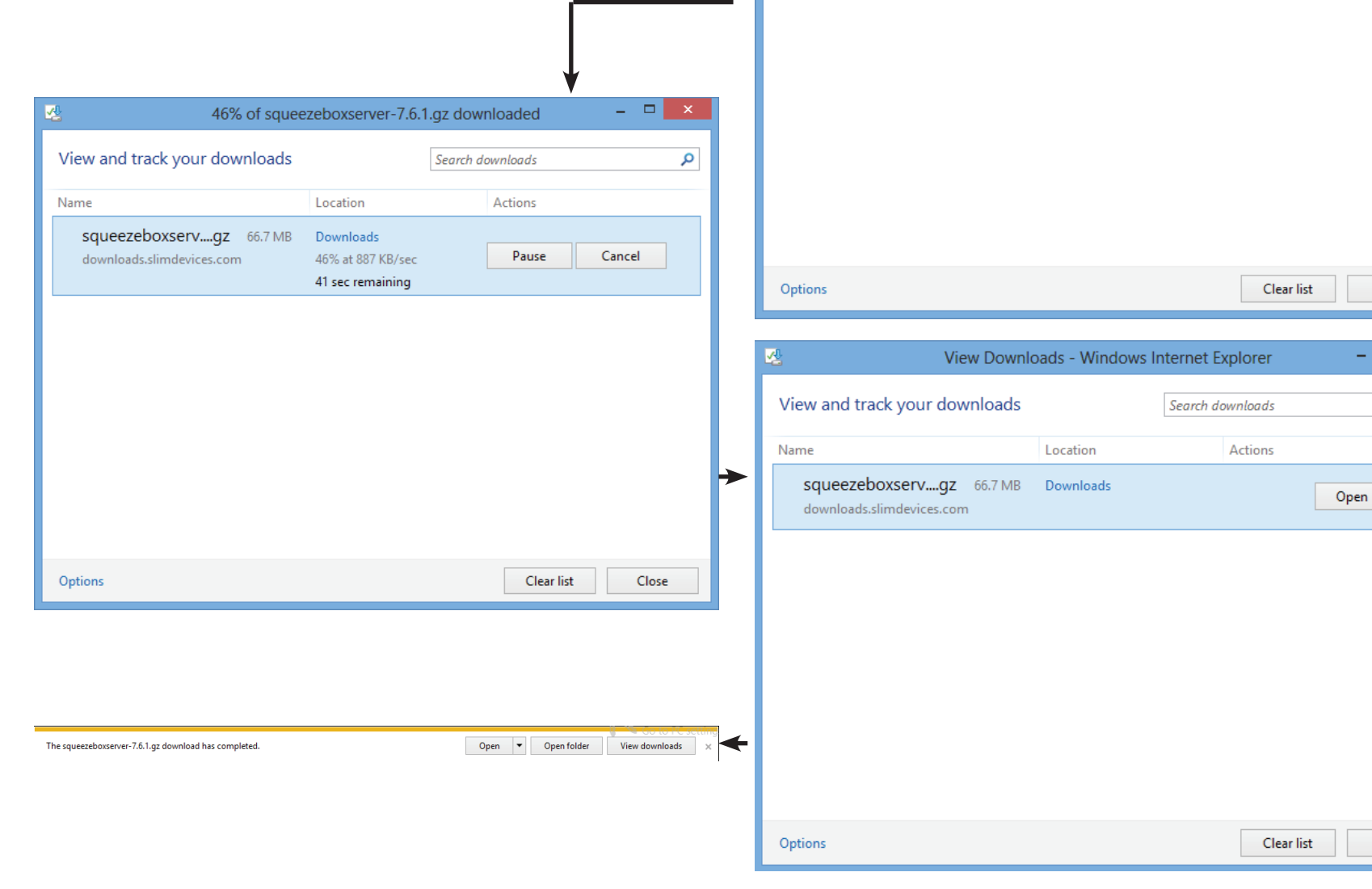

<u>-</u>

Name

View and track your downloads

squeezeboxserv....gz 66.7 MB

downloads.slimdevices.com

View Downloads - Windows Internet Explorer

Do you want to open or

Location

save this file?

Search downloads

Actions

Open

\_ □

Save

-

Close

\_ 🗆

-

Close

Q

Q

Schritt 44 - Kopieren Sie das Squeeze-Paket von Ihrem lokalen Festplattenlaufwerk auf Volume\_1 des ShareCenter<sup>™</sup>.

| Message                                                                                                    |  |
|----------------------------------------------------------------------------------------------------|--|
| Please download the Squeeze Center package<br>(logitechmediaserver-7.7.2.tgz or logitechmediaserver-7.7.2.gz) from<br>the Logitech web site place the package under Volume_1 folder.<br>Download<br>OK |  |

### Schritt 45 - Die Add-on Pakete werden installiert.

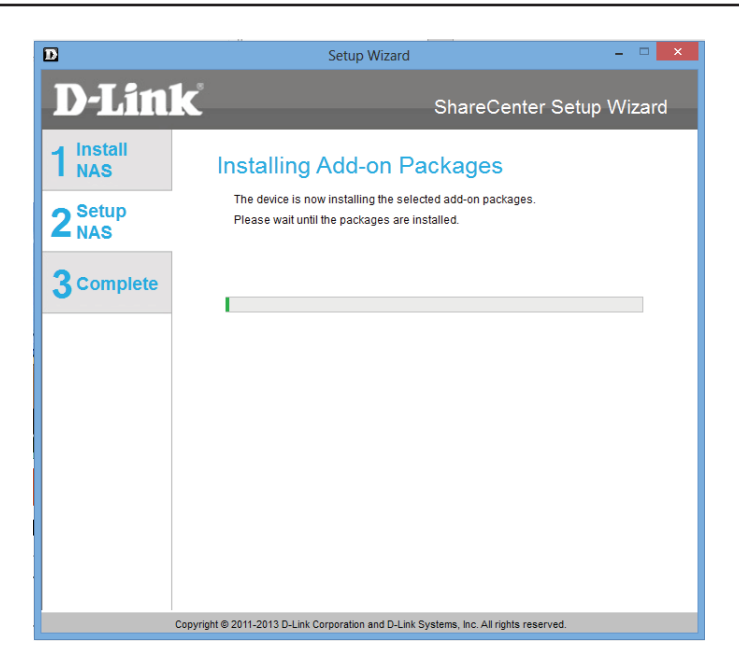

Schritt 46 - Die Add-on Pakete sind damit installiert. Klicken Sie auf Next (Weiter).

| D                | Setup Wizard 🗕 🗖 🗙                                                                     |
|------------------|----------------------------------------------------------------------------------------|
| <b>D-Lin</b>     | ShareCenter Setup Wizard                                                               |
| 1 Install<br>NAS | Installing Add-on Packages                                                             |
| 2 Setup<br>NAS   | Add-on packages installation completed.                                                |
| 3 Complete       |                                                                                        |
|                  |                                                                                        |
|                  |                                                                                        |
|                  |                                                                                        |
|                  |                                                                                        |
|                  | PREV     NEXT                                                                          |
|                  | Copyright © 2011-2013 D-Link Corporation and D-Link Systems, Inc. All rights reserved. |

Schritt 47 - Die nächsten zwei Fenster zeigen die installierten Add-on Pakete. Klicken Sie auf Next (Weiter), um das nächste Fenster anzuzeigen.

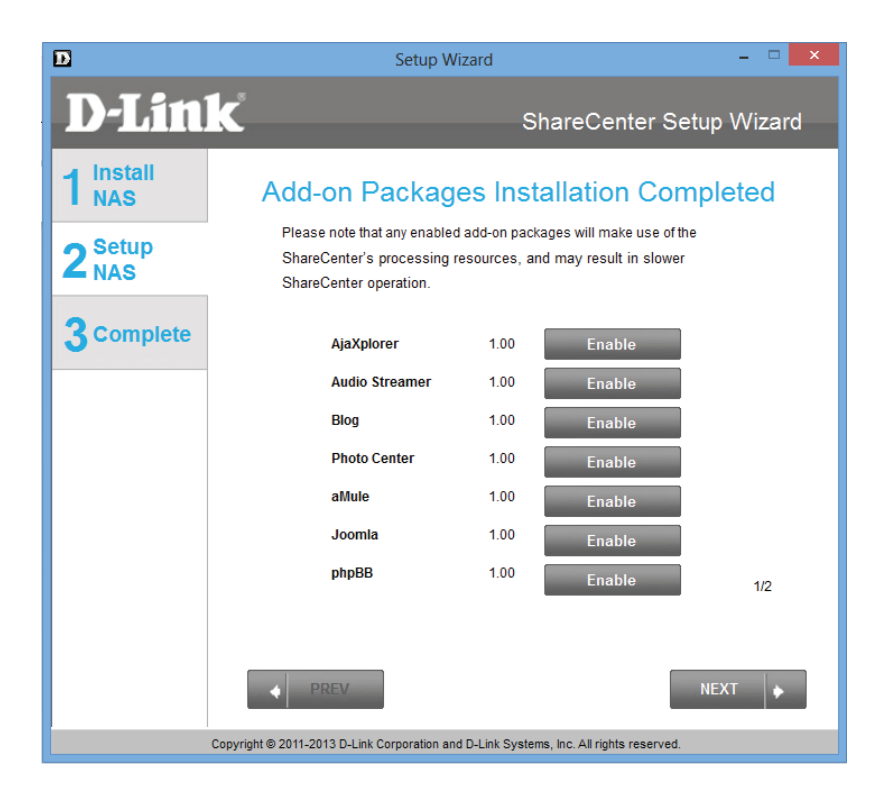

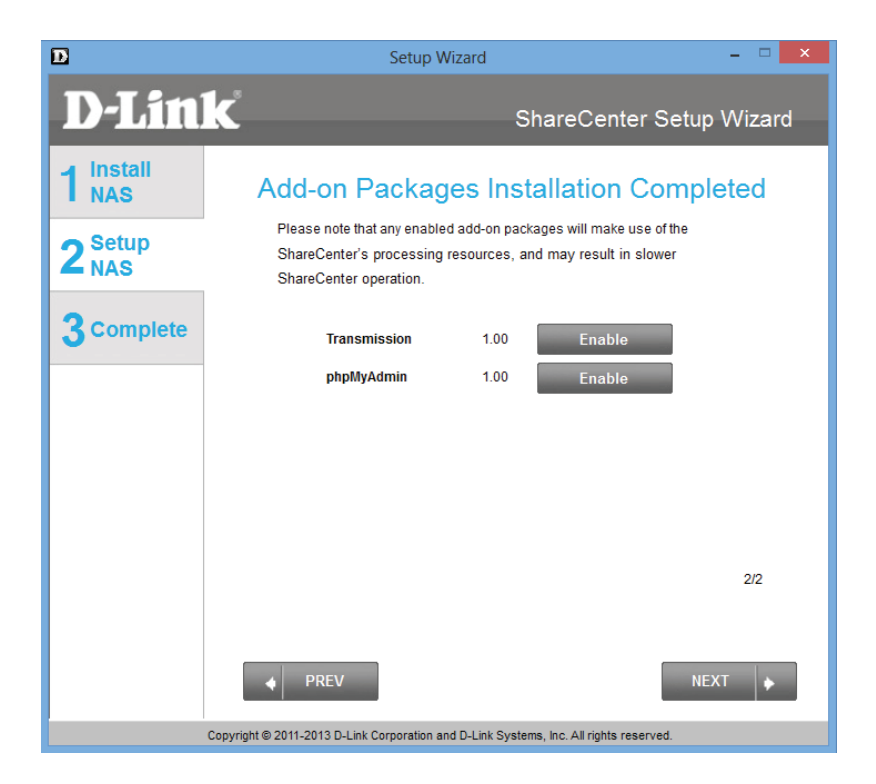

### Verbindung zu mydlink

**Schritt 48 -** D-Link bietet einen mydlink-Dienst, der es Ihnen ermöglicht, aus der Ferne auf die Dateien Ihres NAS über das mydlink-Portal zuzugreifen. Lesen Sie die Installationsanleitungen durch und warten Sie, bis der Vorgang abgeschlossen ist.

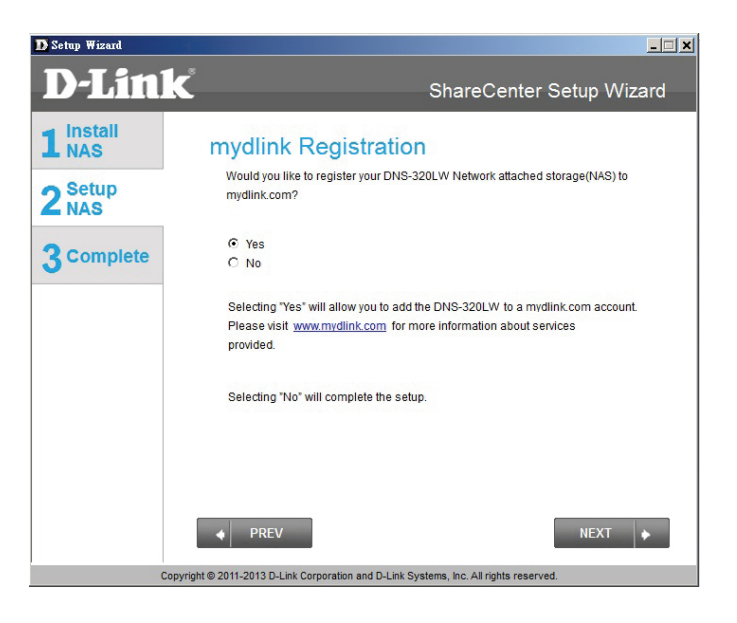

**Schritt 49 -** Der Assistent stellt eine Verbindung zu den mydlink-Servern her und konfiguriert Ihren Cloud-Dienst.

Klicken Sie auf **Next** (Weiter), um fortzufahren.

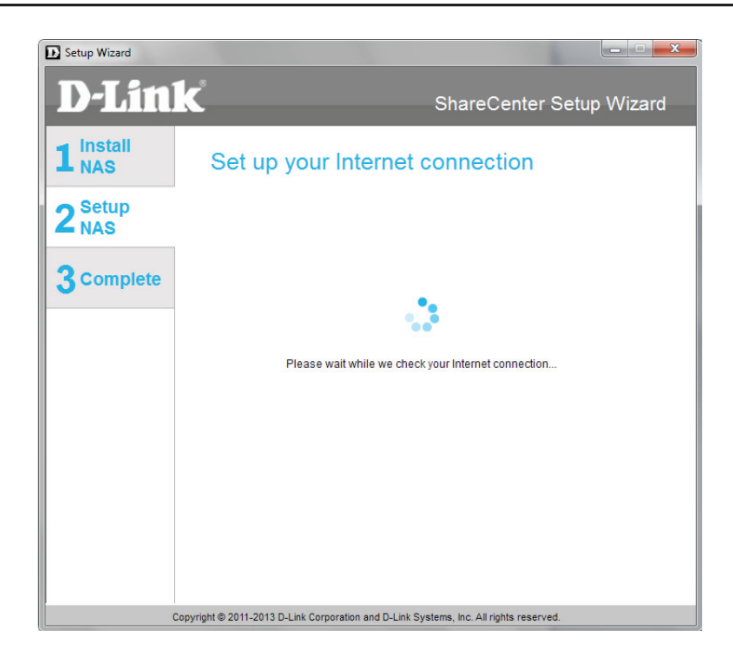

**Schritt 50** - Sollte der Assistent fehlschlagen, Sie mit den mydlink-Servern zu verbinden und Ihren Cloud-Dienst zu konfigurieren, wird das folgende Fenster mit einem entsprechenden Warnhinweis bezüglich Ihrer Netzwerkkonfiguration angezeigt.

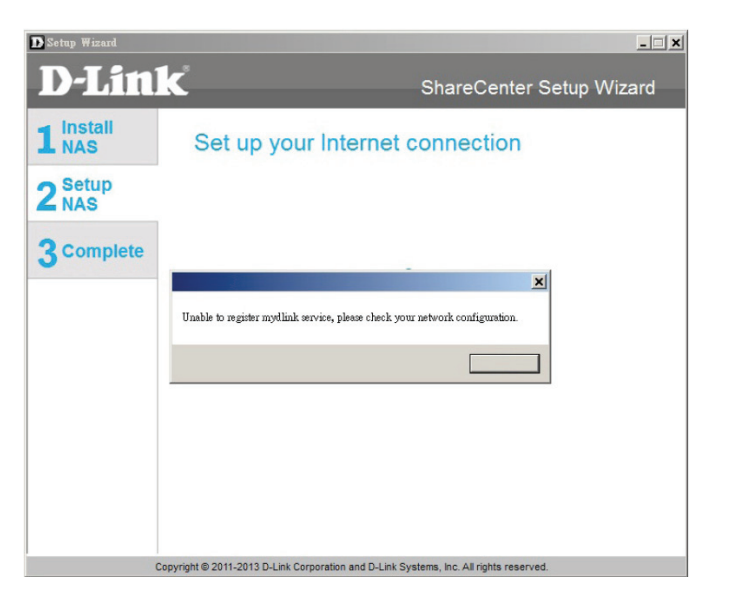

### **Abschnitt 3 - Installation**

**Schritt 51 -** Im nächsten Fenster können Sie den mydlink-Cloud-Dienst einrichten. Markieren Sie das Optionsfeld 'Yes' (Ja), falls Sie bereits über ein mydlink-Konto verfügen.

Geben Sie Ihre E-Mail-Adresse und Ihr Kennwort ein.

Klicken Sie auf Next (Weiter), um fortzufahren.

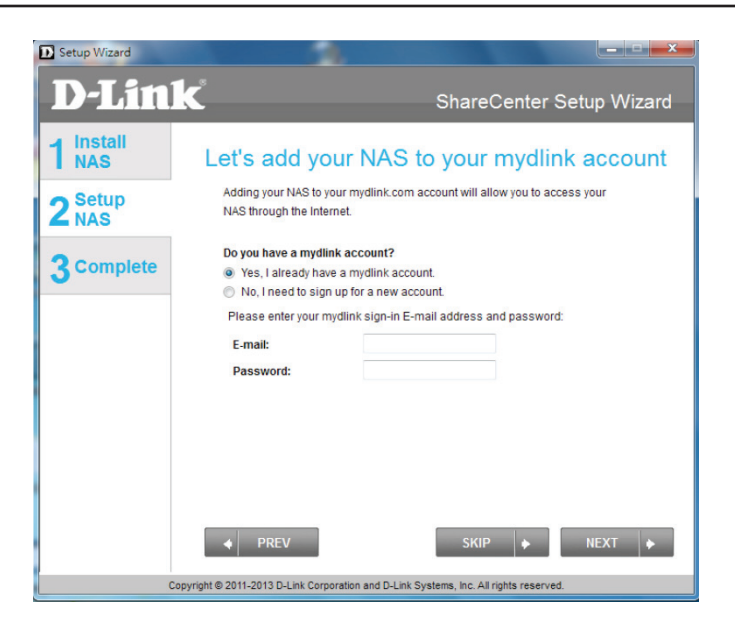

**Schritt 52 -** Sie können aber auch ein neues Konto einrichten, wenn Sie "Nein, ich muss mich für ein neues Konto registrieren" auswählen.

Geben Sie Ihre E-Mail-Adresse und ein Kennwort ein, dass Sie sich leicht merken können. Geben Sie das Kennwort zur Bestätigung ein und dann Ihren Vor- und Nachnamen. Klicken Sie dann auf das folgende Kontrollkästchen:

"Ich akzeptiere die für mydlink geltenden Nutzungsbedingungen."

| Setup Wizard     |                                                                        |                                                                                              |
|------------------|------------------------------------------------------------------------|----------------------------------------------------------------------------------------------|
| <b>D-Lin</b>     | K                                                                      | ShareCenter Setup Wizard                                                                     |
| 1 Install<br>NAS | Let's add you<br>Adding your NAS to you<br>NAS through the Intern      | ur NAS to your mydlink account<br>ur mydlink com account will allow you to access your<br>et |
| 3 Complete       | Do you have a mydlini<br>O Yes, I already have<br>No, I need to sign u | x account?<br>a mydlink account.<br>up for a new account.                                    |
|                  | Please enter the follo<br>E-mail:<br>Password:                         | wing information to sign up for a mydlink account:                                           |
|                  | Retype password:<br>First name:<br>Last name:<br>I accept the myd      | link terms and conditions.                                                                   |
|                  | PREV                                                                   | SKIP   NEXT   SKIP                                                                           |

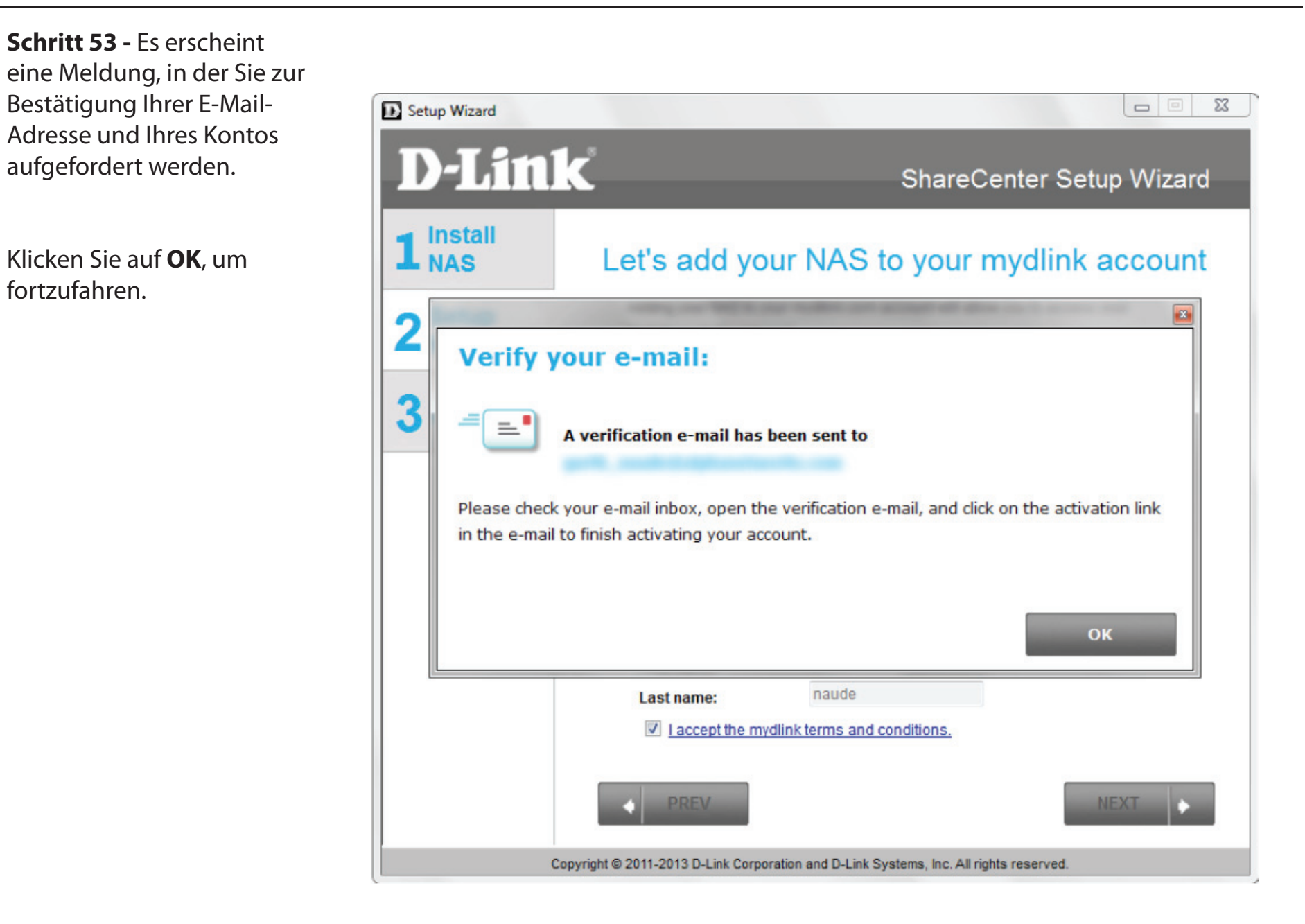

### Der Vorgang des Assistenten ist abgeschlossen

Schritt 54 - Der mydlink-Teil der Installation mithilfe des Assistenten ist damit abgeschlossen. Der Assistent übergibt Ihnen eine mydlink-Nummer. Sie können auch das Kontrollkästchen Add mydlink to My Favorites (mydlink meinen Favoriten hinzufügen) oder das Kontrollkästchen Shortcut zu mydlink auf meinem Desktop speichern markieren. Diese mydlink-Nummer sollten Sie sich zur möglichen späteren Verwendung notieren.

Klicken Sie auf Finish (Fertig stellen), um fortzufahren.

Schritt 55 - Damit ist der ShareCenterr<sup>™</sup>-Einrichtungsvorgang mithilfe des Assistenten abgeschlossen. Klicken Sie auf **Finish** (Fertig stellen), um den Assistenten zu beenden. Sie können nun Ihren DNS-327L verwenden.

Ihr ShareCenter<sup>™</sup> ist damit installiert und betriebsbereit. Wenn Ihre Laufwerke mithilfe des Assistenten im Netz zugeordnet wurden, können Sie nun über das Symbol "Arbeitsplatz" auf sie zugreifen.

Falls Sie den Assistenten nicht zur Zuordnung der Laufwerke verwendet haben, können Sie die erstellten logischen Laufwerke über das Betriebssystems Ihres Computers zuordnen oder auf sie zugreifen. Genaue Konfigurationsanleitungen unter Verwendung der webbasierten grafischen Benutzeroberfläche finden Sie im Konfigurationsteil dieses Handbuchs.

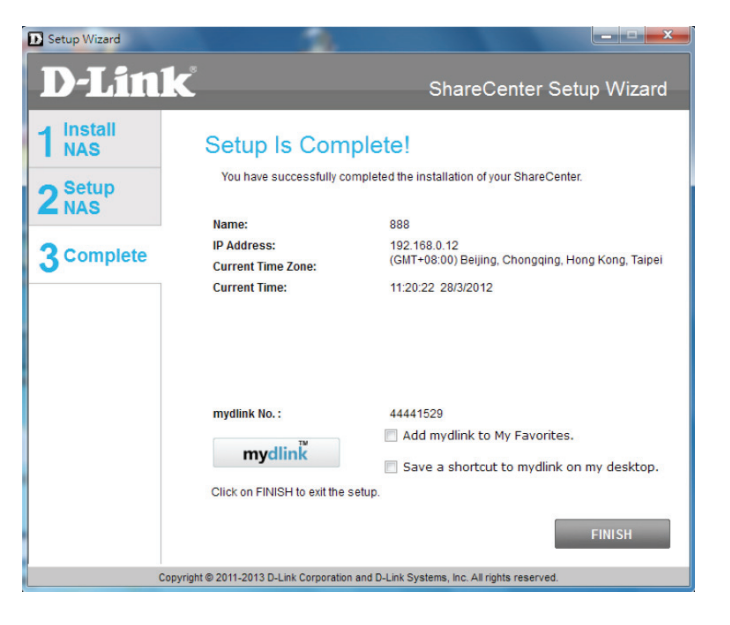

| D-Link ShareCenter Setup Wiza                                                                                          | rd  |
|----------------------------------------------------------------------------------------------------|-----|
| Setup Is Complete!           2 Setup NAS         You have successfully completed the installation of your ShareCenter. |     |
| Name: dlink-00AA0B                                                                                                    | - 1 |
| Complete IP Address: 192.168.0.102                                                                                     |     |
| Current Time Zone: (GMT+10:00) Canberra, Melbourne, Sydney                                                             | - 1 |
| Current Time: 11:58:49 14/8/2012                                                                                       | - 1 |
| Total Drive(s): 2                                                                                                    | - 1 |
| Volume Name: Volume_1 Volume_2                                                                                         | - 1 |
| RAID Type: Standard Standard                                                                                           | - 1 |
| Total Hard Drive Capacity: 914GB 914GB                                                                                 | - 1 |
| Drive letter: Z: Y:                                                                                                    | - 1 |
| Click on FINISH to exit the setup.                                                                                     |     |
| Copyright © 2011-2013 D-Link Corporation and D-Link Systems, Inc. All rights reserved.                                 |     |

## Laufwerke zuordnen

Weisen Sie ein logisches Laufwerk auf Ihrem DNS-327L mithilfe des Windows® Explorers in Windows® 7 zu.

**Schritt 1 -** Drücken Sie auf die Windows-Taste und gleichzeitig auf den Buchstaben E auf Ihrer Tastatur.

Auf dem Bedienfeld auf der rechten Seite finden Sie eine Liste Ihrer Festplattenlaufwerke, Wechselspeicher und Netzwerkspeicherplätze. Falls keine Netzwerkadressen angegeben sind, ist dies möglicherweise das erste Mal, dass Sie ein Netzwerklaufwerk einrichten. Klicken Sie dazu zunächst auf **Map network drive** (Netzwerklaufwerk zuordnen).

| 😋 💭 = 🚈 🖡 Computer »                                                                                                    |                                                                                                    |                                 | - 47 Search Computer            |            |
|----------------------------------------------------------------------------------------------------|----------------------------------------------------------------------------------------------------|---------------------------------|---------------------------------|------------|
| Organize      System properties                                                                                                    | Uninstall or change a program Map network drive                                                         | Dpen Control Panel              |                                 | \$F • 11 @ |
| <ul> <li>★ Favorites</li> <li>■ Desktop</li> <li>Bownloads</li> <li>2 Recent Places</li> </ul>                                                                                                    | Hard Disk Drives (1)     Local Disk (C)     65 00 free of 140 00     Devices with Removable Storage (3) |                                 |                                 |            |
|                                                                                                    | Heppy Disk Drive (A) Network Location (6)                                                               | CD Drive (D.)                   | 80-ROM Drive (E)                |            |
| Art Computer                                                                                                    | Volume_4 (\\192168.0.101) (Ut)                                                                          | Volume_3 (1\192.168.0.101) (Vi) | Volume_2 (\\192.168.0.101) (Wr) |            |
| > ▲ Local Disk (C) > ▲ Local Disk (C) > ▲ Valume, 4 (1432158.0.001) (U) > ▲ Valume, 2 (1432158.0.001) (V) > ▲ Valume, 2 (1132158.0.001) (W) > ▲ Valume, 1 (1132158.0.001) (K) > ▲ valume, 1 (1132158.0.001) (K) > ▲ valume, 1 (1132158.0.001) (K) | Volume_1 (\\192.168.0.101) (h)                                                                          | ted (\\30.254.254.249) (Yr)     | working ((\10.81.17.109) (2)    |            |
| > 🗣 Network                                                                                                    |                                                                                                    |                                 |                                 |            |

**Schritt 2** - Das Fenster 'Map Network Drive' (Netzwerklaufwerk zuordnen) wird angezeigt. Wählen Sie einen Laufwerkbuchstaben. Klicken Sie auf **Browse** (Durchsuchen), um Ihr Netzwerk zu suchen.

| 🅞 🔏 Map N         | Letwork Drive                                                                                                    |
|-------------------|----------------------------------------------------------------------------------------------------|
| What ne           | etwork folder would you like to map?                                                                                                    |
| Specify th        | e drive letter for the connection and the folder that you want to connect to:                                                                                                    |
| Drive:<br>Folder: | T:       Image: Converting the state of the state of the |
|                   | Finish Cancel                                                                                                    |

**Schritt 3** - Windows erkennt automatisch alle Geräte in Ihrem Netzwerk, einschließlich Ihres ShareCenter<sup>™</sup>.

**Schritt 4** - Klicken Sie auf Ihr ShareCenter<sup>™</sup>, um die vorher von Ihnen erstellten logischen Laufwerke zu sehen. Wählen Sie dann das logische Laufwerk, auf das Sie zugreifen möchten, und klicken Sie auf **OK**.

# Select a shared network folder Network Network Network Dim 08087-A-PC DLINKDNS-327L Make New Folder OK Cancel

x

Browse For Folder

| Image: Image: Image: Second Action of the Image: Image: | •                    |                   |                   | Search DLINK | -004.4.08 |     |
|----------------------------------------------------------------------------------------------------|----------------------|-------------------|-------------------|--------------|-----------|-----|
| Organize   Network and Sharing Center                                                                                                    | View remote printers |                   |                   |              | 8° • E    | 9 ( |
| 🖈 Favorites<br>🔳 Desktop<br>🞉 Downloads                                                                                                    | a 19                 | Volume_1<br>Share | Volume_2<br>Share |              |           |     |
| State Recent Places                                                                                                    |                      |                   |                   |              |           |     |
| ⊳ 📷 Pictures<br>⊳ 📷 Videos                                                                                                    |                      |                   |                   |              |           |     |
| Monographic           Computer           Exact Dist (C)           Barrowski Disk (P)           Cyclosene 2, (OLDK-470242)           Cyclosene 2, (OLDK-470442)           Cyclosene 2, (OLDK-470442)           <                                                                                                    |                      |                   |                   |              |           |     |
| ¶e Network<br>o ⊯ 09887-A-PC<br>o ∭ DLINK-00AA68                                                                                                    |                      |                   |                   |              |           |     |
|                                                                                                    |                      |                   |                   |              |           |     |
| 3 items                                                                                                    |                      |                   |                   |              |           |     |

**Schritt 5 -** Klicken Sie nach Wahl Ihres logischen Laufwerks auf **Finish** (Fertig stellen), um fortzufahren.

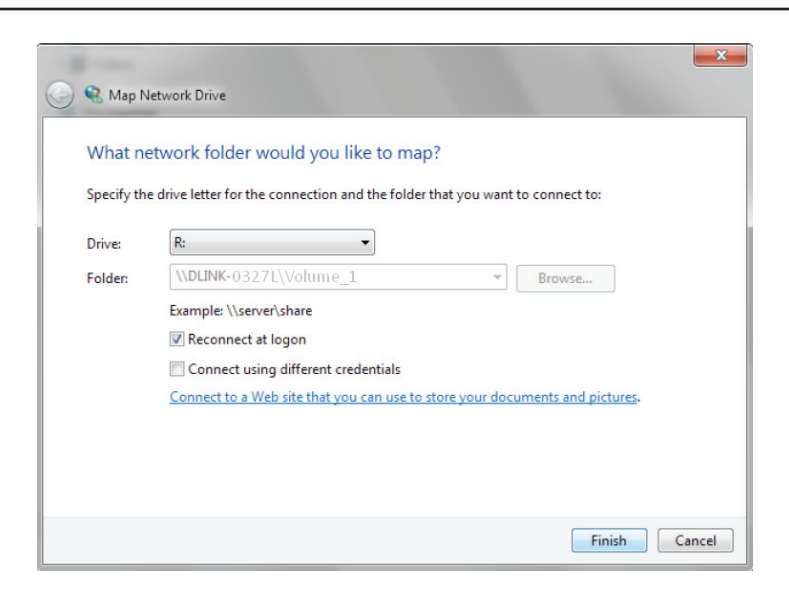

**Schritt 6** - Das Laufwerk wird dann in Ihrem Windows<sup>®</sup> Explorer unter 'Netzwerk' angezeigt. Damit wird gekennzeichnet, dass es aktiv und betriebsbereit ist.

| 🙀 l ⊋ 🔝 🗢 l                                                                                                    |                                                             | Network  |      |                    | - 8 ×      |
|----------------------------------------------------------------------------------------------------|-------------------------------------------------------------|----------|------|--------------------|------------|
| File Network View                                                                                                    |                                                             |          |      |                    | ~ <b>6</b> |
| ⊛ 🤄 + ↑ 🗣 > Network >                                                                                                    |                                                             |          |      | v 🖒 Search Network | ρ          |
| Seyontes     Desktop     Downloads     Dopbox     Dopbox     Secent places     SeyOnve                                                                                                    | Computer (3)     DUNK-253333     Network Infrastructure (1) | DNS-327L | номе |                    |            |
| <ul> <li>Z = Zibraries</li> <li>Documents</li> <li>D Music</li> <li>D = Pictures</li> <li>Wideos</li> </ul>                                                                                  | OWR-112     Other Devices (1)     HOME                      |          |      |                    |            |
| <ul> <li>▶ ♣ Homegroup</li> <li>▶ ▲ Local Disk (C)</li> <li>▶ ▲ Local Disk (C)</li> <li>▶ ▲ Removable Disk (E)</li> <li>▶ ↓ (V192.168.0.102) (Y)</li> <li>▶ ↓ V192.168.0.102) (Z)</li> </ul> |                                                             |          |      |                    |            |
| ▲ 報: Network<br>> 標 DLINK-29333<br>> 標 DNS-327L<br>> 標 HOME                                                                                                    |                                                             |          |      |                    |            |

# Alternative Methoden zur Zuordnung eines Laufwerks

2<sup>se</sup>

30

Sie können ein Laufwerk auch unter Verwendung des D-Link Speicherprogramms zuordnen. Sobald Ihr DNS-327L im Speicherprogramm gefunden wurde und die LAN-Konfigurationseinstellungen vorgenommen wurden, erfolgt die Suche nach den Laufwerken automatisch. Wählen Sie den Laufwerkbuchstaben und klicken Sie auf 'Connect' (Verbinden). Um die Verbindung zum Laufwerk zu trennen, klicken Sie auf 'Disconnect' (Verbindung trennen).

Eine weitere Methode ist die Verwendung des Setup-Assistenten. Während des Ablaufs des Setup-Assistenten wird ein Schritt bereitgestellt, das Laufwerk zuzuordnen. (Siehe Bild hier).

|              | Name            | IP                                                                    | Netmask                                                        | -                          | Refr <u>es</u>                                       | h            |
|--------------|-----------------|-----------------------------------------------------------------------|----------------------------------------------------------------|----------------------------|------------------------------------------------------|--------------|
| dli          | nk-000001       | 192.168.0.101                                                         | 255.255.255.0                                                  |                            | Configura                                            | tion         |
| •            |                 |                                                                       | _                                                              | -                          |                                                      |              |
| LAN          | 1               |                                                                       |                                                                |                            |                                                      |              |
| IP:          | 192             | . 168 . 0 . 1                                                         | 01 Receiv                                                      | e DHCP :                   | Enable                                               | •            |
| Net          | mask : 255      | . 255 . 255 .                                                         | 0                                                              |                            | Apply                                                |              |
| Gat          | eway : 192      | . 168 . 0 .                                                           | 1                                                              | -                          |                                                      |              |
| Driv         | ve Mapping      |                                                                       |                                                                |                            |                                                      |              |
| _            |                 |                                                                       |                                                                | Availah                    | le Drive Let                                         | tore ·       |
| Vo           | Volume Nam      | ne Loca                                                               | tion                                                           | 7.                         | io bino co                                           | _            |
| 1.0          | iume_1          |                                                                       |                                                                | <b> Z</b> :                |                                                      | <b>–</b>     |
|              |                 |                                                                       |                                                                |                            |                                                      |              |
|              |                 |                                                                       |                                                                |                            | Connec                                               | t            |
|              |                 |                                                                       |                                                                |                            | Connec                                               | t            |
| •            |                 |                                                                       | ~                                                              |                            | Connec<br>Disconne                                   | ect          |
| 4            |                 |                                                                       | V                                                              |                            | Connec<br>Disconn                                    | ect          |
| 4            | _               |                                                                       | About                                                          |                            | Connec                                               | ect          |
| 1            |                 |                                                                       | About                                                          |                            | Connec<br>Disconn<br>Exit                            | ect          |
| 4            |                 |                                                                       | About                                                          |                            | Connec<br>Disconn<br>Exit                            | ect          |
| 4            |                 | Setu                                                                  | About                                                          |                            | Connec<br>Disconn<br>Exit                            | ect          |
|              | k               | Setu                                                                  | About<br>p Wizard                                              | Chare                      | Connec<br>Disconn<br>Exit                            | ect          |
| ( <b>1</b> ) | k               | Setu                                                                  | About<br>p Wizard                                              | 6hare(                     | Connec<br>Disconn<br>Exit                            | ect          |
|              | k°.             | Setu<br>D Drive To                                                    | About<br>p Wizard                                              | 6hareC                     | Connec<br>Disconn<br>Exit                            | ect<br>Setup |
|              | K               | Setu<br>p Drive To                                                    | About<br>p Wizard<br>S<br>Network                              | Ghare C                    | Connec<br>Disconn<br>Exit                            | ect<br>Setup |
| 1            | k<br>Ma<br>Pie  | Setu<br>p Drive To<br>ase choose a drive I                            | About<br>p Wizard<br>Network<br>etter that will corr           | Chare C<br>C<br>espond to  | Connec<br>Disconn<br>Exit                            | ect<br>Setup |
|              | k°<br>Ma<br>Pie | Setu<br>p Drive To<br>ase choose a drive I<br>available drive 1 letti | About<br>p Wizard                                              | Share C<br>c               | Connec<br>Disconn<br>Exit<br>Center :<br>your networ | ect<br>Setup |
|              | k<br>Ma<br>Pie  | Setu<br>p Drive To<br>ase choose a drive I<br>available drive 1 lett  | About<br>p Wizard<br>Network<br>etter that will corr<br>er: Z: | Share C<br>c<br>esspond to | Connec<br>Disconn<br>Exit<br>Center :<br>your networ | ect<br>Setuµ |

Copyright © 2011-2013 D-Link Corporation and D-Link Systems, Inc. All rights reserved.

# Mac - Setup-Assistent-Installation

Um den Setup-Assistenten auszuführen, legen Sie die ShareCenter<sup>™</sup>-CD in Ihr CD-ROM-Laufwerk ein.

**Schritt 1 -** Wenn das Autorun-Fenster erscheint, doppelklicken Sie auf die dmg-Datei.

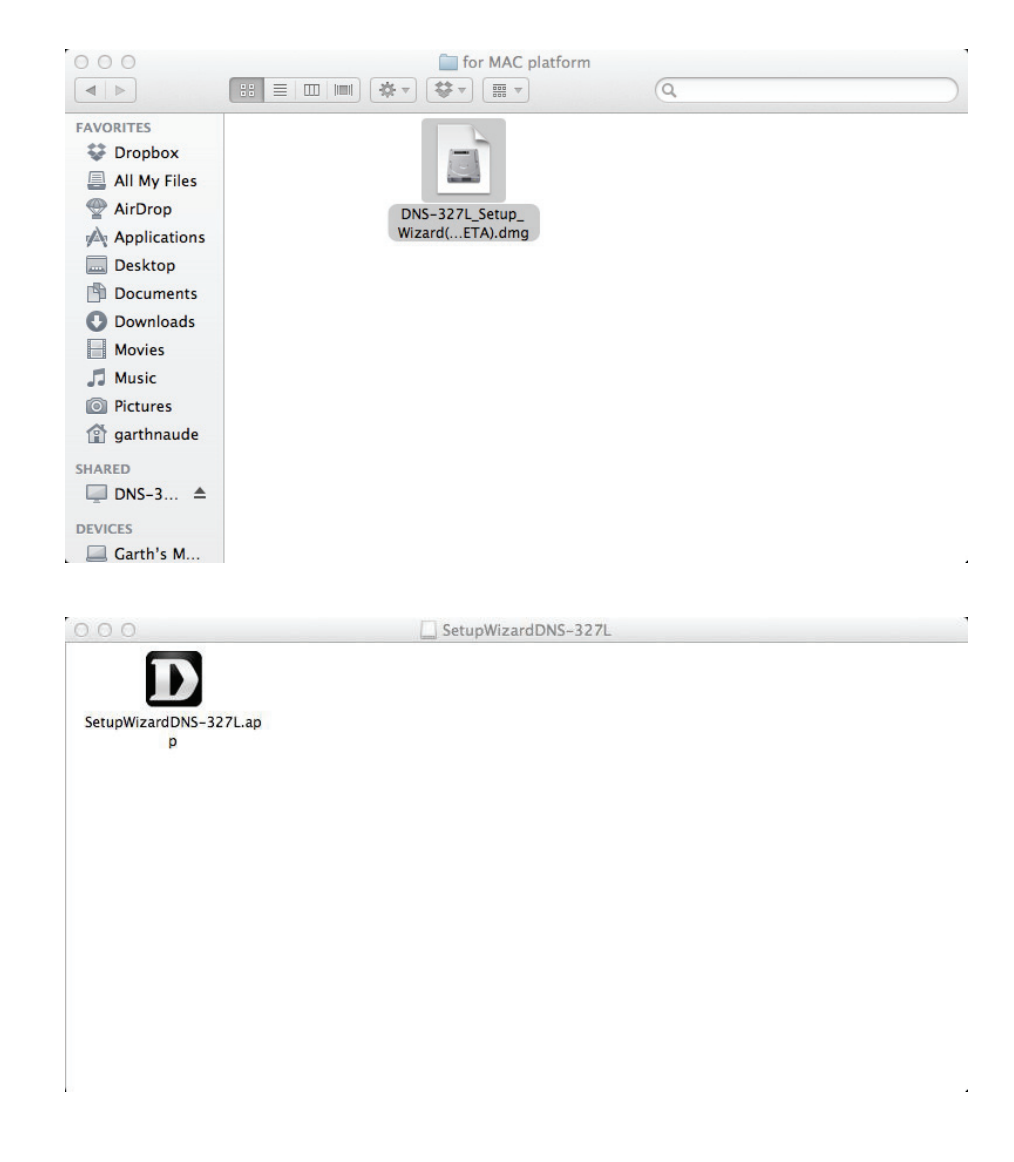

**Schritt 2 -** Doppelklicken Sie auf das SetupWizardDNS-Symbol.

**Schritt 3** - Klicken Sie auf 'Start', um den Assistenten zu starten.

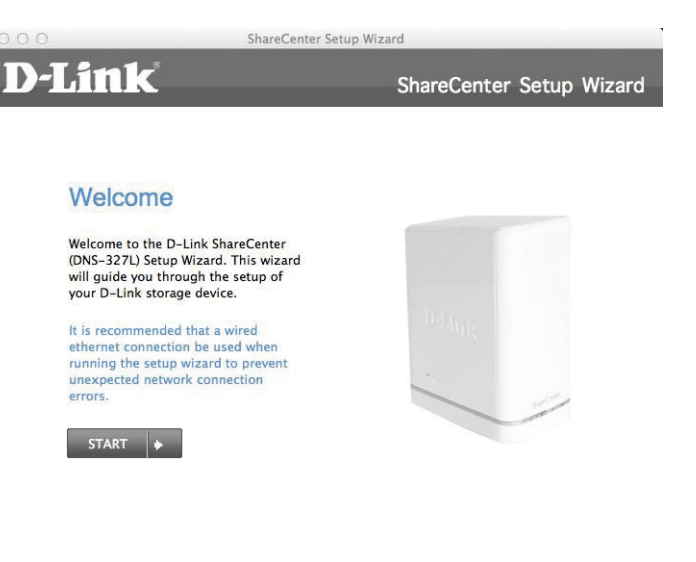

**Schritt 4** - Folgen Sie den Anweisungen auf dem Bildschirm (Abdeckung abnehmen) und klicken Sie auf **Next** (Weiter).

Klicken Sie auf **Previous** (Vorherige), wenn Sie Änderungen an irgendwelchen Elementen Ihrer vergangenen Konfigurationsoptionen vornehmen möchten.

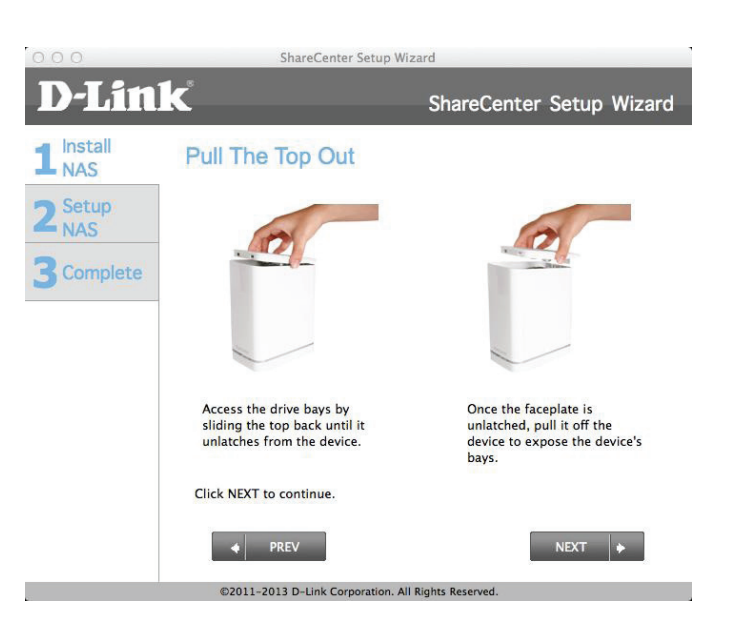

©2011-2013 D-Link Corporation. All Rights Reserved.
**Schritt 5** - Folgen Sie den Anweisungen auf dem Bildschirm (Halterungen der Festplattenlaufwerke anbringen) und klicken Sie auf **Next** (Weiter).

**Schritt 6** - Folgen Sie den Anweisungen auf dem Bildschirm (Festplattenlaufwerke installieren) und klicken Sie auf **Next** (Weiter).

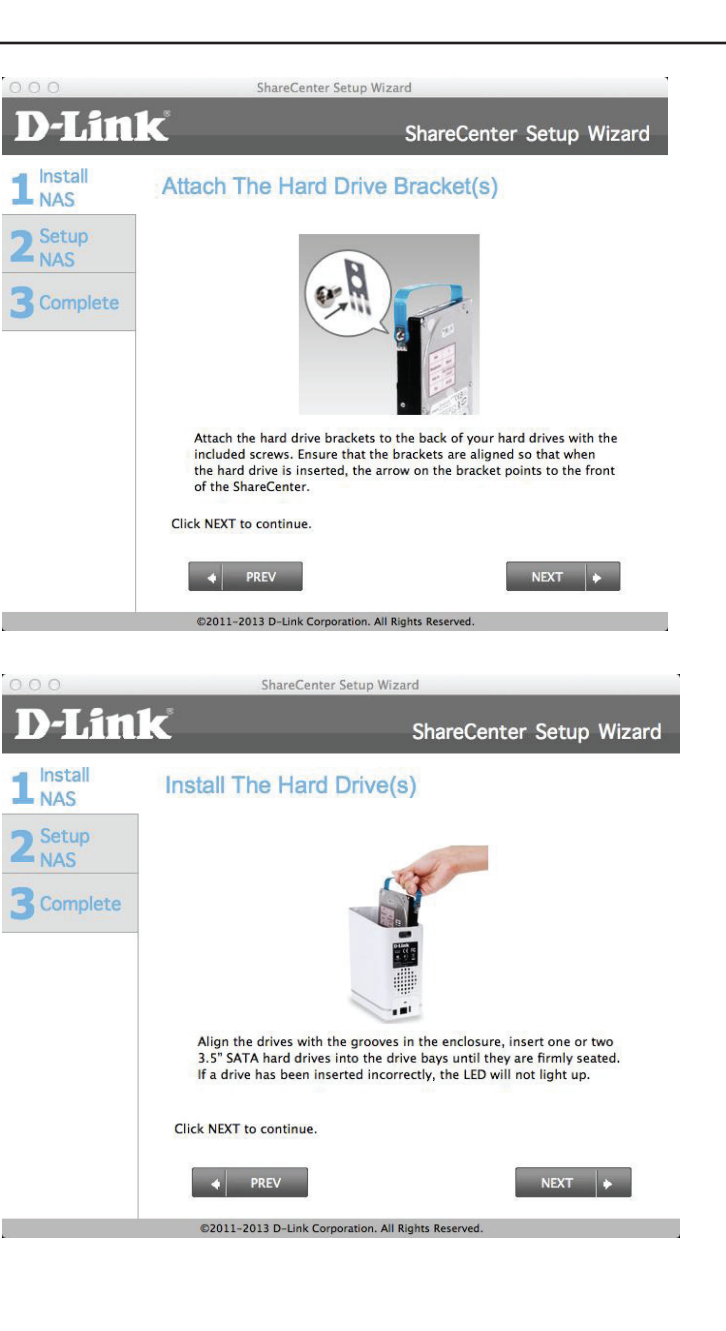

**Schritt 7** - Folgen Sie den Anweisungen auf dem Bildschirm (Abdeckung anbringen) und klicken Sie auf **Next** (Weiter).

**Schritt 8** - Folgen Sie den Anweisungen auf dem Bildschirm (Mit Ihrem Netzwerk Verbindung herstellen) und klicken Sie auf **Next** (Weiter).

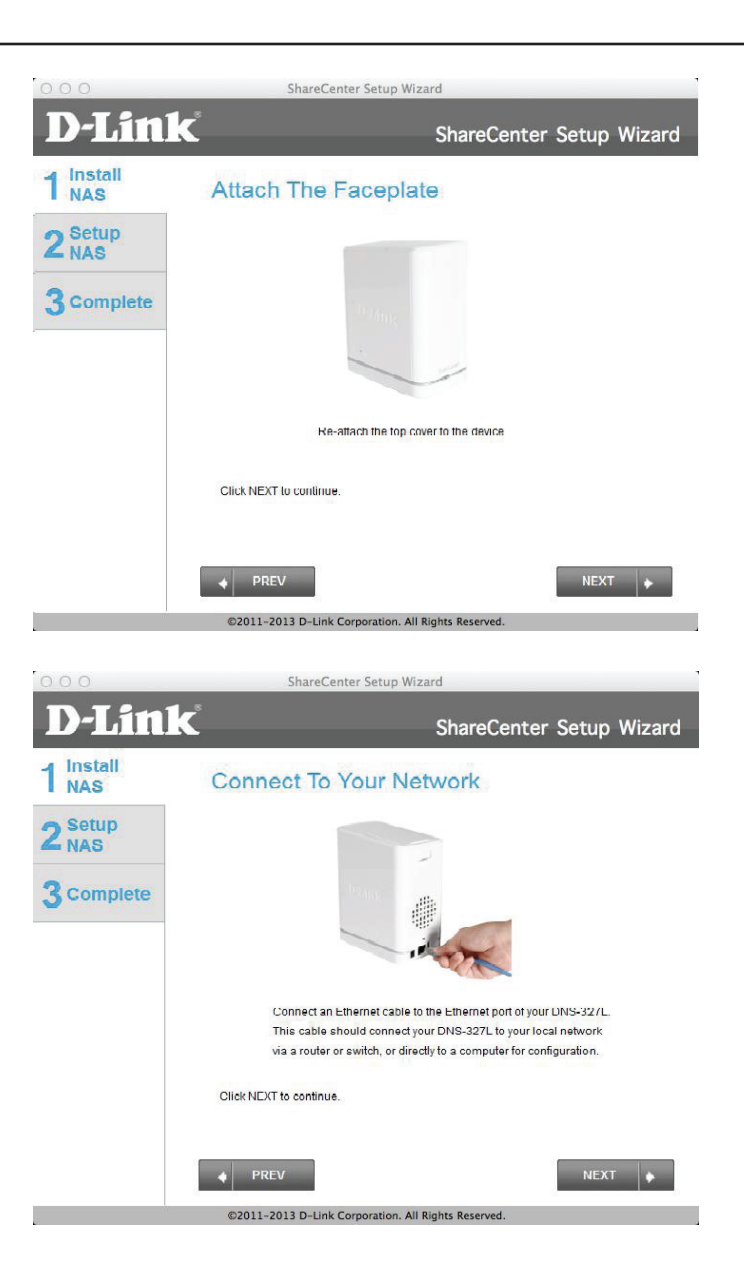

**Schritt 9** - Folgen Sie den Anweisungen auf dem Bildschirm (NAS einschalten) und klicken Sie auf **Next** (Weiter).

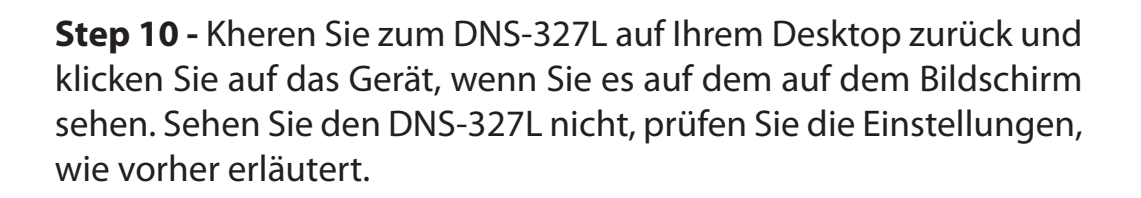

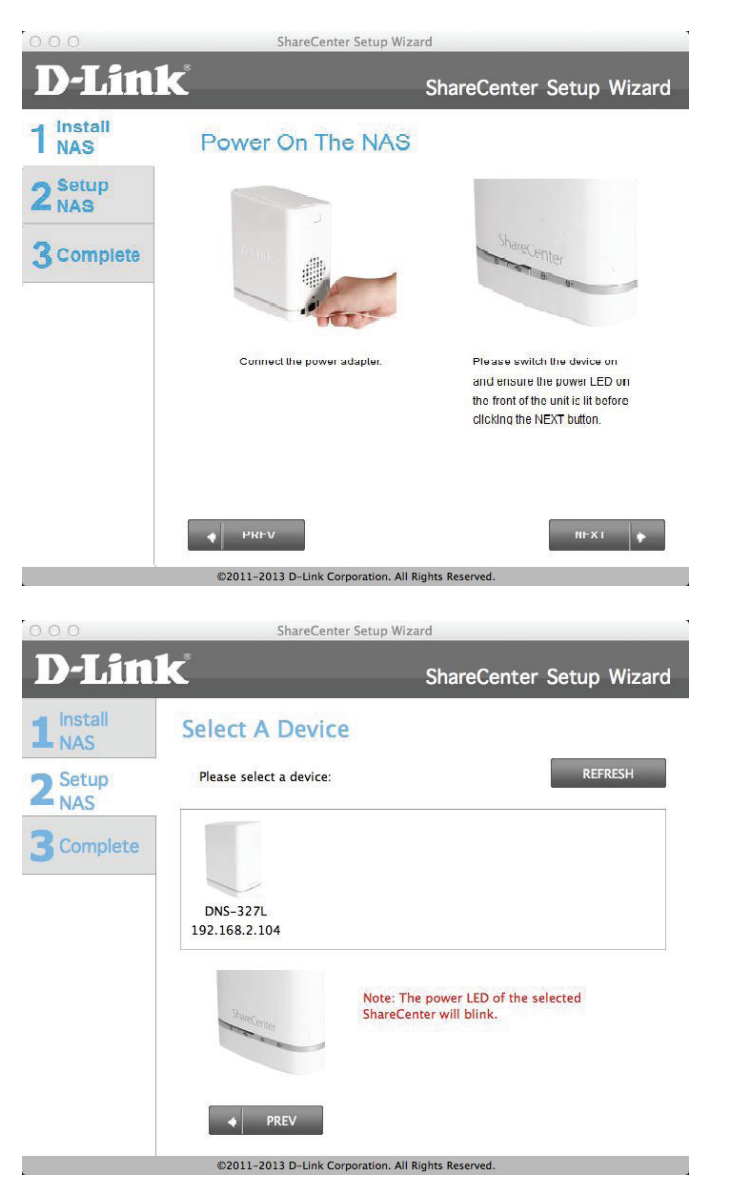

**Schritt 11 -** Eine Warnmeldung erscheint. Lesen Sie die Anweisungen, bevor Sie fortfahren. Kann alles korrekt verwendet werden, klicken Sie auf **Yes** (Ja). Klicken Sie ansonsten auf **No** (Nein) und prüfen Sie die Einrichtung noch einmal.

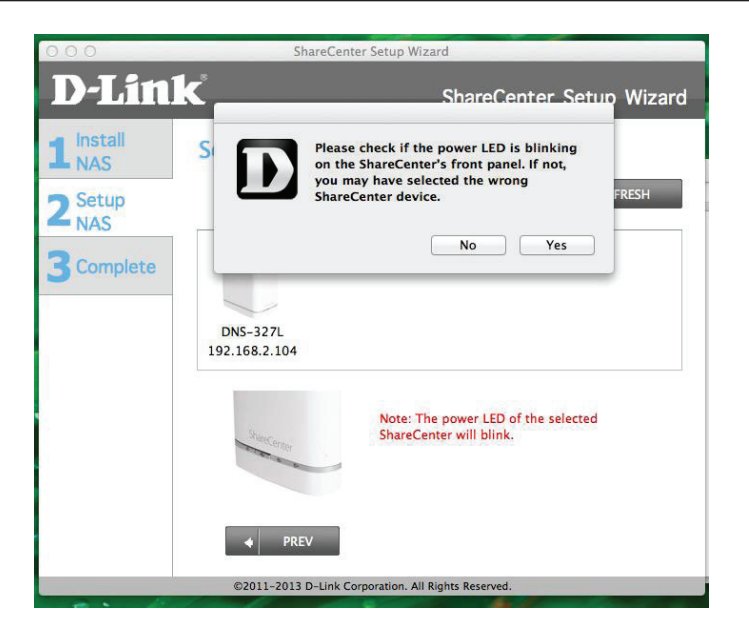

**Schritt 12** - Geben Sie ein Administratorkennwort ein. Falls Sie dieses System vorher bereits einmal eingerichtet haben, verwenden Sie das Kennwort, das Sie vorher benutzt haben. Lassen Sie andernfalls das Kennwortfeld leer. Klicken Sie auf **Next** (Weiter), um fortzufahren.

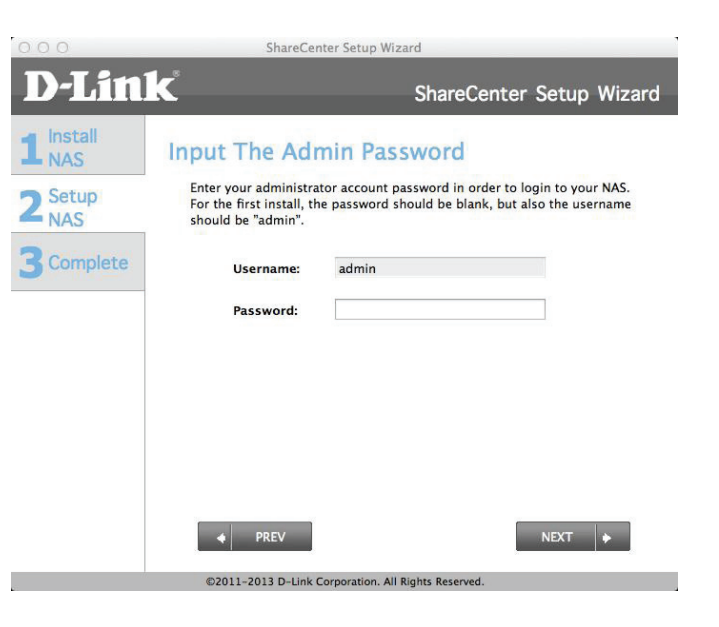

Schritt 13 - Wenn Sie ein falsches Kennwort von einer vorherigen Installation eingegeben haben, werden Sie anhand einer Warnmeldung aufgefordert, sich noch einmal anzumelden. Klicken Sie auf **OK**, um fortzufahren.

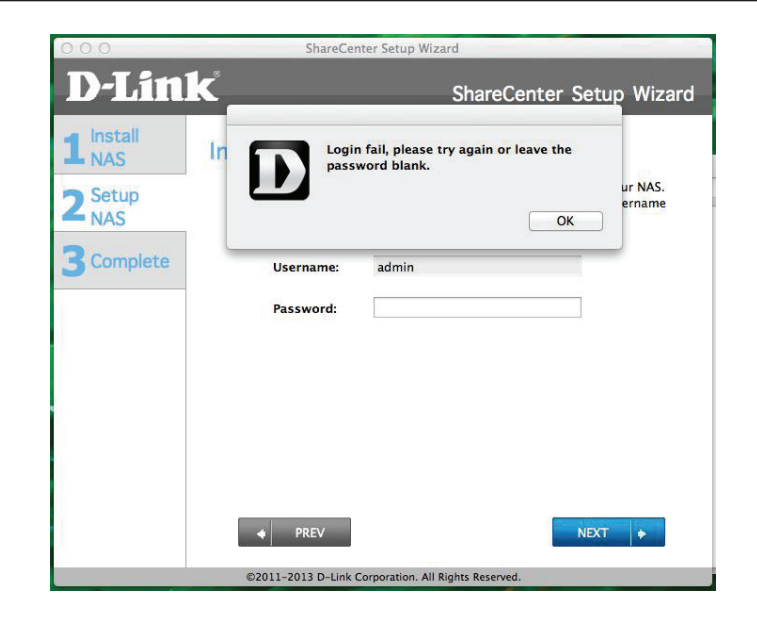

Schritt 14 - Erstellen Sie ein neues Kennwort und bestätigen Sie es im Feld Confirm Password (Kennwort bestätigen).

Klicken Sie auf **Next** (Weiter).

Klicken Sie auf **Previous** (Vorherige), wenn Sie Änderungen an irgendwelchen Elementen Ihrer vergangenen Konfigurationsoptionen vornehmen möchten.

| 000                                | ShareCenter Se                                                                                                    | tup Wizard                                                                                                    |
|------------------------------------|----------------------------------------------------------------------------------------------------|----------------------------------------------------------------------------------------------------|
| <b>D-Lin</b>                       | k                                                                                                    | ShareCenter Setup Wizard                                                                                                  |
| 1 Install<br>2 Setup<br>3 Complete | Create A New Pass<br>Create a new password to se<br>as the username and the new<br>login to the CUI of your Shar<br>Admin ID:<br>Password:<br>Confirm Password:<br>Note: Password must contain | sword For Your NAS<br>cure your NAS. You will need to use 'admin'<br>w password you have created whenever you<br>ecenter. |
|                                    | PREV  ©2011-2013 D-Link Corpora                                                                                                    | NEXT 🔶                                                                                                    |

**Schritt 15 -** Um die IP-Adresse des Geräts zu konfigurieren, wählen Sie entweder DHCP oder 'Static IP' (Statische IP-Adresse). Wählen Sie DHCP in diesem Fenster (der Router konfiguriert die IP-Adresse des Geräts automatsich) und klicken Sie auf **Next** (Weiter).

Klicken Sie auf **Previous** (Vorherige), wenn Sie Änderungen an irgendwelchen Elementen Ihrer vergangenen Konfigurationsoptionen vornehmen möchten.

**Schritt 16 -** Um die IP-Adresse des Geräts zu konfigurieren, wählen Sie entweder DHCP oder 'Static IP' (Statische IP-Adresse). Wählen Sie 'Static IP' in diesem Fenster (Sie konfigurieren die IP-Adresse des Geräts manuell) und klicken Sie auf **Next** (Weiter).

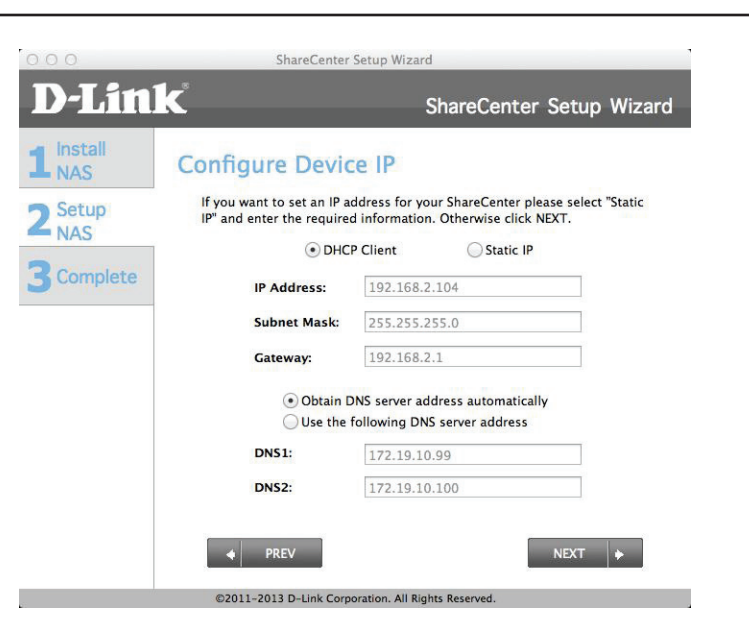

| D-Lini                                                                                                    | ۲<br>۲                                                                                                    |                                                                                                    |                                                              |
|----------------------------------------------------------------------------------------------------|----------------------------------------------------------------------------------------------------|----------------------------------------------------------------------------------------------------|--------------------------------------------------------------|
| The second second second second second second second second second second second second second second second se | Rent .                                                                                                    | SI                                                                                                  | hareCenter Setup Wizard                                      |
| 1 NAS<br>2 Setup<br>NAS<br>3 Complete                                                                           | Configure Device<br>If you want to set an IP at<br>IP" and enter the required<br>O DHC<br>IP Address:<br>Subnet Mask:<br>Gateway: | te IP<br>ddress for yourd<br>d information.<br>P Client<br>192.168.2.1<br>255.255.25<br>192.168.2.1 | r ShareCenter please select "Static<br>Otherwise click NEXT. |
|                                                                                                    | <ul><li>Obtain D</li><li>Use the f</li></ul>                                                                                      | INS server add<br>following DNS                                                                     | ress automatically<br>server address                         |
|                                                                                                    | DNS1:                                                                                                    | 172.19.10.9                                                                                         | 99                                                           |
|                                                                                                    | DNS2:                                                                                                    | 172.19.10.1                                                                                         | 100                                                          |
|                                                                                                    | PREV                                                                                                    |                                                                                                    | NEXT                                                         |

**Schritt 17** - Um die Gerätinformationen zu konfigurieren, machen Sie die entsprechenden Angaben in den dafür vorgesehenen Feldern: Workgroup (Arbeitsgruppe), Name und Description (Beschreibung).

Klicken Sie auf Next (Weiter).

Klicken Sie auf **Previous** (Vorherige), wenn Sie Änderungen an irgendwelchen Elementen Ihrer vergangenen Konfigurationsoptionen vornehmen möchten.

**Schritt 18** - Um die Systemzeit zu konfigurieren, wählen Sie eine Zeitzone von der Dropdown-Liste. Klicken Sie auf 'Enable NTP Server' (NTP Server aktivieren), falls Sie mit einem verbunden sind. Wählen Sie einen NTP Server von der Dropdown-Liste. Geben Sie ein Datum und eine Uhrzeit manuell ein oder klicken Sie auf 'Set time from my computer' (Zeit von meinem Computer übernehmen).

Klicken Sie auf **Next** (Weiter).

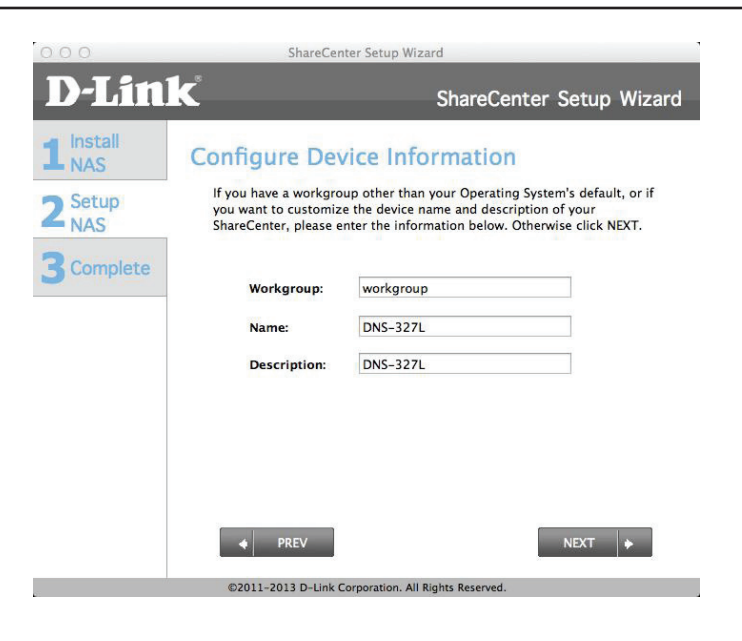

| 000                                       | ShareCer                                                                                                    | nter Setup Wizard                                                                                                    |             |
|-------------------------------------------|----------------------------------------------------------------------------------------------------|----------------------------------------------------------------------------------------------------|-------------|
| <b>D</b> -Linl                            | K                                                                                                    | ShareCenter Setu                                                                                                    | up Wizard   |
| 1 Install<br>2 Setup<br>NAS<br>3 Complete | Configure Sys<br>Configure Time Zone, M<br>Time Zone:<br>Enable NTP Server:<br>NTP Server:<br>Date and Time: | tem Time<br>NTP server, system Date and Time.<br>(GMT+08:00) Taipei<br>(GMT+08:00) Taipei<br>(GMT+08: | TP Server * |
|                                           | PREV     ©2011-2013 D-Link                                                                                   | Set time from my c                                                                                                    | •           |
|                                           |                                                                                                    |                                                                                                    |             |

Schritt 19 - Der Assistent zeigt die Datenträgerinformationen an.

Klicken Sie auf **Next** (Weiter).

Klicken Sie auf **Previous** (Vorherige), wenn Sie Änderungen an irgendwelchen Elementen Ihrer vergangenen Konfigurationsoptionen vornehmen möchten.

**Schritt 20** - Um RAID zu konfigurieren, wählen Sie einen der RAID-Typen von der Liste (Standard, JBOD, RAID 0 und RAID 1). Bei Wahl des jeweiligen Typs, sehen Sie eine kurze Beschreibung, was jedes RAID-Format bietet. Sehen Sie die Illustrationen unten und sehen Sie in der Knowledge Base hinten in diesem Handbuch nach, um weitere RAID-Beschreibungen zu bekommen. Sollten Sie dieses System vorher bereits einmal eingerichtet haben, überspringen Sie diesen Schritt.

Klicken Sie auf **Next** (Weiter).

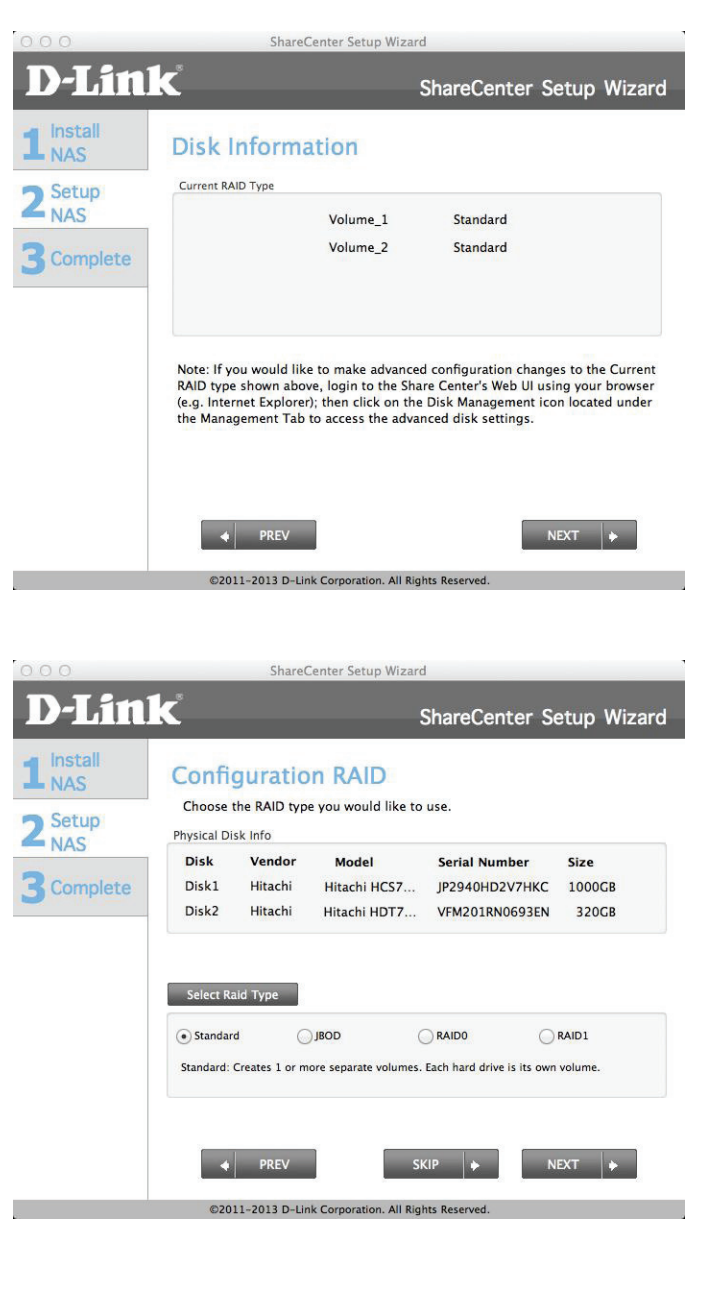

**Schritt 21** - Nach dem Einrichten von RAID, werden die Details Ihrer einstellungen unter 'Volume Configuration Summary' (Konfiguration der logischen Laufwerke - eine Übersicht) angezeigt.

Klicken Sie auf Next (Weiter).

Klicken Sie auf **Previous** (Vorherige), wenn Sie Änderungen an irgendwelchen Elementen Ihrer vergangenen Konfigurationsoptionen vornehmen möchten.

**Schritt 22** - Bevor die RAID-Konfiguration endgültig festgelegt ist, erscheint eine Warnmeldung, die Sie darauf hinweist, dass alle Daten gelöscht werden.

Klicken Sie auf **Next** (Weiter).

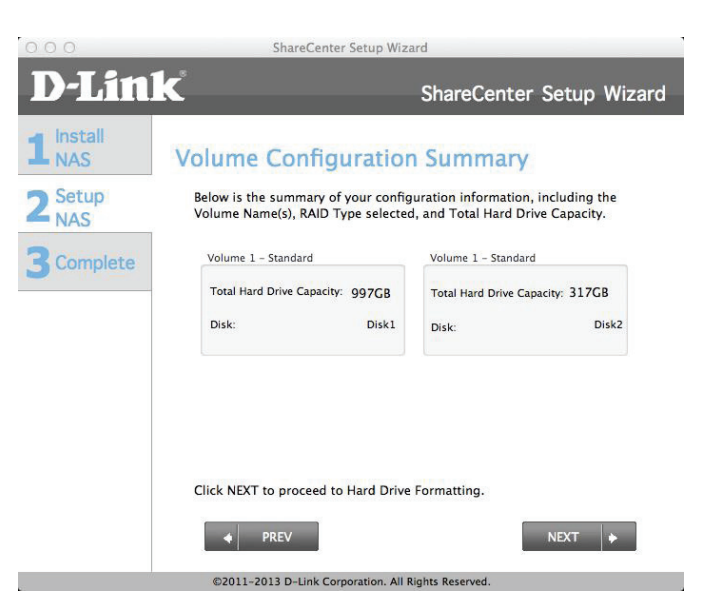

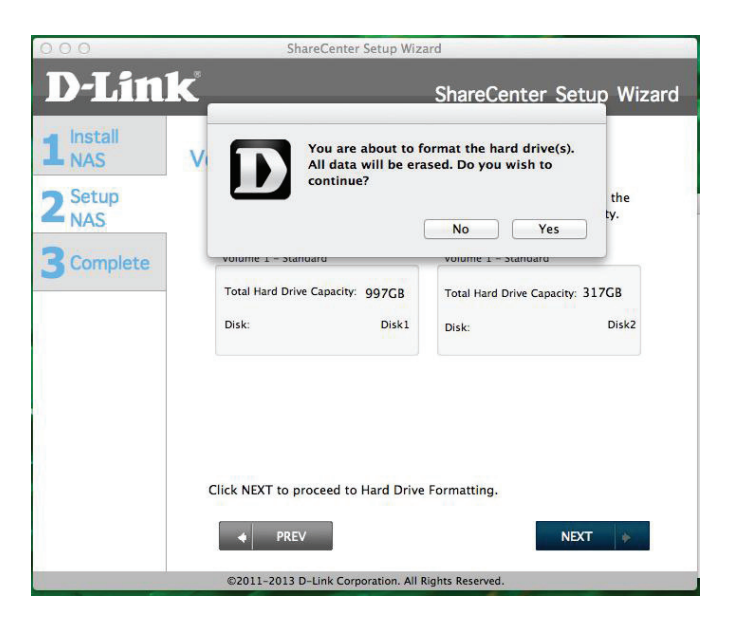

Schritt 23 - Die Formatierung beginnt

Klicken Sie auf **Next** (Weiter).

Klicken Sie auf **Previous** (Vorherige), wenn Sie Änderungen an irgendwelchen Elementen Ihrer vergangenen Konfigurationsoptionen vornehmen möchten.

**Schritt 24** - Die Formatierung war erfolgreich.

Klicken Sie auf **Next** (Weiter).

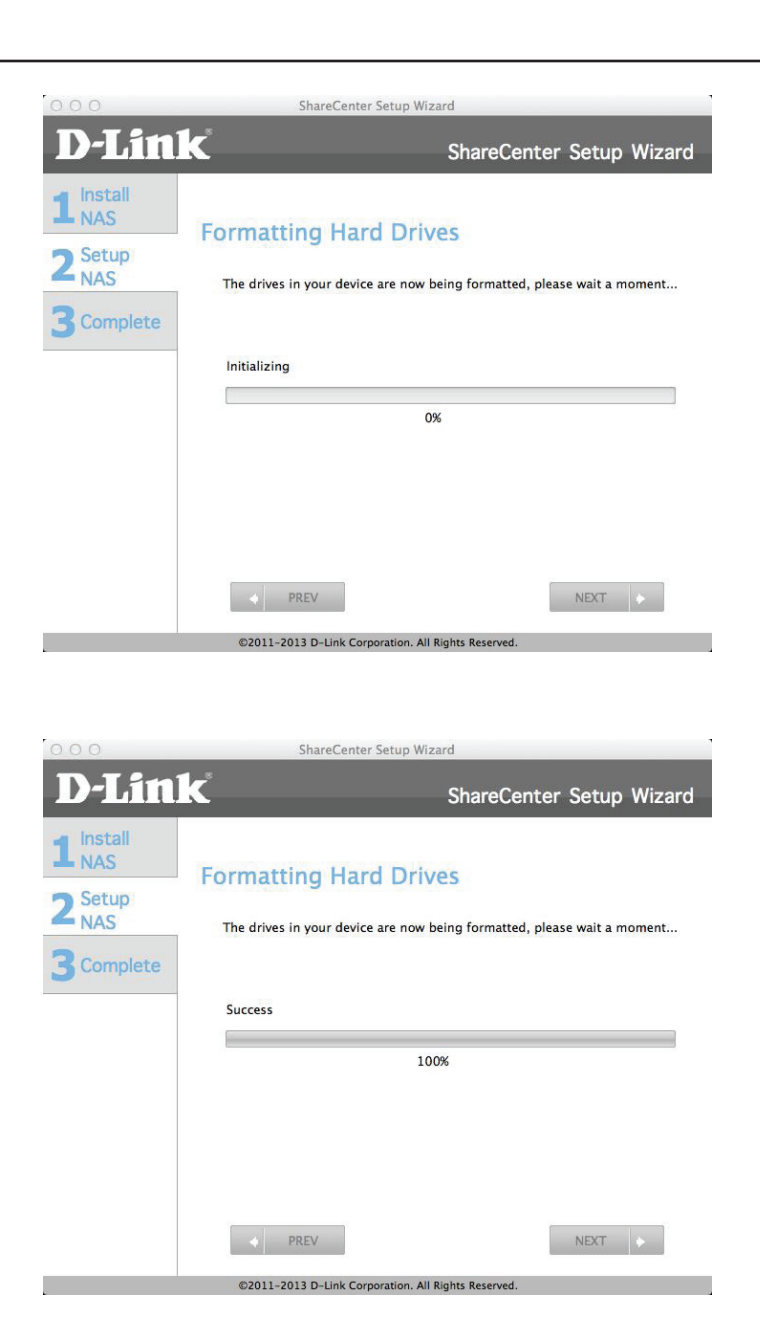

Schritt 25 - Die Formatierung ist abgeschlossen.

Klicken Sie auf **Next** (Weiter).

Klicken Sie auf **Previous** (Vorherige), wenn Sie Änderungen an irgendwelchen Elementen Ihrer vergangenen Konfigurationsoptionen vornehmen möchten.

**Schritt 26** - Um Add-ons zu installieren, wählen Sie die aus, die Sie installieren möchten. Das Squeeze Center ist das einzige Add-on, das nicht standardmäßig markiert ist. Wenn Sie darauf klicken, werden die Download-Details bereitgestellt.

Klicken Sie auf **OK**.

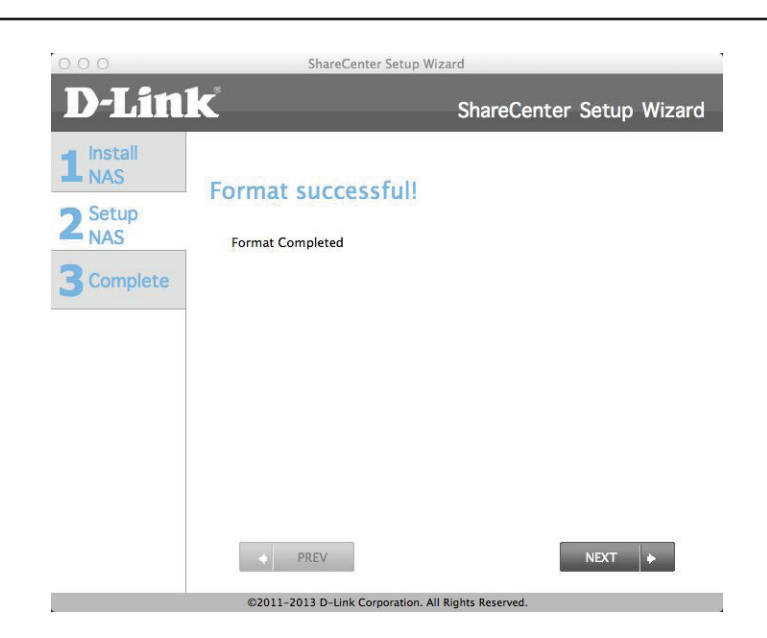

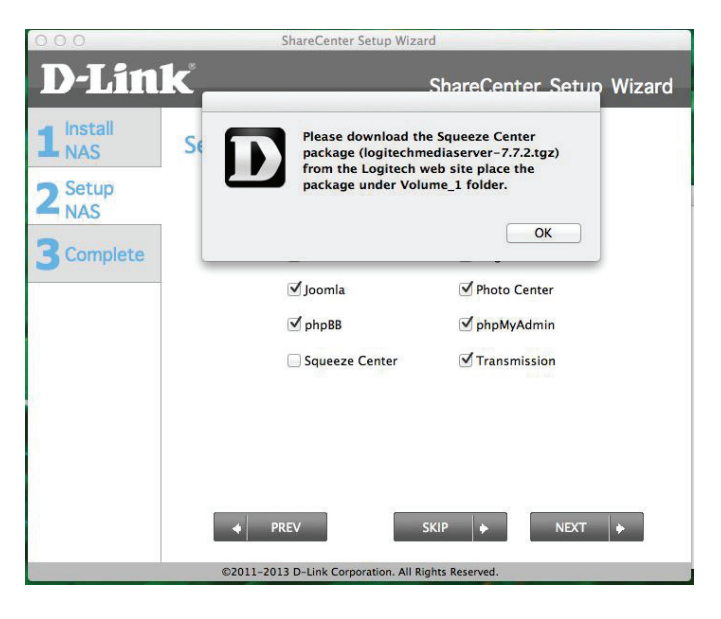

78

**Schritt 27-** Als Alternative dazu können Sie die Standard-Add-ons auch installieren.

Klicken Sie auf **Next** (Weiter).

Klicken Sie auf **Previous** (Vorherige), wenn Sie Änderungen an irgendwelchen Elementen Ihrer vergangenen Konfigurationsoptionen vornehmen möchten.

**Schritt 28 -** Die Add-on Pakete werden installiert. Klicken Sie auf **Next** (Weiter).

Klicken Sie auf **Previous** (Vorherige), wenn Sie Änderungen an irgendwelchen Elementen Ihrer vergangenen Konfigurationsoptionen vornehmen möchten.

ShareCenter Setup Wiz **D-Link** ShareCenter Setup Wizard install Selecting Add-on Packages NAS Select the Add-on packages below that you would like to install 2 Setup NAS ✓ aMule ✓ AiaXplorer 3 Complete Audio Streamer Blog ✓ loomla Photo Center ✓ phpBB ✓ phpMyAdmin ✓ Transmission Squeeze Center PREV ©2011-2013 D-Link Corporation. All Rights Reser

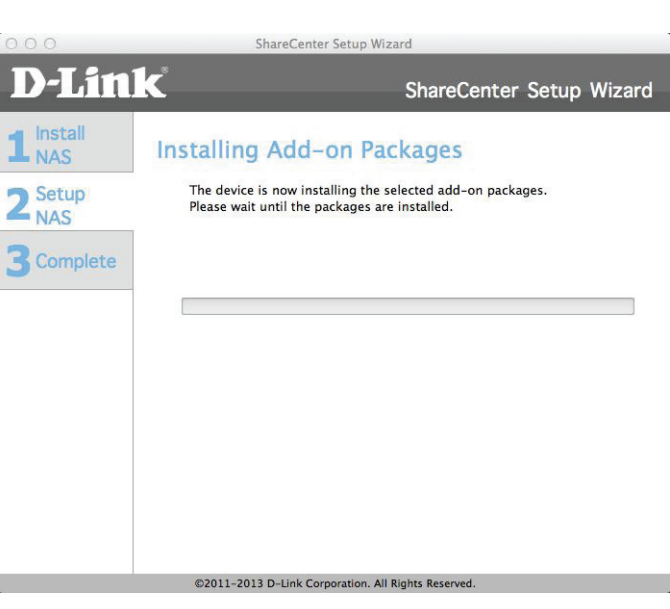

Schritt 29 - Die Add-ons sind abgeschlossen.

Klicken Sie auf **Next** (Weiter).

Klicken Sie auf **Previous** (Vorherige), wenn Sie Änderungen an irgendwelchen Elementen Ihrer vergangenen Konfigurationsoptionen vornehmen möchten.

**Schritt 30**-Alle installierten Pakete werden auf dem Bildschirmfenster angezeigt. Sie sind jedoch deshalb noch nicht standardmäßig aktiviert. Je nachdem wie viele Pakete sind anfänglich installiert haben, werden zwei Paketfenster angezeigt.

Klicken Sie auf Next (Weiter), um das nächste Fenster anzuzeigen.

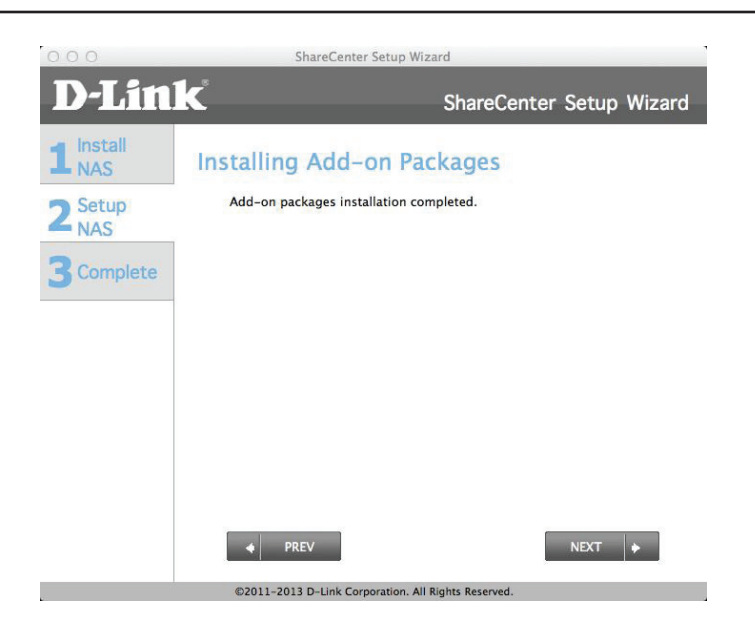

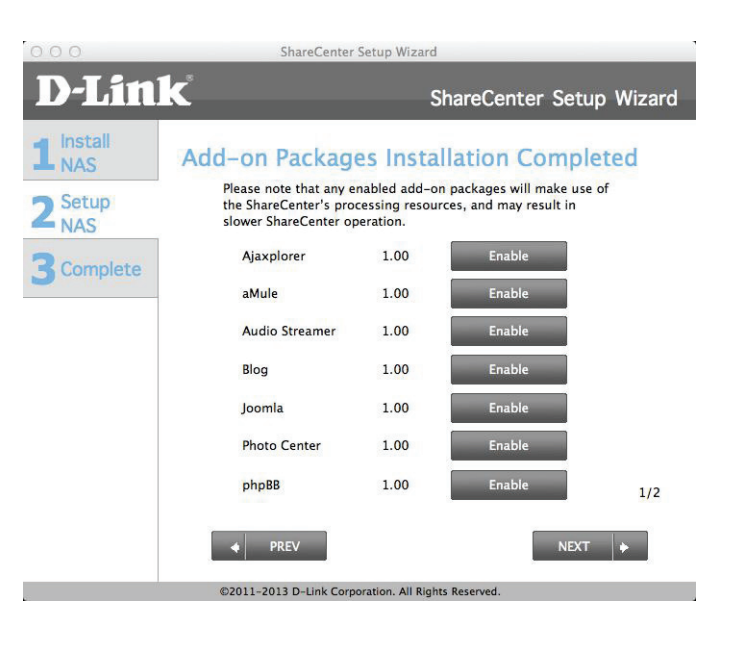

Schritt 31 - Das zweite Fenster.

Klicken Sie auf Next (Weiter), um das nächste Fenster anzuzeigen.

Klicken Sie auf **Previous** (Vorherige), wenn Sie Änderungen an irgendwelchen Elementen Ihrer vergangenen Konfigurationsoptionen vornehmen möchten.

Schritt 32 - Einrichtung der mydlink-Administration.

Klicken Sie auf Next (Weiter), um das nächste Fenster anzuzeigen.

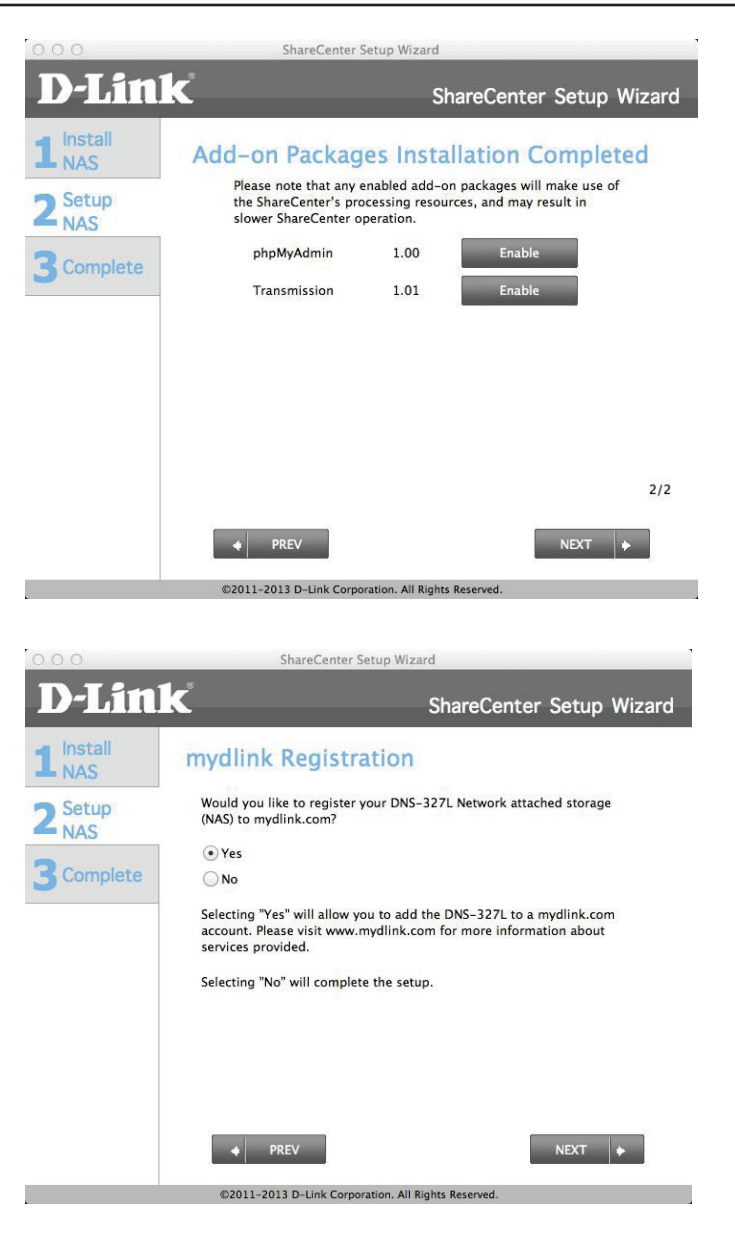

**Schritt 33 -** Der netzgebundene Speicher (NAS) beginnt die Herstellung der Verbindung zum Internet und die mydlink-Registrierung.

Klicken Sie auf **Next** (Weiter), um das nächste Fenster anzuzeigen.

Klicken Sie auf **Previous** (Vorherige), wenn Sie Änderungen an irgendwelchen Elementen Ihrer vergangenen Konfigurationsoptionen vornehmen möchten.

**Schritt 34-** Falls Sie keine Verbindung zur mydlink-Registrierungs-Website herstellen können, werden Sie anhand eines Warnhinweises informiert, dass der Versuch, eine Verbindung herzustellen, fehlgeschlagen ist.

Klicken Sie auf **OK**, um fortzufahren. Prüfen Sie Ihre Verbindungsoder NAS-Einstellungen.

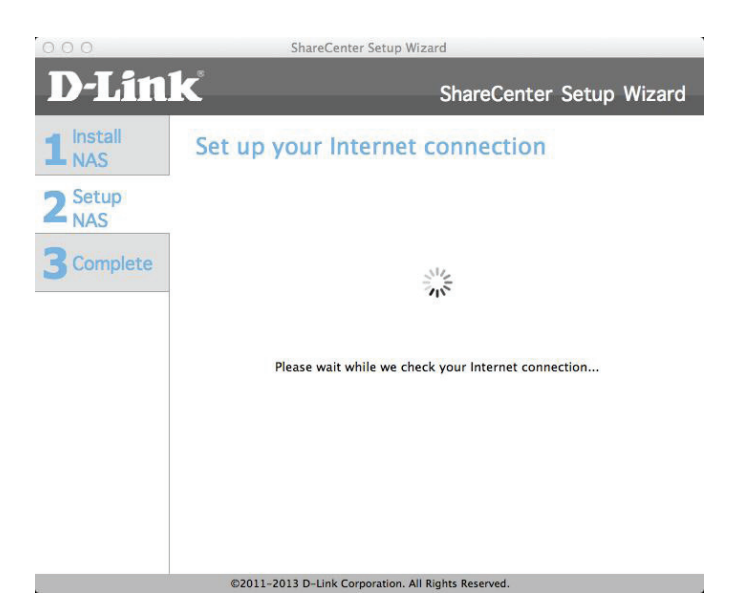

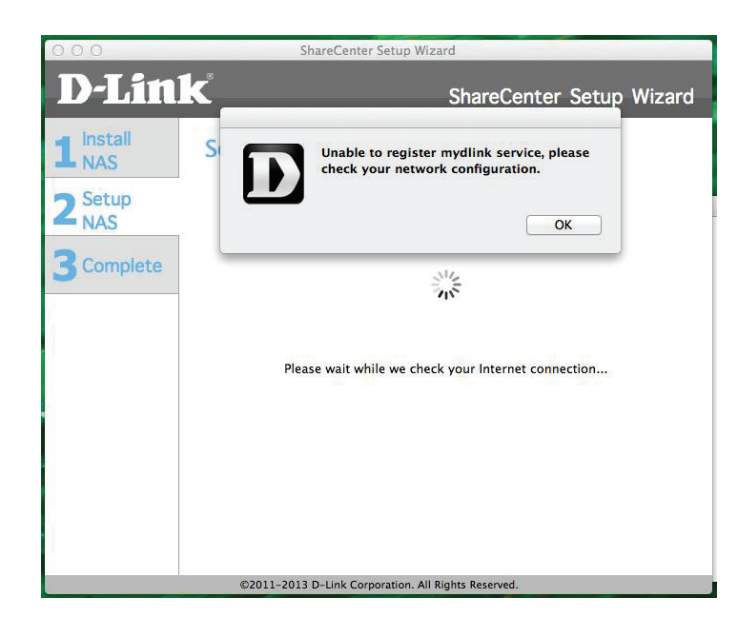

**Schritt 35 -** Wenn die Verbindungseinstellungen korrekt sind, liefert der mydlink-Server die Verbindungsdetails.

Im nächsten Fenster können Sie den

mydlink-Cloud-Dienst einrichten. Markieren Sie das Optionsfeld 'Yes' (Ja),

falls Sie bereits über ein mydlink-Konto verfügen.

Geben Sie Ihre E-Mail-Adresse und Ihr Kennwort ein.

Klicken Sie auf **Next** (Weiter), um das nächste Fenster anzuzeigen.

Klicken Sie auf **Previous** (Vorherige), wenn Sie Änderungen an irgendwelchen Elementen Ihrer vergangenen Konfigurationsoptionen vornehmen möchten.

**Schritt 36** - Sie können aber auch ein neues Konto einrichten, wenn Sie "Nein, ich muss mich für ein neues Konto registrieren" auswählen.

Geben Sie Ihre E-Mail-Adresse und ein Kennwort ein, dass Sie sich leicht merken können. Geben Sie das Kennwort zur Bestätigung ein und dann Ihren Vor- und Nachnamen. Klicken Sie dann auf das folgende Kontrollkästchen:

"Ich akzeptiere die für mydlink geltenden Nutzungsbedingungen."

Klicken Sie auf **Next** (Weiter), um fortzufahren.

| 000              | ShareCenter Setup Wizard                                                                                             |
|------------------|----------------------------------------------------------------------------------------------------|
| D-Lin1           | ShareCenter Setup Wizar                                                                                              |
| 1 Install<br>NAS | Let's add your NAS to your mydlink accoun                                                                            |
| 2 Setup<br>NAS   | Adding your NAS to your mydlink.com account will allow you to access your<br>NAS through the Internet.               |
| 3 Complete       | Do you have a mydlink account?<br>Yes, I already have a mydlink account.<br>No, I need to sign up for a new account. |
|                  | Please enter your mydlink sign-in E-mail address and password: E-mail: Password:                                     |
|                  |                                                                                                    |
|                  | ♦ PREV SKIP ♦ NEXT ♦                                                                                                 |

| Share                                                                     | Center Setup Wizard                                                                                                    |
|---------------------------------------------------------------------------|----------------------------------------------------------------------------------------------------|
| Č                                                                         | ShareCenter Setup Wizard                                                                                                    |
| Let's add your                                                            | r NAS to your mydlink account                                                                                                    |
| Adding your NAS to your<br>NAS through the Internet                       | mydlink.com account will allow you to access your<br>L                                                                                                    |
| Do you have a mydlink a<br>Yes, I already have a<br>No, I need to sign up | iccount?<br>mydlink account.<br>for a new account.                                                                                                    |
| Please enter the followi<br>E-mail:<br>Password:                          | ng information to sign up for a mydlink account.<br>Must be at least 6 characters and is case-sensitive.                                                                                                    |
| Retype password:<br>First name:<br>Last name:                             |                                                                                                    |
|                                                                           | C<br>Let's add your<br>Adding your NAS to your<br>NAS through the Internet<br>Do you have a mydlink a<br>O Yes, I already have a<br>No, I need to sign up<br>Please enter the followi<br>E-mail:<br>Password:<br>First name:<br>Last name: |

**Schritt 37 -** Es erscheint eine Meldung, in der Sie zur Bestätigung Ihrer E-Mail-Adresse und Ihres Kontos aufgefordert werden.

Klicken Sie auf 'OK', um fortzufahren.

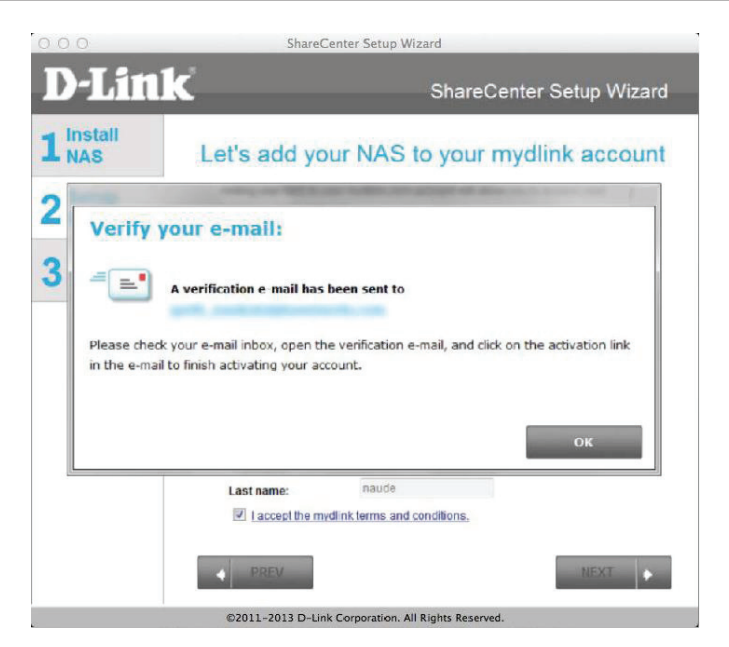

Schritt 38 - Der mydlink-Teil der Installation mithilfe des Assistenten ist damit abgeschlossen. Der Assistent übergibt Ihnen eine mydlink-Nummer. Sie können auch das Kontrollkästchen mydlink meinen Favoriten hinzufügen oder das Kontrollkästchen Shortcut zu mydlink auf meinem Desktop speichern markieren. Diese mydlink-Nummer sollten Sie sich zur möglichen späteren Verwendung notieren.

Klicken Sie auf Finish (Fertig stellen), um fortzufahren.

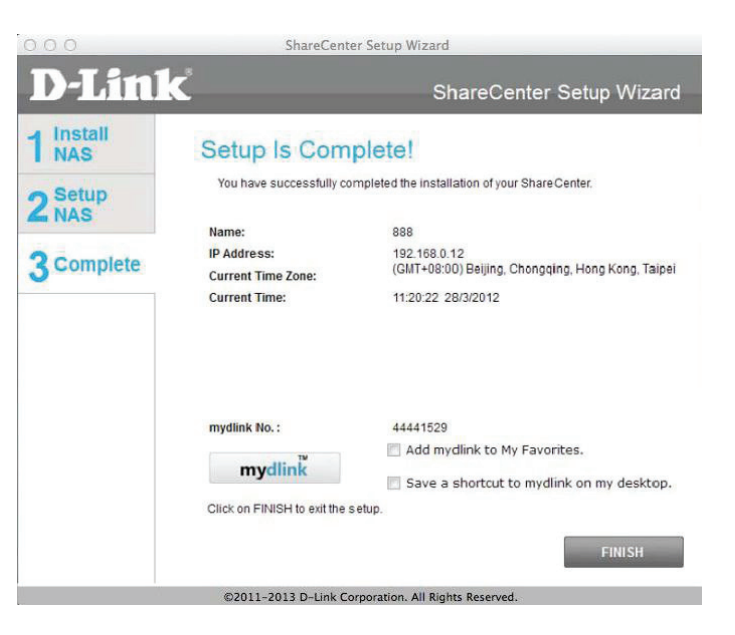

**Schritt 39** - Der Einrichtungsvorgang ist damit abgeschlossen.

Klicken Sie auf Finish (Fertig stellen).

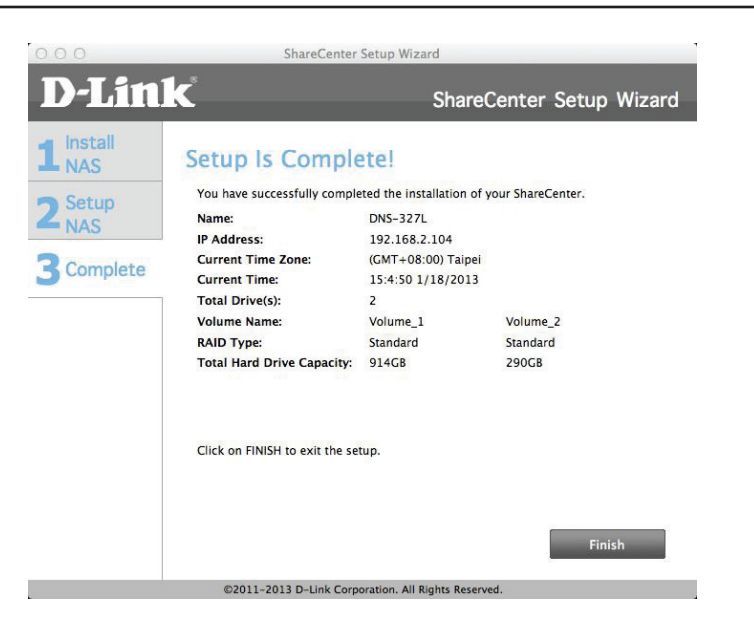

**Schritt 40** - Sie können nun den DNS-327L im Finder im linken Bedienfeld anzeigen.

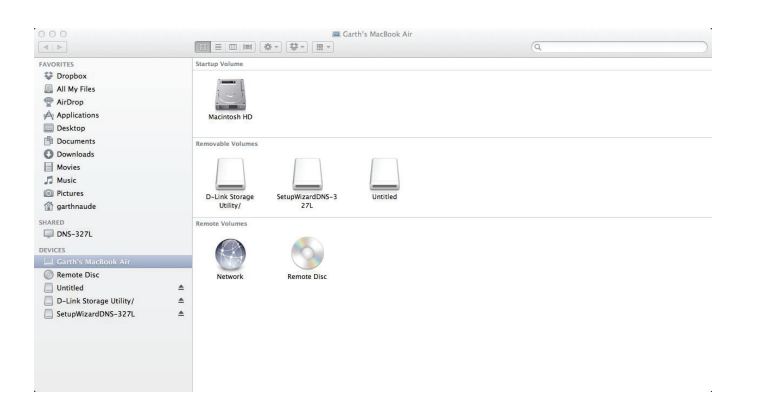

**Schritt 41** - Klicken Sie auf das Symbol, um den Inhalt Ihres NAS anzuzeigen.

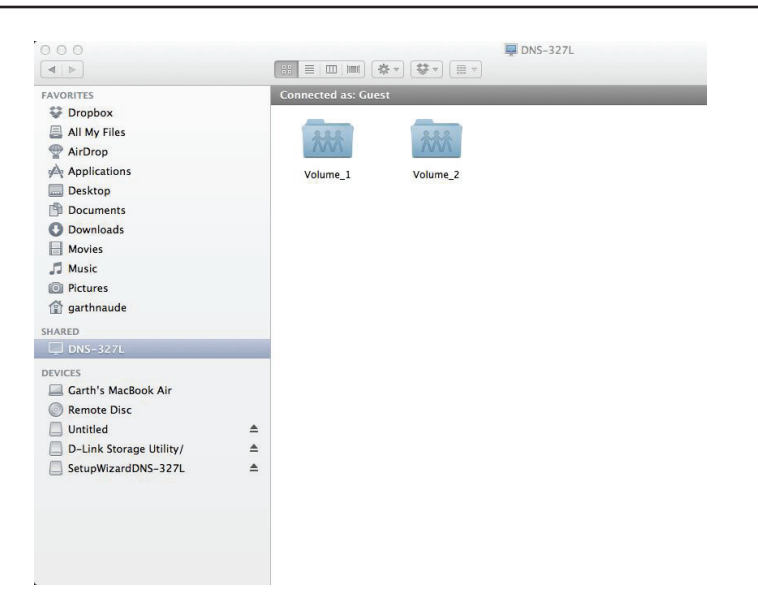

# Konfiguration Die Verwaltung Ihres DNS-327L

Ihre webbasierte ShareCenter<sup>™</sup> Benutzeroberfläche stellt als browser-basiertes Programm die zentrale Schnittstelle für die Verwaltung und Konfiguration der zur Verfügung stehenden unterschiedlichen Tools und Dienste dar. Sie ist in drei Hauptkomponenten aufgeteilt:

- 1. Startseite (Home)
- 2. Applications (Anwendungen)
- 3. Management (Verwaltung)

| KOMPONENTE                 | OPTION                      | BESCHREIBUNG                                                                                 |
|----------------------------|-----------------------------|----------------------------------------------------------------------------------------------|
| Home - Meine Ordner        | Meine Fotos                 | Alben erstellen und Fotos verwalten und Fotos über soziale Netzwerke und Diaschaus freigeben |
|                            | Meine Dateien               | Zugriff auf Dateien auf Ihrem NAS über einen Webbrowser                                      |
|                            | Meine Musik                 | Für den Zugriff auf Ihre Musik und zum Hinzufügen von Titeln, Alben, usw.                    |
|                            | My Surveillance (Meine      | Zur Anzeige und Steuerung der mit Ihrem NAS verbundenen Sicherheitskameras                   |
|                            | Überwachung)                |                                                                                              |
|                            | Meine Favoriten (Anwendung) | Fügen Sie Ihre beliebtesten Anwendungen und Applikationen, die Sie regelmäßig nutzen, der    |
|                            |                             | Startseite (Home) hinzu                                                                      |
| KOMPONENTE                 | OPTION                      | BESCHREIBUNG                                                                                 |
| Applications (Anwendungen) | FTP/HTTP Downloads          | Zur Konfiguration der FTP- und HTTP-Download-Einstellungen                                   |
|                            | Fernes Backup               | Zur Konfiguration der fernen (remote) Backup-Dienste                                         |
|                            | Lokale Backups              | Zur Konfiguration lokaler Backups, Time Machine©-Einstellungen und USB-Backups               |
|                            | P2P-Downloads               | Dient der Konfiguration Ihrer P2P-Downloads und zur zeitlichen Einplanung Ihrer Downloads    |
|                            | Meine Dateien               | Zugriff auf Dateien auf Ihrem NAS über einen Webbrowser                                      |
|                            | Amazon S3                   | Hier können Sie Ihre Amazon S3©-Einstellungen vornehmen, ändern und löschen                  |
| KOMPONENTE                 | OPTION                      | BESCHREIBUNG                                                                                 |
| Management (Verwaltung)    | Setup-Assistent             | Schrittweise Anleitungen zu Kennwort- und Zeiteinstellungen, zu Verbindungen und zur         |
|                            |                             | Gerätekonfiguration                                                                          |
|                            | Datenträgerverwaltung       | Dient der Konfiguration logischer Datenträger und des RAID-Systems und führt                 |
|                            |                             | Datenträgerdiagnosen durch                                                                   |
|                            | Kontoverwaltung             | Dient der Einrichtung der Benutzer- und Gruppenverwaltung und Netzwerkfreigaben              |
|                            | Netzwerkverwaltung          | Dient der Konfiguration von LAN, DDNS und der Portweiterleitung                              |
|                            | Anwendungsverwaltung        | Dient der Konfiguration von FTP, von Add-ons, AFP-(Apple Filing Protocol), NFS (Network File |
|                            |                             | System)- und Multimedia-Diensten                                                             |
|                            | Systemverwaltung            | Dient der Konfiguration von Sprache, Datum und Uhrzeit und dem Gerät sowie zu                |
|                            |                             | Systemeinstellungen. Darüber hinaus können Sie über die Systemverwaltung auch die Leistung   |
|                            |                             | steuern, Benachrichtigungen senden, Protokolle anzeigen, Firmware Upgrades durchführen und   |
|                            |                             | USB-Geräte verwalten.                                                                        |
|                            | Systemstatus                | Zeigt System- und Festplatteninformationen zusammen mit Daten der                            |
|                            |                             | Ressourcenüberwachung an                                                                     |

## **Das D-Link Speicherprogramm**

Beim ersten Einschalten des Geräts und während des ersten Hochfahrens wartet Ihr ShareCenter<sup>™</sup> auf die Zuweisung einer IP-Adresse über DHCP. Wird keine IP-Adresse vom DHCP empfangen, wird dem ShareCenter automatisch eine 169.254.xxx.xxx Adresse zugewiesen. Es wird empfohlen, dass Sie das zum Lieferumfang gehörende Speicherprogramm von D-Link verwenden, wenn Sie das erste Mal auf das ShareCenter<sup>™</sup> zugreifen und es konfigurieren. Wenn Sie die IP-Adresse ändern möchten, bevor Sie sich anmelden, oder Schwierigkeiten haben, eine Verbindung zur IP-Adresse des ShareCenter<sup>™</sup> herzustellen, können Sie das Speicherprogramm auf der Produkt-CD verwenden, um das Gerät in Ihrem Netzwerk zu suchen und etwaige Änderungen vorzunehmen.

| Network Storage Device<br>Netzwerkspeichergerät):               | Das D-Link Speicherprogramm zeigt hier alle<br>ShareCenter™-Geräte im Netzwerk an, die es erkennt.                                                                                                    |
|-----------------------------------------------------------------|----------------------------------------------------------------------------------------------------|
| Refresh (Aktualisieren):                                        | Klicken Sie auf <b>Refresh</b> (Aktualisieren), um die Geräteliste<br>zu aktualisieren.                                                                                                    |
| Configuration<br>(Konfiguration):                               | Klicken Sie auf <b>Configuration</b> (Konfiguration), um auf die<br>webbasierte ShareCenter™-Konfiguration zuzugreifen.                                                                                                    |
| LAN:                                                            | Konfigurieren Sie die LAN-Einstellungen für das<br>ShareCenter™.                                                                                                    |
| Apply (Übernehmen):                                             | Klicken Sie auf <b>Apply</b> (Übernehmen), um die Änderungen<br>der LAN-Einstellungen zu speichern.                                                                                                    |
| Drive Mapping<br>(Laufwerkzuordnung):                           | Hier werden die für die Zuordnung verfügbaren<br>logischen Laufwerke angezeigt.                                                                                                    |
| Available Drive<br>Letters (Verfügbare<br>Laufwerksbuchstaben): | Wählen Sie einen verfügbaren Laufwerksbuchstaben.<br>Klicken Sie auf <b>Connect</b> (Verbinden), um das<br>ausgewählte logische Laufwerk zuzuordnen. Klicken<br>Sie auf <b>Disconnect</b> (Trennen), um die Verbindung zum<br>ausgewählten und zugeordneten logischen Laufwerk<br>zu trennen. |
| About (Info):                                                   | Klicken Sie auf <b>About</b> (Info), um die Softwareversion des<br>Easy Search-Programms anzuzeigen.                                                                                                    |
| Exit (Beenden):                                                 | Klicken Sie auf <b>Exit</b> (Beenden), um das Programm zu<br>beenden.                                                                                                    |

| D D-Link S | itorage  | Utility      |        |            |         | ے 😒                        |
|------------|----------|--------------|--------|------------|---------|----------------------------|
| Network S  | torage D | evice        |        |            |         |                            |
| Nam        | e        | IP           | _      | Netmask    |         | Refresh                    |
| dlink-0000 | 01       | 192.168.0.10 | 1 255  | .255.255.0 |         | Configuration              |
| LAN        |          |              |        |            |         |                            |
| IP:        | 192 .    | 168 . 0 .    | 101    | Receive    | DHCP :  | Enable 🔻                   |
| Netmask :  | 255 .    | 255 . 255 .  | 0      |            |         | Apply                      |
| Gateway :  | 192 .    | 168 . 0 .    | 1      |            |         |                            |
| Drive Map  | ping     |              |        |            |         |                            |
| Volun      | ne Name  | Lo           | cation | A          | Availat | ole Drive Letters :        |
| Volume_1   |          |              | _      | V          | Z:      | ▼<br>Connect<br>Disconnect |
|            |          |              |        | About      |         | Exit                       |

#### Abschnitt 2 - Erste Schritte

Wählen Sie das ShareCenter<sup>™</sup> von der Liste und klicken Sie auf die Schaltfläche **Configuration** (Konfiguration). Dadurch wird der Standard-Webbrowser des Computers gestartet und an die für das Gerät aufgelistete IP-Adresse weitergeleitet. Stellen Sie sicher, dass der Browser nicht für die Verwendung eines Proxy-Servers konfiguriert ist.

**Hinweis:** Der für den Zugriff auf den webbasierten Konfigurationsmanager des ShareCenter<sup>™</sup> verwendete Computer muss sich im selben Subnetz wie das ShareCenter<sup>™</sup> befinden. Wenn Ihr Netzwerk einen DHCP-Server verwendet und der Computer die IP-Einstellungen vom DHCP-Server empfängt, befindet sich das ShareCenter<sup>™</sup> automatisch im selben Subnetz.

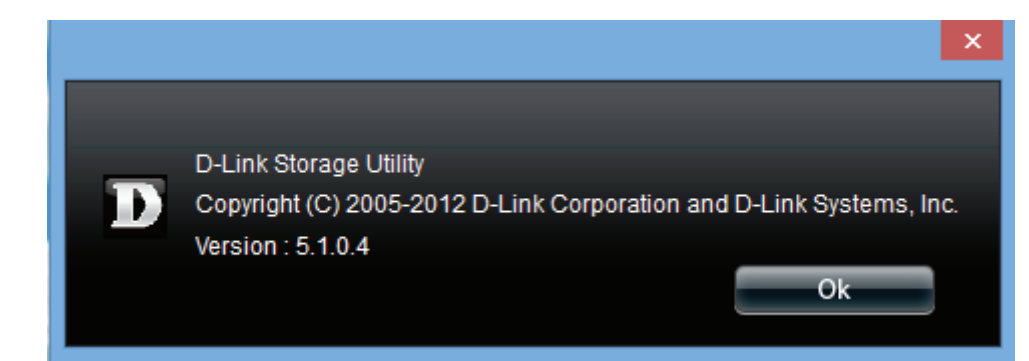

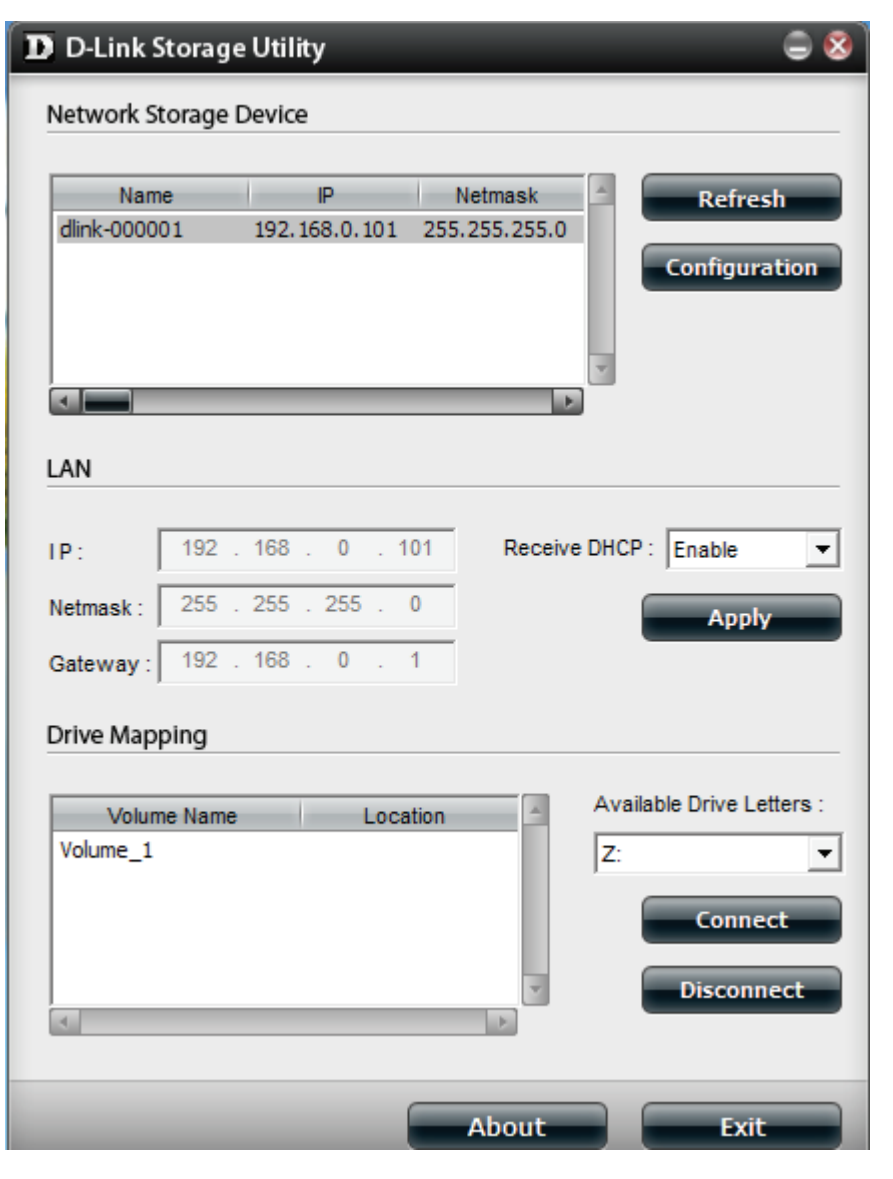

## D-Link Speicherprogramm - Für Mac

**Schritt 1:**Um mit dem ShareCenter<sup>™</sup> Speicherprogramm für Mac zu beginnen, legen Sie die im Lieferumfang des Produkts enthaltene CD in Ihr CD-ROM-Laufwerk: Doppelklicken Sie auf die .dmg-Datei.

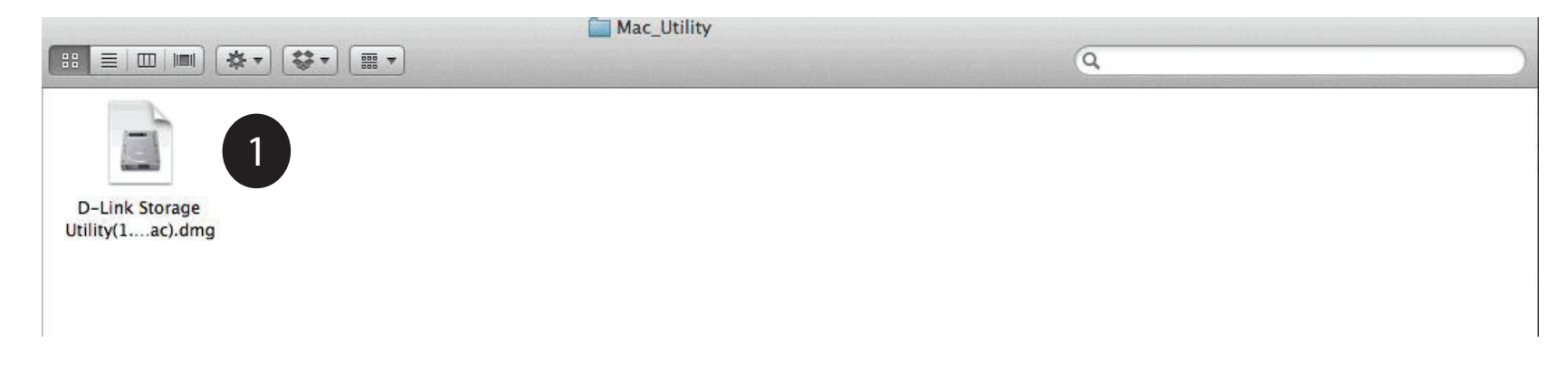

**Schritt 2:** Doppelklicken Sie auf die .dmg-Datei, um das Programm zu installieren. Damit ist das Speicherprogramm für Mac von D-Link installiert.

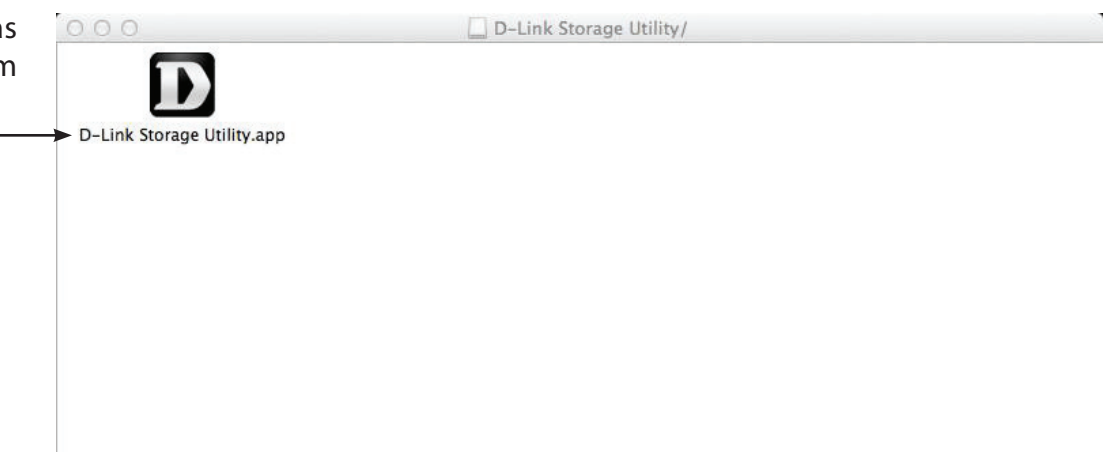

#### Schritt 3: Dies öffnet das D-Link Speicherprogramm

| Name         |          | IP | - k | Refresh       |
|--------------|----------|----|-----|---------------|
|              |          |    |     | Configuration |
|              |          |    |     |               |
| LAN          |          |    |     |               |
| Receive DHCP |          |    | •   | Apply         |
| IP           |          |    |     |               |
| Netmask      |          |    |     |               |
| Gateway      |          |    |     |               |
| Shared       |          |    |     |               |
| v            | olume Na | me |     | Connect       |
|              |          |    |     | Disconnect    |
|              |          |    |     |               |
|              |          | Ab | out | Exit          |

**Schritt 4:** Vergewissern Sie sich, dass Sie mit Ihrem LAN verbunden sind. Klicken Sie auf die Schaltfläche 'Refresh' (Aktualisieren). Das D-Link Speicherprogramm zeigt den DNS-327L von D-Link an.

| Network Storage<br>Name | Device        |          |               |
|-------------------------|---------------|----------|---------------|
| Name                    |               |          |               |
|                         | IP            | <u>k</u> | Refresh       |
| DNS-327L                | 192.168.2.104 | 255      |               |
|                         |               |          | Configuration |
| LAN                     |               |          |               |
| Receive DHCP            |               |          | Арріу         |
| IP                      | ()            |          |               |
| Netmask                 |               |          |               |
| Gateway                 |               |          |               |
| Shared                  |               |          |               |
| V                       | olume Name    |          | Connect       |
|                         |               |          | Disconnect    |
|                         | About         |          | Evit          |

**Schritt 5:** Das Speicherprogramm zeigt jetzt den DNS-327L, die LAN-Konfiguration (zwischen DHCP und manuell wechseln) sowie Details zum logischen Laufwerk an.

Verwenden Sie die Dropdown-Liste zur Konfiguration Ihrer LAN-Einstellungen und klicken Sie dann auf 'Apply' (Übernehmen).

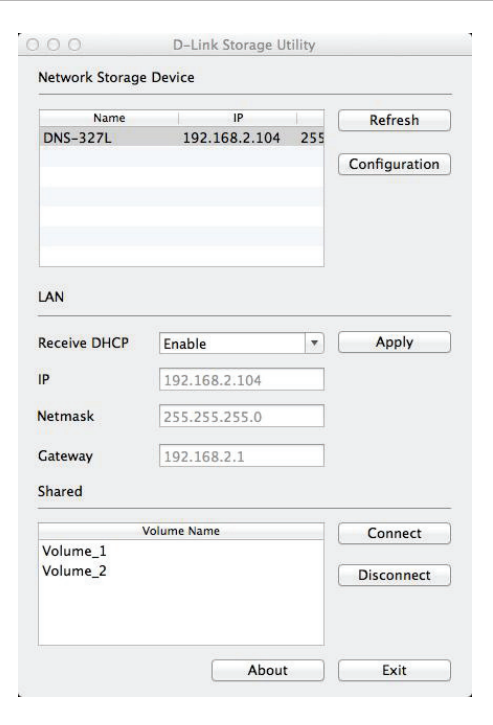

**Schritt 6:** Um den NAS zu konfigurieren, klicken Sie auf die Konfigurationsschaltfläche.

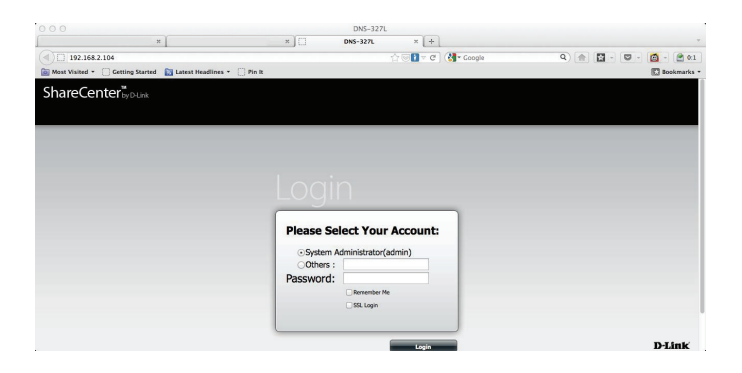

**Schritt 7:** Um das logische NAS-Laufwerk zuzuordnen, wählen Sie ein logisches Laufwerk (**Volume**) von der Liste und klicken Sie dann auf **Connect** (Verbinden).

| Name           | IP          |   | Refresh      |
|----------------|-------------|---|--------------|
| 121-server     | 2.68.0.121  | 2 | Kenesii      |
| Ben NAS Server | 2.69.90.100 | 2 | Configuratio |
| DMHD           | 2.60.19.240 | 2 | Configuratio |
| DMHDIII-Server | 2.73.38.10  | 2 |              |
| DMS4_NAS       | 2.17.80.253 | 2 |              |
| DNS-325-a1     | 2.66.61.25  | 2 |              |
| -              |             |   |              |
| LAN            |             |   |              |
| Receive DHCP   | Disable     | • | Apply        |
| P              | 2.69.90.100 |   |              |
| Netmask        | 255.0.0.0   |   |              |
| Gateway        | 2.1.1.254   |   |              |
| Shared         |             |   |              |
| Vo             | olume Name  |   | Connect      |
| Win8_OS_VM     |             |   | Disconnect   |
| volume_5       |             |   |              |

#### Abschnitt 2 - Erste Schritte

**Schritt 8:** Das Anmeldefenster wird angezeigt. Wählen Sie 'Guest' (Gast) oder 'Registered User' (Registrierter Benutzer).

| * | Enter your name and password for the serv<br>"DNS-327L". |
|---|----------------------------------------------------------|
| u | Connect as: OGuest                                       |
|   | • Registered Oser                                        |
|   | Name:                                                    |
|   | Password:                                                |
|   |                                                          |

**Schritt 9:** Geben Sie einen Benutzernamen und ein Kennwort für den DNS-327L ein und klicken Sie auf 'Connect' (Verbinden).

| Enter your na<br>"DNS-327L". | ame and password for the server  |
|------------------------------|----------------------------------|
| Connect as:                  | ○ Guest<br>● Registered User     |
| Name:                        | admin                            |
| Password:                    | ****                             |
| Rememb                       | her this nassword in my keychain |

**Schritt 10:** Es wird ein Popup-Fenster angezeigt, in dem Sie darüber informiert werden, dass der Vorgang der Laufwerkzuordnung erfolgreich war. Klicken Sie auf 'OK', um fortzufahren. Verwenden Sie die Schaltfläche 'Disconnect' (Verbindung trennen), wenn Sie die Verbindung zu den zugeordneten Laufwerken trennen möchten.

| 9)<br> |                            |    |
|--------|----------------------------|----|
|        | Successfully mapped drive. |    |
|        |                            | ОК |

**Schritt 11:** Das Finder-Programm öffnet nun das Laufwerk und zeigt den DNS-327L unter der Spalte 'Shared' (Freigegeben) auf der linken und die logischen Laufwerke auf der rechten Seite an.

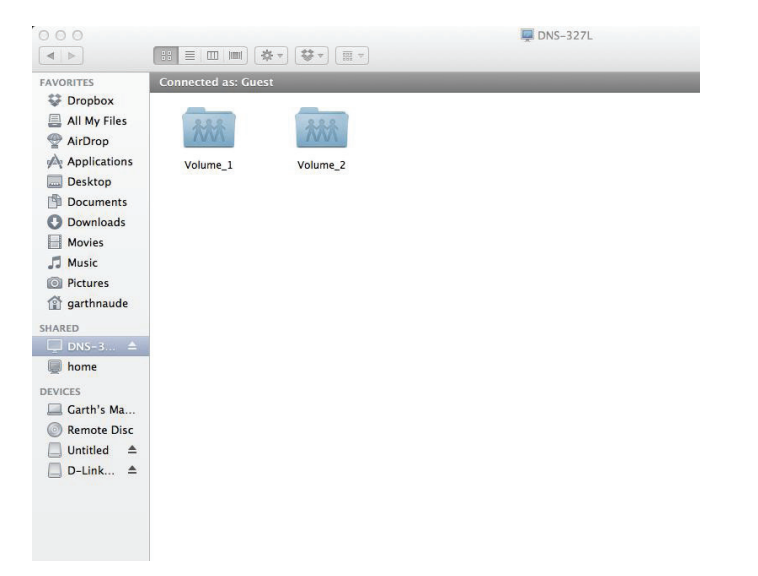

**Schritt 12:** Wenn Sie auf 'About' (Info) klicken, wird die Nummer der Softwareversion angezeigt. Diese Information ist bei Aktualisierungen auf eine neue Version nützlich.

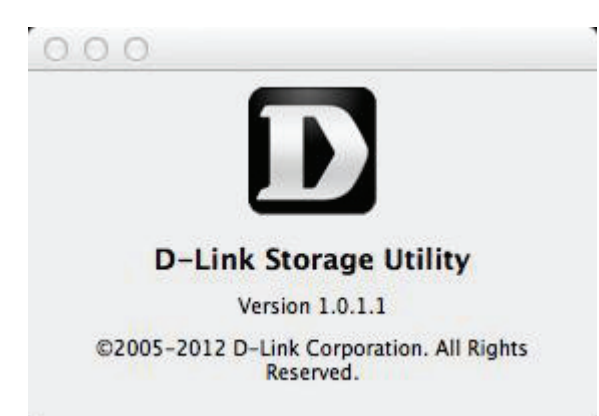

# Anmeldung auf der grafischen Web-Benutzeroberfläche

Um auf die webbasierte Benutzeroberfläche zuzugreifen, öffnen Sie das D-Link Speicherprogramm, wählen Sie DNS-327L von der Netzwerkspeicher-Geräteliste und klicken Sie dann auf 'Configuration' (Konfiguration).

Der folgende Bildschirm erscheint:

Wählen Sie **System Administrator** und geben Sie das bei Nutzung des Setup-Assistenten eingerichtete Kennwort ein. Klicken Sie auf **Login** (Anmelden).

| ShareCent | er™<br>by D-Link              |  |
|-----------|-------------------------------|--|
|           |                               |  |
|           |                               |  |
|           |                               |  |
|           | Please Select Your Account:   |  |
|           | ⊙ System Administrator(Admin) |  |
|           | Others :                      |  |
|           | Password:                     |  |
|           | Remember Me                   |  |
|           | L SSL Login                   |  |
|           | Login                         |  |

**Hinweis:** Der Computer, der für den Zugriff auf den webbasierten ShareCenter<sup>™</sup>-Konfigurationsmanager verwendet wird, muss sich im gleichen Subnetz befinden wie das ShareCenter<sup>™</sup>. Verwendet Ihr Netzwerk einen DHCP-Server und der Computer erhält die IP-Einstellungen vom DHCP-Server, ist das ShareCenter<sup>™</sup> automatisch im gleichen Subnetz.

### Web-Benutzeroberfläche - Allgemeines Layout Startseite (Home)

Nach der Anmeldung wird die ShareCenter™'Home'-Registerkarte (Startseite) angezeigt. Daneben sehen Sie die Registerkarten 'Applications' (Anwendungen) und 'Management' (Verwaltung).

| ShareCente<br>Home                                                                                                    | Prby D-Link                 | ntions                        | anagement                             |                                |              |
|----------------------------------------------------------------------------------------------------|-----------------------------|-------------------------------|---------------------------------------|--------------------------------|--------------|
| My Folder                                                                                                    |                             |                               |                                       |                                |              |
|                                                                                                    |                             |                               |                                       |                                |              |
| My Photos                                                                                                    | My Files                    | My Music                      | My Surveillance                       |                                |              |
| My Favorite App                                                                                                    | olications                  | ah vet                        |                                       |                                | Add / Remove |
| The Application and Manager                                                                                                    | ment tabs offer many usefu  | l features that can be easily | v added to this page.                 |                                |              |
| To add a favorite, right-dick                                                                                                    | on the icon and select "Add | to My Favorites". Use the     | Add/Remove button to add applications | into the My Favorites section. |              |
| ,,, ,, ,,, ,, ,, ,, ,, ,,,,,,,,,,,,,,,,,,,,,,,,,,,,,,,,,,,,,,,,,,,,,,,,,,,,,,,,,,,,,,,,,,,,,,,,,,,,,,,,,,,,,,,,,,,,,,,,,,,,,,,,,,,,,,,,,,,,,, |                             | ,                             |                                       |                                |              |

### **Applications (Anwendungen)**

Die Registerkarte 'Applications' (Anwendungen) enthält Symbole für FTP/HTTP Downloads, Remote Backups, Lokale Backups, P2P Downloads, Meine Dateien und Amazon S3. Klicken Sie auf die Symbole, um die jeweiligen Untermenüs anzuzeigen.

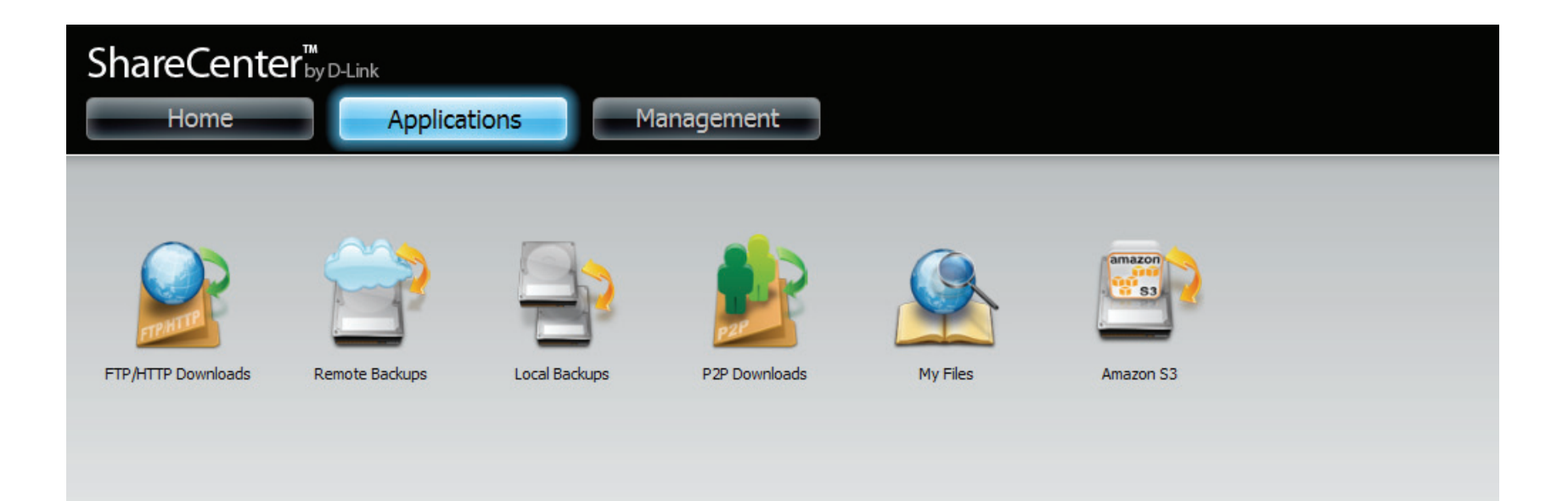

### Management (Verwaltung)

Die Registerkarte 'Management' (Verwaltung) enthält den Setup-Assistenten, die Datenträger-, Konto-, Netzwerk-, Anwendungs- und Systemverwaltung sowie Statussymbole. Klicken Sie auf die Symbole, um die jeweiligen Untermenüs anzuzeigen.

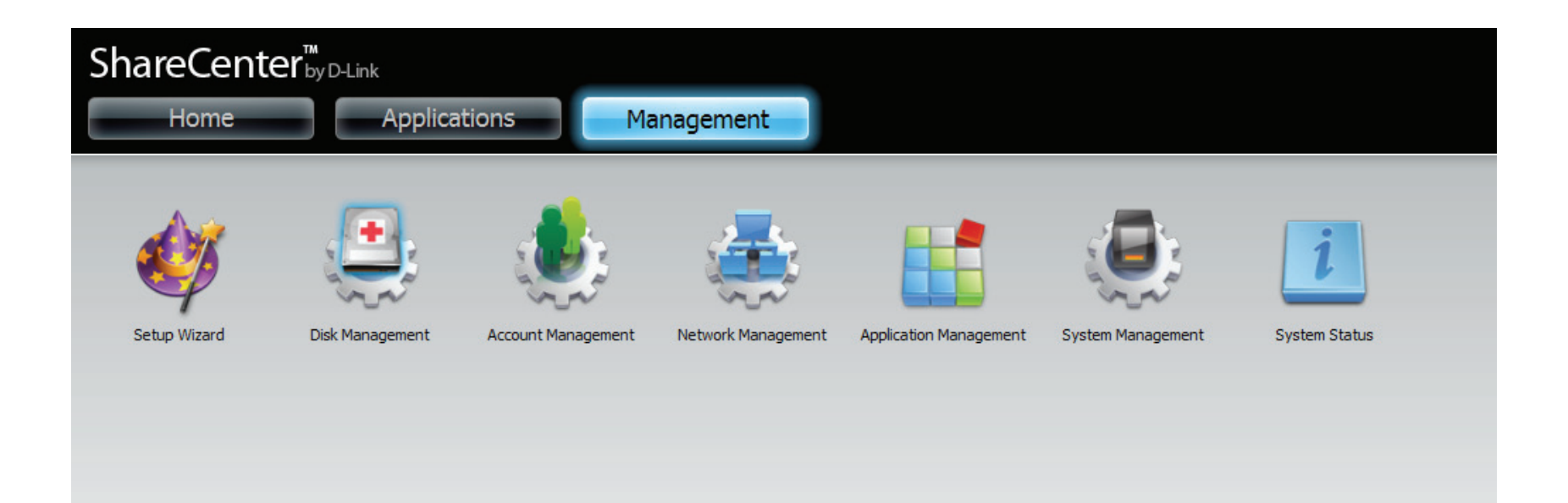

## Management (Verwaltung)

### Setup-Assistent (Web-Benutzeroberfläche)

Das ShareCenter<sup>™</sup> bietet einen Assistenten, mit dem Sie einige der grundlegenden Geräteeinstellungen schnell vornehmen können. Klicken Sie auf das Symbol des **Setup-Assistenten**, um ihn zu starten.

**Schritt 1** - Klicken Sie auf die Schaltfläche **Run Wizard** (Assistent ausführen), um den Setup-Assistenten zu starten.

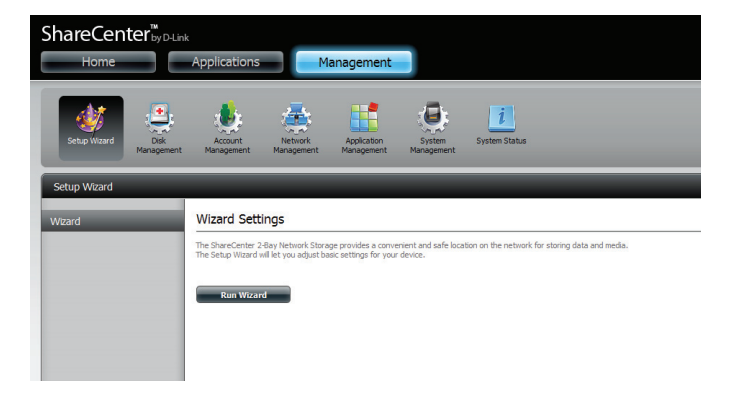

Schritt 2 - Klicken Sie auf Next (Weiter), um fortzufahren.

| Welcome To The ShareCenter Set                                                                                 | up Wizard 😣                                                         |
|----------------------------------------------------------------------------------------------------|---------------------------------------------------------------------|
| Welcome to the ShareCenter Setup Wizard. This wizard<br>Attached Storage (NAS) device. Begin by dicking the No | will guide you through setting up your Network<br>ext button below. |
| 1. Set Password                                                                                                | A 📥                                                                 |
| 2. Choose Time Zone                                                                                            |                                                                     |
| 3. Set LAN Connection Type                                                                                     |                                                                     |
| 4. Set Device Information                                                                                      |                                                                     |
| 5. Configure E-mail Settings                                                                                   |                                                                     |
| 6. Finish                                                                                                    | 4                                                                   |
|                                                                                                    |                                                                     |
|                                                                                                    | Next Exit                                                           |

**Schritt 3** - Hier können Sie das Kennwort für das Administratorkonto aktualisieren und das Kennwort bestätigen oder auch dem vorgegebenen Standard entsprechend leer lassen.

Klicken Sie auf **Next** (Weiter), um fortzufahren.

| Step 1: Set Password  |                                 |                                                     |  |  |  |  |
|-----------------------|---------------------------------|-----------------------------------------------------|--|--|--|--|
| You may change the ad | min account password by enterin | g in a new password. Click <b>Next</b> to continue. |  |  |  |  |
| Password              | •••••                           |                                                     |  |  |  |  |
| New Password          | •••••                           |                                                     |  |  |  |  |
| Confirm Password      | •••••                           |                                                     |  |  |  |  |
|                       |                                 |                                                     |  |  |  |  |
|                       |                                 |                                                     |  |  |  |  |
|                       |                                 |                                                     |  |  |  |  |
|                       |                                 |                                                     |  |  |  |  |
|                       |                                 |                                                     |  |  |  |  |
| Previous              |                                 | Next Exit                                           |  |  |  |  |

**Schritt 4** - Setzen Sie die Zeitzone auf die Ihrem Standort am nächsten liegende geographische Zone. Wählen Sie sie vom Dropdown-Menü.

Klicken Sie auf **Next** (Weiter), um fortzufahren, oder klicken Sie auf **Skip** (Überspringen), um diese Einstellungen zu ignorieren.

| Step 2: Choose Time Zone |                     |                           |                       |      |  |
|--------------------------|---------------------|---------------------------|-----------------------|------|--|
| Select the a             | ppropriate time zon | e for your location and d | ick Next to continue. |      |  |
| Time Zone                | (GMT+08:00) Taipe   | ei                        | ¥                     |      |  |
|                          |                     |                           |                       |      |  |
|                          |                     |                           |                       |      |  |
|                          |                     |                           |                       |      |  |
| Previ                    | ous                 | Skip                      | Next                  | Exit |  |

**Schritt 5** - Wählen Sie **DHCP**, um automatisch eine IP-Adresse von einem DHCP-Server (Router) zu beziehen, oder auf **Static** (Statisch), um sie unten manuell einzugeben.

IP-Adresse: Geben Sie eine IP-Adresse für den DNS-327L ein.

Subnet Mask (Subnetzmaske): Geben Sie die Subnetzmaske Ihres Netzwerks ein.

**Gateway-IP-Adresse:** Geben Sie die IP-Adresse Ihres Gateway ein (in der Regel die lokale IP-Adresse Ihres Routers).

**DNS Servers (DNS-Server):** Geben Sie die IP-Adresse Ihres DNS-Servers oder Ihrer DNS-Server ein. DNS1 ist in der Regel die IP-Adresse Ihres Routers.

Klicken Sie auf **Next** (Weiter), um fortzufahren, oder klicken Sie auf **Skip** (Überspringen), um diese Einstellungen zu ignorieren.

Schritt 6 - Hier können Sie dem ShareCenter<sup>™</sup> eine Arbeitsgruppe und einen Namen zuweisen und eine kurze Beschreibung eingeben.

Klicken Sie auf **Next** (Weiter), um fortzufahren, oder klicken Sie auf **Skip** (Überspringen), um diese Einstellungen zu ignorieren.

| Step 3: Set LAN Connection Type                                                                     |                                  |     |                        |    |          |     |                                         |
|----------------------------------------------------------------------------------------------------|----------------------------------|-----|------------------------|----|----------|-----|-----------------------------------------|
| Select your connection type below. I<br>fields is correct before proceeding, C                      | f you pla<br>lick <b>Nex</b>     | n i | to set yo<br>o continu | Je | IP Stati | cal | lly, verify that all information in the |
| IP Address                                                                                          | 192                              |     | 168                    |    | 0        |     | 102                                     |
| Subnet Mask                                                                                         | 255                              |     | 255                    |    | 255      |     | 0                                       |
| Gateway IP Address                                                                                  | 192                              |     | 168                    |    | 0        |     | 1                                       |
| Obtain DNS server address auto     Use the following DNS server ad     DNS 1     DNS 2     Previous | omatically<br>Idress<br>192<br>S | 5ki | 168<br>P               |    | 0        | N   | 1<br>lext Exit                          |

| Step 4: Set De                                                           | evice Information                                                                                                    | $\mathbf{x}$                                                                                           |
|--------------------------------------------------------------------------|----------------------------------------------------------------------------------------------------|----------------------------------------------------------------------------------------------------|
| The fields below allow y network can discover t<br>customize what your d | rour NAS device to join your Windows<br>ne device through the network map. T<br>evice is called on the network. Click <b>Ne</b> | workgroup so that computers on your<br>'he name and description field allow you to<br>ext to continue. |
| Workgroup                                                                | workgroup                                                                                                    |                                                                                                    |
| Name                                                                     | DNS-327L                                                                                                    |                                                                                                    |
| Description                                                              | DNS-327L                                                                                                    |                                                                                                    |
|                                                                          |                                                                                                    |                                                                                                    |
|                                                                          |                                                                                                    |                                                                                                    |
|                                                                          |                                                                                                    |                                                                                                    |
| Previous                                                                 | Skip                                                                                                    | Next Exit                                                                                              |
**Schritt 7** - Klicken Sie auf **Account** (Konto) und geben Sie Ihre E-Mail-Parameter in den Feldern ein, um Benachrichtigungen und Warnhinweise von dem ShareCenter<sup>™</sup> zu empfangen. Klicken Sie auf , um Ihre Einstellungen zu testen.

Klicken Sie auf **Next** (Weiter), um fortzufahren, oder klicken Sie auf **Skip** (Überspringen), um diese Einstellungen zu ignorieren.

**Schritt 8**-Klicken Sie auf **Anonymous** (Anonym), um ein Konto ohne spezifische Einstellungen zu erstellen. Klicken Sie auf die Schaltfläche 'Test Email', um Ihre Einstellungen zu testen.

Klicken Sie auf **Next** (Weiter), um fortzufahren, oder klicken Sie auf **Skip** (Überspringen), um diese Einstellungen zu ignorieren.

### Step 5: Configure E-mail Settings Enter your E-mail account information below. This information is used to E-mail yourself or others status information from the NAS device such as Space Remaining, Temperature, device logs etc. Once all the information is entered, you can click the Test E-Mail button to verify that your settings are correct. When finished, click Next to continue. Login Method Account Anonymous User Name Password Port 25 SMTP Server Sender E-mail Receiver E-mail Secure Connection NONE ~ Test E-Mai Previous Exit

### Step 5: Configure E-mail Settings

| Login Method      | Account Anonymous |
|-------------------|-------------------|
| Port              | 25                |
| SMTP Server       |                   |
| Sender E-mail     |                   |
| Receiver E-mail   |                   |
| Secure Connection | NONE ¥            |
| Test E-Mail       |                   |
| Previous          | Skip Next Exit    |

**Schritt 9** - Wenn Sie Ihre Einstellungen in einem vorherigen Fenster prüfen möchten, klicken Sie auf **Previous** (Zurück). Wenn Sie mit den Einstellungen zufrieden sind, klicken Sie auf **Finish** (Fertig stellen), um sie zu speichern und die Arbeit des Assistenten abzuschließen. Klicken Sie auf **Exit** (Beenden), wenn Sie den Assistenten beenden möchte, ohne die Einstellungen zu speichern.

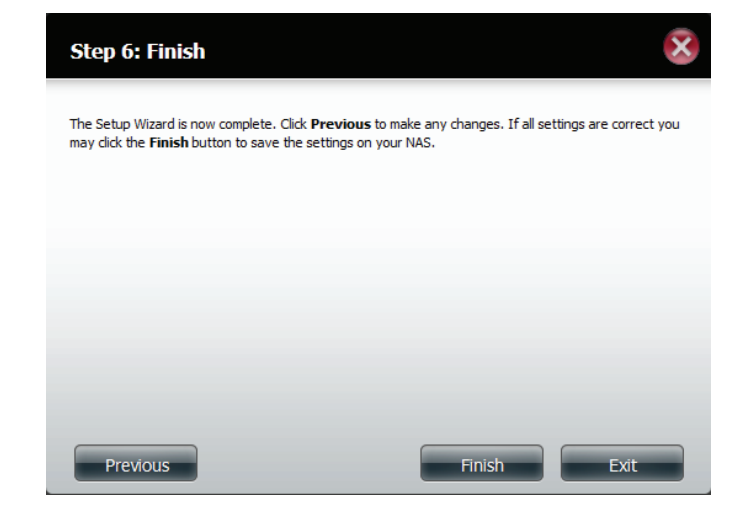

### Datenträgerverwaltung

### Hard Drive Configuration (Festplattenkonfiguration)

Um die RAID-Festplattenkonfiguration Ihres ShareCenter<sup>™</sup> einzurichten, klicken Sie auf die Registerkarte 'Management' (Verwaltung) und dann auf das **Datenträgerverwaltungs**-Symbol. Wählen Sie auf der linken Seite des Fensters den Menübefehl 'Hard Drive Configuration' (Festplattenkonfiguration). Dieses Menü ermöglicht Ihnen, den RAID-Typ festzulegen und Ihre Festplattenlaufwerke zu formatieren.

| Hard Drive Configuration<br>(Festplattenkonfiguration)                     | Sie können hier Ihre ShareCenter™-Festplattenlaufwerke<br>in verschiedenen RAID-Konfigurationen festlegen und<br>formatieren.                                            | ShareCenter <sup>w</sup> yDLink<br>Home Applications Management                                                                                                    |
|----------------------------------------------------------------------------|----------------------------------------------------------------------------------------------------|----------------------------------------------------------------------------------------------------|
| Current Raid Type (Aktueller<br>RAID-Typ):                                 | Sollten die Laufwerke bereits formatiert sein, wird hier die RAID-Konfiguration angezeigt.                                                                               | Setup Nizerd Dirk Account Management Management Management Management System System System Status                                                                                                    |
| Set RAID type and Reformat<br>(RAID-Typ festlegen und neu<br>formatieren): | Klicken Sie auf diese Schaltfläche, um einen Assistenten<br>zu starten, mit dessen Hilfe Sie die RAID-Konfiguration<br>durchführen und die Laufwerke formatieren können. | Disk Management         Hard Drive Configuration         S.M.A.R.T. Test         Scan Disk         Current RAID Type                                                                                                    |
| Auto-Rebuild Configuration<br>(Auto-Rebuild-Konfiguration):                | Wenn Sie RAID 1 als Konfigurationsoption gewählt haben, wählen Sie hier die Auto-Rebuild-Funktion mithilfe der Optionsfelder.                                            | Volume Encryption Volume_1 : Standard Set RAID Type and Re-Format Auto-Rebuild Configuration                                                                                                    |
| Enable Auto-Rebuild (Auto-<br>Rebuild-Funktion aktivieren):                | Die Aktivierung von 'Auto-Rebuild' führt zum Neuaufbau<br>eines ausgefallenen RAID 1-Laufwerks, wenn ein neues<br>Laufwerk das degradierte ersetzt hat.                  | Auto-Rebuild Configuration allows you to enable or disable the Auto-Rebuild feature. You can also manually rebuild by clicking the Manually Rebuild Now button. Please<br>note that rebuilding will erose didation the newly inserted drive.<br>Enable Auto-Rebuild<br>Solsable Auto-Rebuild<br>Manually Rebuild Now |
| Disable Auto-Rebuild<br>(Auto-Rebuild-Funktion<br>deaktivieren):           | Wenn Sie nicht wünschen, dass Laufwerke nach einem<br>Ausfall bei der Verwendung von RAID 1 Funktionen<br>automatisch neu aufgebaut werden, wählen Sie diese<br>Option.  |                                                                                                    |
|                                                                            | <i>Hinweis:</i> Sie können ein Laufwerk mithilfe der RAID<br>1-Funktionen neu erstellen, müssen jedoch das Rebuild<br>manuell starten.                                   |                                                                                                    |
| Manual Rebuild Now (Jetzt<br>manuell neu erstellen):                       | Wenn die Auto-Rebuild-Funktion deaktiviert ist, können<br>Sie die manuelle Rebuild-Option durch Klicken auf diese<br>Schaltfläche verwenden.                             |                                                                                                    |
|                                                                            |                                                                                                    | Manually Rebuild Now                                                                                                    |

### Assistent für die Festplattenkonfiguration

Wenn Sie auf **Set RAID type and Re-Format** (RAID-Typ festlegen und neu formatieren) im Menü 'Datenträgerverwaltung - Festplattenkonfiguration' klicken, wird ein Assistent gestartet, mit dessen Hilfe Sie Ihre Laufwerke formatieren und das logische RAID-Laufwerkformat erstellen können. Beispiel einer Standardkonfiguration eines logischen Laufwerks:

Die Seite 'Hard Drive Configuration' (Festplattenkonfiguration) zeigt die aktuelle RAID-Konfiguration unter 'Current RAID Type' (Aktueller RAID-Typ).

-Current RAID Type

Volume\_1 : Standard Volume\_2 : Standard

Klicken Sie auf **Set RAID Type and Re-Format** (RAID-Typ festlegen und neu formatieren).

Der Setup-Assistent wird gestartet.

Set RAID Type and Re-Format

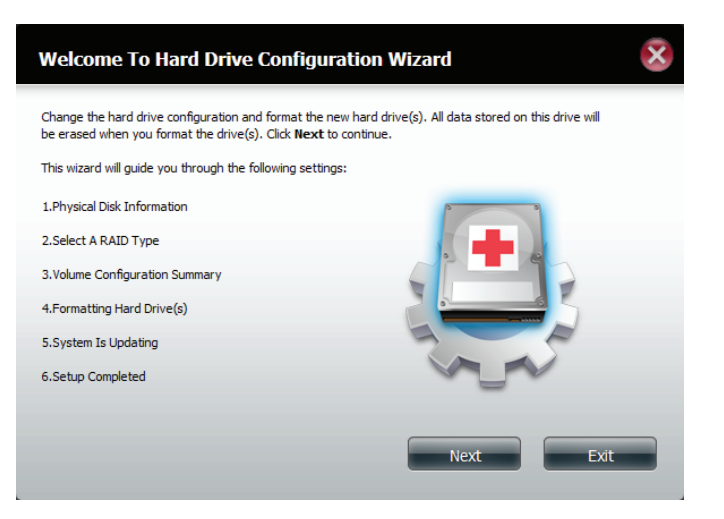

Die Seite 'Physical Disk Information' (Info physikalischer Datenträger) zeigt alle Festplattenlaufwerke auf dem DNS-327L zusammen mit der Array-Nummer, dem Hersteller, dem Modell, der Seriennummer und der Kapazität des Datenträgers an.

Klicken Sie auf **Next** (Weiter), um fortzufahren.

X Step 1 : Physical Disk Information This section provides information on your hard drives. It shows the disk array sequence, the manufacturer, the model and serial number, and disk capacity. Vendor Model Serial Number Size Disk Disk1 Hitachi Hitachi HCS72101 JP2940HD2V7HKC 931.5 GB Disk2 Hitachi Hitachi HDT72503 VFM201RN0693EN 298.1 GB Previous

Wählen Sie das gewünschte RAID-Format, indem Sie auf das entsprechende RAID-Feld klicken (blau hervorgehoben).

| Step 2 :Select A RAID Type                                                                                                    |                                                                                                    | ×   |
|----------------------------------------------------------------------------------------------------|----------------------------------------------------------------------------------------------------|-----|
| Select your RAID type.                                                                                                    |                                                                                                    |     |
| Standard<br>Creates separate volumes (or one volume if<br>only one hard drive is present). Each hard<br>drive is its own volume. | JBOD<br>Supports any number of disks in an array.<br>Each of these disks are accessed directly as<br>an independent drive and maximizes<br>available disk space. |     |
| RAID 0<br>Stripes data across 2 or more drives<br>increasing performance.                                                        | RAID 1<br>Copies exactly one of the data disks and<br>produces a mirrored copy on another disk.                                                                  |     |
| Previous                                                                                                    | Next                                                                                                    | kit |

Mit der Verschlüsselung logischer Laufwerke werden Ihre logischen Laufwerke dahingehend verschlüsselt, dass sie vor Angriffen von Hackern geschützt sind. Wählen Sie das logische Laufwerk, das Sie verschlüsseln möchten, indem Sie auf das Kästchen neben diesem Laufwerk klicken. Sie können ein oder viele logische Laufwerke wählen.

Klicken Sie auf **Next** (Weiter), um fortzufahren.

| Step 3 :Volume Encryption |                      |                     |            |  |
|---------------------------|----------------------|---------------------|------------|--|
| This section allows you   | u to choose which dr | ives you want to en | kcrypt.    |  |
| Volume Name               | Туре                 | Size                | Encryption |  |
| Volume_1                  | Standard             | 928 GB              |            |  |
| Volume_2                  | Standard             | 295 GB              |            |  |
|                           |                      | <u> </u>            |            |  |
|                           |                      |                     |            |  |
|                           |                      |                     |            |  |
|                           |                      |                     |            |  |
|                           |                      |                     |            |  |
|                           |                      |                     |            |  |
| Previous                  |                      |                     | Next Exit  |  |
|                           |                      |                     |            |  |

Anhand eines Warnhinweises wird Ihnen eine Verlangsamung der Zugriffsgeschwindigkeiten mitgeteilt.

Klicken Sie auf **Yes** (Ja), um fortzufahren.

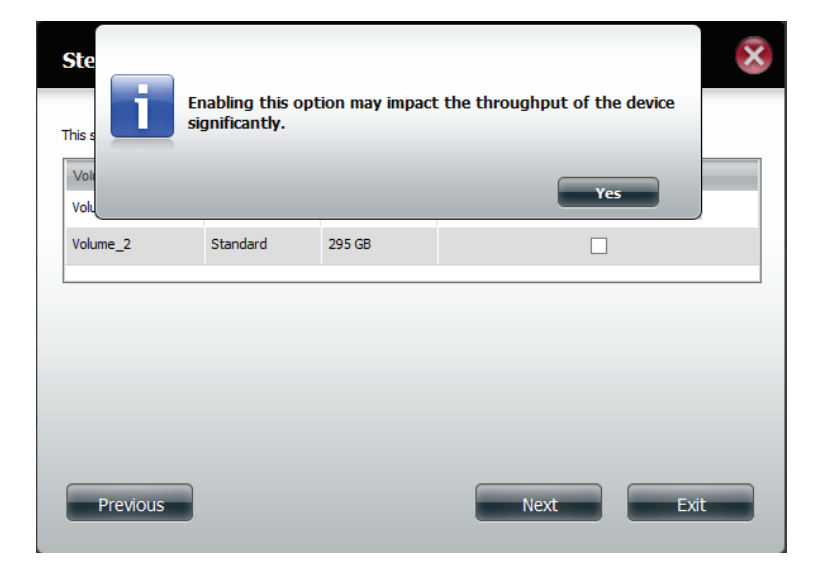

Klicken Sie auf **Auto Mount**, wenn Sie wünschen, dass die verschlüsselte Datei automatisch eingebunden ('gemountet') werden soll. Geben Sie ein **Kennwort** ein und wiederholen Sie das gleiche **Kennwort** zur Bestätigung Ihrer Einstellungen.

Klicken Sie auf **Next** (Weiter), um fortzufahren, auf **Previous** (Vorherige), wenn Sie Einstellungen bearbeiten möchten oder auf **Exit** (Beenden), um den Konfigurationsprozess zu beenden.

### In der Übersicht über die Konfiguration der logischen Laufwerke (**Volume Configuration Summary**) werden in der Zuordnung der Name des logischen Laufwerks (**Volume Name**,) der **RAID**-Typ, das verwendete **Dateisystem**, sowie die Größe (**Size**) und der Datenträger (**Disk**) angezeigt.

Klicken Sie auf **Format** (Formatieren), um fortzufahren, auf **Previous** (Vorherige), wenn Sie zu vergangenen Einstellungen zurückkehren möchten, oder auf **Exit** (Beenden), um alle Änderungen zu verwerfen.

| Step 3-1 :Volume_                                                                                                    | 2 Encryption                                                                                                    |
|----------------------------------------------------------------------------------------------------|----------------------------------------------------------------------------------------------------|
| This section allows you to set u<br>encrypted drives without re-en<br>Auto Mount<br>Input Encryption Password :<br>Verify Encryption Password : | a password for the selected drive. Select Auto Mount to automatically mount the<br>ering the password every time upon boot up. |
|                                                                                                    |                                                                                                    |
|                                                                                                    |                                                                                                    |
| Previous                                                                                                    | Next Exit                                                                                                    |

### Step 4 : Volume Configuration Summary This section provides a summary of the configuration you just created. It will show the volume name, file format, disk size and disk array number. 🤊 Encryption 🏛 : Auto Mount 📀 : Enable 💿 : Disable Volume Name Туре File System Size Disk 🔿 🕥 Volume\_1 Standard EXT 4 928 GB Disk1 Volume 2 Standard EXT 4 295 GB Disk2 Previous Format

Ein Warnhinweis weist darauf hin, dass alle logischen Laufwerke formatiert und alle darauf befindlichen Daten gelöscht werden.

Klicken Sie auf Yes (Ja), um fortzufahren.

× Ste You are about to re-format the hard drive(s). All data will be erased. Do you wish to continue? This ormat, disk s .0 Ô File Systen Disk Туре Size 🔿 🕥 Volume\_1 Standard EXT 4 928 GB Disk1 🚫 🚫 Volume\_2 Disk2 Standard EXT 4 295 GB Previous Format Exit

Der Partitionierungsvorgang beginnt. Bitte haben Sie etwas Geduld während dieser Prozess abläuft und schalten Sie Ihren NAS nicht aus.

| Step 5 :Formatting Hard Drive(s)                                                                  | × |
|---------------------------------------------------------------------------------------------------|---|
| Please be patient while ShareCenter partitions your drive. Do not turn off the NAS at this stage. |   |
| $\dot{a}_{n,k}^{(i)}$ Partitioning                                                                |   |
|                                                                                                   |   |
|                                                                                                   |   |
|                                                                                                   |   |
|                                                                                                   |   |
|                                                                                                   |   |

Nach Abschluss des Partitioniervorgangs beginnt die Formatierung. Der Status des Formatiervorgangs wird anhand eines Balkens dargestellt. Schalten Sie Ihren NAS während dieses Prozesses nicht aus.

Wenn Sie zu diesem Zeitpunkt Ihre Einstellungen ändern möchten, klicken Sie auf **Exit** (Beenden).

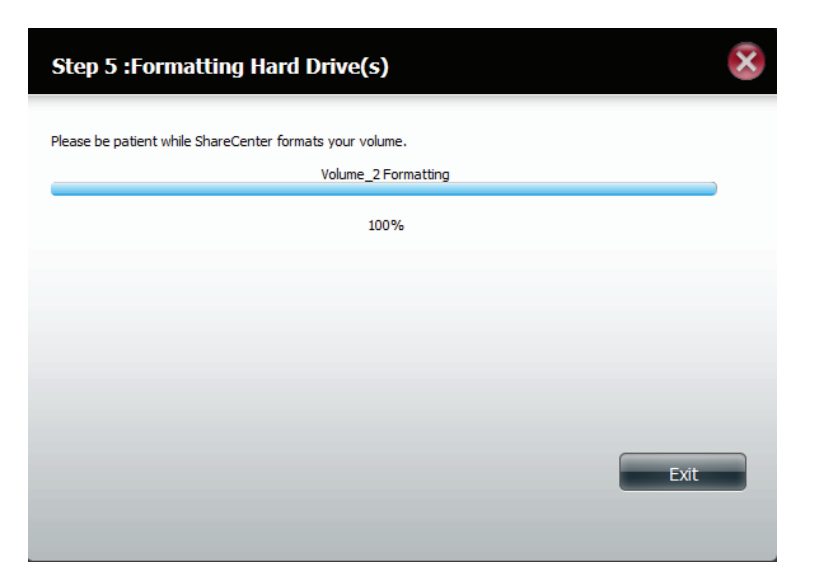

Das System aktualisiert nun alle vorgenommenen Änderungen.

Bitte haben Sie etwas Geduld während dieser Prozess abläuft und schalten Sie Ihren NAS nicht aus.

| Step 6 :System Is Updating                               |
|----------------------------------------------------------|
| Please be patient while ShareCenter updates your system. |
| $\tilde{\tilde{\sigma}}^{\rm Me}_{\rm ev}$ Waiting       |
|                                                          |
|                                                          |
|                                                          |
|                                                          |

Damit ist die Arbeit des Assistenten abgeschlossen. Es werden **logische** Laufwerksnummer), ausgewähltes Dateisystem, ), RAID-Typ und die Datenträgerformation im RAID angezeigt.

Klicken Sie auf **Finish** (Fertig stellen), um den Vorgang abzuschließen. Sie können nun Ihren DNS-327L verwenden.

| Step 7 :Setu                        | ıp Complete           | d                 |                     | ×                                  |  |
|-------------------------------------|-----------------------|-------------------|---------------------|------------------------------------|--|
| Setup is complete. 1<br>disk array. | This section provides | information on th | e volume name, file | : system, RAID mode (type) and the |  |
| Volume Name                         | File System           | Mode              | Disk                |                                    |  |
| Volume_1                            | EXT4                  | Standard          | Disk1               |                                    |  |
| Volume_2                            | EXT4                  | Standard          | Disk2               |                                    |  |
|                                     |                       |                   |                     |                                    |  |
|                                     |                       |                   |                     |                                    |  |
|                                     |                       |                   |                     |                                    |  |
|                                     |                       |                   |                     |                                    |  |
|                                     |                       |                   |                     |                                    |  |
|                                     |                       |                   |                     |                                    |  |
|                                     |                       |                   |                     | Finish                             |  |

Sie können die Verschlüsselung auf dem logischen Laufwerk (**Volume**) bestätigen, indem Sie **Management, Disk Management, Volume Encryption** aufrufen.

| 🛷 🚑                                                                       |                                     | ♦                      | <b>11</b> (                         | ) 🚺                         |                     |  |
|---------------------------------------------------------------------------|-------------------------------------|------------------------|-------------------------------------|-----------------------------|---------------------|--|
| Disk Management                                                           | Account<br>Management M             | Network<br>anagement 1 | Application Sys<br>Management Manag | dem System Status<br>pement |                     |  |
|                                                                           |                                     | 00                     |                                     |                             |                     |  |
| iard Drive Configuration                                                  | <ul> <li>Volume Encrypti</li> </ul> |                        |                                     |                             |                     |  |
| iard Drive Configuration<br>.M.A.R.T. Test                                | Modify                              |                        |                                     |                             |                     |  |
| iard Drive Configuration<br>I.M.A.R.T. Test<br>ican Disk                  | Volume Encryption                   | Mode                   | File System                         | Mount                       | Save Key            |  |
| Hard Drive Configuration<br>M.A.R.T. Test<br>Can Disk<br>olume Encryption | Volume Encryption                   | Mode<br>Standard       | File System<br>EXT 4                | Mount -                     | Save Key            |  |
| ard Drive Configuration<br>.M.A.R.T. Test<br>can Disk<br>olume Encryption | Volume Name<br>Volume_2             | Mode<br>Standard       | File System<br>EXT 4                | Moutt                       | Sava Key<br>KEXVI:: |  |

Wählen Sie den verschlüsselten **logischen Datenträger** und klicken Sie auf **Save** (Speichern). Damit wird der verschlüsselte Schlüssel auf Ihrer Festplatte zur möglichen späteren Verwendung gespeichert.

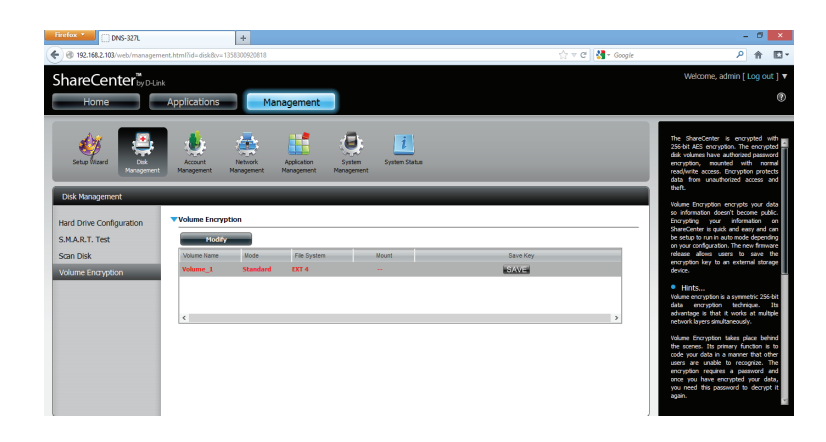

Speichern Sie die Datei auf Ihrer lokalen Festplatte. Klicken Sie, abhängig von Ihrem verwendeten Browser, auf OK, um zu speichern.

| Firefox * DNS-327L +                                                                                                    |                                                                                                    | - 8                                                                                                    | ×                                                                                                    |
|----------------------------------------------------------------------------------------------------|----------------------------------------------------------------------------------------------------|----------------------------------------------------------------------------------------------------|----------------------------------------------------------------------------------------------------|
|                                                                                                    |                                                                                                    | ☆ マ C 👌 - Google 🔎 🎓                                                                                                    | ۰                                                                                                    |
| ShareCenter <sup>#</sup> / <sub>DLtk</sub><br>Home Applications Manage                                                                                                    | ement                                                                                                    | Welcome, admin [ Log ou                                                                                                    | t]▼<br>@                                                                                                    |
| With the formation       With the formation         Non-the formation       Standard         Standard       With the formation         Water Encryption       With the formation | Opening Encrypted Volume, 1 Ky       Yin two durant reger:       "Unit have channel reger:       "Unit have channel reger:       "Unit have channel reger:       "Unit have channel reger:       "Unit have channel reger:       "Unit have channel reger:       "Unit have channel reger:       "Unit have channel reger:       "Unit have channel reger:       "Unit have channel reger:       "Unit have channel reger:       "Unit have channel reger:       "Ot Cancer" | The dispersion is necessary of the second second se | all and a second second |

### JBOD

Wählen Sie **JBOD**, um ein einziges logisches Laufwerk von allen Laufwerken zu erstellen.

Klicken Sie auf **Next** (Weiter), um fortzufahren.

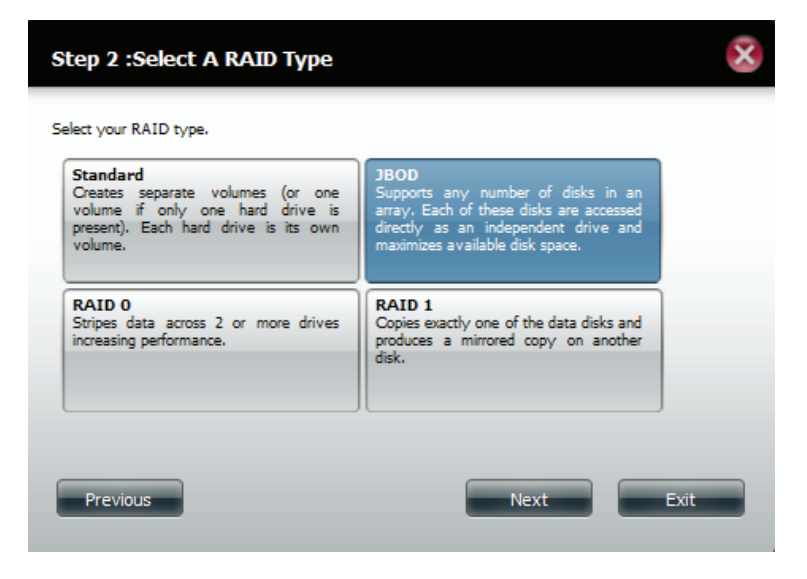

Mit der Verschlüsselung logischer Laufwerke werden Ihre logischen Laufwerke so verschlüsselt, dass sie vor Angriffen von Hackern geschützt sind. Wählen Sie das logische Laufwerk, das Sie verschlüsseln möchten, indem Sie auf das Kästchen neben diesem Laufwerk klicken. Sie können ein oder viele logische Laufwerke wählen.

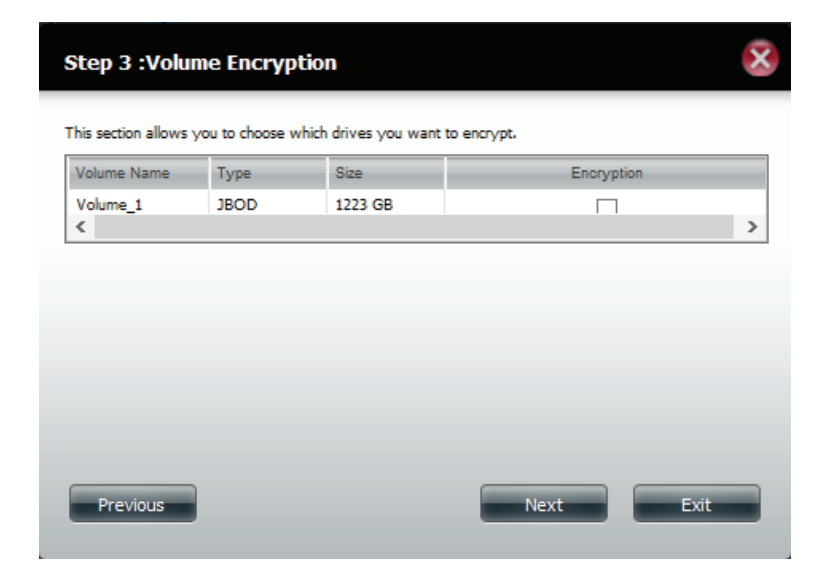

Anhand eines Warnhinweises wird Ihnen eine Verlangsamung der Zugriffsgeschwindigkeiten mitgeteilt.

Klicken Sie auf Yes (Ja), um fortzufahren.

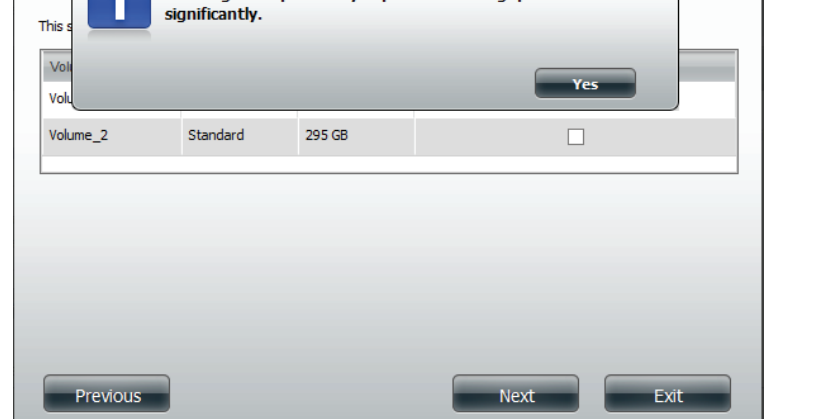

Enabling this option may impact the throughput of the device

Ste

×

Klicken Sie auf **Auto Mount**, wenn Sie wünschen, dass die verschlüsselte Datei automatisch eingebunden ('gemountet') werden soll. Geben Sie ein **Kennwort** ein und wiederholen Sie das gleiche **Kennwort** zur Bestätigung Ihrer Einstellungen.

Klicken Sie auf **Next** (Weiter), um fortzufahren, auf **Previous** (Vorherige), wenn Sie Einstellungen bearbeiten möchten oder auf **Exit** (Beenden), um den Konfigurationsprozess zu beenden.

| Step 3-1 :Volume_                                                  | 2 Encryption                                                                                                    |
|--------------------------------------------------------------------|----------------------------------------------------------------------------------------------------|
| This section allows you to set u<br>encrypted drives without re-er | p a password for the selected drive. Select Auto Mount to automatically mount the<br>tering the password every time upon boot up. |
| Auto Mount                                                         |                                                                                                    |
| Input Encryption Password :                                        | •••••                                                                                                    |
| Verify Encryption Password :                                       | •••••                                                                                                    |
|                                                                    |                                                                                                    |
|                                                                    |                                                                                                    |
|                                                                    |                                                                                                    |
|                                                                    |                                                                                                    |
|                                                                    |                                                                                                    |
|                                                                    |                                                                                                    |
| Previous                                                           | Next Exit                                                                                                    |

Wenn Sie kein Kennwort in das dafür vorgesehene Feld eingeben, werden Sie anhand einer Meldung zur Eingabe aufgefordert. Klicken Sie auf Yes (Ja), um Auto Mount-Details und das Kennwort einzugeben.

Klicken Sie auf **Next** (Weiter), um fortzufahren.

In der Übersicht über die Konfiguration der logischen Laufwerke (Volume Configuration Summary) werden in der Zuordnung der Name des logischen Laufwerks (Volume Name,) der RAID-Typ, das verwendete Dateisystem, sowie die Größe (Size) und der Datenträger (Disk) angezeigt.

Klicken Sie auf Format (Formatieren), um fortzufahren, auf Previous (Vorherige), wenn Sie zu vergangenen Einstellungen zurückkehren möchten, oder auf **Exit** (Beenden), um alle Änderungen zu verwerfen.

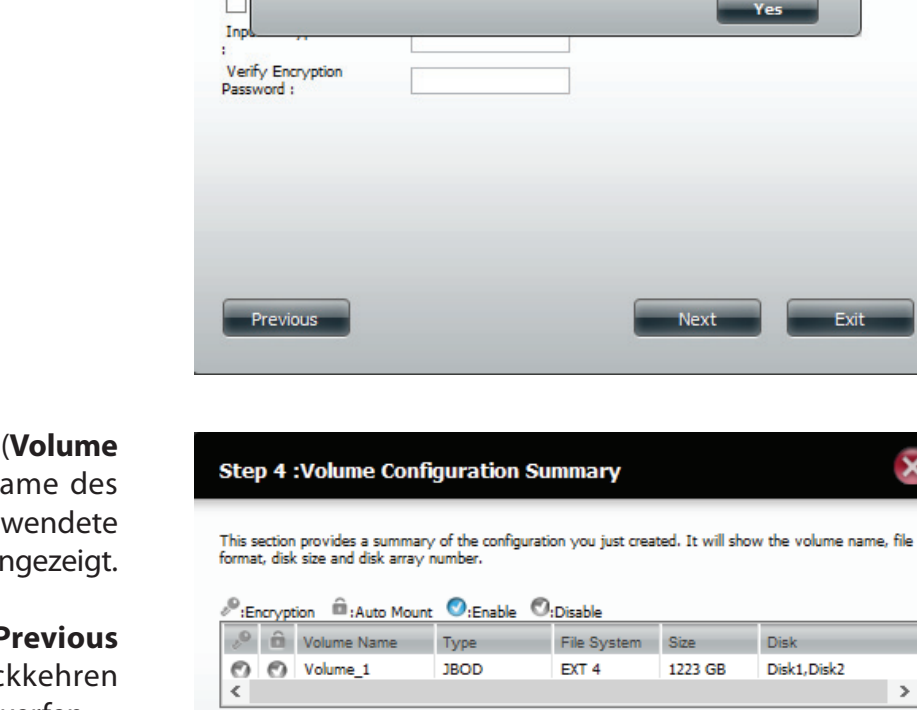

Previous

Please enter a password.

Ste

This mou

>

Exit

Format

Ein Warnhinweis weist darauf hin, dass alle logischen Laufwerke formatiert und alle darauf befindlichen Daten gelöscht werden.

Klicken Sie auf Yes (Ja), um fortzufahren.

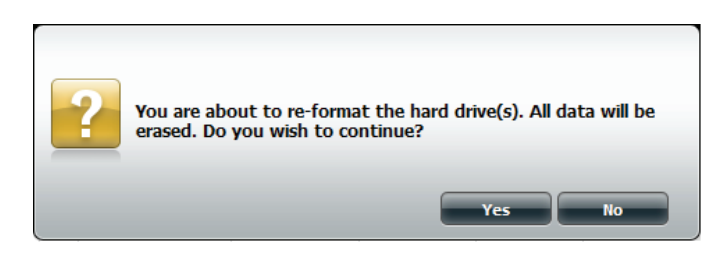

Der Partitionierungsvorgang beginnt. Bitte haben Sie etwas Geduld während dieser Prozess abläuft und schalten Sie Ihren NAS nicht aus.

Nach Abschluss des Partitioniervorgangs beginnt die Formatierung. Der Status des Formatiervorgangs wird anhand eines Balkens dargestellt. Schalten Sie Ihren NAS während dieses Prozesses nicht aus.

Wenn Sie zu diesem Zeitpunkt Ihre Einstellungen ändern möchten, klicken Sie auf **Exit** (Beenden).

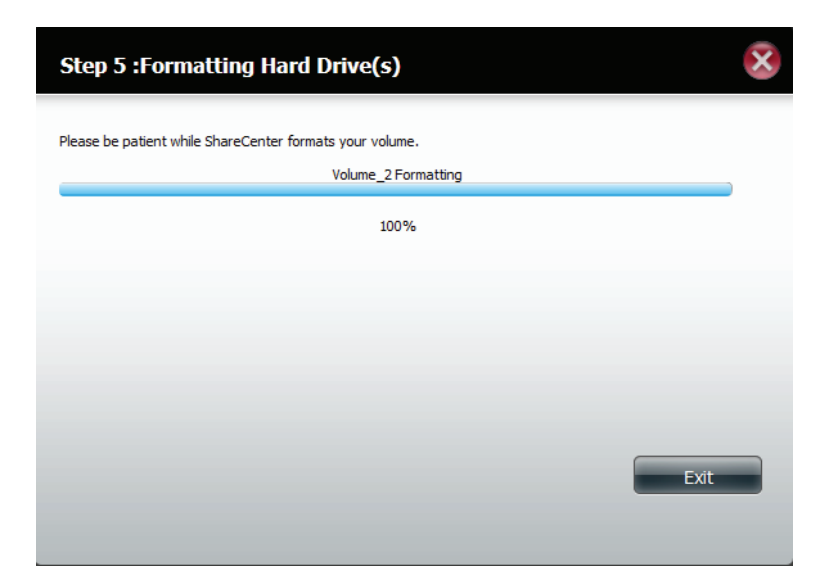

Das System aktualisiert nun alle vorgenommenen Änderungen.

Bitte haben Sie etwas Geduld während dieser Prozess abläuft und schalten Sie Ihren NAS nicht aus.

| Step 6 :System Is Updating                               | × |
|----------------------------------------------------------|---|
| Please be patient while ShareCenter updates your system. |   |
| ్ <sup>స్కర్ల</sup> Waiting                              |   |
|                                                          |   |
|                                                          |   |
|                                                          |   |
|                                                          |   |

Damit ist die Arbeit des Assistenten abgeschlossen. Es werden **logische** Laufwerksnummer), ausgewähltes Dateisystem, ), RAID-Typ und die Datenträgerformation im RAID angezeigt.

Klicken Sie auf **Finish** (Fertig stellen), um den Vorgang abzuschließen. Sie können nun Ihren DNS-327L verwenden.

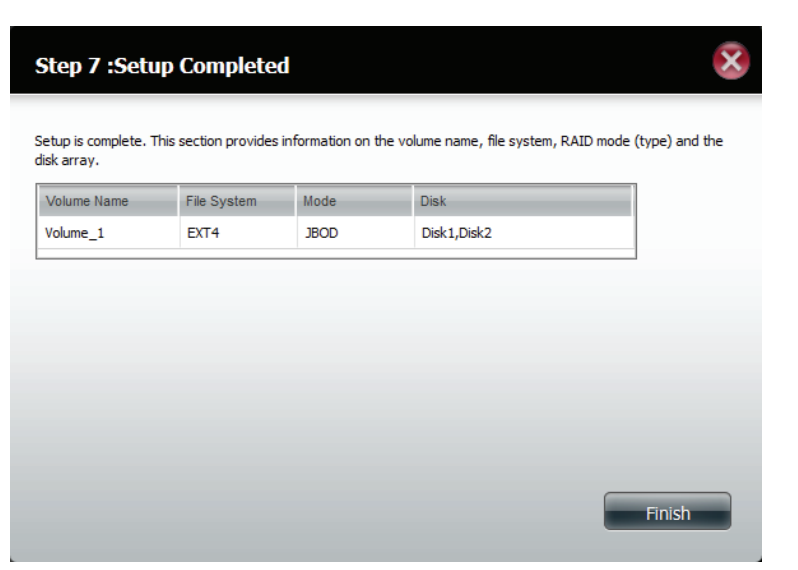

Um die Verschlüsselung des **logischen Laufwerks** zu bestätigen, rufen Sie **Management (Verwaltung), Disk Management** (Datenträgerverwaltung), Volume Encryption (Verschlüsselung des logischen Laufwerks) auf.

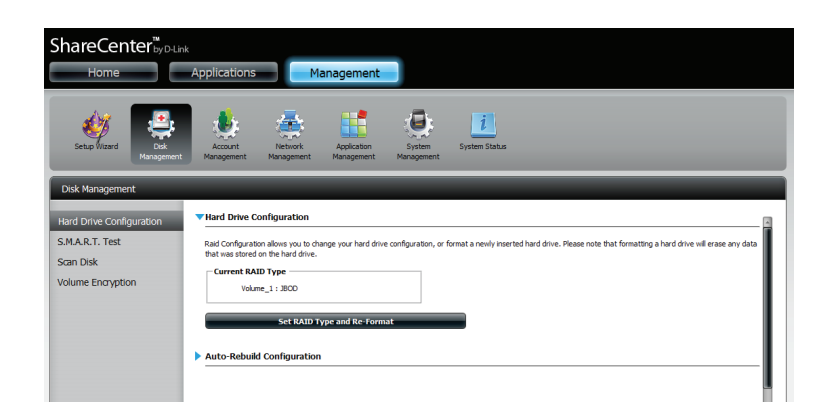

### RAID 0

Wählen Sie RAID 0 (konfiguriert die Laufwerke im so genannten Striping-Verfahren, einer Art Reißverschlussverfahren, wobei nach Aufteilung der beteiligten Festplatten in Blöcke, diese zu einer großen Festplatte angeordnet werden.

Klicken Sie auf **Next** (Weiter), um fortzufahren.

Über **RAID Size Settings** (RAID-Größeneinstellungen) können Sie die Größe des **logischen RAID-Laufwerks** Ihren Gegebenheiten entsprechend anpassen. Verwenden Sie den Schieberegler, um die RAID-Größe zu ändern, oder geben Sie einen Wert in dem dafür vorgesehenen Feld ein. Klicken Sie auf "**Configure the remaining disk space as JBOD**" (Verbleibenden Speicherplatz als JBOD konfigurieren), wenn Sie den verbleibenden Speicherplatz für eine andere RAID-Konfiguration verwenden möchten.

| Standard<br>Creates separate volumes (or one volume if<br>only one hard drive is present). Each hard<br>drive is its own volume. | JBOD<br>Supports any number of disks in an array.<br>Each of these disks are accessed directly as<br>an independent drive and maximizes<br>available disk space. |
|----------------------------------------------------------------------------------------------------|----------------------------------------------------------------------------------------------------|
| RAID 0                                                                                                    | RAID 1                                                                                                    |
| Stripes data across 2 or more drives                                                                                             | Copies exactly one of the data disks and                                                                                                    |
| increasing performance.                                                                                                    | produces a mirrored copy on another disk.                                                                                                    |

| Step 2-1 :RAID Size Settings                                                                        | ×      |
|----------------------------------------------------------------------------------------------------|--------|
| This section allows you to change the RAID size, and configure the remaining disk space as a JBOD f | ormat. |
| Available capacity of RAID 0 volume: 590 GB                                                         |        |
| Enter the desired capacity of RAID 0 volume : 63 GB                                                 |        |
| Volume_1 (Disk1,Disk2)                                                                              | _      |
| 2GB<br>Remaining space : 1160 GB                                                                    | 590 GB |
| Configure the remaining disk space as JBOD.                                                         |        |
|                                                                                                    |        |
|                                                                                                    |        |
| Previous                                                                                            | Exit   |

Mit der Verschlüsselung logischer Laufwerke werden Ihre logischen Laufwerke dahingehend verschlüsselt, dass sie vor Angriffen von Hackern geschützt sind. Wählen Sie das logische Laufwerk, das Sie verschlüsseln möchten, indem Sie auf das Kästchen neben diesem Laufwerk klicken. Sie können ein oder viele logische Laufwerke wählen.

Klicken Sie auf **Next** (Weiter), um fortzufahren.

| Step 3 :Volume Encryption |        |       |            |
|---------------------------|--------|-------|------------|
| Volume Name               | Type   | Size  | Encryption |
| Volume_1                  | RAID 0 | 63 GB |            |
|                           |        |       |            |
| Previous                  |        |       | Next Exit  |

Anhand eines Warnhinweises wird Ihnen eine Verlangsamung der Zugriffsgeschwindigkeiten mitgeteilt.

Klicken Sie auf Yes (Ja), um fortzufahren.

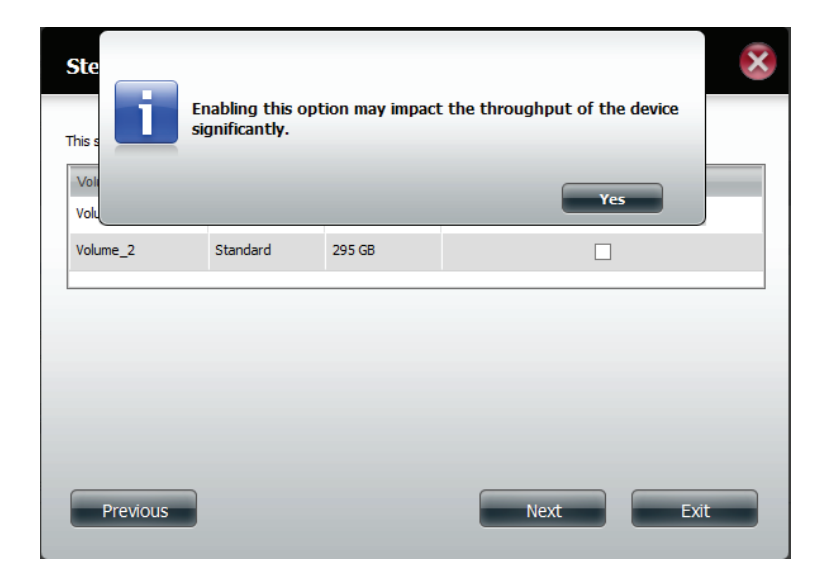

Klicken Sie auf **Auto Mount**, wenn Sie wünschen, dass die verschlüsselte Datei automatisch eingebunden ('gemountet') werden soll. Geben Sie ein **Kennwort** ein und wiederholen Sie das gleiche **Kennwort** zur Bestätigung Ihrer Einstellungen.

Klicken Sie auf **Next** (Weiter), um fortzufahren, auf **Previous** (Vorherige), wenn Sie Einstellungen bearbeiten möchten oder auf **Exit** (Beenden), um den Konfigurationsprozess zu beenden.

# Step 3-1 :Volume\_2 Encryption This section allows you to set up a password for the selected drive. Select Auto Mount to automatically mount the encrypted drives without re-entering the password every time upon boot up. Image: Auto Mount Input Encryption Password : Verify Encryption Password : Image: Auto Mount Next Exit

Wenn Sie kein Kennwort in das dafür vorgesehene Feld eingeben, werden Sie anhand einer Meldung zur Eingabe aufgefordert. Klicken Sie auf **Yes** (Ja), um **Auto Mount**-Details und das **Kennwort** einzugeben.

|                                              | Please enter a password. | ically |
|----------------------------------------------|--------------------------|--------|
| Inpo<br>:<br>Verify Encryption<br>Password : |                          |        |
| Previous                                     | Next                     | Exit   |

Das Fenster 'Volume Configuration Summary' (Konfigurationszusammenfassung logisches Laufwerk) zeigt Details aller konfigurierten Laufwerke. Prüfen Sie die Details in der Liste und klicken Sie auf **Format** (Formatieren) oder auf **Previous** (Zurück), wenn Sie Änderungen vornehmen möchten.

 Step 4 :Volume Configuration Summary

 Dissection provides a summary of the configuration you just created. It will show the volume name, file format, dis size and disk array number.

 Encryption
 Auto Mount
 Enable
 Disble

 Youme Name
 Yope
 Pie System
 Size
 Disk1,Disk2

 Previous

Ein Warnhinweis weist darauf hin, dass alle logischen Laufwerke formatiert und alle darauf befindlichen Daten gelöscht werden.

Klicken Sie auf **Yes** (Ja), um fortzufahren.

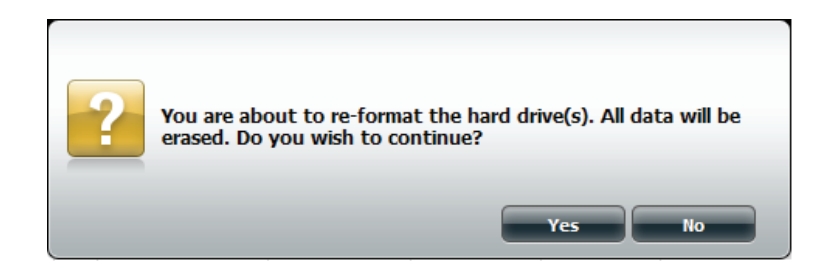

Der Partitionierungsvorgang beginnt. Bitte haben Sie etwas Geduld während dieser Prozess abläuft und schalten Sie Ihren NAS nicht aus.

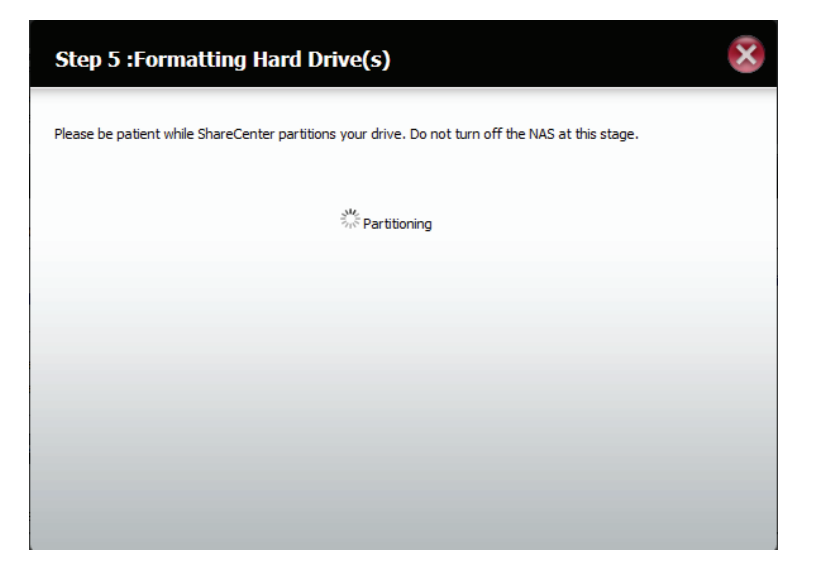

Das logische Laufwerk wird formatiert.

Wenn Sie zu diesem Zeitpunkt Ihre Einstellungen ändern möchten, klicken Sie auf **Exit** (Beenden).

| Step 5 :Formatting Hard Drive(s)                         |  |
|----------------------------------------------------------|--|
| Please be patient while ShareCenter formats your volume. |  |
| Volume_1 Formatting                                      |  |
| 100%                                                     |  |
|                                                          |  |
|                                                          |  |
|                                                          |  |
|                                                          |  |
|                                                          |  |
| Exit                                                     |  |
|                                                          |  |

Das System aktualisiert nun alle vorgenommenen Änderungen.

Bitte haben Sie etwas Geduld während dieser Prozess abläuft und schalten Sie Ihren NAS nicht aus.

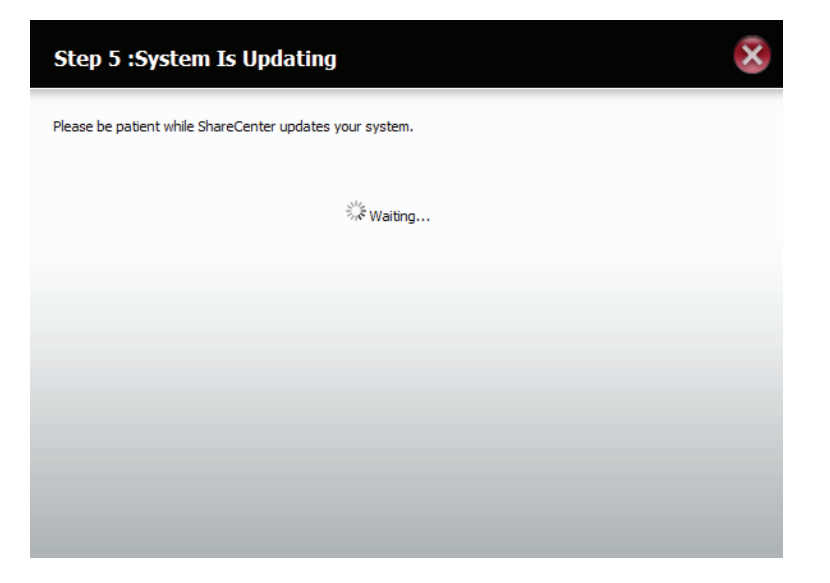

Damit ist die Arbeit des Assistenten abgeschlossen. Es werden **logische** Laufwerksnummer), ausgewähltes Dateisystem, ), RAID-Typ und die Datenträgerformation im RAID angezeigt.

Klicken Sie auf **Finish** (Fertig stellen), um den Vorgang abzuschließen. Sie können nun Ihren DNS-327L verwenden.

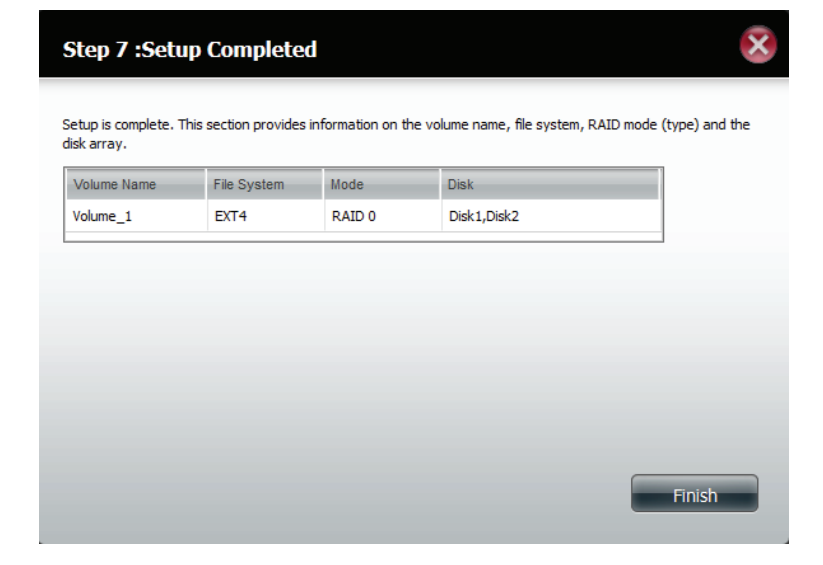

Der Assistent führt Sie zur Hardware-Konfigurationsseite zurück.

Ihre Änderungen werden unter **Current RAID Type** (Aktueller RAID-Typ) angezeigt.

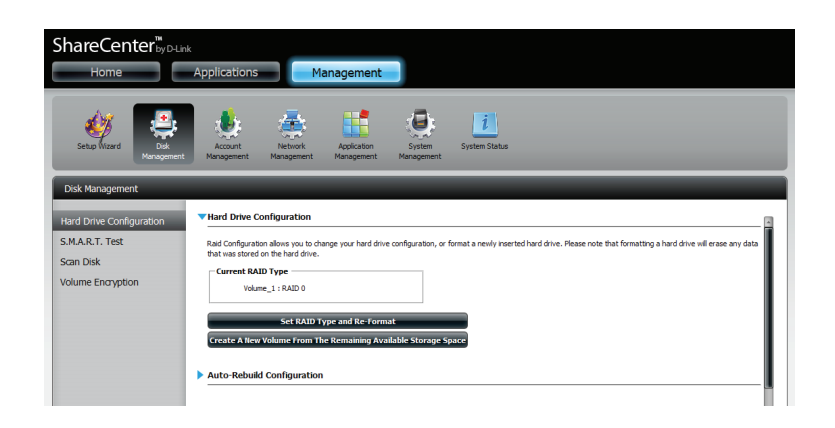

### RAID 1

Wählen Sie **RAID 1**, um alle Festplattenlaufwerke zu spiegeln.

Klicken Sie auf **Next** (Weiter), um fortzufahren.

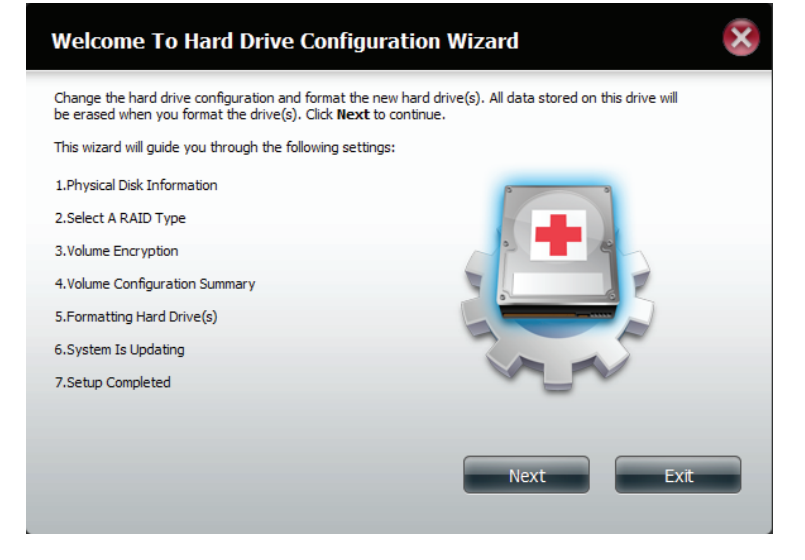

Es werden Informationen zum **physischen Datenträger** angezeigt.

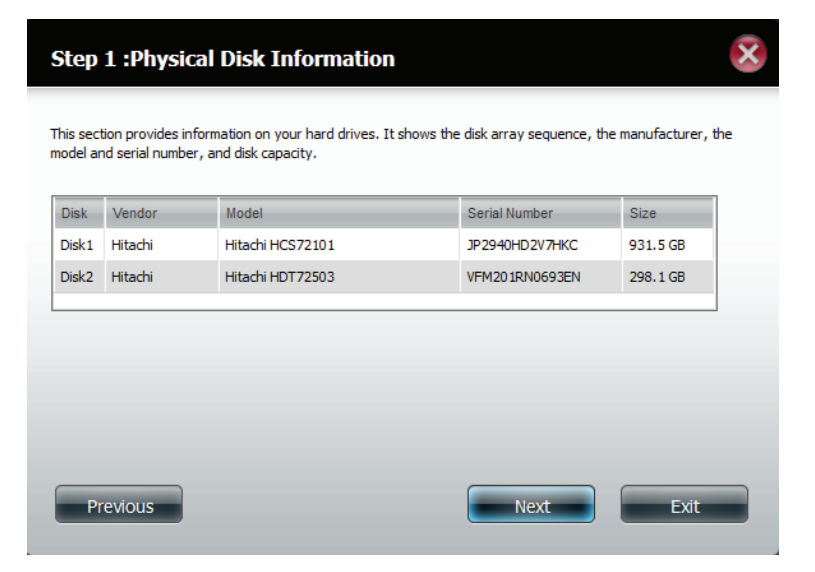

Wählen Sie den RAID-TYP, den Sie verwenden möchten.

Klicken Sie auf **Next** (Weiter), um fortzufahren.

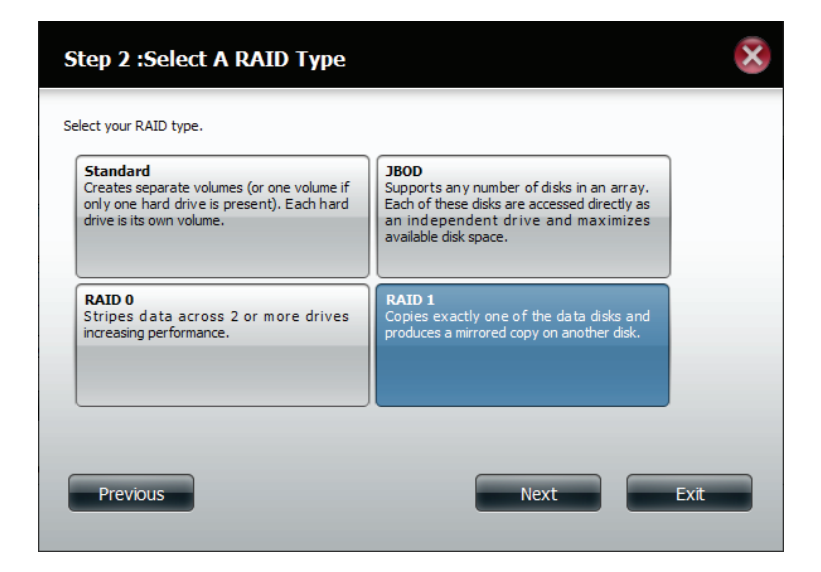

Über **RAID Size Settings** (RAID-Größeneinstellungen) können Sie die Größe des **logischen RAID-Laufwerks** Ihren Gegebenheiten entsprechend anpassen. Verwenden Sie den Schieberegler, um die RAID-Größe zu ändern, oder geben Sie einen Wert in dem dafür vorgesehenen Feld ein. Klicken Sie auf "**Configure the remaining disk space as JBOD**" (Verbleibenden Speicherplatz als JBOD konfigurieren), wenn Sie den verbleibenden Speicherplatz für eine andere RAID-Konfiguration verwenden möchten.

| Step 2-1 :RAID Size Settings                                                                      | ×         |
|---------------------------------------------------------------------------------------------------|-----------|
| This section allows you to change the RAID size, and configure the remaining disk space as a JBOD | ) format. |
| Available capacity of RAID 1 volume: 295 GB                                                       |           |
| Enter the desired capacity of RAID 1 volume : 4 GB                                                |           |
| Volume_1 (Disk1,Disk2)                                                                            | _         |
| 2GB<br>Remaining space : 1215 GB<br>Configure the remaining disk space as JBOD.                   | 295 GB    |
| Previous                                                                                          | Fxit      |
|                                                                                                   |           |

Klicken Sie auf **Enable Auto-Rebuild** (Autom. Rebuild aktivieren), damit ein ausgefallenes Laufwerk automatisch neu aufgebaut wird, wenn es durch ein neues ersetzt wurde.

Falls Sie jedoch den Neuaufbau manuell vornehmen möchten, nachdem ein ausgefallenes Laufwerk ersetzt wurde, wählen Sie **Disable Auto-Rebuild** (Auto-Rebuild-Funktion deaktivieren).

Klicken Sie auf **Next** (Weiter), um fortzufahren.

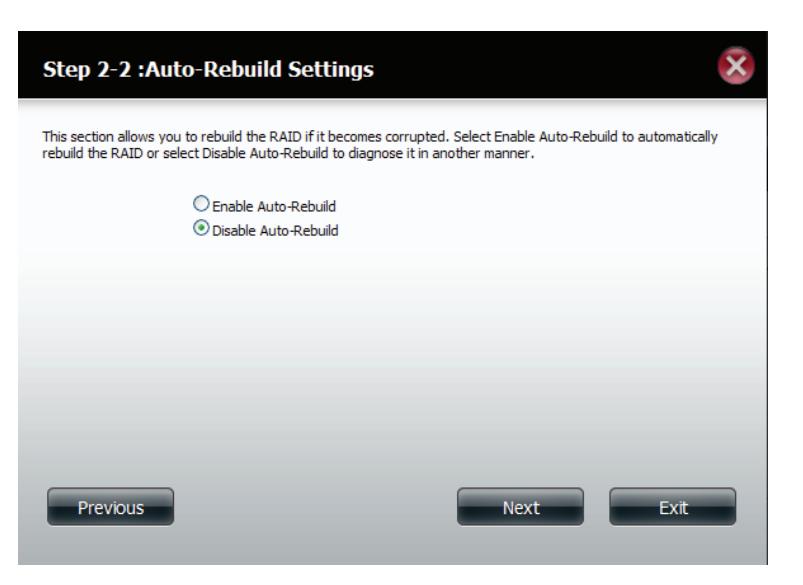

Mit der Verschlüsselung logischer Laufwerke werden Ihre logischen Laufwerke dahingehend verschlüsselt, dass sie vor Angriffen von Hackern geschützt sind. Wählen Sie das logische Laufwerk, das Sie verschlüsseln möchten, indem Sie auf das Kästchen neben diesem Laufwerk klicken. Sie können ein oder viele logische Laufwerke wählen.

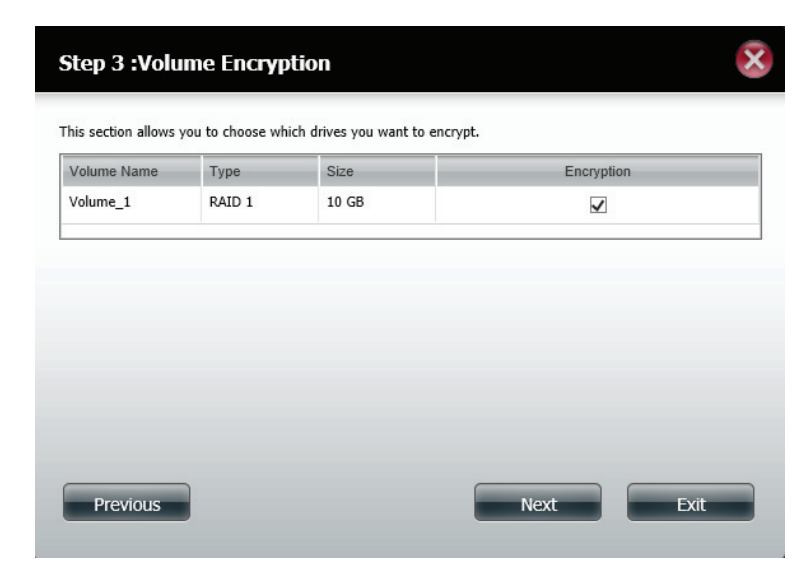

Anhand eines Warnhinweises wird Ihnen eine Verlangsamung der Zugriffsgeschwindigkeiten mitgeteilt.

Klicken Sie auf Yes (Ja), um fortzufahren.

Ste This This Wu Volume\_2 Standard 295 GB Previous Next Ext

Klicken Sie auf **Auto Mount**, wenn Sie wünschen, dass die verschlüsselte Datei automatisch eingebunden ('gemountet') werden soll. Geben Sie ein **Kennwort** ein und wiederholen Sie das gleiche **Kennwort** zur Bestätigung Ihrer Einstellungen.

Klicken Sie auf **Next** (Weiter), um fortzufahren, auf **Previous** (Vorherige), wenn Sie Einstellungen bearbeiten möchten oder auf **Exit** (Beenden), um den Konfigurationsprozess zu beenden.

| Step 3-1 :Volume_                                                  | 2 Encryption                                                                                                    |
|--------------------------------------------------------------------|----------------------------------------------------------------------------------------------------|
| This section allows you to set u<br>encrypted drives without re-en | o a password for the selected drive. Select Auto Mount to automatically mount the<br>tering the password every time upon boot up. |
| Auto Mount                                                         |                                                                                                    |
| Input Encryption Password :                                        | •••••                                                                                                    |
| Verify Encryption Password :                                       | •••••                                                                                                    |
|                                                                    |                                                                                                    |
|                                                                    |                                                                                                    |
|                                                                    |                                                                                                    |
|                                                                    |                                                                                                    |
|                                                                    |                                                                                                    |
|                                                                    |                                                                                                    |
| Previous                                                           | Next Exit                                                                                                    |

Wenn Sie kein Kennwort in das dafür vorgesehene Feld eingeben, werden Sie anhand einer Meldung zur Eingabe aufgefordert. Klicken Sie auf **Yes** (Ja), um **Auto Mount**-Details und das **Kennwort** einzugeben.

Klicken Sie auf **Next** (Weiter), um fortzufahren.

Das Fenster 'Volume Configuration Summary' (Konfigurationszusammenfassung logisches Laufwerk) zeigt Details aller konfigurierten Laufwerke. Prüfen Sie die Details in der Liste und klicken Sie auf **Format** (Formatieren) oder auf **Previous** (Zurück), wenn Sie Änderungen vornehmen möchten.

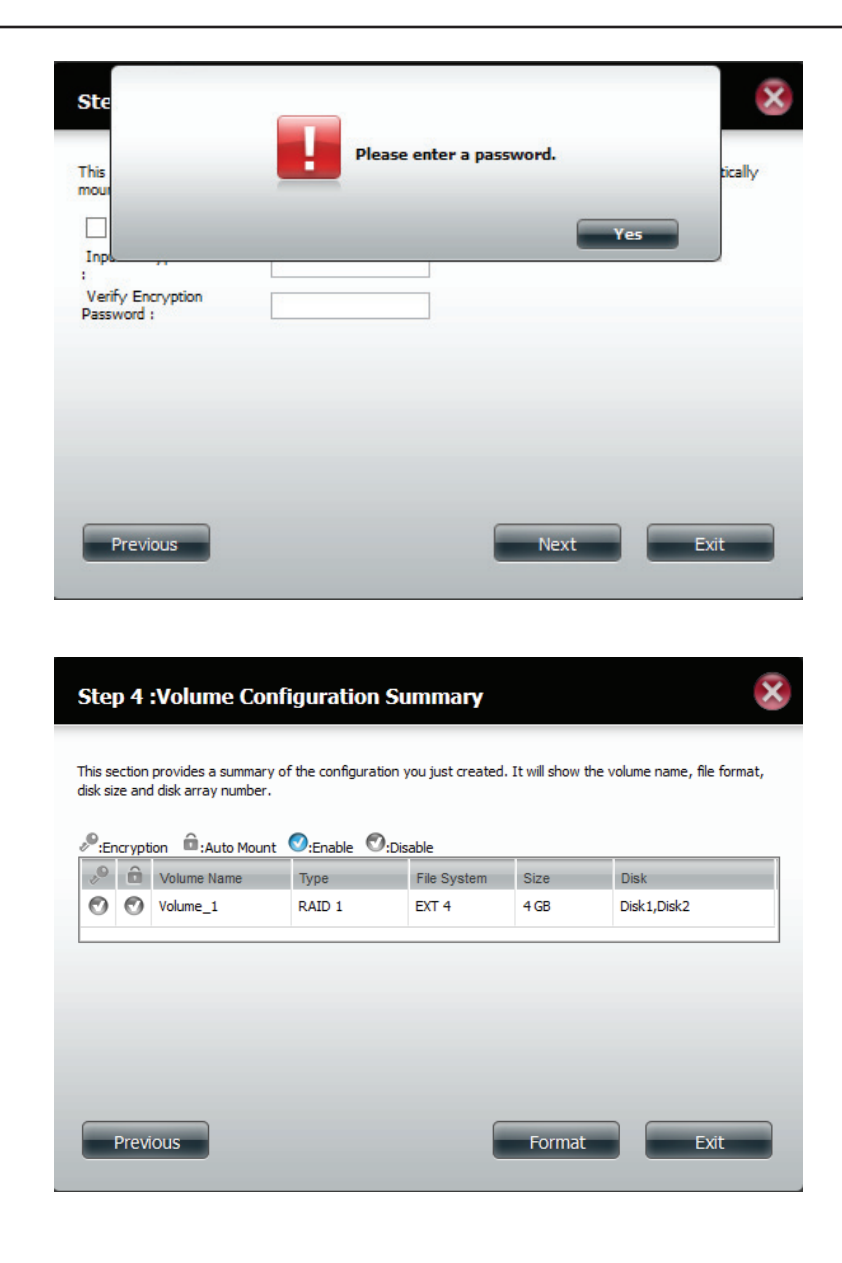

Der Partitionierungsvorgang beginnt. Bitte haben Sie etwas Geduld während dieser Prozess abläuft und schalten Sie Ihren NAS nicht aus.

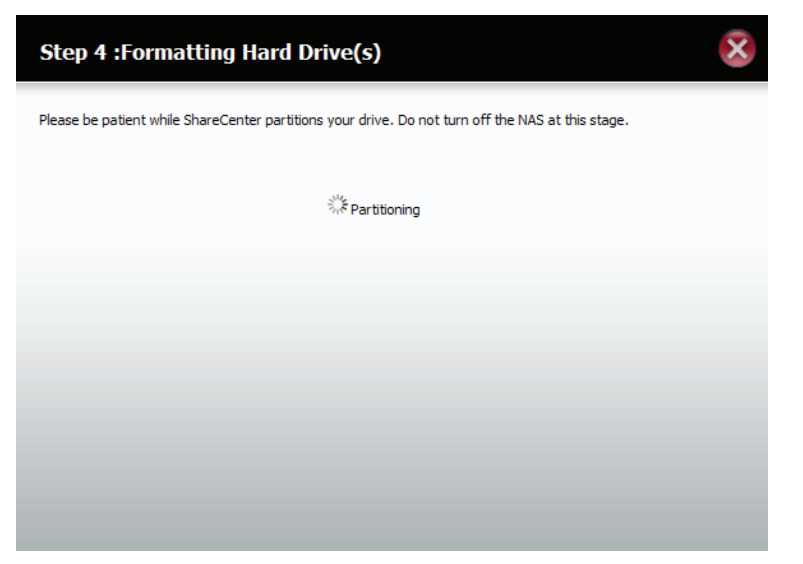

Das logische Laufwerk wird formatiert.

Wenn Sie zu diesem Zeitpunkt Ihre Einstellungen ändern möchten, klicken Sie auf **Exit** (Beenden).

| Step 4 :Formatting Hard Drive(s)                                                | × |
|---------------------------------------------------------------------------------|---|
| Please be patient while ShareCenter formats your volume.<br>Volume 1 Formatting |   |
| 11%                                                                             |   |
|                                                                                 |   |
|                                                                                 |   |
|                                                                                 |   |
| Exit                                                                            |   |
|                                                                                 |   |

### Es erfolgt eine Systemaktualisierung.

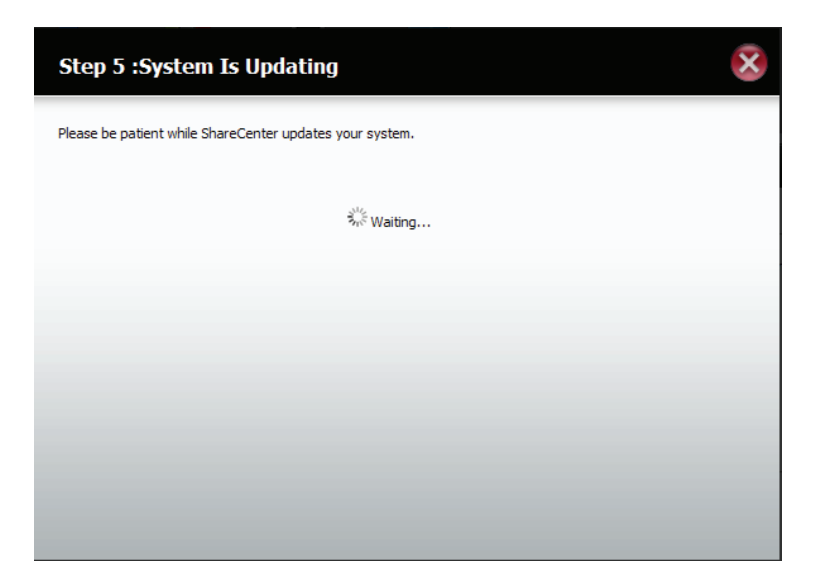

Setup ist abgeschlossen. Es werden der **Name des logischen Laufwerks,** das Dateisystem und der Modus angezeigt.

| section provides i | information on th | e volume name, file system, RA | ID mode (type) and the  |
|--------------------|-------------------|--------------------------------|-------------------------|
|                    |                   |                                |                         |
| File System        | Mode              | Disk                           |                         |
| EXT4               | RAID 1            | Disk1,Disk2                    |                         |
|                    |                   |                                |                         |
|                    |                   |                                |                         |
|                    |                   |                                |                         |
|                    |                   |                                | Finish                  |
|                    | EXT4              | EXT4 RAID 1                    | EXT4 RAID 1 Disk1,Disk2 |

Sobald die Arbeit des Assistenten abgeschlossen ist, kehrt Ihr ShareCenter<sup>™</sup> zum Hauptfenster zurück.

Die von Ihnen gerade eingerichtete RAID 1-Konfiguration wird angezeigt.

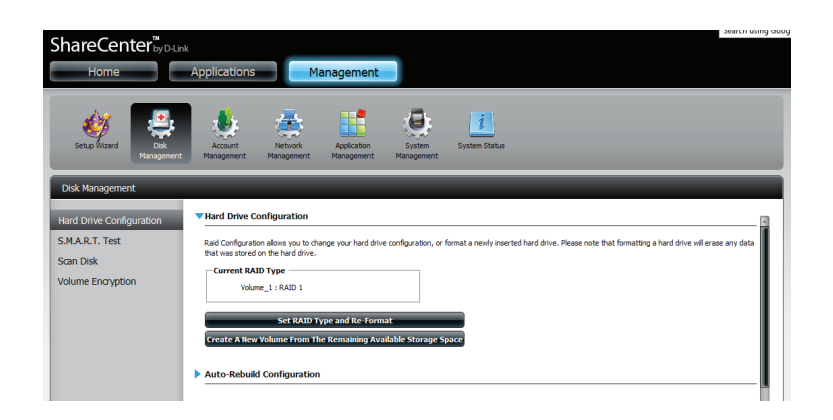

### Upgrade vom Standardmodus auf RAID 1

Der Standardmodus bietet keine Redundanz und keine Datensicherheit. Es ist also ratsam, vom Standardmodus zu RAID 1 zu wechseln. Gehen Sie dazu wie folgt vor:

**Schritt 1** - Setzen Sie ein zweites Festplattenlaufwerk in den DNS-327L ein.

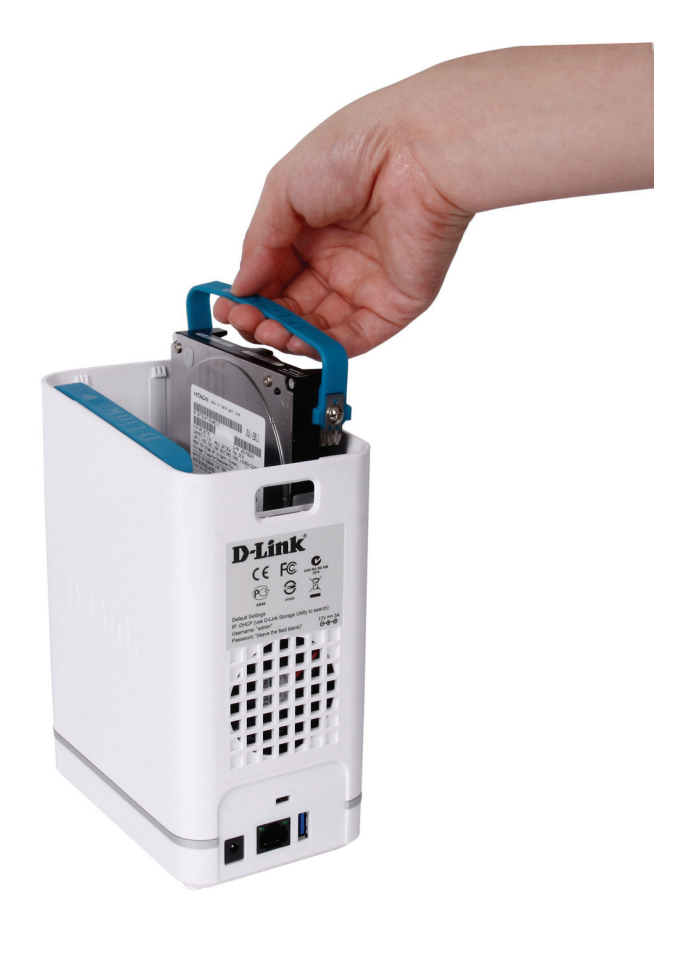

**Schritt 2** - Bringen Sie die obere Abdeckung wieder an und führen Sie einen Neustart des DNS-327L durch.

Schritt 3 - Rufen Sie Management, Disk Management (Datenträgerverwaltung) und dann Hard Drive Configuration (Festplattenkonfiguration) auf. Es stehen Ihnen zwei Optionen zur Verfügung: Set RAID Type and Re-Format (RAID-Typ festlegen und neu formatieren) oder Format the new drive as Standard type (Neues Laufwerk als Standardtyp formatieren). Wenn Sie letztere Option wählen, zeigt der Assistent für die Festplattenkonfiguration sechs Prozeduren an, wählen Sie RAID-Typ festlegen und neu formatieren zeigt der Assistent für die Festplattenkonfiguration nur vier an. Anhand der zwei Abbildungen unten können Sie beide miteinander vergleichen.

Klicken Sie auf **Next** (Weiter), um fortzufahren.

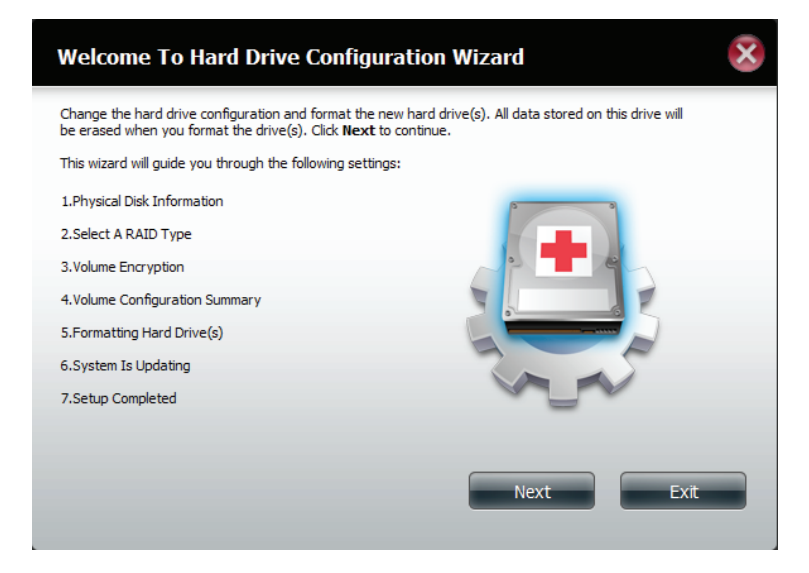

### Formatieren Sie das neue Laufwerk als Standardtyp.

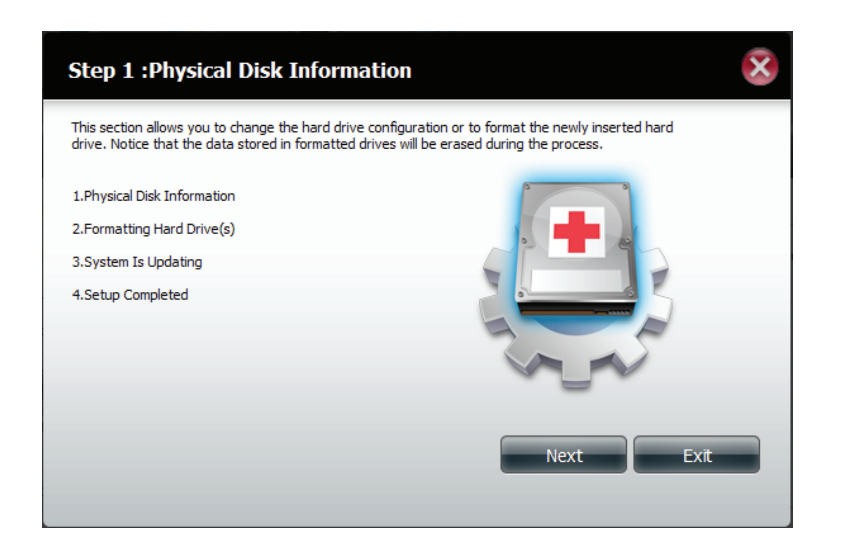

RAID-Typ festlegen und neu formatieren.

**Schritt 4** - Unter **Physical Disk Information** (Info physikalischer Datenträger) können Sie das gerade von Ihnen installierte Laufwerk sehen. Es werden Informationen zu **Steckplatzposition**, **Hersteller**, **Modellnummer**, Seriennummer und **Datenträgergröße** angezeigt.

Unmittelbar unterhalb dieses Informationsfeldes haben Sie durch Markieren des **Kontrollkästchens** die Möglichkeit, das Laufwerk auf **RAID 1 neu zu konfigurieren**. Klicken Sie auf das Kontrollkästchen, um fortzufahren.

Klicken Sie auf **Next** (Weiter), um fortzufahren.

**Schritt 5** - Wählen Sie unter **Auto-Rebuild Settings** (Auto-Rebuild-Einstellungen), ob Sie die **Auto-Rebuild-Funktion aktivieren** (enable) oder **deaktivieren** (disable) möchten.

Klicken Sie auf **Next** (Weiter), um fortzufahren.

## Step 1 : Physical Disk Information Your new second hard drive will now be formatted. The existing hard drive will not lose any data. State Verdor Model Serial Number Size R Hitachi HCS721010CLA332 JP2940J31PL7ZD 1000 GB Reconfigure to Raid1 Previous Next Exit

| Step 1-1 :Auto-Rebuild Settings                                                                                                    |
|----------------------------------------------------------------------------------------------------|
| This section allows you to change the hard drive configuration or to format the newly inserted hard drive. Notice that the data stored in formatted drives will be erased during the process.Begin by dicking on <b>Next</b> . |
| <ul> <li>Enable Auto-Rebuild</li> <li>Disable Auto-Rebuild</li> </ul>                                                                                                    |
|                                                                                                    |
|                                                                                                    |
| Previous Next Exit                                                                                                    |

**Schritt 6** - Es wird eine Warnmeldung angezeigt, die Sie zur Bestätigung auffordert, ob Sie die Laufwerke tatsächlich formatieren möchten. Klicken Sie auf **Yes** (Ja), um fortzufahren, oder auf **No** (Nein), um den Vorgang zu beenden.

Klicken Sie auf **Next** (Weiter), um fortzufahren.

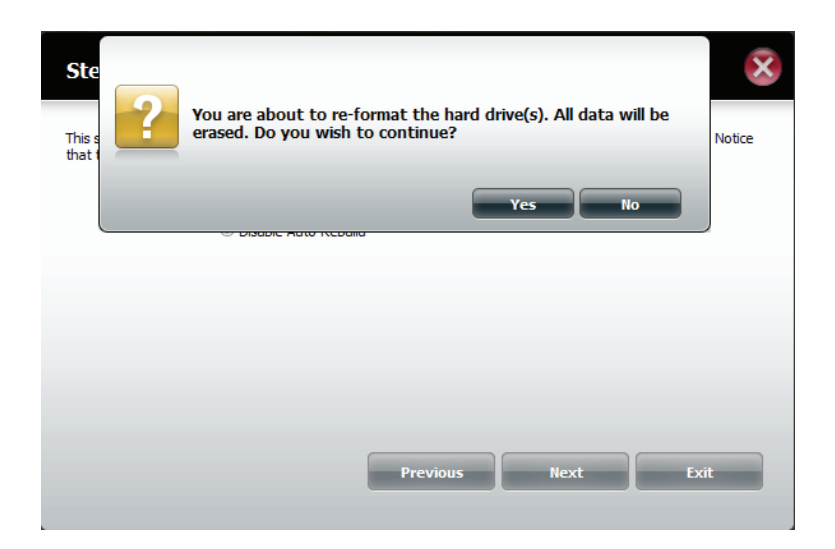

Schritt 7 - Die Software erstellt im Dialog mit der Hardware eine Liste.

| Step 1-1 :Auto-Rebuild Settings                                                                                                    |
|----------------------------------------------------------------------------------------------------|
| This section allows you to change the hard drive configuration or to format the newly inserted hard drive. Notice<br>that the data stored in formatted drives will be erased during the process. |
|                                                                                                    |
| ື່ Waiting                                                                                                    |
|                                                                                                    |
|                                                                                                    |
|                                                                                                    |
|                                                                                                    |
#### Schritt 8 - Der Assistent formatiert die Festplatte.

Klicken Sie auf **Next** (Weiter), um fortzufahren.

| Step 2 :Formatting Hard Drive(s)                                                                                                    |
|----------------------------------------------------------------------------------------------------|
| This section allows you to change the hard drive configuration or to format the newly inserted hard drive. Notice that the data stored in formatted drives will be erased during the process. |
| Initalizing                                                                                                    |
| 20%                                                                                                    |
|                                                                                                    |
|                                                                                                    |
|                                                                                                    |
|                                                                                                    |
|                                                                                                    |
|                                                                                                    |
| Exit                                                                                                    |

| Step 3 :System Is Updating                                                                                                    |
|----------------------------------------------------------------------------------------------------|
| This section allows you to change the hard drive configuration or to format the newly inserted hard drive. Notice that the data stored in formatted drives will be erased during the process. |
|                                                                                                    |
| కో∕< Walting                                                                                                    |
|                                                                                                    |
|                                                                                                    |
|                                                                                                    |
|                                                                                                    |

Schritt 9 - Es erfolgt eine Systemaktualisierung.

**Schritt 10** - Der Setup-Vorgang ist dann abgeschlosssen, wenn schließlich die Informationen zur Steckplatzposition, Hersteller, Modellnummer und Seriennummer angezeigt werden.

Klicken Sie auf **Finish** (Fertig stellen), um fortzufahren.

#### Step 4 :Setup Completed

This section allows you to change the hard drive configuration or to format the newly inserted hard drive. Notice that the data stored in formatted drives will be erased during the process.

X

| Slot | Vendor  | Model           | Serial Number      |
|------|---------|-----------------|--------------------|
| R    | Hitachi | HCS721010CLA332 | JP 2940 J8 1PL 7ZD |
|      |         |                 |                    |
|      |         |                 |                    |
|      |         |                 |                    |
|      |         |                 |                    |
|      |         |                 |                    |
|      |         |                 |                    |
|      |         |                 | Finish             |
|      |         |                 |                    |
|      |         |                 |                    |

**Schritt 11** - Der Assistent führt Sie zum Hauptfenster für die Festplattenkonfiguration zurück.

| ShareCenter <sup>™</sup><br>My Favorites                 | * Applications Management                                                                                                    |
|----------------------------------------------------------|----------------------------------------------------------------------------------------------------|
| Setup Vizard                                             | Account Network Kangement Status                                                                                                    |
| Disk Management                                          |                                                                                                    |
| Hard Drive Configuration<br>S.M.A.R.T. Test<br>Scan Disk | Hard Drive Configuration Rad Configuration allows you to change your hard drive configuration, or format a newly inserted hard drive. Please note that formatting a hard drive will erase any data that was stored on the hard drive.     Current RADI Type     Volume_1 : Standard     Set RADI Type and Re: format     Create A titee Volume From The Remaining Available Storage Space     Auto-Rebuild Configuration |
|                                                          |                                                                                                    |

## S.M.A.R.T.-TEST

S.M.A.R.T ist die Abkürzung für "Self-Monitoring, Analysis, and Reporting Technology" (Technologie für Selbstüberwachung, Analyse und Berichterstattung). Es handelt sich dabei um ein System, das auf einer Festplatte zur Überwachung der Leistungsfähigkeit des Laufwerks und zur Bereitstellung entsprechender Informationen eingesetzt wird. Ist die Festplatte ausgeblendet, unterstützt sie S.M.A.R.T nicht.

Um den S.M.A.R.T-Test durchzuführen, wählen Sie die Festplatte aus, die geprüft werden soll. Wählen Sie den S.M.A.R.T-Schnelltest oder den erweiterten S.M.A.R.T-Test. Klicken Sie dann auf **Start**, um den Test durchzuführen. Klicken Sie auf **Create Schedule** (Zeitplan erstellen), um den Test an einem festgelegten Datum und zu einer bestimmten Uhrzeit auszuführen.

Der Schnelltest nimmt in der Regel weniger als 10 Minuten in Anspruch. Geprüft werden die elektrischen, mechanischen und Leseeigenschaften der Festplatte. Die Ergebnisse werden in Form von 'Bestanden/Nicht bestanden' auf der grafischen Benutzeroberfläche angezeigt und können auch als E-Mail-Benachrichtigung gesendet werden.

Der erweiterte Test nimmt zur Durchführung wesentlich mehr Zeit in Anspruch. Er ist dafür im Vergleich zum Schnelltest wesentlich gründlicher und umfassender.

Es erscheint eine Warnmeldung, die Sie auffordert, alle aktiven Dienste und Netzwerkaktivitäten zu stoppen.

Klicken Sie auf Yes (Ja), um mit dem S.M.A.R.T.-Schnelltest fortzufahren.

Der Test wird ausgeführt und sein Verlauf wird anhand eines Prozentwerts unter 'Progress', der Statusanzeige, angezeigt.

Die Schaltfläche 'Start' ändert sich und zeigt jetzt 'Stop' (Stoppen) an.

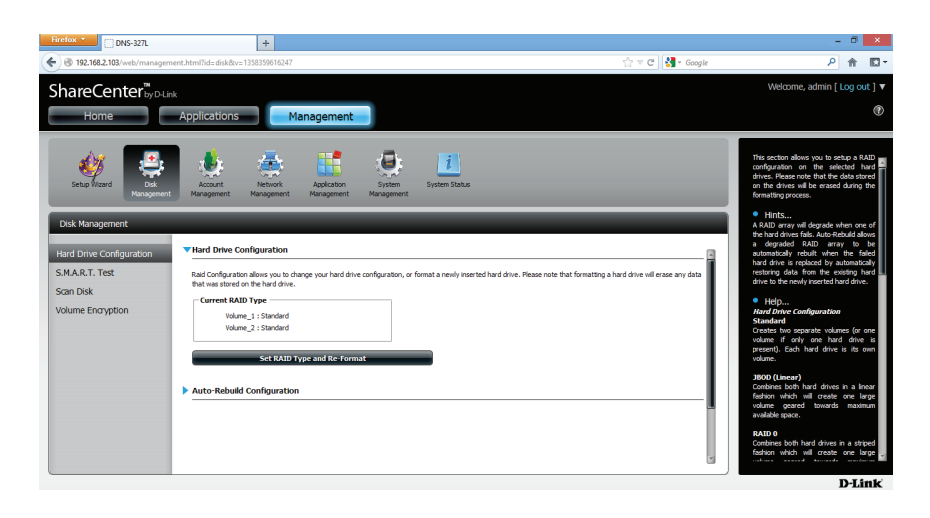

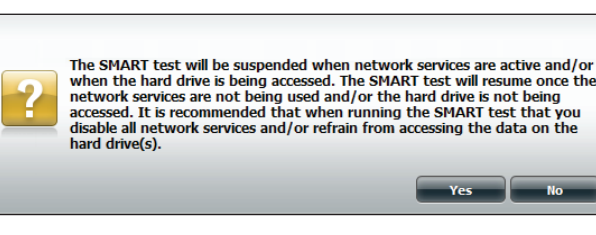

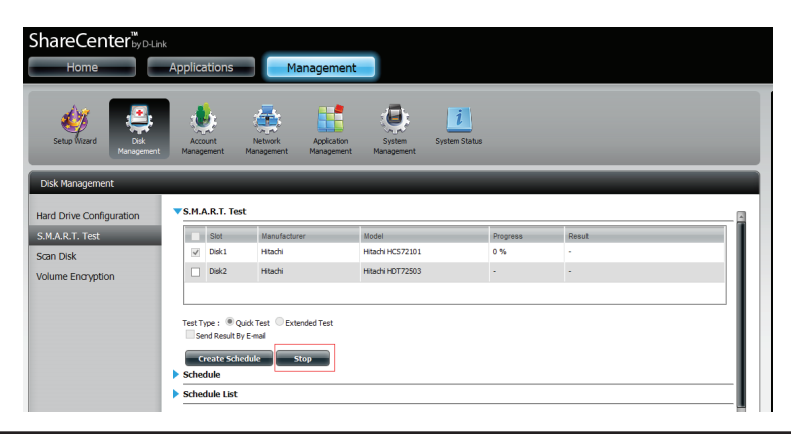

Nach Abschluss des Tests werden die Ergebnisse in der Spalte **Result** (Ergebnis) angezeigt.

| ShareCenter <sup>™</sup> <sub>byD-Link</sub> | Applica | ations           | Management                     |                                    |          |                      |         |
|----------------------------------------------|---------|------------------|--------------------------------|------------------------------------|----------|----------------------|---------|
| Setup Wizard Disk<br>Management              | Acco    | ount<br>ement Ma | Network Application Management | System System Status<br>Management |          |                      |         |
| Disk Management                              |         |                  | _                              | _                                  | -        |                      |         |
| Hard Drive Configuration                     | ▼S.M./  | A.R.T. Test      |                                |                                    |          |                      |         |
| S.M.A.R.T. Test                              |         | Slot             | Manufacturer                   | Model                              | Progress | Result               |         |
| Scan Disk                                    |         | Disk1            | Hitachi                        | Hitachi HCS72101                   | -        | Pass [2012/11/22 12: | :13:07] |
| Volume Encryption                            |         | Disk2            | Hitachi                        | Hitachi HDT72503                   |          | -                    |         |
|                                              |         |                  |                                |                                    |          |                      |         |
|                                              | Test T  | ype: Ouick       | Test OExtended Test            |                                    |          |                      |         |
|                                              | Se      | nd Result By E-  | mail                           |                                    |          |                      |         |
|                                              | C       | reate Schedu     | le Start                       |                                    |          |                      |         |
|                                              | Sche    | dule             |                                |                                    |          |                      |         |
|                                              | Sche    | dule List        |                                |                                    |          |                      |         |

### Zeitplan erstellen

Um einen Zeitplan zu erstellen. wählen Sie zunächst die Datenträger/logischen Laufwerke aus, auf denen der Test durchgeführt werden soll. Wählen Sie unter 'Schedule' (Zeitplan), den zeitlichen Rahmen (Täglich/Wöchentlich/Monatlich) und von der Dropdown-Liste die Uhrzeit aus.

Klicken Sie auf **Create** (Erstellen).

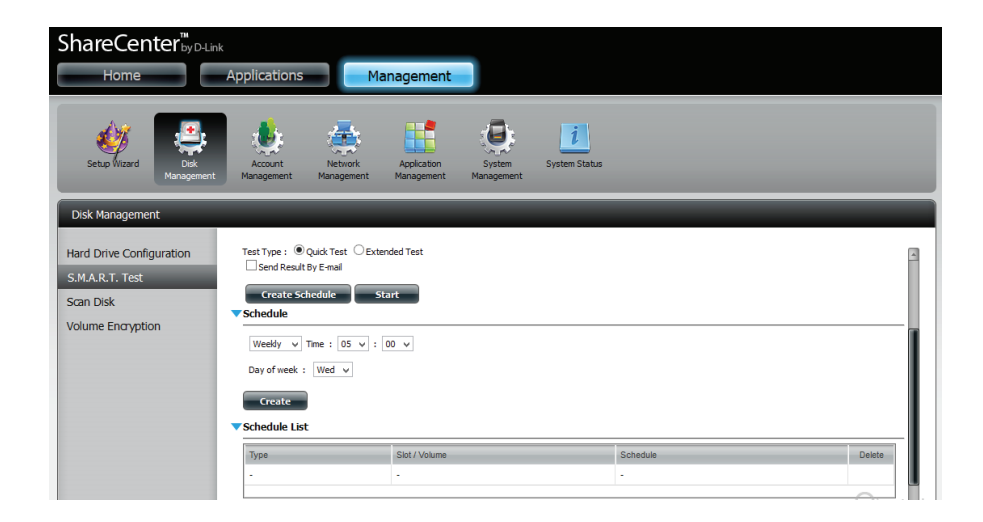

Klicken Sie zur Anzeige der Zeitplanliste auf den Pfeil neben **Schedule List'**. Es wird eine Tabelle mit den Details des neu erstellten Zeitplans angezeigt.

Um einen Zeitplan zu löschen, klicken Sie in der entsprechenden Zeile einfach auf das **Papierkorbsymbol**.

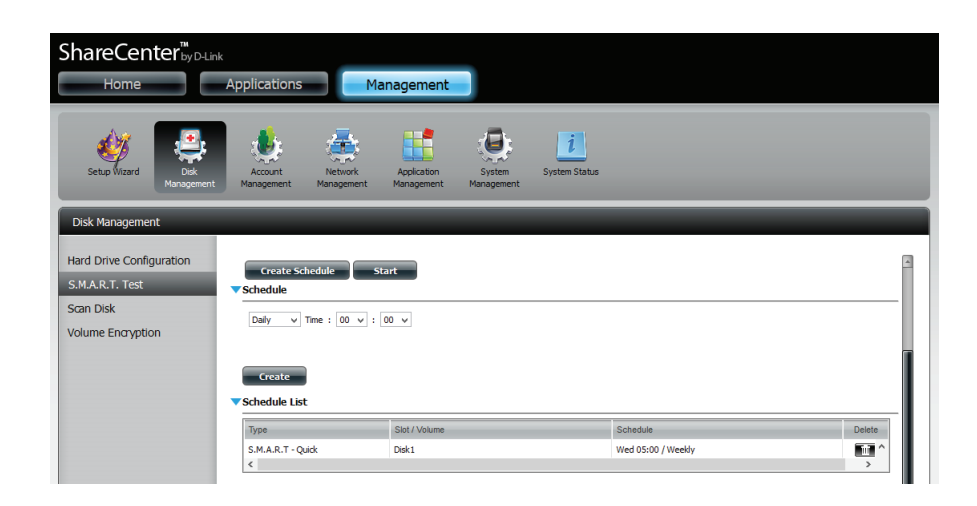

### Datenträger prüfen

Die Datenträgerprüfung bietet Ihnen die Möglichkeit, das Dateisystem des Datenträgers in Ihrem ShareCenterr<sup>™</sup> zu prüfen. Mit der Datenträgerprüffunktion (Scan Disk) wird das Dateisystem Ihrer Datenträger auf Fehler und/oder Datenverluste hin untersucht.

Klicken Sie auf **Management**, auf **Disk Management** (Datenträgerverwaltung) und dann auf **Scan Disk** (Datenträger prüfen).

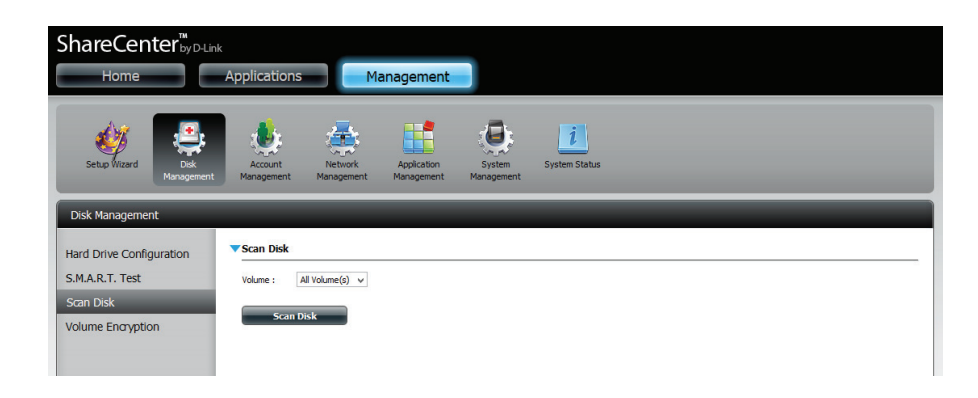

Wählen Sie das logische Laufwerk (Volume), das Sie prüfen wollen, von der Dropdown-Liste.

Klicken Sie auf Scan Disk (Datenträger prüfen).

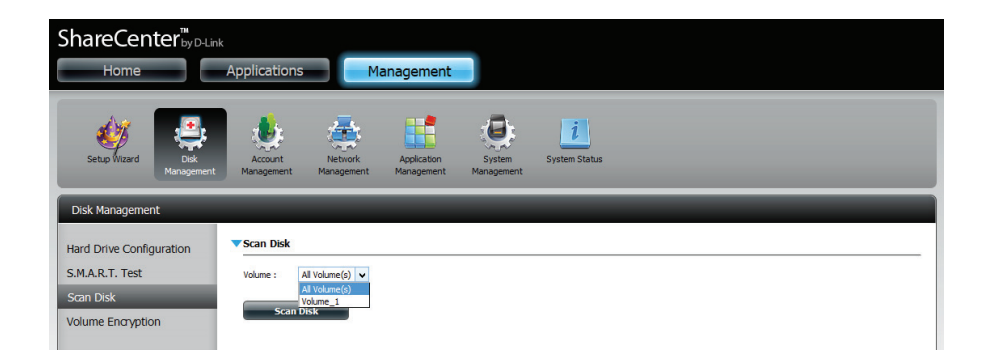

Es erscheint eine Warnmeldung, die Sie auffordert, alle laufenden Dienste (Festplatte und Netzwerkaktivität) zu stoppen.

Klicken Sie auf **Yes** (Ja), um den Vorgang fortzusetzen, oder auf **No** (Nein), um den Vorgang abzubrechen.

Ihr DNS-327L initialisiert dann das jeweilige logische Laufwerk und beginnt die Prüfung.

Warten Sie bitte, während die Software Ihr logisches Laufwerk bzw. logischen Laufwerke prüft, oder klicken Sie auf **Exit** (Beenden), um den Prüfvorgang abzubrechen.

Am Ende der Prüfung wird in der Tabelle entweder **Success** (Erfolg) oder **Failure** (Fehler) angezeigt.

Klicken Sie auf **Finish** (Fertig stellen), um den Vorgang abzuschließen.

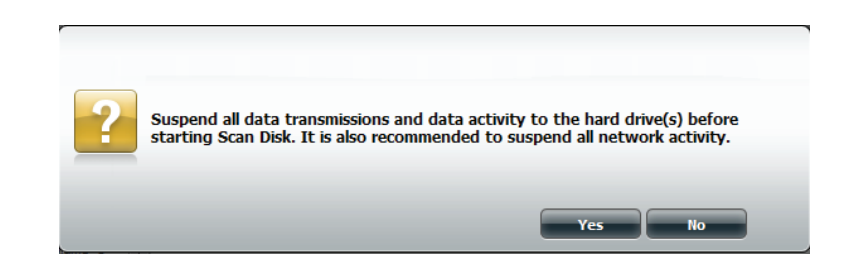

| X |
|---|
|   |
|   |
|   |
|   |
|   |
|   |

| Scan Disk                         |          | ×      |
|-----------------------------------|----------|--------|
| This volume has been successfully | scanned. |        |
| Volume Name                       | Result   |        |
| Volume_1                          | SUCCESS  |        |
|                                   |          |        |
|                                   |          |        |
|                                   |          |        |
|                                   |          |        |
|                                   |          | Finish |
|                                   |          |        |
|                                   |          |        |

### Verschlüsselung des logischen Laufwerks

Klicken Sie auf **Management** (Verwaltung), **Disk Management** (Datenträgerverwaltung), **Volume Encryption** (Verschlüsselung des logischen Laufwerks). Das verschlüsselte **logische Laufwerk**, das Sie während der Durchführung des **Setup-Assistenten** erstellt haben, wird angezeigt.

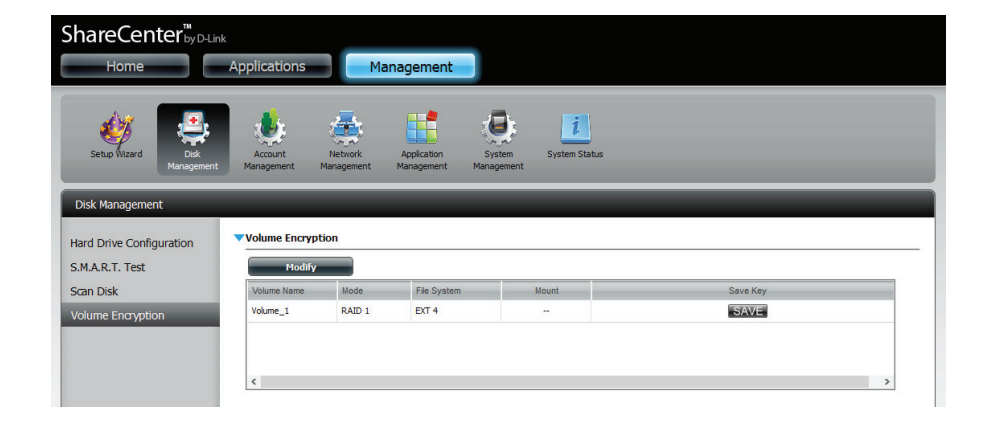

Bevor Sie mit der Modifizierung der verschlüsselten Daten fortfahren, klicken Sie auf das logische Laufwerk, das Sie ändern möchten. Es wird rot hervorgehoben angezeigt. Klicken Sie auf **Modify** (Ändern).

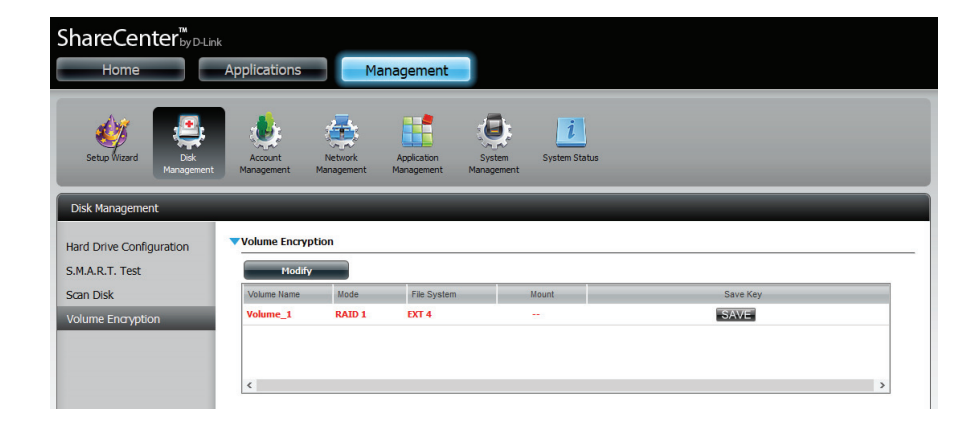

Um die Einstellungen für **Volume Encryption** (Verschlüsselung logischer Laufwerke) zu ändern, müssen Sie das **ursprüngliche Kennwort** in dem entsprechenden Feld eingeben. Sie können aber auch auf **Browse** (Durchsuchen) klicken, um eine **kodierte Schlüsseldatei** hochzuladen.

Klicken Sie auf Next (Weiter), um fortzufahren.

| Step 1 :Modify                                      |                                  |                | ×    |
|-----------------------------------------------------|----------------------------------|----------------|------|
| Change the settings on the encryp                   | ted volume by entering the origi | inal password. |      |
| Original Password :     Upload Encrypted Key File : | ••••••                           | Browse_        |      |
|                                                     |                                  | Next           | Exit |

Datei hochladen.

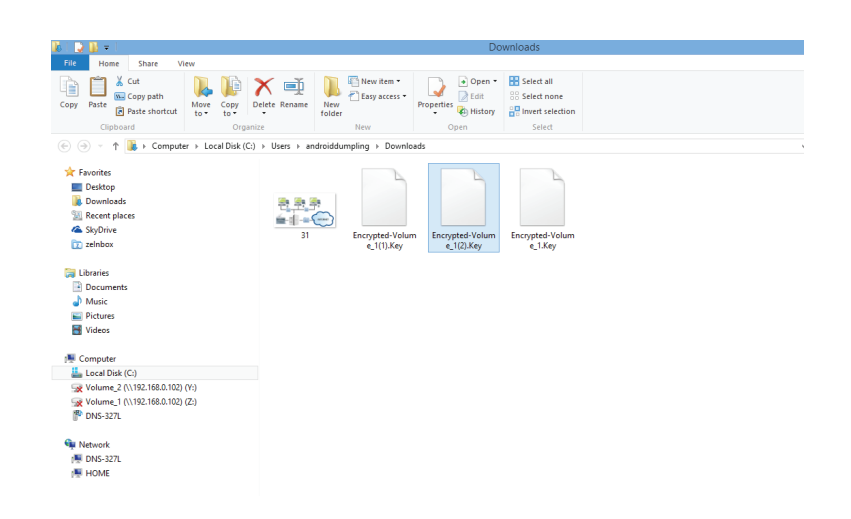

Klicken Sie auf das Kontrollkästchen 'Auto-Mount', damit das logische Laufwerk automatisch eingebunden wird. Geben Sie ein neues Kennwort ein und wiederholen Sie den Vorgang.

Klicken Sie auf **Apply** (Übernehmen), um fortzufahren.

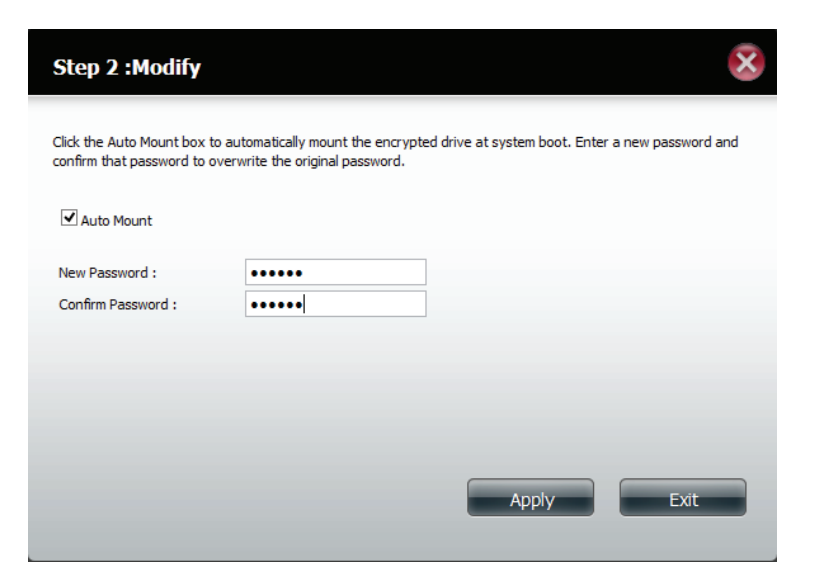

Warten Sie während das logische Laufwerk verschlüsselt wird.

| Step 2 :Modify                                   | × |
|--------------------------------------------------|---|
| Please wait while the drive is being dencrypted. |   |
|                                                  |   |
| ತಿ Waiting                                       |   |
|                                                  |   |
|                                                  |   |
|                                                  |   |
|                                                  |   |

Klicken Sie auf **Exit** (Beenden), um den Assistenten zu schließen. Kehren Sie zum Hauptfenster zur Verschlüsselung des logischen Laufwerks zurück.

Als Alternative können Sie auch auf **Download Encrypted Key File** (Kodierte Schlüsseldatei herunterladen) klicken.

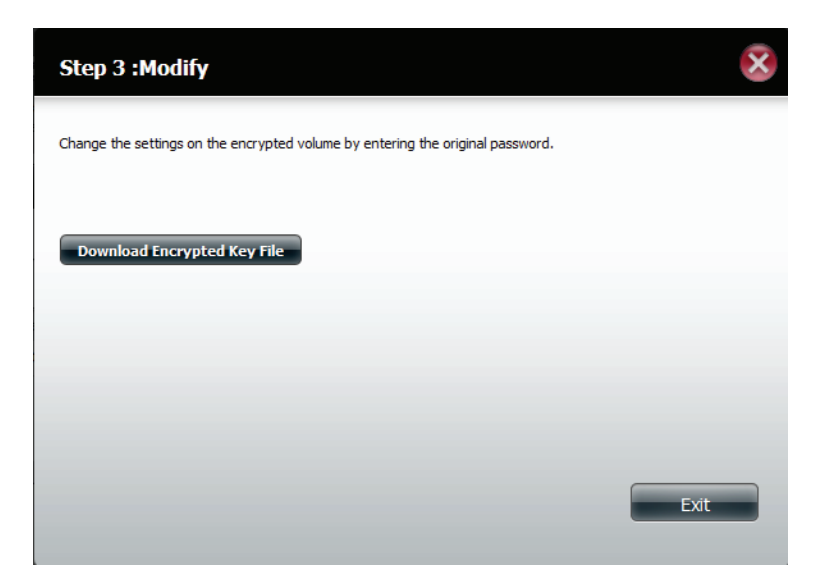

Die Datei kann gespeichert werden. Klicken Sie auf OK, um die Datei zu speichern.

Hinweis: Die Verwendung der Verschlüsselungsfunktion des logischen Laufwerks senkt die Geschwindigkeit beim Zugriff auf den DNS-327L, bietet dafür aber den gewünschten Sicherheitsgrad.

| Step 3    | Op                                | pening Encrypted-Volume_1.Key              | ×      | X   |
|-----------|-----------------------------------|--------------------------------------------|--------|-----|
| Chttp     | You have chosen to                | open:                                      |        |     |
| Change th | Encrypted-Vo                      | lume_1.Key                                 |        |     |
|           | which is a: Tex<br>from: http://1 | t Document (24 bytes)<br>92,168.0.102      |        |     |
|           | What should Firefo                | do with this file?                         |        |     |
| Downle    | ○ <u>O</u> pen with               | Notepad (default)                          | ~      |     |
|           | Save File                         |                                            |        |     |
|           | 🗌 Do this <u>a</u> uto            | matically for files like this from now on. |        |     |
|           |                                   |                                            |        |     |
|           |                                   | ОК                                         | Cancel |     |
| l         |                                   |                                            |        |     |
|           |                                   |                                            | E      | xit |
|           |                                   |                                            |        |     |

# Kontoverwaltung Benutzer / Gruppen Einzelbenutzer erstellen

Das Menü 'Users/Groups' (Benutzer/Gruppen) wird zum Erstellen und Verwalten von Benutzer- und Gruppenkonten verwendet. Es können bis zu 256 Benutzer und 32 Gruppen erstellt werden. Standardmäßig haben alle Benutzer Lese- und Schreibzugriff auf alle Ordner, im Menü 'Network Shares' (Netzwerkfreigaben) jedoch können Zugriffsberechtigungsregeln erstellt und bearbeitet werden.

Klicken Sie auf **Management** (Verwaltung), **Account Management** (Kontoverwaltung).

Klicken Sie auf der linken Seite auf **Users/Groups** (Benutzer/ Gruppen) und dann auf **Create** (Erstellen).

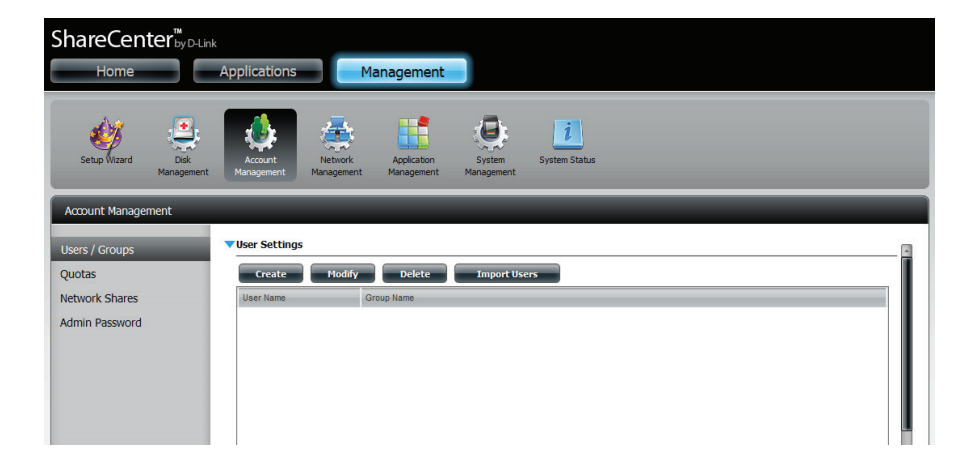

Der Assistent zum Einrichten von Benutzern wird angezeigt.

| Welcome To The User Setup Wizard                                                                                                    | $\overline{\mathbf{x}}$ |
|----------------------------------------------------------------------------------------------------|-------------------------|
| This wizard provides a step-by-step guide to creating new user a                                                                                                    | counts.                 |
| <ol> <li>Create User(s)</li> <li>Create A New User Account</li> <li>Add The User To A Group</li> <li>Network Share Settings</li> <li>Quota Settings</li> <li>Summary</li> </ol> |                         |
|                                                                                                    | Next Exit               |

Schritt 1 - Wählen Sie Create A New User Account (Neues Benutzerkonto erstellen) und klicken Sie dann auf Next (Weiter), um fortzufahren.

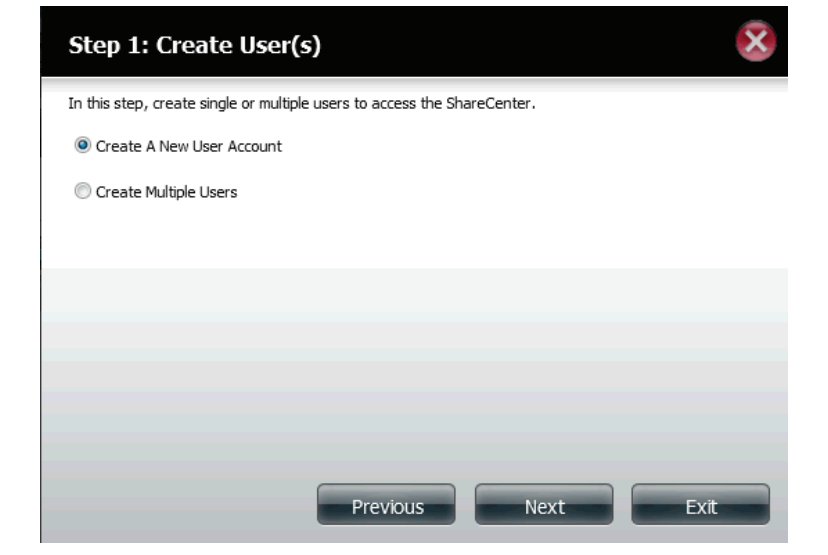

**Schritt 2** - Geben Sie den Benutzernamen und das Kennwort für den neuen Benutzer ein und klicken Sie dann auf **Next** (Weiter).

| Step 2: Create           | e A New User Account       | ×    |
|--------------------------|----------------------------|------|
| Complete the information | on in the fields provided. |      |
| User Name                | jim                        |      |
| Password                 | •••••                      |      |
| Confirm Password         | •••••                      |      |
|                          |                            |      |
|                          |                            |      |
|                          |                            |      |
|                          |                            |      |
|                          |                            |      |
| Previous                 | Next                       | Exit |

**Schritt 3** - Fügen Sie den Benutzer einer Gruppe zu, indem Sie auf das Kontrollkästchen 'Group' (Gruppe) klicken. Klicken Sie auf **Next** (Weiter), um fortzufahren.

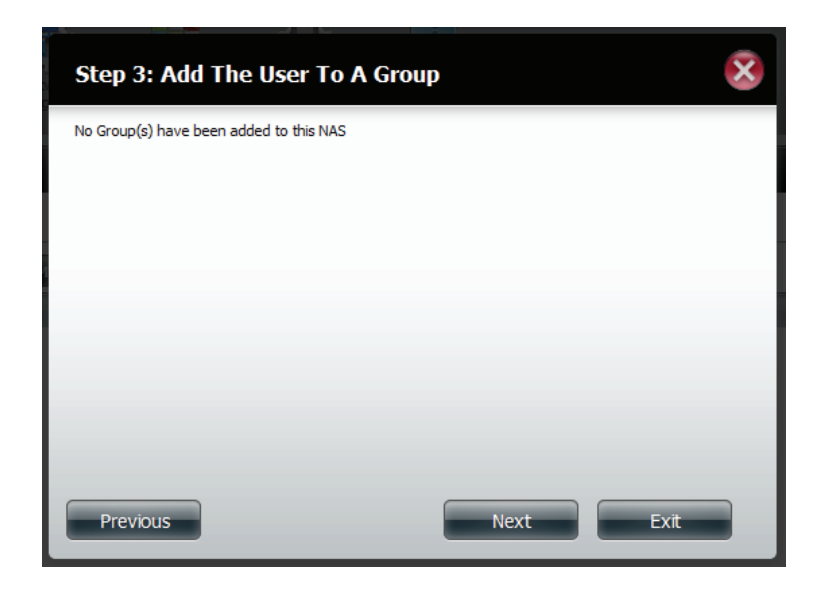

Schritt 4 - Wählen Sie 'Network Share Settings' (Netzwerkfreigabe-Einstellungen). Wählen Sie **Read Only** (Schreibgeschützt), **Read/Write** (Lesen/Schreiben) oder **Deny** Access (Zugriff verweigern). Klicken Sie auf **Next** (Weiter), um fortzufahren.

| Share Name | Read Only | Read / Write | Deny Access |
|------------|-----------|--------------|-------------|
| Volume_1   |           |              |             |
| Volume_2   |           |              |             |
|            |           |              |             |
|            |           |              |             |

Weisen Sie dem Benutzer Berechtigungen/Zugriffsmethoden zu. Wählen Sie entweder **FTP** oder **WebDAV**. CIFs und AFP sind standardmäßig eingerichtet.

- CIFS ist die Abkürzung für Common Internet File System.
- AFP steht für Apple Filing Protocol.
- FTP steht für File Transfer Protocol.
- WebDAV steht für Web-based Distributed Authoring and Versioning.

Klicken Sie auf **Next** (Weiter), um fortzufahren.

 Step 4-1: Assign Privileges - Access Methods
 Image: Comparison of the ones greyed out is set by default.

 CtFS
 AFP

 FTP
 Image: CtFS

 WebDAV
 Exit

Wählen Sie die logischen Laufwerk, auf die der Benutzer WebDAV-Zugriff haben kann und wählen Sie dann, ob Sie den Zugriff **Read Only** (Schreibgeschützt) oder eine Lese-und Schreibberechtigung (**Read/Write**) einräumen möchten.

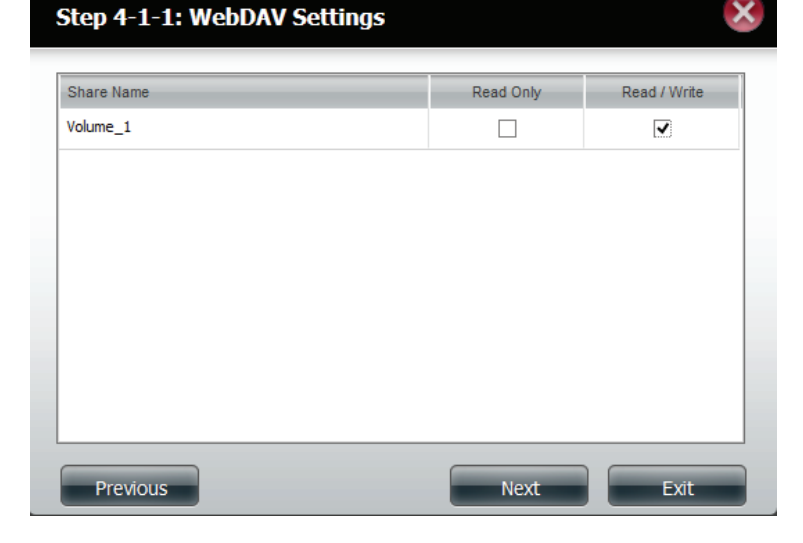

**Schritt 5** - Geben Sie die Größe des Speicherplatzes ein, den Sie dem Benutzer auf jedem logischen Laufwerk zuweisen möchten. Bei Eingabe von Null stellen Sie dem Benutzer unbegrenzten Speicherplatz zur Verfügung. Klicken Sie auf **Next** (Weiter), um fortzufahren.

| Step 5: Quota Set                                                 | tings                                          |                                | ×    |
|-------------------------------------------------------------------|------------------------------------------------|--------------------------------|------|
| Enter the amount of hard driv<br>Entering "0" into this field den | e space you wish to a<br>otes the quota as unl | assign these users.<br>imited. |      |
| Volume_1 Quota Amount                                             | 20                                             | MB                             |      |
| Volume_2 Quota Amount                                             | 20                                             | MB                             |      |
| Use zero for unlimited space.                                     |                                                |                                |      |
|                                                                   |                                                |                                |      |
|                                                                   |                                                |                                |      |
|                                                                   |                                                |                                |      |
| Previous                                                          |                                                | Next                           | Exit |

**Schritt 6** - Als letzter Schritt wird eine Übersicht über die von Ihnen vorgenommenen Konfigurationen angezeigt. Klicken Sie auf **Finish** (Fertig stellen), um die Änderungen zu übernehmen, oder auf **Exit** (Beenden), um die Änderungen zu verwerfen.

| Step 6: Sumn                | nary 🛞                                                                                        |
|-----------------------------|-----------------------------------------------------------------------------------------------|
| This completes the wiz      | ard. Click <b>Previous</b> to review your settings. Click <b>Finish</b> to save the settings. |
| User Name<br>Group Name     | jim                                                                                           |
| Read Only                   | Volume_1,                                                                                     |
| Read / Write<br>Deny Access | Volume_2                                                                                      |
| Application List            | FTP,Webdav                                                                                    |
|                             |                                                                                               |
|                             |                                                                                               |
|                             |                                                                                               |
|                             |                                                                                               |
|                             |                                                                                               |
|                             |                                                                                               |
|                             |                                                                                               |
| Previous                    | Finish Exit                                                                                   |

### Mehrere Benutzer erstellen

**Schritt 1** - Wählen Sie **Create a Multiple User** (Mehrere Benutzer erstellen) und klicken Sie dann auf **Next** (Weiter), um fortzufahren.

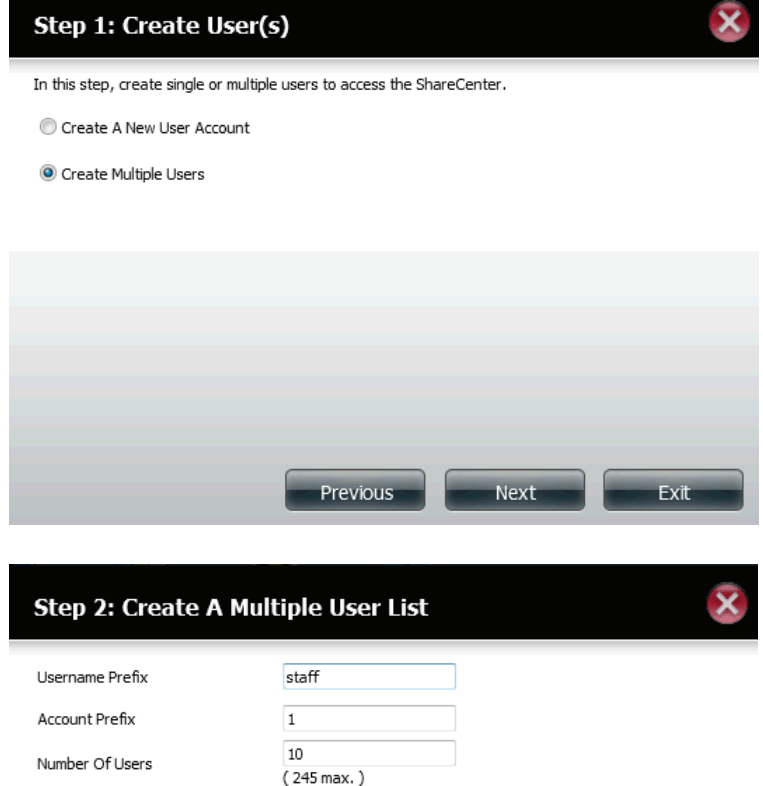

Schritt 2 - Machen Sie die folgenden Angaben:

Geben Sie einen Benutzernamen ein.

Geben Sie das Kontopräfix ein. Das Kontopräfix ist eine Startnummer (z. B. 1, Buchstaben sind nicht zulässig), die Sie für die Benutzerliste wählen.

Geben Sie die Anzahl der Benutzer ein, die Sie erstellen möchten. Neben dem Eingabefeld sehen Sie die Benutzeranzahl, die Sie dem NAS noch hinzufügen können.

Geben Sie ein Kennwort ein und bestätigen Sie es.

| Step 2: Create A Mult        | tiple User List    |      | ×    |
|------------------------------|--------------------|------|------|
| Username Prefix              | staff              | ]    |      |
| Account Prefix               | 1                  |      |      |
| Number Of Users              | 10<br>( 245 max. ) | ]    |      |
| Password                     | •••••              |      |      |
| Confirm Password             | •••••              |      |      |
| Overwrite Duplicate Accounts |                    |      |      |
|                              |                    |      |      |
|                              |                    |      |      |
|                              |                    |      |      |
|                              | Previous           | Next | Exit |

**Schritt 3** - Fügen Sie den/die Benutzer einer Gruppe zu, indem Sie auf das Kontrollkästchen **Group** (Gruppe) klicken.

Klicken Sie auf **Next** (Weiter), um fortzufahren.

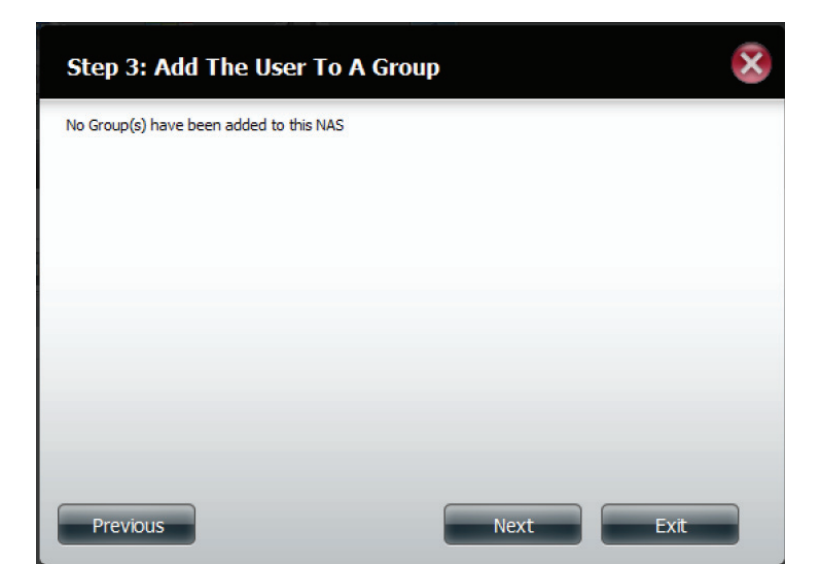

Schritt 4 - Wählen Sie 'Network Share Settings' (Netzwerkfreigabe-Einstellungen). Wählen Sie **Read Only** (Schreibgeschützt), **Read/Write** (Lesen/Schreiben) oder **Deny** Access (Zugriff verweigern). Klicken Sie auf **Next** (Weiter), um fortzufahren.

| Step 3: Network Share | Settings     |                   | ×            |
|-----------------------|--------------|-------------------|--------------|
| Share Name            | Read Only    | Read / Write      | Deny Access  |
| Volume_1              | $\checkmark$ |                   |              |
| Volume_2              |              | <b>V</b>          |              |
|                       |              |                   |              |
| 10 🗨 🚺 🖣 Page 1       | of 1 🕨 🕨     | Displaying 1 to 3 | 3 of 3 items |
| Previous              |              | Next              | Exit         |

Weisen Sie dem/den Benutzer(n) Berechtigungen/ Zugriffsmethoden zu. Wählen Sie FTP. CIFs und AFP sind standardmäßig eingerichtet.

- CIFS ist die Abkürzung für Common Internet File System.
- FTP steht für File Transfer Protocol.

Klicken Sie auf **Next** (Weiter), um fortzufahren.

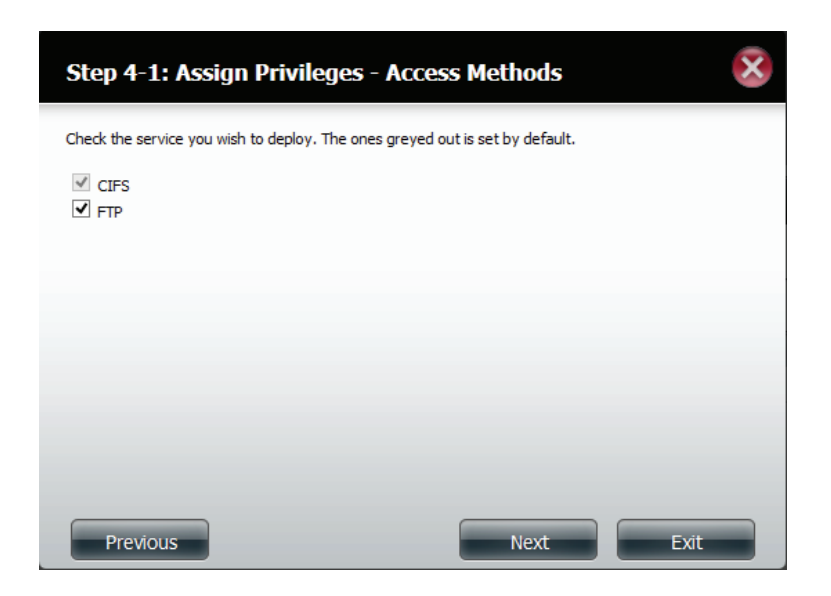

**Schritt 5** - Geben Sie die Größe des Speicherplatzes ein, den Sie dem/den Benutzern auf jedem logischen Laufwerk zuweisen möchten. Bei Eingabe von **0** stellen Sie dem/den Benutzer(n) unbegrenzten Speicherplatz zur Verfügung.

| Step 5: Quota Sel                                                 | ttings                                 |                                      | ×    |
|-------------------------------------------------------------------|----------------------------------------|--------------------------------------|------|
| Enter the amount of hard driv<br>Entering "0" into this field den | e space you wish<br>totes the quota as | to assign these users.<br>unlimited. |      |
| Volume_1 Quota Amount                                             | 50                                     | MB                                   |      |
| Volume_2 Quota Amount                                             | 50                                     | MB                                   |      |
| Use zero for unlimited space.                                     |                                        |                                      |      |
| Previous                                                          |                                        | Next                                 | Exit |

**Schritt 6** - Als letzter Schritt wird eine Übersicht über die von Ihnen vorgenommenen Konfigurationen angezeigt. Klicken Sie auf **Finish** (Fertig stellen), um die Änderungen zu übernehmen, oder auf **Exit** (Beenden), um die Änderungen zu verwerfen.

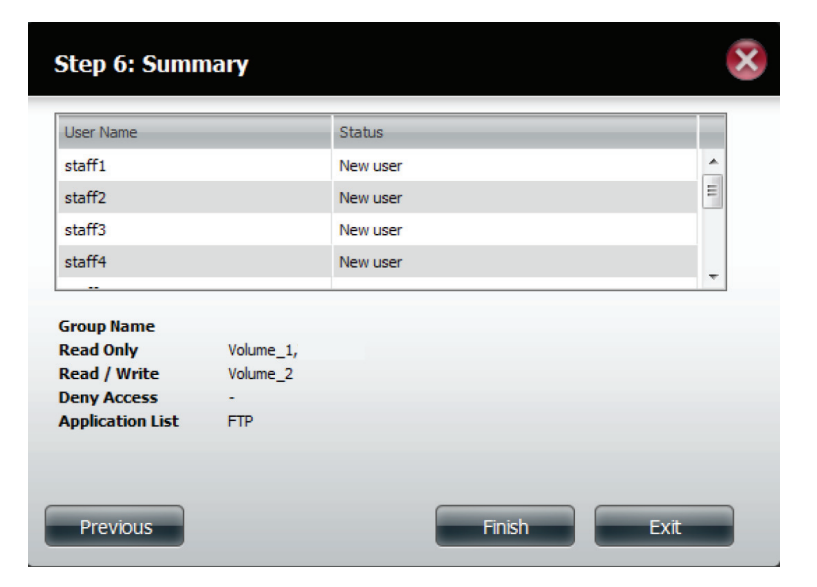

Im Fenster 'User Settings' (Benutzereinstellungen) werden die erstellten Benutzer in einer Liste angezeigt.

| ShareCenter <sup>™</sup> <sub>by D-Lin</sub>   | k<br>Applications            | Management                                        |
|------------------------------------------------|------------------------------|---------------------------------------------------|
| Setup Wizard Disk<br>Management                | Account<br>Management        | ork Applation System Status                       |
| Account Management<br>Users / Groups<br>Quotas | ▼User Settings<br>Create Mod | odify Dekte Import Users                          |
| Network Shares                                 | User Name                    | Group Name                                        |
| Admin Password                                 | jim                          |                                                   |
| Distributed File Contern                       | staff1                       |                                                   |
| Distributed Hie System                         | staff2                       |                                                   |
|                                                | staff3                       |                                                   |
|                                                | staff4                       |                                                   |
|                                                | staff5                       |                                                   |
|                                                | staff6                       |                                                   |
|                                                | staff7                       |                                                   |
|                                                | staff8                       |                                                   |
|                                                | staff9                       |                                                   |
|                                                | Group Settings               | Page 1 of 2 P PI C Displaying 1 to 10 of 11 items |

### Benutzer ändern

**Schritt 1** - Klicken Sie auf den Benutzer, den Sie ändern möchten. Er wird rot hervorgehoben angezeigt.

Klicken Sie auf **Modify** (Ändern), um fortzufahren.

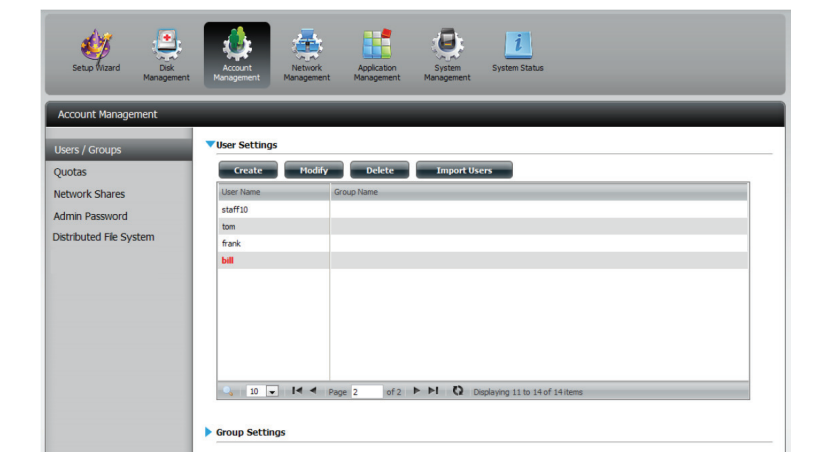

**Schritt 2** - Der Assistent zum Einrichten von Benutzern wird angezeigt.

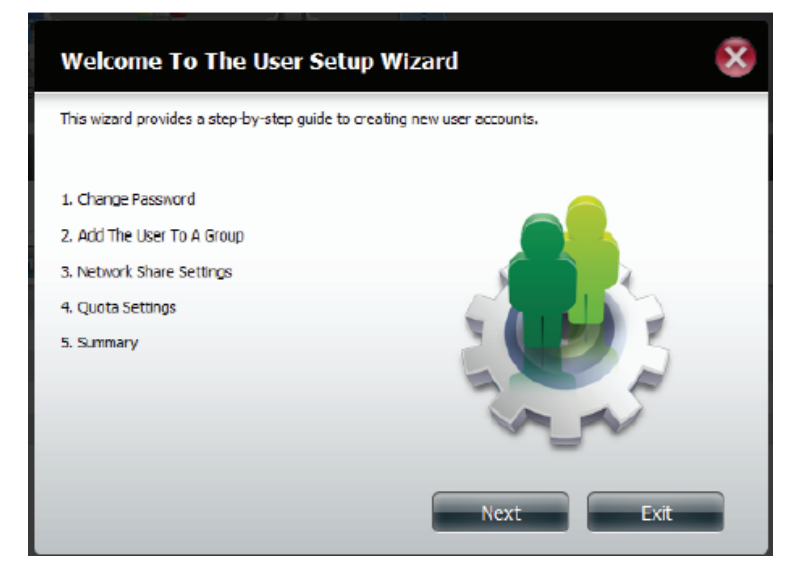

**Schritt 3** - Ändern Sie den Benutzernamen oder das Kennwort. Klicken Sie auf **Next** (Weiter), um fortzufahren.

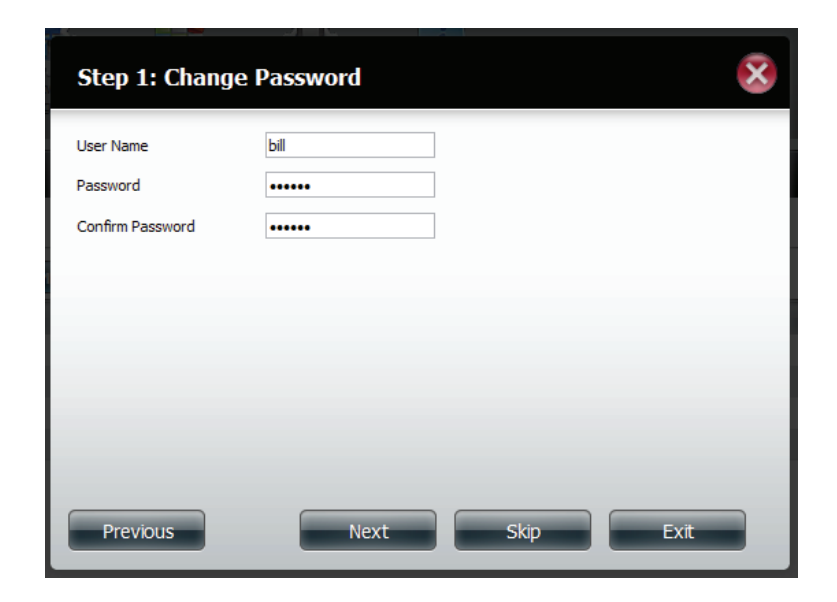

**Schritt 4** - Ändern Sie die Netzwerkfreigabe-Einstellungen. Klicken Sie auf **Next** (Weiter), um fortzufahren.

| Step 3: Network Share | Settings   |                   | ×            |
|-----------------------|------------|-------------------|--------------|
| Share Name            | Read Only  | Read / Write      | Deny Access  |
| Volume_1              |            | <b>V</b>          |              |
| volume_2              | ✓          |                   |              |
|                       |            |                   |              |
|                       |            |                   |              |
|                       |            |                   |              |
|                       |            |                   |              |
|                       |            |                   |              |
| 10 💌 🖊 🗲 Page 1       | of 1 🕨 🍽 🚺 | Displaying 1 to 3 | 3 of 3 items |
| Previous              |            | Next              | Exit         |

**Schritt 5** - Weisen Sie dem Benutzer Berechtigungen/ Zugriffsmethoden zu. Wählen Sie entweder FTP oder WebDAV. CIFs und AFP sind standardmäßig eingerichtet.

- CIFS ist die Abkürzung für Common Internet File System.
- AFP steht für Apple Filing Protocol.
- FTP steht für File Transfer Protocol.
- WebDAV steht für Web-based Distributed Authoring and Versioning.

Klicken Sie auf **Next** (Weiter), um fortzufahren.

**Schritt 6** - Geben Sie die Größe des Speicherplatzes neu ein, den Sie dem Benutzer auf jedem logischen Laufwerk zuweisen möchten. Bei Eingabe von Null (0) stellen Sie dem Benutzer unbegrenzten Speicherplatz zur Verfügung.

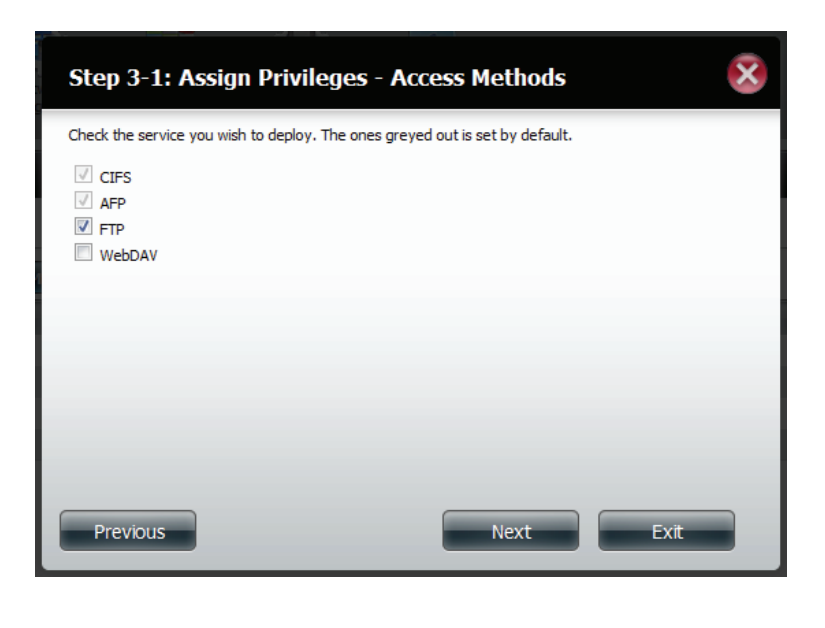

| Step 4: Quota Se                                                  | ttings                                  |                                      | ×    |
|-------------------------------------------------------------------|-----------------------------------------|--------------------------------------|------|
| Enter the amount of hard driv<br>Entering "0" into this field der | ve space you wish<br>notes the quota as | to assign these users.<br>unlimited. |      |
| Volume_1 Quota Amount                                             | 50                                      | MB                                   |      |
| Volume_2 Quota Amount                                             | 20                                      | MB                                   |      |
| Use zero for unlimited space.                                     |                                         |                                      |      |
| Previous                                                          |                                         | Next                                 | Exit |

**Schritt 7** - Abschließend wird eine Übersicht über die von Ihnen vorgenommenen Konfigurationen angezeigt. Klicken Sie auf **Finish** (Fertig stellen), um die Änderungen zu übernehmen, oder auf **Exit** (Beenden), um die Änderungen zu verwerfen.

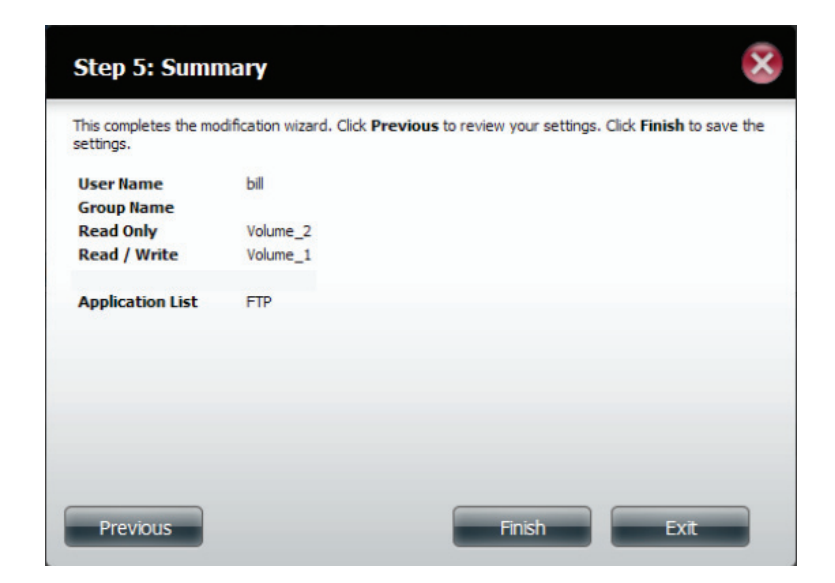

**Schritt 8** - Anhand einer Meldung werden Sie informiert, dass die Benutzerdetails erfolgreich geändert wurden. Klicken Sie auf **Yes** (Ja), um den Assistenten zu beenden.

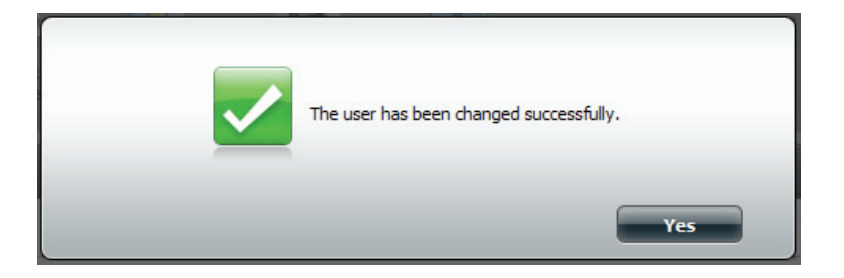

### Benutzer löschen

**Schritt 1** - Klicken Sie auf den Benutzer, den Sie löschen möchten. Er wird rot hervorgehoben angezeigt. Klicken Sie auf **Delete** (Löschen), um fortzufahren.

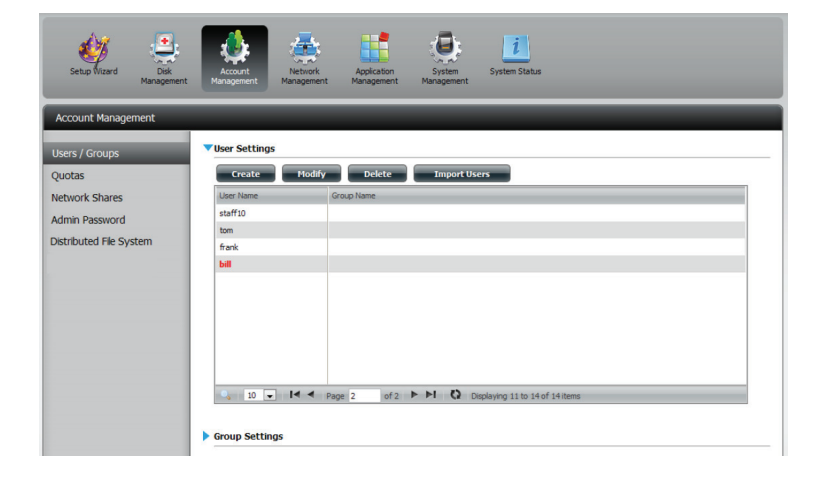

**Schritt 2** - Eine Meldung wird angezeigt, in der Sie aufgefordert werden, das Löschen des Benutzers zu bestätigen. Klicken Sie auf **Yes** (Ja), um den Vorgang zu bestätigen.

Der Benutzer wird nun von der Liste entfernt.

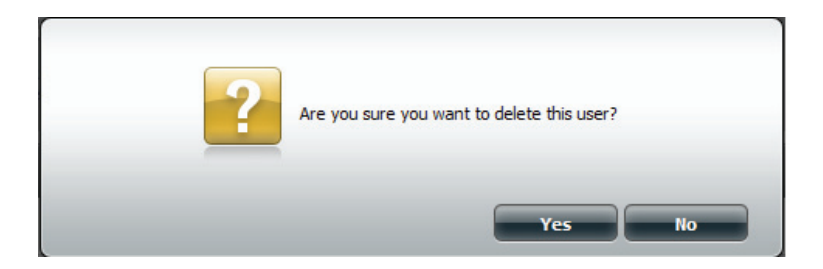

### Benutzer importieren

Schritt 1-Klicken Sieauf Account Management (Kontoverwaltung) > Users/Groups (Benutzer/Gruppen) > Import Users (Benutzer importieren).

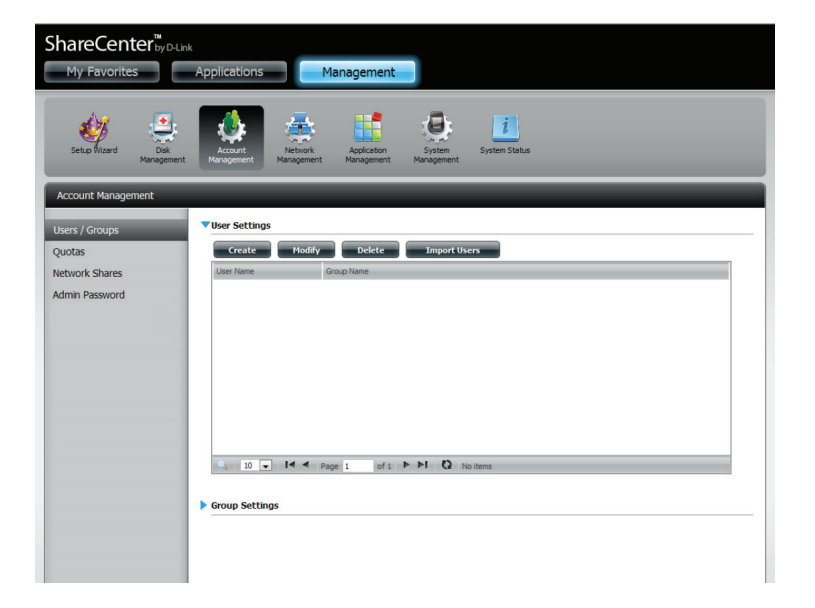

**Schritt 2** - Der Assistent zum Importieren von Benutzern wird gestartet. Klicken Sie auf **Next** (Weiter), um fortzufahren.

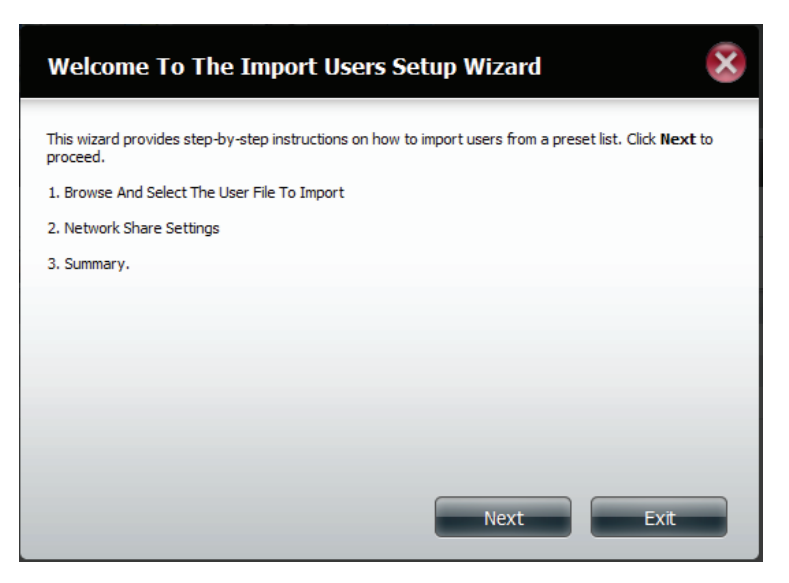

**Schritt 3** - Klicken Sie auf **Download**, um eine Beispieldatei anzuzeigen. (import\_file.txt)

**Format:** Benutzername/Benutzerkennwort/Benutzergruppen/ freigegebener Ordner(rw)/freigegebener Ordner(ro)/ freigegebener Ordner(verweigern)/Benutzerkontingent

Beispiel: staff3/staff3/Group\_Staff2/Folder\_RW1///100

**Hinweis:** Sie müssen erst die Benutzergruppen und Freigabeordner erstellen, bevor Sie die Benutzerdatei importieren

Klicken Sie, sofern erforderlich, auf **Overwrite Duplicate Accounts** (Duplizierte Konten überschreiben).

Klicken Sie auf **Browse** (Durchsuchen), um die Datei auszuwählen, die Sie importieren möchten.

Klicken Sie auf **Next** (Weiter), um fortzufahren.

**Schritt 4** - Weisen Sie die Berechtigungen und die Zugriffsmethoden zu.

| Step 1: Import The Users File              | $\otimes$ |
|--------------------------------------------|-----------|
| Refer to this example file for parameters. | Download  |
| User List File:                            | [Browse_] |
|                                            |           |
|                                            |           |
| Previous                                   | Next Exit |

| Step 2: Assign Privileges - Access Methods                                   | $\mathbf{x}$ |
|------------------------------------------------------------------------------|--------------|
| Check the service you wish to deploy. The ones greyed out is set by default. |              |
| <ul> <li>✓ CIFS</li> <li>✓ AFP</li> <li>✓ FTP</li> </ul>                     |              |
|                                                                              |              |
|                                                                              |              |
| Previous Next                                                                | Exit         |

**Schritt 5** - Unter 'Summary' (Übersicht) wird eine Liste der importierten Benutzer angezeigt. Sollten sich Probleme mit der Benutzerliste ergeben haben, zeigt der Assistent die Fehler in der Tabelle rot an.

Klicken Sie auf **Finish** (Fertig stellen), um den Assistenten zu schließen, oder kehren Sie zur importierten Datei zurück, um sie zu ändern.

Klicken Sie auf das **"i"**-Symbol, um Details zu jedem Benutzer anzuzeigen.

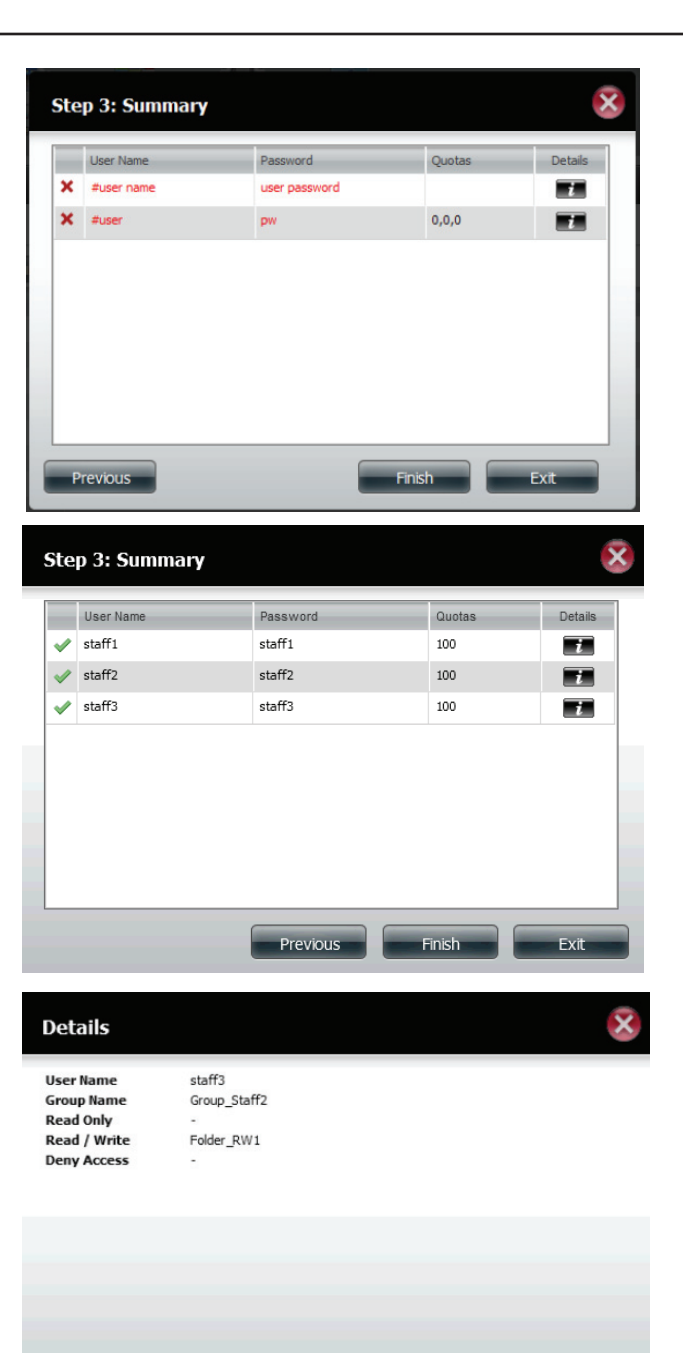

Die Details zu jedem Benutzer werden in einer Liste nach Benutzername, Gruppenname, Lese-/Schreibberechtigungen oder Zugriffskontrolle aufgeführt

### Eine Gruppe erstellen

Schritt 1 - Klicken Sie auf Account Management (Kontoverwaltung) > Users/Groups (Benutzer/Gruppen).

Klicken Sie auf den blauen Pfeil neben 'Group Settings' (Gruppeneinstellungen). Das Fenster zur Eingabe der Einstellungen wird angezeigt. Klicken Sie auf **New** (Neu), um eine neue Gruppe zu erstellen.

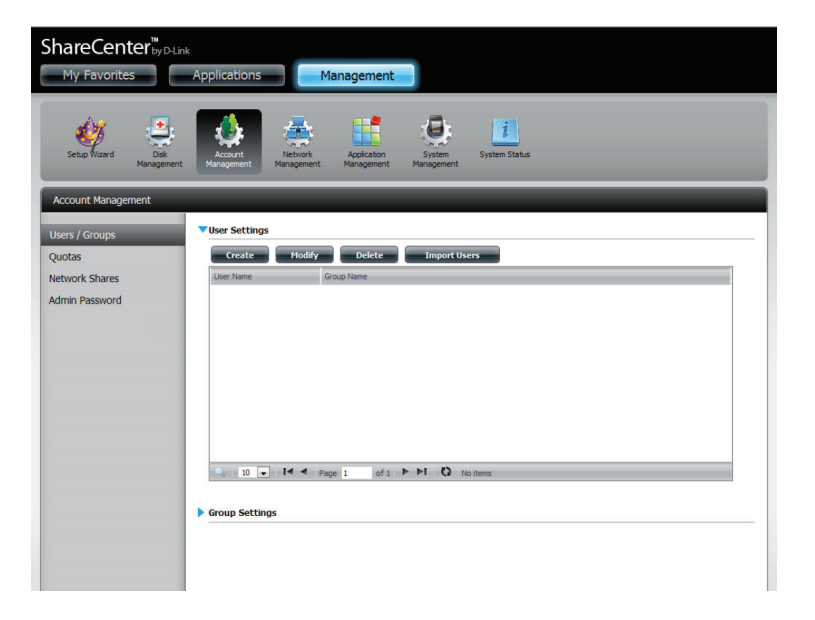

**Schritt 2** - Es wird der Assistent zur Erstellung einer Gruppe gestartet. Klicken Sie auf **Next** (Weiter), um fortzufahren.

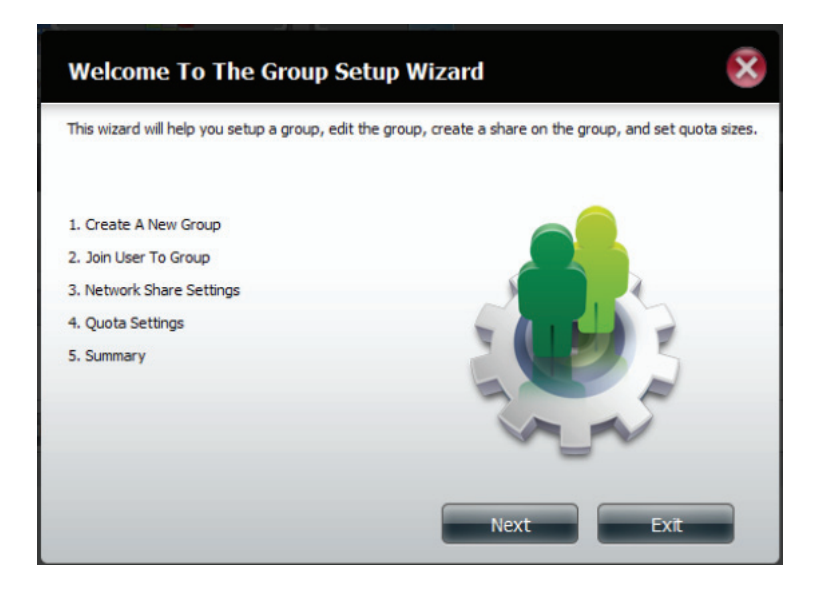

**Schritt 3** - Geben Sie einen Gruppennamen ein. Klicken Sie auf **Next** (Weiter), um fortzufahren.

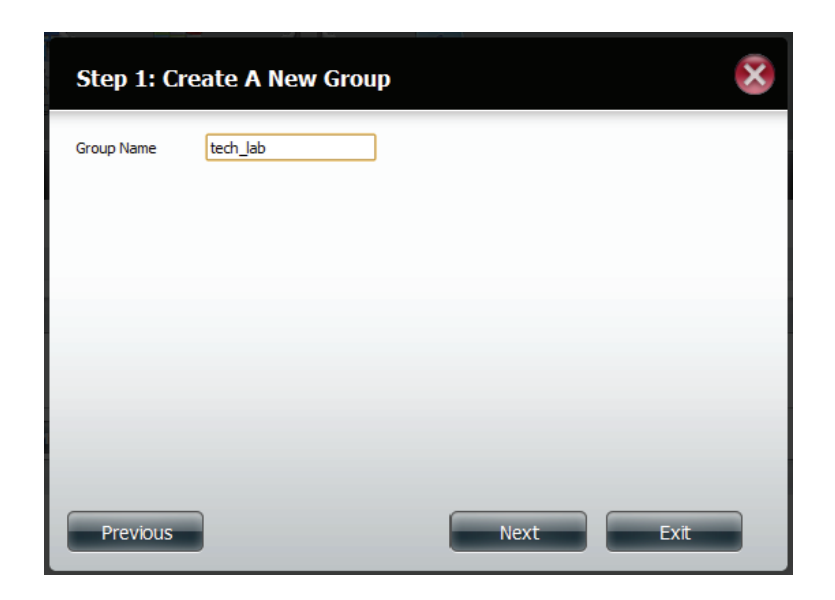

**Schritt 4** - Klicken Sie zur Wahl des Benutzers, den Sie der Gruppe hinzufügen möchten, auf das entsprechende Feld, und klicken Sie dann auf **Next** (Weiter), um fortzufahren.

| User Name<br>staff5 |  |
|---------------------|--|
| staff6              |  |
| staff7              |  |
| staff8              |  |
| staff9              |  |
| staff10             |  |
| tom                 |  |
| bill                |  |

**Schritt 5** - Wählen Sie die Netzwerkfreigabe-Einstellungen (Schreibgeschützt, Lesen/Schreiben oder Zugriff verweigern) für das entsprechende logische Datenträgerlaufwerk für die Gruppe.

Klicken Sie auf **Next** (Weiter), um fortzufahren.

| Step 3: Network Share Settings |           |                   |             |  |  |  |
|--------------------------------|-----------|-------------------|-------------|--|--|--|
| Share Name                     | Read Only | Read / Write      | Deny Access |  |  |  |
| Volume_1<br>Volume_2           |           |                   |             |  |  |  |
|                                |           |                   |             |  |  |  |
| -                              |           |                   |             |  |  |  |
|                                |           |                   |             |  |  |  |
|                                |           |                   |             |  |  |  |
| 10 - Id d Page 1               | of 1      | Displaying 1 to 3 | of 3 items  |  |  |  |
| Previous                       |           | Next              | Exit        |  |  |  |

**Schritt 6** - Wählen Sie die Berechtigungen/Zugriffsmethoden, die Sie der Gruppe zuweisen möchten. Die grau dargestellten Optionen sind standardmäßig zugewiesen.

| Step 3-1: Assign Privileges - Access Methods                                 |  |  |  |  |
|------------------------------------------------------------------------------|--|--|--|--|
| Check the service you wish to deploy. The ones greyed out is set by default. |  |  |  |  |
| <ul> <li>CIFS</li> <li>▲FP</li> <li>FTP</li> <li>WebDAV</li> </ul>           |  |  |  |  |
| Previous Next Exit                                                           |  |  |  |  |

**Schritt 7** - Wählen Sie die passenden WebDAV-Einstellungen und klicken Sie auf **Next** (Weiter), um fortzufahren.

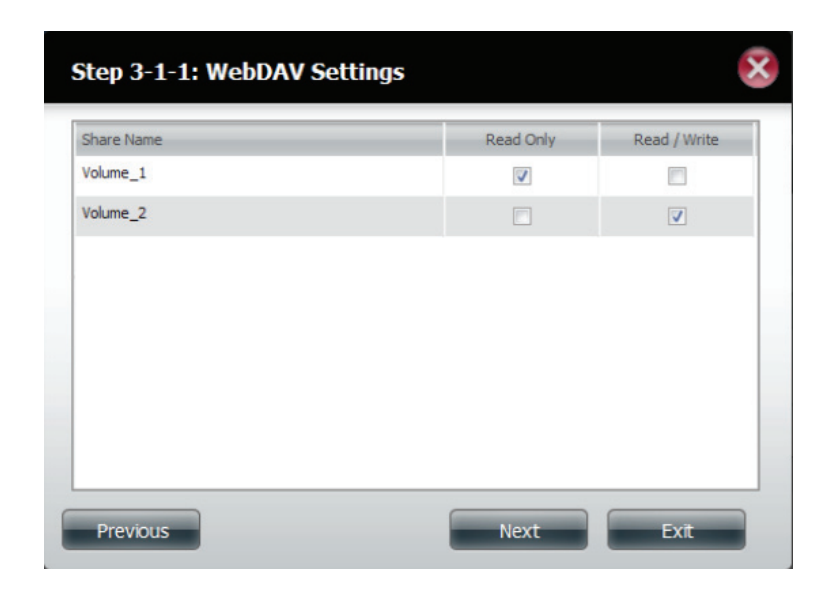

**Schritt 8** - Geben Sie die Größe des Speicherplatzes ein, den Sie der Gruppe für jedes logische Laufwerk zuweisen möchten. Bei Eingabe von Null stellen Sie der Gruppe unbegrenzten Speicherplatz zur Verfügung. Klicken Sie auf **Next** (Weiter), um fortzufahren.

| Step 4: Quota Set                                                 | ttings                                 |                                      | ×    |
|-------------------------------------------------------------------|----------------------------------------|--------------------------------------|------|
| Enter the amount of hard driv<br>Entering "0" into this field den | ve space you wish<br>otes the quota as | to assign these users.<br>unlimited. |      |
| Volume_1 Quota Amount                                             | 50                                     | MB                                   |      |
| Volume_2 Quota Amount                                             | 50                                     | MB                                   |      |
|                                                                   |                                        |                                      |      |
| Use zero for unlimited space.                                     |                                        |                                      |      |
|                                                                   |                                        |                                      |      |
|                                                                   |                                        |                                      |      |
|                                                                   |                                        |                                      |      |
|                                                                   |                                        |                                      |      |
| Previous                                                          |                                        | Next                                 | Exit |

**Schritt 9** - Damit ist die Arbeit des Assistenten abgeschlossen. Als letzter Schritt wird eine Übersicht über die von Ihnen erstellte Gruppe angezeigt. Klicken Sie auf **Previous** (Zurück), wenn Sie Ihre Einstellungen ändern möchten, oder auf **Finish** (Fertig stellen), um den Assistenten zu beenden.

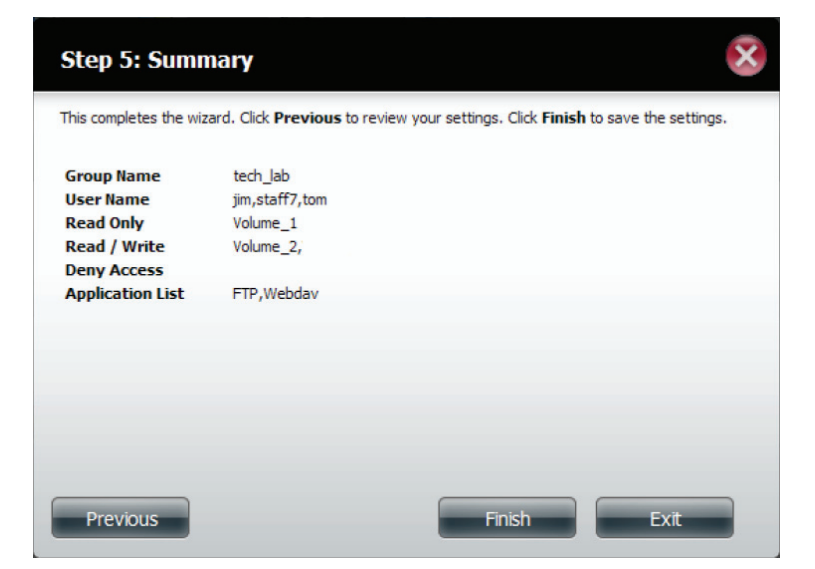

**Schritt 10** - Unter 'Group Settings' (Gruppeneinstellungen) wird die von Ihnen gerade erstellte Gruppe in einer Tabelle angezeigt.

| ShareCenter <sup>™</sup> <sub>byD-Link</sub><br>My Favorites | Applications              | Management                                        |
|--------------------------------------------------------------|---------------------------|---------------------------------------------------|
| Setup Vitzard                                                | Account<br>Management Man | thork Application System Status                   |
| Account Management                                           |                           |                                                   |
| Users / Groups                                               | Vser Settings             | 3                                                 |
| Ouotas                                                       | Create                    | Modify Delete Import Users                        |
| Network Shares                                               | User Name                 | Group Name                                        |
| netron shares                                                | jm                        | tech Jab                                          |
| Admin Password                                               | staff1                    |                                                   |
|                                                              | staff2                    |                                                   |
|                                                              | staff3                    |                                                   |
|                                                              | staff4                    |                                                   |
|                                                              | staff5                    |                                                   |
|                                                              | staff6                    |                                                   |
|                                                              | staff7                    | tech_lab                                          |
|                                                              | staff8                    |                                                   |
|                                                              | staff9                    |                                                   |
|                                                              |                           | Page 1 of 2 IP N Q Displaying 1 to 10 of 13 items |
|                                                              | New                       | Modify Delete                                     |
|                                                              | Group Name                | User Name                                         |
|                                                              | tech_lab                  | jm,staff7,tom                                     |

### Eine Gruppe ändern

Schritt 1 - Klicken Sie auf Account Management (Kontoverwaltung) > Users/Groups (Benutzer/Gruppen).

Klicken Sie auf den blauen Pfeil neben 'Group Settings' (Gruppeneinstellungen). Die Gruppeneinstellungentabelle wird angezeigt.

| ShareCenter <sup>M</sup> by D-Lin | Applications          | Management                                      |
|-----------------------------------|-----------------------|-------------------------------------------------|
| Setup Witard Disk<br>Management   | Account<br>Management | Application System Status<br>agement Management |
| Account Management                | _                     |                                                 |
| Users / Groups                    | User Settings         | Bolify Dekte Import Viers                       |
| Network Charge                    | Liser Name            | Group Name                                      |
| Network Shares                    | jim                   | tech Jab                                        |
| Admin Password                    | staff1                |                                                 |
|                                   | staff2                |                                                 |
|                                   | staff3                |                                                 |
|                                   | staff4                |                                                 |
|                                   | staff5                |                                                 |
|                                   | staff6                |                                                 |
|                                   | staff7                | tech_lab                                        |
|                                   | staff8                |                                                 |
|                                   | staff9                |                                                 |
|                                   | Group Settings        | Page 1 of 2 P I O Deplaying 1 to 10 of 13 items |
|                                   | new                   | roony Delete                                    |
|                                   | Group Name            | User Name                                       |
|                                   | tech_lab              | jm,staff7,tom                                   |

**Schritt 2** - Wählen Sie die Gruppe aus, die Sie ändern möchten. Ihre Auswahl wird rot hervorgehoben angezeigt.

Klicken Sie auf **Modify** (Ändern), um die Einstellungen für die Gruppe zu ändern.

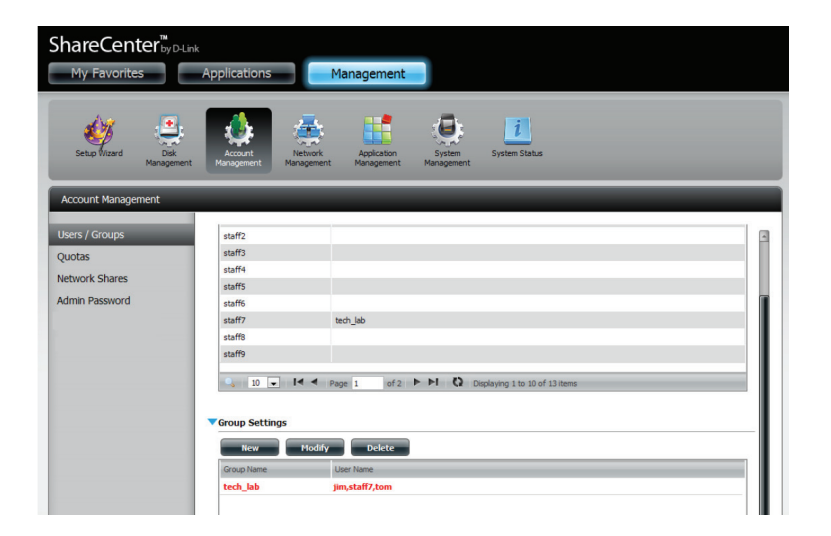

**Schritt 3** - Es wird der Assistent zur Erstellung einer Gruppe gestartet. Klicken Sie auf **Next** (Weiter), um fortzufahren.

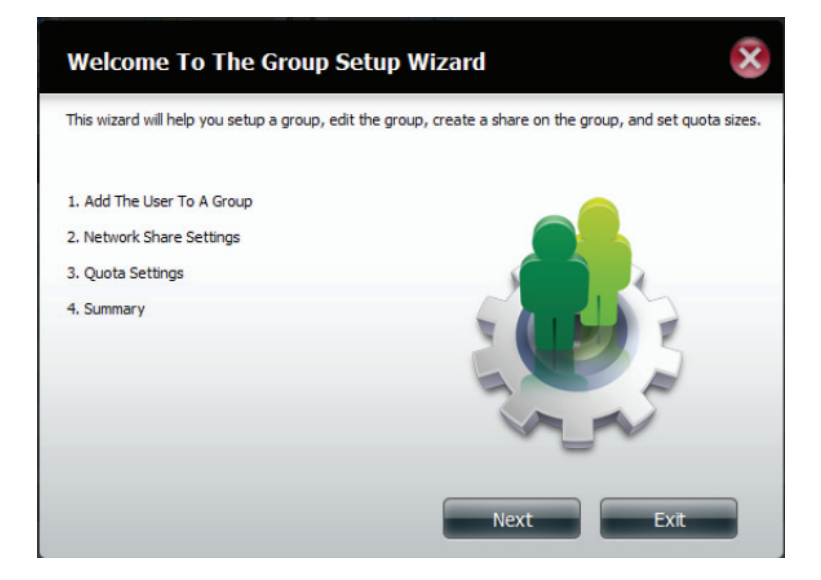

**Schritt 4** - Nehmen Sie die gewünschten Änderungen an der Gruppe vor und klicken Sie dann auf **Next** (Weiter).

| User Name |  |  |   |
|-----------|--|--|---|
| jim       |  |  | - |
| staff1    |  |  |   |
| staff2    |  |  | Ε |
| staff3    |  |  |   |
| staff4    |  |  | - |
| staff5    |  |  |   |
| staff6    |  |  |   |
| staff7    |  |  | - |

**Schritt 5** - Wählen Sie die passenden Netzwerkfreigabe-Einstellungen (Schreibgeschützt, Lesen/Schreiben oder Zugriff verweigern) für das entsprechende logische Datenträgerlaufwerk für die Gruppe. Klicken Sie auf **Next** (Weiter), um fortzufahren.

| Step 2: Network Share | Settings  |                   |              |
|-----------------------|-----------|-------------------|--------------|
| Share Name            | Read Only | Read / Write      | Deny Access  |
| Volume_1              |           |                   |              |
| Volume_2              |           |                   |              |
| 10 💌 📢 Page 1         | of1 🕨 🍽   | Displaying 1 to 3 | 3 of 3 items |
| Previous              |           | Next              | Exit         |

**Schritt 6** - Wählen Sie die passenden Berechtigungen, die Sie der Gruppe zuweisen möchten. Die grau dargestellten Optionen sind standardmäßig eingerichtet und können nicht geändert werden.

| Step 2-1: Assign Privileges - Access Methods                                 | X |
|------------------------------------------------------------------------------|---|
| Check the service you wish to deploy. The ones greyed out is set by default. |   |
| <ul> <li>✓ CIFS</li> <li>✓ AFP</li> <li>✓ FTP</li> <li>✓ WebDAY</li> </ul>   |   |
| Previous Next Exit                                                           |   |
#### Abschnitt 4 - Konfiguration

**Schritt 7** - Wählen Sie entweder 'Read Only' (Schreibgeschützt) oder Read/ Write (Lese-/Schreibberechtigungen) für die WebDav-Einstellungen.

Klicken Sie auf **Next** (Weiter), um fortzufahren.

| Step 2-1-1: WebDAV | Settings |           | ×            |
|--------------------|----------|-----------|--------------|
| Share Name         |          | Read Only | Read / Write |
| Volume_1           |          |           | <            |
|                    |          |           |              |
|                    |          |           |              |
|                    |          |           |              |
|                    |          |           |              |
|                    |          |           |              |
|                    |          |           |              |
|                    |          |           |              |
| Previous           |          | Next      | Exit         |

**Schritt 8** - Bearbeiten Sie die Größe des Speicherplatzes, den Sie der Gruppe für jedes logische Laufwerk zuweisen möchten. Bei Eingabe von Null stellen Sie der Gruppe unbegrenzten Speicherplatz zur Verfügung.

| Step 3: Quota Set                                                 | tings                                             |                            | ×    |
|-------------------------------------------------------------------|---------------------------------------------------|----------------------------|------|
| Enter the amount of hard driv<br>Entering "0" into this field den | e space you wish to as<br>otes the quota as unlim | sign these users.<br>ited. |      |
| Volume_1 Quota Amount                                             | 100                                               | MB                         |      |
| Volume_2 Quota Amount                                             | 20                                                | MB                         |      |
| Use zero for unlimited space.                                     |                                                   |                            |      |
| Previous                                                          |                                                   | Next                       | Exit |

#### Abschnitt 4 - Konfiguration

**Schritt 9** - Stellen Sie bei der Bearbeitung der Kontingente sicher, dass die Größe nicht unter der des Benutzerkontingents im jeweiligen Benutzerkonto ist.

Klicken Sie auf Yes (Ja), um das Kontingent zu ändern.

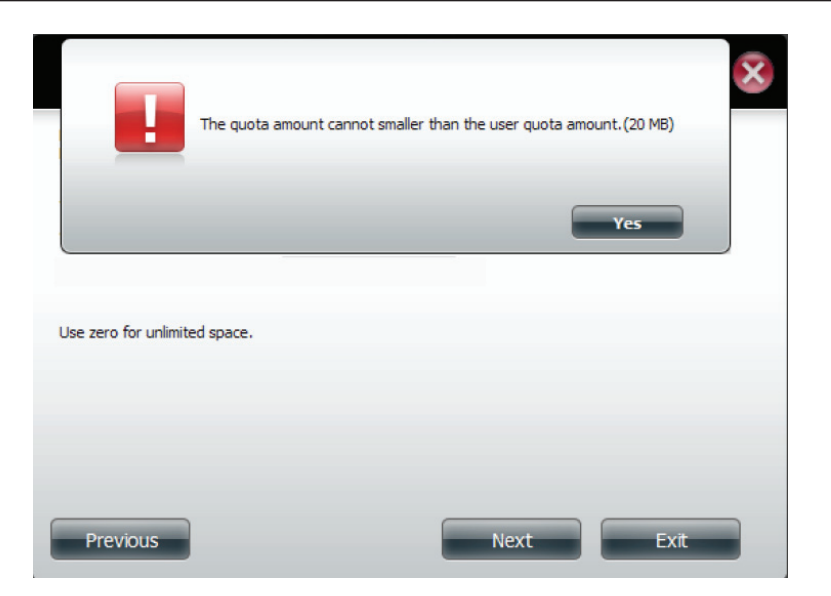

**Schritt 9** - Die Arbeit des Assistenten ist nun abgeschlossen und es wird eine Übersicht der bearbeiteten Gruppe angezeigt.

Klicken Sie auf **Previous** (Zurück), wenn Sie Ihre Einstellungen ändern möchten, oder auf **Finish** (Fertig stellen), um den Assistenten zu beenden. Wenn Sie auf **Exit** (Beenden) klicken, werden keine der von vorgenommenen Änderungen übernommen.

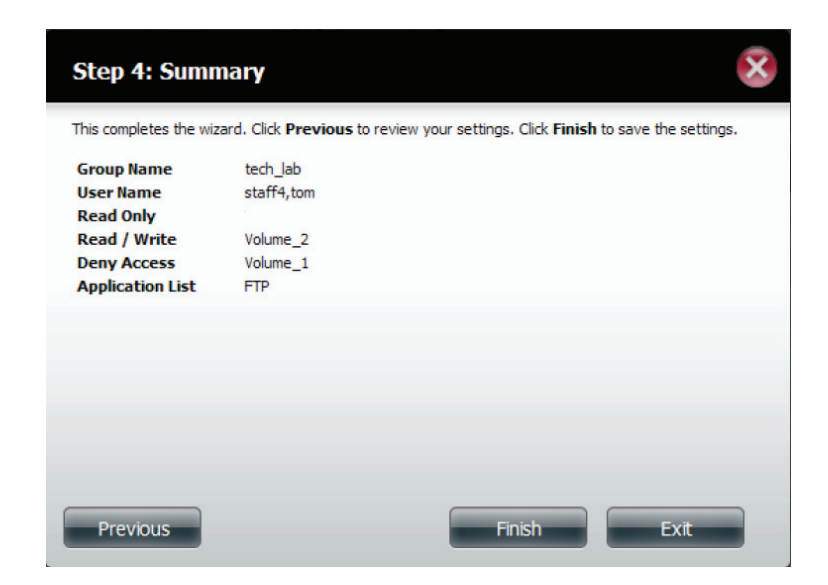

# Eine Gruppe löschen

**Schritt 1** - Wählen Sie die Gruppe aus, die Sie löschen möchten und klicken Sie auf **Delete** (Löschen).

| ShareCenter <sup>™</sup> by D-Lini | k<br>Applications        | Management                                          |
|------------------------------------|--------------------------|-----------------------------------------------------|
| Setup Vizard Disk<br>Management    | Account<br>Management Ma | lebiorit Application System System Status           |
| Account Management                 |                          |                                                     |
| Users / Groups                     | staff2                   | 3                                                   |
| Quotas                             | staff3                   |                                                     |
| Network Shares                     | staff4                   |                                                     |
| A dayly Deserved                   | staff5                   |                                                     |
| Admin Password                     | staff6                   |                                                     |
|                                    | staff7                   | tech_lab                                            |
|                                    | staff8                   |                                                     |
|                                    | staff9                   |                                                     |
|                                    | 9 10 V                   | A Page 1 of 2 P PI O Displaying 1 to 10 of 13 items |
|                                    |                          |                                                     |
|                                    | Come Cathlana            |                                                     |
|                                    | • Group Secungs          |                                                     |
|                                    | New                      | Modify Delete                                       |
|                                    | Group Name               | User Name                                           |
|                                    | tech_lab                 | jim,staff7,tom                                      |
|                                    |                          |                                                     |

**Schritt 2** - Es wird eine Warnmeldung angezeigt, die Sie auffordert, das Löschen der Gruppe zu bestätigen. Klicken Sie auf **Yes** (Ja), um die Gruppe zu löschen, oder auf **No** (Nein), um den Vorgang nicht durchzuführen.

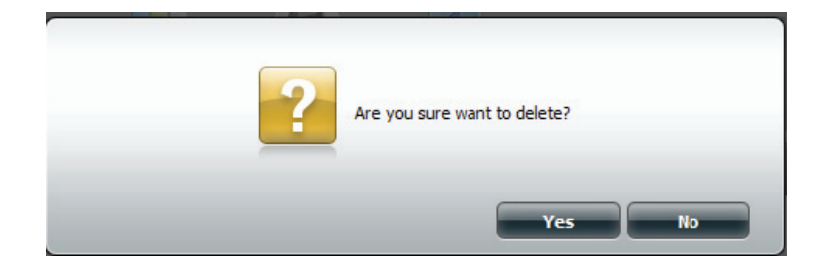

### Kontingente

Das ShareCenter<sup>™</sup> unterstützt Speicherkontingente für Gruppen und einzelne Benutzer. Durch das Zuweisen eines Kontingents zu einer Gruppe oder einem Benutzer wird der jeweils zugewiesene Speicher begrenzt. Benutzern und Gruppen wird standardmäßig kein Kontingent zugewiesen. Klicken Sie auf **Account Management** (Kontoverwaltung) und dann auf der linken Seite auf **Quotas** (Kontingente).

Klicken Sie auf **Enable** (Aktivieren), um die Kontingenteinstellungen zu aktivieren. Der Status zeigt nun 'Started' (Gestartet). Damit werden Sie informiert, dass die Kontingenteinstellungen aktiviert sind.

| Volume_1 Used<br>0 MB | Volume_1 Limit<br>Unimited  | Valume_2. Used<br>0 MB                              | Yolune_2 Linit<br>Unimited |
|-----------------------|-----------------------------|-----------------------------------------------------|----------------------------|
| Volume_1 Used<br>0 MB | Volume_1 Limit<br>Unlimited | Volume_2 Used<br>0 MB                               | Volume_2 Limit<br>Unimited |
| Volume_1 Used<br>0 MB | Volume_1 Limit<br>Unlimited | Volume_2 Used<br>0 MB                               | Volume_2 Limit<br>Unimited |
| OMB                   | Unimited                    | 0 MB                                                | Unimted                    |
|                       |                             |                                                     |                            |
| 11                    | playing 1 to 1 of 1 items   |                                                     |                            |
|                       |                             | ur i i v uçur i i i i i i i i i i i i i i i i i i i |                            |

Um die Kontingenteinstellungen eines Benutzers zu ändern, klicken Sie auf den blauen Pfeil neben den Benutzerkontingenteinstellungen. Eine Tabelle mit Benutzern wird angezeigt.

| etup Wizard D<br>Manag   | k<br>ment Management Applica<br>Management Management                                                                                                    | tion System S<br>ment Management | jystem Status |                                                                                                    |                                                                                                    |                                 |                                                                                             |   |
|--------------------------|----------------------------------------------------------------------------------------------------|----------------------------------|---------------|----------------------------------------------------------------------------------------------------|----------------------------------------------------------------------------------------------------|---------------------------------|---------------------------------------------------------------------------------------------|---|
| unt Management           |                                                                                                    |                                  |               |                                                                                                    |                                                                                                    |                                 |                                                                                             |   |
| / Groups                 | ▼Quota Settings                                                                                                    |                                  |               |                                                                                                    |                                                                                                    |                                 |                                                                                             |   |
| 16                       | Status : Started                                                                                                    |                                  |               |                                                                                                    |                                                                                                    |                                 |                                                                                             |   |
|                          |                                                                                                    |                                  |               |                                                                                                    |                                                                                                    |                                 |                                                                                             |   |
| rk Charar                | Disabled                                                                                                    |                                  |               |                                                                                                    |                                                                                                    |                                 |                                                                                             |   |
| rk Shares                | Disabled                                                                                                    |                                  |               |                                                                                                    |                                                                                                    |                                 |                                                                                             |   |
| rk Shares<br>Password    | Disabled                                                                                                    |                                  |               |                                                                                                    |                                                                                                    |                                 |                                                                                             |   |
| ork Shares<br>Password   | Disabled<br>User Quota Settings                                                                                                    |                                  |               |                                                                                                    |                                                                                                    |                                 |                                                                                             |   |
| ork Shares<br>I Password | Disabled<br>User Quota Settings<br>Modify                                                                                                    |                                  |               |                                                                                                    |                                                                                                    |                                 |                                                                                             |   |
| ork Shares<br>Password   | User Quota Settings<br>Modify<br>User Name                                                                                                    |                                  |               | Volume_1 Used                                                                                            | Volume_1 Limit                                                                                            |                                 |                                                                                             |   |
| rk Shares<br>Password    | Disable3                                                                                                    |                                  |               | Volume_1 Used<br>0 MB                                                                                    | Volume_1 Limit<br>100 MB                                                                                  |                                 |                                                                                             | ^ |
| rk Shares<br>Password    | Ottable3  Vise Quota Settings  Headiny Line Name john 2                                                                                                    |                                  |               | Volume_1 Used<br>0 MB<br>0 MB                                                                            | Volume_1 Limit<br>100 MB<br>40 MB                                                                         | •                               | •<br>•<br>•                                                                                 | ^ |
| rk Shares<br>Password    | DeadSect<br>Concernment<br>Booky<br>User Name<br>Joh<br>2<br>3                                                                                                    |                                  |               | Volume_1 Used<br>0 MB<br>0 MB<br>0 MB                                                                    | Volume_1 Limit<br>100 MB<br>40 MB<br>40 MB                                                                | -<br>-<br>-<br>-                | ×<br>-<br>-<br>-                                                                            | ^ |
| rk Shares<br>Password    | DeadSet<br>Ver Quota Settings<br>Hooky<br>User Kann<br>joh<br>2<br>3<br>4                                                                                                    |                                  |               | Volume_1 Used<br>0 MB<br>0 MB<br>0 MB<br>0 MB                                                            | Volume_1 Limt<br>100 MB<br>40 MB<br>40 MB<br>40 MB                                                        | *<br>*<br>*<br>*                | *<br>*<br>*<br>*                                                                            | Â |
| rk Shares<br>Password    | Deabled<br>User Quota Settings<br>Hosting<br>Johnson<br>2<br>3<br>4<br>5                                                                                                    |                                  |               | Volume_1 Used<br>0 MB<br>0 MB<br>0 MB<br>0 MB<br>0 MB                                                    | Volume_1 Limit<br>100 MB<br>40 MB<br>40 MB<br>40 MB<br>40 MB                                              | *<br>*<br>*<br>*                | *<br>*<br>*<br>*                                                                            | Â |
| rk Shares<br>Password    | Crustie  Crustie Crustie  Crustie  Crustie Crustie Cr                                                                                                    |                                  |               | Volume_1 Used<br>0 MB<br>0 MB<br>0 MB<br>0 MB<br>0 MB<br>0 MB                                            | Volume_1 Limit<br>100 MB<br>40 MB<br>40 MB<br>40 MB<br>40 MB<br>40 MB                                     | -<br>-<br>-<br>-<br>-<br>-<br>- | -<br>-<br>-<br>-<br>-<br>-<br>-<br>-<br>-<br>-<br>-                                         |   |
| rk Shares<br>Password    | Consider<br>Deer Quote Settings<br>Policy<br>pho<br>2<br>3<br>4<br>5<br>6<br>7                                                                                                    |                                  |               | Volume_1 Used<br>0 MB<br>0 MB<br>0 MB<br>0 MB<br>0 MB<br>0 MB<br>0 MB                                    | Volume_1 Limit<br>100 MB<br>40 MB<br>40 MB<br>40 MB<br>40 MB<br>40 MB                                     | *<br>*<br>*<br>*<br>*           | -<br>-<br>-<br>-<br>-<br>-<br>-<br>-<br>-<br>-<br>-<br>-<br>-<br>-                          | Â |
| rk Shares<br>Password    | Council of Council Sections<br>Plant Plant P                                                                                                    | _                                |               | Volume_1 Lased<br>0.448<br>0.448<br>0.448<br>0.448<br>0.448<br>0.448<br>0.448<br>0.448<br>0.448<br>0.448 | Volume_1 Limit<br>100 M8<br>40 M8<br>40 M8<br>40 M8<br>40 M8<br>40 M8<br>40 M8<br>40 M8<br>40 M8          | *<br>*<br>*<br>*<br>*<br>*      | -<br>-<br>-<br>-<br>-<br>-<br>-<br>-<br>-<br>-<br>-<br>-<br>-<br>-<br>-<br>-<br>-<br>-<br>- | Â |
| rk Shares<br>Password    | Cuckler<br>Cuckler<br>Cuckler<br>Date<br>Date |                                  |               | Volume_1 Used<br>0.46<br>0.46<br>0.48<br>0.48<br>0.46<br>0.46<br>0.46<br>0.46<br>0.46<br>0.46<br>0.46    | Volume_1 Limit<br>100 MB<br>40 MB<br>40 MB<br>40 MB<br>40 MB<br>40 MB<br>40 MB<br>40 MB<br>40 MB<br>40 MB | *<br>*<br>*<br>*<br>*<br>*      |                                                                                             | Â |

Wählen Sie den Benutzer aus, dessen Einstellungen Sie ändern möchten. Ihre Auswahl wird rot hervorgehoben angezeigt. Klicken Sie auf **Modify** (Ändern), um die Einstellungen des Benutzers zu ändern.

| • Quota settings   |                                                                     |                                                                                               |                                                                                                    |                                                                                                    |                                                                                                    |
|--------------------|---------------------------------------------------------------------|-----------------------------------------------------------------------------------------------|----------------------------------------------------------------------------------------------------|----------------------------------------------------------------------------------------------------|----------------------------------------------------------------------------------------------------|
| Status : Started   |                                                                     |                                                                                               |                                                                                                    |                                                                                                    |                                                                                                    |
| Disabled           |                                                                     |                                                                                               |                                                                                                    |                                                                                                    |                                                                                                    |
| Tileer Queta Catti |                                                                     |                                                                                               |                                                                                                    |                                                                                                    |                                                                                                    |
| Modify             | iigs                                                                |                                                                                               |                                                                                                    |                                                                                                    |                                                                                                    |
| User Name          |                                                                     | Volume_1 Used                                                                                 | Volume_1 Limit                                                                                                    | Volume_2 Used                                                                                                    | Volume_2 Limit                                                                                                    |
| jim                |                                                                     | 0 MB                                                                                          | Unlimited                                                                                                    | 0 MB                                                                                                    | Unlimited                                                                                                    |
|                    |                                                                     |                                                                                               |                                                                                                    |                                                                                                    |                                                                                                    |
| -                  | III                                                                 |                                                                                               |                                                                                                    |                                                                                                    | ,                                                                                                    |
| l0 ▼               | A Page 1 of 1                                                       | ► ►I 🗘 Display                                                                                | ring 1 to 1 of 1 items                                                                                                    |                                                                                                    |                                                                                                    |
|                    |                                                                     |                                                                                               |                                                                                                    |                                                                                                    |                                                                                                    |
| Group Quota Set    | tings                                                               |                                                                                               |                                                                                                    |                                                                                                    |                                                                                                    |
|                    |                                                                     |                                                                                               |                                                                                                    |                                                                                                    |                                                                                                    |
|                    | Status: Started<br>Detabled<br>User Quota Setti<br>User Fame<br>jan | State: Sarted<br>Destable:<br>Vere Quota Settings<br>Vere tame<br>Im<br>10 - 14 - Page 1 of 1 | Status : Stand<br>Destilice<br>Viter Quota Settings<br>Fickly<br>Uper Name Volume 1 Lind<br>pm 010<br>10 Viter Quota Settings<br>Volume 1 Lind<br>pm 010<br>Destilice Desting Destilice<br>Point of the Page 1 of 1 FFI C Desting | Status : Started<br>Destilice<br>V User Quota Settings<br>Ficially<br>User Name Volume_1 Listed Volume_1 Listed<br>im 0118 Unimated<br>10 Unimated<br>10 Unimated<br>Desting 1 Unimated<br>Desting 1 Unimate | Status : Started<br>Destilate<br>Viter Quota Settings<br>Fically<br>User Name Volume_1 Listed Volume_1 List Volume_2 Listed<br>im 0118 Unimited 0118<br>Unimited 0118 |

Das Benutzerkonto, das Sie ändern wollen, wird unter den Kontingenteinstellungen (Quota Settings) angezeigt. Geben Sie ein neues Kontingent für jedes logische Laufwerk ein.

Klicken Sie auf **Apply** (Übernehmen), um Ihre Einstellungen zu bestätigen.

| Quota Settings                                                      |                                                           |                      | × |
|---------------------------------------------------------------------|-----------------------------------------------------------|----------------------|---|
| Enter the amount of hard drive<br>Entering "0" into this field deno | e space you wish to assign<br>otes the quota as unlimited | n these users.<br>J. |   |
| User Name                                                           | jim                                                       |                      |   |
| Volume_1 Quota Amount                                               | 0                                                         | MB                   |   |
| Volume_2 Quota Amount                                               | 0                                                         | MB                   |   |
| Use zero for unlimited space.                                       |                                                           |                      |   |
|                                                                     |                                                           | Apply Exi            |   |

Die geänderten Kontingenteinstellungen werden in der Tabelle angezeigt.

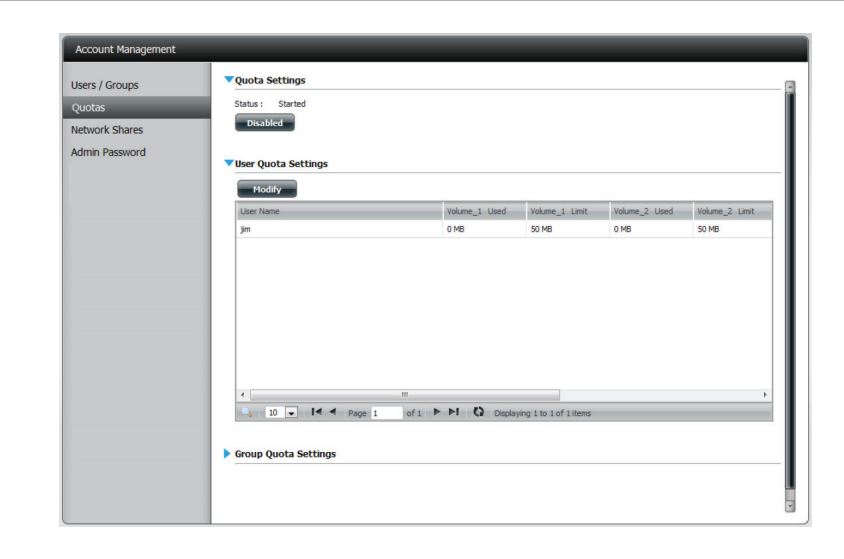

Klicken Sie für die Kontingenteinstellungen der Gruppe neben 'Group Quota Settings' auf den nach unten zeigenden blauen Pfeil. Die Kontingenttabelle für die Gruppe wird angezeigt.

| roup Quota Settings |        |               |                       |               |                |
|---------------------|--------|---------------|-----------------------|---------------|----------------|
| Modify              |        |               |                       |               |                |
| Group Name          | 1      | /olume_1 Used | Volume_1 Limit        | Volume_2 Used | Volume_2 Limit |
| 123                 |        | ) MB          | Unlimited             | 0 MB          | Unlimited      |
|                     |        |               |                       |               |                |
|                     |        |               |                       |               |                |
|                     |        |               |                       |               |                |
|                     |        |               |                       |               |                |
|                     |        |               |                       |               |                |
|                     |        |               |                       |               |                |
|                     |        |               |                       |               |                |
| ٠                   |        |               |                       |               | ÷.             |
| 🔍 10 🖵 🖊 ┥ Page 1   | of 1 🕨 | ►I 🗘 Display  | ing 1 to 1 of 1 items |               |                |
|                     |        |               |                       |               |                |

Wählen Sie die Gruppe aus, die Sie ändern möchten. Ihre Auswahl wird rot hervorgehoben angezeigt. Klicken Sie auf **Modify** (Ändern).

| Group Name | Volume_1 Use | ed Volume_1 Limit | Volume_2 Used | Volume_2 Limi |
|------------|--------------|-------------------|---------------|---------------|
| 123        | 0 MB         | Unlimited         | 0 MB          | Unlimited     |
|            |              |                   |               |               |
|            |              |                   |               |               |
|            |              |                   |               |               |
|            |              |                   |               |               |
|            |              |                   |               |               |
|            |              |                   |               |               |
|            |              |                   |               |               |
|            |              |                   |               |               |
|            |              |                   |               |               |

| Quota Settings                                                          |                                                  |            | $\mathbf{x}$ |
|-------------------------------------------------------------------------|--------------------------------------------------|------------|--------------|
| Enter the amount of hard drive a<br>Entering "0" into this field denote | space you wish to assign the guota as unlimited. | ese users. |              |
| Group Name                                                              | 123                                              | ]          |              |
| Volume_1 Quota Amount                                                   | 100                                              | MB         |              |
| Volume_2 Quota Amount                                                   | 100                                              | MB         |              |
|                                                                         |                                                  |            |              |
| Use zero for unlimited space.                                           |                                                  |            |              |
|                                                                         |                                                  |            |              |
|                                                                         |                                                  |            |              |
|                                                                         |                                                  |            |              |
|                                                                         |                                                  |            |              |
|                                                                         |                                                  | Apply      | Exit         |

Die geänderten Kontingenteinstellungen werden in der Tabelle angezeigt.

| _1 Used Volume | e_1 Limit Volu<br>B 0 MB | ime_2 Used Vo                | /olume_2 Limit               |
|----------------|--------------------------|------------------------------|------------------------------|
| 100 ME         |                          | B 10                         | IOO MB                       |
|                |                          |                              |                              |
|                |                          |                              |                              |
|                |                          |                              |                              |
|                |                          |                              |                              |
|                |                          |                              |                              |
|                |                          |                              |                              |
|                |                          |                              |                              |
|                |                          |                              |                              |
|                |                          |                              |                              |
|                |                          |                              |                              |
|                | Displaying 1 to 1        | Displaying 1 to 1 of 1 items | Displaying 1 to 1 of 1 items |

### Netzwerkfreigaben

Über die Netzwerk-Freigabeseite können Sie freigegebene Ordner und Berechtigungen für bestimmte Benutzer und Gruppen konfigurieren. Sie können in den ISO Mount Shares-Einstellungen auch .iso-Dateien mounten (d. h. ein Dateisystem an einer bestimmten Stelle verfügbar machen, auch als einbinden/einhängen bezeichnet). Hat ein Benutzer Zugriff auf ein eingebundenes .iso-Dateisystem, verfügt er gleichzeitig auch über den Zugriff auf alle darin befindlichen Dateien.

Netzwerkfreigabe / Das Fenster 'Netzwerkfreigabe-Einstellungen' ISO Mount Shares: ermöglicht Ihnen neue und bereits bestehende Netzwerkfreigabe- und ISO Mount Share-Einstellungen zu ändern und zu entfernen und neue hinzuzufügen.

> Um eine Regel hinzuzufügen, klicken Sie auf **New** (Neu). Um eine bestehende Regel zu ändern, klicken Sie auf **Modify** (Ändern). Um eine Regel zu löschen, klicken Sie auf **Delete** (Löschen).

> Klicken Sie auf eine Regel, um sie zu bearbeiten. Ihre Auswahl erscheint rot hervorgehoben. Damit wird gekennzeichnet, dass sie zur Verwendung ausgewählt ist.

> Sie können im unteren Bereich der Tabelle durch die Seiten navigieren und das Fenster auch durch Klicken auf **Refresh** aktualisieren.

Klicken Sie auf **Reset Network Shares** (Netzwerkfreigaben zurücksetzen), um die Netzwerkzugriffsliste auf die Standardkonfiguration zurückzusetzen.

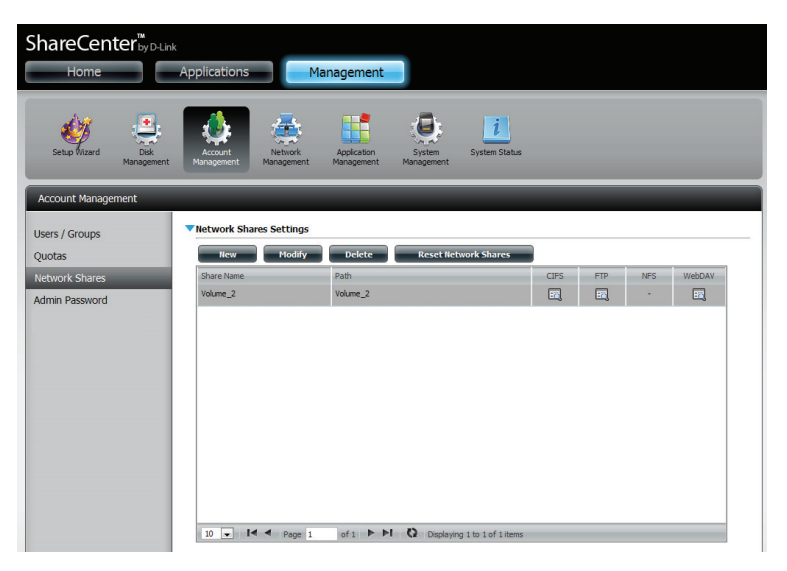

| New Modify                      | Delete                                                        |      |     |          |     |
|---------------------------------|---------------------------------------------------------------|------|-----|----------|-----|
| Share Name                      | Path                                                          | CIFS | FTP | NFS      | Web |
| debian-500-i386-netinst         | Volume_2/ISO Files/debian-500-I386-netinst.iso                | ==   | -   | <b>E</b> | -   |
| xpsp3_5512.080413-2113_cht_x86f | Volume_2/ISO Files/xpsp3_5512.080413-2113_cht_x86fre_spcd.iso | ==   | -   |          | -   |
|                                 |                                                               |      |     |          |     |
|                                 |                                                               |      |     |          |     |
|                                 |                                                               |      |     |          |     |
|                                 |                                                               |      |     |          |     |
|                                 |                                                               |      |     |          |     |
|                                 |                                                               |      |     |          |     |

### Assistent zum Hinzufügen/Ändern von Netzwerkfreigaben

Im folgenden Abschnitt wird beschrieben, wie auf dem ShareCenter<sup>™</sup> eine neue Netzwerkfreigabe (Share) hinzugefügt wird. Um eine Netzwerkfreigabe hinzuzufügen, klicken Sie auf **New** (Neu). Damit wird ein entsprechender Assistent aufgerufen.

**Schritt 1 -** Dies ist das Startfenster des Setup-Assistenten zur Erstellung einer neuen Netzwerkfreigabe.

Mithilfe dieses Assistenten können Sie folgende Aufgaben ausführen:

1) Auswählen von Freigabeordnern.

2) Konfigurieren der Zugriffsberechtigungen für freigegebene Ordner.

3) Konfigurieren der Netzwerkzugriffseinstellungen

4) Anzeigen einer Konfigurationszusammenfassung, bevor der Vorgang abgeschlossen wird.

Klicken Sie auf **Next** (Weiter), um fortzufahren.

**Schritt 2** - Wählen Sie den Freigabeordner von einem der logischen Laufwerke.

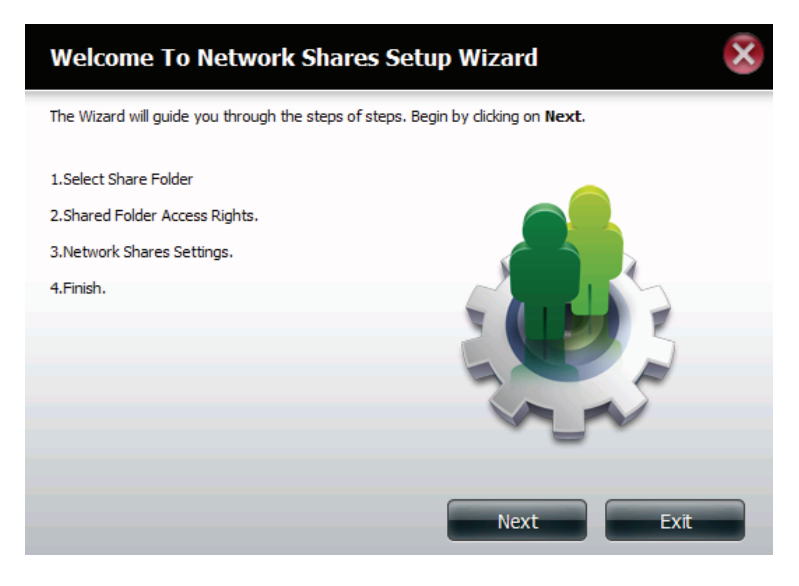

| Step 1: Select Share Folder                              |      | ×    |
|----------------------------------------------------------|------|------|
| Volume_1 Volume_2 music Volutione Volume_2 ISO Files New |      |      |
|                                                          |      |      |
|                                                          |      |      |
| Previous                                                 | Next | Exit |

**Schritt 3** - Wählen Sie die Benutzerkonten oder Gruppe, die auf diese(n) Ordner zugreifen dürfen. Wählen Sie **All Accounts** (Alle Konten), wenn der Zugriff auf diesen Ordner für alle Konten erlaubt sein soll. Wählen Sie **Specific User/Group** (Spez. Benutzer/Gruppe), um ganz bestimmten Benutzern oder Gruppen Zugriff auf diesen Ordner zu gewähren.

Klicken Sie auf **Next** (Weiter), um fortzufahren.

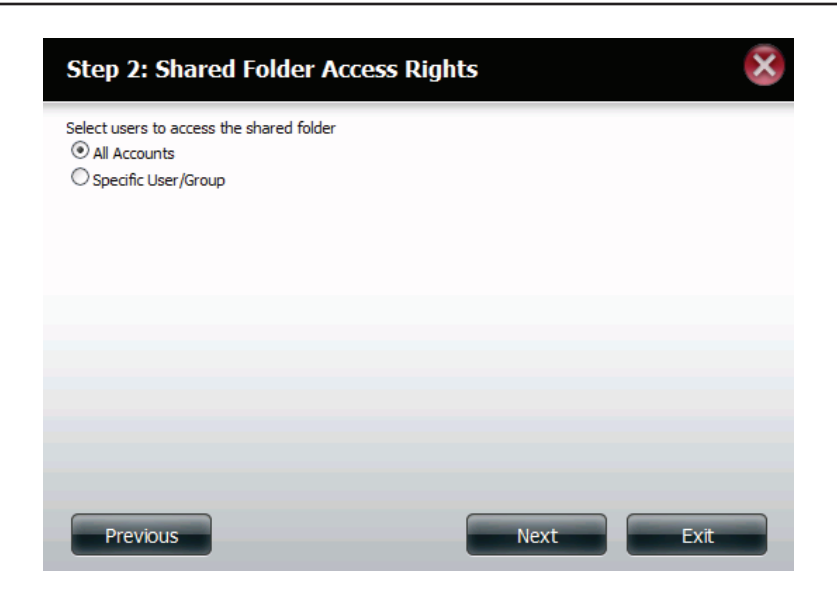

**Schritt 4** - Wählen Sie die gewünschten Zugriffsrechte für die Freigabe. Die Optionen sind "Schreibgeschützt", "Lesen/Schreiben" oder "Zugriff verweigern".

Hier können Sie auch Benutzern den Zugriff auf bestimmte Ordner verweigern.

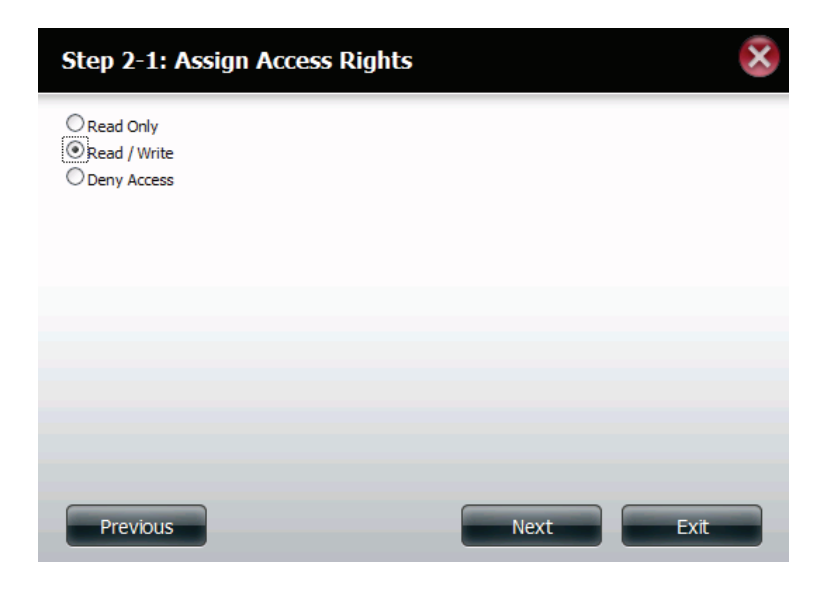

Schritt 5 - Wenn Sie in Schritt 3 einen bestimmten Benutzer/eine bestimmte Gruppe hinzugefügt haben, können Sie in diesem Schritt die Zugriffsberechtigungen für jeden Benutzer einrichten, der im ShareCenter<sup>™</sup> konfiguriert ist.

Klicken Sie auf **Next** (Weiter), um fortzufahren.

| Step 2-2: Select Use              | ers       |                   | ×           |
|-----------------------------------|-----------|-------------------|-------------|
| User Name                         | Read Only | Read / Write      | Deny Access |
| user1                             |           |                   |             |
| user2                             |           |                   |             |
| user3                             |           |                   |             |
| <<br>10 V I< < Page 1<br>Previous | of 1 ► ►! | Displaying 1 to 3 | of 3 items  |

Schritt 6 - Wenn Sie in Schritt 3 einen bestimmten Benutzer/eine bestimmte Gruppe hinzugefügt haben, können Sie in diesem Schritt die Zugriffsberechtigungen für jede Gruppe einrichten, die im ShareCenter<sup>™</sup> konfiguriert ist.

| Step 2-2-1: Select (  | Groups    |                   | ×           |
|-----------------------|-----------|-------------------|-------------|
| Group Name<br>group 1 | Read Only | Read / Write      | Deny Access |
| group2                |           |                   |             |
|                       |           |                   |             |
| Page 1                | OF 1      | Visplaying 1 to 2 | or 2 items  |
| Previous              |           | Next              | Exit        |

**Schritt 7** - Hier können Sie dieser Freigabe Zugriffsberechtigungen zuweisen.

Opportunistische Sperren (Oplocks) sind ein Merkmal des LAN-Manager-Netzwerkprotokolls, das in der 32-Bit-Windows-Familie implementiert ist.

Oplocks sind Garantien, die ein Server für einen gemeinsam genutzten logischen Datenträger für seine Clients erstellt. Diese Garantien informieren den Client, dass der Inhalt einer Datei vom Server nicht geändert werden darf, oder dass, wenn Änderungen anstehen, der Client benachrichtigt wird, bevor die Änderung durchgeführt werden darf.

Oplocks wurden entwickelt, um die Netzwerkleistung bei Netzwerkdateifreigaben zu erhöhen. Wenn jedoch dateibasierte Datenbankanwendungen verwendet werden, wird empfohlen, die Freigabe-Oplocks auf "No (off)" (Nein [Aus]) zu setzen. Wenn diese Option aktiviert ist, wird das Archivzuordnungs-Dateiattribut "Map Archive" kopiert, sowie die Datei auf dem ShareCenter<sup>™</sup> gespeichert wird.

| Step 3: Network | Shares Settin | igs         |         | 5       |
|-----------------|---------------|-------------|---------|---------|
| Share Name      | Oplocks       | Map Archive | Comment | Recycle |
| video           |               | ~           | movies  |         |
|                 |               | 1           |         |         |
|                 |               |             |         |         |
|                 |               |             |         |         |
|                 |               |             |         |         |
|                 |               |             |         |         |
|                 |               |             |         |         |
|                 |               |             |         |         |
|                 |               |             |         |         |

**Schritt 8** - Hier können Sie weitere Protokollberechtigungen für einen Benutzer zum Zugriff auf diese Freigabe (Share) zuweisen. Die Optionen sind FTP, NFS und WebDAV. CIFs und AFP sind standardmäßig eingerichtet.

- CIFS ist die Abkürzung für Common Internet File System.
- AFP steht für Apple Filing Protocol,
- FTP steht für File Transfer Protocol
- NFS für Network File System.
- WebDAV steht für Web-based Distributed Authoring and Versioning.

| Step 3-1: Assign Privileges - Access Methods                                                                  |
|----------------------------------------------------------------------------------------------------|
| Select which protocols this share should be accessible by. CIFS, AFP is automatically selected by<br>default. |
| CIFS<br>AFP<br>FTP                                                                                            |
| WebDAV                                                                                                    |
|                                                                                                    |
| Previous Next Exit                                                                                            |

**Schritt 9** - Hier können Sie die FTP-Einstellungen für diese Freigabe konfigurieren. Für den FTP-Zugriff stehen folgende Optionen zur Auswahl:

1) FTP Anonymous None (Anonymes FTP, kein Zugriff).

2) FTP Anonymous Read Only (Anonymes FTP, schreibgeschützt, eingeschränkter Zugriff).

3) FTP Anonym Lesen/Schreiben (Uneingeschränkter Zugriff).

Klicken Sie auf Next (Weiter), um fortzufahren.

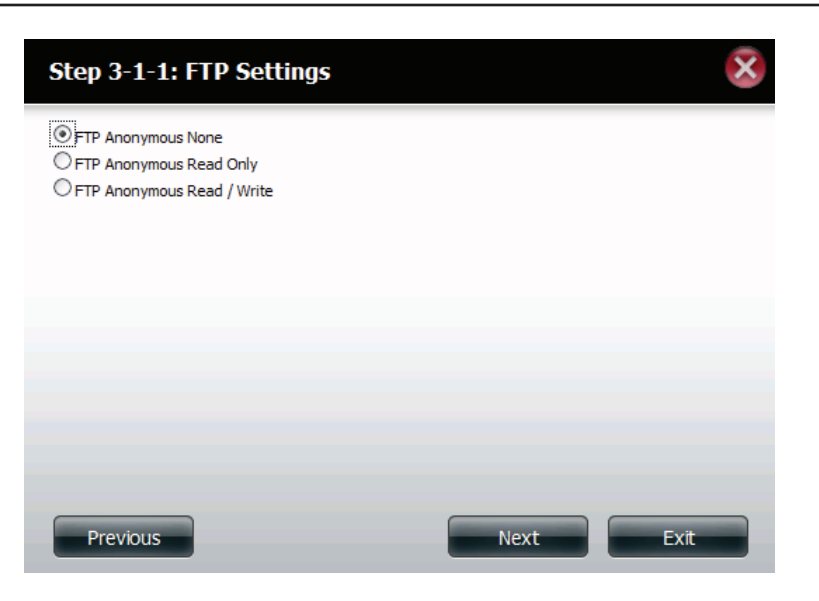

Root Squash

~

Write

~

Wenn Sie NFS als eine Zugriffsmethode auf Ihre Netzfreigabe markiert haben, können Sie in diesem Schritt die Parameter unten einrichten:

- Host Zulässige Hostadresse mit Zugriff unter Verwendung von NFS (\* kennzeichnet alle Hosts)
- **Root Squash** (Anonyme Zuordnung) Deaktiviert den Schreibzugriff auf die im Stammverzeichnis des Systems (Eigentümer 'Root') abgelegten Verzeichnisse und Dateien, wenn der Benutzer Zugriffsberechtigungen darauf hat.
- Schreiben Bietet Schreibberechtigung für das Dateisystem.

den ems eien, tem.

Host

\*

Step 3-1-2: NFS Settings

Share Name

video

#### Abschnitt 4 - Konfiguration

Wenn Sie WebDAV als eine Zugriffsmethode markiert haben, können Sie in diesem Schritt die Parameter einrichten:

Klicken Sie auf **Next** (Weiter), um fortzufahren.

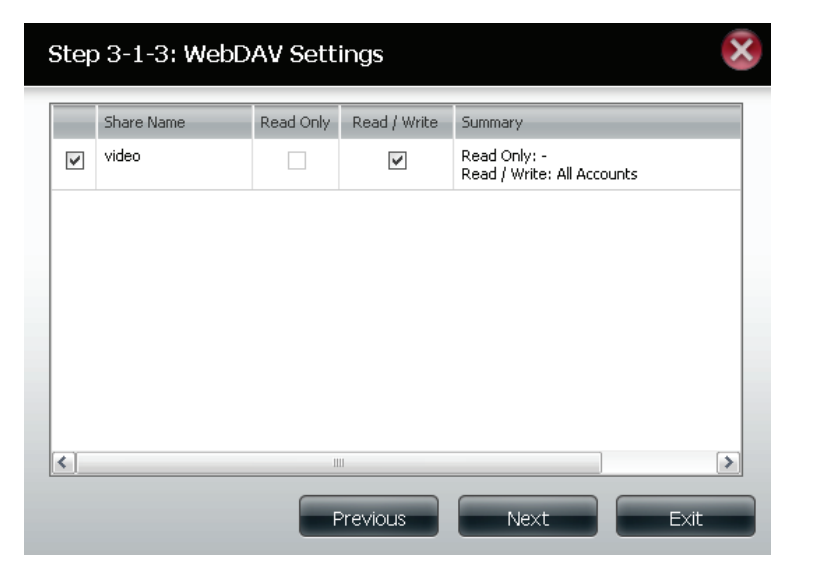

**Schritt 10** - Hier wird eine Übersicht über die erstellten Freigaben angezeigt.

Klicken Sie auf **Finish** (Fertig stellen), um Ihre Einstellungen zu speichern.

| Step 4: Fini                                | sh 😣                                                                                                    |
|---------------------------------------------|----------------------------------------------------------------------------------------------------|
| Your settings are n<br>save the settings to | ow complete. Review your settings below and then click the <b>Finish</b> button below to<br>o your NAS. |
| Share Name<br>Read Only                     | video                                                                                                   |
| Read / Write<br>Deny Access                 | All Accounts                                                                                            |
| Application List                            | FTP,NFS,WebDAV                                                                                          |
|                                             |                                                                                                    |
|                                             |                                                                                                    |
|                                             |                                                                                                    |
|                                             |                                                                                                    |
|                                             | Previous Finish Exit                                                                                    |

### Eine Netzwerkfreigabe löschen

Wählen Sie die Netzwerkfreigabe aus, die Sie löschen möchten. Ihre Auswahl wird rot hervorgehoben angezeigt. Klicken Sie auf **Delete** (Löschen), um die Freigabe zu entfernen.

| Account Management |                                               |                                        |      |     |     |        |
|--------------------|-----------------------------------------------|----------------------------------------|------|-----|-----|--------|
| Users / Groups     | Network Shares Settings                       |                                        |      |     |     |        |
| Quotas             | New Modify                                    | Delete Reset Network Shares            |      |     |     |        |
| Network Shares     | Share Name                                    | Path                                   | CIFS | FTP | NFS | WebDAV |
| Admin Password     | Volume_1                                      | Volume_1                               | =    | -   | -   | -      |
|                    | Volume_2                                      | Volume_2                               |      | -   | -   | -      |
|                    | 10 		 I≪ Pape 1<br>► ISO Mount Share Settings | of 1 ► ►I C Deplaying 1 to 2 of 2 item | 6    |     |     |        |

Es wird eine Warnmeldung angezeigt, die Sie auffordert, das Löschen der Freigabe zu bestätigen. Klicken Sie auf **Yes** (Ja), um sie zu löschen, oder auf **No** (Nein), um den Vorgang abzubrechen.

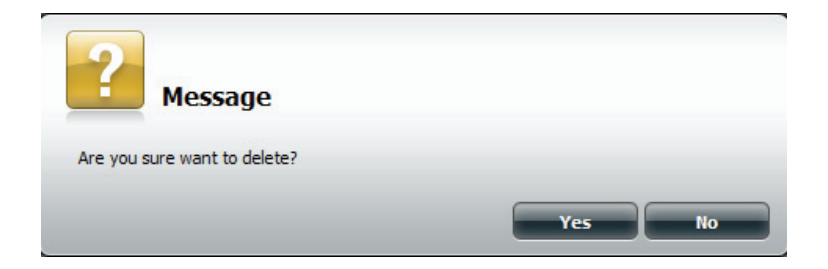

Die gelöschte **Freigabe** wird von der **Netzwerkfreigabeliste** entfernt.

| icis/ oroups  |                  | Dalata Darat Katwadi Cha               |         |     |     |        |
|---------------|------------------|----------------------------------------|---------|-----|-----|--------|
| iuotas        | New Moany        | Delete Reset Network Sha               | res     |     |     |        |
| etwork Shares | Share Name       | Path                                   | CIFS    | FTP | NFS | WebDAV |
|               |                  |                                        |         |     |     |        |
|               |                  |                                        |         |     |     |        |
|               |                  |                                        | land    |     |     |        |
|               | 10 • 14 4 Page 1 | of 1 > > O Deploying 1 to 1 of         | 1 items |     |     |        |
|               | 10 V 14 4 Page 1 | of 1 <b>F FI C</b> Deplaying 1 to 1 of | 1 items |     |     |        |

### Rücksetzen der Netzwerkfreigaben

Klicken Sie auf **Reset Network Shares** (Netzwerkfreigaben zurücksetzen).

**Reset Network Shares** 

Es erscheint eine Warnmeldung, die Sie auffordert, Ihre Wahl und den Vorgang zu bestätigen.

Klicken Sie auf **Yes** (Ja), um den Vorgang zu bestätigen, oder auf **No** (Nein), um den Vorgang abzubrechen.

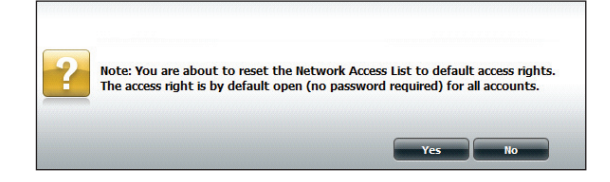

#### Setup-Assistent für ISO-Freigaben

Im folgenden Abschnitt wird beschrieben, wie auf dem ShareCenter<sup>™</sup> eine neue ISO-Dateieinbindung (Mount) hinzugefügt wird. Um einen ISO Mount hinzuzufügen, klicken Sie auf **New** (Neu). Damit wird ein entsprechender Assistent aufgerufen.

Klicken Sie auf Next (Weiter), um fortzufahren.

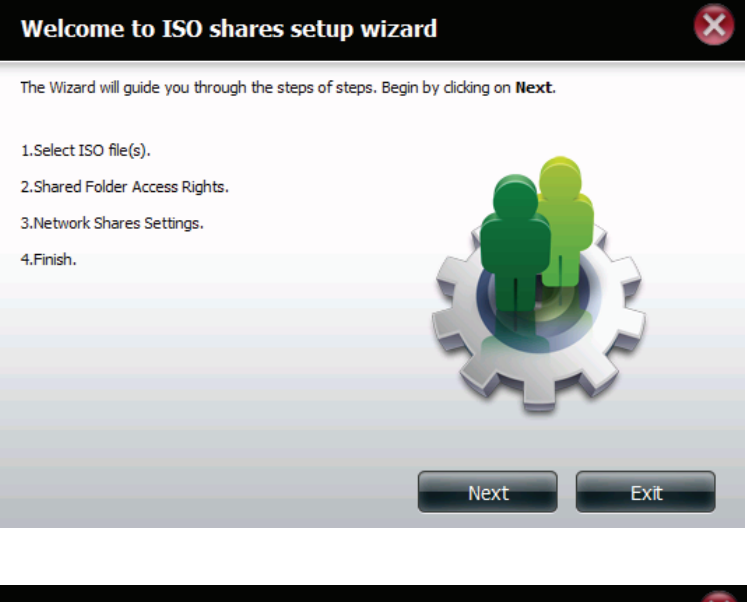

Wählen Sie die ISO-Datei, die eingebunden werden soll.

Um sie auszuwählen, markieren Sie das Kästchen links neben der .iso-Datei und klicken Sie auf **Next** (Weiter).

| Step 1: Select ISO file(s)                                                                                                    |         | ×   |
|----------------------------------------------------------------------------------------------------|---------|-----|
| <ul> <li>Volume_1</li> <li>Volume_2</li> <li>music</li> <li>ISO Files</li> <li>debian-500-i386-netinst.iso</li> <li>ypsp3_5512.080413-2113_cht_x86fre_s</li> <li>New</li> </ul> | pcd.iso |     |
| Previous                                                                                                    | Next    | xit |

Weisen Sie dieser ISO Mount Share Zugriffsberechtigungen zu.

- Wählen Sie **All Accounts** (Alle Konten), um allen Benutzern die Zugriffsberechtigungen 'Lesen'/'Verweigern' auf den ISO Mount Share zuzuweisen.
- Wählen Sie **Specific User/Group** (Spez. Benutzer/Gruppe), um Leseberechtigungen einzelnen Benutzern und Gruppen zuzuweisen oder sie ihnen zu verweigern.

Klicken Sie auf Next (Weiter), um fortzufahren.

| Step 2: Shared Folder Access Righ                                                   | ts   | ×    |
|-------------------------------------------------------------------------------------|------|------|
| Select users to access the shared folder<br>③ All Accounts<br>○ Specific User/Group |      |      |
|                                                                                     |      |      |
|                                                                                     |      |      |
|                                                                                     |      |      |
|                                                                                     |      |      |
| Previous                                                                            | Next | Exit |

Hier können ISO Mount Shares schreibgeschützte Zugriffsberechtigungen (**Read Only**) oder aber Zugriffsverweigerungen (**Deny Access**) zugeordnet werden. Klicken Sie auf das entsprechende Optionsfeld für die Berechtigungen, die Sie zuordnen möchten.

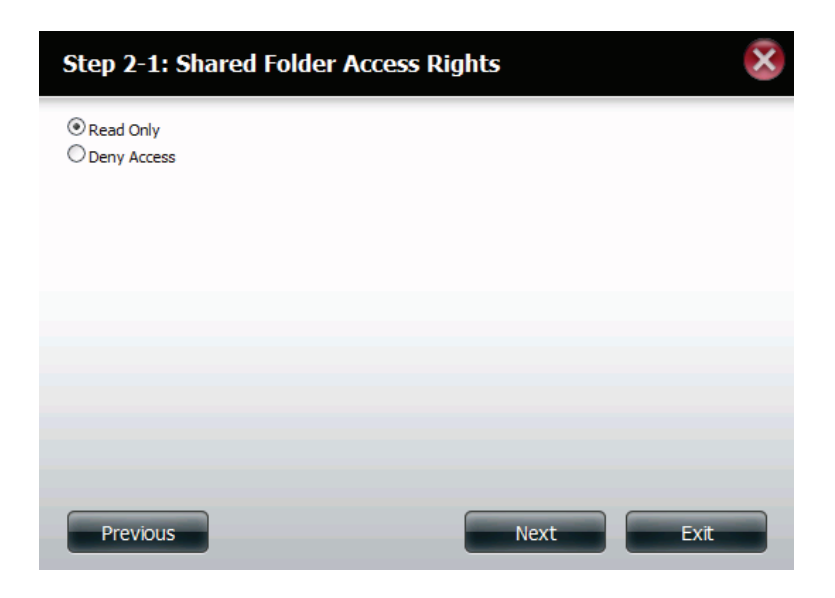

Fügen Sie dem ISO Mount Share eine Beschreibung hinzu.

Klicken Sie auf Next (Weiter), um fortzufahren.

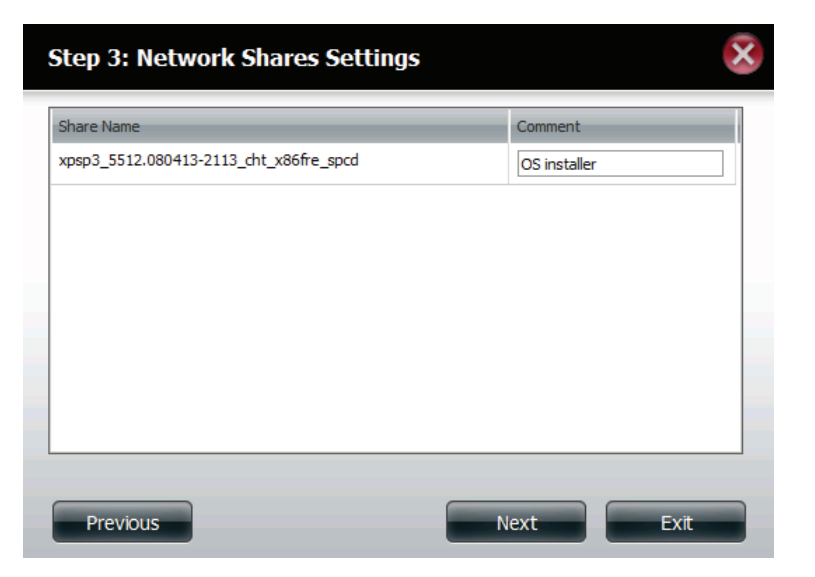

Weisen Sie weitere Protokollberechtigungen zu, die ein Benutzer zum Zugriff auf diese Freigabe verwenden kann. Die Optionen sind FTP, NFS und WebDAV. CIFs und AFP sind standardmäßig eingerichtet.

- CIFS ist die Abkürzung für Common Internet File System.
- AFP steht für Apple Filing Protocol,
- FTP steht für File Transfer Protocol
- NFS für Network File System.
- WebDAV steht für Web-based Distributed Authoring and Versioning.

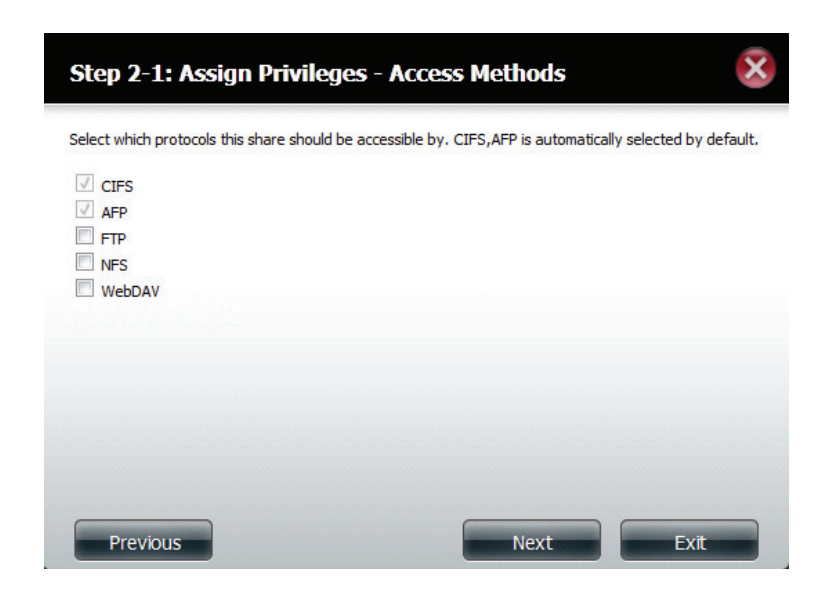

Es wird eine Übersicht über die Freigabe angezeigt.

Klicken Sie auf **Finish** (Fertig stellen), um die Änderung zu akzeptieren und den Assistenten zu beenden.

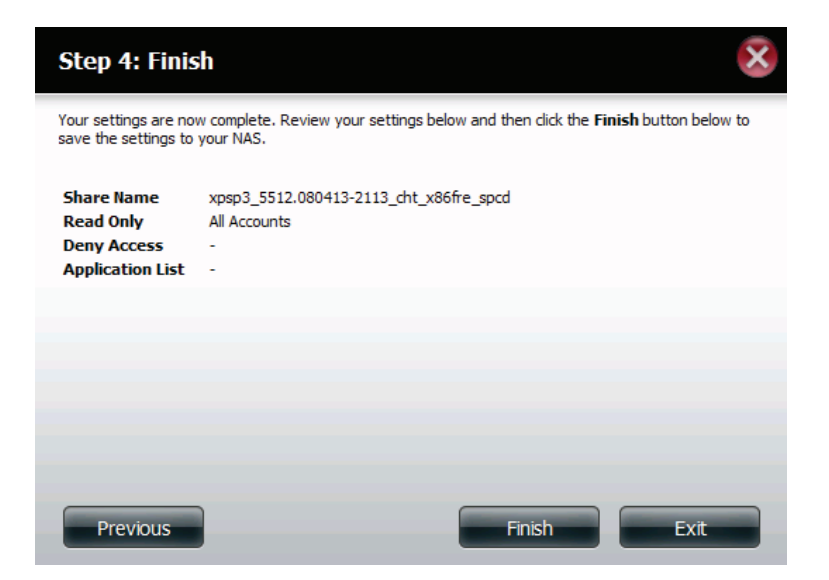

Mithilfe des D-Link Speicherprogramms kann das ISO Mount Share nun Ihrem Computer zugeordnet werden, damit Sie darauf wie auf eine herkömmliche Netzwerkfreigabe zugreifen können.

| Drive Mapping                                                   |          |                           |
|-----------------------------------------------------------------|----------|---------------------------|
| Volume Name                                                     | Location | Available Drive Letters : |
| Võlume_1<br>Võlume_2<br>video                                   | Y:<br>Z: | X:                        |
| debian-600-i386-netinst<br>xpsp3_6612.080413-211<br>recycle bin |          | Connect                   |
| 4                                                               | ×        | Disconnect                |

### Ein ISO Image erstellen

Im folgenden Abschnitt wird beschrieben, wie von Ihrem NAS ein ISO Image erstellt wird und die Daten auf Ihren PC exportiert werden.

Klicken Sie auf Account Management (Kontoverwaltung) > Network Shares (Netzwerkfreigaben) > ISO Mount Share Settings (ISO Mount Share-Einstellungen).

Klicken Sie unten auf Create ISO Image (ISO Image erstellen).

| Setup Wizard Disk<br>Management | Account<br>Management                                                 | Application<br>Management System Status |      |     |     |        |
|---------------------------------|-----------------------------------------------------------------------|-----------------------------------------|------|-----|-----|--------|
| Account Management              | _                                                                     |                                         | -    | -   | -   | -      |
| Users / Groups                  | New Modify                                                            | Delete Reset Network Shares             |      |     |     |        |
| Quotas                          | Share Name                                                            | Path                                    | CIFS | FTP | NFS | WebDAV |
| Network Shares                  | Volume_1                                                              | Volume_1                                | =    |     | 121 |        |
|                                 | 10 I I Page 1<br>ISO Mount Share Settings<br>New Modify<br>Share Name | of 1  Image Create ISO Image Path       | CIFS | FTP | NES | WebDAV |

### Assistent zum Erstellen eines ISO Image

Der Assistent zum Erstellen eines ISO Image hilft Ihnen in Ihrem ShareCenter<sup>™</sup> bei diesem Vorgang.

Lesen Sie sich die Anleitungen für den Assistenten zum Erstellen eines ISO Image durch und klicken Sie dann auf Next (Weiter).

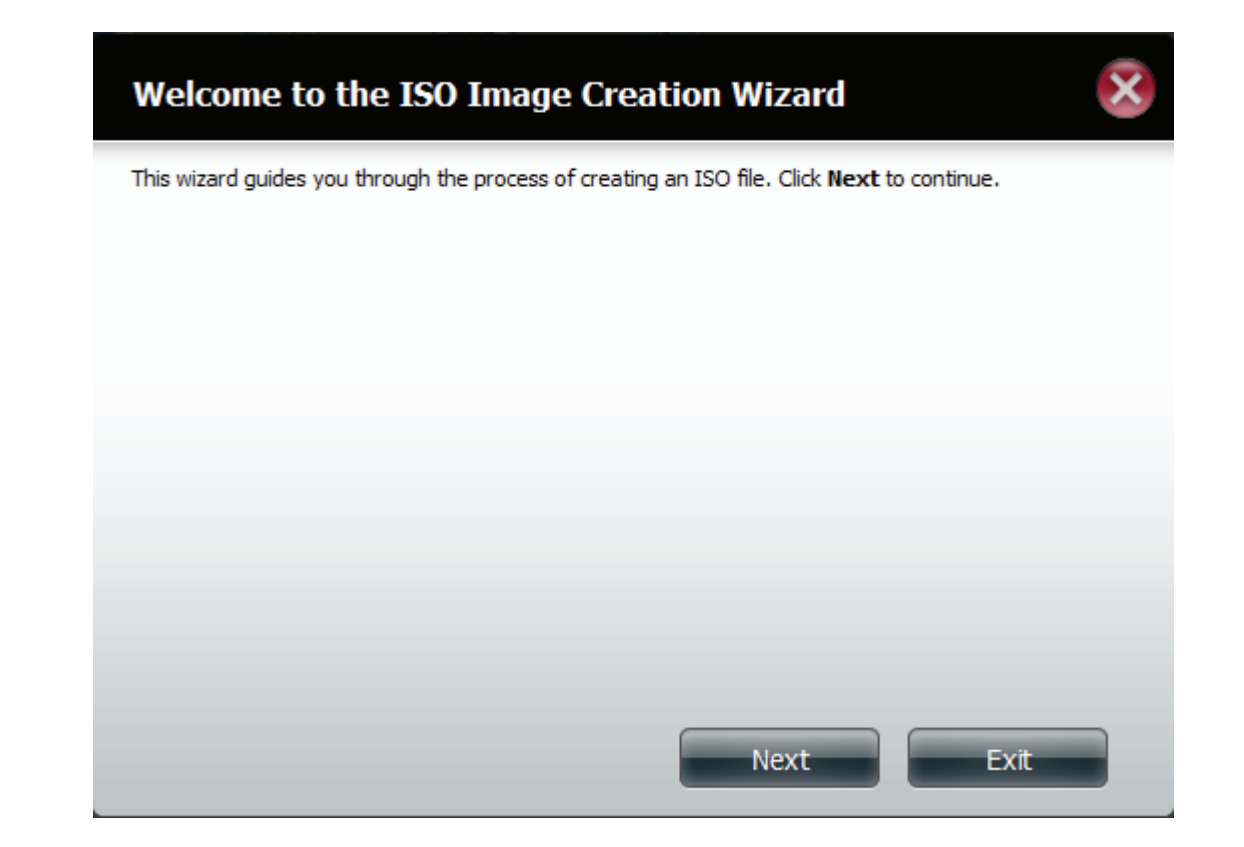

#### ISO Namen- und Dateipfadeinstellungen

Wählen Sie die Image-Größe.

Es stehen Ihnen drei Image-Größen zur Auswahl zur Verfügung:

- CDROM (650 MB/74 MIN) - Erstellt eine ISO-Datei von 650 MB, die zu einem späteren Zeitpunkt auf eine CDROM gebrannt werden kann.

- DVD5 (4,7 GB) - Erstellt eine ISO-Datei von 4,7 GB, die zu einem späteren Zeitpunkt auf eine Single-Layer-DVD (DVD mit einer Datenschicht) gebrannt werden kann.

- DVD5 (8,5 GB) - Erstellt eine ISO-Datei von 8,5 GB, die zu einem späteren Zeitpunkt auf eine Double-Layer-DVD (DVD mit zwei Datenschichten) gebrannt werden kann.

| Step 1: ISO                            | Name and File Path Settings |
|----------------------------------------|-----------------------------|
| Image Size<br>Image Path<br>Image Name | CDROM(650MB/74MIN)          |
|                                        |                             |
| Previous                               | Next Exit                   |

Wählen Sie den Image Path (Image-Pfad).

Klicken Sie auf **Browse** (Durchsuchen), um den Zielordner auf Ihrem NAS auszuwählen. Klicken Sie auf das **logische Laufwerk**, um es dort zu speichern, oder auf **New** (Neu), um ein neues Verzeichnis zu erstellen.

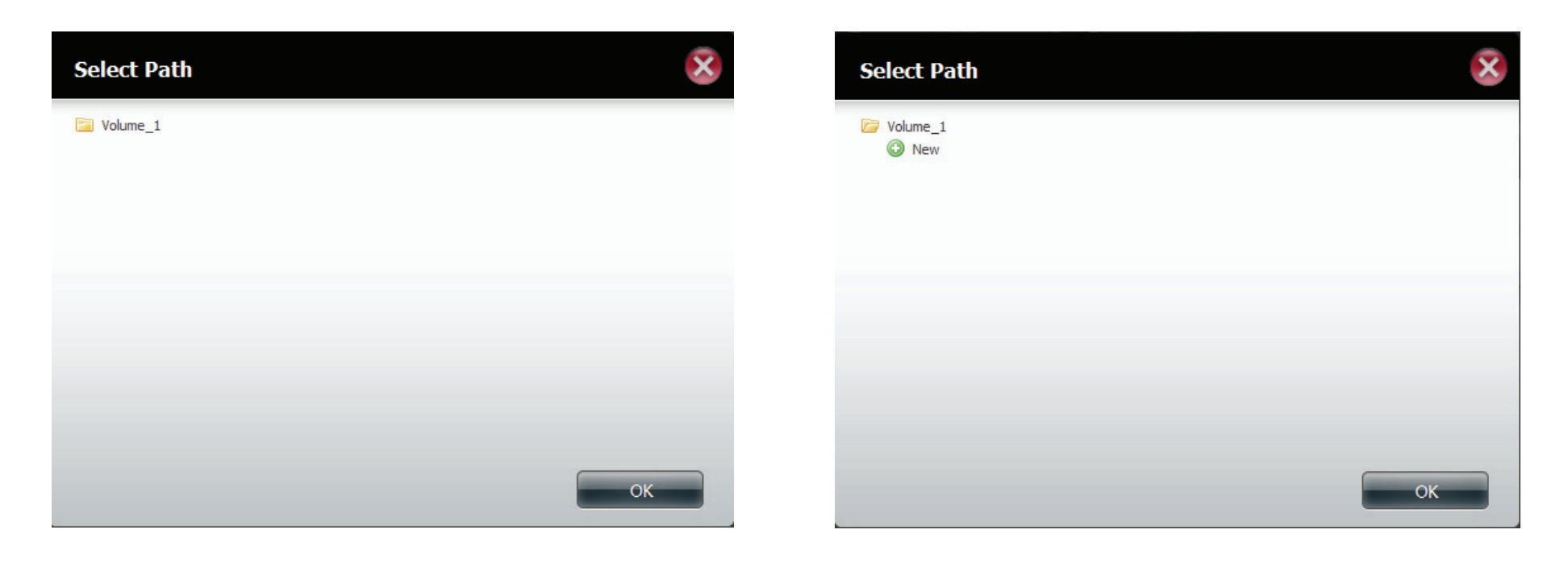

Geben Sie einen Namen ein, der der ISO-Datei ähnlich ist, die Sie schreiben. Klicken Sie auf **Next** (Weiter).

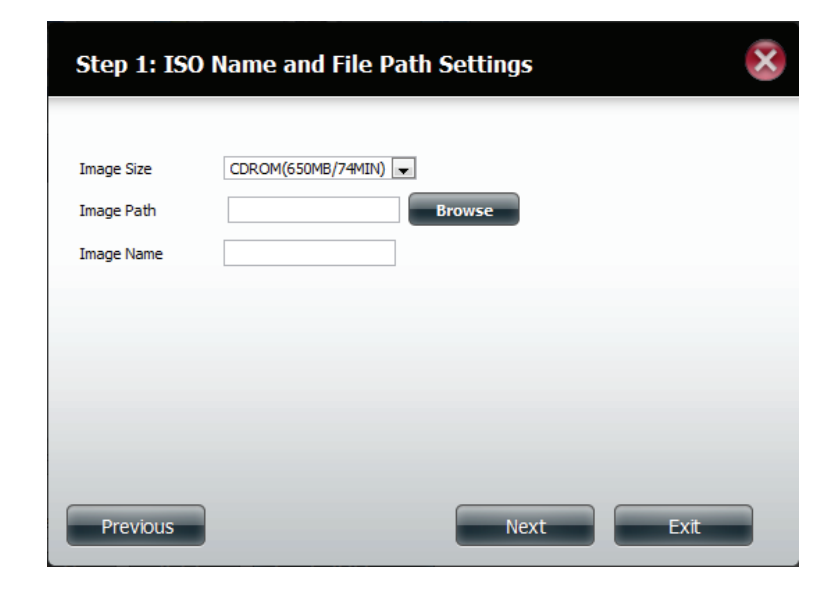

Eine Warnmeldung wird angezeigt, die Sie auffordert, Ihre Entscheidung zu bestätigen. Klicken Sie auf **Yes** (Ja), um fortzufahren. Wenn Sie den Vorgang abbrechen möchten, klicken Sie auf **No** (Nein).

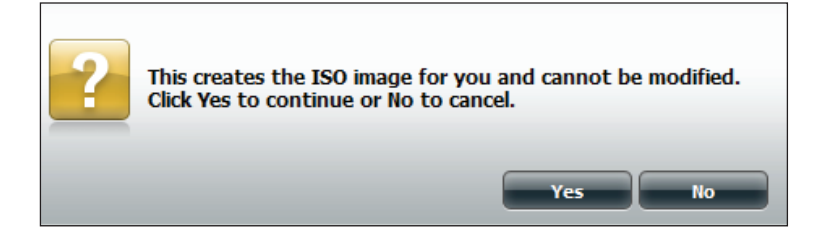

#### ISO-Baumstruktur bearbeiten

Auf der linken Seite des Fensters **ISO Tree Editing** (ISO-Baumstruktur bearbeiten) haben Sie die Option, eine frühere ISO-Datei zu **überschreiben** (Overwrite) oder sie zu **überspringen** (Skip). Es zeigt außerdem das Hauptverzeichnis auf Ihrem NAS an. Wählen Sie die Datei(en) aus und klicken Sie auf die Schaltfläche -->, um sie dem ISO Image hinzuzufügen. Auf der rechten Seite des Fensters wird der gesamte verfügbare Speicherplatz der ISO-Datei sowie der genutzte ISO-Speicherplatz angezeigt. Im unteren Bereich des Fensters, sehen Sie den **Pfad**, in dem die ISO-Datei gespeichert wird.

Klicken Sie auf **Next** (Weiter), um fortzufahren.

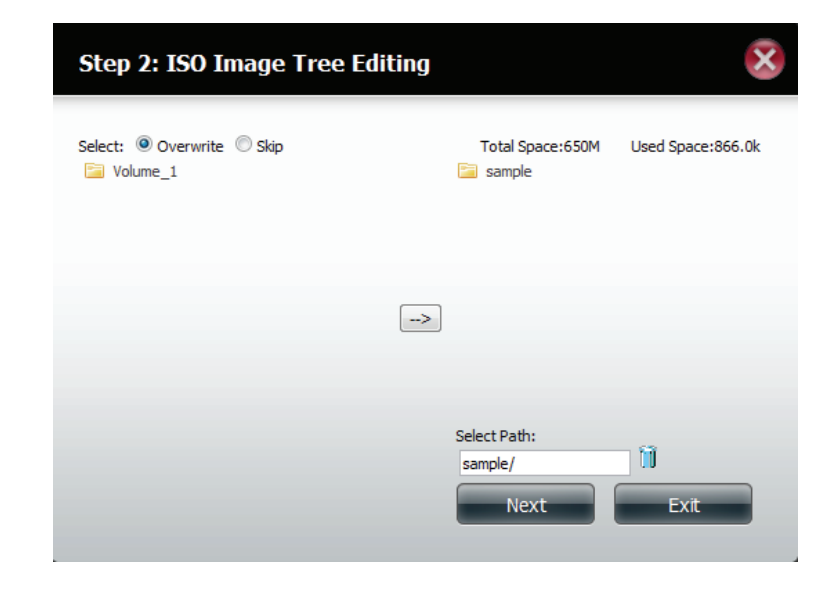

Der Assistent erstellt das ISO Image.

Klicken Sie auf das Kontrollkästchen **Auto Mount**, wenn Sie wünschen, dass die ISO-Datei automatisch eingebunden (gemounted) werden soll.

Klicken Sie auf Finish (Fertig stellen), um den Assistenten zu schließen.

| Step 3: Create an ISO image                                                                     |  |  |  |  |  |  |  |  |
|-------------------------------------------------------------------------------------------------|--|--|--|--|--|--|--|--|
| The wizard is creating the ISO image. Please be patient. Do not turn off the NAS at this point. |  |  |  |  |  |  |  |  |
| Creating ISO image, please wait some minutes.                                                   |  |  |  |  |  |  |  |  |
| 100%                                                                                            |  |  |  |  |  |  |  |  |
| Auto Mount<br>Click this checkbox if you wish to automatically mount the ISO image.             |  |  |  |  |  |  |  |  |
|                                                                                                 |  |  |  |  |  |  |  |  |
| Finish                                                                                          |  |  |  |  |  |  |  |  |

### Das ISO Image verifizieren

Öffnen Sie Ihren Windows Explorer, klicken Sie auf das Netzwerksymbol und doppelklicken Sie dann auf Ihren ShareCenter<sup>™</sup> NAS. Doppelklicken Sie auf das logische Laufwerk, auf dem Sie das ISO Image gespeichert haben. Ihr ISO Image sollte dort angezeigt sein.

|                                                                                                    |                      |                     | A LOAD AND ADDRESS                                                                                                  | _                            | _                                                           | _                       | - 0 - ×  |
|----------------------------------------------------------------------------------------------------|----------------------|---------------------|----------------------------------------------------------------------------------------------------|------------------------------|-------------------------------------------------------------|-------------------------|----------|
| Several and the second second                                                                                                    |                      | Search DENVK-DSCOOD | C V Retwork > DLINK-D3C828                                                                                          | <ul> <li>Volume_1</li> </ul> |                                                             | • 4 <sub>7</sub> Search | Volume_1 |
| Organize   Network and Sharing Center                                                                                                    | View remote printers |                     | Organize 👻 New folder                                                                                               |                              |                                                             |                         | ii • 🔟 🔞 |
| Volume Vetwork Mit Jahming Cells  Forotise Design Downloads Decuments Decuments Decuments Homesgrup Computer Computer C | ter relinde plangs   |                     | Ciganiz                                                                                                    | Name<br>R sampleiso          | Date modified Type So<br>1/13/2012 11:34 AM Disc Image File | Size 846 KB             |          |
| Volume_3 (\192.168.0.102) (X:) Volume_1 (\192.168.0.103) (Z:)                                                                                                    |                      |                     | Wolume_3 (\\192.168.0.102) (X:)           Wolume_1 (\\192.168.0.102) (Y:)           Wolume_1 (\\192.168.0.103) (Z:) |                              |                                                             |                         |          |
| 🙀 Network                                                                                                    |                      |                     | 🙀 Network                                                                                                    |                              |                                                             |                         |          |

#### Admin-Kennwort

Hier können Sie den Administratorbenutzernamen und das Kennwort ändern.

Über die Administratoreinstellungen können die Benutzernamen- und Kennworteinstellungen geändert werden.

- 1. Geben Sie einen neuen Benutzernamen (im Feld **Username**) ein.
- 2. Geben Sie das ursprüngliche Kennwort (im Feld Password) ein
- 3. Geben Sie ein neues Kennwort (im Feld **New Password**) ein.
- 4. Bestätigen Sie das Kennwort (im Feld New Password)

Klicken Sie auf **Save Settings** (Einstellungen speichern), um Ihre Änderungen zu speichern, oder auf **Don't Save Settings** (Einstellungen nicht speichern), wenn Sie Ihre Änderungen verwerfen möchten.

| Account Management | _                    |                     |
|--------------------|----------------------|---------------------|
|                    | ▼Administrator Setti | ngs                 |
| Users / Groups     | User Name            | admin               |
| Quotas             | Password             |                     |
| Network Shares     | New Password         |                     |
| Admin Password     | Confirm Password     |                     |
|                    | Save Settings        | Don't Save Settings |
|                    | Save Settings        | bon coure occurry   |
|                    |                      |                     |

# Netzwerkverwaltung LAN-Setup

Mithilfe der Netzwerkverwaltung steuern und verwalten Sie alle auf die LAN-Einstellungen bezogenen Elemente. Auch wenn Ihre LAN-Einstellungen bereits mithilfe des Setup-Assistenten konfiguriert wurden, können Sie sie hier immer noch konfigurieren.

Rufen Sie **Network Management** (Netzwerkverwaltung), dann **LAN Setup** auf.

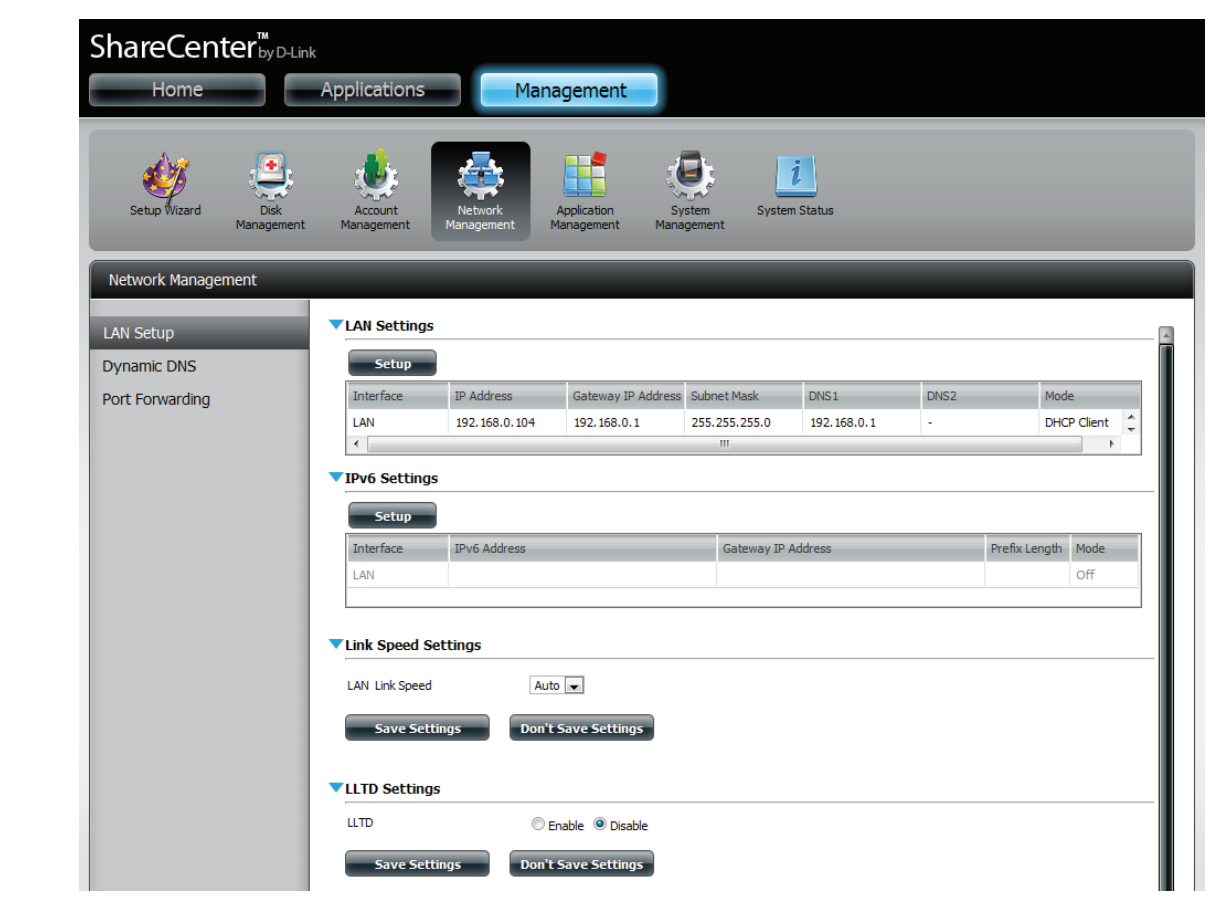

Klicken Sie auf **Setup**.

Der LAN-Setup-Assistent bietet Ihnen die Möglichkeit, die IP-Einstellungen zu konfigurieren.

Klicken Sie auf **Next** (Weiter), um fortzufahren.

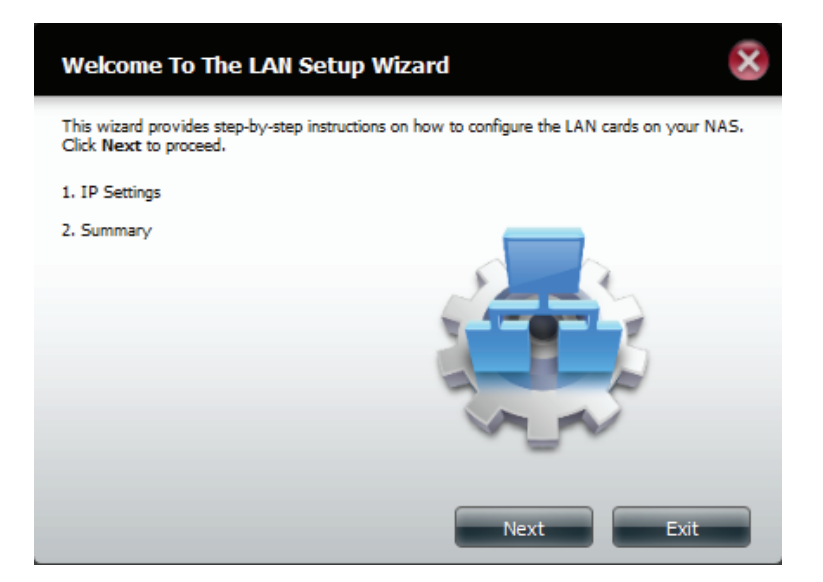

In diesem Schritt können Sie die LAN-Einstellungen vornehmen. Sie haben hier die Wahl zwischen **DHCP Client** oder **Static IP** (Statische IP-Adresse). Wenn Sie 'Static IP' wählen, müssen Sie Ihre IP-Einstellungen manuell selbst vornehmen.

| Step 1: LAN IP Settin                                       | ngs                |            |             |     |         |    |      |   |      | X |
|-------------------------------------------------------------|--------------------|------------|-------------|-----|---------|----|------|---|------|---|
| Configure these LAN settings ac<br>DHCP Client<br>Static IP | cording            | to         | your n      | etv | vork se | tu | р.   |   |      |   |
| IP Address                                                  | 192                |            | 168         |     | 0       | •  | 102  |   |      |   |
| Subnet Mask                                                 | 255                |            | 255         |     | 255     | ]. | 0    |   |      |   |
| Gateway IP Address                                          | 192                | •          | 168         | •   | 0       | •  | 1    |   |      |   |
| Obtain DNS server address     Use the following DNS server  | s autom<br>ver add | ati<br>res | cally<br>is |     |         |    |      | _ |      |   |
| DN51                                                        | 192                | •          | 168         | ·   | 0       | ł  | 1    |   |      |   |
| DNS2                                                        |                    | •          |             | •   |         | 1  |      |   |      |   |
| Previous                                                    |                    |            |             |     |         |    | Next |   | Exit |   |

Es wird eine Übersicht über die von Ihnen vorgenommenen Einstellungen angezeigt.

Klicken Sie auf **Finish** (Fertig stellen), um den Assistenten zu beenden.

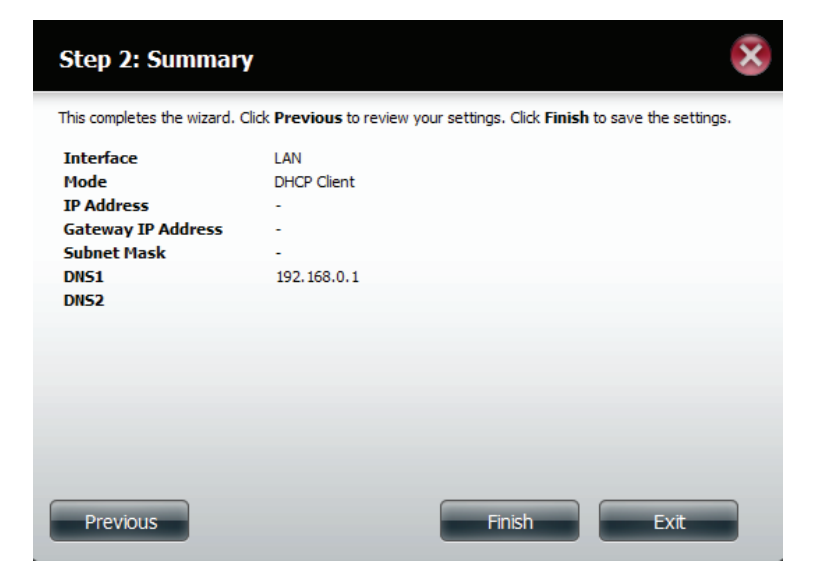

# IPv6-Einstellungen

Rufen Sie **Management** > **Network Management** (Netzwerkverwaltung) > **LAN Setup** > **IPv6 Settings** (IPv6-Einstellungen) auf und klicken Sie auf **Setup**. Ein Fenster zur Einrichtung von IPv6 wird angezeigt.

| ShareCenter <sup>™</sup> D-Lin<br>Home | <sup>k</sup><br>Applications | Mana                  | gement                           |                       |             |              |             |                    |   |
|----------------------------------------|------------------------------|-----------------------|----------------------------------|-----------------------|-------------|--------------|-------------|--------------------|---|
| Setup Wizard Disk<br>Management        | Account<br>Management        | Network<br>Management | Application Sy<br>anagement Mana | stem System<br>gement | Status      |              |             |                    |   |
| Network Management                     | -                            | _                     | _                                | _                     | _           | _            | _           |                    |   |
| LAN Setup                              | LAN Settings                 |                       |                                  |                       |             |              |             |                    |   |
| Dynamic DNS                            | Setup                        |                       |                                  |                       |             |              |             |                    |   |
| Port Forwarding                        | Interface                    | IP Address            | Gateway IP Addres                | Subnet Mask           | DNS1        | DNS2         | Mode        |                    |   |
|                                        | <                            | 192.168.0.102         | 192.168.0.1                      | 255.255.255.0         | 192.168.0.1 |              | DHCP Client | >                  |   |
|                                        | ▼IPv6 Settings               | i                     |                                  |                       |             |              |             |                    |   |
|                                        | Setup                        |                       |                                  |                       |             |              |             |                    | _ |
|                                        | Interface                    | IPv6 Address          |                                  |                       |             | Gateway IP A | Address     | Prefix Length Mode |   |
|                                        | LAN                          |                       |                                  |                       |             |              |             | Off                |   |
|                                        |                              |                       |                                  |                       |             |              |             |                    |   |
|                                        | Link Speed Se                | ettings               |                                  |                       |             |              |             |                    |   |
|                                        | LLTD Settings                | 5                     |                                  |                       |             |              |             |                    |   |
|                                        |                              |                       |                                  |                       |             |              |             |                    |   |
#### IPv6 Setup

Sie können unter vier Verbindungsmodi wählen: Auto, DHCP, Static (Statisch) und Off (Aus).

Auto - Fordert Informationen speziell von einem IPv6-fähigen Router an und konfiguriert Ihre Einstellungen automatisch.

**DHCP** - Fordert Informationen von einem DHCP Server an.

Static - Sie führen Ihre eigene IP-Konfiguration durch

Off - IPv6 nicht verwenden

| IPv6 Setup                                             |                            |
|--------------------------------------------------------|----------------------------|
| Mode<br>IP Address<br>Prefix Length<br>Default Gateway | Auto  Auto DHCP Static Off |
| DNS1<br>DNS2                                           |                            |
|                                                        |                            |
|                                                        | Apply Exit                 |

Geben Sie bei der Konfiguration von IPv6 mit dem statischen Modus die IP-Adresse ein, die Sie von Ihrem Systemadministrator erhalten haben. Die Präfixlänge für ein IPv6-Subnetz ist immer 64, nicht mehr und nicht weniger. Geben Sie das Standard-Gateway und die DNS-Einstellungen ein. Klicken Sie anschließend auf **Apply** (Übernehmen). Die Einstellungen werden nun in der Tabelle der IPv6-Einstellungen angezeigt.

Damit die Änderungen wirksam werden, werden Sie aufgefordert, sich erneut anzumelden. Klicken Sie auf **OK** und melden Sie sich an.

|                                                                                                    |                                  | You need to                 | o re-login to ha                                                      | ve these set                 | ttings take effe                 | ct.       |                |                      |      |
|----------------------------------------------------------------------------------------------------|----------------------------------|-----------------------------|-----------------------------------------------------------------------|------------------------------|----------------------------------|-----------|----------------|----------------------|------|
|                                                                                                    |                                  |                             |                                                                       |                              | OK                               | ]         |                |                      |      |
| ShareCenter <sup>™</sup> <sub>byD-</sub><br>Home                                                                                                    | Link<br>Applications             | Mana                        | agement                                                               |                              |                                  |           |                |                      |      |
|                                                                                                    |                                  |                             |                                                                       | _                            |                                  |           |                |                      |      |
| Setup Wizard Disk<br>Manageme                                                                                                    | Account<br>Anagement             | Network<br>Management       | Application St<br>Management Mana                                     | ystem Syste<br>agement       | <b>i</b><br>em Status            |           |                |                      |      |
| Setup Wizard Disk<br>Management                                                                                                    | Account<br>ent Management        | Network<br>Management       | Application Si<br>Management Mana                                     | ystem Syste<br>agement       | em Status                        |           |                |                      |      |
| Setup Wizard Disk<br>Management<br>Network Management                                                                                                    | Account<br>Management            | Network<br>Management       | Application S<br>Management Mana                                      | ystem Syste<br>agement       | em Status                        |           |                | _                    |      |
| Setup Wizard       Disk Management         Network Management       LAN Setup         Dynamic DNS       Disk Management                                                                     | Account<br>Account<br>Management | Network<br>Management       | Application Sy<br>Management Mana                                     | ystem Syste<br>agement       | em Status                        |           |                |                      |      |
| Setup Wizard       Setup Disk         Network Management         LAN Setup         Dynamic DNS         Port Forwarding                                                                      | Account<br>Management            | Network<br>Management       | Application Si<br>Management Mana                                     | system System<br>agement     | em Status                        | DNS2      | Mode           |                      |      |
| Setup Wizard       Use Nanagement         Network Management       Use Nanagement         LAN Setup       Dynamic DNS         Port Forwarding       Use Nanagement                          | ent Management                   | IP Address<br>192.168.0,102 | Application 5<br>Management Mana                                      | Subnet Mask<br>255.255.255.0 | Em Status DNS1 192.168.0.1       | DNS2<br>- | Mode<br>DHCP ( | Client               |      |
| Setup Wizard       Disk Management         Network Management       LAN Setup         Dynamic DNS       Port Forwarding                                                                     | Account<br>Management            | IP Address<br>192.168.0.102 | Application S<br>Management Mana<br>Gateway IP Address<br>192.168.0.1 | Subnet Mask<br>255.255.255.0 | em Status DNS1 192.168.0.1       | DNS2<br>- | Mode<br>DHCP ( | Client               |      |
| Setup Wizard       Disk Management         Network Management       Imagement         LAN Setup       Imagement         Dynamic DNS       Imagement         Port Forwarding       Imagement | Account<br>Management            | IP Address<br>192.168.0.102 | Application Sy<br>Management Mana                                     | Subnet Mask<br>255.255.255.0 | em Status<br>DNS1<br>192.168.0.1 | DNS2<br>- | Mode<br>DHCP ( | Client Prefix Length | Mode |

#### Verbindungsgeschwindigkeits- und LLTD-Einstellungen

Link Speed Wählen Sie entweder Auto (Auto-Negotiate) (Autom. Aushandlung), 100Mbps (100 MBit/s) oder (Verbindungsgeschwindigkeit): 1000Mbps (1000 MBit/s) vom Dropdown-Menü. Klicken Sie auf Save Settings (Einstellungen speichern), um die neuen Einstellungen zu speichern.

LLTD: Das Gerät unterstützt LLTD (Link Layer Topology Discovery) und wird von der in Windows Vista<sup>®</sup> und Windows<sup>®</sup> 7 enthaltenen Anwendung für die Netzwerkzuordnung verwendet.

Wählen Sie das entsprechende Optionsfeld zur LLTD-Aktivierung (Enable) oder LLTD-Deaktivierung (Disable).

| ShareCenter <sup>™</sup>   | D-Link                                                     |                                    |                             |                    |
|----------------------------|------------------------------------------------------------|------------------------------------|-----------------------------|--------------------|
| Home                       | Applications                                               | Management                         |                             |                    |
| Setup Wizard Dis<br>Manage | k Account<br>ement Management                              | Network<br>Management              | System Status<br>Management |                    |
| Network Management         | _                                                          | _                                  |                             |                    |
| LAN Setup                  | Interface                                                  | IPv6 Address                       | Gateway IP Address          | Prefix Length Mode |
| Dynamic DNS                | LAN                                                        |                                    |                             | Auto               |
| Port Forwarding            | Link Speed Set LAN Link Speed Save Sett LLTD Settings LLTD | Auto v<br>ings Don't Save Settings |                             |                    |
|                            | Save Sett                                                  | ings Don't Save Settings           |                             | R Aliva            |

## DDNS

Die DDNS-Funktion ermöglicht es Ihnen, einen Server (Webserver, FTP-Server, Spieleserver usw.) mit einem von Ihnen erworbenen Domänennamen (www.ihredomäne.com) so einzurichten, dass er mit einer dynamisch zugewiesenen IP-Adresse betrieben werden kann. Die meisten Breitband-Internetdienstanbieter weisen dynamische (veränderliche) IP-Adressen zu. Wenn Sie mit einem DDNS-Dienstanbieter arbeiten, können Ihre Freunde durch einfache Eingabe Ihres Domänennamens, unabhängig von Ihrer IP-Adresse, auf Ihren Server zugreifen.

Rufen Sie **Network Management** (Netzwerkverwaltung), dann **Dynamic DNS** auf.

DDNS: Wählen Sie 'Enable' (Aktivieren) oder 'Disable' (Deaktivieren).

Server Address Wählen Sie einen DDNS-Server aus dem Kombinationsfeld (Serveradresse): auf der rechten Seite oder geben Sie die Serveradresse manuell ein.

Host Name (Hostname): Geben Sie Ihren DDNS-Hostnamen ein.

Username or Key Geben Sie Ihren DDNS-Benutzernamen oder -schlüssel (Benutzername oder ein. Schlüssel):

Password or Key Geben Sie Ihr DDNS-Kennwort oder Ihren DDNS-Schlüssel (Kennwort oder ein. Schlüssel):

Verify (Bestätigen): Geben Sie Ihr Kennwort oder den Schlüssel erneut ein.

Status: Zeigt Ihren DDNS-Status an.

Wenn Sie auf den Link 'Sign up for D-Link's Free DDNS service at www.DLinkDDNS.com' klicken, werden Sie zum kostenlosen DDNS-Dienst von D-Link weitergeleitet.

Hier können Sie ein D-Link DDNS-Konto zur Verwendung in dieser Konfiguration erstellen oder ändern.

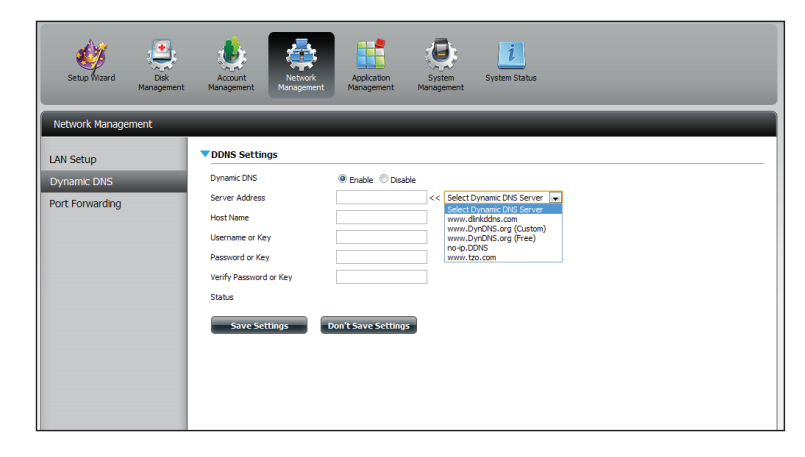

| Setuo Wizard Dok<br>Management | Acaset<br>Maragement                                                                                                    |
|--------------------------------|----------------------------------------------------------------------------------------------------|
| Network Management             |                                                                                                    |
| LAN Setup                      | VDNS Settings                                                                                                    |
| Dynamic DNS                    | Dynamic DNS                                                                                                    |
| Port Forwarding                | Servir Addess www.dhiddirs.com << www.dhiddirs.com < Hot Hane Usernane or Key Passnord or Key Verly Passnord or Key Status Save Settings Don't Save Settings |

#### Portweiterleitung

Der DNS-327L unterstützt die UPnP-Portweiterleitung, bei der diese Funktion automatisch auf Ihrem UPnP-fähigen Router konfiguriert wird.

Hinweis: Zur Konfiguration muss ein UPnP-Router in Ihrem Netz sein.

Melden Sie sich an und klicken Sie auf **Network Management** (Netzwerkverwaltung) > **Port Forwarding** (Portweiterleitung). Klicken Sie auf **Test**, um eine Suche durchzuführen.

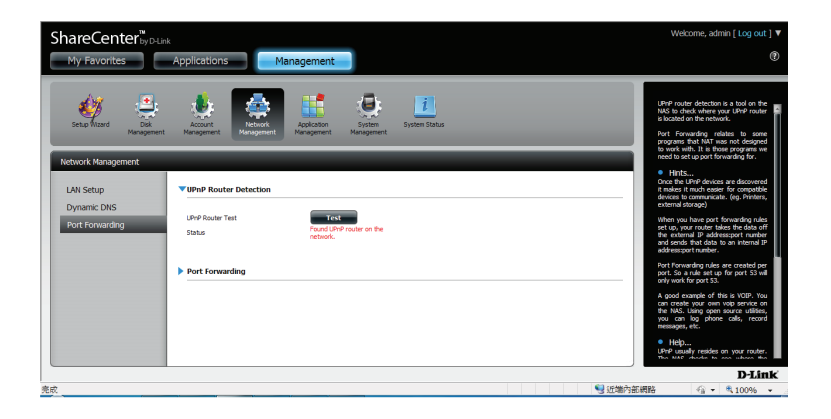

Der DNS-327L sucht nach einem UPnP-Router. Schalten Sie Ihren NAS nicht aus.

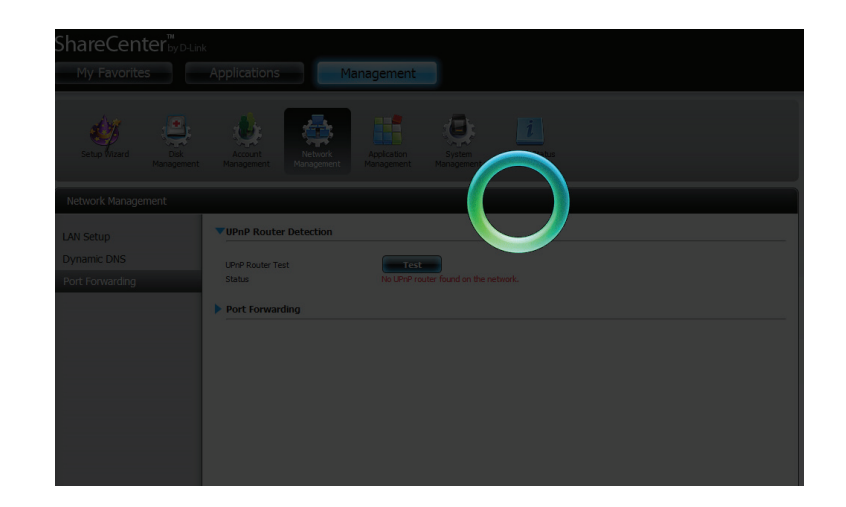

#### Abschnitt 4 - Konfiguration

Eine Meldung teilt Ihnen mit, dass der Assistent einen UPnP-Router im Netz gefunden hat.

Beachten Sie bitte, dass Sie UPnP auf Ihrem Router aktivieren müssen.

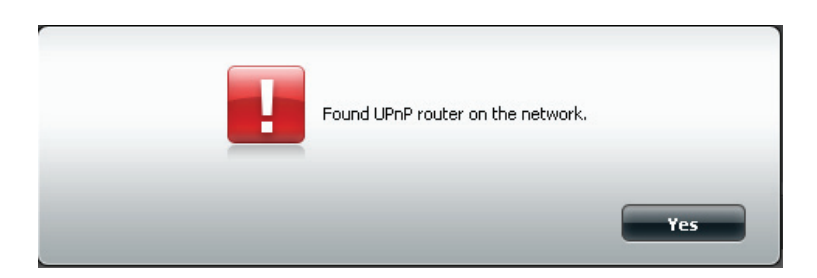

Klicken Sie auf die blaue Pfeilschaltfläche neben 'Port Forwarding' zur Anzeige der Portweiterleitungsoptionen.

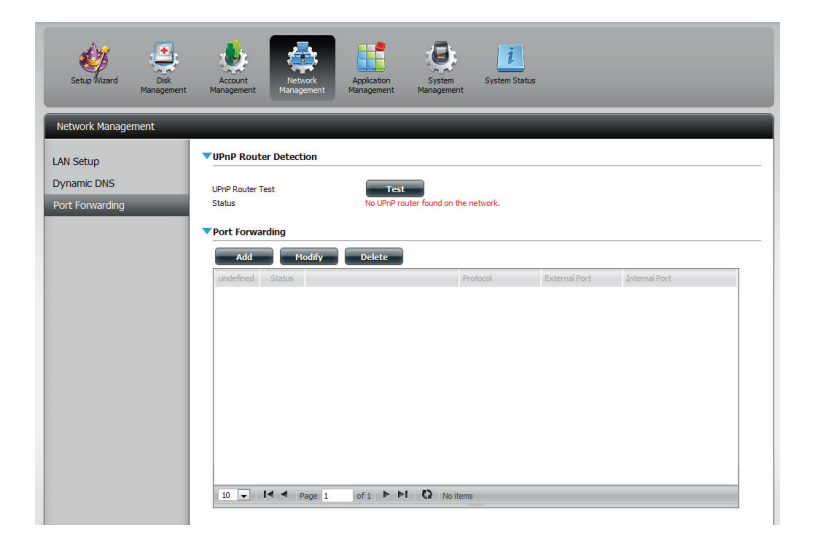

Klicken Sie auf **Add** (Hinzufügen).

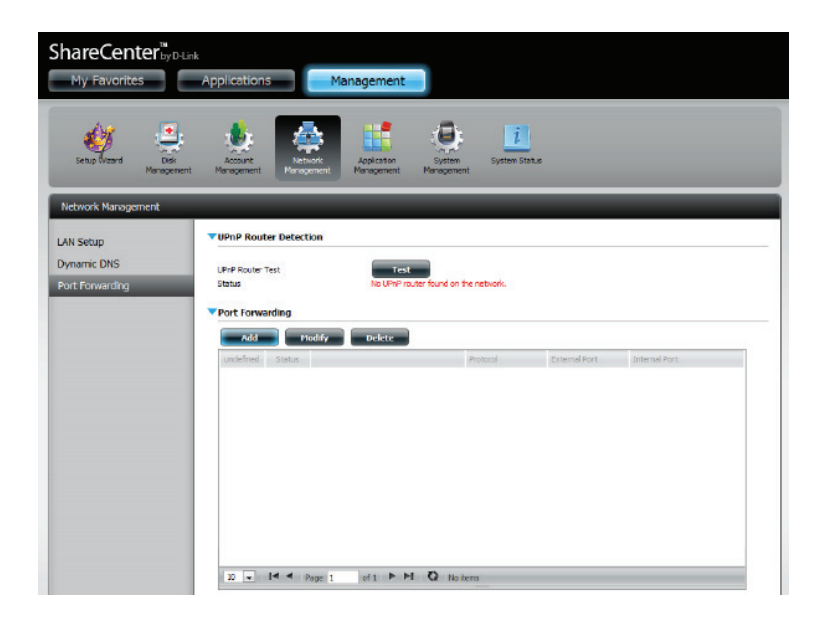

Der Assistent für die Portweiterleitung wird gestartet.

Klicken Sie auf **Next** (Weiter), um fortzufahren.

| Welcome To Port Forwarding Settings                                                      | × |
|------------------------------------------------------------------------------------------|---|
| The Wizard will guide you through the steps of setup. Begin by clicking on <b>Next</b> . |   |
| 1. Choose Port Forwarding Rules.                                                         |   |
| 2. Port Forwarding Settings.                                                             |   |
| 3. Finish.                                                                               |   |
|                                                                                          |   |
|                                                                                          |   |
|                                                                                          |   |
|                                                                                          |   |
|                                                                                          |   |
|                                                                                          |   |
| Next Exit                                                                                |   |

Wählen Sie **Select default service scan** (Standard-Dienstsuche wählen), um die Portweiterleitungsdienste von einer Liste zu wählen, oder wählen Sie **Custom a port forwarding service** (Benutzerdef. Portweiterleitungsdienst), um Ihre Einstellungen manuell vorzunehmen.

Klicken Sie auf Next (Weiter), um fortzufahren.

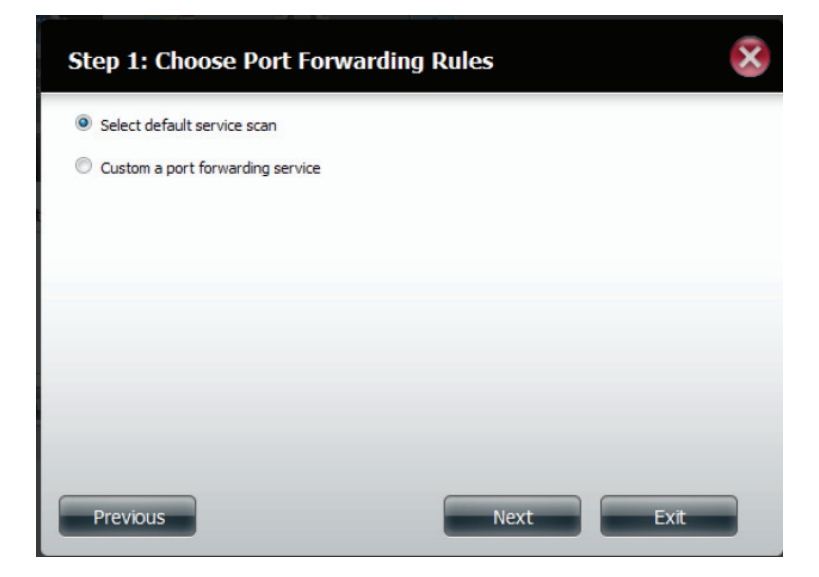

Wenn Sie die Standard-Dienstsuche auswählen, wählen Sie die Dienste, die Ihnen den Fernzugriff vom Internet über Ihren UPnPfähigen Router erlauben.

#### Hinweis: Es kann mehr als ein Port ausgewählt werden.

Klicken Sie auf **Previous** (Zurück), wenn Sie die Portweiterleitungsregel ändern möchten, oder auf **Finish** (Fertig stellen), um die Portweiterleitung auf dem UPnP-Router automatisch zu konfigurieren.

| lect de | fault service scan |          |               |             |    |
|---------|--------------------|----------|---------------|-------------|----|
|         | Service            | Protocol | Internal Port | External Po | rt |
| 1       | FTP                | TCP      | 20            | 20          | -  |
|         | FTP                | тср      | 21            | 21          |    |
| 1       | HTTP               | TCP      | 80            | 80          | 5  |
|         | HTTPS              | TCP      | 443           | 443         |    |
|         | FTP                | тср      | 989           | 989         |    |
|         | FTP                | TCP      | 990           | 990         |    |
|         | aMule              | TCP      | 4662          | 4662        | -  |

## Anwendungsverwaltung

#### **FTP-Server**

Im Abschnitt 'Application Management' (Anwendungsverwaltung) können Sie eine Vielzahl von Diensten für Ihren DNS-327L konfigurieren. Die Server- und Dienstleistungen umfassen: FTP-Server, Add-ons, AFP, NFS und Multimedia-Dienste. Im Folgenden werden die Konfigurationsoptionen für den FTP-Server beschrieben.

Max User (Max. Legen Sie hier die maximale Anzahl der Benutzer fest, die eine Verbindung zum Benutzeranzahl): FTP-Server herstellen können.

- Leerlaufzeit: Legen Sie hier fest, wie lange ein Benutzer inaktiv bleiben kann, bevor die Verbindung getrennt wird.
  - Port: Legen Sie hier den FTP-Port fest. Standard ist 21. Wenn Sie sich hinter einem Router befinden, müssen Sie den FTP-Port vom Router an das Gerät weiterleiten. Möglicherweise müssen weitere Filter- und Firewall-Einstellungen am Router geändert werden, um den FTP-Zugriff auf das Gerät über das Internet zuzulassen. Sobald der Port an den Router weitergeleitet wurde, können Benutzer aus dem Internet über die WAN-IP-Adresse des Routers auf den FTP-Server zugreifen.
- Passive Mode (Passiv- Wenn das Gerät sich hinter einer Firewall befindet und eingehende TCP-Modus): Verbindungen nicht akzeptieren kann, muss der Passiv-Modus verwendet werden.
  - Client Language Die meisten Standard-FTP-Clients wie Windows FTP unterstützen beim (Client-Sprache): Übertragen von Dateien nur westeuropäische Kodeseiten (Tabellen mit einer Zeichenkodierung verschiedener Zeichen). Hier werden nun auch Nicht-Standard-FTP-Clients unterstützt, die diese Zeichensätze unterstützen können.

Flow Control Hier können Sie die Bandbreite festlegen, die für die einzelnen Benutzer (Datenflusssteuerung): verfügbar sein soll.

- SSL/TLS: Hier können Sie festlegen, dass nur die SSL/TLS-Verbindung zulässig ist.
  - **FXP:** Aktivieren oder deaktivieren Sie FXP (File Exchange Protocol), um Dateien von einem FTP-Server auf einen anderen zu übertragen.

**Hinweis:**Um das FXP (File Exchange Protocol) für eine Server-to-Server-Datenübertragung zu verwenden, müssen Sie unbedingt den Port von 21 auf eine andere im Port-Abschnitt der grafischen Web-Benutzeroberfläche aufgelistete Nummer ändern. Stellen Sie zudem auch sicher, dass der entsprechende Port auf Ihrem Router geöffnet und von Ihrem Router an das Gerät weitergeleitet wird.

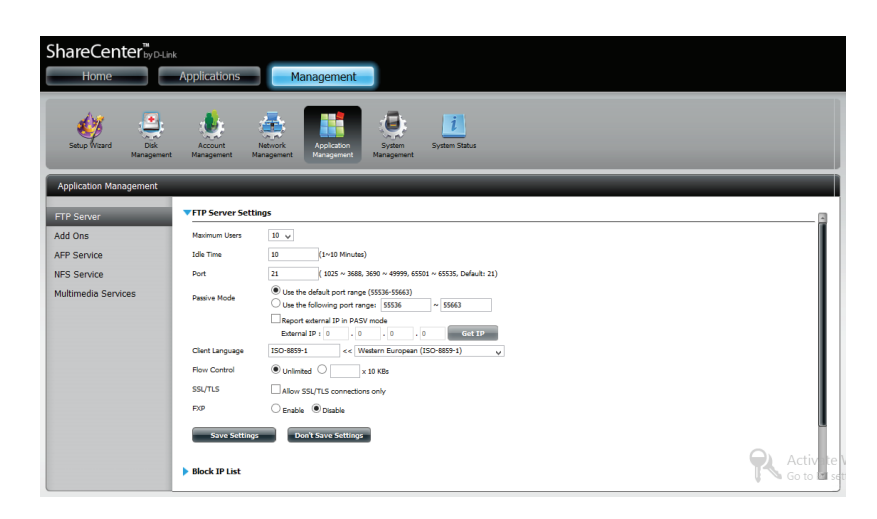

#### **IP-Liste sperren**

Mithilfe der IP-Listen-Sperrfunktion können Sie eine IP-Adresse sperren, die Ihrer Ansicht nach die Sicherheit und den Betrieb Ihres Netzwerks bedrohen. Klicken Sie auf den blauen Pfeil, um das Konfigurationsfenster zu öffnen.

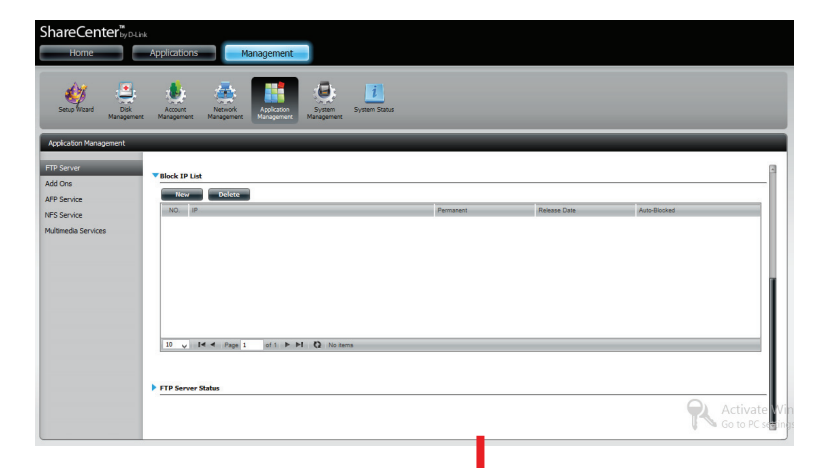

Das Fenster wird erweitert und zeigt die IP-Sperrliste (Blocked IP list) und einen FTP-Serverstatusbericht. Klicken Sie auf den blauen Pfeil, um die Dropdown-Liste zu sehen.

Klicken Sie auf **New** (Neu), um eine bestimmte IP-Adresse zu sperren.

Wählen Sie **IPv4** oder **IPv6** und geben Sie dann die IP-Adresse eines Geräts ein, das Sie sperren möchten. Wählen Sie **Permanent**, wenn Sie die IP-Adresse permanent sperren möchten, oder **Temporary** (Temporär), wenn Sie einen Zeitraum für die Sperre angeben möchten.

Haben Sie 'Permanent' gewählt, klicken Sie auf **Apply** (Übernehmen) und setzen Sie den Vorgang fort.

| Blocked IP A                             | ddresses 😵                                                                                                    |
|------------------------------------------|----------------------------------------------------------------------------------------------------|
| Add an IPv4 or IPv<br>permanently, tempo | r6 IP address you wish to block from this network. Block the IP Address<br>rarily, or for a specific duration. |
|                                          | ● IPV4 ○IPV6                                                                                                   |
| IP                                       | 192 . 168 . 0 . 16                                                                                             |
| Block Duration                           | O Permanent  Temporary                                                                                         |
| Block IP for                             | 5 minutes 🗸                                                                                                    |
|                                          |                                                                                                    |
|                                          |                                                                                                    |
|                                          |                                                                                                    |
|                                          | Apply Exit                                                                                                    |
|                                          |                                                                                                    |

Wenn Sie **Temporär** gewählt haben, wählen Sie einen Zeitraum aus und klicken Sie dann auf **Apply** (Übernehmen), um fortzufahren.

| Blocked IP A                           | ddresses 🛞                                                                                                    |
|----------------------------------------|----------------------------------------------------------------------------------------------------|
| Add an IPv4 or IP<br>permanently, temp | v6 IP address you wish to block from this network. Block the IP Address<br>orarily, or for a specific duration. |
|                                        | ● IPV4 ○IPV6                                                                                                    |
| IP                                     |                                                                                                    |
| Block Duration                         | O Permanent  Temporary                                                                                          |
| Block IP for                           | 5 minutes<br>30 minutes<br>1 Hour<br>1 Day                                                                      |
|                                        | Apply Exit                                                                                                    |

#### Abschnitt 4 - Konfiguration

Die **IP-Sperrliste** zeigt die von Ihnen gesperrten IP-Adressen an.

Klicken Sie auf den blauen Pfeil neben dem **FTP-Serverstatus**, um die FTP-Details anzuzeigen.

Der FTP-Server wird standardmäßig gestoppt. Klicken Sie auf **Start FTP Server**, um den Prozess auszuführen.

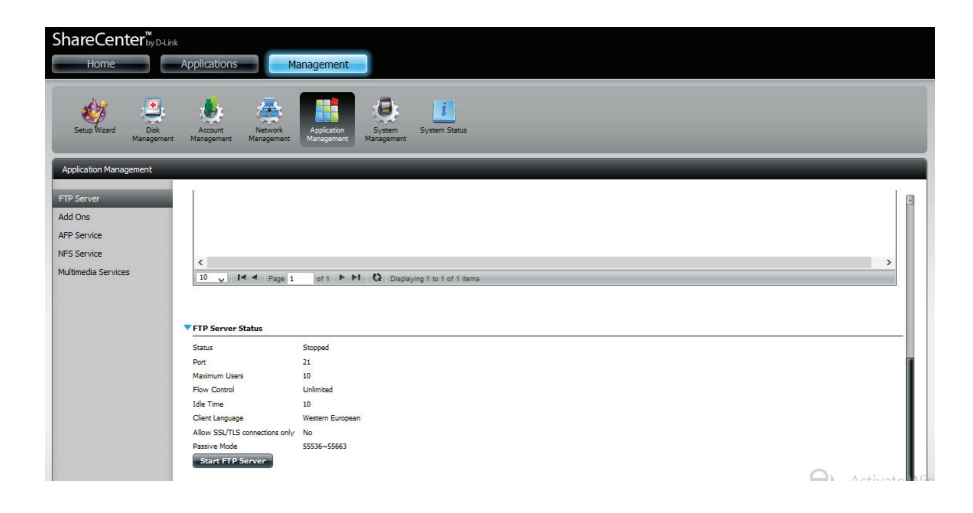

Nachdem Sie auf Start geklickt haben, zeigt der Status Started ShareCenter<sup>™</sup><sub>byD-Link</sub> Applications Management (Gestartet) an. System Jystem Status Client Land < Vestern European (ISO-8859-1) ~ Flow Contri Unlimited 
 X 10 KBs SSL/TLS AFP Service Allow SSL/TLS connections only O Enable 
 Disable FS Service Save S Don't Save Settings **FTP S** Status Port Maximum U Flow Control Idle Time Client Langua Allow SSL/TLS co Passive Mode 55536~55663 Stop FTP Se Activat

Öffnen Sie Ihren Standardbrowser oder Ihre FTP-Applikation und melden Sie sich auf Ihrem FTP-Server an.

| Internet Explorer                                                                                                    |                        | - Ø × |
|----------------------------------------------------------------------------------------------------|------------------------|-------|
| To log on to this FTP server, type a user name and password.                                                                                                    | ng for 192.168.0.102 × |       |
| FTP server: 132.158-0.182     Jer name:     Jession of:     After you log on, you can add this server to your Pavonites and return to it easily.     Log on growymously     Log on Concel |                        |       |
|                                                                                                    | -                      |       |
|                                                                                                    |                        |       |

#### Add-ons

Add-ons fügen dem DNS-327L zusätzliche Dienste hinzu. Es stehen folgende Add-On-Dienste zur Verfügung:

- AjaXplorer: AjaXplorer bietet eine Explorer ähnliche erweiterte Benutzeroberfläche, die es Ihnen ermöglicht, ShareCenter<sup>™</sup>-Dateien über das Internet herunter- und hochzuladen. Darüber hinaus bietet AjaXplorer dem Benutzer bei jeder Internetverbindung die Möglichkeit, Video/Audio zu streamen und Bilddateien anzuzeigen, die im ShareCenter<sup>™</sup> gespeichert sind. Legen Sie hier fest, wie lange ein Benutzer inaktiv bleiben kann, bevor die Verbindung getrennt wird.
- Photo Center: Das Photo Center richtet Ihr ShareCenter<sup>™</sup> für die Freigabe Ihrer Fotos über das Internet ein. Damit verfügen Sie über eine leicht zu verwendende Schnittstelle und Benutzeroberfläche, auf der Sie Fotoalben mit entsprechenden Beschreibungen erstellen können. Auf diese Alben kann über das Internet mithilfe von HTTP zugegriffen werden, sodass sich Ihre Familie und Ihre Freunde die im ShareCenter<sup>™</sup> abgelegten Fotos über jede Internetverbindung ansehen können.
- Squeeze Center Verwenden Sie das SqueezeCenter-Add-on, um Ihren Logitech Media Squeezebox-Player anzuschließen, um in Ihrem ShareCenter™ Musikdateien zu spielen.
- Blog (Wordpress): Erstellen Sie Ihren eigenen ShareCenter<sup>™</sup>-basierten Blog. Mithilfe der ShareCenter<sup>™</sup>-Internetverbindung kann auf den unter Verwendung von WordPress erstellten Blog zugegriffen und von überall im Internet kommentiert werden.
- Audio Streamer: Machen Sie Ihr ShareCenter<sup>™</sup> zu einer Streaming Audio-Website. Von Ihrem ShareCenter<sup>™</sup> aus kann das Audio Streamer-Add-on mehrere Streams von Audiodateien auf jede Internetverbindung übertragen.
  - aMule: aMule ist eine P2P-Anwendung zum Auffinden einer Vielzahl unterschiedlicher Medien. Das ermöglicht Benutzern, über Netzwerke und auf allen wichtigen Plattformen nach P2P-Dateien zu suchen.
  - Joomla: Erstellen Sie Ihr eigenes ShareCenter<sup>™</sup> -basiertes CMS (Content Management System). Mithilfe der ShareCenter<sup>™</sup> -Internetverbindung kann auf das CMS zugegriffen und von überall im Internet kommentiert werden.
  - phpBB: Erstellen Sie Ihr eigenes ShareCenter<sup>™</sup> -basiertes Forum. Mithilfe der ShareCenter<sup>™</sup> -Internetverbindung kann auf das Forum zugegriffen und von überall im Internet kommentiert werden.
  - phpMyAdmin: Verwalten Sie Ihre eigene, Ihren Wünschen und Erfordernissen angepasste ShareCenter<sup>™</sup> MySQL-Datenbank durch phpMyAdmin. Mithilfe der ShareCenter<sup>™</sup> -Internetverbindung kann auf phpMyAdmin zugegriffen und überall im Internet verwendet werden.
  - Transmission: Die P2P-Funktionen des ShareCenters werden durch das Add-on 'Transmission' durch Herunterladen von P2P-Dateien erweitert. Transmission bietet auch eine funktionsreiche webbasierte P2P-Benutzeroberfläche und Schnittstelle, die so gestartet werden kann, dass sie mit Ihren ShareCenter P2P Funktionen zusammenarbeitet.

Warnhinweis: Die CPU-Ressourcen des ShareCenters werden je nach Anzahl der von Ihnen aktivierten Add-ons relativ schnell verbraucht. Um eine optimale Leistung zu gewährleisten, sollten Sie deshalb sicherstellen, dass Add-Ons, die nicht genutzt werden, deaktiviert sind. Hinweis: Sie finden eine vollständige Liste verfügbarer Add-on-Anwendungssoftware auf Ihrer lokalen D-Link-Support-Seite.

## Add-Ons

Das ShareCenter<sup>™</sup> bietet eine Reihe von Add-Ons an, die Sie auf Ihrer Installations-CD finden. Diese Add-Ons können von diesem Standort installiert werden. Sie umfassen Photo Center, aMule, AjaXplorer, Audio Streamer, Blog, Joomla, phpBB, phpMyAdmin, Squeeze Center und Transmission. Auf dem Add-Ons-Bedienfeld finden Sie eine Versionsnummer, Signatur, Status, Start/Stopp und Löschoptionen. Die Add-On-Pakete können auch mithilfe des Setup-Assistenten installiert werden.

#### Installation der Add-Ons vom Setup-Assistenten

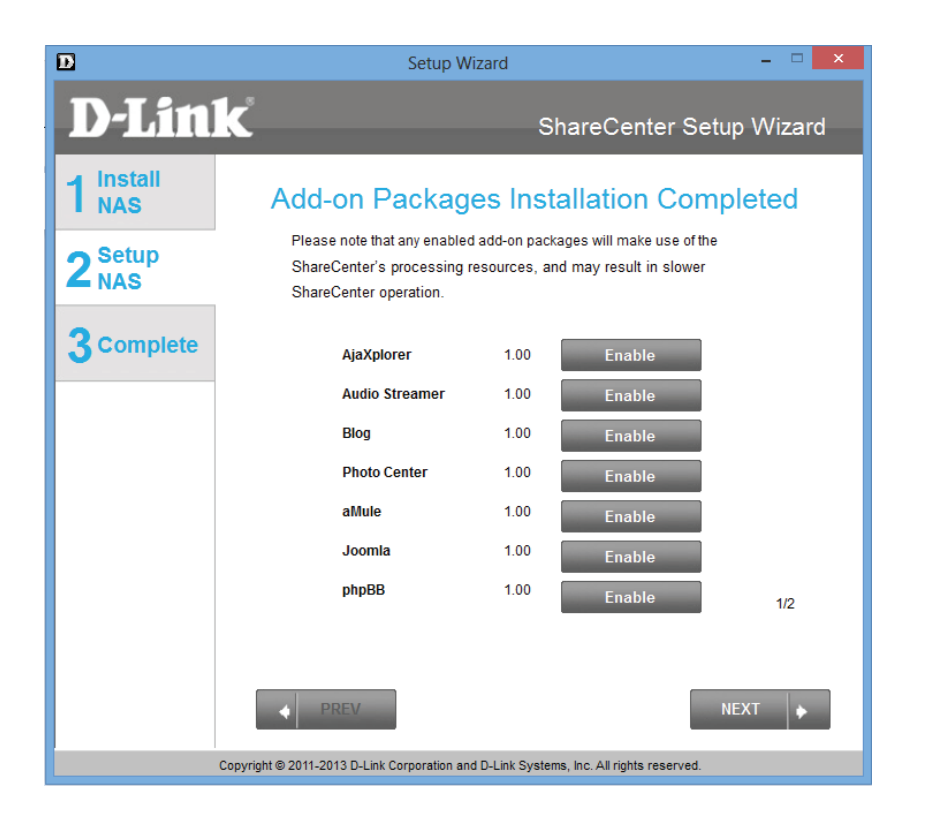

Klicken Sie auf jede der Schaltflächen des **Add-On**, das Sie aktivieren möchten, um die Add-on-Pakete zu installieren.

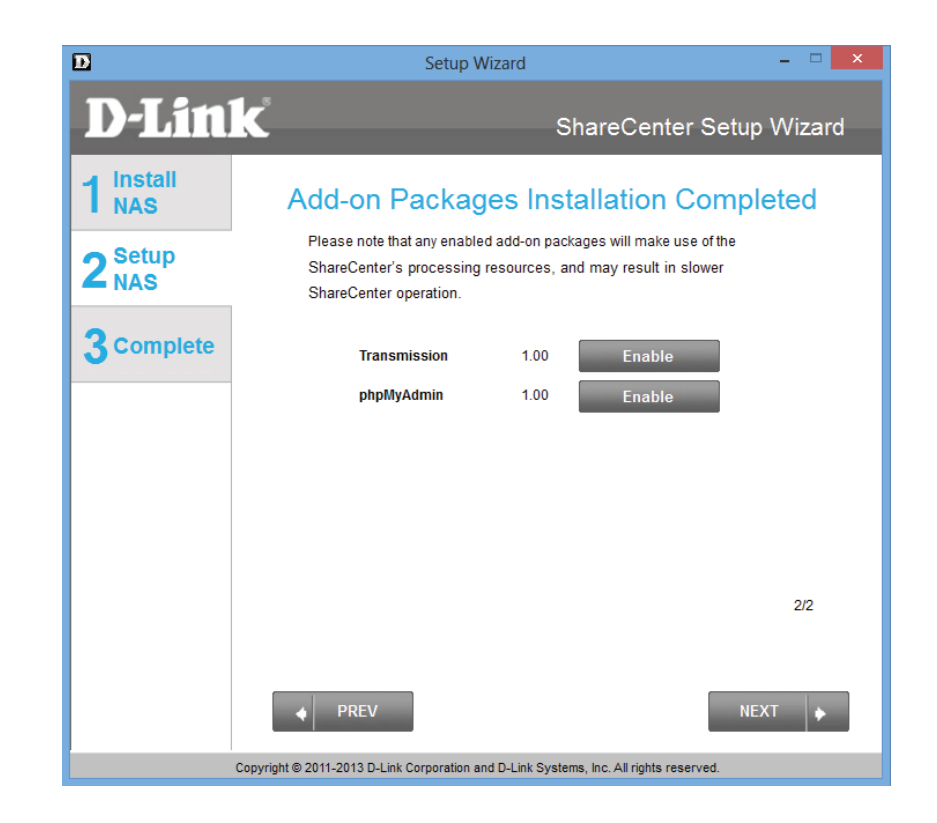

Klicken Sie auf jede der Schaltflächen des **Add-On**, das Sie aktivieren möchten, um die Add-on-Pakete zu installieren.

Der Assistent installiert die ausgewählten Pakete.

Setup Wizard Conversion of the set of the set of the

Klicken Sie nach Abschluss der Installation auf **Next** (Weiter).

| D                         | Setup Wizard                                                                        | - • ×        |
|---------------------------|-------------------------------------------------------------------------------------|--------------|
| <b>D-Lin</b>              | K ShareCenter S                                                                     | Setup Wizard |
| 1 Install<br>NAS          | Installing Add-on Packages                                                          |              |
| 2 <sup>Setup</sup><br>NAS | Add-on packages installation completed.                                             |              |
| 3 Complete                |                                                                                     |              |
|                           |                                                                                     |              |
|                           |                                                                                     |              |
|                           |                                                                                     |              |
|                           |                                                                                     |              |
|                           | PREV                                                                                | NEXT 🔶       |
|                           | Copyright © 2011-2013 D-Link Corporation and D-Link Systems, Inc. All rights reserv | ed.          |

#### Abschnitt 4 - Konfiguration

Die nächsten zwei Fenster zeigen die installierten Pakete. Von diesem Speicherort aus können Sie sie auch deaktivieren.

| D                                  | Setup Wizard 🗕 🗆 🗙                                                                                                    |
|------------------------------------|----------------------------------------------------------------------------------------------------|
| <b>D</b> -Lin                      | ShareCenter Setup Wizard                                                                                                    |
| 1 NAS<br>2 Setup<br>NAS            | Add-on Packages Installation Completed<br>Please note that any enabled add-on packages will make use of the<br>ShareCenter's processing resources, and may result in slower<br>ShareCenter operation. |
| 3 Complete                         | AjaXplorer1.00DisableAudio Streamer1.00DisableBlog1.00DisablePhoto Center1.00DisableaMule1.00DisableJoomla1.00DisablephpBB1.00Enable                                                                  |
|                                    | Copyright © 2011-2013 D-Link Corporation and D-Link Systems, Inc. All rights reserved.                                                                                                    |
|                                    | Satura Witaard                                                                                                    |
| D-Lin                              | ShareCenter Setup Wizard                                                                                                    |
| 1 Install<br>NAS<br>2 Setup<br>NAS | Add-on Packages Installation Completed<br>Please note that any enabled add-on packages will make use of the<br>ShareCenter's processing resources, and may result in slower<br>ShareCenter operation  |
| 3 Complete                         | Transmission 1.00 Disable<br>phpMyAdmin 1.00 Enable                                                                                                    |
|                                    | 2/2                                                                                                    |

Copyright © 2011-2013 D-Link Corporation and D-Link Systems, Inc. All rights reserved.

## Installation der Add-Ons von webbasierter grafischen Benutzeroberfläche

Öffnen Sie Ihren Standard-Browser und gehen Sie zu **Management, Application Management, Add-Ons**.

| ShareCenter 🖏 🖂                                            | -Link                                                                                                    |                                                                                                    |                                                                                                    |            |        |
|------------------------------------------------------------|----------------------------------------------------------------------------------------------------|----------------------------------------------------------------------------------------------------|----------------------------------------------------------------------------------------------------|------------|--------|
| Home                                                       | Applications Management                                                                                                    |                                                                                                    |                                                                                                    |            |        |
| Setup Wizard Disk<br>Manageme                              | t<br>Account<br>nent Management Management Anagement Anagement System Status                                                                                                    |                                                                                                    |                                                                                                    |            |        |
| Application Management                                     |                                                                                                    | _                                                                                                    | -                                                                                                    | -          | -      |
| TP Server                                                  | ▼ Add-Ons                                                                                                    |                                                                                                    |                                                                                                    |            |        |
| Add Ons                                                    | File Path: Browse Apply                                                                                                    |                                                                                                    |                                                                                                    |            |        |
|                                                            |                                                                                                    |                                                                                                    |                                                                                                    |            |        |
| FP Service                                                 |                                                                                                    |                                                                                                    |                                                                                                    |            |        |
| FP Service<br>FS Service                                   | No. Module Name                                                                                                    | Version Si                                                                                                    | gnature Status                                                                                          | Start/Stop | Delete |
| =P Service<br>=S Service<br>ultimedia Services             | No. Module Name 1 Photo Center                                                                                                    | Version Si<br>1.00                                                                                                    | gnature Status                                                                                          | Start/Stop | Delete |
| <sup>-</sup> P Service<br>-S Service<br>ultimedia Services | No. Module Name<br>1 Photo Center<br>2 aMule                                                                                                    | Version Si<br>1.00<br>1.00                                                                                                    | gnature Status<br>R O<br>S O                                                                            | Start/Stop | Delete |
| P Service<br>S Service<br>ultimedia Services               | No.     Module Name       1     Photo Center       2     aMule       3     AjaXplorer                                                                                                    | Version Si<br>1.00<br>1.00<br>1.00                                                                                                    | gnature Status<br>R O<br>R O<br>R O                                                                     | Start/Stop | Delete |
| P Service<br>S Service<br>ultimedia Services               | No.     Module Name       1     Photo Center       2     aMule       3     AjaXplorer       4     Audio Streamer                                                                                                    | Version         Si           1.00         1.00           1.00         1.00           1.00         1.00                                                                                                    | gnature Status<br>R O<br>R O<br>R O<br>C O<br>C O<br>C O<br>C O<br>C O<br>C O<br>C O<br>C               | Start/Stop | Delete |
| P Service<br>S Service<br>ultimedia Services               | No.       Module Name         1       Photo Center         2       aMule         3       AjaXplorer         4       Audio Streamer         5       Blog                                                                         | Version         Si           1.00         1           1.00         1           1.00         1           1.00         1           1.00         1                                                                                                    | gnature Status<br>R O<br>R O<br>R O<br>R O<br>R O<br>C O<br>C O<br>C O<br>C O<br>C O<br>C O<br>C O<br>C | Start/Stop | Delete |
| P Service<br>S Service<br>ultimedia Services               | No.       Module Name         1       Photo Center         2       aMule         3       AjaXplorer         4       Audio Streamer         5       Blog         6       Joomla                                                  | Version         Si           1.00         1           1.00         1           1.00         1           1.00         1           1.00         1           1.00         1           1.00         1           1.00         1                                                                                                    | gnature Status<br>R O<br>R O<br>R O<br>R O<br>R O<br>R O<br>R O<br>R O                                  | Start/Stop | Delete |
| P Service<br>S Service<br>ultimedia Services               | No.       Module Name         1       Photo Center         2       aMule         3       AjaXplorer         4       Audio Streamer         5       Blog         6       Joomla         7       phpBB                            | Version         Si           1.00         1.00           1.00         1.00           1.00         1.00           1.00         1.00           1.00         1.00           1.00         1.00           1.00         1.00           1.00         1.00                                                                                     | gnature Status<br>R O<br>R O<br>R O<br>R O<br>R O<br>R O<br>R O<br>R O                                  | Start/Stop | Delete |
| P Service<br>S Service<br>ultimedia Services               | No.       Module Name         1       Photo Center         2       aMule         3       AjaXplorer         4       Audio Streamer         5       Blog         6       Joomla         7       phpBB         8       phpMyAdmin | Version         Si           1.00         1           1.00         1           1.00         1           1.00         1           1.00         1           1.00         1           1.00         1           1.00         1           1.00         1           1.00         1           1.00         1           1.00         1         | gnature Status<br>R O<br>R O<br>R O<br>R O<br>R O<br>R O<br>R O<br>R O                                  | Start/Stop | Delete |
| NFP Service<br>IIFS Service<br>Iultimedia Services         | No.       Module Name         1       Photo Center         2       aMule         3       AjaXplorer         4       Audio Streamer         5       Blog         6       Joomla         7       phpBB         8       phpMyAdmin | Version         Si           1.00         1.00           1.00         1.00           1.00         1.00           1.00         1.00           1.00         1.00           1.00         1.00           1.00         1.00           1.00         1.00           1.00         1.00           1.00         1.00           1.00         1.00 | gnature Status<br>R O<br>R O<br>R O<br>C O<br>R O<br>C O<br>C O<br>C O<br>C O<br>C O<br>C O<br>C O<br>C | Start/Stop | Delete |

Das Zielprogramm steht Ihnen auf der ShareCenter<sup>™</sup> CD zur Verfügung. Als Alternative dazu können Sie auch das Programm von der Support-Website von D-Link herunterladen und es installieren.

Klicken Sie auf Browse (Durchsuchen), um die Add-on-Pakete auf Ihrer lokalen Festplatte zu lokalisieren. Sobald Sie die Datei lokalisiert haben, wählen Sie sie aus und klicken Sie auf Open (Öffnen).

Sobald der Pfad des Pakets, das Sie installieren möchten, lokalisiert ist, klicken Sie auf Apply (Anwenden), um das Paket hinzuzufügen.

Unter Add-ons erscheint die rot angezeigte Meldung, dass die Installation des Pakets erfolgreich war.

Klicken Sie auf **Start** unter **Start/Stop**, um das Add-on zu aktivieren.

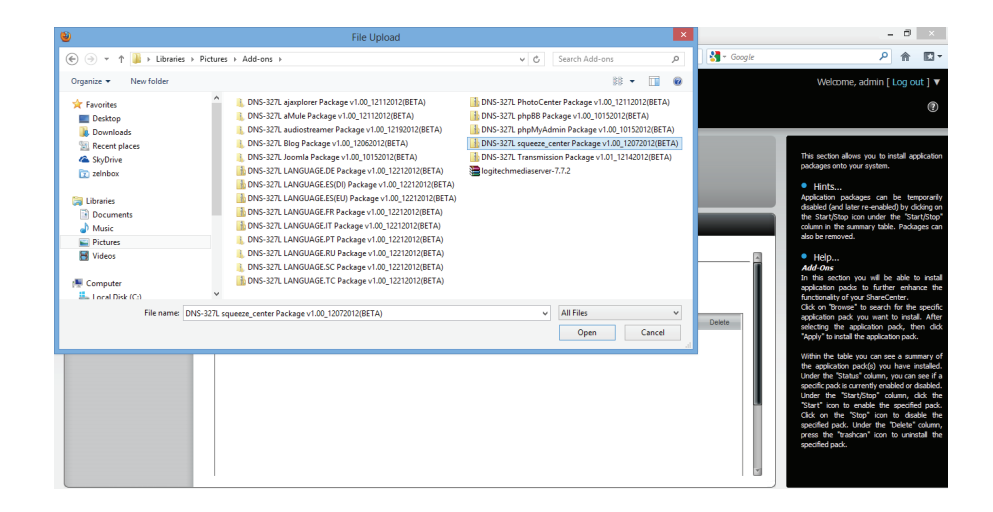

| ShareCenter <sup>™</sup> <sub>by D-Link</sub> | pplica    | tions Management                                                                                                    |         |           |        |            |          |
|-----------------------------------------------|-----------|----------------------------------------------------------------------------------------------------|---------|-----------|--------|------------|----------|
| Setup Wizard                                  | Acco      | Academican Academican |         |           |        |            |          |
| Application Management                        | - na nage |                                                                                                    |         |           |        | -          | -        |
| FTP Server<br>Add Ons<br>AFP Service          | File Pai  | ht NIX Apply                                                                                                    |         |           |        |            |          |
| NFS Service                                   | No.       | Module Name                                                                                                    | Version | Signature | Status | Start/Stop | Delete   |
| Multimedia Services                           | 2         | aMule                                                                                                    | 1.00    | -         | 0      |            |          |
|                                               | 3         | AjaXplorer                                                                                                    | 1.00    | *         | 0      |            | <b>•</b> |
|                                               | 4         | Audio Streamer                                                                                                    | 1.00    | 2         | 0      |            |          |
|                                               | 5         | Blog                                                                                                    | 1.00    | 2         | 0      |            |          |
|                                               | 6         | Joomla                                                                                                    | 1.00    | 😭         | 0      |            |          |
|                                               | 7         | php68                                                                                                    | 1.00    | 2         | 0      |            |          |
|                                               | 8         | phpMyAdmin                                                                                                    | 1.00    | 2         | 0      |            |          |
|                                               | 9         | Transmission                                                                                                    | 1.01    | -         | 0      |            |          |
|                                               | 10        | Squeeze Center                                                                                                    | 1.00    | 2         | 0      |            |          |

#### **AFP-Dienst**

Ihr ShareCenter<sup>™</sup> unterstützt den AFP-Dienst (Apple Filing Service) für Verbindungen mit Computern, die Mac OS<sup>®</sup> verwenden. Wenn Sie den AFP-Dienst nutzen müssen, können Sie ihn hier aktivieren. Lassen Sie ihn andernfalls deaktiviert, um CPU-Ressourcen zu sparen.

Klicken Sie auf **Application Management** (Anwendungsverwaltung) und dann auf **AFP Service**.

Klicken Sie auf das Optionsfeld **Enable** (Aktivieren), um den AFP-Dienst zu aktivieren.

Klicken Sie auf Save Settings (Einstellungen speichern).

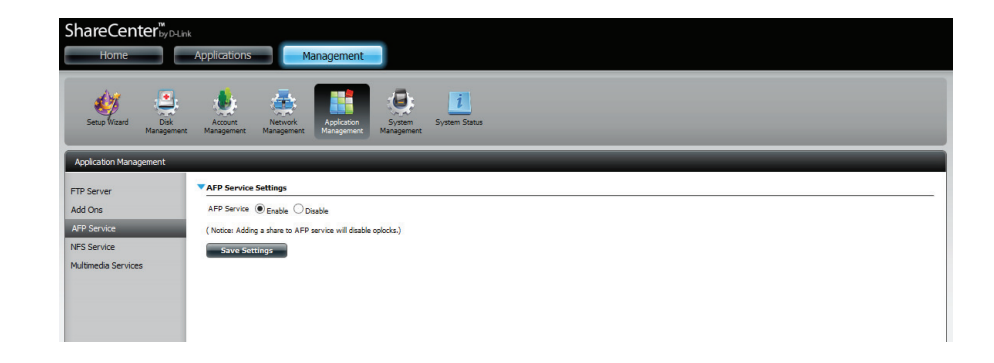

#### **NFS-Dienst**

Das ShareCenter<sup>™</sup> unterstützt den NFS-Dienst (Network File System). Sie können hier dieses auf vielen Plattformen verwendbare Dateisystem in Ihrem ShareCenter<sup>™</sup> aktivieren. Deaktivieren Sie andernfalls die Option, um CPU-Ressourcen zu sparen.

#### Klicken Sie auf Application Management

(Anwendungsverwaltung) und dann auf NFS Service.

Klicken Sie auf das Optionsfeld **Enable** (Aktivieren), um den NFS-Dienst zu aktivieren.

Klicken Sie auf **Save Settings** (Einstellungen speichern).

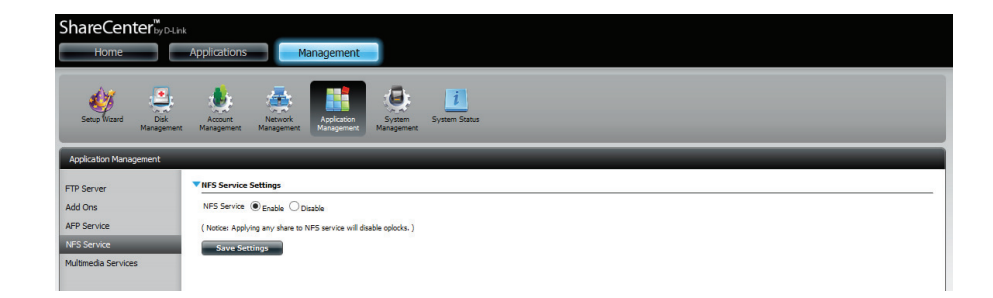

### **Multimedia-Dienste**

Mithilfe von 'Multimedia Share Settings' (Freigabeeinbstellungen von Multimedia) wird eine Mediathek aus Fotos, Videos und Audio-Dateien erstellt. Benutzer können Dateien in benannte "Media Share"-Ordner auf dem DNS-327L hochladen und veranlassen, dass Multimedia-Dienste die Daten sortieren, organisieren und in einer Mediathek veröffentlichen. Sobald diese Fotos, Videos und Musikdateien in die "Media Shares" Ordner hochgeladen sind, wird die Mediathek erstellt. Die Benutzer können dann Miniaturansichten vom MyMusic- und MyPhoto-Bedienfeld aus anzeigen. Der MyMusic-Dienst bietet detaillierte Informationen zu Gattungen, Dateigröße und Cover der Alben. MyPhoto erstellt automatisch Alben und sortiert und ordnet sie Ihrer Sammlung entsprechend ein.

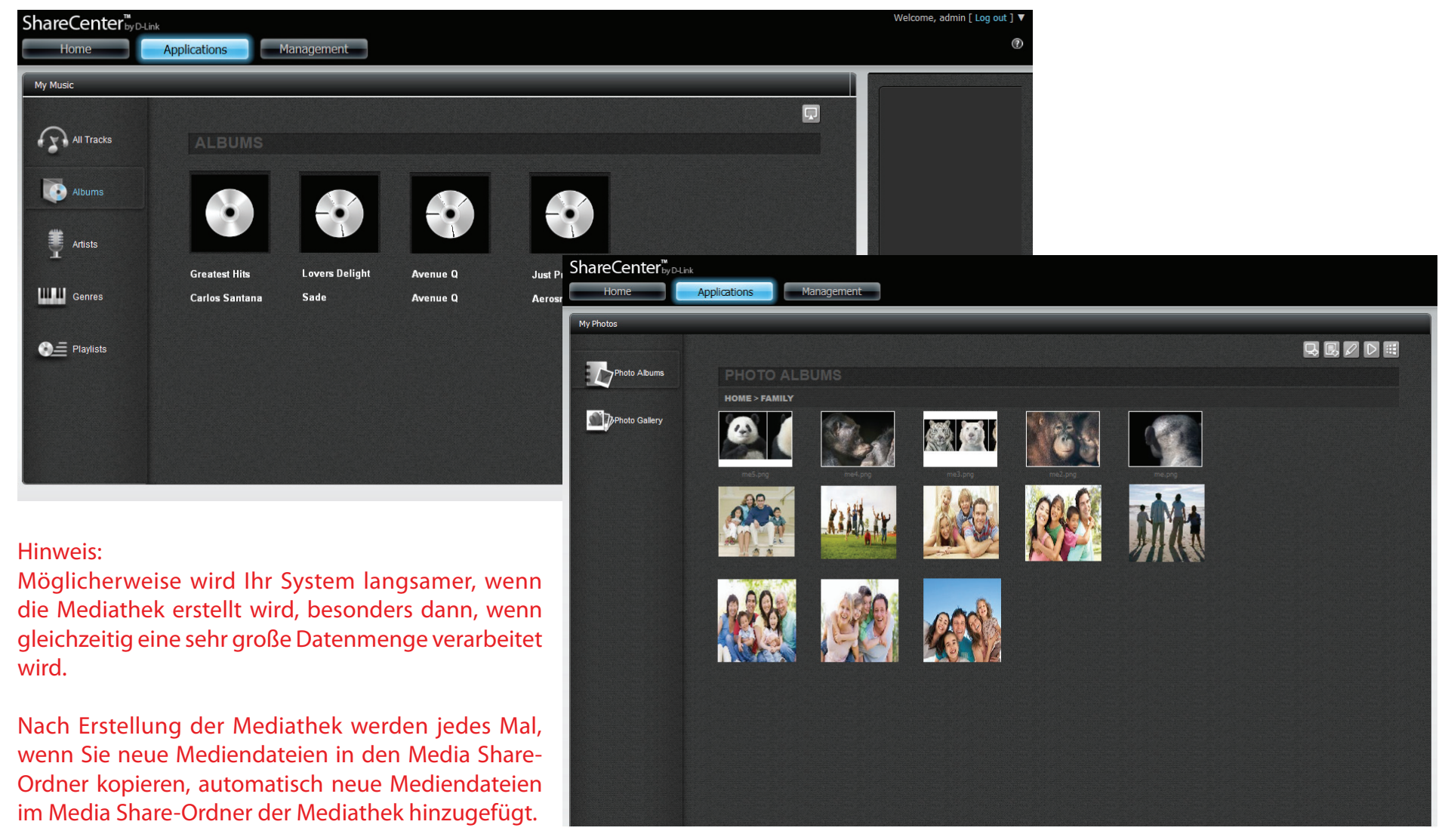

Rufen Sie Application Management (Anwendungsverwaltung), Multimedia Services auf.

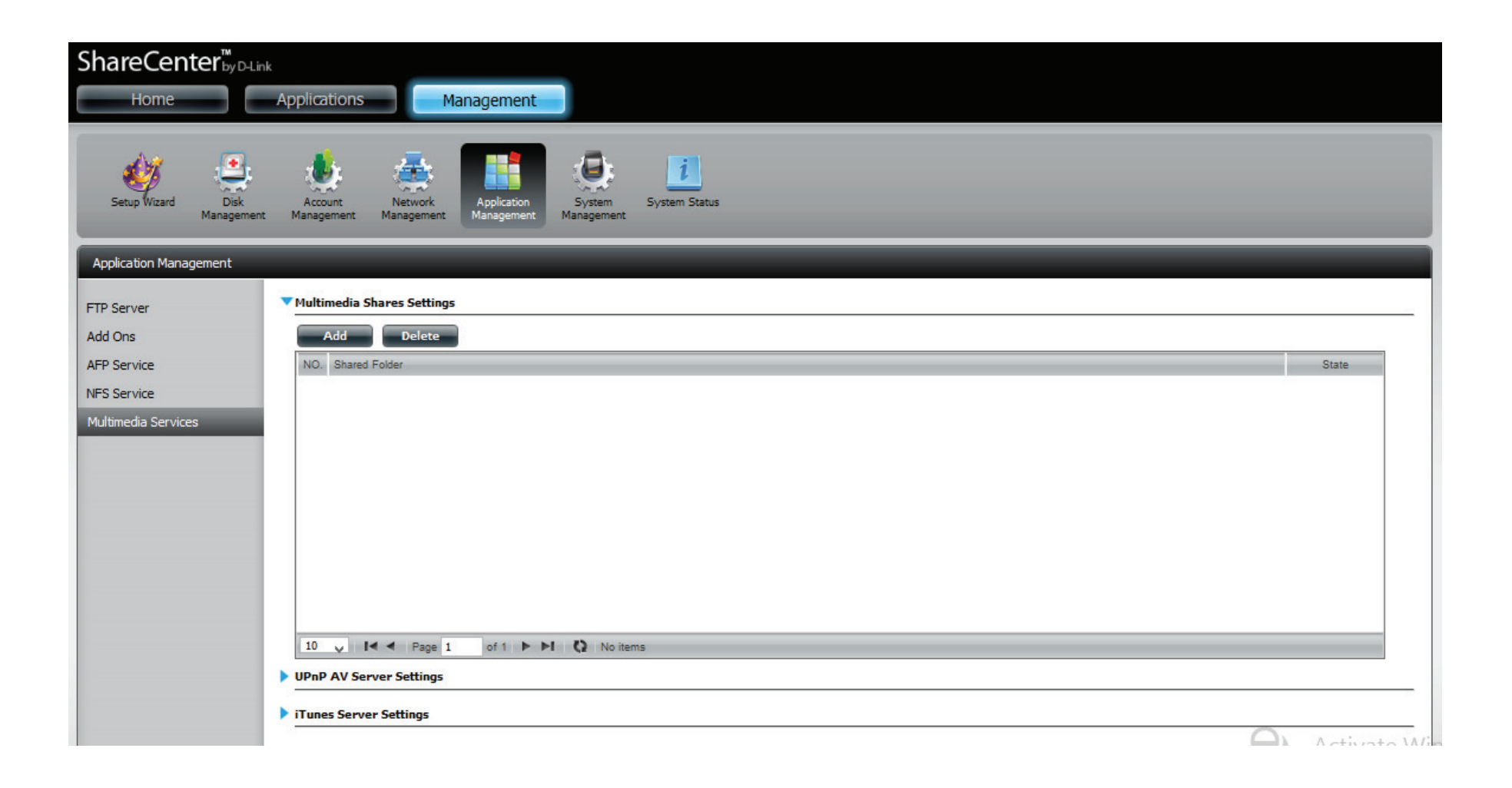

Klicken Sie auf *Add* (Hinzufügen), um Multimedia Shares (Freigaben) mit einem logischen Laufwerk zu verbinden. Wählen Sie das logische Laufwerk oder den Ordner und klicken Sie auf **Apply** (Übernehmen).

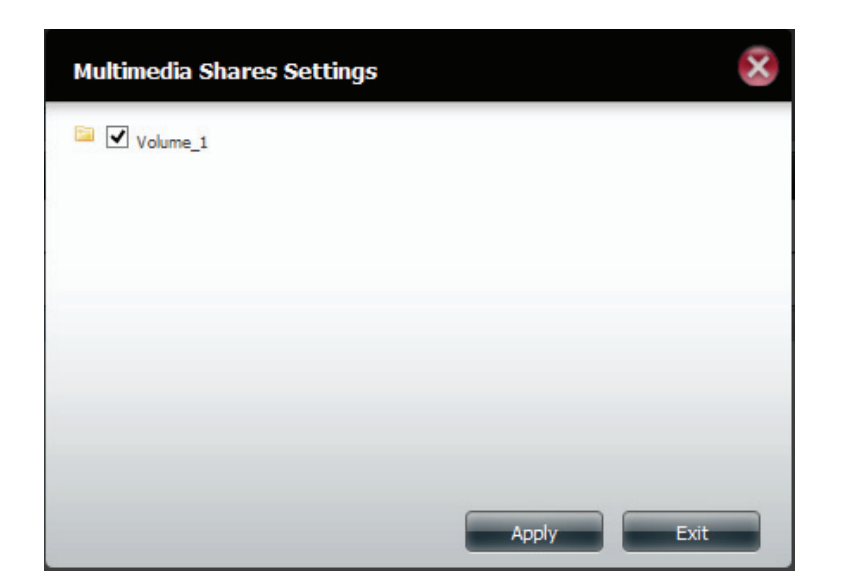

Der Assistent initialisiert den Prozess und kompiliert die Daten.

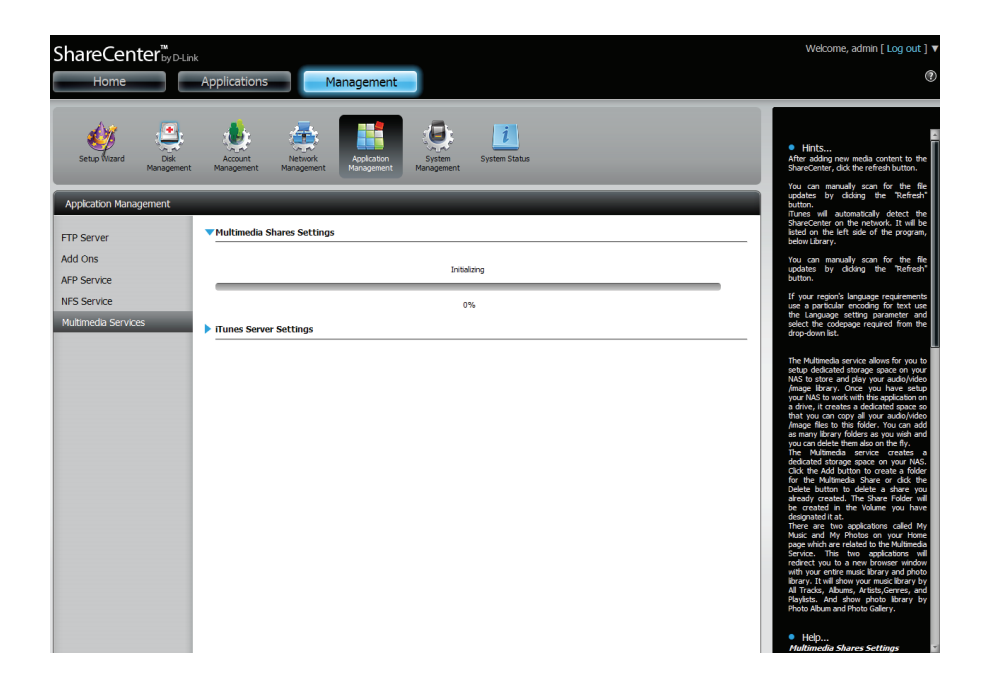

Ihr ShareCenter baut die Mediathek automatisch auf.

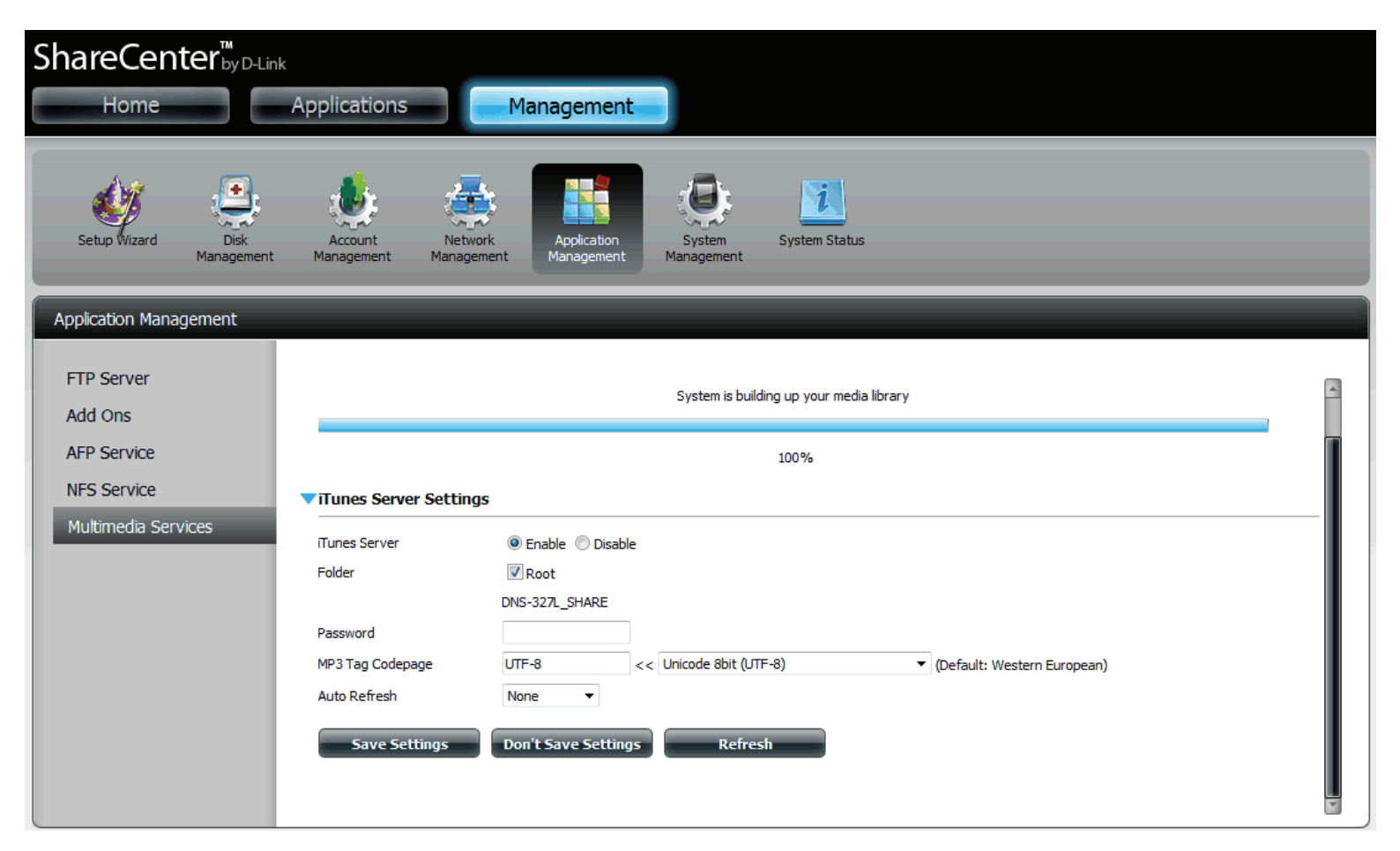

Sobald das System die Mediathek erfolgreich erstellt hat, wird das durch eine entsprechende Meldung angezeigt.

Klicken Sie auf Yes (Ja), um fortzufahren.

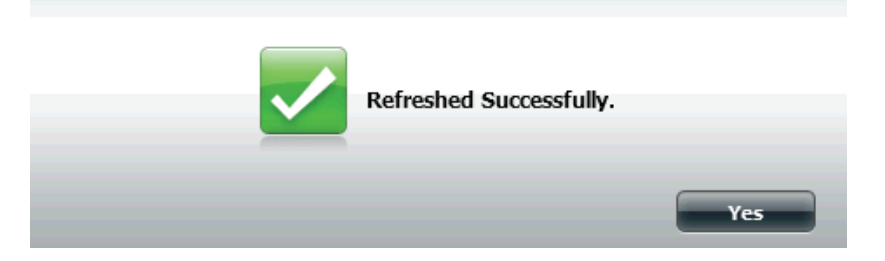

#### **UPnP AV Server**

Ihr ShareCenter<sup>™</sup> verfügt über einen UPnP AV-Server. Dieser Server bietet die Möglichkeit, Fotos, Musik und Videos auf UPnP-AV-kompatible Netzwerk-Mediaplayer zu streamen. Wenn der Server aktiviert ist, wird Ihr ShareCenter<sup>™</sup> von UPnP AV-kompatiblen Mediaplayern im lokalen Netzwerk automatisch erkannt. Klicken Sie auf **Refresh All** (Alle aktualisieren), um alle freigegebenen Datei- und Ordnerlisten zu aktualisieren, nachdem Sie Dateien/Ordner hinzugefügt haben.

Klicken Sie auf **Application Management** (Anwendungsverwaltung), Multimedia Services und dann auf UPnP AV Server.

Klicken Sie auf das Optionsfeld **Enable** (Aktivieren), um den UPnP AV Server zu aktivieren.

Klicken Sie auf **Save Settings** (Einstellungen speichern), um die UPnP AV-Freigabe zu konfigurieren.

Klickern Sie auf **Refresh** (Aktualisieren), um eine Mediathek zu aktualisieren.

| ShareCenter <sup>™</sup>                                                 | Link                                                                                   |            |
|--------------------------------------------------------------------------|----------------------------------------------------------------------------------------|------------|
| Home                                                                     | Applications Management                                                                |            |
| Setup Wizard Disk<br>Managemen                                           | Accord Response Vergeneer Supporter Space                                              |            |
| Application Management                                                   |                                                                                        |            |
| FTP Server<br>Add Ons<br>AFP Service<br>NeS Service<br>Nutmedia Services | NO.     Based Folder       1     Volme_1                                 1     Volme_1 |            |
|                                                                          | ▼UPnP AV Server Settings                                                               |            |
|                                                                          | UP+P AV Server   Endos  Datable  Exerve Settings  Refrech                              |            |
|                                                                          | Ilunes Server Settings                                                                 | Activate W |

#### iTunes-Server

Der DNS-327L ist mit einem iTunes-Server ausgestattet. Dieser Server bietet die Möglichkeit, Musik auf Computern im lokalen Netzwerk freizugeben, auf denen iTunes ausgeführt wird. Wenn der Server aktiviert ist, wird das Gerät vom iTunes-Programm automatisch erkannt und die im angegebenen Verzeichnis enthaltenen Musikstücke sind für das Streamen über das Netzwerk verfügbar. Klicken Sie auf **Refresh** (Aktualisieren), um alle freigegebenen Datei- und Ordnerlisten zu aktualisieren.

iTunes Server: Aktivieren oder deaktivieren Sie den iTunes-Server, indem Sie die entsprechende Option auswählen.

Folder (Ordner): Gibt den Ordner oder das Verzeichnis an, der bzw. das vom iTunes-Server genutzt wird. Wählen Sie 'root' (Stammverzeichnis), um alle Dateien auf allen logischen Laufwerken freizugeben, oder klicken Sie auf **Browse** (Durchsuchen), um einen bestimmten Ordner auszuwählen.

Password (Kennwort): Legt das Kennwort für den iTunes-Server fest. (Optional)

MP3 Tag Codepage Hier können Sie die von diesem Gerät verwendete MP3-Tag-(MP3-Tag-Kodeseite): Kodeseite auswählen. Derzeit ist die Kodeseite auf "Western European" (Westeuropäisch) eingestellt.

Auto Refresh (Autom. Hier können Sie die Zeit für die automatische Aktualisierung eingeben. aktualisieren):

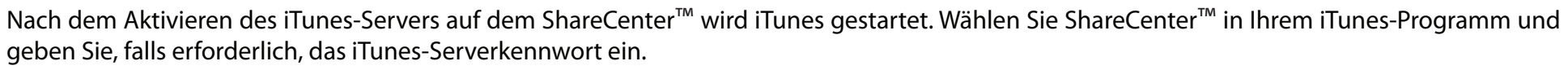

| Source             | Name                                                                                                    | Time   | Avtist 🔺                    | Album     | Gente | My Rating  |     |
|--------------------|----------------------------------------------------------------------------------------------------|--------|-----------------------------|-----------|-------|------------|-----|
|                    |                                                                                                    |        |                             |           |       | in institu | 1 A |
| ► 🕞 dink-ADD4CL 🔶  |                                                                                                    |        |                             |           |       |            | 1   |
| 90's Music         |                                                                                                    |        |                             |           |       |            |     |
| My Top Rated       |                                                                                                    |        |                             |           |       |            |     |
| Recently Added     |                                                                                                    |        |                             |           |       |            |     |
| Recently Played    |                                                                                                    |        |                             |           | 100   |            |     |
| Top 25 Most Played | Music Lib                                                                                                    | rary P | assword                     | E E       | <     |            |     |
|                    | and the second second se | These  | 1.0                         |           |       |            |     |
|                    |                                                                                                    | 111001 | usic ibially lequies a pass | wond      |       |            |     |
|                    |                                                                                                    | Passw  | biov                        |           |       |            |     |
|                    |                                                                                                    |        |                             |           |       |            |     |
|                    |                                                                                                    | Be     | member paseword             |           |       |            |     |
|                    |                                                                                                    |        |                             | 1K Carcel |       |            |     |
|                    |                                                                                                    |        |                             |           |       |            |     |
|                    |                                                                                                    |        |                             |           | -     |            |     |
|                    |                                                                                                    |        |                             |           |       |            |     |
|                    |                                                                                                    |        |                             |           |       |            |     |
|                    |                                                                                                    |        |                             |           |       |            |     |
|                    |                                                                                                    |        |                             |           |       |            |     |
|                    |                                                                                                    |        |                             |           |       |            |     |
|                    |                                                                                                    |        |                             |           |       |            |     |
|                    |                                                                                                    |        |                             |           |       |            |     |
|                    |                                                                                                    |        |                             |           |       |            |     |
|                    |                                                                                                    |        |                             |           |       |            | Ŧ   |
|                    |                                                                                                    |        |                             |           |       |            |     |

Wählen Sie ShareCenter<sup>™</sup> aus. Wenn Sie dazu aufgefordert werden, geben Sie das Kennwort für den iTunes-Server ein. Klicken Sie auf **OK**.

| Source                                                                                                    | Name                             |     | fime  | Artist      | 4 | Album               | Genre | My Rating |    |
|----------------------------------------------------------------------------------------------------|----------------------------------|-----|-------|-------------|---|---------------------|-------|-----------|----|
| 🔽 Library                                                                                                    | 🗹 Intro                          | 0 0 | 3:24  | Aarosmith C | D | Get A Grip 🔹        | Rock  |           | Å  |
| 🕨 🖬 dink-ADD4C1 🛛 🛋                                                                                                    | 🖬 Eat The Rich                   | 0   | H:10  | Acrosmith C | D | Get A Grip 🔹        | Rock  |           | Π  |
| 🙀 90's Music                                                                                                    | 🖬 Get A Grip                     | 0 : | 3:58  | Aerosmith C | D | Get A Grip 🔘        | Rock  |           | E  |
| My Top Rated                                                                                                    | 🗹 Fever                          | 0 . | E15   | Aerosnith C | D | Get A Grip 🛛 🔘      | Rock  |           | I  |
| Recently Added                                                                                                    | 🗹 Livin' On The Edge             | 0 0 | 5:07  | Aerosmith C | C | Get A Grip 🔘        | Rock  |           | I  |
| Becently Played                                                                                                    | 🗹 Flesh                          | 0 5 | 5:56  | Aarosmith C | D | Get A Grip 🔹 🔘      | Rock  |           |    |
| Top 25 Most Played                                                                                                    | Walk On Down                     | 0   | 3:39  | Acrosmith C | D | Get A Grip 🔹        | Rock  |           |    |
| Tanki toka ana tanàna kaominina dia kaominina dia | 🖬 Shut Up And Dance              | 0 . | 1:55  | Aerosmith C | D | Get A Grip 🛛 🔘      | Rock  |           |    |
|                                                                                                    | 🗹 Cryin'                         | 0   | 5:08  | Aerosmith C | C | Get A Grip 💿        | Rock  |           |    |
|                                                                                                    | 🥑 Gotta Love It                  | 0 5 | 5:58  | Aarosmith C | D | Get A Grip 🔹 🔘      | Rock  |           |    |
|                                                                                                    | 🖬 Grazy                          | 0 5 | 5:16  | Acrosmith C | D | Get A Grip 🔹        | Rock  |           | ۴  |
|                                                                                                    | 🖬 Line Up                        | 0 . | F: 02 | Aerosmith C | D | Get A Grip 💿        | Rock  |           | E. |
|                                                                                                    | 🗹 Amazing                        | 0 5 | 5:56  | Aerosnith C | 2 | Get A Grip 🛛 🔘      | Rock  |           |    |
|                                                                                                    | 🝯 Boogie Man                     | 0 : | 2:17  | Aerosnith C | C | Get A Grip 💿        | Rock  |           | E. |
|                                                                                                    | 🗹 Politik                        | 0 5 | 5:18  | Coldplay C  | D | A Rush Of Blood T 🕥 | Rock  |           |    |
|                                                                                                    | M In My Place                    | 0   | 3:48  | Coldplay C  | D | A Rush Of Blood T 🔘 | Rock  |           | Ŀ. |
|                                                                                                    | 🗹 God Put A Smile Upon Your Face | 0 . | k:57  | Coldplay C  | D | A Rush Of Blood T 🔘 | Rock  |           | £. |
|                                                                                                    | The Scientist                    | 0 5 | 5:09  | Coldplay C  | C | A Rush Of Blood T 🔘 | Rock  |           | E  |
|                                                                                                    | 🗹 Clocks                         | 0 5 | 5:07  | Coldplay C  | D | A Rush Of Blood T 🕥 | Rock  |           | £. |
|                                                                                                    | Daylight                         | 0 5 | 5:27  | Coldplay C  | D | A Rush Of Blood T 🙄 | Rock  |           | Ŀ  |
|                                                                                                    | 🛃 Green Eyes                     | 0   | 3:43  | Coldplay C  | D | A Rush Of Blood T 🔘 | Rock  |           |    |
|                                                                                                    | 🗹 Warning Sign                   | 0 5 | 5:31  | Coldplay 🕻  | 2 | A Rush Of Blood T 🙄 | Rock  |           | B. |
|                                                                                                    | 🗹 A Whisper                      | 0 3 | 3:58  | Coldplay C  | C | A Rush Of Blood T 🙄 | Rock  |           | £. |
|                                                                                                    | A Rush Of Blood To The Head      | 0 5 | 5:51  | Coldplay C  | D | A Rush Of Blood T 🕥 | Rock  |           | F. |
|                                                                                                    | Amsterdam                        | 0 9 | 5:19  | Coldplay C  | D | A Rush Of Blood T 🔘 | Rock  |           | i. |
|                                                                                                    | 🗹 Drive                          | 0   | k: 32 | R.E.M. C    | D | Automatic For Th 🔘  | Rock  |           | Ŧ  |

Die auf dem ShareCenter<sup>™</sup> gespeicherten Medien sind dann für die Verwendung in iTunes verfügbar.

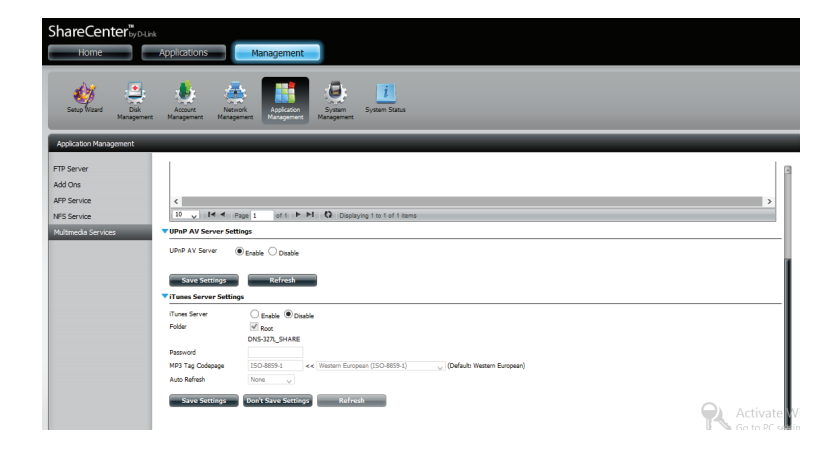

# Systemverwaltung

## Sprache

Die Sprachpakete helfen Benutzern, den DNS-327L ihrem Sprachraum anzupassen. Laden Sie Ihr Sprachpaket von der D-Link-Website oder der CD herunter und folgen Sie den Anleitungen unten. Wenn Sie das Sprachpaket deaktivieren, wird die grafische Benutzeroberfläche wieder in Englisch angezeigt.

Klicken Sie auf **System Management** (Systemverwaltung), dann auf **Language** (Sprache), um eine neue Sprache zu installieren.

Klicken Sie auf **Browse** (Durchsuchen), um nach dem spezifischen Sprachpaket zu suchen, das Sie installieren möchten. Klicken Sie nach Auswahl des Sprachpakets auf **Apply** (Übernehmen), um es zu installieren.

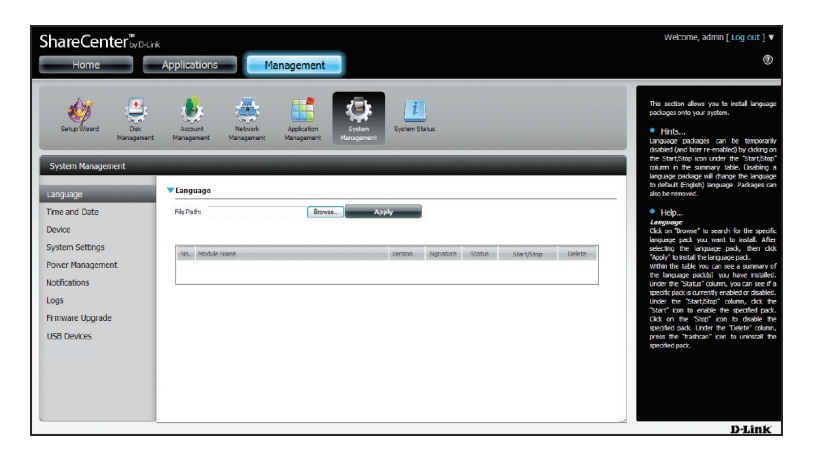

Wenn Sie kein Sprachpaket ausgewählt haben, werden Sie über eine Meldung dazu aufgefunden, eine zu lokalisieren.

Klicken Sie auf Yes (Ja), um fortzufahren.

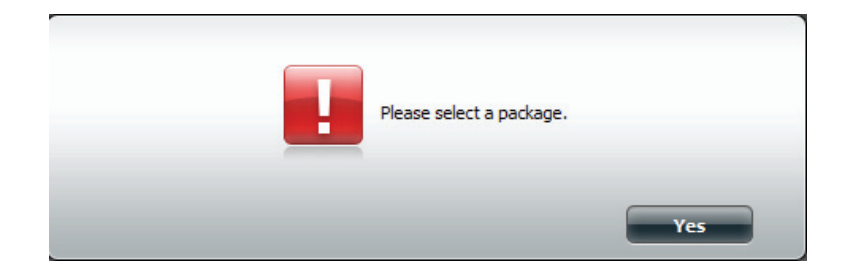

### **Uhrzeit und Datum**

Die Uhrzeit- und Datumskonfigurationsoption ermöglicht die Konfiguration, Aktualisierung und Verwaltung der korrekten Zeiteinstellung in der internen Systemuhr. Hier können Sie Ihre Zeitzone und den NTP-Server (Network Time Protocol/Netzwerkzeitprotokoll) zur regelmäßigen Aktualisierung Ihrer Systemzeit über den NTP-Server einstellen. Sie können auch die Uhrzeit und das Datum Ihres Computers als Systemzeit verwenden.

Klicken Sie auf **System Management** (Systemverwaltung) und dann auf **Time and Date** (Uhrzeit und Datum). Klicken Sie auf **Set Time from My Computer** (Zeit von meinem Computer übernehmen), falls Sie Uhrzeit und Datum Ihres Computers verwenden möchten. Wenn eine Aufforderung zur Bestätigung angezeigt wird, klicken Sie auf **Yes** (Ja), um fortzufahren.

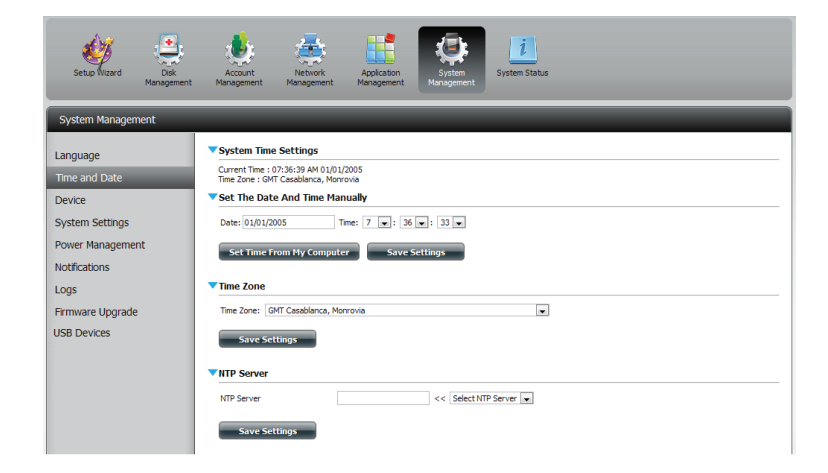

Wählen Sie die Zeitzone im Dropdown-Menü aus. Klicken Sie auf **Save Settings** (Einstellungen speichern).

Sie können auch einen NTP Server vom Dropdown-Menü wählen, um Uhrzeit und Datum mit einem Online-Server zu synchronisieren. Klicken Sie auf **Save Settings** (Einstellungen speichern).

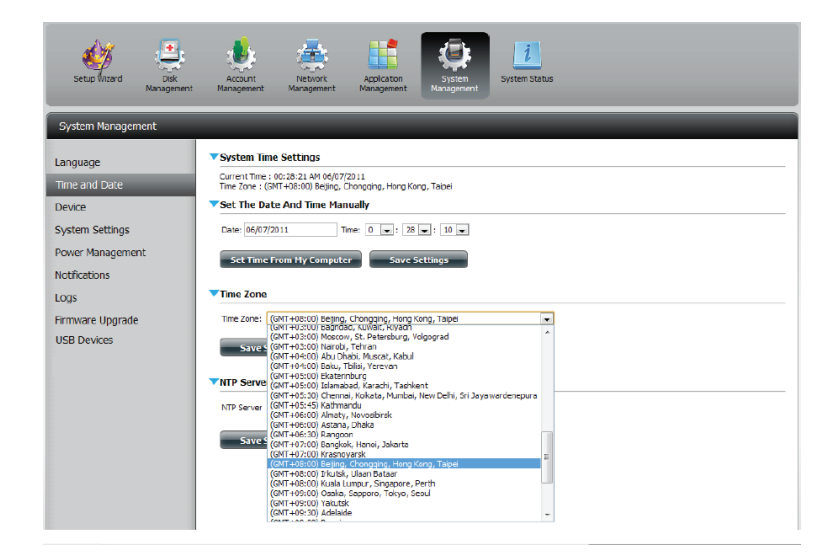

#### Gerät

Auf der Seite für die Geräteeinstellungen können Sie dem Gerät eine Arbeitsgruppe, einen Namen und eine Beschreibung zuweisen. Sie können auf dieses Gerät zugreifen, indem Sie den Hostnamen in die URL-Zeile des Webbrowsers eingeben. Beispiel: http://dlink-d10001.

Workgroup (Arbeitsgruppe):

 Geben Sie hier den Namen Ihrer Arbeitsgruppe ein.
 Er sollte der gleiche wie der für die Computer im Netz sein. Geräten, die die gleiche Arbeitsgruppe verwenden, stehen zusätzliche Methoden für den gemeinsamen Dateizugriff und die Freigabe von Dateien zur Verfügung.

Name: Geben Sie hier den Namen Ihres Geräts ein. Unter diesem Namen erscheint es im Netz. Der Gerätename lautet standardmäßig dlink-xxxxx, wobei xxxxx die letzten sechs Stellen der MAC-Adresse sind.

**Description** Hier weisen Sie dem Gerät eine Beschreibung zu. (Beschreibung):

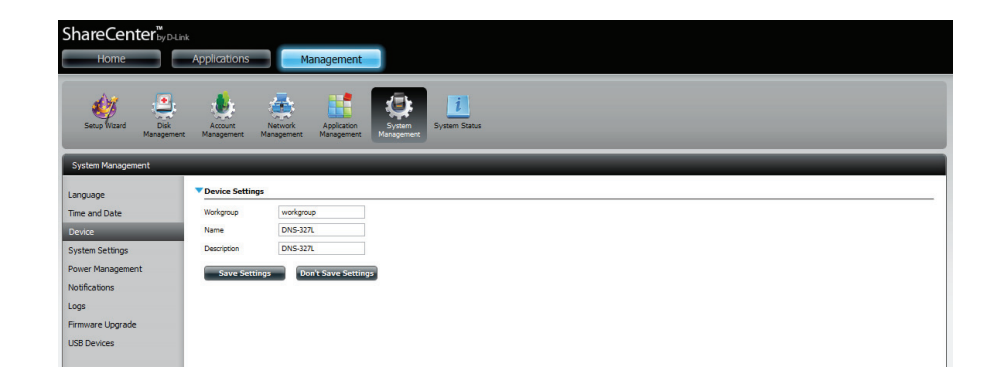

#### Systemeinstellungen

Systemeinstellungen bieten Ihnen Funktionen zur Steuerung Ihres DNS-327L. Sie können z. B. den netzgebundenen Speicher (NAS) neu starten, den ursprünglichen Zustand des Systems wiederherstellen, das System herunterfahren, Einstellungen vornehmen und die Temperatureinstellungen des Sytems konfigurieren.

| Restart (Neustart):                            | Klicken Sie darauf, um den DNS-327L neu zu starten.                                                                                                    |
|------------------------------------------------|----------------------------------------------------------------------------------------------------|
| Default (PIN<br>auf Standard<br>zurücksetzen): | Klicken Sie darauf, um das Gerät auf seine werkseitigen<br>Standardeinstellungen zurückzusetzen. Alle vorher<br>ggf. vorgenommenen Konfigurationen werden<br>gelöscht. |
| Shutdown<br>(Herunterfahren):                  | Klicken Sie darauf, um den DNS-327L auszuschalten.                                                                                                    |

# Configuration Settings (Konfigurationseinstellungen):

Klicken Sie auf **Save** (Speichern), um die aktuellen Konfigurationseinstellungen in einer Datei auf Ihrem Computer zu speichern. Wenn Sie diese Konfiguration später nach dem Zurücksetzen des Systems neu laden müssen, suchen Sie die Datei und klicken Sie auf **Load** (Laden).

Leerlaufzeit: Geben Sie die Zeit (in Minuten) ein, die der Administrator und Benutzer beim Zugriff auf die Web-Benutzeroberfläche inaktiv bleiben dürfen.

System Temperature Threshold (Schwellenwert für Systemtemperatur):

Hier können Sie den Schwellenwert für die Systemtemperatur konfigurieren.
Dieser Wert kann in Fahrenheit oder Celsius angegeben werden. Das Gerät wird automatisch heruntergefahren, wenn die hier angegebene Temperatur erreicht wird.

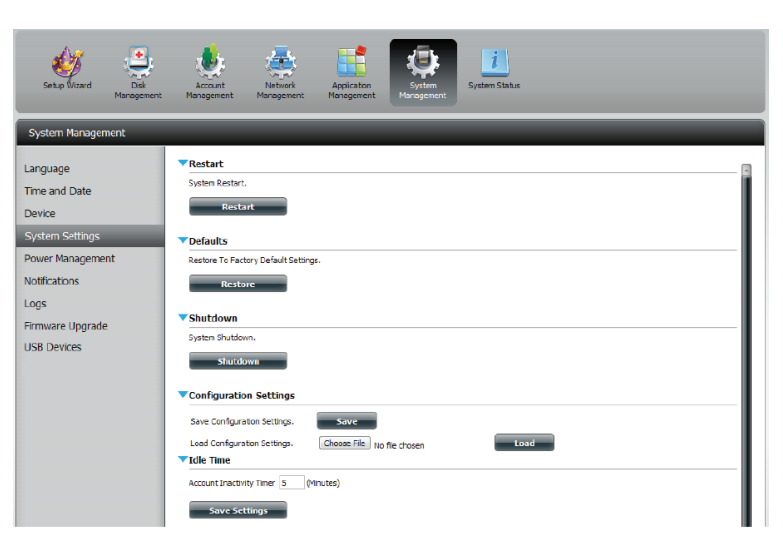

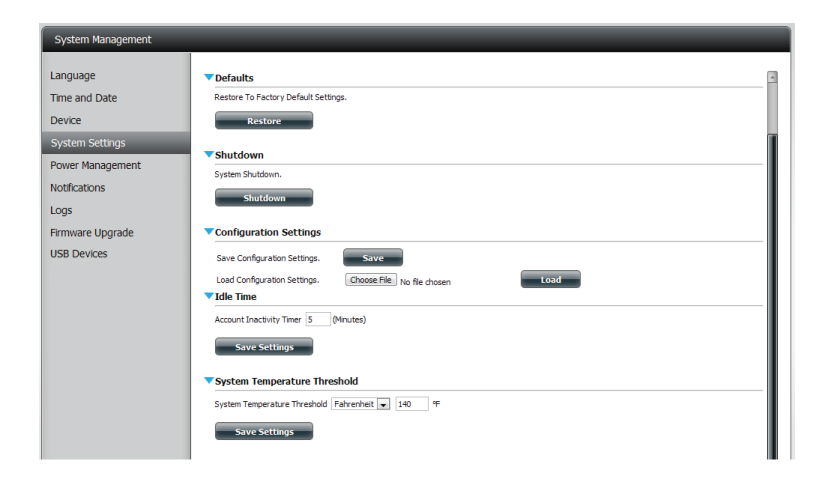

#### Energieverwaltung

Die Energieverwaltungsfunktion des Geräts ermöglicht Ihnen, die Laufwerke so zu konfigurieren, dass sie heruntergefahren werden, während das Gerät weiterhin mit Strom versorgt wird. Beim Zugriff auf Daten werden die Laufwerke wieder hochgefahren.

HDD Hibernation (Ruhezustand des Festplattenlaufwerks):

Klicken Sie auf **Enable** (Aktivieren) oder **Disable** (Deaktivieren).

Turn Off Hard Drives (Festplatten ausschalten):

Legen Sie die Zeit fest, nach der inaktive Laufwerke in den Ruhezustand versetzt werden.

Power Recovery Settings (Wiederanlaufeinstellungen):

Klicken Sie auf **Enable** (Aktivieren) oder **Disable** (Deaktivieren). Die Wiederanlauffunktion startet Ihr Gerät von einer vorher unerwarteten Systemabschaltung nach einem Stromausfall automatisch neu.

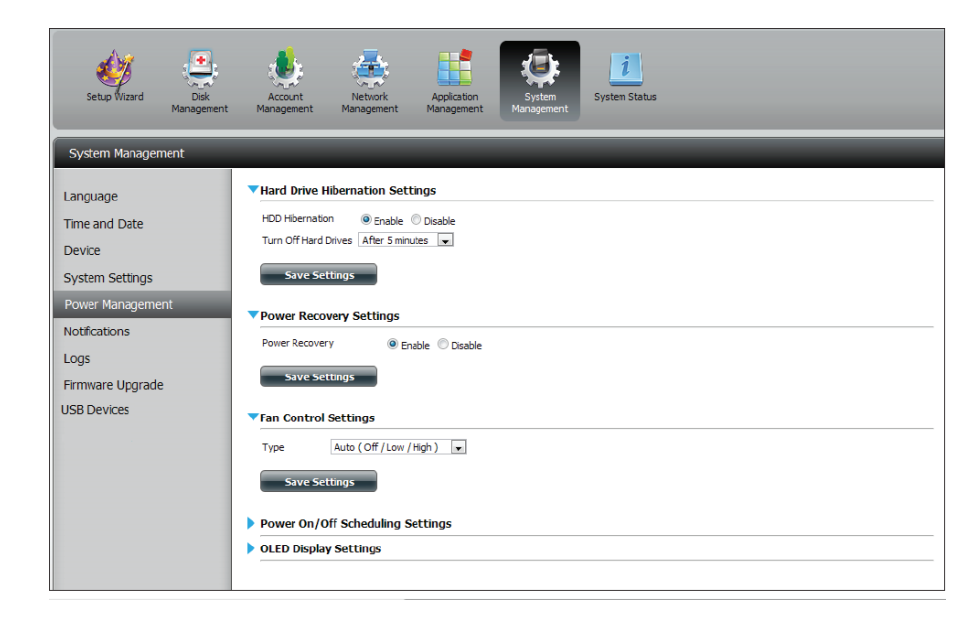

#### **Abschnitt 4 - Konfiguration**

Sie können die Geschwindigkeit des Lüfters anhand drei unterschiedlicher Einstellungen steuern und das Gerät zu bestimmten eingeplanten Zeiten für jeden Tag der Woche abschalten.

(Lüftersteuerung):

**Fan Control** Hier kann die Geschwindigkeit des Lüfters eingestellt werden.

> Im Auto-Modus ändert sich die Geschwindigkeit des Lüfters (Aus/Niedrig/Hoch) in Abhängigkeit von der im Gehäuse herrschenden Temperatur.

**Power On/Off** Scheduling (EIN/AUS zeitlich einplanen):

Klicken Sie auf Enable (Aktivieren), um diese Funktion zu aktivieren.

Aktivieren oder deaktivieren Sie die Ein/ Ausschalttage mithilfe der entsprechenden Kontrollkästchen und geben Sie die Uhrzeit für jeden Tag an, an der ein- bzw. ausgeschaltet werden soll.

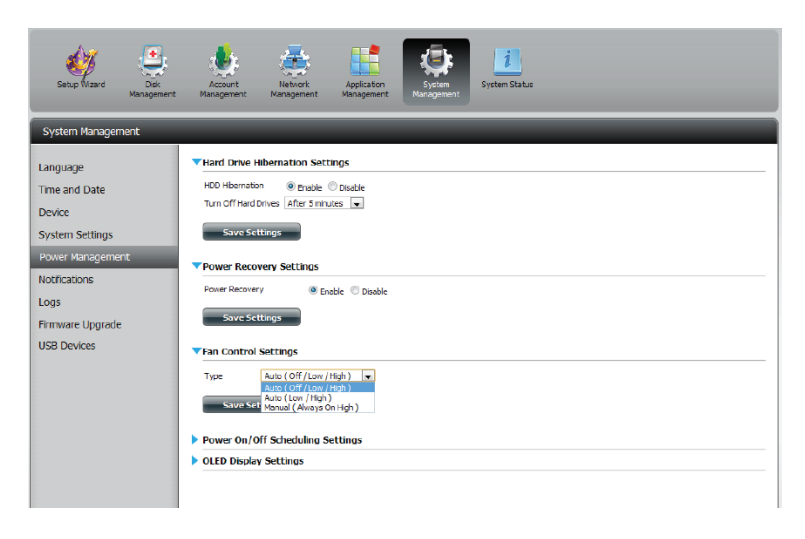

| System Management                                                                                                    |
|----------------------------------------------------------------------------------------------------|
| System Management         Language         Time and Date         Device         System Settings         Power Recovery Settings         Power Recovery Settings         Power Recovery Settings         Power Recovery Settings         Power Recovery Settings         Power Recovery Settings         Power Recovery Settings         System Settings         Prover Recovery Settings         The Control Settings         Power Recovery Settings         Streade on         Streade on |

## Benachrichtigungen

## E-Mail-Einstellungen

Login Method Wählen Sie entweder Account (Konto) oder Anonymous (Anmeldemethode): (Anonym). Für die anonyme Anmeldung ist weder ein Benutzername noch ein Kennwort erforderlich. Username Geben Sie den gewünschten Benutzernamen für Ihr (Benutzername): E-Mail-Konto ein. Password (Kennwort): Geben Sie das entsprechende Kennwort für Ihr E-Mail-Konto ein. Port: Geben Sie hier die Nummer des verwendeten SMTP-Ports ein. SMTP Server: Geben Sie die IP-Adresse oder den Domänennamen des Servers für ausgehende E-Mails ein. Wenden Sie sich an Ihren E-Mail-Anbieter, wenn Ihnen diese nicht bekannt sind. Sender E-mail (E-Mail-Geben Sie die E-Mail-Adresse des Absenders ein (z. B.

Adresse des Absenders): benachrichtigungen@share.com). Dieses Feld erfordert keine gültige E-Mail-Adresse. Wenn Ihr E-Mail-Client jedoch Spam filtert, sollten Sie sicherstellen, dass Sie E-Mails von dieser Adresse empfangen dürfen.

Receiver E-mail (E-MailGeben Sie die E-Mail-Adresse ein, an die die<br/>des Empfängers):Benachrichtigungen gesendet werden sollen. Diese<br/>Adresse muss dem oben konfigurierten SMTP-Server<br/>entsprechen.

Secure Connection Wählen Sie STARTTLS oder SSL vom Dropdown-Menü, (Sichere Verbindung): wenn das von Ihrem SMTP Server gefordert wird, oder wählen Sie NONE (Keine).

> Test E-Mail: Klicken Sie auf die Schaltfläche Test E-Mail, um eine Testbenachrichtigung zu senden und zu bestätigen, dass Ihre Einstellungen richtig sind.

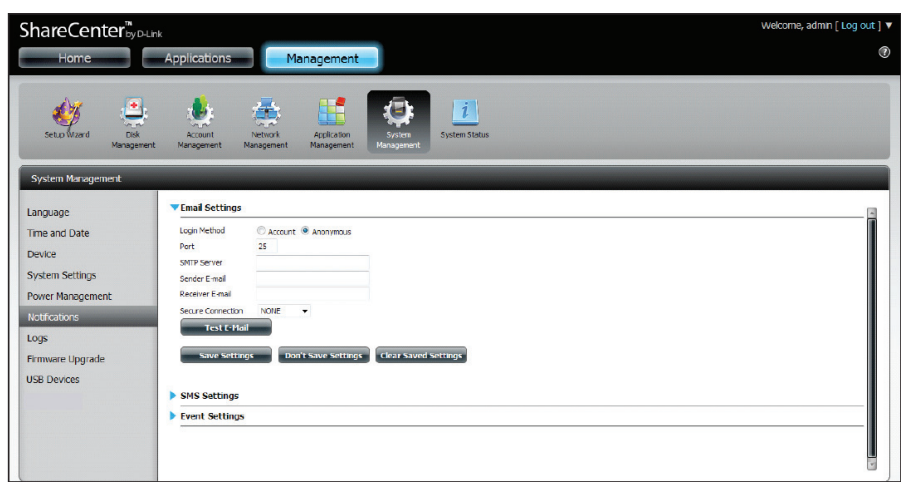

#### SMS-Einstellungen

Die gleichen Benachrichtigungen bezüglich bestimmter Systemzustände oder -bedingungen, die an eine E-Mail-Adresse gesendet werden, können auch an ein Mobiltelefon in Form von SMS-Mitteilungen gesendet werden. Dazu benötigen Sie ein gültiges Abkommen mit einem SMS-Dienstanbieter und die Angabe des Gateway. Das Gerät kann dann zum Senden der Benachrichtigungen an dieses Gateway konfiguriert werden. Der Dienstanbieter sendet dann die empfangenen Benachrichtigungen in Form von Textmitteilungen an die konfigurierten mobilen Geräte.

Enable SMS Markieren Sie dieses Kästchen, damit SMS-Notifications (SMS- Benachrichtigungen an Ihr Mobiltelefon gesendet Benachrichtigungen werden können. aktivieren):

- SMS Service Provider Wählen Sie den gewünschten SMS-Dienstanbieter von (SMS-Dienstanbieter): der Dropdown-Liste (diese werden mit der Schaltfläche Add hinzugefügt).
  - Add (Hinzufügen): Klicken Sie auf die Schaltfläche Add (Hinzufügen) und geben Sie die Informationen in den entsprechenden Feldern ein, die Ihnen Ihr Anbieter für die Konfiguration bereitgestellt hat.
  - Delete (Löschen): Entfernt den ausgewählten Dienstanbieter von der Konfiguration.
    - URL: Die spezifische Dienstanbieter-URL, die bereitgestellt und hinzugefügt wurde.

Replace space Sofern von Ihrem Dienstanbieter gefordert, geben Sie character with ein Zeichen ein, das für die Leerstelle verwendet wird. (Leerzeichen ersetzen durch):

Phone Number 1 Wird bei Verwendung der Hinzufügen-Funktion (Add) (Telefonnummer 2): automatisch eingesetzt.

Phone Number 2 Geben Sie eine zweite Mobiltelefonnumer ein. (Telefonnummer 2): Bestätigen Sie, dass die eingegebene Nummer den Konfigurationsanleitungen Ihres Mobiltelefon-Dienstanbieters entspricht.

> Test SMS: Klicken Sie auf diese Schaltfläche, um eine Testnachricht an Ihr Mobiltelefon zur Korrektheitsprüfung der Einstellungen zu senden und um zu testen, ob die API URL mit Ihrem Anbieter verwendet werden kann.

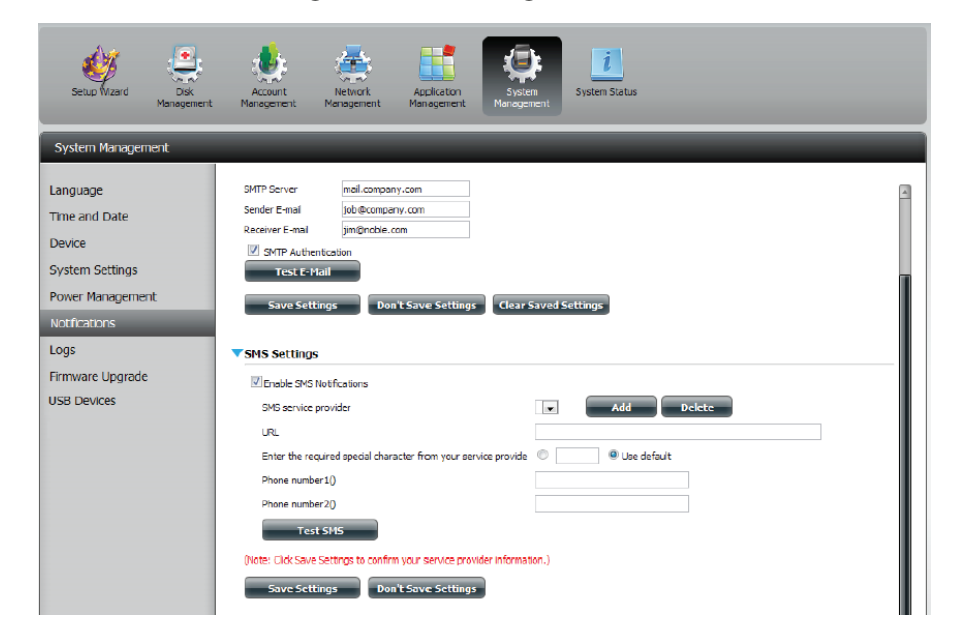

#### Einen SMS-Dienstanbieter hinzufügen

Sobald Ihnen ein SMS-Dienstanbieter eine HTTP API URL zur Verfügung gestellt hat, geben Sie sie im Assistenten zum Hinzufügen eines SMS-Dienstanbieters ein. Geben Sie die URL im ersten Fenster zusammen mit einem entsprechenden Anbieternamen ein. Wählen Sie dann im nächsten Fenster die passenden HTTP API URL Parameter-Typendefinitionen von den Dropdown-Menüs neben den geparsten Feldern der URL ein.

| Geben Sie hier den Namen Ihres SMS-<br>Anbieters ein.<br>eben Sie die Ihnen bereitgestellte HTTP API URL ein.                 |
|----------------------------------------------------------------------------------------------------|
|                                                                                                    |
| Wählen Sie den entsprechenden Typenparameter im<br>Dropdown-Menü für die geparsten Parameter der URL auf<br>der linken Seite. |
|                                                                                                    |

#### Ereigniseinstellungen

Sie können einschränken, welche Ereignisse als Warnhinweise an die angegebenen E-Mail- oder SMS-Adressen gesendet werden, indem Sie die entsprechenden Ereignisse hier auswählen.

**Event Settings** Wählen Sie die Informationen, die per E-Mail an (Ereigniseinstellungen): die oben angegebene Adresse oder als SMS-Nachricht an die Mobiltelefonnummer gesendet werden sollen. Die ausgewählten Elemente werden bei Eintritt des Ereignisses gesendet.

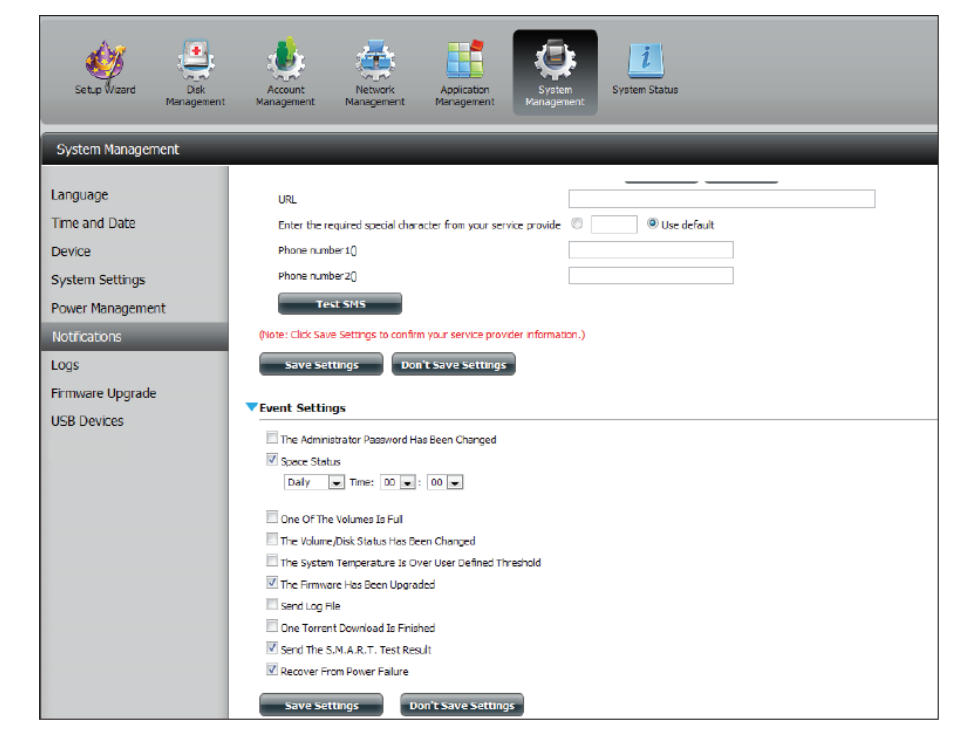
### Protokolle

Im Logs-Menü können Sie Ihr ShareCenter<sup>™</sup> einrichten, um die Protokollereignisse des ShareCenter<sup>™</sup> an den SysLog Server zu senden. Sie können hier auch die NAS-Systemprotokolle und die FTP-Protokolle anzeigen.

- Enable Syslog Klicken Sie darauf, um die Funktionen des Syslog-(Syslog Clients Ihres Geräts zu aktivieren, damit Sie die aktivieren): Protokollereignisse des ShareCenter<sup>™</sup> an den Syslog-Server senden können.
- Syslog Server IP: Geben Sie hier die IP-Adresse eines externes Syslog-Servers ein, an die Sie die Protokolle dieses Geräts senden möchten.

Clear Log Klicken Sie auf Clear Log (Protokoll löschen), um alle (Protokoll bestehenden Protokolle zu löschen. löschen):

Backup Log Klicken Sie auf Backup Log (Protokoll sichern), um (Protokoll die vorhandenen Protokolle in einer Textdatei auf sichern): Ihrem Computer zu speichern.

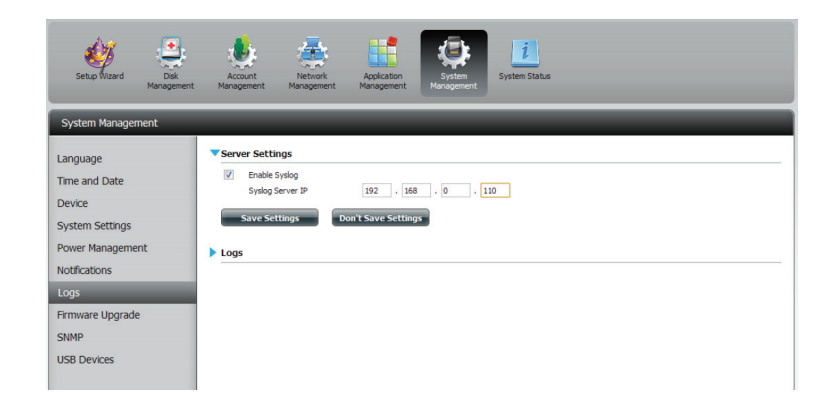

| Setup Wizard Disk<br>Managemen                                             | Account<br>t Management                                                                   | Network Applicat<br>Nanagement Managem                                                                                                    | on<br>ert System<br>Management                                                                                                    |   |
|----------------------------------------------------------------------------|-------------------------------------------------------------------------------------------|----------------------------------------------------------------------------------------------------|----------------------------------------------------------------------------------------------------|---|
| System Management                                                          | _                                                                                         | _                                                                                                    |                                                                                                    | _ |
| Language<br>Time and Date<br>Device<br>System Settings<br>Power Management | Server Setting Fable Syd Sydlog Serie Logs                                                | s<br>log<br>ver IP 192<br>ligs Don't Save S                                                                                                    | 169 - 0 - 110<br>stings                                                                                                    |   |
|                                                                            |                                                                                           |                                                                                                    |                                                                                                    |   |
| Notifications                                                              | Cleartog                                                                                  | Backup Log                                                                                                    |                                                                                                    |   |
| Notifications                                                              | Clear Log                                                                                 | Backup Log                                                                                                    | Info                                                                                                    |   |
| Notifications<br>Logs<br>Firmware Upgrade                                  | Clear Log<br>Date<br>Jan 1                                                                | Backup Log<br>Time<br>03:53:22                                                                                                    | info<br>System has been restored to factory default settings.                                                                                                    |   |
| votrications<br>Logs<br>Firmware Upgrade<br>ISB. Devices                   | Clearlog<br>Date<br>Jan 1<br>Jan 1                                                        | Backup Log<br>Time<br>03:53:22<br>03:55:04                                                                                                    | Info<br>System has been restored to factory default settings.<br>Set Fan-Control Mode To "Jusc(Off/Lov/High)"                                                                                                    |   |
| Notifications<br>Logs<br>Firmware Upgrade<br>USB Devices                   | Clear Log<br>Date<br>Jan 1<br>Jan 1<br>Jan 1                                              | Time           03:53:22           03:55:04           03:55:04                                                                                                    | infb<br>System has been restored to factory default settings.<br>Set Fan-Contool Mode To "Auxo(OffAon,High)"<br>System o rebootted or power up auxcassfully.                                                                                                    |   |
| Notifications<br>Logs<br>Firmware Upgrade<br>USB Devices                   | Cleartog<br>Date<br>Jan 1<br>Jan 1<br>Jan 1<br>Jan 1<br>Jan 1                             | Time           03:53:22           03:55:04           03:55:04           03:55:04                                                                                                    | Info<br>System has been restored to factory offault estings.<br>Set Fan-Control Mode To "Auro(OffLon/High)"<br>System a robotole of poor up aurocastfully.<br>John logg of n.                                                                                                    |   |
| Votifications<br>Logs<br>Firmware Upgrade<br>USB Devices                   | Clearlog<br>Date<br>Jan 1<br>Jan 1<br>Jan 1<br>Jan 1<br>Jan 1<br>Jan 1                    | Tme           03:53:22           03:55:04           03:55:04           03:55:04           03:55:04           03:057:39           04:02:07                                                                                                    | Info<br>System has been restored to factory default eatings.<br>Set Fan-Control Mode To "Aux(OffAou/High)"<br>System a rebected or power up successfully,<br>admin logged in.                                                                                                    |   |
| Votitations<br>Logs<br>Firmware Upgrade<br>JSB Devices                     | Clearing<br>Date<br>Jan 1<br>Jan 1<br>Jan 1<br>Jan 1<br>Jan 1<br>Jan 1<br>Jan 1           | Tme           03:53:22           03:55:04           03:55:04           03:57:39           04:02:07           04:03:16                                                                                                    | Infb<br>System has been netbred to factory default settings.<br>SetFan-Control Mood To "Aux(OffAon/Hajh)"<br>System is rebeated or power up successfully.<br>admin logged in.<br>admin logged in.<br>Set Fan Signed To LOW".                                                                         |   |
| Notifications<br>Logs<br>Firmware Upgrade<br>USB Devices                   | Clear Log<br>Date<br>Jan 1<br>Jan 1<br>Jan 1<br>Jan 1<br>Jan 1<br>Jan 1<br>Jan 1<br>Jan 1 | Time           03:53:22           03:55:04           03:55:04           03:57:30           04:02:07           04:03:16           04:17:24                                                                                                    | Info<br>System has been restored to factory default estings.<br>Set Fan-Control Mode To 'Aux(Off,Lon,High)'<br>System a robotted or poor up auccestfully,<br>admin logged on.<br>Admin logged in.<br>Set Fan Speed To 'LDW'.<br>Set Fan Speed To 'LDW'.                                              |   |
| Notrications<br>Logs<br>Firmware Upgrade<br>USB Devices                    | Clear Log<br>Date<br>Jan 1<br>Jan 1<br>Jan 1<br>Jan 1<br>Jan 1<br>Jan 1<br>Jan 1<br>Jan 1 | Time           03:55:22           03:55:04           03:55:04           03:57:39           04:02:07           04:05:16           04:17:24           04:4952                                                                                                    | Info<br>System has been restored to factory celluil settings.<br>Set En -Control Mode To 'Aux(OffAou/High)'<br>System or robected or power up successfully,<br>admin logged in.<br>Set Fan Speed To LOW'.<br>Set Fan Speed To LOW'.<br>Set Fan Speed To LOW'.                                        |   |
| Notifications                                                              | CLear Log<br>Date<br>Jan 1<br>Jan 1<br>Jan 1<br>Jan 1<br>Jan 1<br>Jan 1<br>Jan 1          | Ime           03:55:04           03:55:04           03:55:04           03:55:04           03:55:04           03:55:04           03:55:04           03:55:04           03:55:04           03:55:04           04:02:07           04:03:16           04:12:24           04:44:52           04:44:5:38 | Info<br>System has been restored to factory default estings.<br>Set Fan-Control Mole To "Lowe(OffAno, Hejs)"<br>System is rebected or power up successfully.<br>admin logged in.<br>Set Fan Speed In.<br>Set Fan Speed To "LOW".<br>Set Fan Speed To "LOW".<br>admin logged in.                      |   |
| Notratons<br>Logs<br>Firmware Upgrade<br>USB Devices                       | Cloartog<br>Dane<br>Jan 1<br>Jan 1<br>Jan 1<br>Jan 1<br>Jan 1<br>Jan 1<br>Jan 1<br>Jan 1  | Time<br>07:53-22<br>03:55:04<br>03:55:04<br>03:57:39<br>04:02:07<br>04:05:15<br>04:17:24<br>04:44:52<br>04:45:38<br>04:54:35                                                                                                    | Info<br>System has been restored to factory default estings.<br>Sertem-Control Mode To "Aure(Offkan, High)"<br>System a rebected or poor up auccessfully,<br>adami togged in.<br>Sertem Speed To "Duff".<br>Sertem Speed To "Duff".<br>Sertem Speed To "Duff".<br>Adam togged in.<br>Adam togged in. |   |

#### Firmware-Upgrade

Auf der Seite 'Firmware Upgrade' können Sie ganz einfach neue Firmware-Versionen auf das Gerät laden. Suchen Sie bitte nach neuer Firmware auf der D-Link Support-Website. Wenn neue Firmware verfügbar ist, laden Sie die Datei auf Ihren lokalen Computer herunter.

Current Firmware Version (Aktuelle Firmware-Version): Zeigt die aktuelle Firmware-Version auf Ihrem ShareCenter<sup>™</sup>-Gerät an.

Firmware-Datum: Zeigt das Erstellungsdatum der Firmware an.

Firmware Upload (Firmware hochladen):
 Klicken Sie beim Aktualisieren der Firmware auf Browse (Durchsuchen), um die neue Firmware-Datei auf Ihrem lokalen Computer auszuwählen, und dann auf Apply (Übernehmen), um das Firmware-Upgrade zu starten.

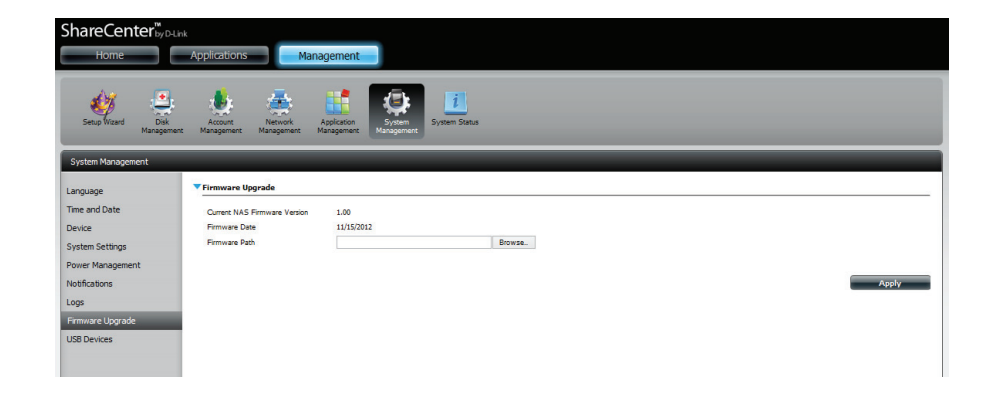

# USB-Geräte USV-Einstellungen

Netzwerk-USV (unterbrechungsfreie Stromversorgung für Ihr Netz) ist eine Systemverwaltungsfunktion, die eine lokale USV zum Schutz Ihres NAS vor einem abnormalen Herunterfahren des Systems im Falle eines Stromausfalls verwendet.

So aktivieren Sie das Netzwerk-USV (unterbrechungsfreie Stromversorgung für Ihr Netz) auf Ihrem NAS (Netzwerk-Slave-Modus):

1. Klicken Sie auf das Kästchen 'Network UPS' (Netzwerk-USV).

2. Geben Sie eine IP-Adresse des Netzwerk-USV-Masters ein.

3. Klicken Sie auf **Save Settings** (Einstellungen speichern), um den kritischen Leistungsstatus vom Netzwerk-USV-Master zu erhalten.

Unter 'UPS Status' wird der aktuelle Status Ihres USV (ununterbrochene Stromversorgung) angezeigt.

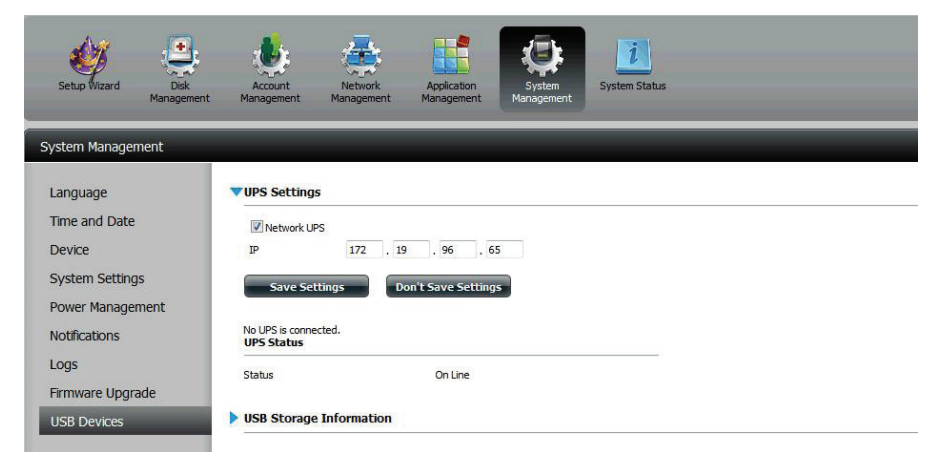

**Hinweis:**Stellen Sie sicher, dass das ShareCenter<sup>™</sup> im gleichen Netz ist wie der Netzwerk-USV-Master.

Ist ein USV-Gerät an den USB-Port auf Ihrem NAS angeschlossen, können Sie entweder den Stand-Alone- oder den Master-Modus wählen. Wenn Sie Master-Modus wählen, müssen Sie die IP-Adresse(n) der Netzwerk-USV-Slaves eingeben, damit diese im Falle eines Stromausfalls entsprechend informiert werden. Weitere Informationen finden Sie im Abschnitt **USV-Konnektivität**.

#### **USB-Speicherinformation**

Klicken Sie zur Anzeige der USB-Speicherinformationen auf die blaue Pfeilschaltfläche.

Es werden Informationen zum Hersteller, sowie der Produktname und die Kapazität angezeigt.

Klicken Sie auf 'Unmount', um das USB-Gerät ordnungsgemäß auszuhängen und auszuwerfen.

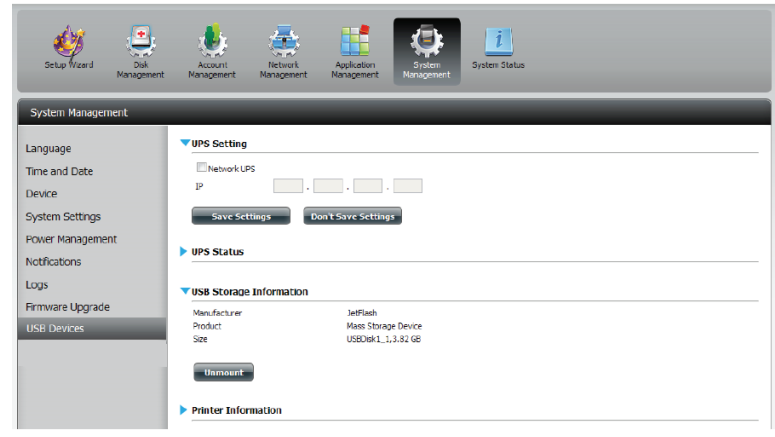

### Druckerinformationen

Klicken Sie auf den blauen Pfeil, um Druckerinformationen (Printer Information) anzuzeigen.

Es werden Informationen zum Hersteller, sowie der Produkttyp und Verbindungsdetails angezeigt.

Klicken Sie auf **Clear Print Queue(s)** (Druckwarteschlangen löschen), um alle aktiven Druckaufträge zu entfernen.

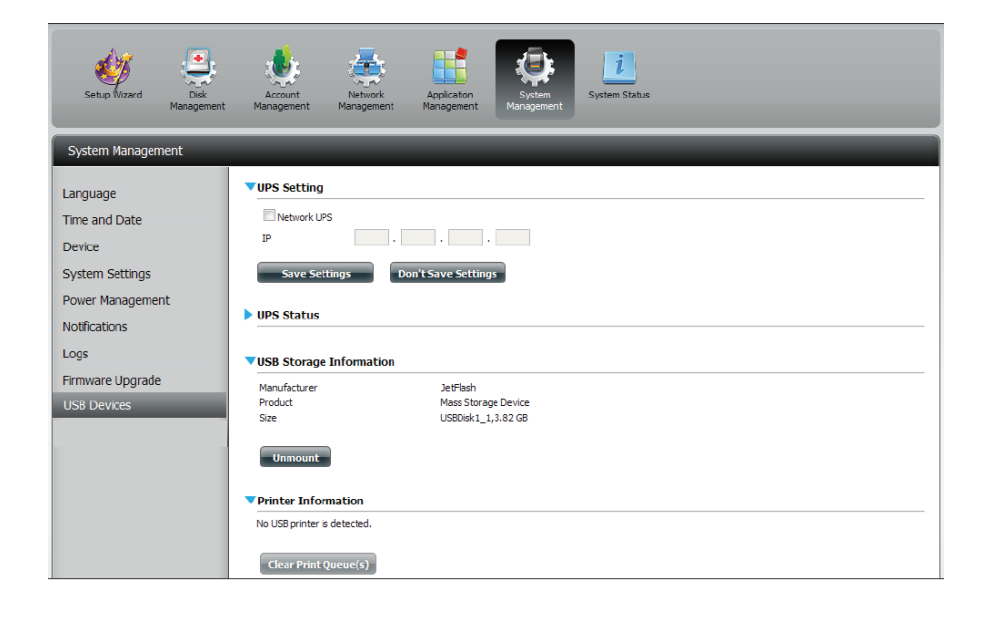

# Systemstatus

## Systeminfo

Im Systemstatusfenster finden Sie Angaben zum DNS-327L. So finden Sie unter 'System Info' Informationen zu den LAN-Ports, den Geräten und den logischen Laufwerken. Unter 'Hard Drive Info' (Festplatteninformationen) werden Informationen zu allen Festplatten angezeigt, einschließlich Hersteller, Temperatur, Größe und Status. Unter 'Resource Monitor' finden Sie genaue technische Angaben zum Hauptprozessor (CPU), Arbeitsspeicher, der Bandbreite und zu Prozessen.

Klicken Sie auf **System Status** (Systemstatus) und dann auf **System Info**.

Klicken Sie auf den blauen Pfeil der jeweiligen Zeile, um Informationen zu jedem Segment anzuzeigen.

Die Segmente sind: LAN-Informationen, Geräteinformationen und Informationen zu logischen Laufwerken (Volume).

| ShareCenter <sup>™</sup> <sub>byD-Lin</sub> | k                                                 |                                                       |              |
|---------------------------------------------|---------------------------------------------------|-------------------------------------------------------|--------------|
| Home                                        | Applications                                      | anagement                                             |              |
|                                             |                                                   |                                                       |              |
| Setup Wizard Disk<br>Management             | Account<br>Management                             | Application<br>Management System<br>Management System | istem Status |
| System Management                           |                                                   |                                                       |              |
| System Info                                 | ▼LAN Information                                  |                                                       |              |
| Hard Drive Info                             | IP Address<br>Subnet Mask                         | 192.168.0.102<br>255.255.255.0                        | Ĩ            |
| Resource Monitor                            | Gateway IP Address<br>Mac Address<br>DNS1<br>DNS2 | 192.168.0.1<br>00:32:08:00:AA:08<br>192.168.0.1       |              |
|                                             | Device Information                                |                                                       |              |
|                                             | Workgroup                                         | workgroup                                             |              |
|                                             | Description<br>Sustem Temperature                 | DNS-320LW                                             |              |
|                                             | System Up Time                                    | 0 Day 1 Hours 45 Minutes                              |              |
|                                             | ▼Volume Information                               |                                                       |              |
|                                             | Volume Name                                       | Volume_1                                              |              |
|                                             | Total Hard Drive Capacity                         | 914.4 GB                                              |              |
|                                             | Used Space<br>Unused Space                        | 0.2 GB<br>914.2 GB                                    |              |
|                                             | Volume Name<br>Volume Type                        | Volume_2<br>Standard                                  |              |
|                                             | Total Hard Drive Capacity<br>Used Space           | 914.4 GB<br>0.2 GB                                    |              |
|                                             | Unused Space                                      | 914.2 G8                                              | v            |

Klicken Sie auf **System Status** (Systemstatus) und dann auf **Hard Drive Info** (Informationen zur Festplatte).

Klicken Sie zur Anzeige der Tabelle mit Festplatteninformationen auf die blaue Pfeilschaltfläche.

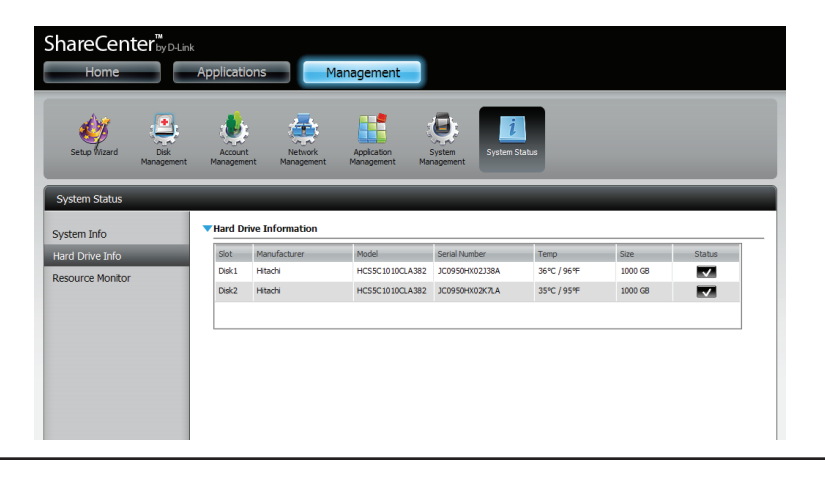

#### Abschnitt 4 - Konfiguration

Klicken Sie auf System Status > Resource Monitor

(Ressourcenüberwachung) und dann auf den blauen Pfeil, um Details zu den Ressourcen anzuzeigen.

Die Überwachungsfunktion bietet Informationen über den Hauptprozessor, Arbeitsspeicher, die Bandbreite und zu laufenden Prozessen.

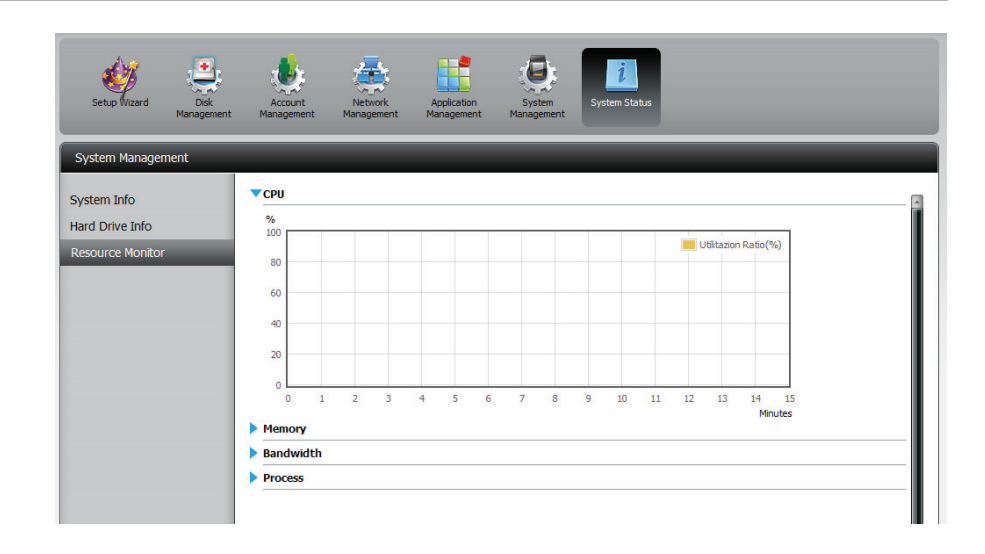

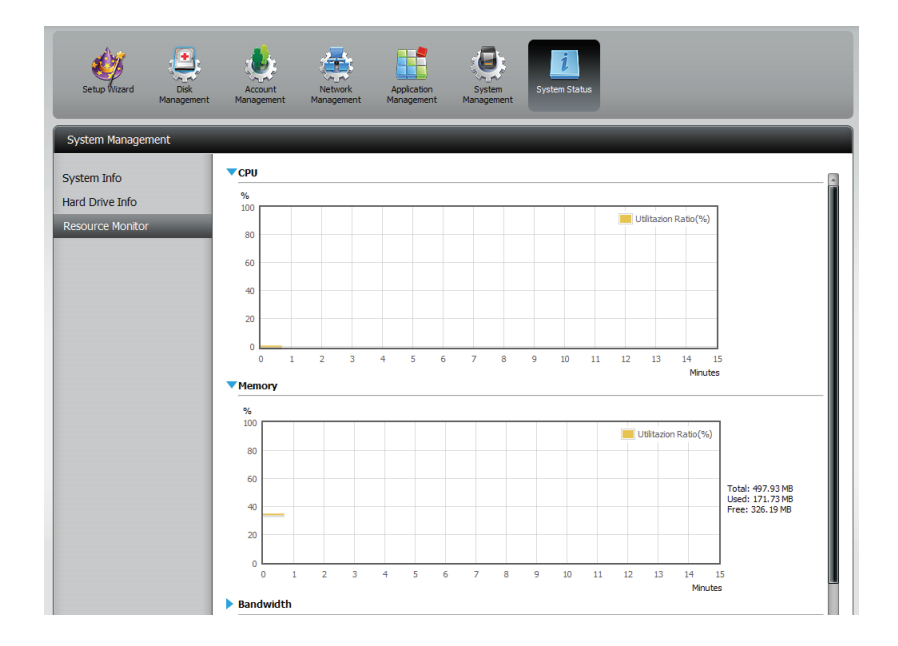

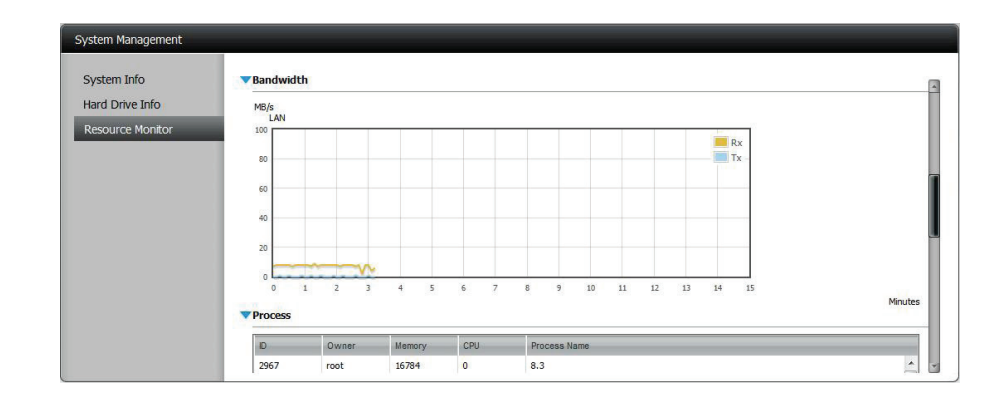

# Startseite (Home)

Die Registerkarte 'Home' (auch Startseite genannt) ist der zentrale Ort für alle Dateien in Ihrem ShareCenter<sup>™</sup>. 'Home' enthält den Unterordner 'My Folder' (Mein Ordner). Unter 'My Folder' (Mein Ordner) befinden sich vier Haupt-Apps: My Photos (Meine Fotos), My Files (Meine Dateien), My Music (Meine Musik) und My Surveillance (Meine Überwachung).

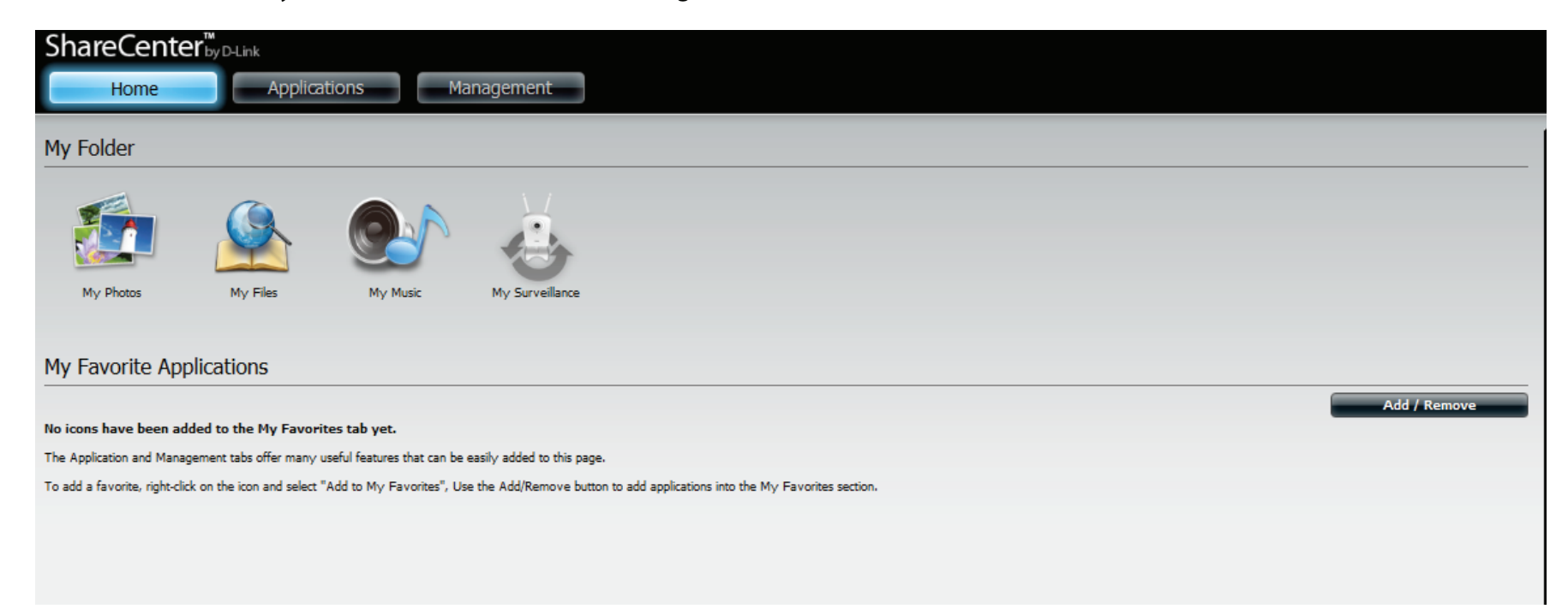

# **Meine Fotos**

'Meine Fotos' ist ein App zur Erstellung von Alben im ShareCenter<sup>™</sup> und zur Freigabe und gemeinsamen Nutzung und Ansicht von Fotos über Picasa, Facebook, Flickr und Cooliris. Klicken Sie auf das Symbol für 'Meine Fotos', um ein Fenster, wie das unten angezeigte, zu öffnen.

Wenn Sie auf das **Meine Fotos**-App klicken, werden Sie zum Bereich **Anwendungen** weitergeleitet. In den Apps **Meine Fotos**, **Fotoalben** und **Fotogallerie** befinden sich zwei Bereiche.

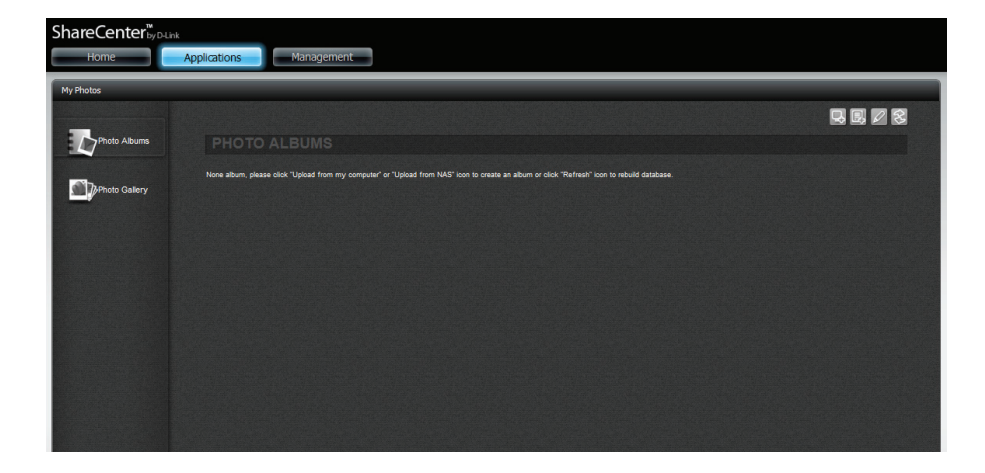

Auf der rechten Seite von **Meine Fotos** sehen Sie 4 Hauptsymbole. Sie werden blau angezeigt, sobald Sie Ihre Maus darüber ziehen. Das erste Symbol ist "**Upload von meinem Computer**"

| ShareCenter <sup>™</sup> yD4k<br>Home | k<br>Applications Management                                                                                                    | We                                           |
|---------------------------------------|----------------------------------------------------------------------------------------------------|----------------------------------------------|
| My Photos                             |                                                                                                    |                                              |
|                                       |                                                                                                    | U C C C C C C C C C C C C C C C C C C C      |
| Photo Albums                          |                                                                                                    | Upload from my computer The "My<br>of the my |
|                                       | None album, please click "Upload from my computer" or "Upload from NAS" icon to create an album or click "Refresh" icon to rebuild database. | Photo Ce<br>of two<br>Albums at              |
| Photo Gallery                         |                                                                                                    | Heb.     Photo At completel NS.     To       |

#### Das zweite Symbol ist "Upload vom NAS"

| My Photos                                                                                                    | Home         | Applications Management                                                                                                    |                   |
|----------------------------------------------------------------------------------------------------|--------------|----------------------------------------------------------------------------------------------------|-------------------|
| Photo Abums PHOTO ALBUMS Upload from                                                                                                    | My Photos    |                                                                                                    |                   |
| Photo Albums PHOTO ALBUMS Upload from                                                                                                    |              |                                                                                                    |                   |
| Notes them, where all of Tablest from my commune or Tablest from NAS' into a sense is always or left "Default" into its solid database.                                                                                                    | Photo Albums |                                                                                                    | Upload from NA    |
| Note about, pease cick opposit for the opposit for the or opposit for the soft of the rest an about of the rest of the rest about of the soft of the soft of the s |              | None album, please click "Upload from my computer" or "Upload from NAS" icon to create an album or click "Refresh" icon to | rebuild database. |

#### Das dritte Symbol steht für "Bearbeiten"

ShareCenter<sup>1</sup><sub>20</sub>-bins Home Applications Management My Photos Photo Absums PHO TO ALBUMS Edit Nove abum, plasse dick "Lipload from my computer" or "Lipload from NAC" kors to create as abum or click "Refreat" kors to rebuild database.

Das vierte und letzte ist Symbol ist "Aktualisieren"

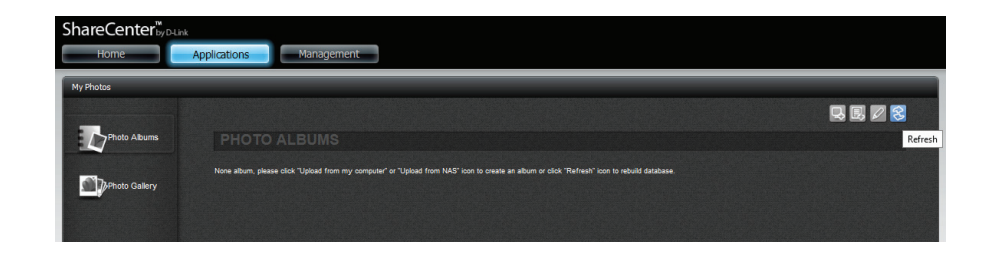

### Ein Album erstellen

Klicken Sie auf **Upload von meinem Computer.** Es wird ein Fenster **Create Album** (Album erstellen) angezeigt.

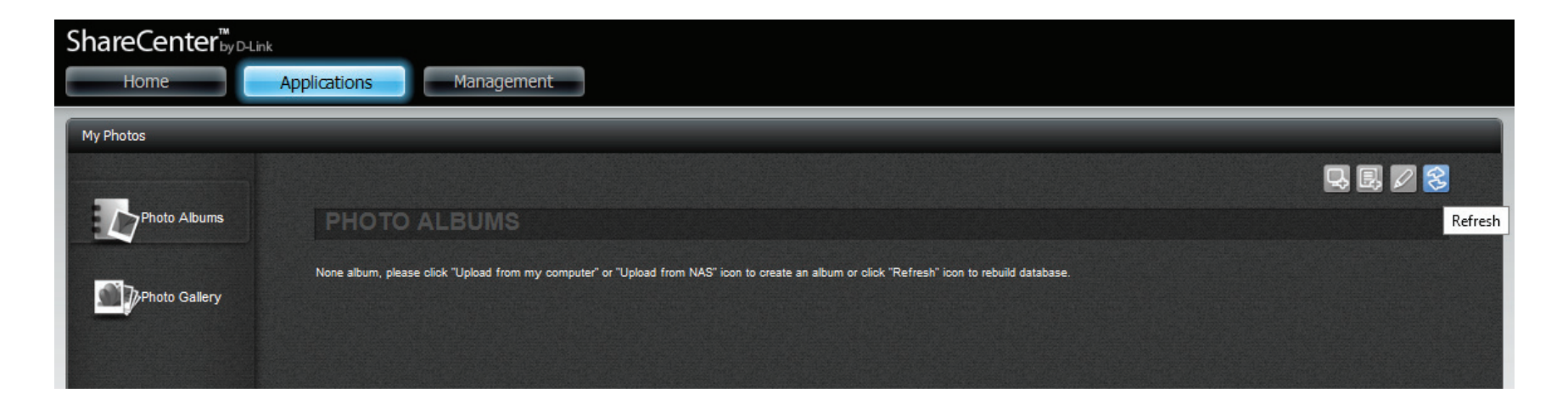

### Der Fotoalbum-Assistent

Der Fotoalbum-Assistent hilft Ihnen, Fotos von Ihrem Computer auf das ShareCenter<sup>™</sup> hochzuladen. Zunächst müssen Sie jedoch erst einmal ein Album erstellen.

Geben Sie im Feld **Album Name** Ihren gewünschten Namen für das Album und dann eine Beschreibung im Feld **Description** ein. Klicken Sie auf **Next** (Weiter), um fortzufahren.

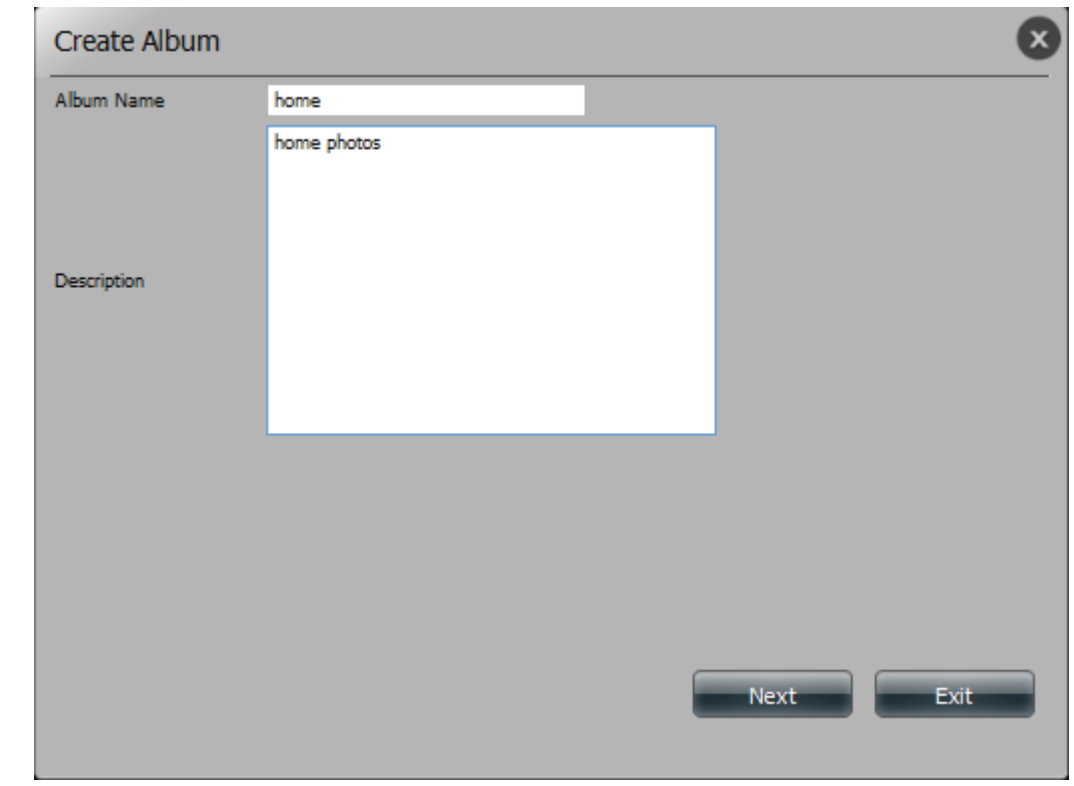

#### Abschnitt 4 - Konfiguration

Klicken Sie unter Select Photo (Foto auswählen) auf Browse (Durchsuchen), um auf Ihrem Computer nach Ihren Fotos zu suchen.

Falls Sie mehr als ein Foto hinzufügen möchten, wiederholen Sie den Vorgang oder halten Sie die **Umschalttaste/Strg**-Taste gedrückt, während Sie die gewünschten Fotos auswählen.

Klicken Sie auf **Open** (Öffnen), um sie dem **Album** hinzuzufügen.

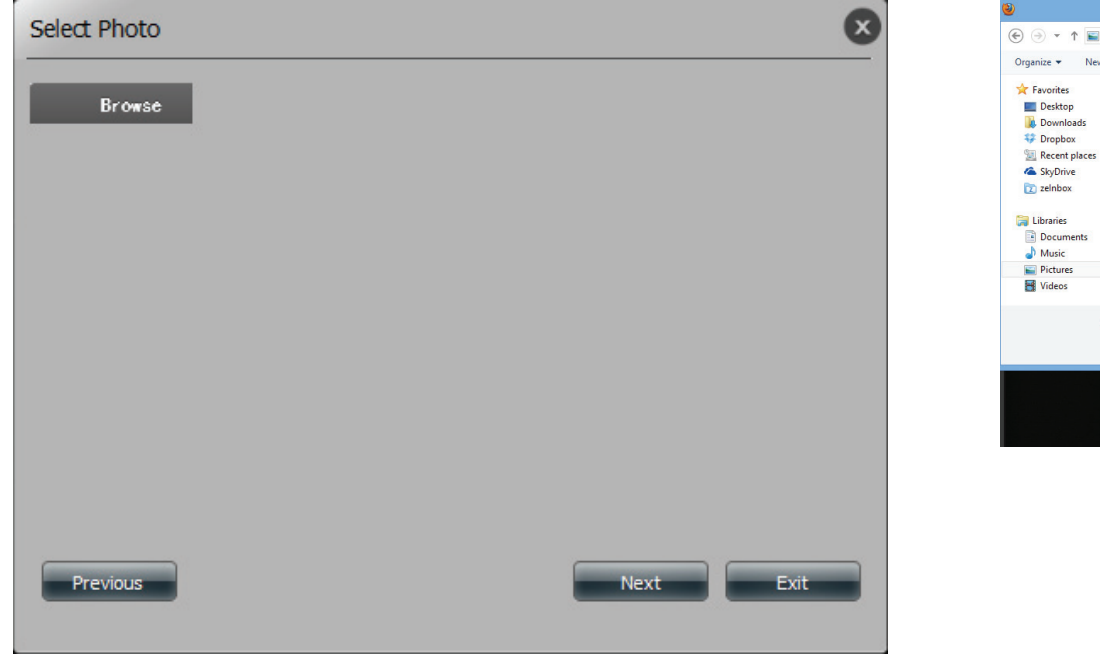

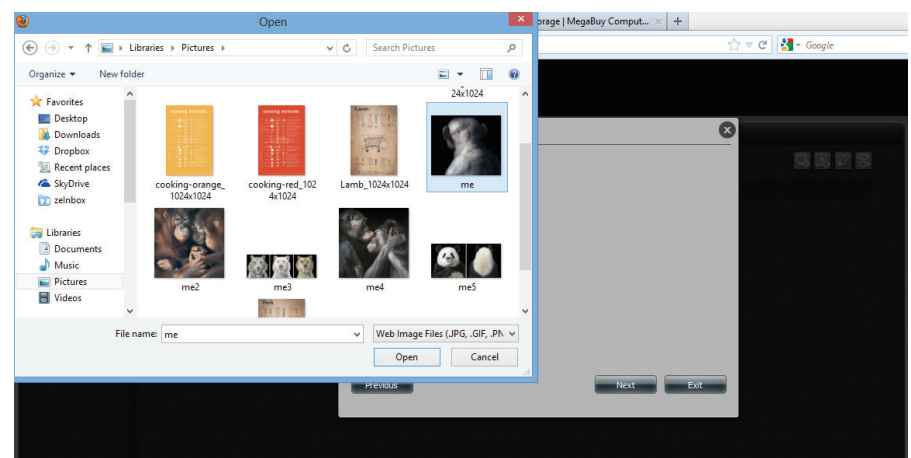

#### Abschnitt 4 - Konfiguration

Im Fotoalbum-Assistent sind nun die von Ihnen ausgewählten Fotos. Klicken Sie auf Next (Weiter), um die Fotos hochzuladen.

Ihr ShareCenter<sup>™</sup> aktualisiert die Fotos automatisch auf dem NAS.

| Select Photo       |   |      | ×    |
|--------------------|---|------|------|
| me.png (384.78KB)  | × |      |      |
| me2.png (888.75KB) | × |      |      |
| me3.png (250.67KB) | × |      |      |
| me4.png (634.46KB) | × |      |      |
| me5.png (254.22KB) | × |      |      |
| Browse             |   |      |      |
| Previous           |   | Next | Exit |

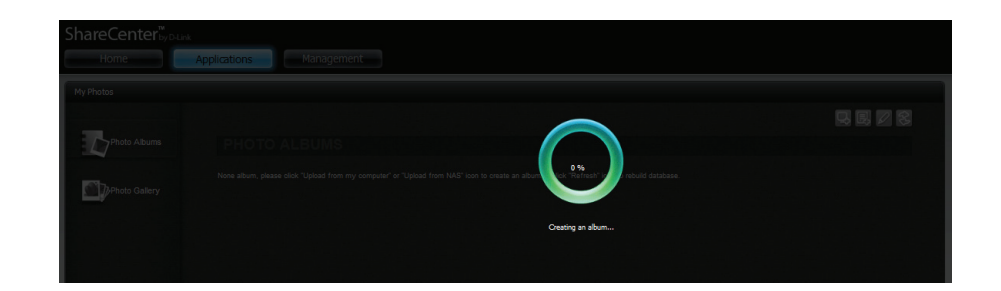

Das Fotoalbum weist nun Ihre Fotos auf.

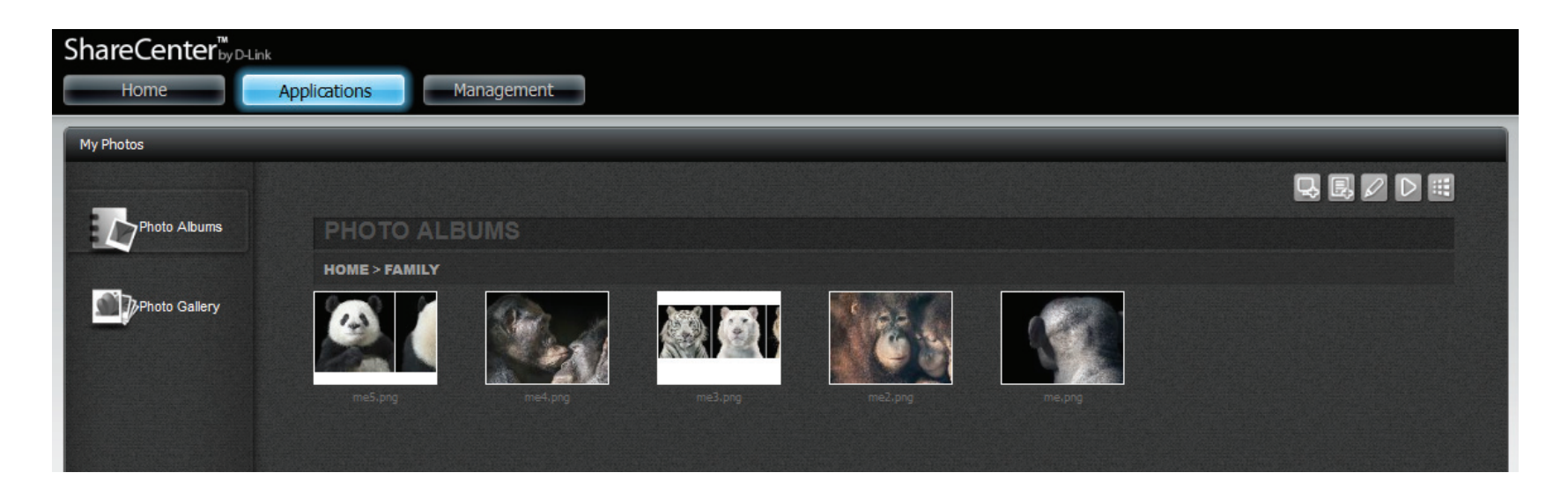

### Fotos in einem Album bearbeiten

Kicken Sie auf das **Album**. Klicken Sie auf **Edit** (Bearbeiten). Die Darstellung des Fensters ändert sich. Die Schaltfläche **Back** (Zurück) erscheint über der **Photo Gallery** (Fotogallerie). Es wird ein Kontrollkästchen **Select All** (Alle auswählen) unter dem Namen des **Albums** angezeigt, um alle Fotos zur Bearbeitung auszuwählen. Das aus Symbolen bestehende Bedienfeld ändert sich auf der rechten Seite des Fensters.

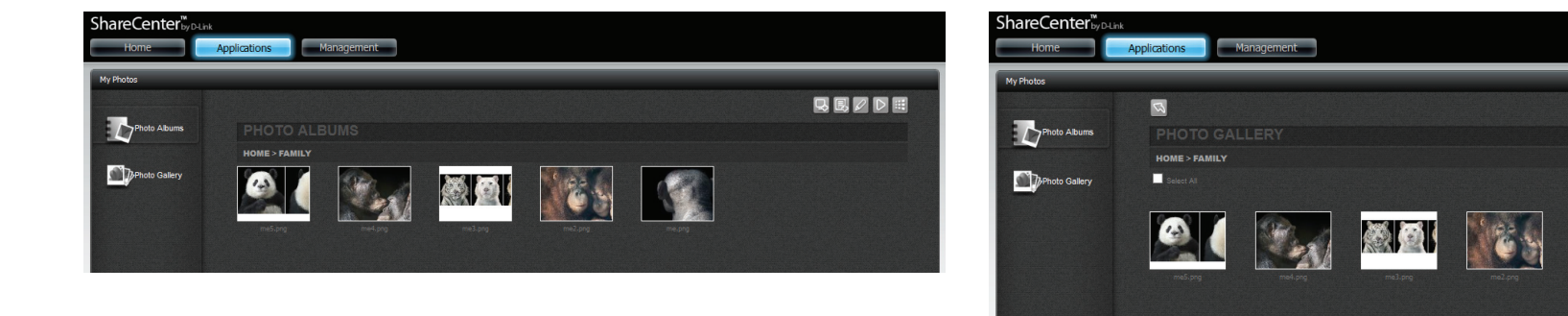

8 🔍 6 🙆 🖬 🕜

Wählen Sie ein **Foto**, um es zu bearbeiten. Ein **grünes Häkchen** kennzeichnet, dass es ausgewählt ist.

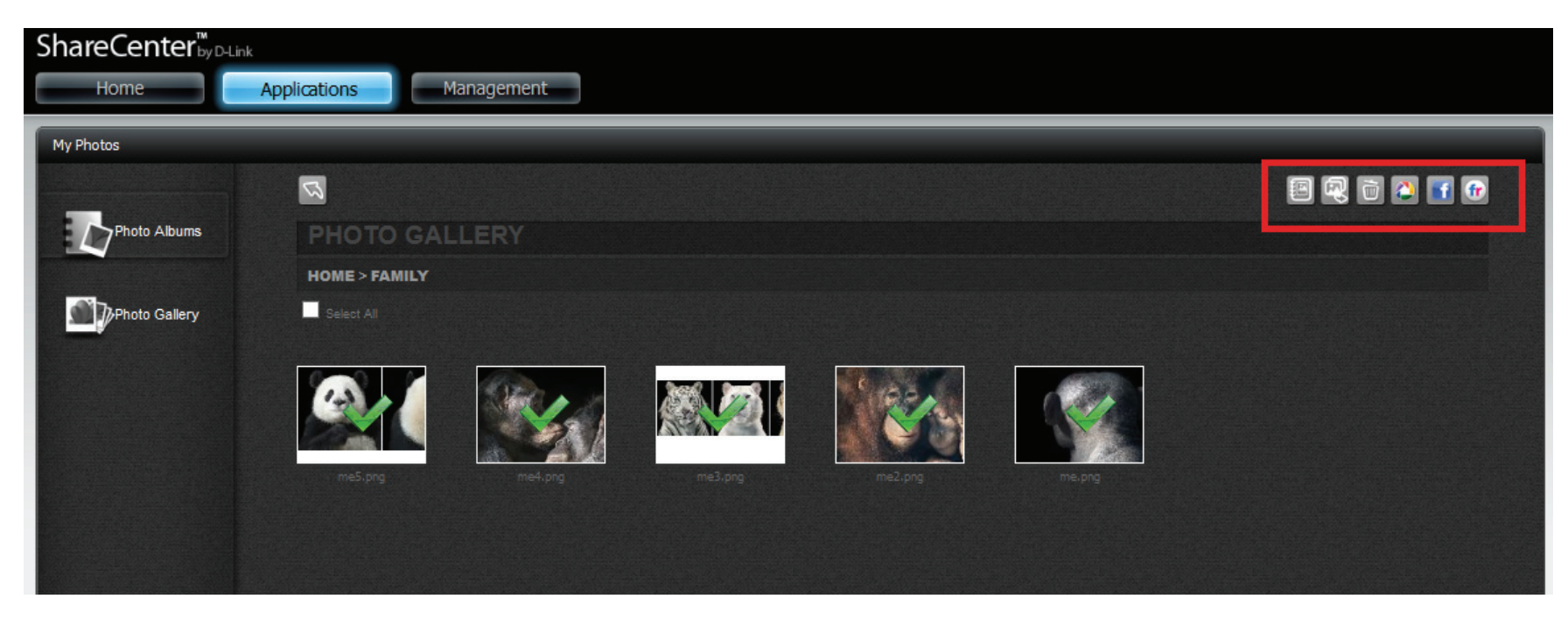

Wenn Sie Ihre Maus über jedes Symbol ziehen, wird eine andere Aktion dargestellt.

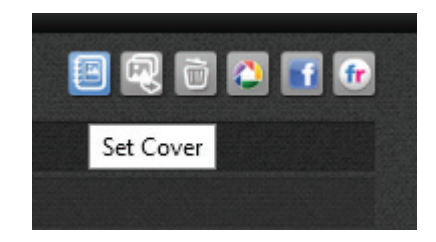

Wählen Sie dieses Symbol, wenn Sie das aktuelle Foto als **Fotoalbum-Cover einrichten** möchten.

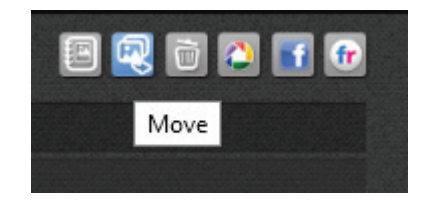

Wählen Sie dieses Symbol, wenn Sie das aktuelle Foto an einen anderen Ort **verschieben** möchten.

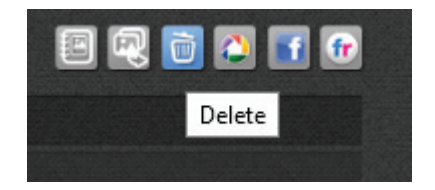

Wählen Sie dieses Symbol, wenn Sie das aktuelle Foto aus dem **Fotoalbum-löschen** möchten.

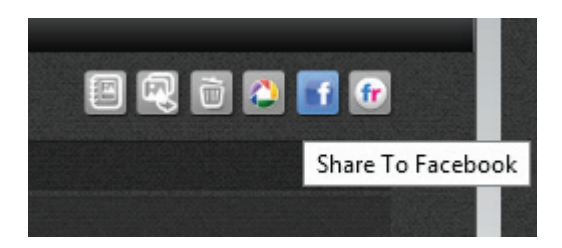

Wählen Sie dieses Symbol, wenn Sie das aktuelle Foto in **Facebook freigeben** möchten.

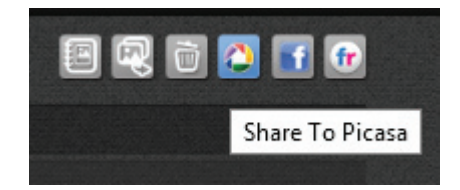

Wählen Sie dieses Symbol, wenn Sie das aktuelle Foto in **Picasa freigeben** möchten.

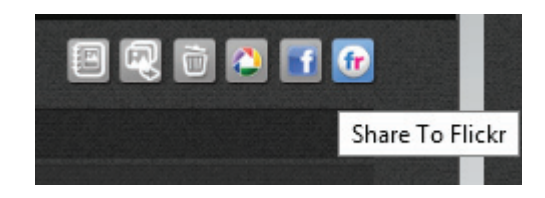

Wählen Sie dieses Symbol, wenn Sie das aktuelle Foto in **Flickr** freigeben möchten.

### Wählen Sie ein Foto, das Sie als Cover verwenden möchten

Klicken Sie auf das Cover-Einrichtungssymbol.

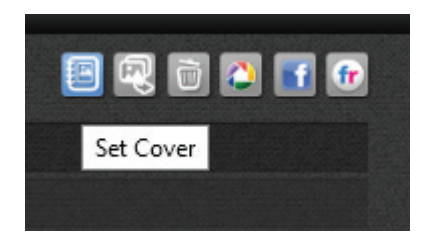

Sie werden aufgefordert, Ihre Instruktion zu bestätigen. Klicken Sie auf **Yes** (Ja), um fortzufahren, auf **No** (Nein), um den Vorgang zu beenden.

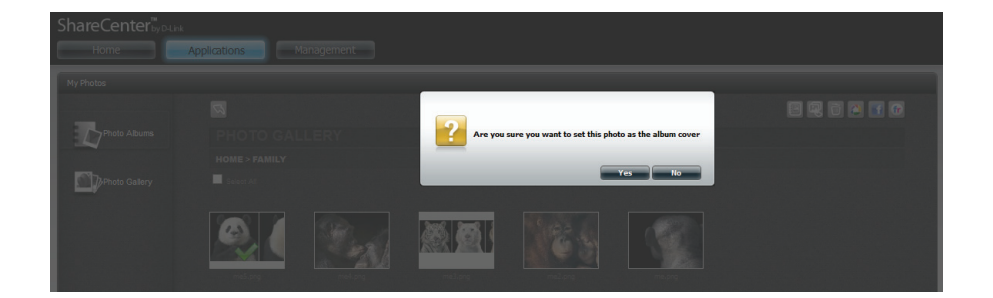

Der NAS konfiguriert die Änderungen.

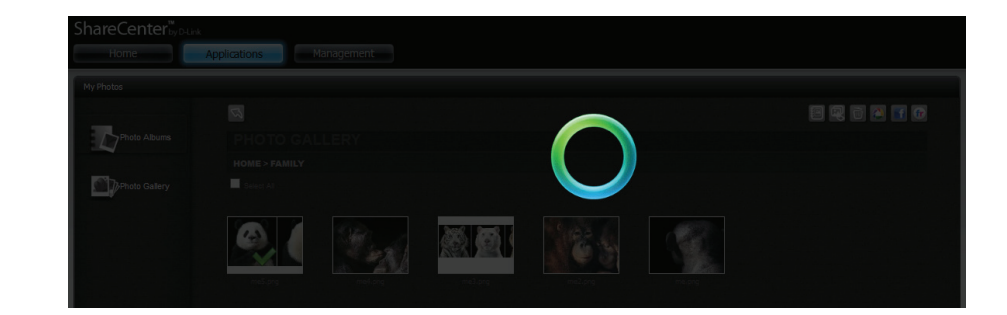

Die Konfiguration wird aktualisiert und gespeichert. Klicken Sie auf 'Yes' (Ja), um fortzufahren.

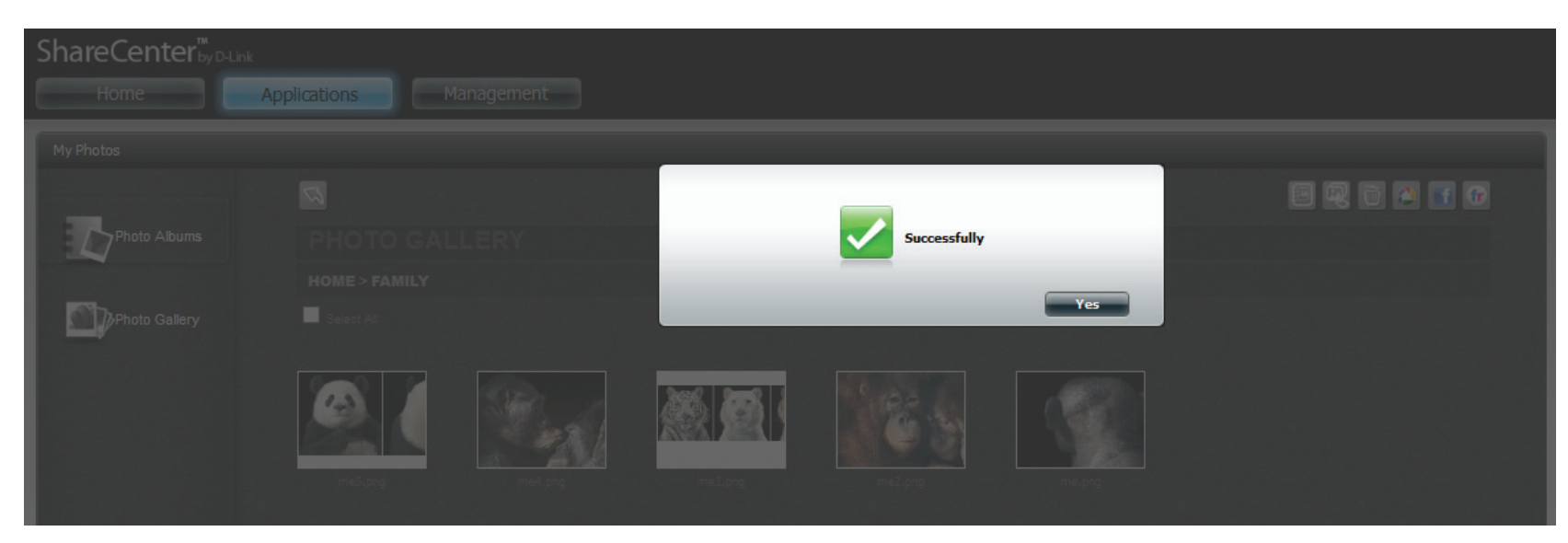

#### Wählen Sie ein Foto, um es zu verschieben.

Klicken Sie auf **My Photos** (Meine Fotos), **Photo Albums** (Fotoalben), und dann auf das **Fotoalbum**, von dem Sie das **Foto** auswählen möchten.

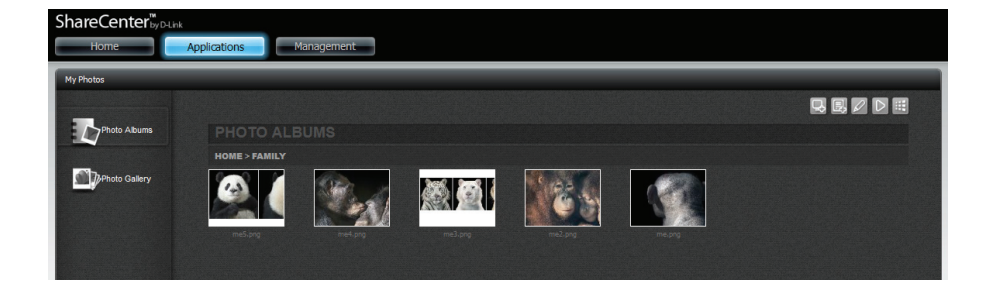

Wählen Sie das Foto und klicken Sie auf Move (Verschieben).

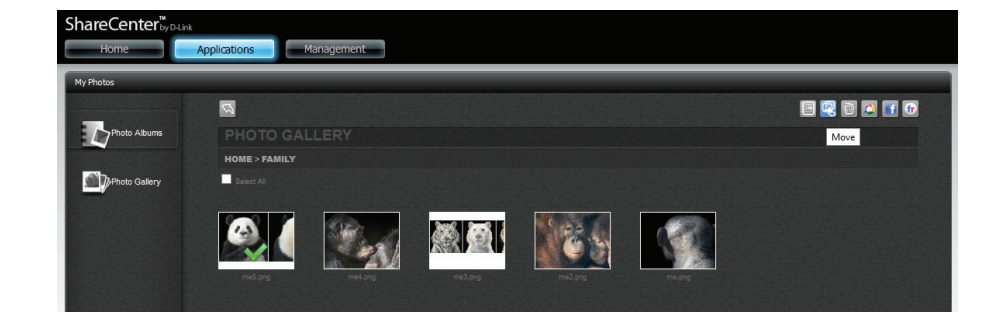

Das Fenster Select Album (Album auswählen) wird geöffnet.

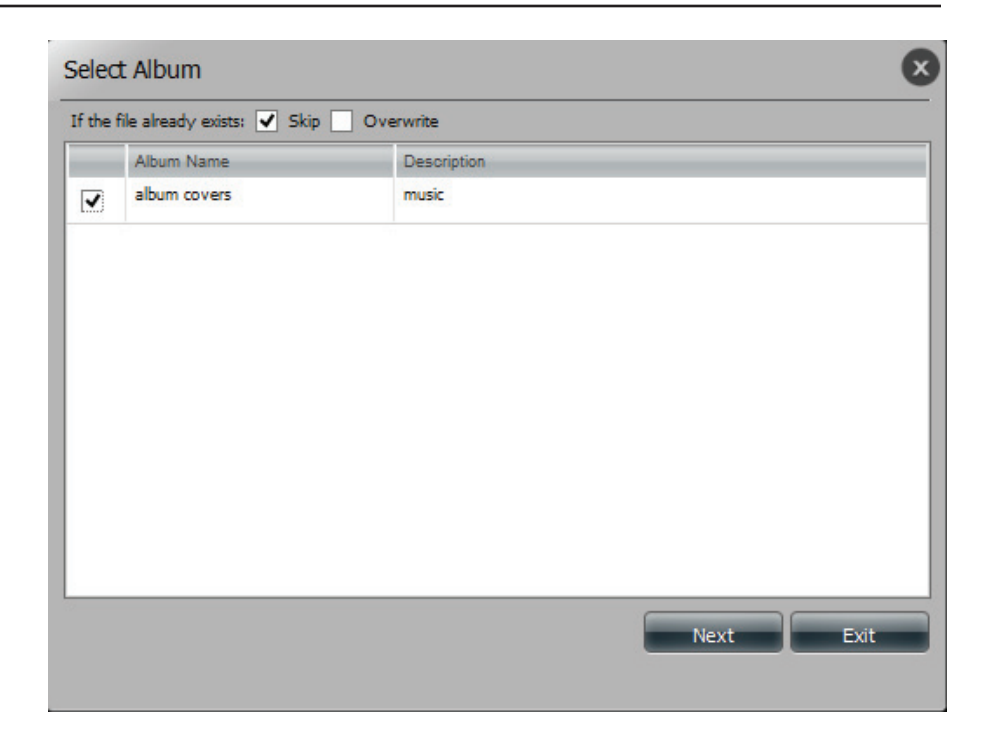

Wählen Sie das **Album**, in das Sie das Foto übertragen möchten. Klicken Sie auf das Kontrollkästchen. Das Foto verschwindet aus dem Album.

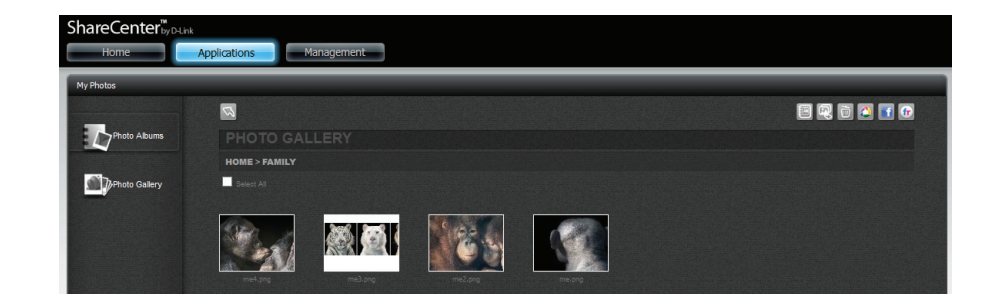

### Ein Foto löschen

Klicken Sie auf **My Photos** (Meine Fotos), **Photo Albums** (Fotoalben), und dann auf das **Fotoalbum**, von dem Sie das **Foto** auswählen möchten.

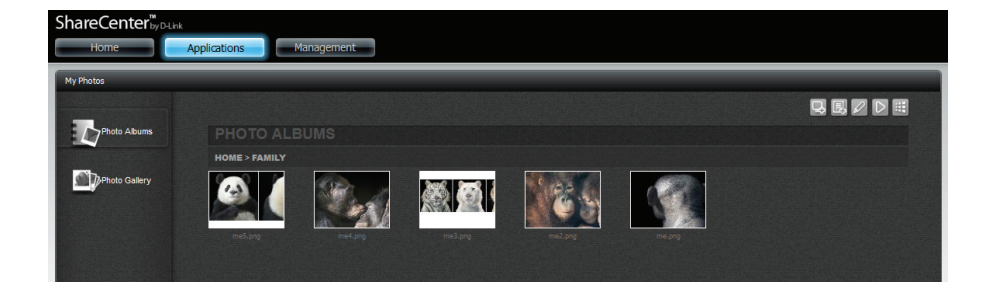

#### Wählen Sie das Foto und klicken Sie auf Delete (Löschen).

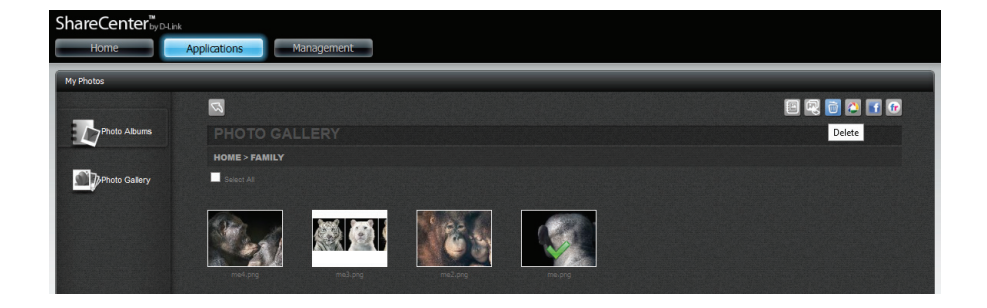

Die Datei wird ohne Aufforderung zur Bestätigung des Vorgangs gelöscht.

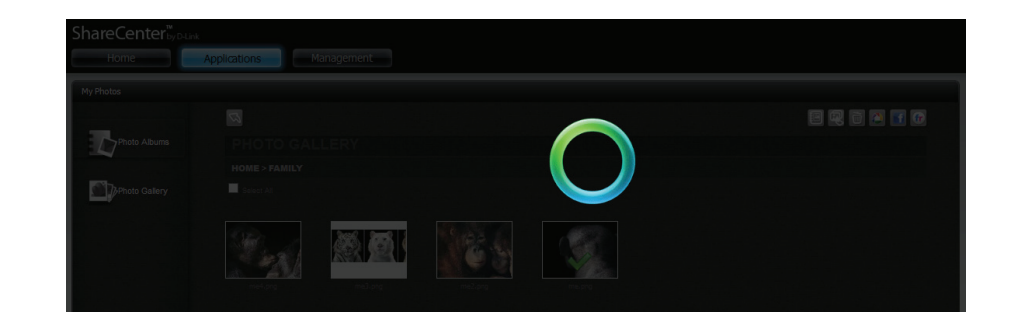

### Ein Foto in Picasa freigeben

Klicken Sie auf **My Photos** (Meine Fotos), **Photo Albums** (Fotoalben), und dann auf das **Fotoalbum**, von dem Sie das **Foto** auswählen möchten.

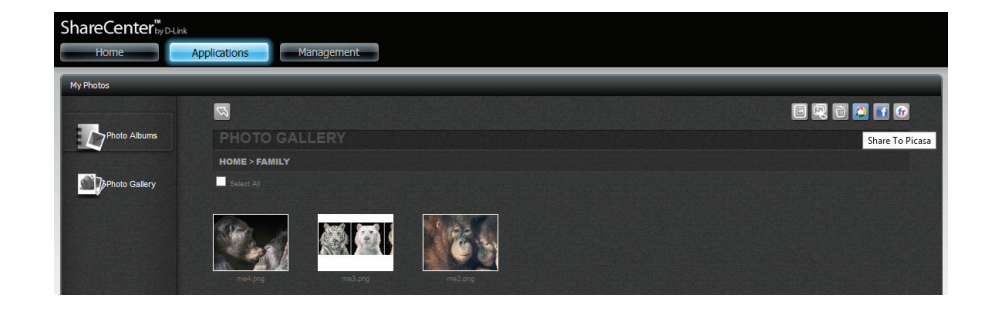

Wählen Sie das Foto, das Sie in **Picasa** freigeben möchten. Ein grünes Häkchen hebt Ihre Wahl hervor. Klicken Sie auf **Share to Picasa** (In Picasa freigeben).

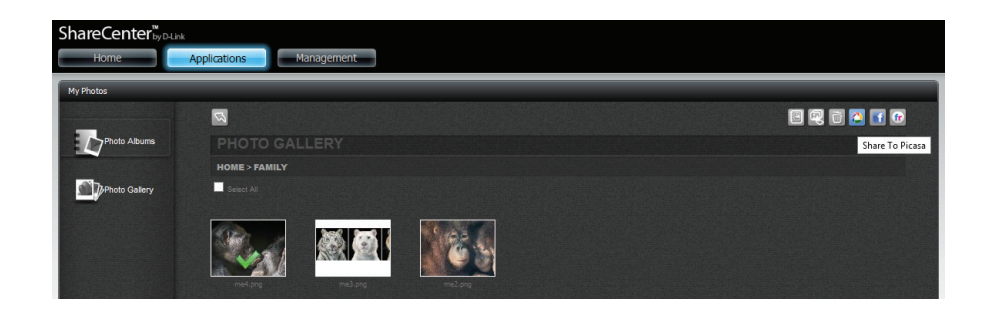

#### Abschnitt 4 - Konfiguration

**Google** fordert Sie auf, sich in Ihrem **Google-Konto anzumelden**. Sie können die Bildverwaltungssoftware **Picasa** nicht verwenden, wenn Sie kein Google-Konto haben.

Geben Sie Ihre **E-Mail-Adresse** und Ihr **Kennwort** ein und **melden Sie** sich an, um fortzufahren.

| <b>e</b>                   | Google Accounts - Mozilla Firefox                                                                                                    |                                                                                             | - D 🗙   |
|----------------------------|----------------------------------------------------------------------------------------------------|---------------------------------------------------------------------------------------------|---------|
| https://accounts.google.co | m/AuthSubRequetTnert=http%3A%2F%2F192.168.0.102%2Fshare%2Fpicasa%2Fphotos.php%3Fcommand%3DretrieveSelf8sco                                                                   | ope=http://picasaweb.google.com/data8secure=8session=1                                      | 21CN UD |
| Google                     | Accounts<br>192. 168. 0.102 is requesting permission to access your Google Account.<br>In order to authorize a third party service to access your account, you must sign in. | Sign in Google<br>Email<br>Password<br>Sign in Stay signed in<br>Carrt access your account? |         |

**Google** fordert Sie auf, den Zugriff auf **Picasa Web-Alben** zu gewähren. Klicken Sie auf **Grant Access** (Zugriff gewähren), um fortzufahren.

| 9                                                                                      | My Account - Mozilla Firefox                                                                                                    | - D' 🔼      |
|----------------------------------------------------------------------------------------|----------------------------------------------------------------------------------------------------|-------------|
| https://accounts.google.com/AuthSubRequest?next=http%3A%2F%2F192                       | 2.168.0.102%2Fshare%2Fpicasa%2Fphotos.php%3Fcommand%3DretrieveSelf&scope=http://picasaweb.google.com/data&secure=&se                                                                                                    | ssion=1 🟠   |
|                                                                                        |                                                                                                    | 🚺 Share 👤 🌣 |
| Google                                                                                 |                                                                                                    |             |
| The site 19<br>Picas<br>If you gran<br>to your pa:<br>This well<br>requests<br>http:// | 92.168.0.102 is requesting access to your Google Account for the product(s) listed below.<br>sa Web Albums<br>It access, you can revoke access at any time under 'My Account'. 192.168.0.102 will not have access<br>ssword or any other personal information from your Google Account. Learn more<br>biste has not registered with Google to establish a secure connection for authorization<br>s. We recommend that you continue the process only if you trust the following destination:<br>//192.168.0.102/share/picasa/photos.php?command=retrieveSelf |             |
| Grant acc                                                                              | Deny access                                                                                                    |             |

Mit der Wahl von **Grant access** (Zugriff gewähren) werden Sie zum **ShareCenter**<sup>™</sup> **Photo Manager** geleitet. Hier können Sie Fotos für das Album freigeben, das Sie bereits in Picasa Web haben, oder ein neues Album zur Freigabe erstellen. Wählen Sie unter **Albums** (Alben) ein Album von der Dropdown-Liste und klicken Sie auf **Share**. Als Alternative dazu können Sie auch den Namen des neuen Albums eingeben und auf **Share** (Freigabe) klicken. Wenn Sie auf **Share** klicken, werden Ihre Dateien in Ihre Picasa-Webalben hochgeladen. Es wird dann ein anderes Fenster angezeigt, um den erfolgreichen Abschluss des Vorgangs zu bestätigen.

Hinweis: Sie müssen 'Fotos' (Picasa Webalben) auf Ihrem Google-Konto aktivieren.

| © dlini-030828 × © 192.168.0.104/share/picasa/ × ↔                                                                          | - 0 <b>x</b> | (                                                  | _ 0 × |
|----------------------------------------------------------------------------------------------------|--------------|----------------------------------------------------|-------|
| ← → C ff ③ 192.168.0.104/share/picasa/photos.php?command=retrieveSelf&token=1%2FUGjVK8q-N1u7fflOgEJC7ZtrlHRuTIZHPqNgc9mPU1U | \$\$ Z ~     | ← → X 🕺 🕲 192.168.0.104/share/picasa/photos.php    | 公 2 2 |
| ShareCenter <sup>®</sup>                                                                                                    |              | ShareCenter                                        |       |
| Abung Sengtood Protor  Share New abun : cons Share                                                                          |              | Upbadrg                                            |       |
|                                                                                                    |              | The page at 192.580.0104 says Upload successfully. |       |
|                                                                                                    |              |                                                    |       |
|                                                                                                    |              |                                                    |       |

#### Ein Foto in Facebook freigeben

Klicken Sie auf **My Photos** (Meine Fotos), **Photo Albums** (Fotoalben), und dann auf das **Fotoalbum**, von dem Sie das **Foto** auswählen möchten.

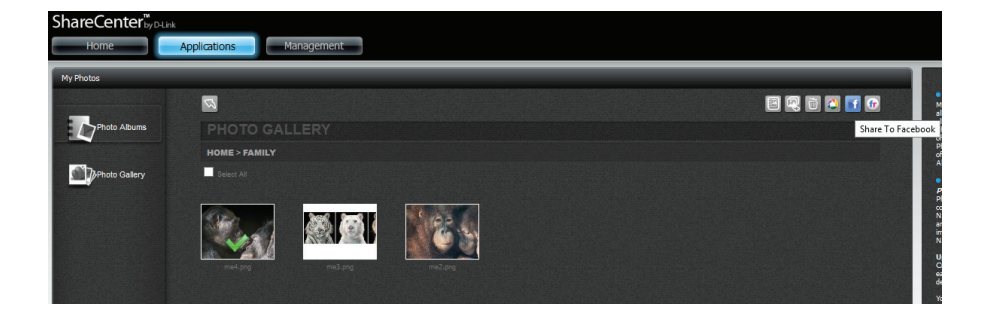

Wählen Sie das **Foto**, das Sie in **Facebook** freigeben möchten. Ein grünes Häkchen hebt Ihre Wahl hervor. Klicken Sie auf **Share to Facebook** (In Facebook freigeben). Es wird ein Popup-Fenster angezeigt, in dem Sie zur Anmeldung in Facebook weitergeleitet werden. Geben Sie Ihre Details an und melden Sie sich an.

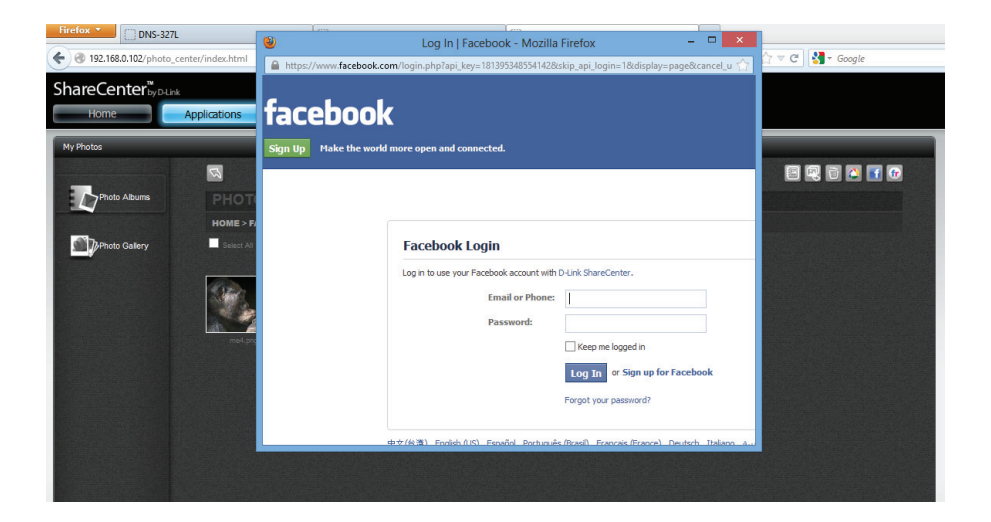

**Facebook** fordert Sie zum Zugriff und zum Abrufen seines **D-Link ShareCenter<sup>™</sup> App** auf. Klicken Sie auf *Go to App* (Zum App), um fortzufahren.

Das **D-Link ShareCenter<sup>™</sup> App** bittet Sie um Genehmigung, Bilder in Ihrem Namen zu senden. Klicken Sie auf **Allow**, um fortzufahren.

| 🕻 🗼 🕂 📅 Search for p | eople, places and things                                                          | Q                                     |                                                              | Find Friends     | Home 👻 |
|----------------------|-----------------------------------------------------------------------------------|---------------------------------------|--------------------------------------------------------------|------------------|--------|
|                      | D-Link S                                                                          | hareCenter                            |                                                              | Go to App Cancel |        |
|                      | 3 people use this app                                                             |                                       |                                                              |                  |        |
|                      | ABOUT THIS APP                                                                    |                                       | THIS APP WILL RECEIVE:                                       |                  |        |
|                      | You are logging into D-Link ShareCo                                               | enter as                              | <ul> <li>Your basic info [?]</li> <li>Your photos</li> </ul> |                  |        |
|                      | Who can see posts this app makes<br>Facebook timeline: [?]                        | for you on your                       | Your videos                                                  |                  |        |
|                      | 🚱 Public 👻                                                                        |                                       |                                                              |                  |        |
|                      | By proceeding, you agree to D-Link Sha<br>sharecenternas.dlinkddns.com - Report A | reCenter's Terms of Service an<br>.pp | Privacy Policy and will be taken to                          |                  |        |
|                      |                                                                                   |                                       |                                                              |                  |        |

https://www.

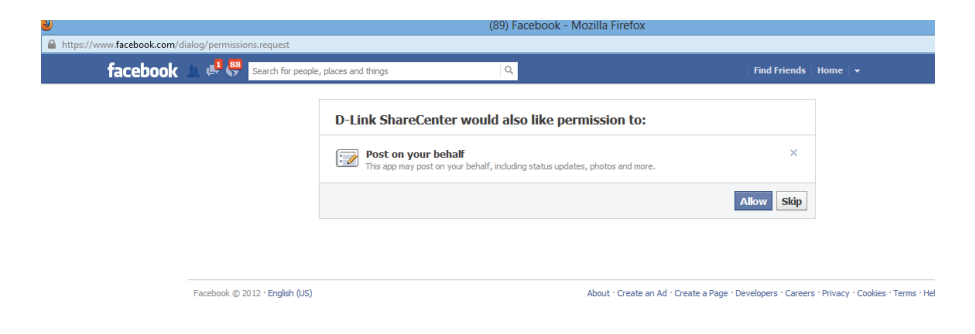

#### Abschnitt 4 - Konfiguration

Mit der Wahl von **Allow** (Zulassen) werden Sie zum 'ShareCenter Photo Manager' geleitet. Hier können Sie Fotos für das Album freigeben, das Sie bereits in

Facebook haben, oder ein neues Album zur Freigabe erstellen. Wählen Sie unter Album Name (Albumname) ein Album von der Dropdown-Liste und klicken Sie auf **Share**. Als Alternative dazu können Sie auch den Namen des neuen Albums eingeben und auf **Share** (Freigabe) klicken.

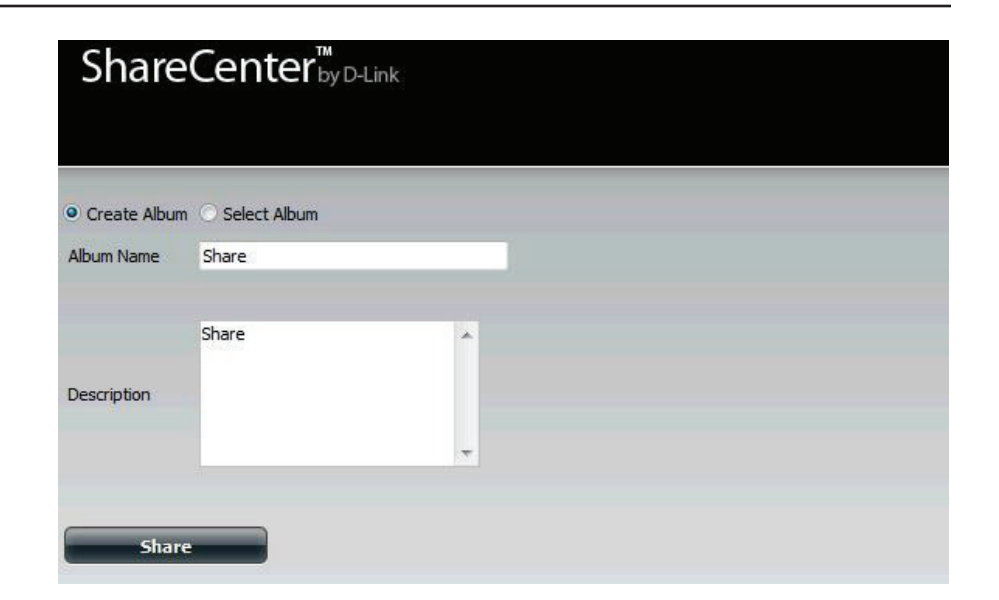

Wenn Sie auf **Share** klicken, werden Ihre Dateien in Ihre Facebook-Konto hochgeladen und es wird ein anderes Fenster angezeigt, um den erfolgreichen Abschluss des Vorgangs zu bestätigen.

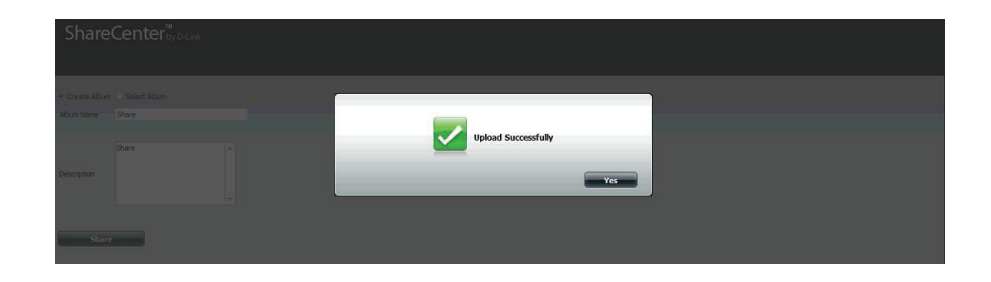

#### Ein Foto in Flickr freigeben

Klicken Sie auf **My Photos** (Meine Fotos), **Photo Albums** (Fotoalben), und dann auf das **Fotoalbum**, von dem Sie das **Foto** auswählen möchten.

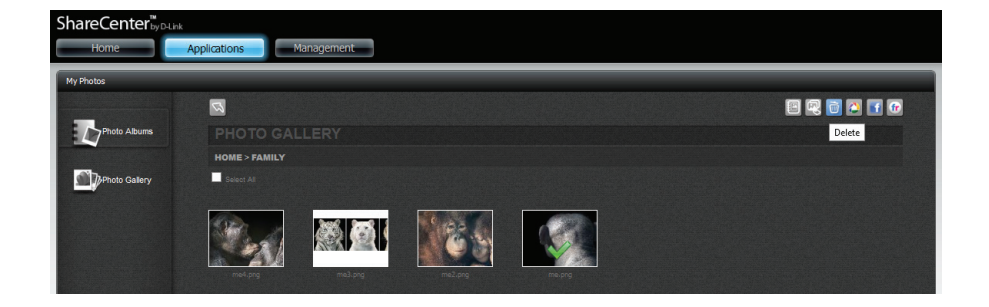

Wählen Sie das **Foto**, das Sie in **Flickr** freigeben möchten. Ein grünes Häkchen hebt Ihre Wahl hervor. Klicken Sie auf **Share to Flickr** (In Flickr freigeben). Es wird ein Popup-Fenster angezeigt, in dem Sie zur Anmeldung in **Yahoo Flickr** weitergeleitet werden. Geben Sie Ihre Details an und melden Sie sich an.

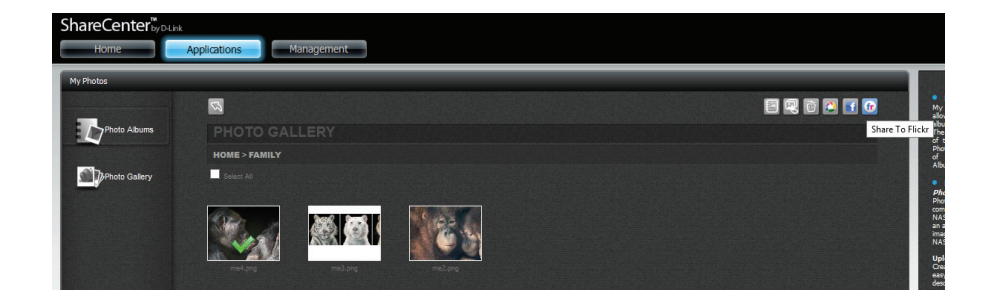

Es wird ein Popup-Fenster angezeigt, in dem Sie zur Anmeldung in **Yahoo Flickr** weitergeleitet werden. Geben Sie Ihre Details an und klicken Sie auf 'Sign-in' (Anmelden).

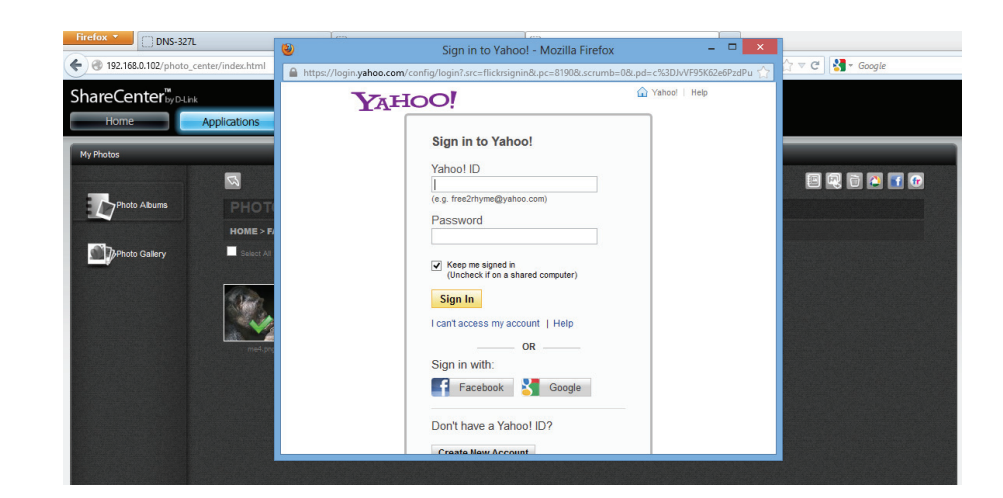

Geben Sie Ihrem **Album** auf **Flickr** einen Namen.

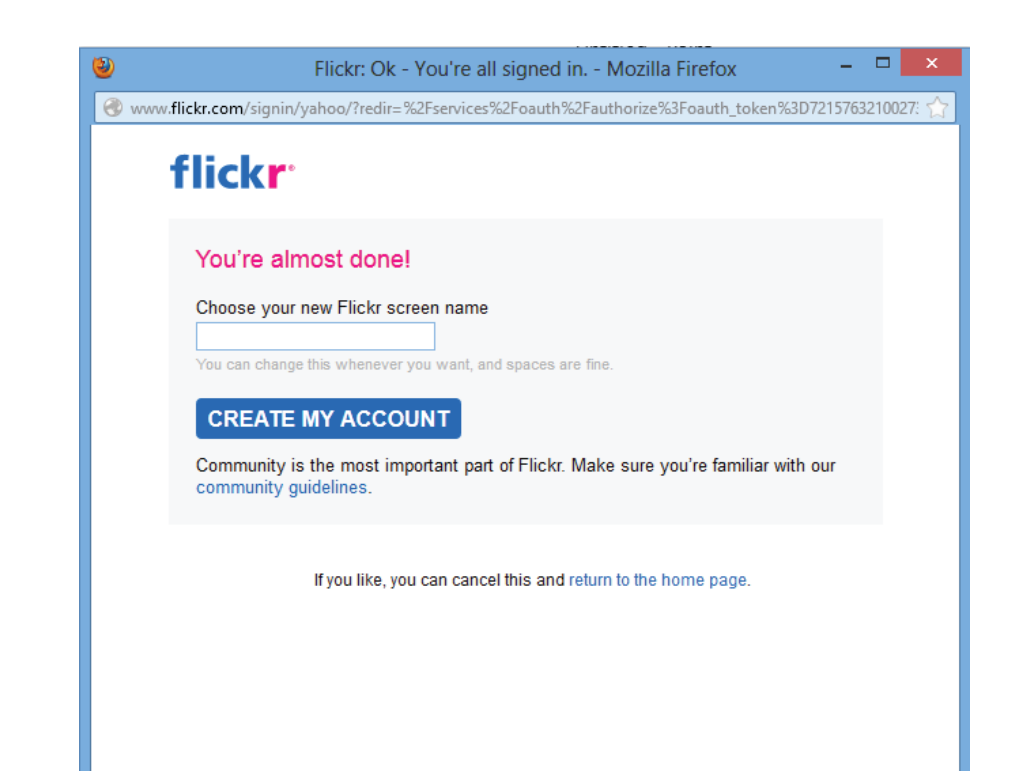

Das **D-Link ShareCenter**<sup>™</sup> sucht den Link zum Flickr-Konto. Klicken Sie auf **OK**, **I'LL AUTHORIZE IT** (OK - Autorisieren), um fortzufahren.

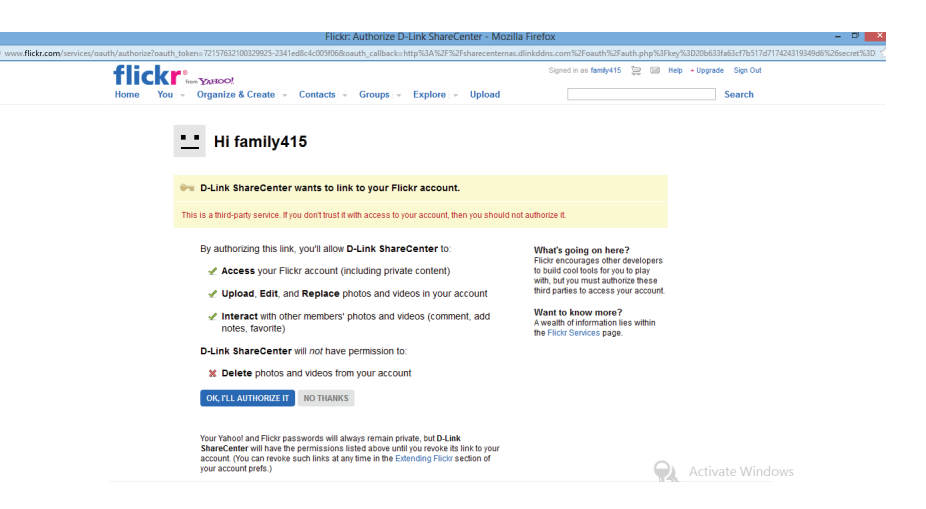

Verwenden Sie Ihren **DNS-327L**, um auf **Flickr** zuzugreifen und Dateien hochzuladen.

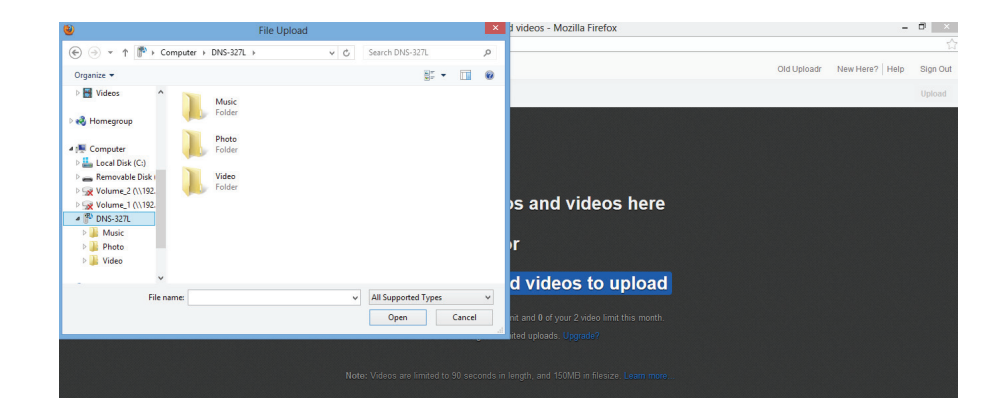

### Ein Album löschen

Klicken Sie auf **Edit** (Bearbeiten). Klicken Sie auf **Delete** (Löschen), um ein **Album** zu löschen.

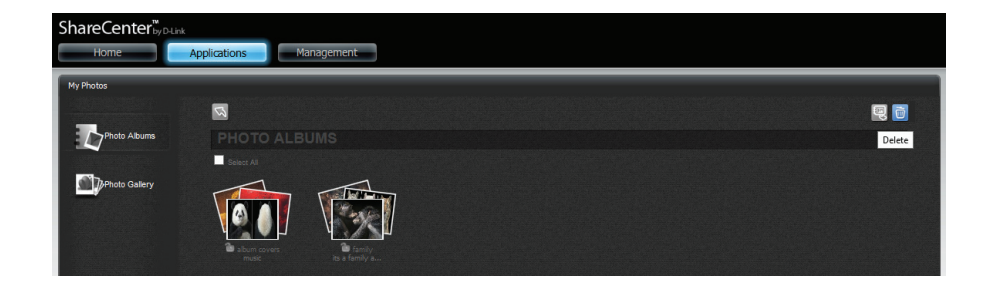

Wenn Sie kein Album ausgewählt haben, werden Sie dazu aufgefordert. Klicken Sie auf **Yes** (Ja), um fortzufahren.

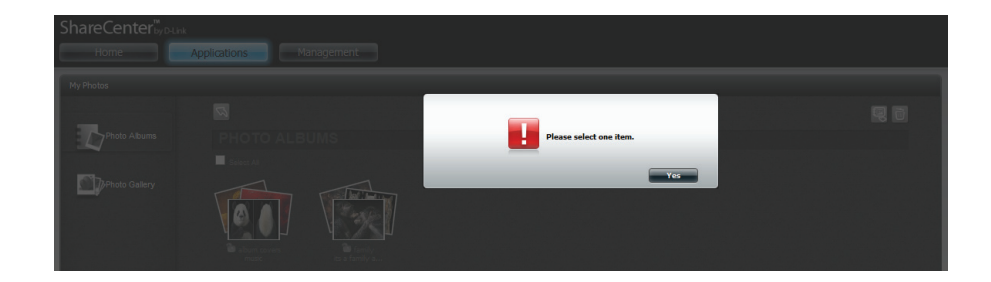

Wählen Sie ein **Album**. Ein **grünes Häkchen** kennzeichnet die Auswahl des Albums. Klicken Sie auf das Symbol **Löschen**. Es erscheint eine Warnmeldung, die Sie auffordert, Ihre Wahl und den Vorgang zu bestätigen. Klicken Sie auf **Yes** (Ja), um fortzufahren, oder auf **No** (Nein), um den Vorgang zu beenden.

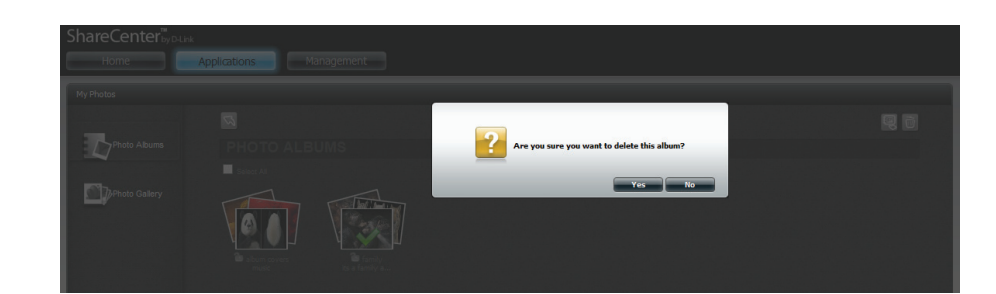

Das Album ist nun aus dem Menü der Fotoalben gelöscht.

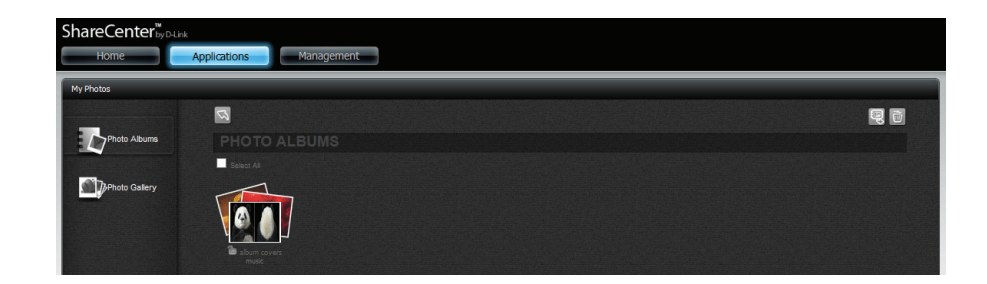

#### Die Albumdatenbank aktualisieren

Klicken Sie auf **My Photos** (Meine Fotos), **Photo Albums** (Fotoalben) und klicken Sie auf das Symbol **Aktualisieren**, um die gesamte Datenbank zu aktualisieren.

Bevor die Bildschirmanzeige aktualisiert wird, werden Sie zur Bestätigung Ihrer Entscheidung, die Datenbank zu aktualisieren, aufgefordert. Klicken Sie auf **Yes** (Ja), um fortzufahren, auf **No** (Nein), um den Vorgang zu beenden.

Ihr DNS-327L aktualisiert das System und ist betriebsbereit.

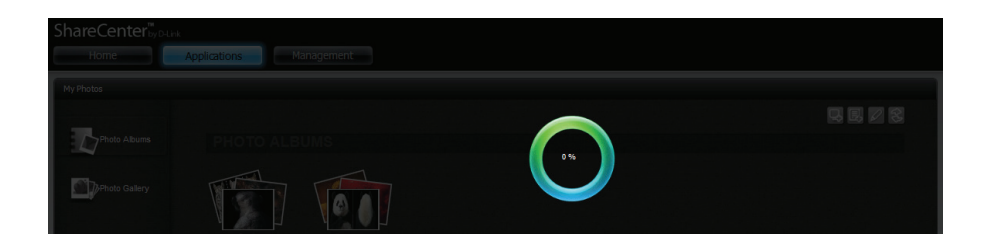

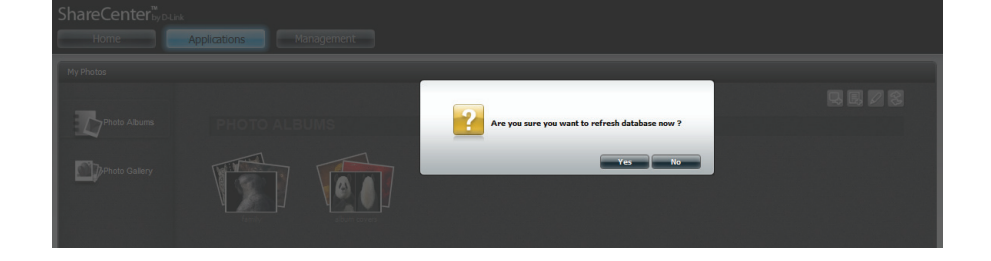

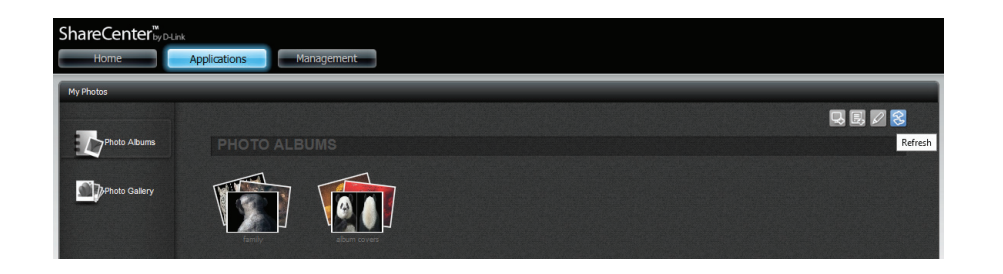

### **Verwaltung Ihrer Fotos**

My Photos (Meine Fotos) enthält Ihre gesamten Fotos auf dem DNS-327L. Klicken Sie auf My Photos im Bedienfeld Home, um alle Fotos zu verwalten.

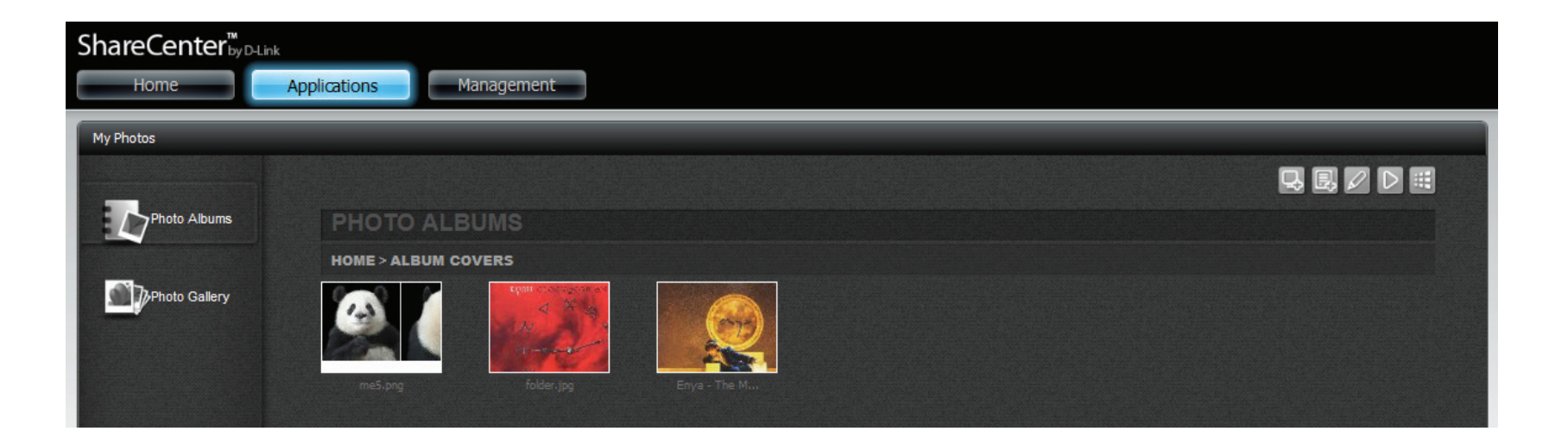

Bedienfeld Verwaltung: Upload from my computer (Vom Computer hochladen), Upload from NAS (Vom NAS hochladen), Edit (Bearbeiten), Slideshow (Diaschau), Cooliris.

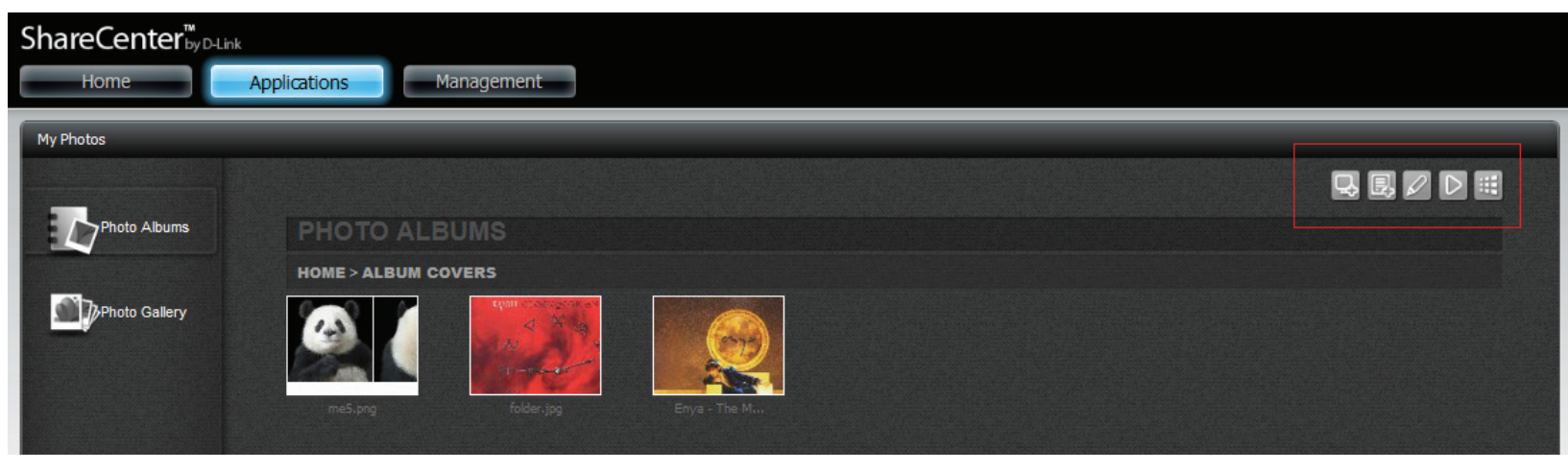

# Diaschau-Symbolleiste

Die Symbolleiste besteht aus:

langsam und schnell einstellen.

Play (Wiedergeben) (Schaltfläche): Klicken Sie darauf, um die Bilder der Gallerie anzuzeigen.

Fotoinformationen: Es werden der Name des Bildes und das Dateiformat angezeigt. 1 / 6 red-battery-512x512.png

Gallerie-Geschwindigkeitsschieberegler: Sie können anhand des Schiebereglers die Anzeigegeschwindigkeit bei der Diaschau zwischen

GPS-Information: Klicken Sie auf diese Schaltfläche, um GPS-Informationen über das Bild abzurufen (sofern Ihre Kamera diese Funktion unterstützt).

**Cooliris-Link**: Klicken Sie auf diese Schaltfläche, um Ihre Bilder auf der Cooliris-Website anzuzeigen.

**EXIF**: Zeigt Detailinformationen zu dem Bild an (Dateiname, Größe, Datum, Auflösung, Kamera, Modell der Kamera, ISO-Wert (Filmempfindlichkeit), Belichtungszeit und Blendeneinstellung).

Rotation: Dreht das Bild um jeweils 90°.

Gallerie-Navigation: Bietet eine Pop-up-Anzeige aller Bilder in der Gallerie.

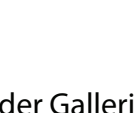

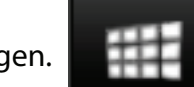

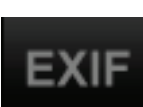
#### Abschnitt 4 - Konfiguration

Klicken Sie auf ein Foto, um in den **Vollbildmodus** zu wechseln. Das ist ähnlich, wenn Sie auf das vierte Symbol in der Symbolliste klicken, das **Diaschau**-Symbol. Es wird in diesem Fall die Ansicht in einer neuen Registerkarte geöffnet.

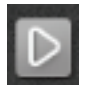

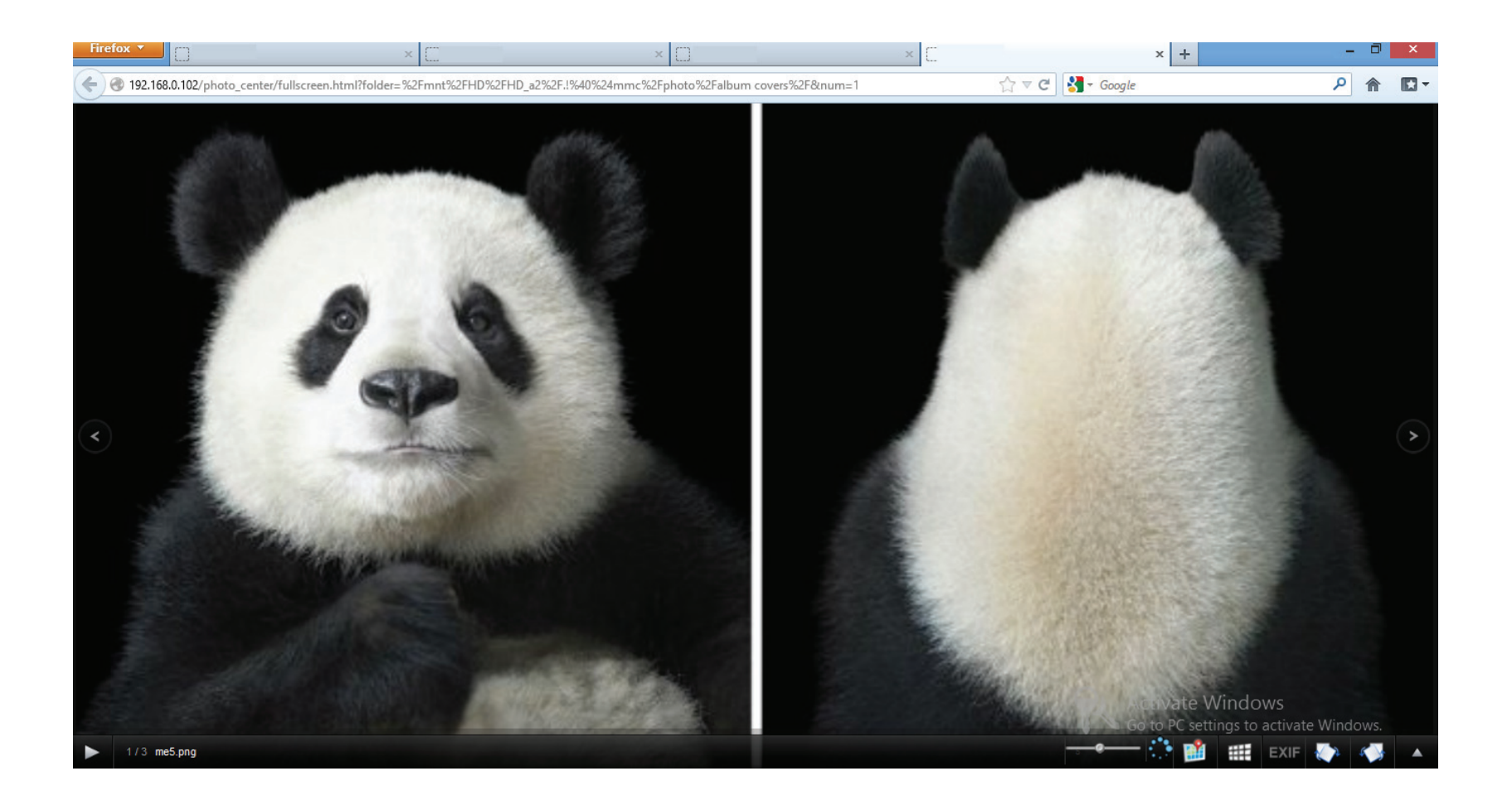

Diese Funktion zeigt die **Diaschau**.

Diese Funktion passt die Geschwindigkeit an, mit der die Bilder in der **Diaschau** angezeigt werden.

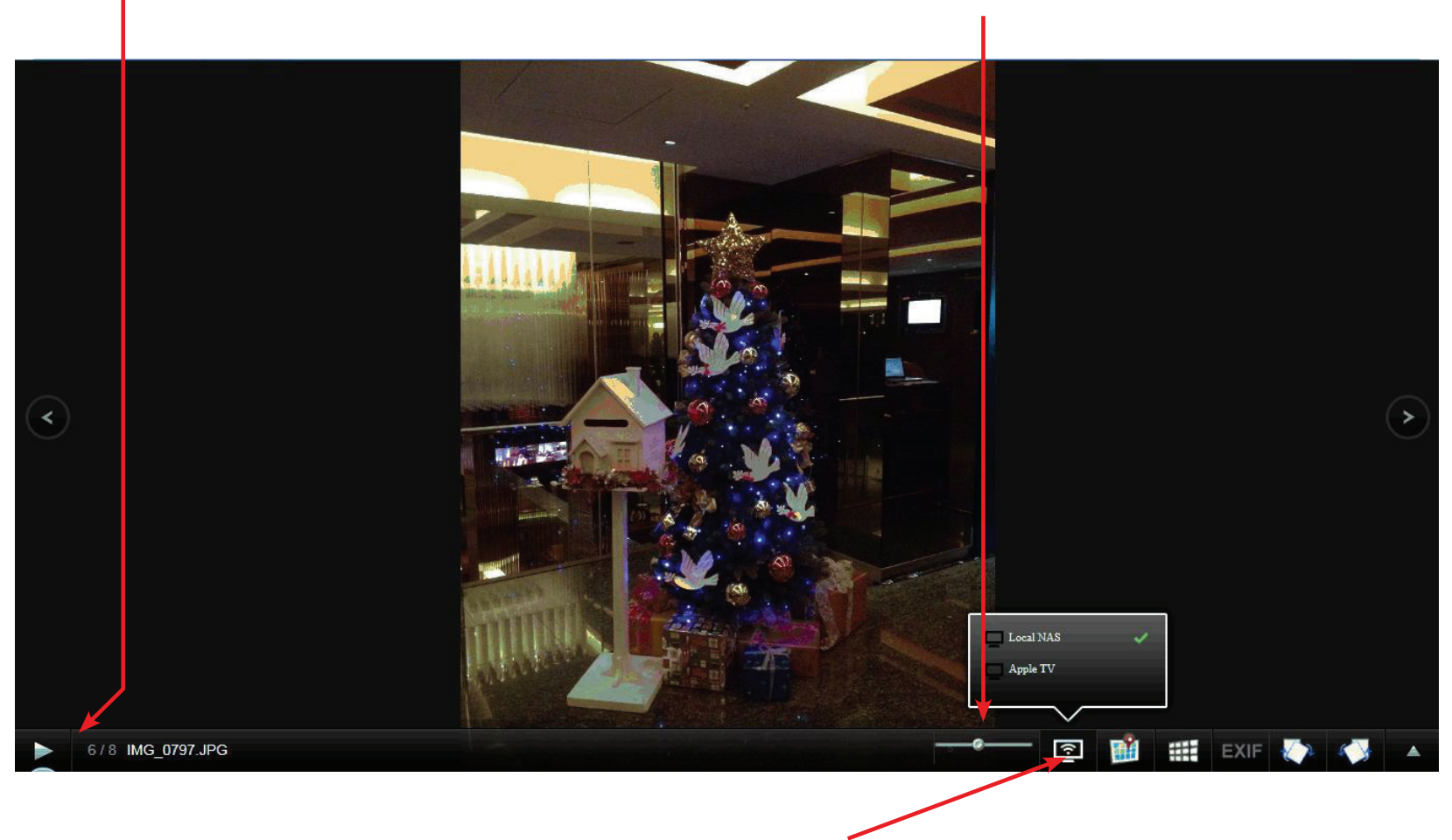

Diese Funktion sendet Ihre Diaschau an ein lokales Gerät oder an ein Fernsehgerät über ein AirPlay aktiviertes Apple-Gerät.

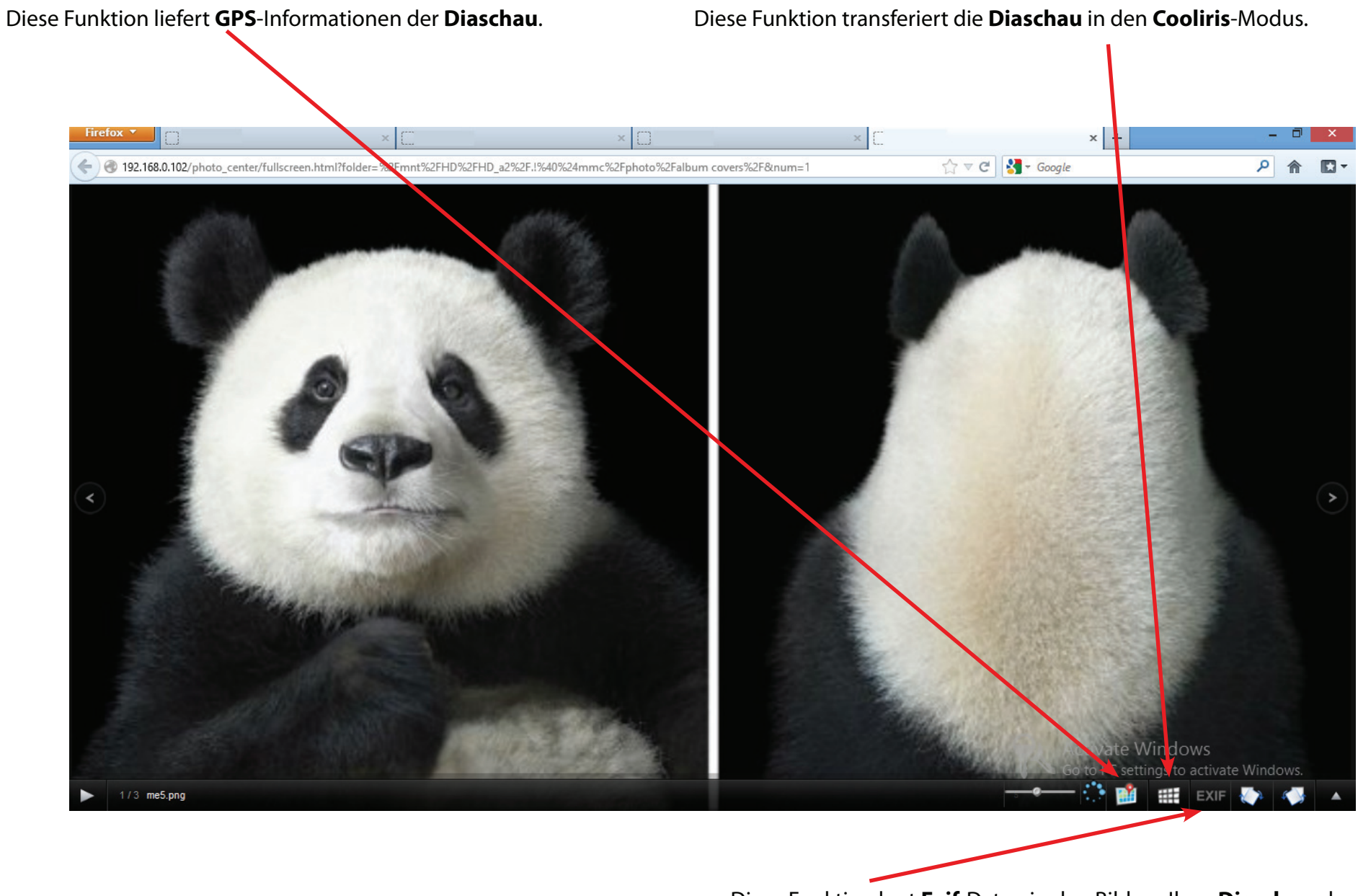

Diese Funktion legt **Exif**-Daten in den Bildern Ihrer **Diaschau** ab.

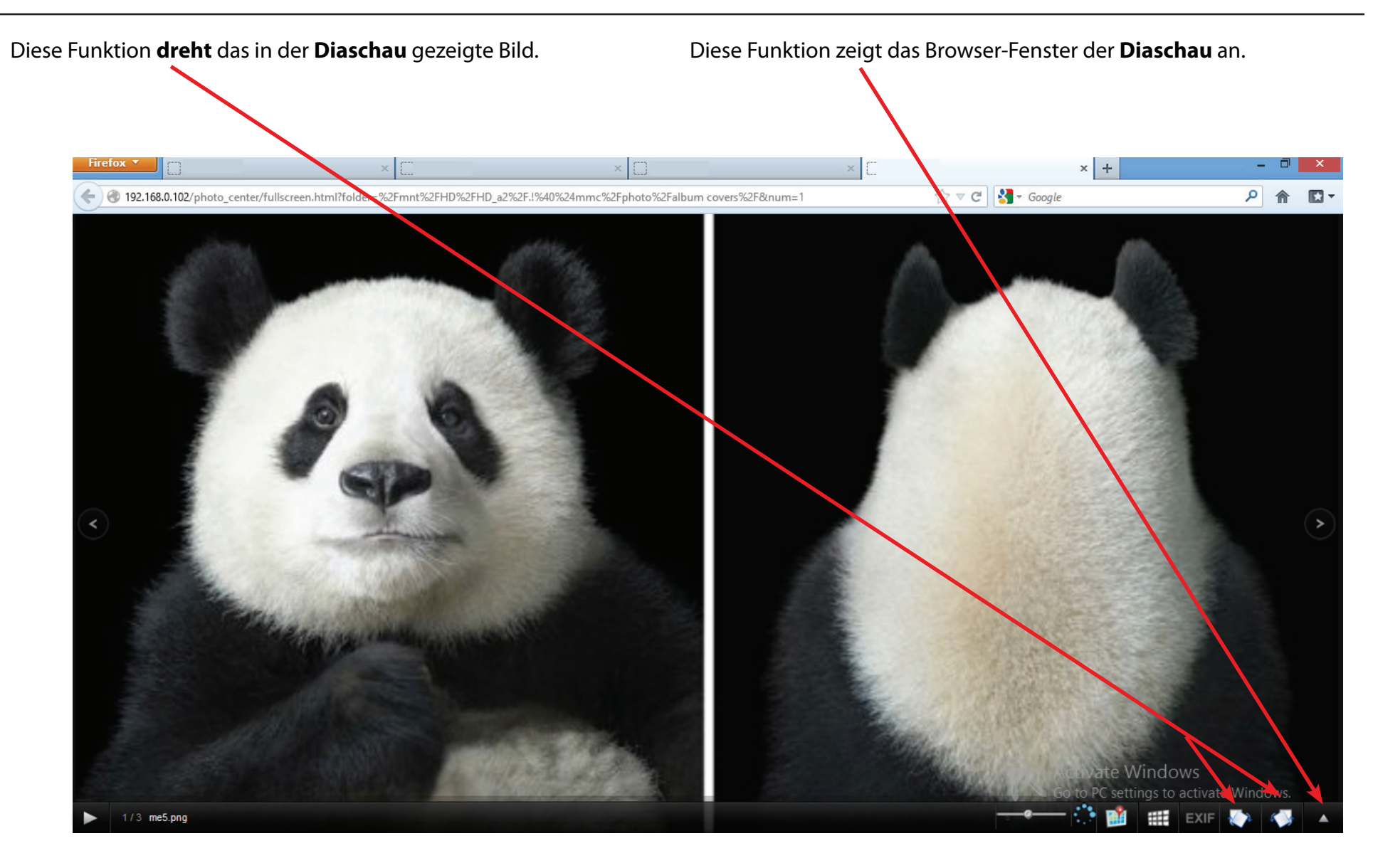

Diese Funktion legt **Exif**-Daten in den Bildern Ihrer **Diaschau** ab.

Klicken Sie auf das **Cooliris**-Symbol, um **Cooliris** in einer neuen Registerkarte zu öffnen.

Klicken Sie auf die **Pfeile** an jeder Seite des **Cooliris** -Fensters, um zwischen den Bildern zu wechseln.

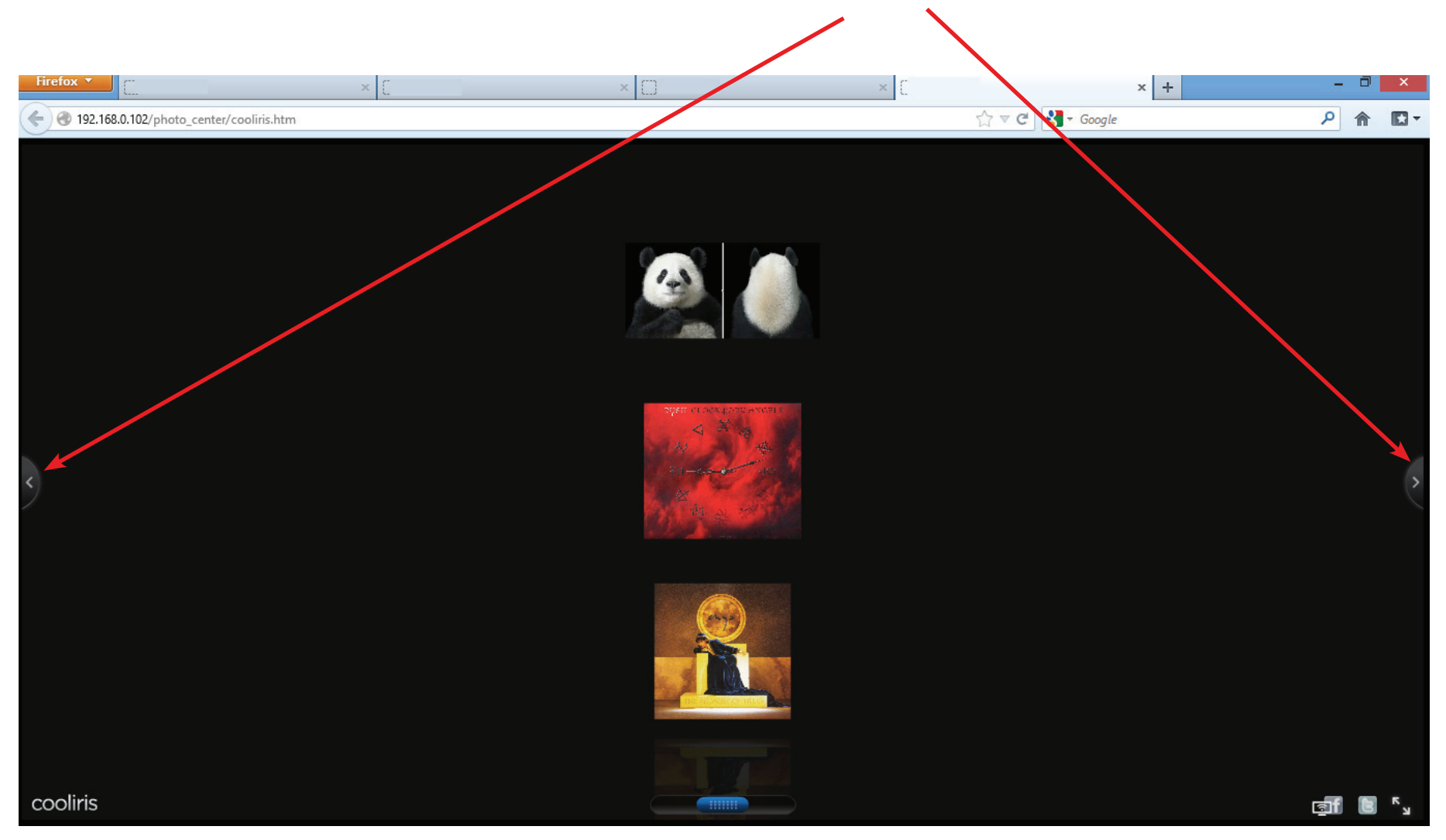

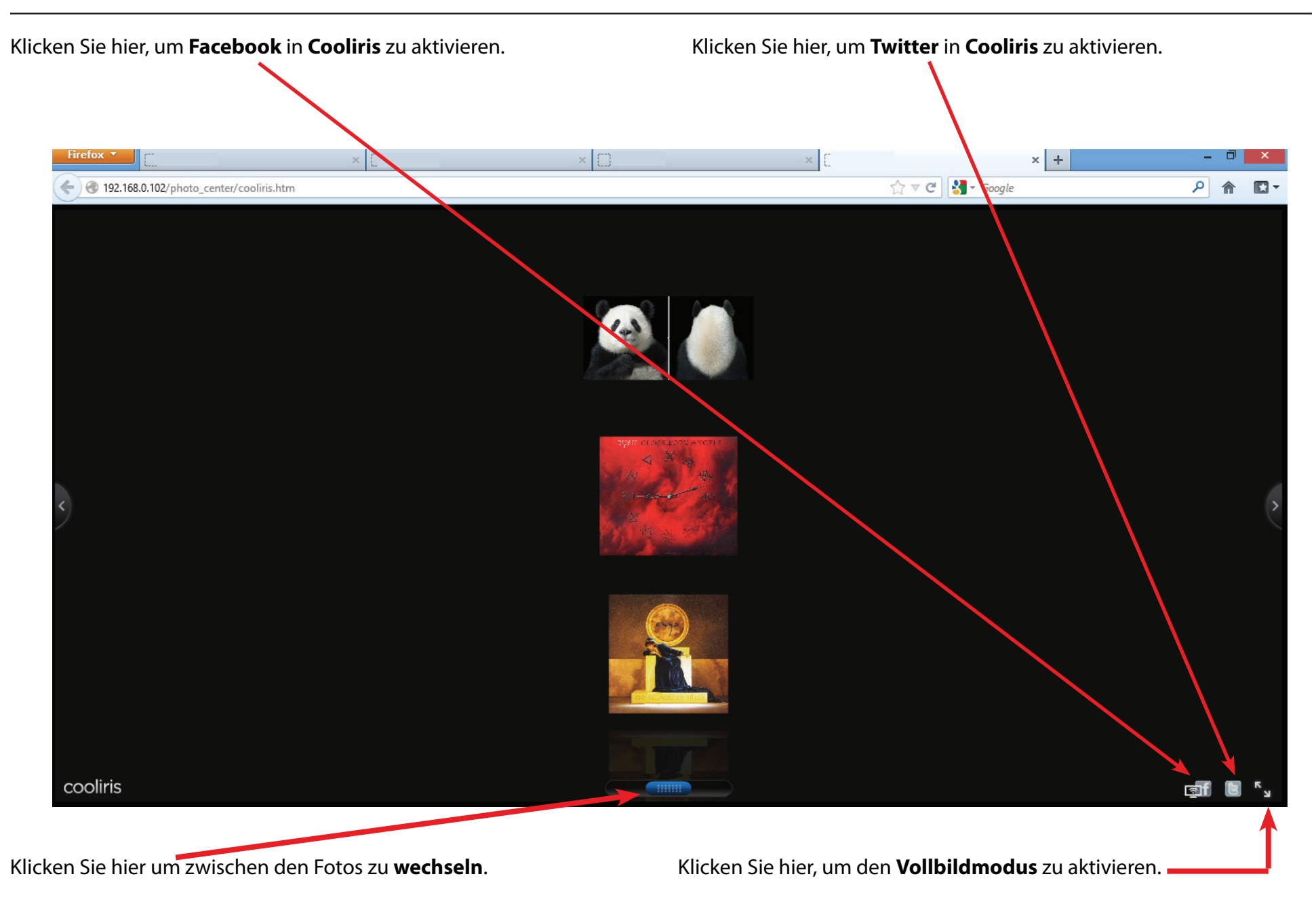

#### Abschnitt 4 - Konfiguration

Klicken Sie auf jedes Foto, um es gesondert anzuzeigen. Das Foto wird vergrößert angezeigt. Auf der rechten Seite jedes Bildes finden Sie Links zu den sozialen Netzwerken. Klicken Sie hier, um die **Einzelbildansicht** zu schließen. Klicken Sie hier, um in den **Vollbildmodus** zu vergrößern.

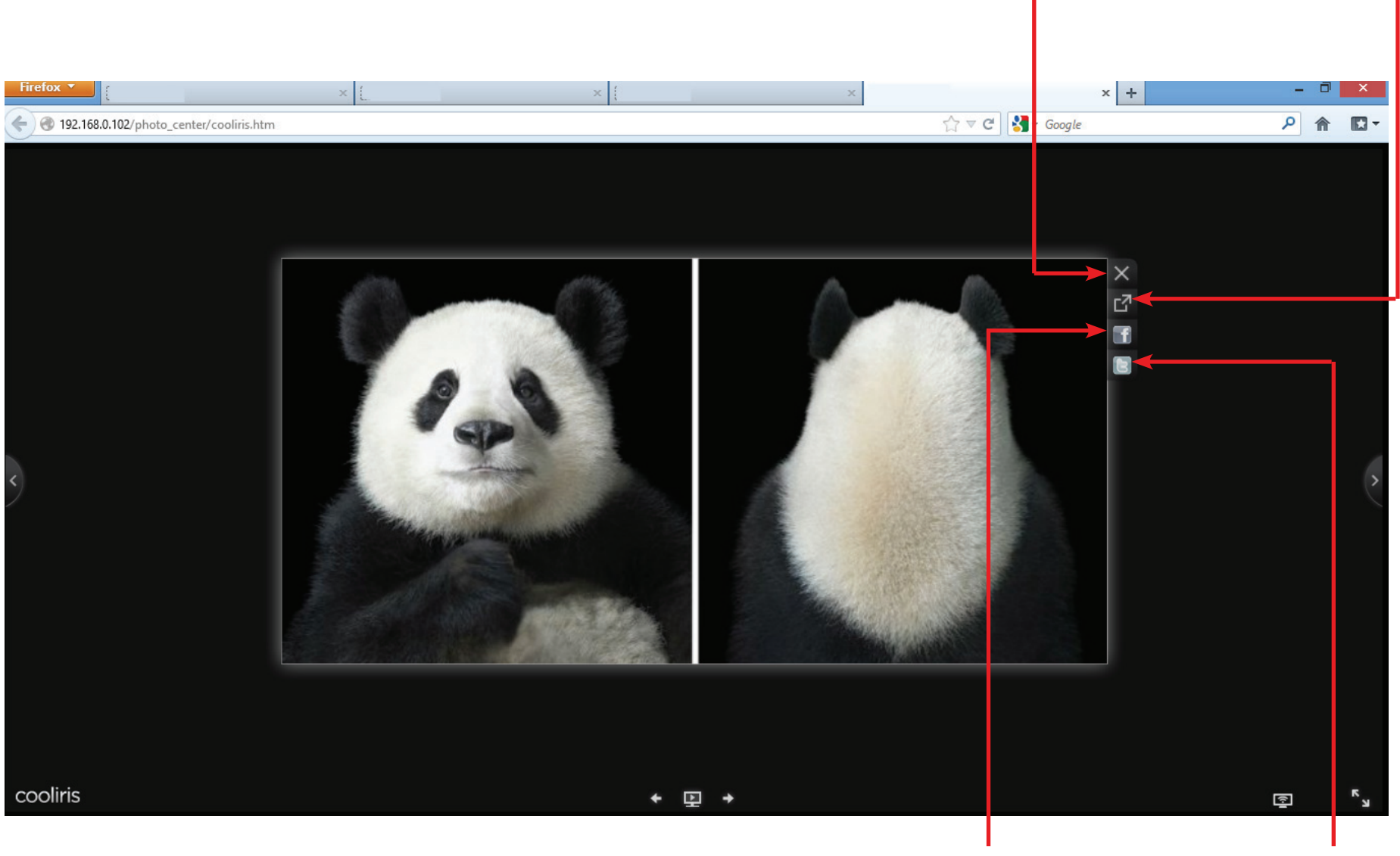

Klicken Sie hier, um eine Verbindung zu **Facebook** herzustellen, oder um eine Verbindung zu **Twitter** herzustellen. Sign up for Facebook

Klicken Sie auf den **Facebook**-Link, um Ihre Bilder mit Ihrem **Facebook**-**Konto** zu verbinden.

Klicken Sie auf den **Twitter**-Link, um Ihre Bilder mit Ihrem **Twitter**-**Konto** zu verbinden.

|                                      | × [                                                                | × 🚺 Log In   Facebook                            | × + - 0 × | Firefox *                                                                   | × × Post a Tweet on Twitter                  |
|--------------------------------------|--------------------------------------------------------------------|--------------------------------------------------|-----------|-----------------------------------------------------------------------------|----------------------------------------------|
| www.facebook.com/login.php?next=http | %3A%2F%2Fwww.facebook.com%2Fsharer%2Fsharer.php%3Fu%3Dhttp%253A%25 | F%252F192.168.0.102%252Fmme%252 ☆ ♥ C 🛃 * Google | P ≙ ⊡-    | Twitter.com/intent/tweet?source=webclient&text=http%3A%2F%2Fbit.ly%2FV1pzuV | ☆ マ C 🖁 🖌 Google                             |
| cebook                               |                                                                    |                                                  |           | ¥                                                                           | Sign up y                                    |
| u must log in to see this page.      |                                                                    |                                                  |           |                                                                             |                                              |
|                                      | Empiler Phone:                                                     |                                                  |           | What's happening?                                                           |                                              |
|                                      | Password:                                                          |                                                  |           | http://bit.bit/doguty                                                       |                                              |
|                                      | Keep me logged in                                                  |                                                  |           | int productive beau                                                         |                                              |
|                                      | Forgot your password?                                              |                                                  |           |                                                                             | .:                                           |
|                                      |                                                                    |                                                  |           | Username or email                                                           | 120 Sign in and Tweet                        |
|                                      |                                                                    |                                                  |           |                                                                             |                                              |
|                                      |                                                                    |                                                  |           | Password                                                                    |                                              |
|                                      |                                                                    |                                                  |           | Remember me · Forgot password?                                              |                                              |
|                                      |                                                                    |                                                  |           |                                                                             |                                              |
|                                      |                                                                    |                                                  |           | New to Twitter?                                                             | Sign up »                                    |
|                                      |                                                                    |                                                  |           | Get instant updates from your friends, industry experts, favorite<br>world. | celebrities, and what's happening around the |
|                                      |                                                                    |                                                  |           | What is Twitter? Learn more.                                                |                                              |
|                                      |                                                                    |                                                  |           |                                                                             |                                              |

Log In Cancel

#### Senden Sie eine Diashow an Ihr Fernsehgerät

Klicken Sie auf 'Apple Device' (Apple-Gerät). Ihr ShareCenter stellt eine Verbindung zu einem freigegebenen Apple-Gerät im Netzwerk her. Sie werden anhand einer Meldung über die erfolgreiche Herstellung der Verbindung informiert. Klicken Sie auf **Yes** (Ja), um fortzufahren.

Sie können sich nun Ihre Diaschau auf Ihrem Fernsehgerät über das Apple-Gerät und Ihren DNS-327L ansehen.

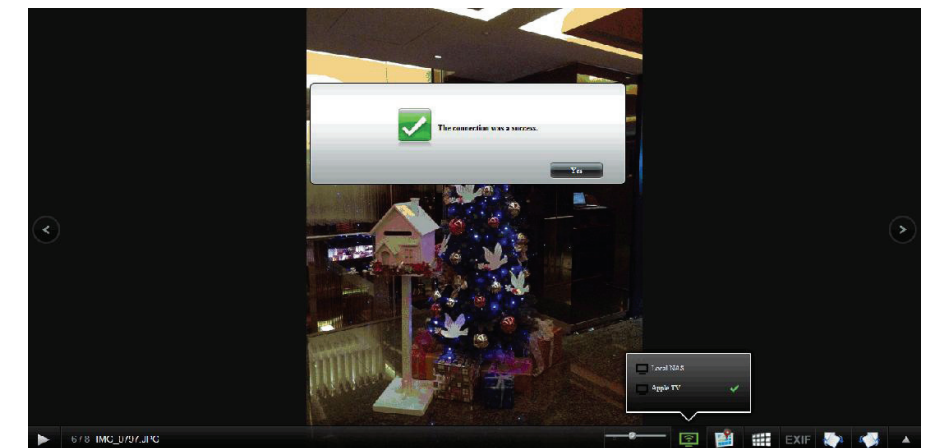

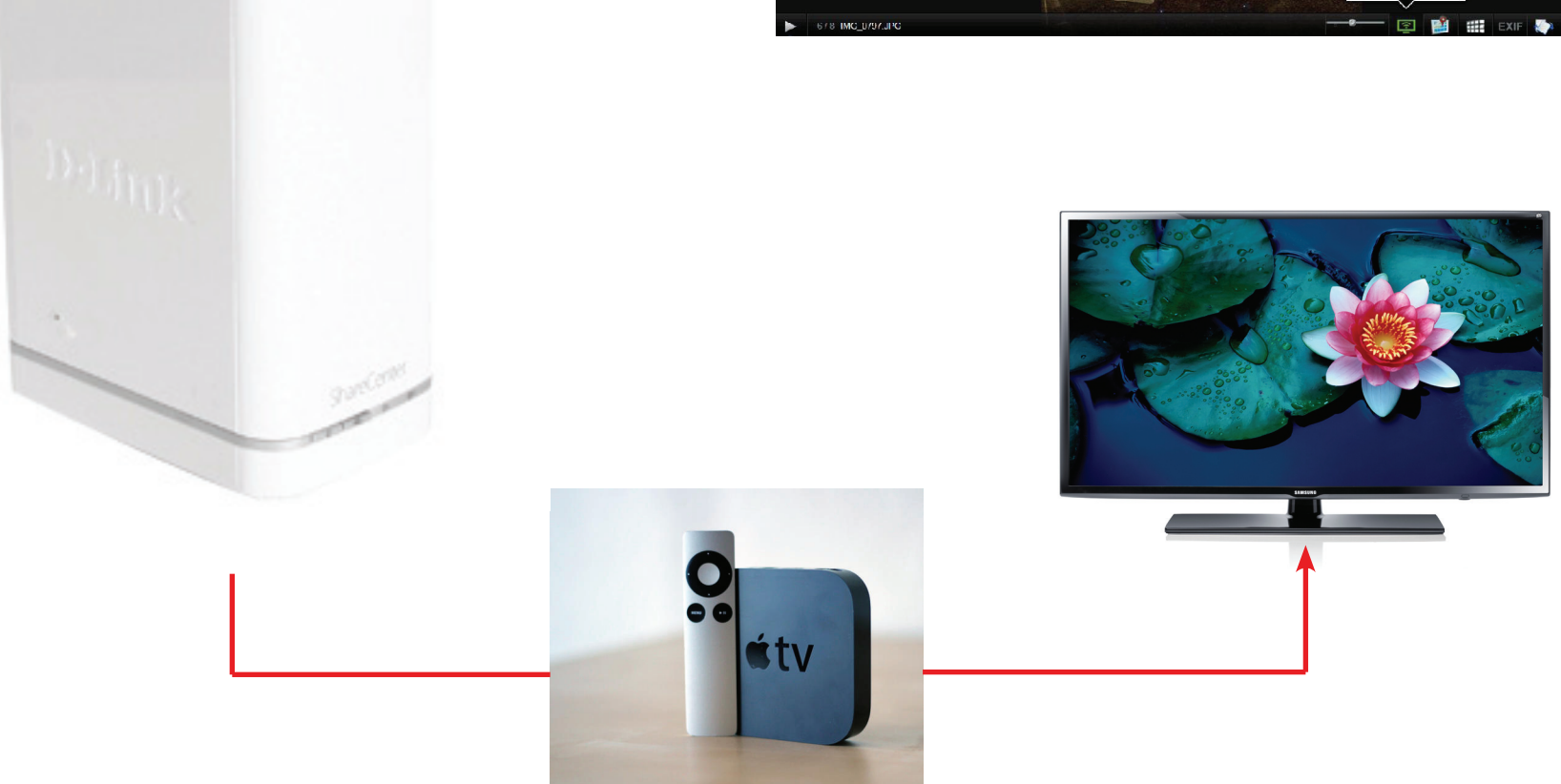

# Fotogallerie

Klicken Sie auf **Photo Gallery** (Fotogallerie), um sich die Bilder in Ihrer Gallerie anzuschauen.

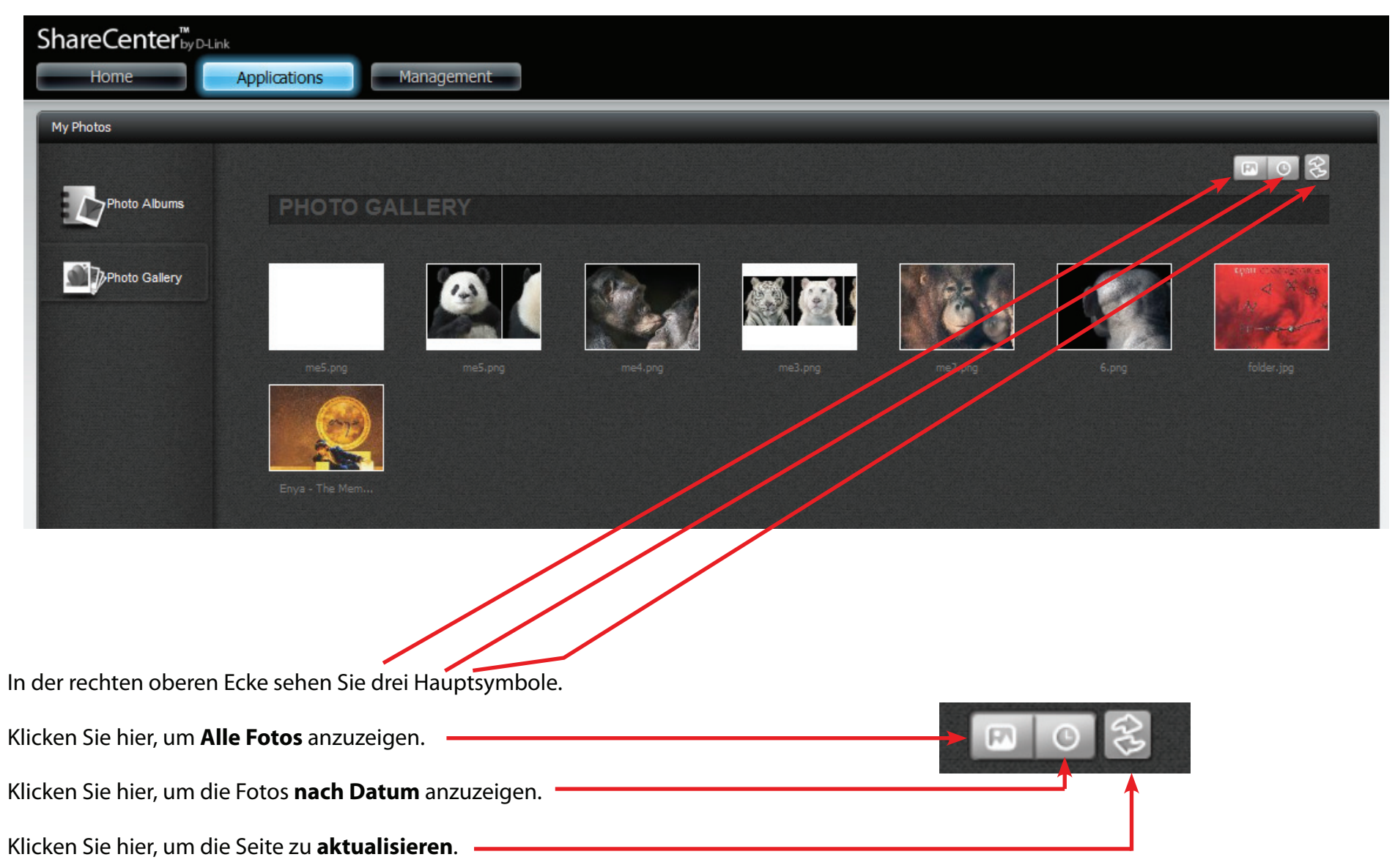

Klicken Sie auf das Symbol **Alle Fotos**, um Ihre gesamten Fotos in Ihrer **Fotogallerie** anzuzeigen.

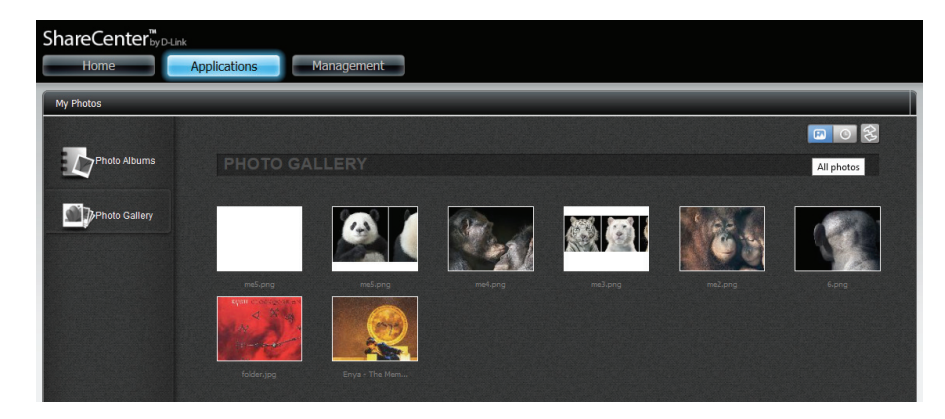

Klicken Sie auf das Kalendersymbol **Nach Datum**, um Ihre Bilder in der **Fotogallerie** nach Datum anzuzeigen.

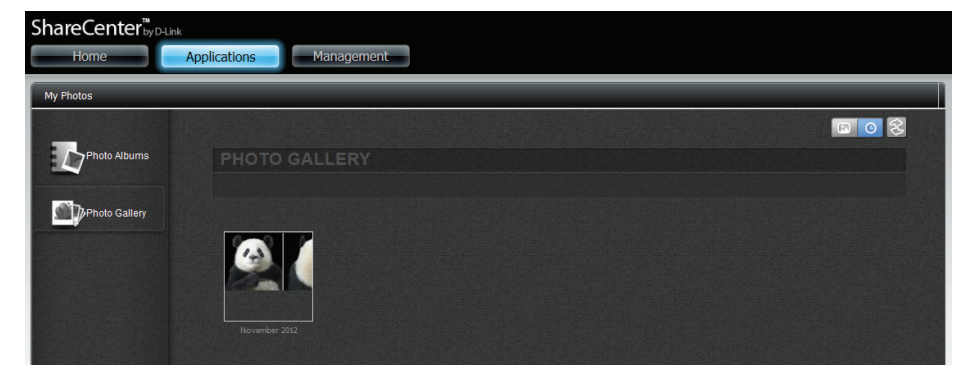

Klicken Sie auf das **Aktualisierungssymbol**, um die Datenbank zu aktualisieren.

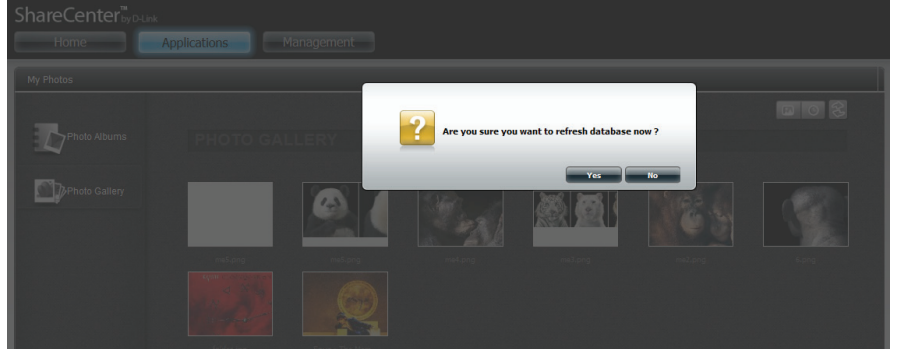

# **Meine Dateien**

Sie können in Ihrem ShareCenter<sup>™</sup> auf Dateien zugreifen, indem Sie auf das Symbol **Meine Dateien** im Fenster **My Folder** (Mein Ordner) unter **Home** klicken. **Meine Dateien** bietet Zugriff auf alle Dateien auf dem NAS.

Klicken Sie auf Meine Dateien.

Das Fenster **My Files** (Meine Dateien) bietet Ihnen eine Liste der gesamten auf dem NAS erstellten **logischen Laufwerke**. Klicken Sie auf ein von Ihnen erstelltes **logisches Laufwerk**, um eine Verzeichnisliste der Dateien anzuzeigen.

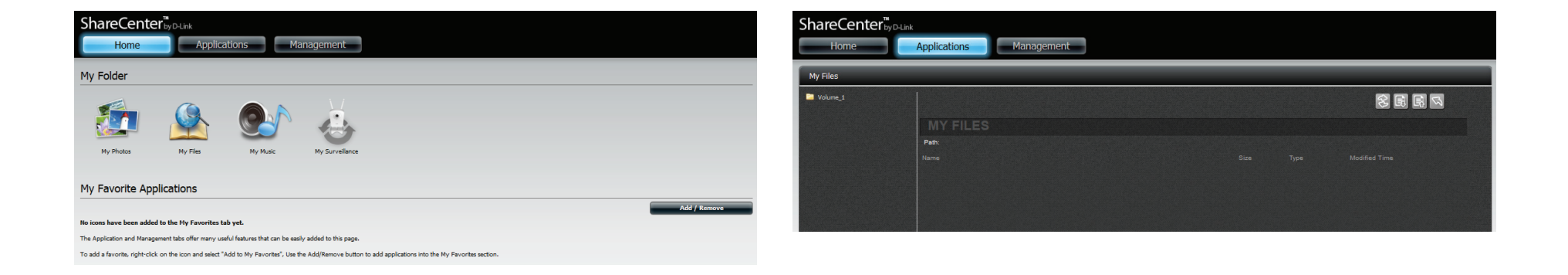

# **Meine Dateien - Symbole**

Klicken Sie auf die **Symbole** auf der rechten Seite des Bedienfeldes, um auf die Funktionen zuzugreifen, die **My Files (Meine Dateien)** zugeordnet sind. Klicken Sie auf diese Schaltfläche, um die Ansicht zu **aktualisieren**.

| ShareCenter | Applications Management |         |
|-------------|-------------------------|---------|
| My Files    |                         |         |
| Volume_1    |                         |         |
|             | MY FILES                | Refresh |
|             | Path:                   |         |
|             |                         |         |
|             |                         |         |

Klicken Sie auf die **Symbole** auf der rechten Seite des Bedienfeldes, um auf die Funktionen zuzugreifen, die **Meinen Dateien** zugeordnet sind. Klicken Sie auf diese Schaltfläche, um Dateien auf den NAS **hochzuladen**. Klicken Sie auf die **Symbole** auf der rechten Seite des Bedienfeldes, um auf die Funktionen zuzugreifen, die **Meinen Dateien** zugeordnet sind. Klicken Sie auf diese Schaltfläche, um zum vorherigen Fenster **zurückzukehren**.

| ShareCenter <sup>™</sup> <sub>by D4</sub> | Applications Management |                         | ShareCenter<br>Home | byOLink<br>Applications Management |             |
|-------------------------------------------|-------------------------|-------------------------|---------------------|------------------------------------|-------------|
| My Files                                  |                         |                         | My Files            |                                    |             |
| Volume_1                                  |                         | 8 🖬 🔤                   | Volume_1            |                                    | 8 B B S     |
|                                           | MY FILES                | Upload                  |                     | MY FILES                           | Up          |
|                                           |                         | Size Type Modified Time |                     | Path:                              |             |
|                                           |                         |                         |                     | Name                               | lified lime |

Klicken Sie auf die **Symbole** auf der rechten Seite des Bedienfeldes, um auf die Funktionen zuzugreifen, die **Meinen Dateien** zugeordnet sind. Klicken Sie auf diese Schaltfläche, um Dateien auf Ihren lokalen PC **herunterzuladen**.

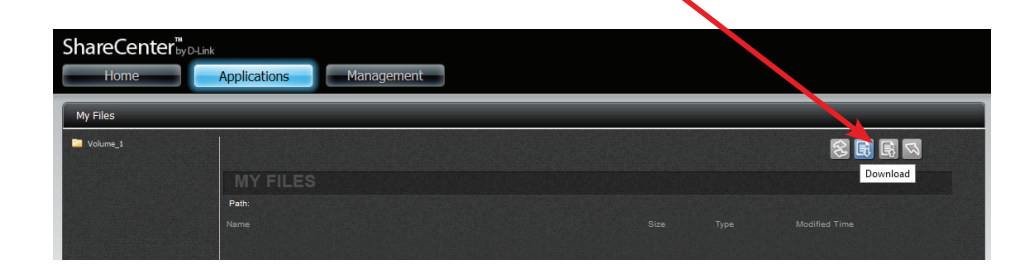

# Hochladen

Um weitere Dateien auf das ausgewählte logische Laufwerk hochzuladen, klicken Sie auf **Upload**. Um Dateien auf Ihrem Computer zu suchen und sie auf den NAS hochzuladen, klicken Sie auf **Browse** (Duchsuchen). Suchen Sie den Pfad der Datei, die Sie hochladen möchten, und klicken Sie auf **Open** (Öffnen).

| ShareCenter <sup>™</sup><br>Home | -Link<br>Applications Manag | ement                                 |                            |                                      |   | Upload : |        |        | ×    |
|----------------------------------|-----------------------------|---------------------------------------|----------------------------|--------------------------------------|---|----------|--------|--------|------|
| My Files                         |                             |                                       |                            |                                      |   |          |        |        |      |
| Volume_1<br>Ajaxpf               |                             |                                       |                            |                                      |   | Browse   |        |        |      |
| Folder_Deny1                     |                             |                                       |                            |                                      |   |          |        |        |      |
| Folder_RO1                       | Path: Volume_1/             |                                       |                            |                                      |   |          |        |        |      |
| Folder_RW1                       | Name                        | Size                                  | Typ <del>e</del><br>Folder | Modified Time<br>2013-01-07 17:26:28 | A |          |        |        |      |
| Media Contents                   | Folder_Deny1                |                                       | Folder                     | 2013-01-07 10:55:47                  |   |          |        |        |      |
| 🕄 New                            | Folder_Deny2                |                                       | Folder                     |                                      |   |          |        |        |      |
|                                  | Folder_RO1                  |                                       | Folder                     |                                      |   |          |        |        |      |
|                                  | Folder_RO2                  |                                       | Folder                     |                                      |   |          |        |        |      |
|                                  | Folder_RW1                  |                                       |                            | 2013-01-07 10:55:31                  |   |          |        |        |      |
|                                  | Folder_RW2                  |                                       |                            |                                      |   |          |        |        |      |
|                                  | Media Contents              |                                       |                            | 2013-01-08 11:03:49                  |   |          |        |        |      |
|                                  | aMule                       |                                       |                            |                                      | - |          |        |        |      |
| A III                            | ▶ •   10 ▼   ▷ ◄   Page 1   | of 2   F F   C   Displaying 1 to 10 o | f 11 items                 |                                      |   |          | Upload | Cancel | Exit |

Klicken Sie auf **Upload**, um den Hochladevorgang zu starten. Klicken Sie dann auf **Exit**, um das Upload-Fenster zu schließen. Die Datei wird auf dem NAS aktualisiert und in der Verzeichnistabelle angezeigt.

| 💿 Open                              | ·                                    |                 |                  | -               | _                | ×     |        |      |  |
|-------------------------------------|--------------------------------------|-----------------|------------------|-----------------|------------------|-------|--------|------|--|
| 🚱 🗢 📕 « Pictures                    | <ul> <li>iphone photos_29</li> </ul> | 052011          | • 4 <sub>7</sub> | Search iphone p | hotos_29052011   | ٩     |        |      |  |
| Organize 🔻 New folde                | er                                   |                 |                  |                 | - 🔳 🌘            | 9     |        |      |  |
| Favorites                           | Pictures lib<br>iphone photos_29     | rary<br>1052011 |                  | Arrange         | y: Folder 🔻      |       |        |      |  |
| U Downloads<br>U Recent Places<br>E |                                      |                 |                  |                 | \$               | * III |        |      |  |
| Documents                           |                                      |                 |                  |                 | IMG_0007.J<br>PG |       |        | ×    |  |
| Music     Pictures                  | IMG 0008 I                           | MG 0009 I       | IMG 0010 I       | IMG 0011 L      | IMG 0012 I       |       |        |      |  |
| Videos                              | PG                                   | PG              | PG               | PG              | PG               |       |        |      |  |
| K Homegroup                         | IMG 0012 I                           |                 | IMG 0015 I       | IMG 0016 I      | IMG 0017 L       |       |        |      |  |
| Provide Computer                    | PG                                   | PG              | PG               | PG              | PG               | -     |        |      |  |
| File na                             | ame: IMG_0007.JPG                    |                 | -                | All Files (*.*) |                  |       |        |      |  |
|                                     |                                      |                 | (                | Open            | Cancel           |       |        |      |  |
|                                     | samp                                 | ie.iso          |                  |                 |                  |       |        |      |  |
|                                     |                                      |                 |                  |                 | Uploa            | ad    | Cancel | Exit |  |
|                                     |                                      |                 |                  |                 |                  |       |        |      |  |

| Files                        |                                |          |                |                     |
|------------------------------|--------------------------------|----------|----------------|---------------------|
| /olume_1<br>Ajaxof           |                                |          |                |                     |
| Folder_Deny1<br>Folder_Deny2 | MY FILES                       |          |                |                     |
| Folder_RO1                   | Path: Volume_1/Media Contents/ |          |                |                     |
| Folder_RW1                   | Name                           | Size     | Туре           | Modified Time       |
| Folder_RW2 Media Contents    | Multimedia                     |          |                |                     |
| Multimedia                   | 01. Baby (feat Ludacris).mp3   |          | MP3 Audio File | 2011-09-08 19:58:33 |
| aMule                        | 01.jpg                         |          | JPEG Image     |                     |
| New                          | 02.jpg                         |          | JPEG Image     | 2012-11-12 15:54:34 |
|                              | 03.jpg                         |          |                |                     |
|                              | 04.jpg                         |          | JPEG Image     | 2012-11-12 15:54:42 |
|                              | 05.jpg                         | 94.49 KB |                |                     |
|                              | 06.jpg                         |          |                | 2012-11-12 15:54:48 |
|                              | 07.jpg                         |          |                | 2012-11-12 15:54:52 |

# Herunterladen

Um Dateien vom NAS auf Ihren Computer herunterzuladen, wählen Sie die Datei aus, die Sie herunterladen möchten (rot hervorgehoben) und klicken Sie auf **Download**. Je nach Download-Einstellungen Ihres Browsers lädt dieser die Datei automatisch herunter und legt sie an Ihrem festgelegten Speicherort ab.

| ShareCenter     | M<br>by D-Link          |      |        |                     |
|-----------------|-------------------------|------|--------|---------------------|
| Home            | Applications Management | nt   |        |                     |
| My Files        |                         |      |        |                     |
| Volume_1 Ajaxpf |                         |      |        | 8 🖪 R 🕏             |
| iaMule<br>songs | MY FILES                |      |        | Download            |
| 📴 New           | Path: Volume_1/         |      |        |                     |
|                 | Name                    | Size | Туре   | Modified Time       |
|                 | Ajaxpf                  |      | Folder | 2012-11-23 10:43:41 |
|                 | aMule                   |      | Folder | 2012-11-23 10:43:44 |
|                 | songs                   |      | Folder | 2012-11-22 17:23:36 |
|                 |                         |      |        |                     |
|                 |                         |      |        |                     |
|                 |                         |      |        |                     |

Sie können aber auch auf **Save File** (Datei speichern) klicken und auf **OK**, um fortzufahren.

| ShareCenter <sup>™</sup>                | link                                                            |            |                                                                                                    |                                                                                                    |                                                                                                |
|-----------------------------------------|-----------------------------------------------------------------|------------|----------------------------------------------------------------------------------------------------|----------------------------------------------------------------------------------------------------|------------------------------------------------------------------------------------------------|
| Home                                    | Applications                                                    | Management |                                                                                                    |                                                                                                    |                                                                                                |
| My Files                                | _                                                               |            |                                                                                                    |                                                                                                    |                                                                                                |
| Volume_1                                |                                                                 |            |                                                                                                    | Opening songs.zip                                                                                                    |                                                                                                |
| ≧ Ajaxpf<br>≧ aMule<br>≧ songs<br>∰ New | MY FILES<br>Path: Volume_1/<br>Name<br>Ajaxpf<br>adule<br>aongs | You I      | have chosen to<br><b>songs.zip</b><br>which is a: Co<br>from: http://19<br>at should Firefor<br><u>Open with</u><br><u>Save File</u><br>Do this <u>a</u> uto | open:<br>mpressed (zipped) Folder (162 bytes)<br>92.168.0.102<br>x do with this file?<br>Windows Explorer (default) v<br>matically for files like this from now on.<br>OK Cancel | Iodified Time         012-11-23 10:43:41         012-11-23 10:43:44         012-11-22 17:23:36 |

### Kopieren

Um Dateien von einem Ordner des NAS zu kopieren, wählen Sie die Datei aus, die Sie kopieren möchten (wird rot hervorgehoben), und klicken Sie mit der rechten Maustaste darauf. Klicken Sie im Dropdown-Kontextmenü auf 'Copy' (Kopieren).

Gehen zu **Applications** (Anwendungen), **My Files** (Meine Dateien) Durchsuchen Sie irgendeinen der Ordner im linken Fenster und klicken Sie mit der rechten Maustaste auf eine der Dateien im rechten Fenster. Wählen Sie **Copy** (Kopieren) (sie wird nun blau angezeigt).

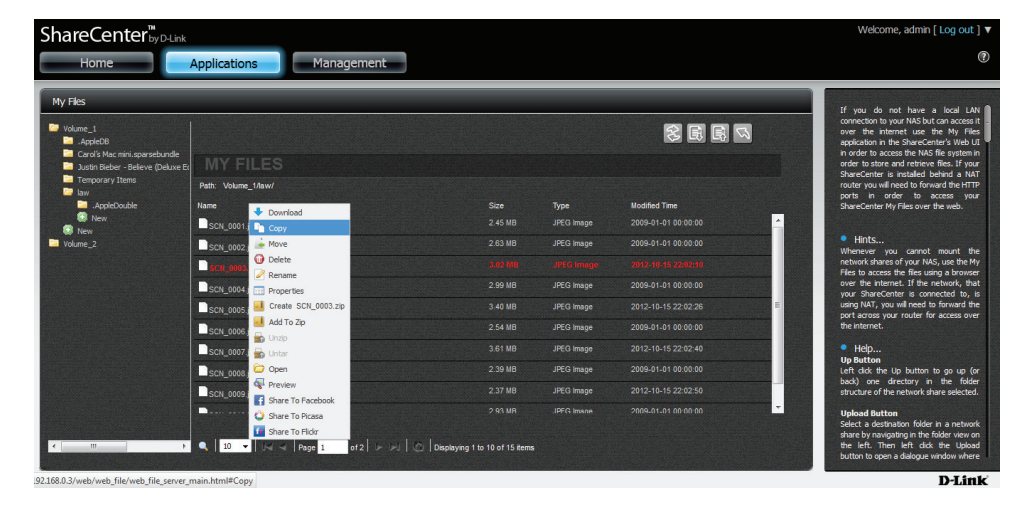

Wählen Sie unter **Copy** einen **Zielpfad** oder erstellen Sie einen neuen **Pfad**.

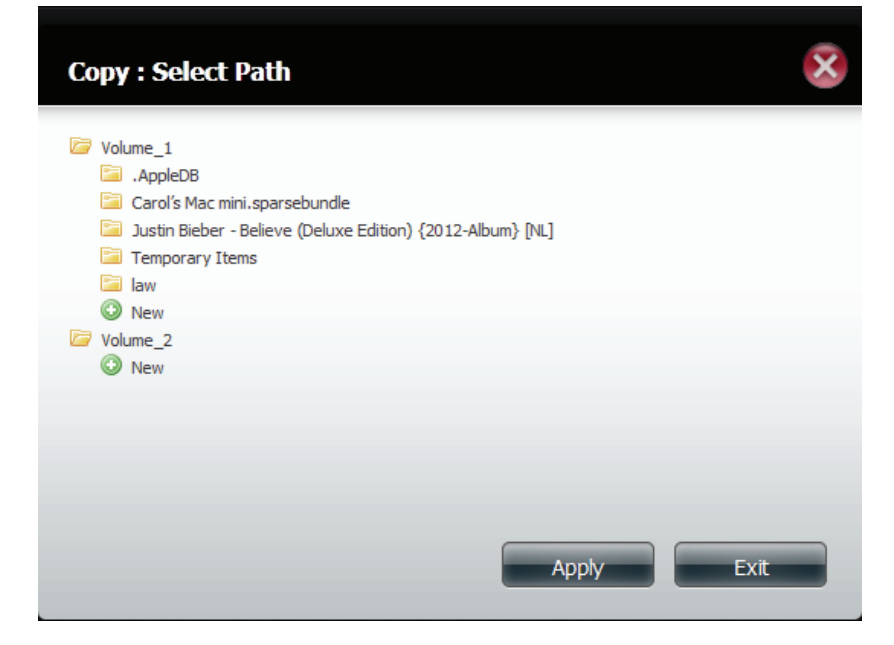

#### Abschnitt 4 - Konfiguration

Geben Sie einen Namen für den neuen **Ordner** ein. Klicken Sie auf **OK**.

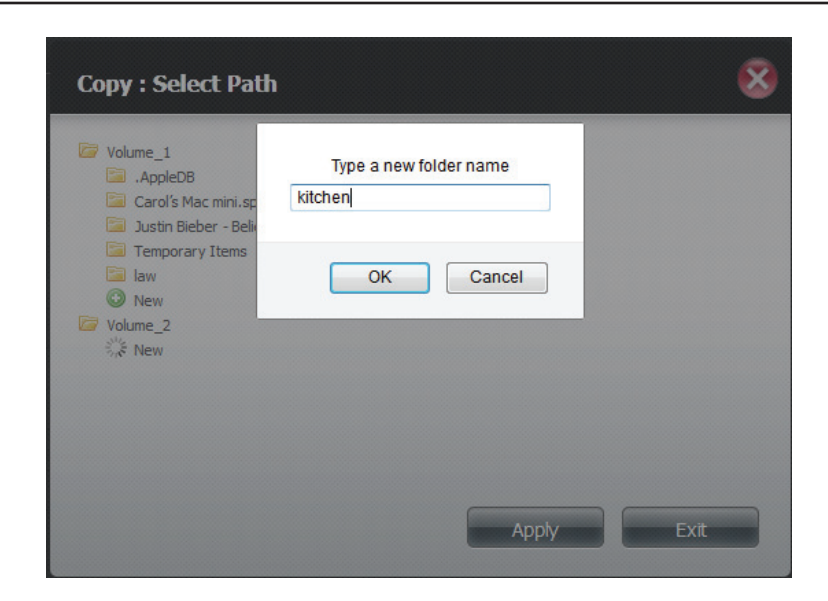

Wählen Sie den neu erstellten Ordner aus und klicken Sie auf **Apply** (Übernehmen).

| Copy : Select Path                                                                                                    |
|----------------------------------------------------------------------------------------------------|
| <ul> <li>Volume_1</li> <li>.AppleDB</li> <li>Carol's Mac mini.sparsebundle</li> <li>Justin Bieber - Believe (Deluxe Edition) {2012-Album} [NL]</li> <li>Temporary Items</li> <li>law</li> <li>New</li> <li>Volume_2</li> <li>kitchen</li> <li>New</li> <li>New</li> <li>New</li> </ul> |
| Apply Exit                                                                                                    |

#### Abschnitt 4 - Konfiguration

Um zu prüfen, dass die Datei auch wirklich in das Ziel kopiert wurde, öffnen Sie den entsprechenden Ordner.

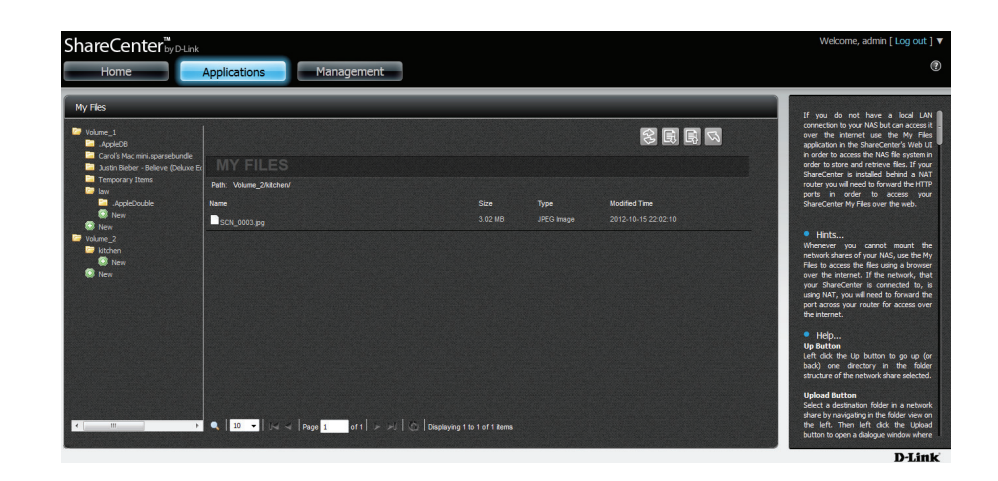

#### Verschieben

Um Dateien von einem Ordner des NAS zu einem anderen zu verschieben, wählen Sie die Datei aus, die Sie verschieben möchten (wird rot hervorgehoben), und klicken Sie mit der rechten Maustaste darauf. Klicken Sie im Dropdown-Kontextmenü auf 'Move' (Verschieben).

Gehen zu **Applications** (Anwendungen), **My Files** (Meine Dateien) Durchsuchen Sie irgendeinen der Ordner im linken Fenster und klicken Sie mit der rechten Maustaste auf eine der Dateien im rechten Fenster. Wählen Sie **Move** (Verschieben) (sie wird nun blau angezeigt).

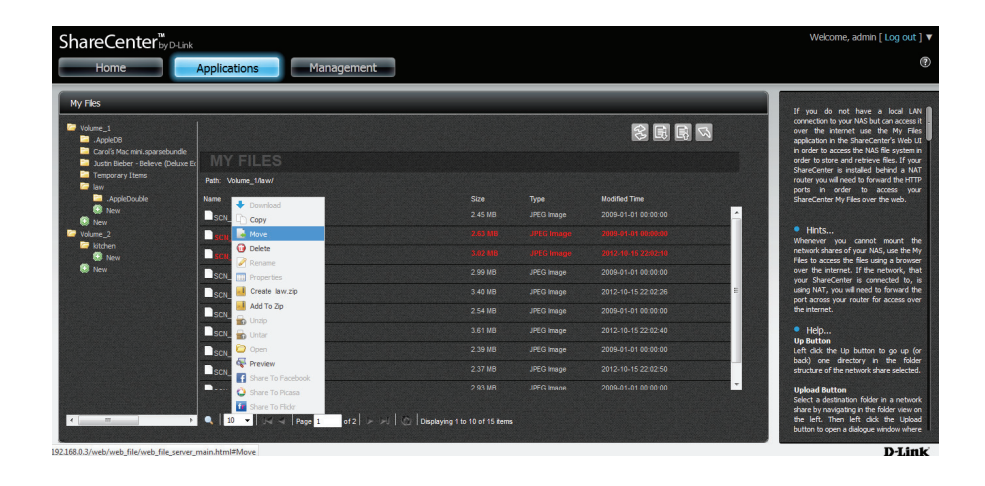

Wählen Sie unter **Move** einen **Zielpfad** oder erstellen Sie einen neuen **Pfad**.

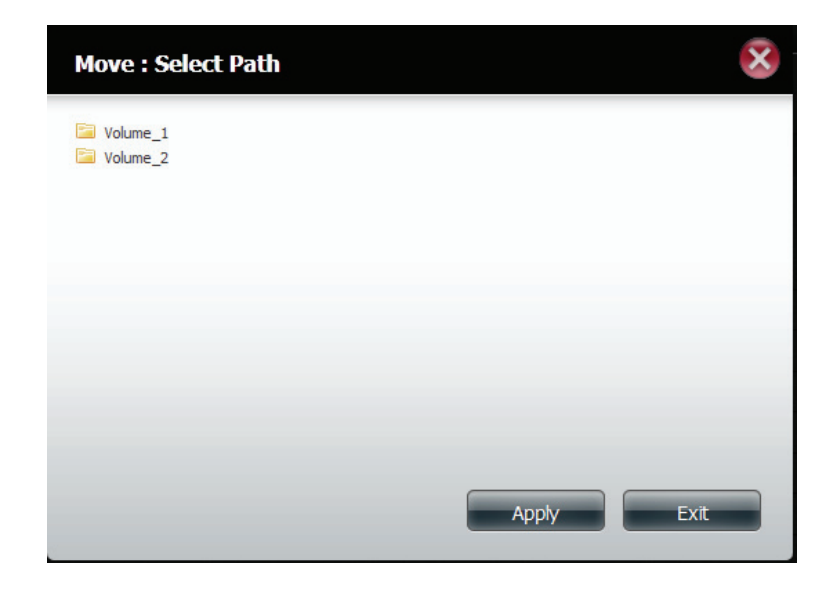

#### Abschnitt 4 - Konfiguration

Wählen Sie einen Ordner von einem der **logischen Laufwerke** und klicken Sie auf **Apply** (Übernehmen)

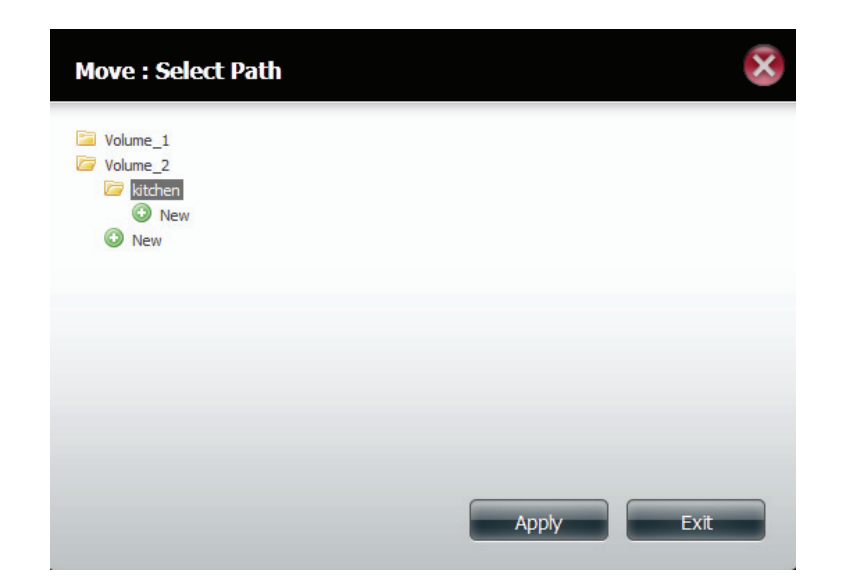

Navigieren Sie dorthin, wohin Sie die Datei verschoben haben.

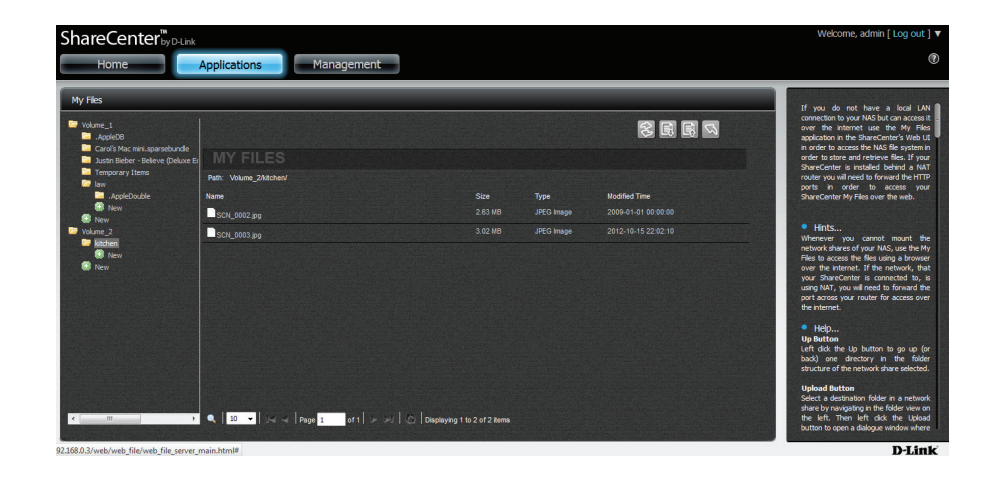

## Löschen

Um Dateien vom NAS unter Verwendung Ihres Computers zu löschen, wählen Sie die Datei aus, die Sie löschen möchten (rot hervorgehoben) und klicken Sie mit der rechten Maustaste darauf. Klicken Sie im Dropdown-Kontextmenü auf 'Delete' (Löschen).

Gehen zu **Applications** (Anwendungen), **My Files** (Meine Dateien) Durchsuchen Sie irgendeinen der Ordner im linken Fenster und klicken Sie mit der rechten Maustaste auf eine der Dateien im rechten Fenster. Wählen Sie **Delete** (Löschen) (sie wird nun blau angezeigt).

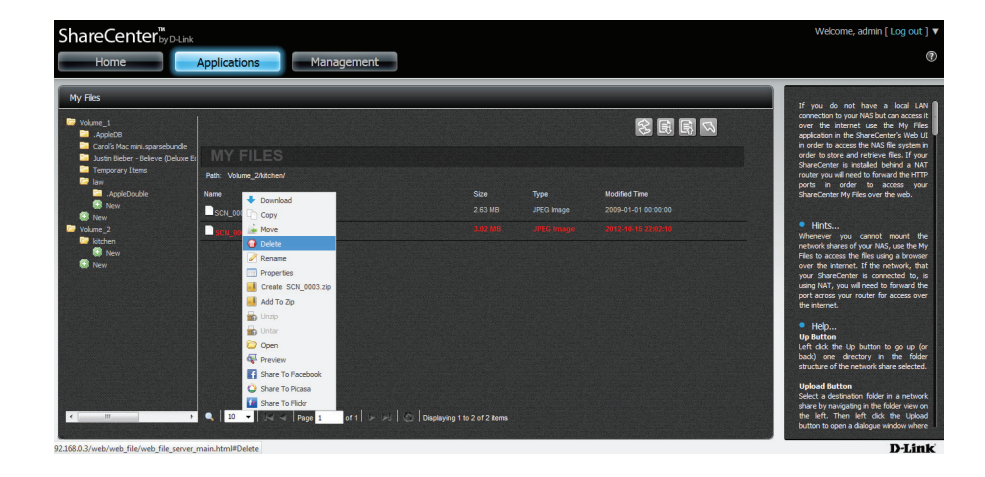

Es wird eine Bestätigungsmeldung angezeigt, die Sie auffordert, Ihre Auswahl zu bestätigen. Klicken Sie auf **OK**, um es zu bestätigen.

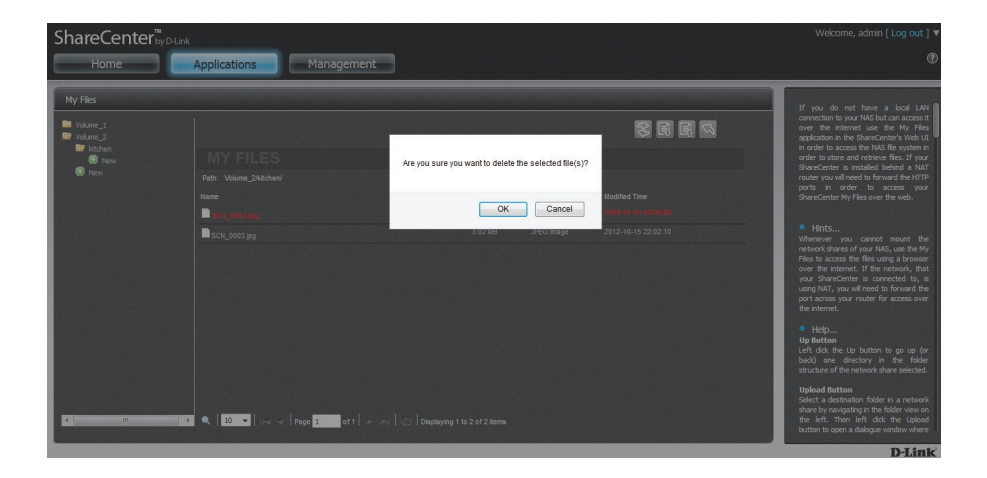

Die Datei existiert in dem Ordner nicht mehr.

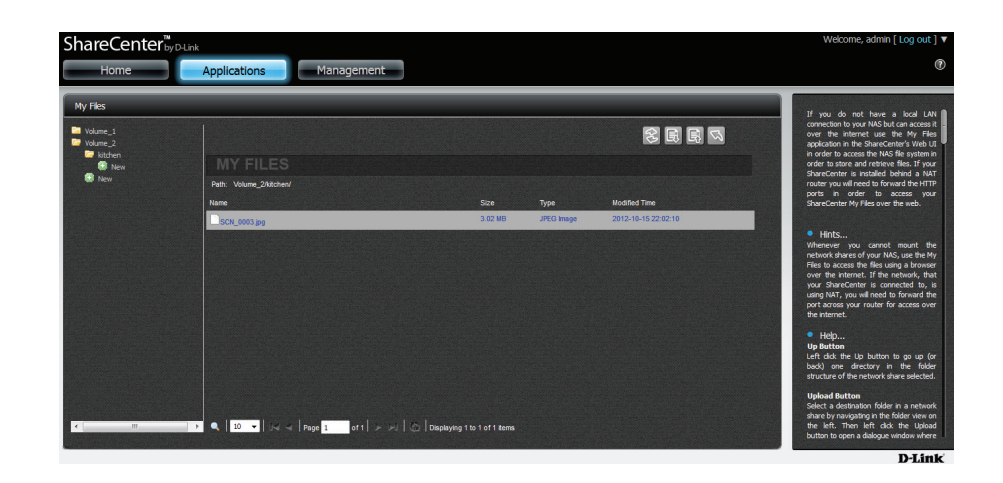

#### Umbenennen

Um Dateien vom NAS umzubenennen, wählen Sie die Datei aus, die Sie umbenennen möchten (wird rot hervorgehoben) und klicken Sie mit der rechten Maustaste darauf. Klicken Sie im Dropdown-Kontextmenü auf 'Rename' (Umbenennen).

Gehen zu **Applications** (Anwendungen), **My Files** (Meine Dateien) Durchsuchen Sie irgendeinen der Ordner im linken Fenster und klicken Sie mit der rechten Maustaste auf eine der Dateien im rechten Fenster. Wählen Sie **Rename** (Umbenennen) (sie wird nun blau angezeigt).

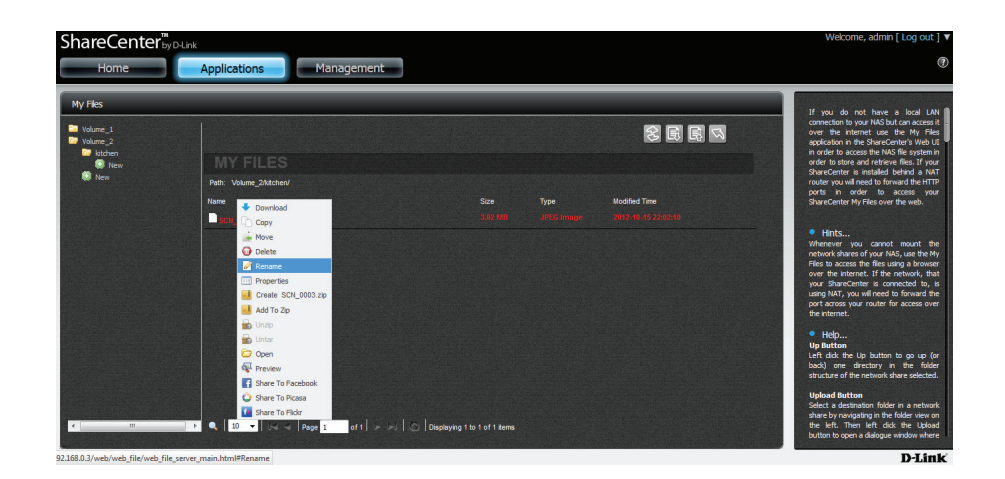

Das Fenster zur Umbenennung der Datei wird angezeigt und zeigt den ursprünglichen Namen an.

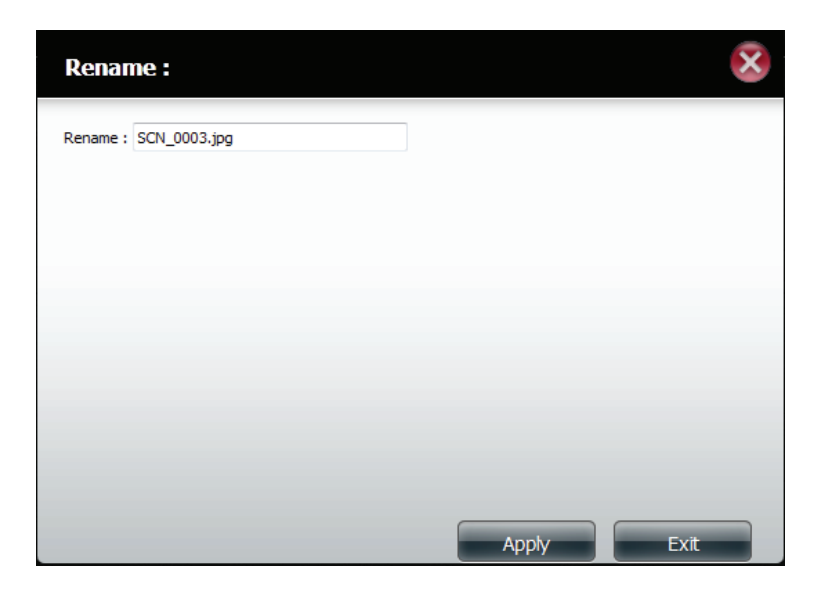

Geben Sie einen neuen Namen für die Datei ein. Klicken Sie auf **Apply** (Übernehmen).

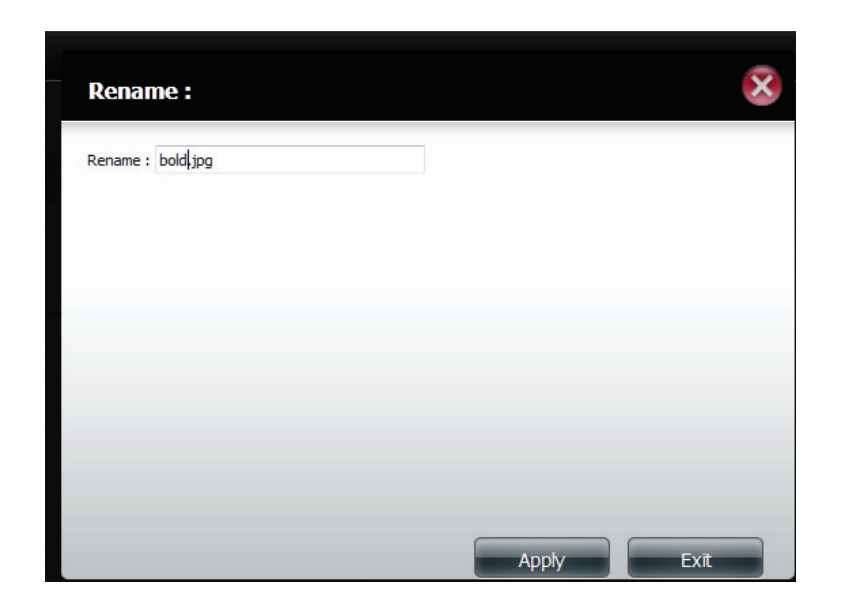

Auf die **umbenannte** Datei kann nun vom ursprünglichen Speicherort aus zugegriffen werden.

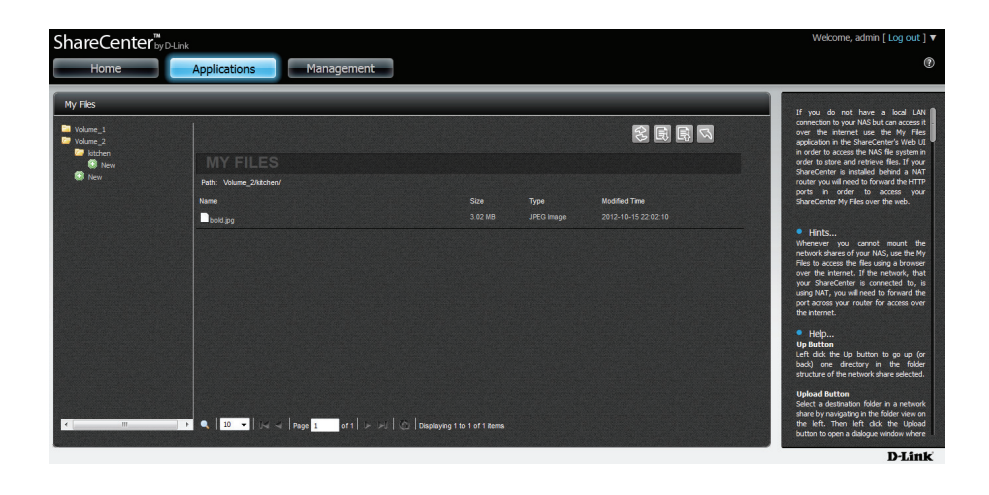

# **Properties (Eigenschaften)**

Um allgemeine Informationen über eine Datei oder über mehrere Dateien vom NAS zu bekommen, wählen Sie die Datei aus (wird rot hervorgehoben) und klicken Sie mit der rechten Maustaste darauf. Klicken Sie im Dropdown-Kontextmenü auf 'Properties' (Eigenschaften).

Gehen zu Applications (Anwendungen), My Files (Meine Dateien) Durchsuchen Sie irgendeinen der Ordner im linken Fenster und klicken Sie mit der rechten Maustaste auf eine der Dateien im rechten Fenster. Wählen Sie Properties (Eigenschaften) (wird nun blau angezeigt).

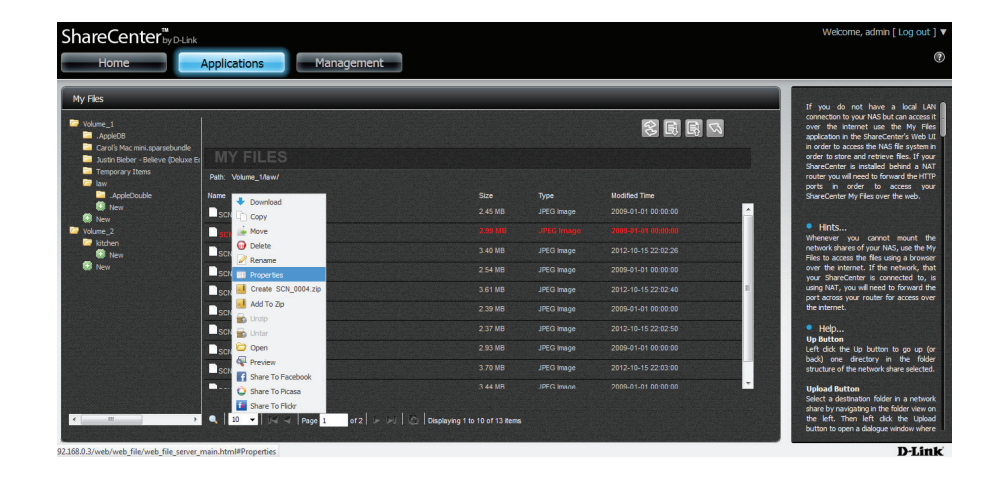

| Eigentümer und Benutzergruppe angez                                                                                                    | reigt.           | Properties :                                                                                        |                                                           | ×    |
|----------------------------------------------------------------------------------------------------|------------------|----------------------------------------------------------------------------------------------------|-----------------------------------------------------------|------|
| Unter <b>Privileges</b> (Berechtigungen) können<br>Sie die Eigentümereinstellungen ändern.<br>Dem <b>Eigentümer</b> , der <b>Benutzergruppe</b> ur<br><b>anderen</b> Nutzern sind <b>Lese-</b> , <b>Schreib-</b> und<br><b>Ausführungsberechtigungseinstellunge</b><br>zugeordnet. | nd<br><b>n</b>   | Properties<br>Name:<br>Location:<br>Modified Time:<br>Privilege<br>Owner:<br>User Group:<br>Others: | SCN_0004.jpg<br>Volume_1/law/SCN_0004.jpg<br>2009-1-1 0:0 | E    |
| Klicken Sie auf <b>Apply</b> (Übernehmen), sobal<br>die Änderungen vorgenommen haben, dar<br>wirksam werden.                                                                                                    | d Sie<br>mit sie | Owner & User Group<br>Owner:<br>User Groun:                                                         | nobody<br>allaccount<br>Apply                             | Exit |

im Eigenschaftenfensterwerden **Eigenschaften Berechtigungen** 

D-Link ShareCenter DNS-327L Benutzerhandbuch

### Eine Zip-Datei von dem ausgewählten Ordner erstellen

Um Dateien vom NAS zu komprimieren (Zip), wählen Sie die Datei aus, die Sie komprimieren möchten (wird rot hervorgehoben) und klicken Sie mit der rechten Maustaste darauf. Klicken Sie im Dropdown-Kontextmenü auf 'The Selected File to Zip' (Ausgewählte Datei komprimieren).

Gehen zu **Applications** (Anwendungen), **My Files** (Meine Dateien) Durchsuchen Sie irgendeinen der Ordner im linken Fenster und klicken Sie mit der rechten Maustaste auf eine der Dateien im rechten Fenster. Wählen Sie **Create (file name) .zip** (Von (Dateiname) .zip-Datei erstellen) (wird blau angezeigt).

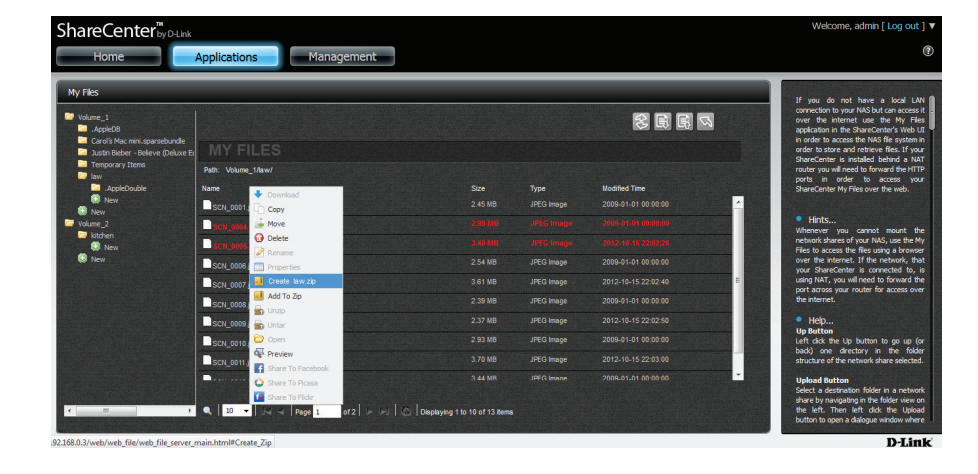

| <complex-block></complex-block>                                                                                                    | ShareCenter                                                                                                    | D-Unk                    |                                                                                                    |               | Welcome, admin [ Log out                                                                                                    |
|----------------------------------------------------------------------------------------------------|----------------------------------------------------------------------------------------------------|--------------------------|----------------------------------------------------------------------------------------------------|---------------|----------------------------------------------------------------------------------------------------|
|                                                                                                    |                                                                                                    |                          |                                                                                                    |               |                                                                                                    |
|                                                                                                    |                                                                                                    |                          |                                                                                                    |               |                                                                                                    |
| A real of the set of the set o                                                                                                    |                                                                                                    |                          |                                                                                                    |               |                                                                                                    |
| <ul> <li>A product of the product of the product of</li></ul>                                                                                                    |                                                                                                    |                          |                                                                                                    |               |                                                                                                    |
| <ul> <li>It is in the set of the set of</li></ul>                                                                                                    |                                                                                                    |                          | 2.45 MB JR                                                                                                    |               |                                                                                                    |
| • • • • • • • • • • • • • • • • • • •                                                                                                    |                                                                                                    |                          |                                                                                                    |               |                                                                                                    |
| Image: Description       2 M distribution       2 M distribution       2 M distribution       2 M distribution       2 M distribution       0 M distribution       0 M distribution                                                                                                    |                                                                                                    |                          |                                                                                                    |               |                                                                                                    |
| Image: A rest of the state of the state of the stat                                                                                                    |                                                                                                    |                          |                                                                                                    |               |                                                                                                    |
| Image: Control in the state of the state of the st                                                                                                    |                                                                                                    |                          |                                                                                                    |               |                                                                                                    |
| Image: Image:                                                                                                    |                                                                                                    |                          |                                                                                                    |               |                                                                                                    |
| Image Image                                                                                                    |                                                                                                    |                          |                                                                                                    |               |                                                                                                    |
| the set of the set of                                                                                                    |                                                                                                    |                          |                                                                                                    |               |                                                                                                    |
| Image: Control of the state of the state of the stat                                                                                                    |                                                                                                    |                          |                                                                                                    |               |                                                                                                    |
| Image: Control of the set of the set of the se                                                                                                    |                                                                                                    |                          |                                                                                                    |               |                                                                                                    |
| Image: Control of the control of the contrel of the control of the contrel of the contrel of th                                                                                                    |                                                                                                    |                          |                                                                                                    |               |                                                                                                    |
| Image: Control of the second of the second of the secon                                                                                                    |                                                                                                    |                          |                                                                                                    |               |                                                                                                    |
| terementary and the series of the series of                                                                                                    |                                                                                                    |                          |                                                                                                    |               | button to open a dialogue whole w                                                                                                    |
| Applications       Management         Viris       Imagement         Viris       Imagement                                                                                                    | hareCenter™                                                                                                    |                          |                                                                                                    |               | Welcome, admin [ Log out ]                                                                                                    |
| y Hs<br>Print d<br>Control Control Contro                                                                                                    | Home                                                                                                    | Applications             | nt                                                                                                    |               |                                                                                                    |
| Construction       Mark Hiller       Frank Hiller       See See See See See See See See See See                                                                                                    | My Files                                                                                                    |                          |                                                                                                    |               |                                                                                                    |
| Concert loss en equivaluelle<br>Mary FILES         Martinet: steles: en equivalent<br>monor table: steles: en equivalent<br>monor table: steles: en equivalent                                                                                                    | Volume_1                                                                                                    |                          |                                                                                                    | 2 R R 2       | If you do not have a local LAN<br>connection to your NAS but can access it<br>over the internet use the Ny Files<br>eventration for ShareConter's Web II |
| Marcon 2000     Marcon 2000       Bread     Size Marcon 2000       Size Marcon 2000     Size Marcon 2000       Marcon 2000     Size Marcon 2000       Maro                                                                                                    | Carol's Mac mini.sparsel                                                                                       | Deluxe Er MY FILES       |                                                                                                    |               | in order to access the NAS file system in<br>order to access the NAS file system in<br>order to store and retrieve files. If your                        |
| Proc.     Norm     Size     Synth     Hindextram       Proc.     Size     Synth     Size     Size       Proc.     Size     Size     Size     Size       Proc.     Size     Size     Size     Size       Proc.<                                                                                                    | Temporary Items                                                                                                | Path: Volume_2/litchen/  |                                                                                                    |               | router you will need to forward the HTTP                                                                                                    |
| Marine_<br>Marine_<br>New<br>New                                                 | Thew                                                                                                    |                          | Size Pype                                                                                                    | Nodified Time | ports in order to access you<br>ShareCenter My Files over the web.                                                                                       |
| <ul> <li>Fine</li> <li>Fine</li> <li< td=""><td>Volume_2</td><td>boid.pg</td><td></td><td></td><td></td></li<></ul>                                                                                                    | Volume_2                                                                                                    | boid.pg                  |                                                                                                    |               |                                                                                                    |
| The Section of the Section of the                                                                                                    | New 1                                                                                                    | Lold zip                 |                                                                                                    |               | <ul> <li>Hints</li> <li>Whenever, you cannot mount the</li> </ul>                                                                                        |
| <ul> <li>a transmission of a matrix of the matrix of the matrix of</li></ul>                                                                                                    | New York                                                                                                    |                          |                                                                                                    |               | network shares of your NAS, use the M                                                                                                    |
| market benaring and and benaring and and benaring and and benaring and and benaring and and benaring and and benaring and and benaring and and benaring and and benaring and and benaring and and benaring and and and and and and and and and and                                                                                                    |                                                                                                    |                          |                                                                                                    |               | over the internet. If the network, the                                                                                                    |
| e inter<br>biblio<br>biblio<br>construction<br>e international and international and internationand and international and internationa and internationa and interna                                                                                                    |                                                                                                    |                          |                                                                                                    |               | using NAT, you will need to forward the<br>post across your router for access ove<br>the lotternat                                                       |
| Processing of the second second s                                                                                                    |                                                                                                    |                          |                                                                                                    |               |                                                                                                    |
| i uni da fe la buturo ba per la<br>buturo da fe la buturo ba per la<br>construcción da antica<br>regular da fata<br>de la el la el la el la el la el la el la persona de la da fe la buturo<br>de la buturo da el la buturo<br>de la buturo da el la buturo<br>de la buturo<br>de la buturo<br>d |                                                                                                    |                          |                                                                                                    |               | Help<br>Up Button                                                                                                    |
| studier of the crimin data solution.<br>See 19 - 1 - 1 - 1 - 1 - 1 - 1 - 1 - 1 - 1                                                                                                    |                                                                                                    |                          |                                                                                                    |               | Left click the Up button to go up (o<br>back) one directory in the folde                                                                                 |
| tybed Athini<br>the list + list + list                                                                                                    |                                                                                                    |                          |                                                                                                    |               | structure of the network share selected                                                                                                    |
| abely negative for the most of the second second s                                                                                                    |                                                                                                    |                          |                                                                                                    |               | Upload Button<br>Select a decimation folder in a patient                                                                                                 |
| The main set on set tops     The main set on set tops     The main set tops     The main set tops                                                                                                    |                                                                                                    |                          |                                                                                                    |               | share by navigating in the folder view or<br>the LLO Them high did the University                                                                        |
| D.J. int                                                                                                    |                                                                                                    | 7 20 - DAL - Page 1 of 1 | United and the second second s |               | button to open a dalogue window where                                                                                                    |
| 121.10                                                                                                    | the second second second second second second second second second second second second second second second s |                          |                                                                                                    |               | D.Lim                                                                                                    |

Der Assistent erstellt eine komprimierte Datei im gleichen Ordner.

# Zur Komprimierung (Zip) hinzufügen

Um Dateien vom NAS zu komprimieren (Zip), wählen Sie die Datei aus, die Sie komprimieren möchten (wird rot hervorgehoben) und klicken Sie mit der rechten Maustaste darauf. Klicken Sie im Dropdown-Kontextmenü auf 'Add to Zip' (Zur zip-Datei hinzufügen).

Mithilfe der Funktion 'Add to Zip' (Zur zip-Datei hinzufügen) können Sie einer bereits bestehenden komprimierten Datei eine weitere Datei hinzufügen. Beispiel: Nehmen Sie eine bereits vorhandene komripimierte zip-Datei und achten Sie auf die Dateigröße (in diesem Beispiel die Datei "bold.zip" - die ursprüngliche Dateigröße ist 3,01 MB.

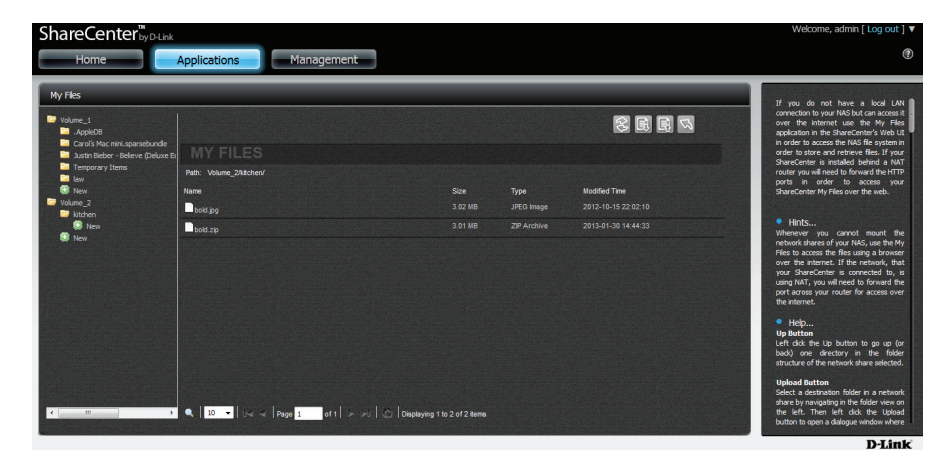

Klicken Sie mit der rechten Maustaste auf die Datei, die Sie der bereits komprimierten Datei hinzufügen wollen (**Add to zip**)

| ShareCenter™                                                                     | w D-Link                       |                                |             |                     | Welcome, admin [ Log out ] 🔻                                                                                                    |
|----------------------------------------------------------------------------------|--------------------------------|--------------------------------|-------------|---------------------|----------------------------------------------------------------------------------------------------|
| Home                                                                             | Applications Management        |                                |             |                     | 0                                                                                                    |
| My Files                                                                         |                                |                                | _           |                     | If you do not have a local LAN                                                                                                    |
| Volume_1<br>.AppleD8<br>Carol's Mac mini.spanse                                  |                                |                                |             | 8 B B 9             | connection to your NAS but can access it<br>over the internet use the My Files<br>application in the ShareCenter's Web UI<br>in order to access the NAS file system in<br>order to access the NAS file system in |
| <ul> <li>Justin Bieber - Beleve</li> <li>Temporary Items</li> <li>law</li> </ul> | (Deluxe Et Path: Volume_1/law/ |                                |             |                     | ShareCenter is installed behind a NAT<br>router you will need to forward the HTTP<br>ports in order to access your                                                                                               |
| .AppleDouble                                                                     | Name Download                  |                                |             | Modified Time       | ShareCenter My Files over the web.                                                                                                    |
| New New                                                                          | SCN_00 Copy                    |                                |             |                     |                                                                                                    |
| Volume_2                                                                         | Sch op 🔶 Move                  |                                | ZIP Archive | 2013-01-30 14:34:49 | • Hints                                                                                                    |
| kitchen                                                                          | Delete                         |                                |             | 2009-01-01-00:00:00 | Whenever you cannot mount the<br>network shares of your NAS, use the My<br>Files to access the files using a browser                                                                                             |
| 🔕 New                                                                            | SCN 00 Properties              |                                |             | 2012-10-15 22:02:28 | over the internet. If the network, that                                                                                                    |
|                                                                                  | SCN_00 Create SCN_0004.zip     |                                |             | 2009-01-01.00:00:00 | your sharecenter is connected to, is<br>using NAT, you will need to forward the<br>port access your inviter for access over                                                                                      |
|                                                                                  | SCN 00                         |                                |             | 2012-10-15 22:02:40 | the internet.                                                                                                    |
|                                                                                  | SCN_00 SUntar                  |                                |             | 2009-01-01 00:00:00 | • Help                                                                                                    |
|                                                                                  | SCN 00 Copen                   |                                |             | 2012-10-15 22:02:50 | Left dick the Up button to go up (or                                                                                                    |
|                                                                                  | SCN_00                         |                                |             | 2009-01-01 00:00:00 | back) one directory in the folder<br>structure of the network share selected.                                                                                                    |
|                                                                                  | Share To Pacebook              |                                |             | 2012-10-15 22:03:00 | Upload Button     Select a destination folder in a network                                                                                                    |
| <                                                                                | Share To Flick     10          | Displaying 1 to 10 of 15 items |             |                     | share by navigating in the folder view on<br>the left. Then left dick the Upload<br>button to open a dialogue window where                                                                                       |
| 192.168.0.3/web/web_file/web_fil                                                 | ile_server_main.html#Add_Zip   |                                |             |                     | D-Link                                                                                                    |

Wählen Sie unter **Add to Zip** (Zur Komprimierung (Zip) hinzufügen) die komprimierte zip-Datei, der Sie die Datei hinzufügen möchten. Klicken Sie auf das Kontrollkästchen und klicken Sie auf **Apply** (Übernehmen).

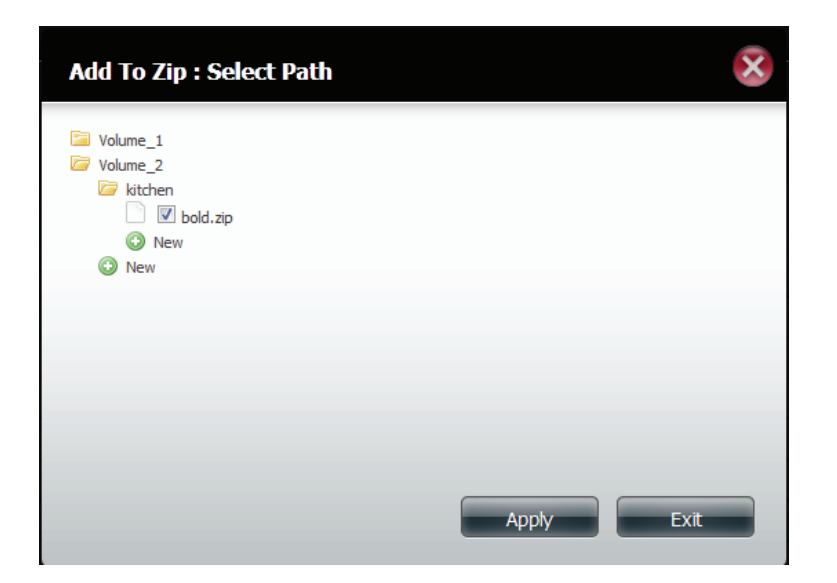

Der Assistent fügt die neue Datei der komprimierten Datei (zip-Datei) hinzu. Sehen Sie sich in dem Beispiel die neue Dateigröße an.

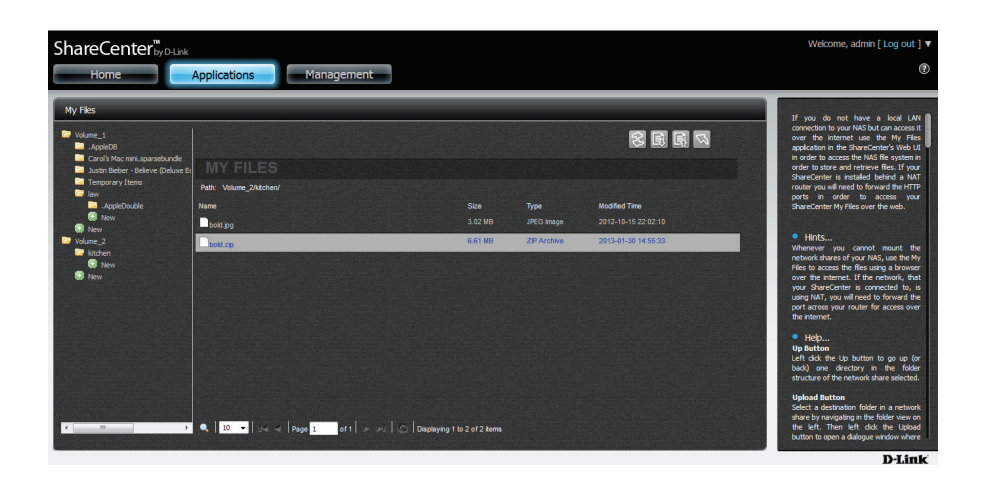

#### Eine komprimierte Datei dekomprimieren

Um komprimierte Dateien auf dem NAS zu dekomprimieren (unzip), wählen Sie die Datei aus, die Sie dekomprimieren möchten (wird rot hervorgehoben) und klicken Sie mit der rechten Maustaste darauf. Klicken Sie im Dropdown-Kontextmenü auf 'Unzip' (Dekomprimieren).

Gehen zu **Applications** (Anwendungen), **My Files** (Meine Dateien) Durchsuchen Sie irgendeinen der Ordner im linken Fenster und klicken Sie mit der rechten Maustaste auf eine der komprimierten Dateien im rechten Fenster. Wählen Sie **Unzip** (Dekomprimieren) (sie wird nun blau angezeigt).

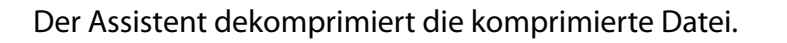

Ein neuer Ordner wird von der dekomprimierten Datei erstellt.

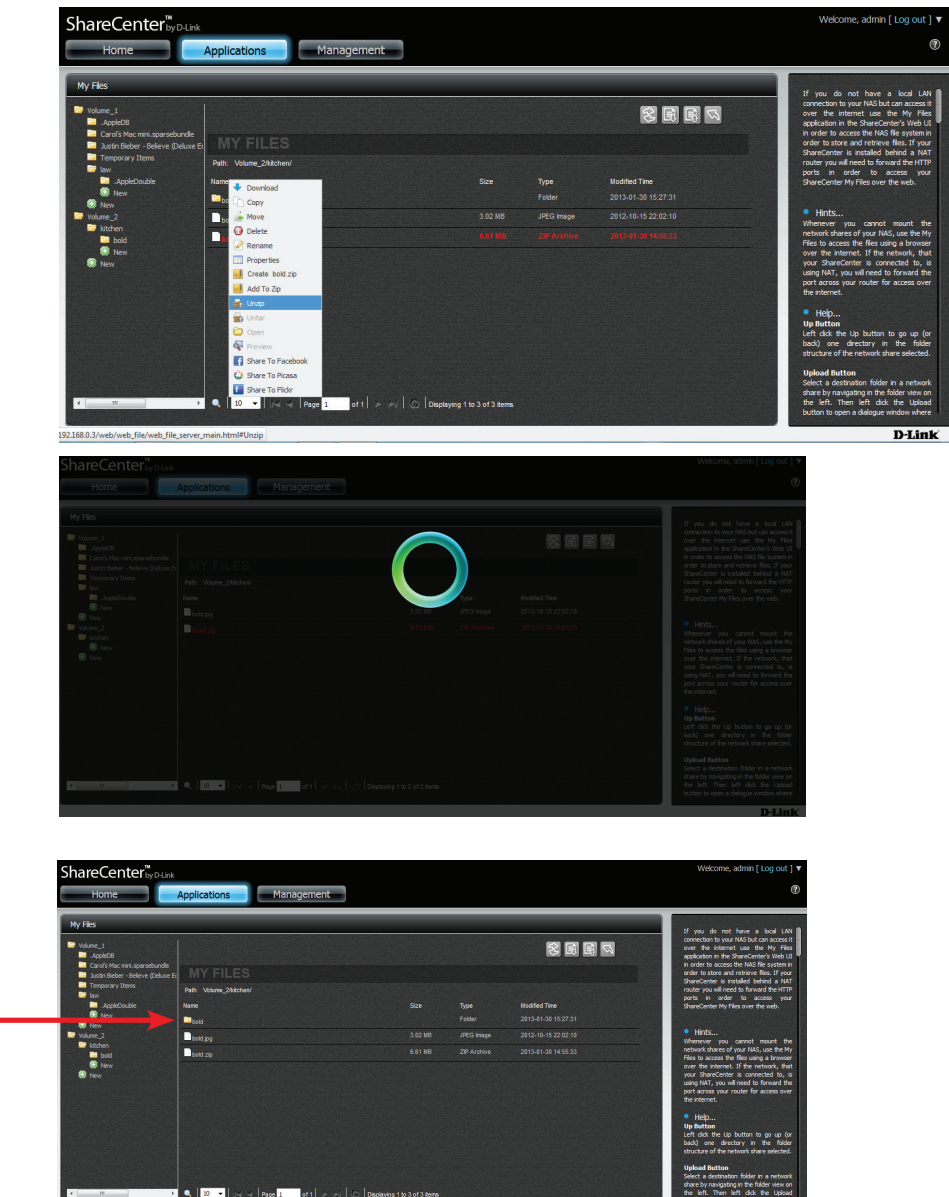

### Eine Tar-Datei dekomprimieren

Um eine tar-Datei (mit 'Tar' können Dateien sequenziell in eine einzige Datei geschrieben und aus selbiger wieder hergestellt werden) auf dem NAS zu dekomprimieren bzw. zu dearchivieren, wählen Sie die Datei aus, die Sie dekomprimieren bzw. zu dearchivieren ('untar') möchten (wird rot hervorgehoben) und klicken Sie mit der rechten Maustaste darauf. Klicken Sie im Dropdown-Kontextmenü auf 'Untar' (Dearchivieren).

Die Verwendbarkeit einer dearchivierten/dekomprimierten TAR-Datei ist mit einem Linux-basierten Arbeitsplatzrechner möglich. Der Dekomprimierungsprozess verläuft ähnlich wie der beim Dekomprimieren einer 'normalen' Datei.

### Eine Datei öffnen

Um Dateien auf dem NAS zu öffnen, wählen Sie die Datei aus, die Sie öffnen möchten (wird rot hervorgehoben) und klicken Sie mit der rechten Maustaste darauf. Klicken Sie im Dropdown-Kontextmenü auf 'Open' (Öffnen).

Wählen Sie die Datei, die Sie öffnen möchten, und klicken Sie mit der rechten Maustaste darauf.

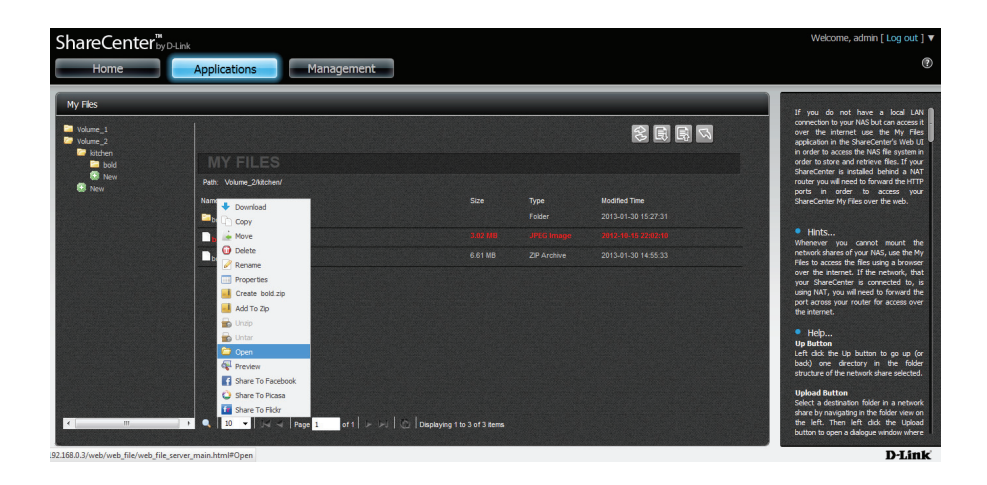

Die Datei wird in einem neuen Browser-Fenster geöffnet.

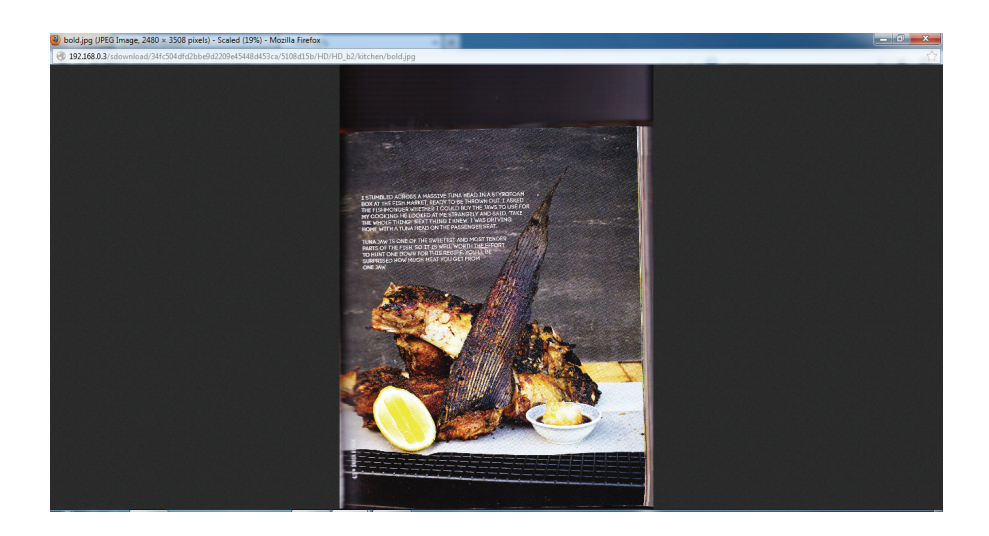

### Vorschau einer Datei

Um eine Vorschau einer Datei (bmp, gif, ico, j2k, jiff, jpeg, jpg, jpg2, pdf, png, ps, psb, psd, webp, doc, docx, xls, xlsx, mp3, txt) auf dem NAS zu sehen, wählen Sie die Datei aus, von der Sie eine Vorschau sehen möchten (rot hervorgehoben) und klicken Sie mit der rechten Maustaste darauf. Klicken Sie im Dropdown-Kontextmenü auf 'Preview' (Vorschau).

Wählen Sie die Datei, von der Sie eine Vorschau sehen möchten, und klicken Sie mit der rechten Maustaste darauf.

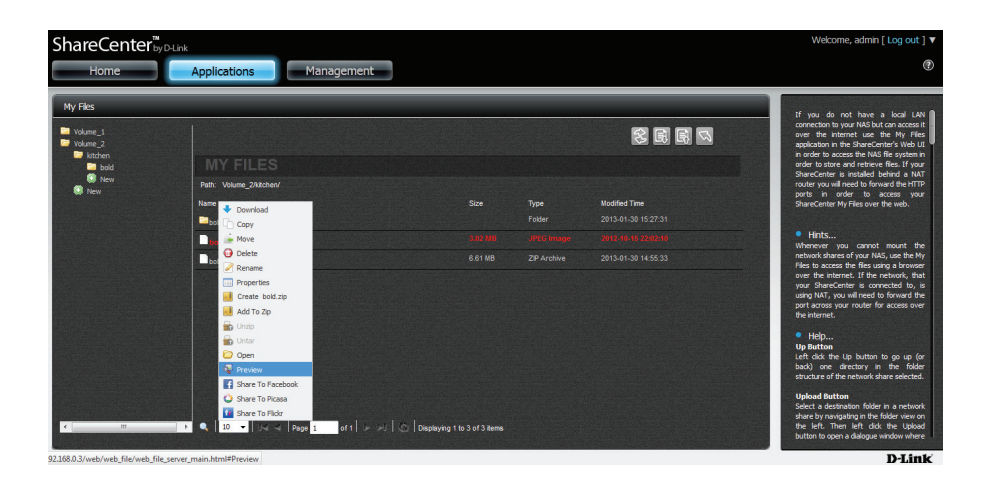

Die Datei wird in einem neuen Gallerie-ähnlichen Fenster geöffnet. Verwenden Sie den linken bzw. rechten Schieberegler, um das Bild anzuzeigen oder die Größe des Bildes durch Ziehen seiner Eckpunkte zu ändern.

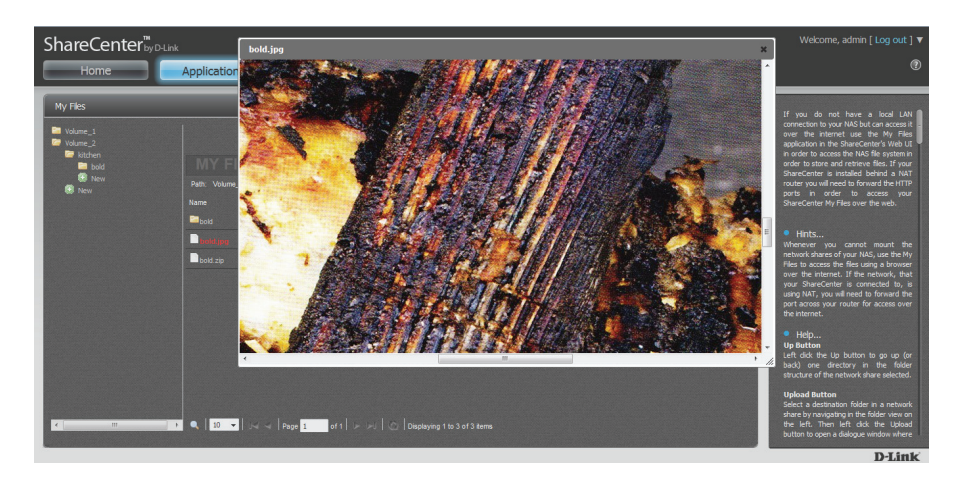

### Auf Facebook veröffentlichen

Um eine Bilddatei auf dem NAS in Facebook zu veröffentlichen, wählen Sie die Datei aus, die Sie freigeben möchten (wird rot hervorgehoben) und klicken Sie mit der rechten Maustaste darauf. Klicken Sie im Dropdown-Kontextmenü auf 'Share to Facebook' (in Facebook veröffentlichen).

Wählen Sie die Datei, die Sie in Facebook freigeben/veröffentlichen möchten, und klicken Sie mit der rechten Maustaste darauf.

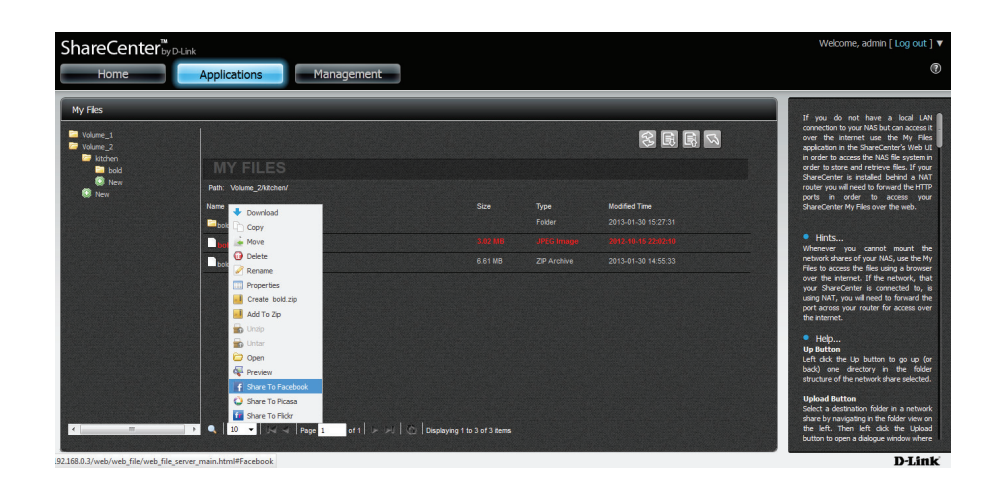

Der Browser öffnet ein neues Fenster und leitet Sie zur Anmeldung auf Ihrem Facebook-Konto weiter, um automatisch Dateien nach Facebook hochzuladen.

| oigir op | connect and share with the people in your life.                                                                                                    |
|----------|----------------------------------------------------------------------------------------------------|
|          | Facebook Login                                                                                                    |
|          | Log in to use your Pacebook account with D-Link ShareCenter.                                                                                                    |
|          | Email or Phone:                                                                                                    |
|          | Password:                                                                                                    |
|          | Keep me logged in                                                                                                    |
|          | Log In or Sign up for Facebook                                                                                                    |
|          | Forgot your password?                                                                                                    |
|          | 中文(台湾) Endish (US) Español Portugués (Brasil) Français (Français (Francais (Français (Français (Français (Français (Français (Français (Francais (Français (Francais (Francais (Francais (Francais (Francais (Francais (Francais (Francais (Français (Français (Francais (Francais (Francais (Francais (Francais |
|          |                                                                                                    |

hochzuladen.

### Auf Picasa veröffentlichen

Um eine Bilddatei auf dem NAS in Picasa zu veröffentlichen, wählen Sie die Datei aus, die Sie freigeben möchten (wird rot hervorgehoben) und klicken Sie mit der rechten Maustaste darauf. Klicken Sie im Dropdown-Kontextmenü auf 'Share to Picasa' (in Picasa veröffentlichen).

Wählen Sie die Datei, die Sie öin Picasa freigeben möchten, und klicken Sie mit der rechten Maustaste darauf.

Der Browser öffnet ein neues Fenster und leitet Sie zur Anmeldung

auf Ihrem Google-Konto weiter, um automatisch Dateien nach Picasa

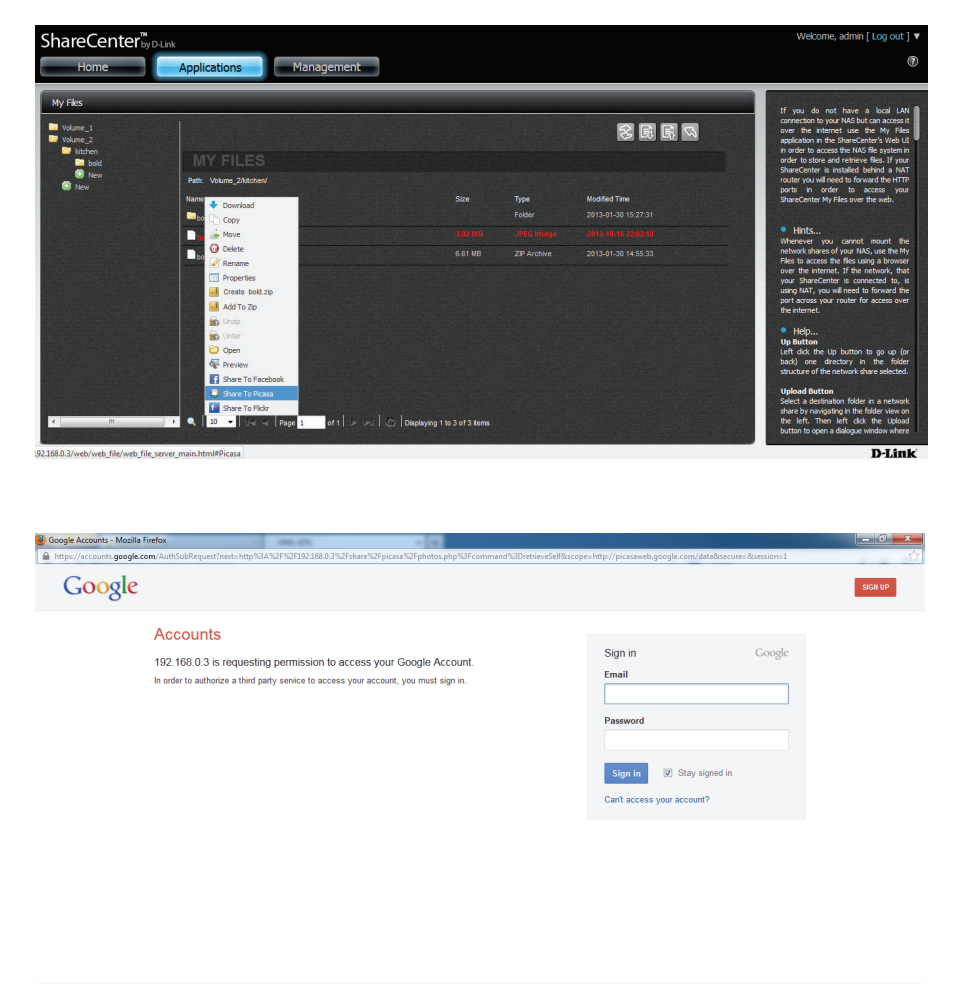

© 2013 Google Terms of Service Privacy Policy Help

English (United States) -
### Auf Flickr veröffentlichen

Um eine Bilddatei auf dem NAS in Flickr zu veröffentlichen, wählen Sie die Datei aus, die Sie freigeben möchten (wird rot hervorgehoben) und klicken Sie mit der rechten Maustaste darauf. Klicken Sie im Dropdown-Kontextmenü auf 'Share to Flickr' (in Flickr veröffentlichen).

Wählen Sie die Datei, die Sie in Flickr freigeben/veröffentlichen möchten, und klicken Sie mit der rechten Maustaste darauf.

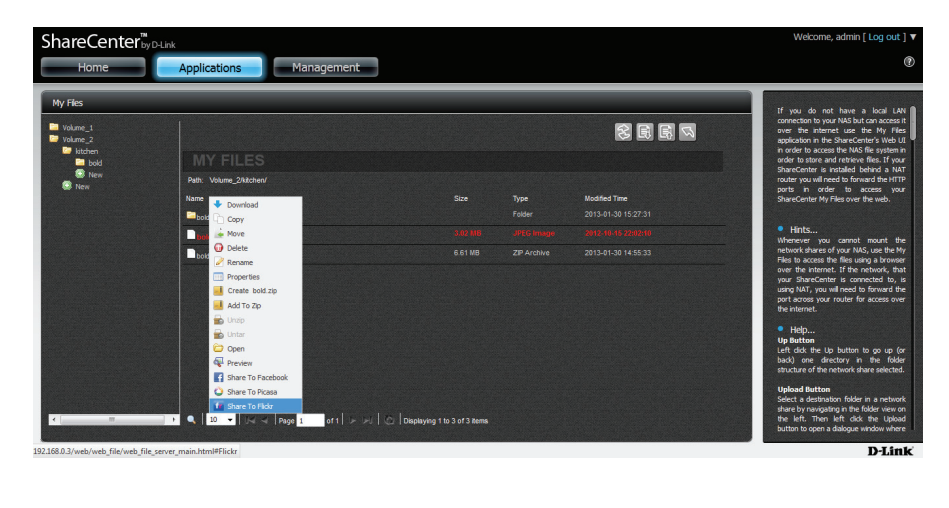

Der Browser öffnet ein neues Fenster und leitet Sie zur Anmeldung auf Ihrem Yahoo-Konto weiter, um automatisch Dateien nach Flickr hochzuladen.

| Sign in to Yahool - Mozilla Firefox                       | - ma - (1)                                                           |                                                                                                  |
|-----------------------------------------------------------|----------------------------------------------------------------------|--------------------------------------------------------------------------------------------------|
| https://login.yahoo.com/config/login?.src=flickrsignin&.p | c=81908i.scrumb=08i.pd=c%3DJvVF95K62e6PzdPu7MBv2V8-8i.intl=us8i.done | = https%3A%2F%2Flogin.yahoo.com%2Fconfig%2Fvalidate%3F.src%3Dflickrsignin%26.pc%3D8190%26.scrumt |
|                                                           | $Y_{A}$ HOO!                                                         | 😧 Yahool   Help                                                                                  |
|                                                           | Don't have a Yahoo! ID?                                              |                                                                                                  |
|                                                           | Create New Account                                                   |                                                                                                  |
|                                                           | OR                                                                   |                                                                                                  |
|                                                           | Sign in with:                                                        |                                                                                                  |
|                                                           | Facebook 🐰 Google                                                    |                                                                                                  |
|                                                           | Sign in to Yahoo!                                                    |                                                                                                  |
|                                                           | Yahoo! ID                                                            |                                                                                                  |
|                                                           | (e.g. free2rhyme@yahoo.com)                                          |                                                                                                  |
|                                                           | Password                                                             |                                                                                                  |
|                                                           | Keep me signed in<br>(Uncheck if on a shared computer)               |                                                                                                  |
|                                                           | Sign In                                                              |                                                                                                  |
|                                                           | I can't access my account   Help                                     |                                                                                                  |
|                                                           |                                                                      |                                                                                                  |
|                                                           | Copyright @ 2013 Yahoo! Inc. All right                               | reserved.                                                                                        |

### **Meine Musik**

Mithilfe von 'My Music' (Meine Musik) können Sie Ihrem DNS-327L Musik hinzufügen. Mit dieser Anwendung können Nutzer Musik direkt vom NAS anzeigen, bearbeiten und wiedergeben. Auf Musikdateien kann so im Netzwerk zugegriffen werden.

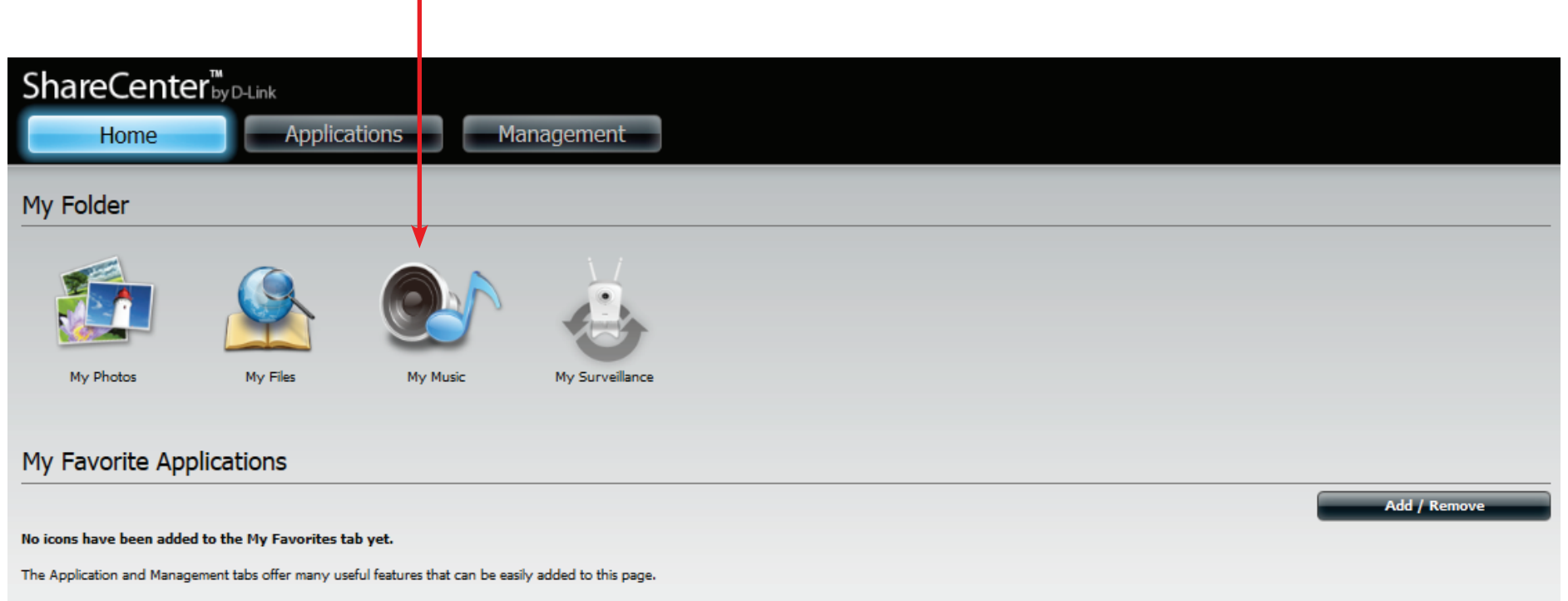

To add a favorite, right-click on the icon and select "Add to My Favorites", Use the Add/Remove button to add applications into the My Favorites section.

Klicken Sie auf **My Music** (Meine Musik), um die Funktionen von **My Music** anzuzeigen.

| ShareCenter <sup>™</sup> <sub>byD-Link</sub> |                       |                            |                                                                                                    |                 | Welcome, admin [ Log out ] 🔻 |
|----------------------------------------------|-----------------------|----------------------------|----------------------------------------------------------------------------------------------------|-----------------|------------------------------|
|                                              |                       |                            |                                                                                                    | 📬 Local NAS 🛛 🗸 | •                            |
| My Music                                     |                       |                            |                                                                                                    |                 |                              |
|                                              |                       |                            |                                                                                                    | L<br>L<br>S     |                              |
| All Tracks                                   | ALL TRACKS            |                            |                                                                                                    |                 |                              |
| Albums                                       | /Song Name            | /Album                     | /Artist                                                                                                    | /Duration       |                              |
| ABOTTS                                       | 1 Yesterday Once M    | tore Carpenters Collection | Carpenters                                                                                                    | 3:58            |                              |
| #                                            | 2 Superstar           | Carpenters Collection      | Carpenters                                                                                                    | 3:45            | Others                       |
| Artists                                      | 3 Big Big World       | Big Big World              | Emilia                                                                                                    | 3:25            | Others                       |
|                                              | 4 Baby                | My World 2.0               | Justin Bieber;                                                                                                  | 3:36            |                              |
| Genres                                       | 5 I Dreamed a Drea    | m The Complete Symphor     | nic Recordi Les Miserables                                                                                      | 4:14            | 0000                         |
|                                              | 6 §¥i⁰β-«ü±æ          | Others                     | Others                                                                                                    | 4:01            | 0x                           |
| Playlists                                    | 7 §¥i⁰B-⊥¥[©¯⁰Ö       | Others                     | Others                                                                                                    | 4:44            | Genre: Others                |
|                                              | 8 §¥iºB-¦nªBaĺ¥u⊐Oª   | Bal Others                 | Others                                                                                                    | 4:19            | Time: 3:48                   |
|                                              |                       |                            |                                                                                                    |                 | Year: 0                      |
|                                              | First Prev 1 2 Next 1 | Last 1 - 50 of 78          |                                                                                                    | 1 <b>Go</b>     |                              |
|                                              |                       |                            | i de la traca de la composición de la composición de la composición de la composición de la composición de la c |                 |                              |

### My Music - Die Benutzeroberfläche

Klicken Sie hier, um Musik auf einem lokalen Gerät oder einem AirPlayfähigen Apple-Gerät wiederzugeben. Klicken Sie hier, um das Fenster zu **aktualisieren**.

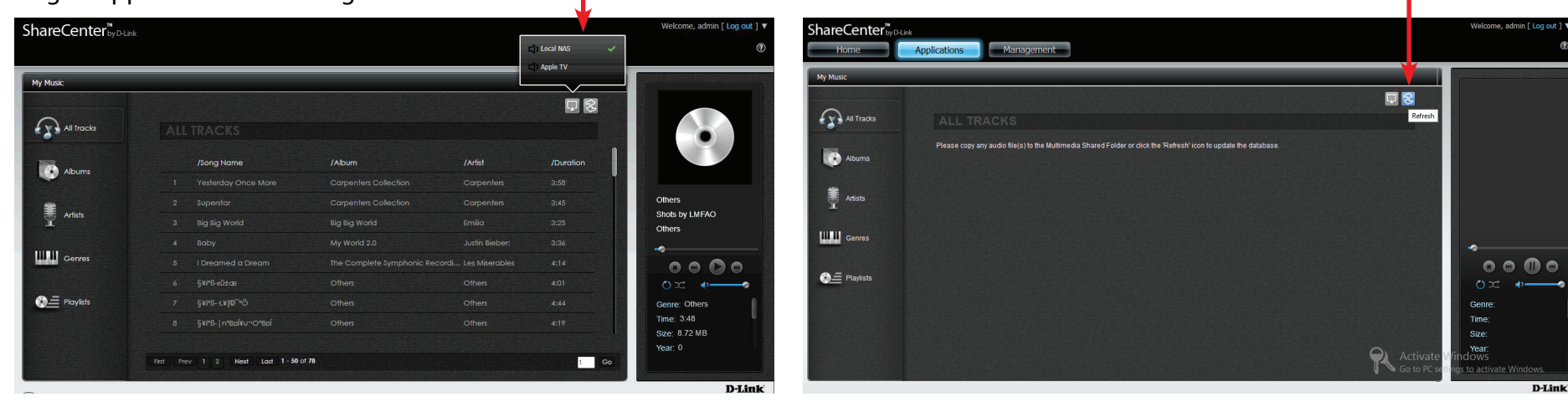

#### Der Music Player gibt Titel direkt vom DNS-327L wieder

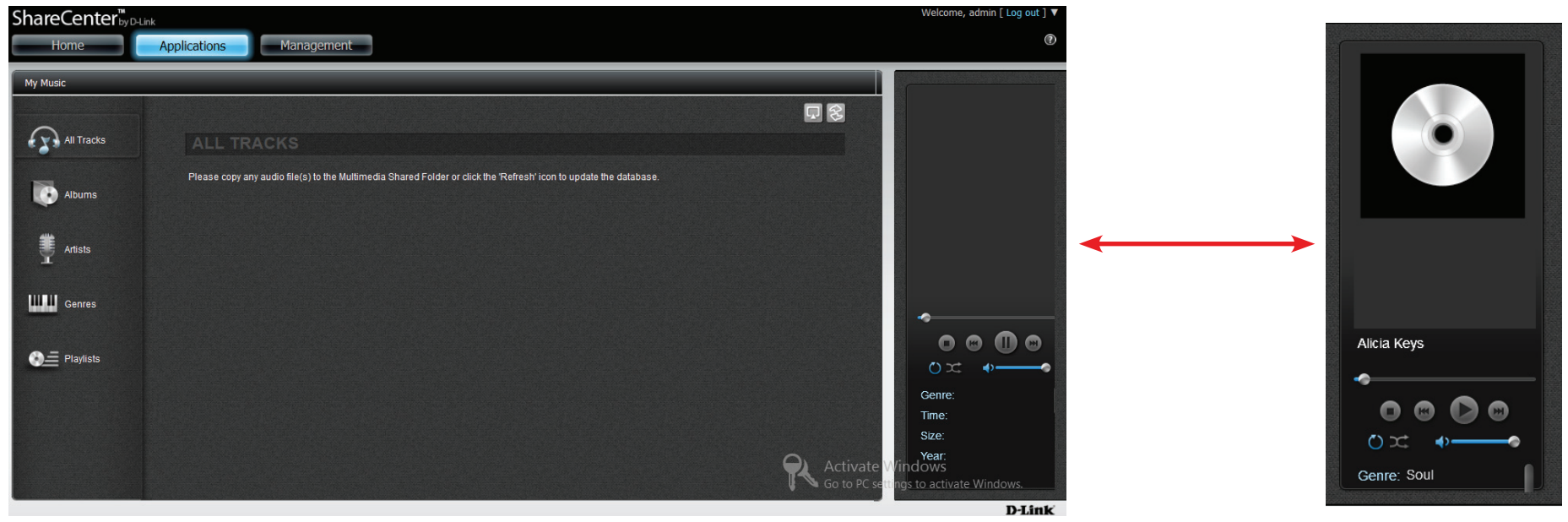

### My Music - Die Kategorien

Klicken Sie auf **All Tracks** (Alle Titel), um alle Audiotitel auf dem DNS-327L anzuzeigen.

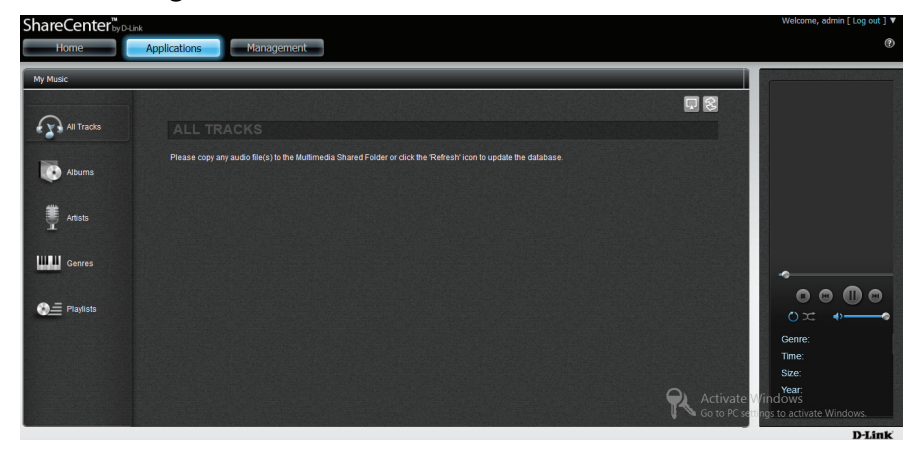

Klicken Sie auf **Artists** (Künstler/Interpret), um die Wiedergabeliste nach Künstler auf dem DNS-327L anzuzeigen.

ShareCenter<sup>®</sup>, youth Management I we want I to go I to My Marce My Marce My Marce Maragement Management Manag Klicken Sie auf **Albums** (Alben), um alle Alben auf dem DNS-327L anzuzeigen.

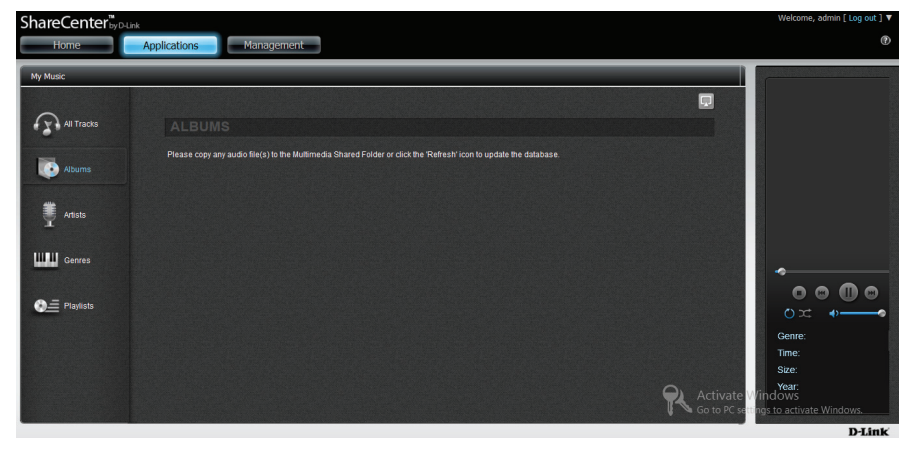

Klicken Sie auf **Genres** (Gattungen), um die Wiedergabeliste nach Gattung/Stil auf dem DNS-327L anzuzeigen.

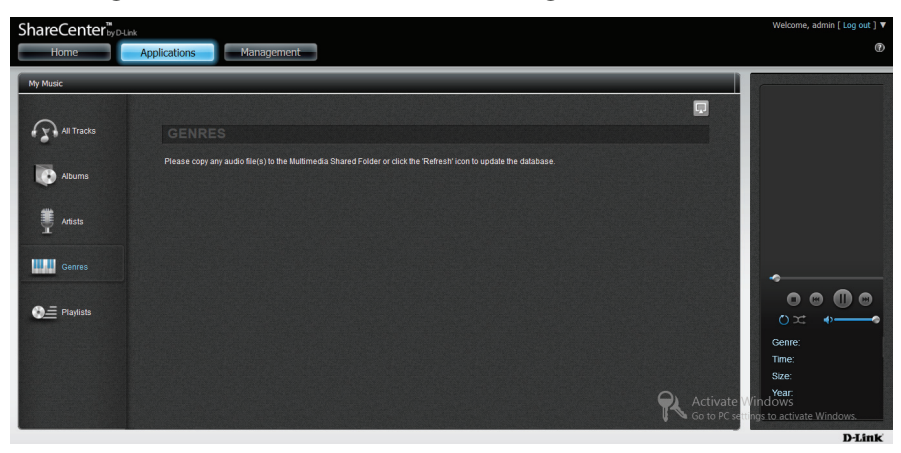

### My Music - Die Kategorien

Klicken Sie auf **Playlists** (Wiedergabelisten), um alle Wiedergabelisten anzuzeigen und neue auf dem DNS-327L zu erstellen..

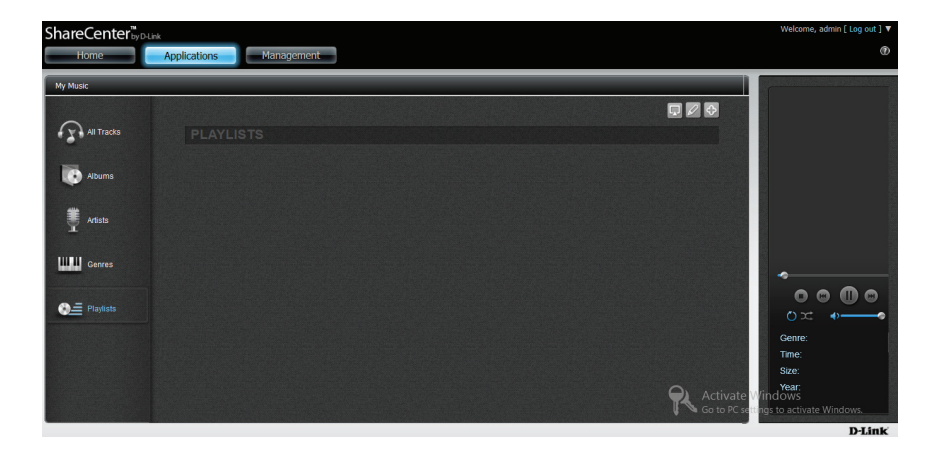

## My Music - Musik auf Ihrem DNS-327L

Zugriff auf Ihren DNS-327L von Ihrem Netzwerk. Klicken Sie direkt auf das logische NAS-Laufwerk. Kopieren Sie Musik direkt von Ihrem lokalen Laufwerk auf den freigegebenen MultiMedia-Ordner des DNS-327L. Stellen Sie sicher, dass die Dateien ausschließlich im MP3-Format sind. Der NAS akzeptiert nicht das .flac-Format.

| 🖟 l 💽 🌆 🜩 l                                                                                                    |                                                                                                    | songs                                                                                                    | - 0 ×                                |
|----------------------------------------------------------------------------------------------------|----------------------------------------------------------------------------------------------------|----------------------------------------------------------------------------------------------------|--------------------------------------|
| File Home Share View                                                                                                    |                                                                                                    |                                                                                                    | ^ <b>(</b> )                         |
| Copy Paste Copy path<br>Cipboard Cipboard                                                                                                    | Delete Rename<br>rganize                                                                                                    | Image: Select all         Image: Select all         Image: Select all <t< th=""><th></th></t<> |                                      |
| ( → ↑ ↓ Computer → Volume_1                                                                                                    | (\\192.168.0.102) (Z:) → songs                                                                                                    |                                                                                                    | V C Search songs P                   |
| <ul> <li>Desktop</li> <li>Downloads</li> <li>Dropbox</li> <li>Recent places</li> <li>SkyDrive</li> <li>zelnbox</li> <li>Libraries</li> <li>Documents</li> </ul> | <ul> <li>Name</li> <li>108-santa_esmeraldadont_let_me.</li> <li>205-the_sugarhill_gangrappers_de</li> <li>208-boys_town_gangcant_take_m</li> <li>406-the_trammpsdisco_inferno_(lp)</li> </ul> | Date modified         Type         Size            11/26/2012 9:12 PM         MP3 File         29,           digh         11/26/2012 9:11 PM         MP3 File         26,           y_ey         11/26/2012 9:12 PM         MP3 File         17,           p12         11/26/2012 9:11 PM         MP3 File         17,                                                                                                    | 540 KB<br>163 KB<br>308 KB<br>053 KB |
| <ul> <li>O Music</li> <li>■ Pictures</li> <li>■ Videos</li> <li>d Homegroup</li> <li>Computer</li> </ul>                                                        |                                                                                                    |                                                                                                    |                                      |
| <ul> <li>Local Disk (C:)</li> <li>Removable Disk (E:)</li> <li>Volume_2 (V(192.168.0.102) (Y:)</li> <li>Volume_1 ((\192.168.0.102) (Z:)</li> </ul>              |                                                                                                    |                                                                                                    |                                      |
| IP DNS-327L<br>IP DNS-327L<br>IP HOME<br>4 items                                                                                                    | v                                                                                                    |                                                                                                    |                                      |

Zeigen Sie Ihr Fenster **All Tracks** (Alle Titel) an und klicken Sie auf **Refresh** (Aktualisieren).

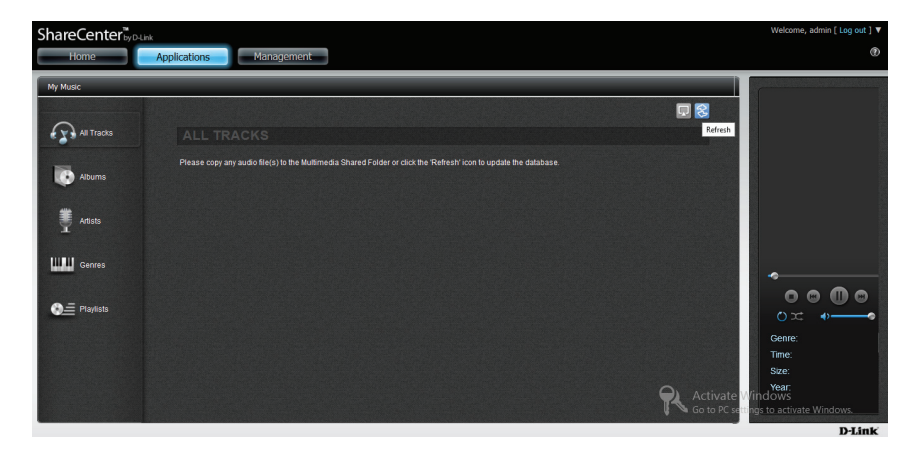

Klicken Sie auf **Albums** (Alben), um sie in der Albumansicht anzuzeigen.

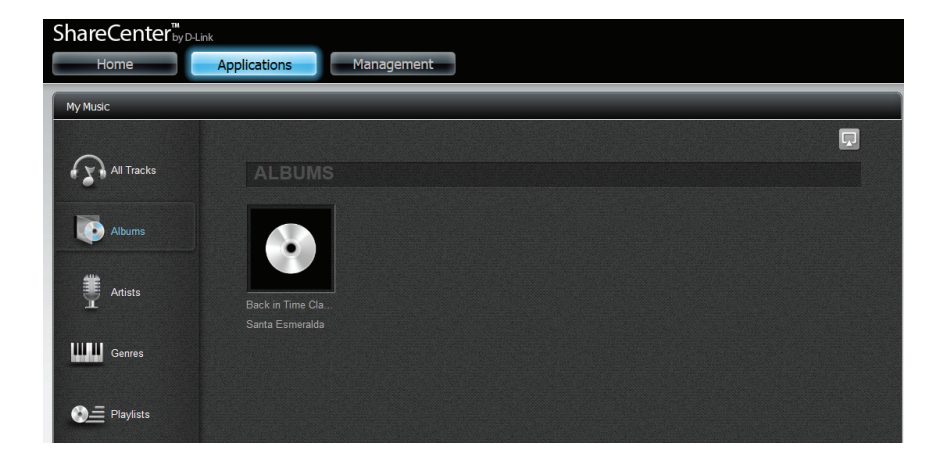

Die Wiedergabeliste wird mit den gleichen Titeln aufgefüllt, die Sie vorher kopiert und eingefügt haben.

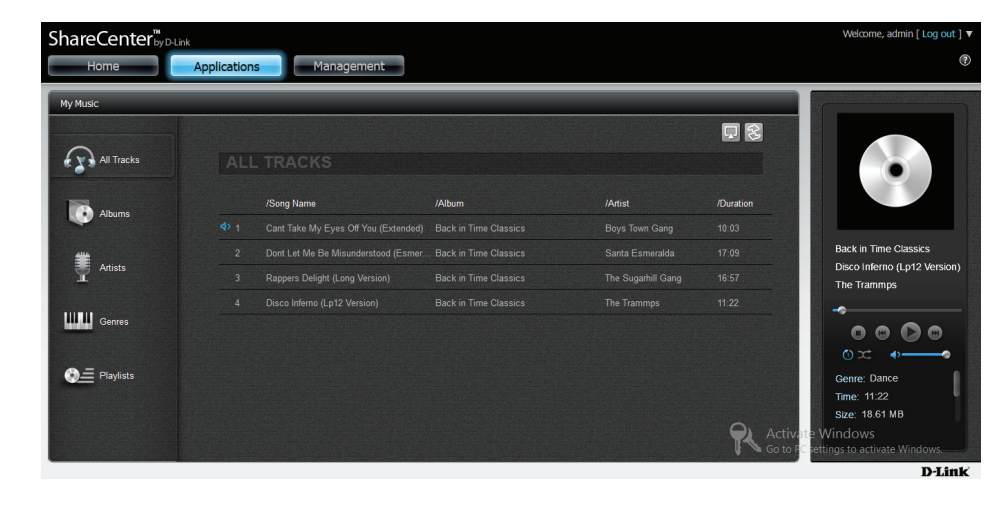

Klicken Sie auf **Artists** (Künstler/Interpret), um alle Künstler in Ihrer Wiedergabeliste anzuzeigen.

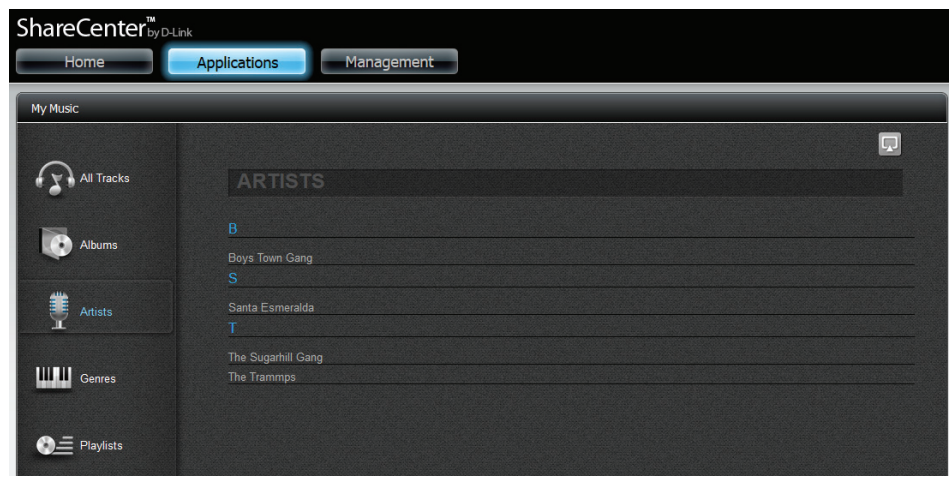

### My Music - Musik auf einem Apple-Gerät wiedergeben

Klicken Sie auf das Apple-Gerät. Das ShareCenter stellt eine Verbindung zu dem Apple-Gerät im Netzwerk her. Sie werden anhand einer Meldung über die erfolgreiche Herstellung der Verbindung informiert. Klicken Sie auf **Yes** (Ja), um fortzufahren. Sie können nun Ihre Musik auf Ihrem Apple-Gerät genießen.

| Indie Center by D-Link |            |                        |                                |                | C) Local NAS | (                           |
|------------------------|------------|------------------------|--------------------------------|----------------|--------------|-----------------------------|
| My Music               |            |                        |                                |                | Apple TV     |                             |
| All Tracks             |            | RACKS                  | The connection was a success.  |                |              |                             |
| Albums                 |            | /Song Name             |                                | Yes            | /Duration    |                             |
| Abons                  |            | Yesterday Once More    | Carpenters Collection          | Carpenters     | 3:58         |                             |
| #                      |            | Superstar              | Carpenters Collection          | Carpenters     | 3:45         | Carpenters Collection       |
| Artists                |            | Big Big World          | Big Big World                  | Emilia         | 3:25         | Carpenters                  |
|                        |            | Baby                   | My World 2.0                   | Justin Bieber; | 3:36         |                             |
| Genres                 |            | l Dreamed a Dream      | The Complete Symphonic Recordi | Les Miserables | 4:14         | 0000                        |
|                        |            | §¥i°B-«ü±æ             | Others                         | Others         | 4:01         | or .                        |
| Diaylists              |            | §¥i°β- <b>↓¥[©¯°</b> Ö | Others                         | Others         | 4:44         | Genre: N/A                  |
|                        |            | §¥i°B-¦nªB¤ĺ¥u⊐OªB¤ĺ   | Others                         | Others         | 4:19         | Time: 3:14                  |
|                        |            |                        |                                |                |              | Size: 5.46 MB<br>Year: 2003 |
|                        | First Prev | 1 2 Next Last 1 - 50 0 | of <b>78</b>                   |                | 1 (Go)       |                             |
|                        |            |                        |                                |                |              | D-Lini                      |

### My Music (Meine Musik) - The Player

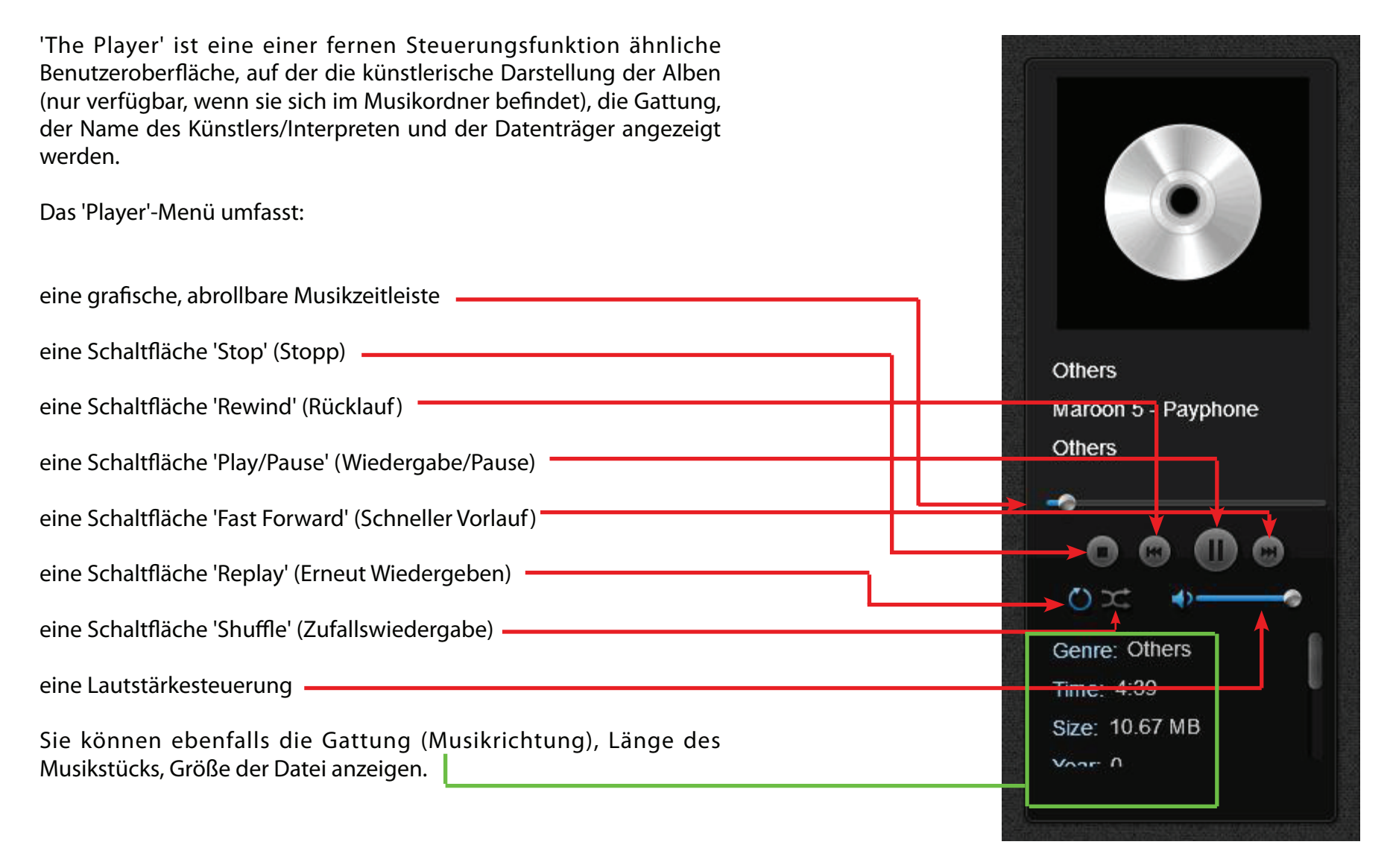

Create A New Playlist

Cant Take My Eyes Off You (Extended)

Rappers Delight (Long Version)

Disco Inferno (Lp12 Version)

Dont Let Me Be Misunderstood (Esmeralda S Back in Time Classics

Playlist Name : Classics

NO. Song Name

1

3

4

### My Music - eine Wiedergabeliste erstellen

x

Duration

✓

✓

10:03

17:09

16:57

11:22

Klicken Sie auf die Registerkarte **Playlist** (Wiedergabeliste) im unteren Bereich von **My Music** (Meine Musik)

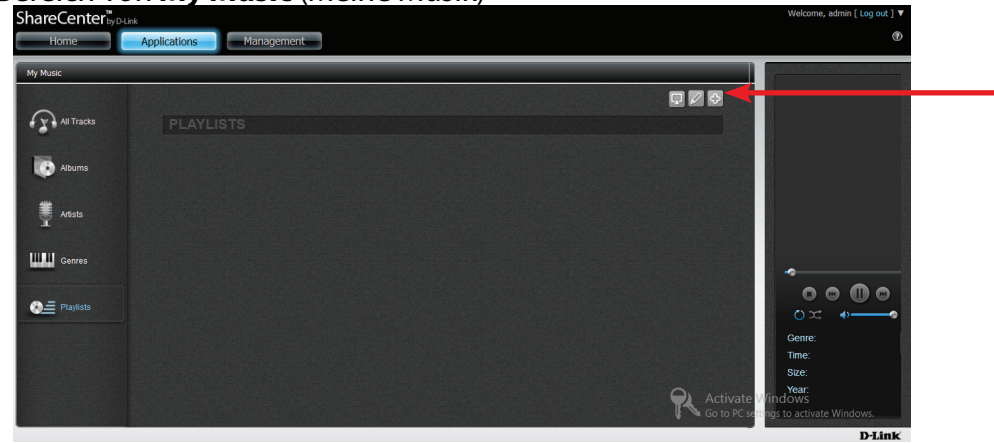

Das Menü **Create a New Playlist** (Neue Wiedergabeliste erstellen) erscheint. Geben Sie unter **Playlist Name** (Name der Wiedergabeliste) einen Namen ein und klicken Sie auf Songs/Musikstücke, die Sie der Liste hinzufügen möchten. Klicken Sie auf **Apply** (Übernehmen), um sie der Liste hinzuzufügen.

Artist

Boys Town Gang

Santa Esmeralda

The Trammps

The Sugarhill Gang

Die neue Wiedergabeliste wird unter dem Fenster **Playlists** (Wiedergabelisten) erstellt..

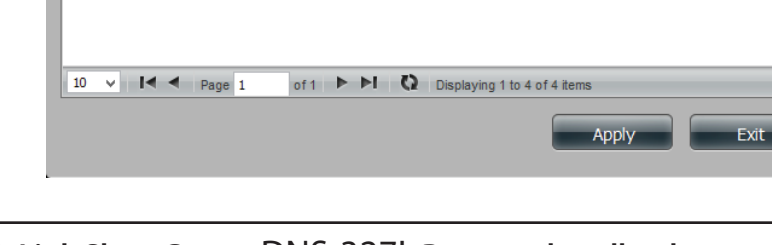

Album

Back in Time Classics

Back in Time Classics

Back in Time Classics

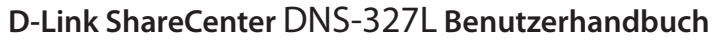

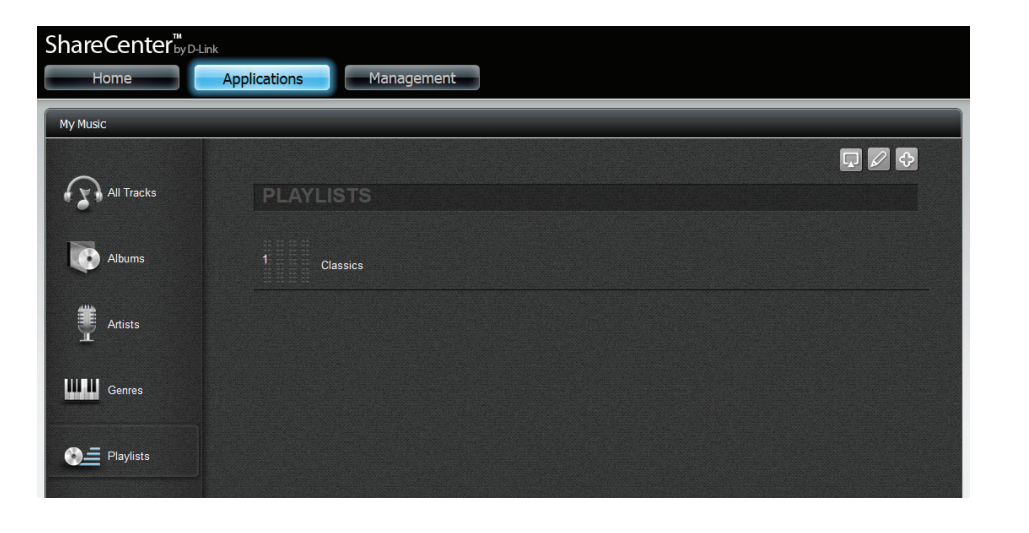

Klicken Sie auf das **Pluszeichen** im oberen rechten Fensterbereich.

Klicken Sie auf die **Wiedergabeliste**, um ihren Inhalt anzuzeigen. Klicken Sie auf das Symbol **Zurück**, um zum Menü **Playlist** (Wiedergabeliste) zurückzukehren, oder auf das **Bearbeitunsgsymbol**, um Musikstücke/ Songs hinzuzufügen oder von der Wiedergabeliste zu löschen.

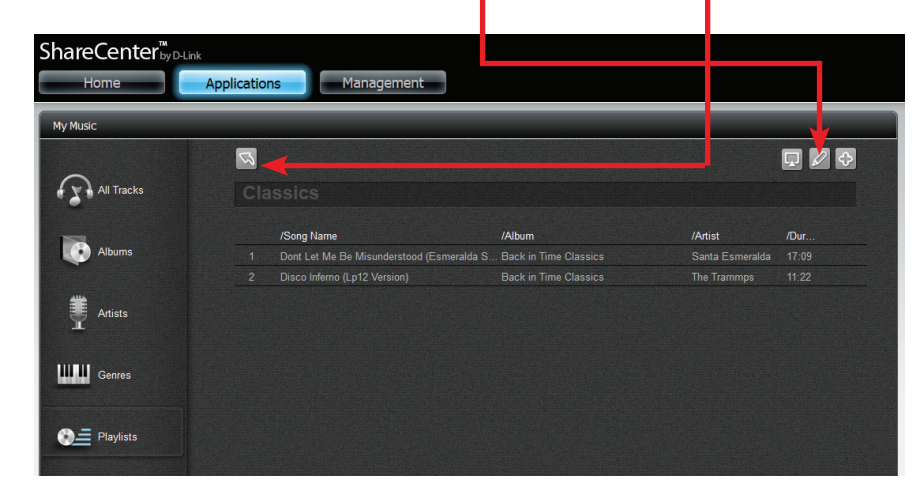

Klicken Sie, sobald Sie sich im **Bearbeitungsmodus** befinden, auf den Titel, den Sie löschen möchten, und klicken Sie dann auf das Symbol für **Löschen**.

| ShareCenter <sup>™</sup> <sub>byD-Link</sub> | Application | ns Management                              |                         |                 |          |
|----------------------------------------------|-------------|--------------------------------------------|-------------------------|-----------------|----------|
| My Music                                     |             |                                            |                         | _               | <b>X</b> |
|                                              | Z           |                                            |                         |                 |          |
| All Tracks                                   |             |                                            |                         |                 |          |
|                                              |             | /Song Name                                 | /Album                  | /Artist         | /Dur     |
| Albums                                       |             | Dont Let Me Be Misunderstood (Esmeralda S. | . Back in Time Classics | Santa Esmeralda |          |
| 🖐 Artists                                    |             | Disco Inferno (Lp12 Version)               | Back in Time Classics   | The Trammps     |          |
|                                              |             |                                            |                         |                 |          |
| Centes                                       |             |                                            |                         |                 |          |
| Playlists                                    |             |                                            |                         |                 |          |

# Meine Überwachung

Die App **My Surveillance** (Meine Überwachung) kann mit D-Link Cloud Kameras genutzt werden. Diese App verwaltet Ihre IP-Kameras vom NAS aus und ermöglicht das Speichern aller Streaming-Daten auf dem NAS. **My Surveillance** kann bis zu 4 Kameras verbinden. Klicken Sie auf das Symbol für **Meine Überwachung** unter dem Fenster **My Folder** (Mein Ordner) in der Registerkarte **Home**. Standardmäßig ist **My Surveillance deaktiviert**. Um die Funktion zu **aktivieren**, klicken Sie mit der rechten Maustaste auf das Symbol und dann auf 'Enable' (Aktivieren). Die Möglichkeit, darauf mit der rechten Maustaste zu klicken, gilt nur für diese App und das Symbol.

| ShareCenter                                                                                                    | ShareCenter <sup>™</sup> byD-Link                                                                                                    |
|----------------------------------------------------------------------------------------------------|----------------------------------------------------------------------------------------------------|
| Home Applications Management                                                                                                    | Home Applications Management                                                                                                    |
| My Folder                                                                                                    | My Folder                                                                                                    |
| My Flavorite Applications                                                                                                    | My Photos     My Files     My Music     My Surveillance                                                                                                   |
| No icons have been added to the My Favorites tab yet.                                                                                                    | My Favorite Applications                                                                                                    |
| Inter replaced at a fundagement use of the finally seems reacted in the very added of the page. To add a favorite, right-clock on the icon and select "Add to My Fevorites". Use the Add/Rem we button to add applications into the My Fevorites section. | No kons have been added to the Hy Favorites tab yet. The indication and Management table offer many web if fail nee that can be early added to the many   |
| Deaktiviert Auf die rechte Mausta <del>ste</del><br>klicken und 'Enable' (Aktivieren) wählen                                                                                                    | To add a favorite, right-click on the icon and select "Add to My Favorites", Use the Add/Remove button to add ar lications into the My Favorites section. |

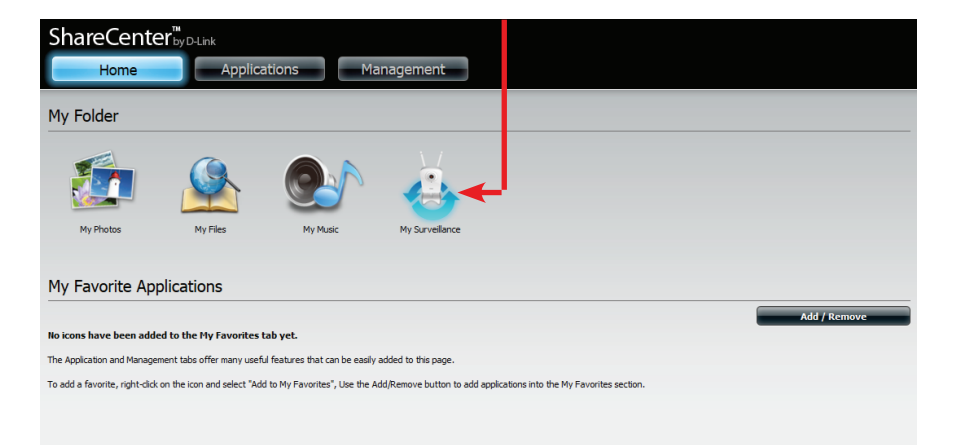

Hinweis: 'My Surveillance' ist mit folgenden Kameras von D-Link kompatibel:

DCS-930/930L, DCS-932/932L, DCS-1100/1100L, DCS-1130/1130L, DCS-5230/5230L, DCS-942L, DCS-2103/2130, DCS-2210/2230, DCS-5222L/5211L

Weitere Kameras werden in Zukunft ebenfalls unterstützt. Sie finden eine aktualisierte Liste unterstützter Kamera auf der lokalen Support-Website von D-Link. Nach Aktivierung von **My Surveillance** wird die App in einem neuen Browser-Fenster geöffnet. Bevor Sie jedoch fortfahren, sollten Sie die korrekten Browser Plug-ins zur Anzeige von Streaming Video installiert haben. Der Browser fordert Sie zur Installation des neuen Plug-in auf. Klicken Sie auf den Plug-in-Ratgeber, um fortzufahren.

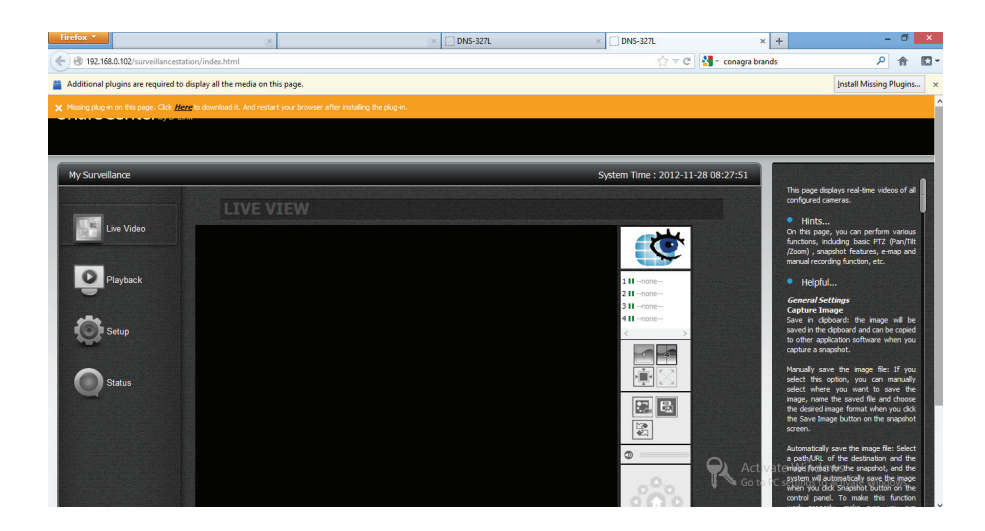

**Hinweis:** 'My Surveillance' unterstützt die folgenden Webbrowser: Internet Explorer 8+ Mozilla Firefox 4+ Apple Safari 4+ (Windows) Google Chrome 13+.

Klicken Sie auf **Save File** (Datei speichern), um die Datei **SurveillanceCenterRealInstall.msi** zu akzeptieren.

| Opening SurveillanceCenterRealInstall.msi                                    |
|------------------------------------------------------------------------------|
| You have chosen to open:                                                     |
| which is a: Windows Installer Package (1.1 MB)<br>from: http://192.168.0.102 |
| Would you like to save this file?                                            |
| Save File Cancel                                                             |

Sobald die Datei heruntergeladen ist, **doppelklicken** Sie oder **klicken Sie mit der rechten Maustaste** darauf, wählen Sie **Open** (Öffnen) und installieren Sie das Programm.

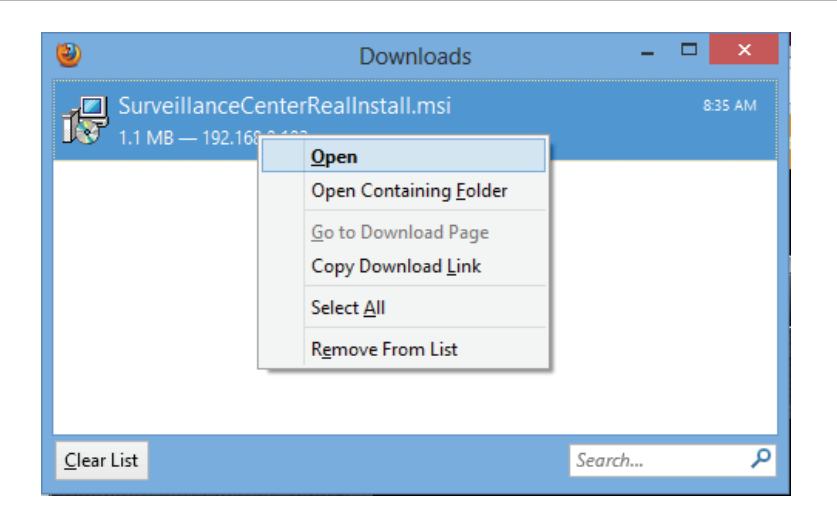

### Der Assistent Surveillance Center Real Install wird aufgerufen.

Klicken Sie auf **Next** (Weiter), um fortzufahren.

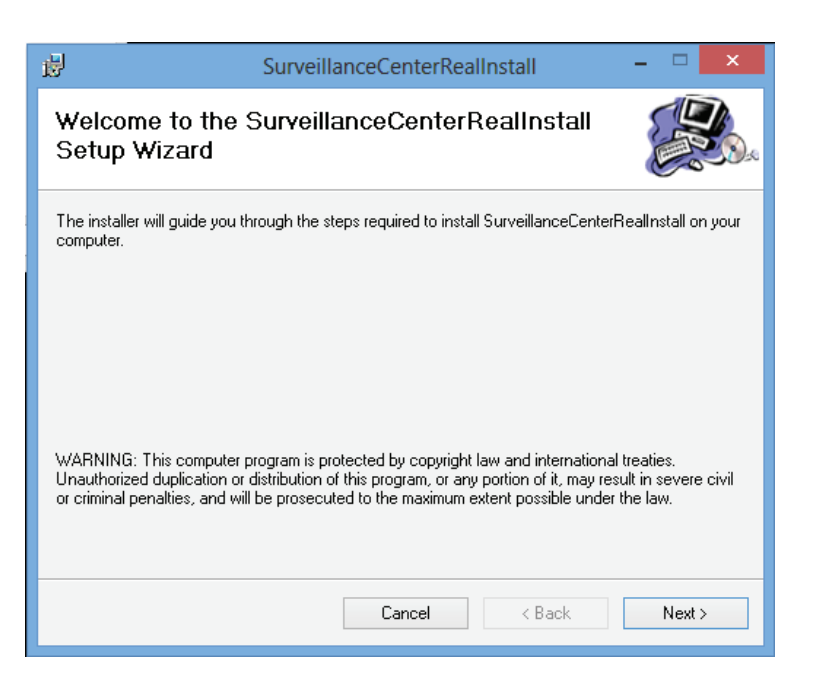

Wählen Sie einen Speicherort für den Installationsordner.

Klicken Sie auf **Next** (Weiter), um fortzufahren.

| 岁 SurveillanceCenterRealInstall                                                                        | - 🗆 🗙                  |
|----------------------------------------------------------------------------------------------------|------------------------|
| Select Installation Folder                                                                             |                        |
| The installer will install SurveillanceCenterRealInstall to the following folder.                      |                        |
| To install in this folder, click "Next". To install to a different folder, enter it be                 | low or click "Browse". |
| Eolder:                                                                                                |                        |
| C:\Program Files (x86)\AlphaNetworks\SurveillanceCenterRealInstall\                                    | Browse                 |
|                                                                                                    | Disk Cost              |
| Install SurveillanceCenterRealInstall for yourself, or for anyone who uses th<br>C Everyone<br>Sust me | his computer:          |
| Cancel < Back                                                                                          | Next >                 |

#### Bestätigen Sie den Abschluss der Installation.

Klicken Sie auf **Next** (Weiter), um fortzufahren.

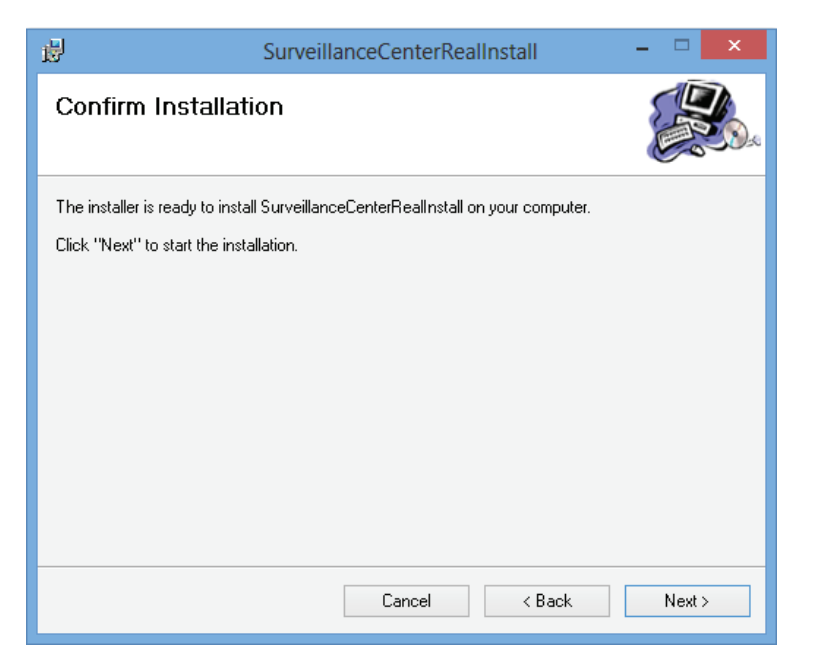

Die Installation ist abgeschlossen.

Wenn Sie eine der unterstützten Kameras mit dem Netzwerk verbinden, erkennt die My Surveillance Software die Kamera automatisch. Die Software ist in der Lage, die IP-Adresse, die Modellnummer und die Bitrate zu erkennen.

Klicken Sie auf **Close** (Schließen), um fortzufahren.

Um das **Surveillance**-Hilfsprogramm in einem Browser anzuzeigen, öffnen Sie den **Internet Explorer**. Wenn Sie sich anmelden, können Sie das Symbol für **Meine Überwachung** unter **Home**, **My Folder** (Mein Ordner) sehen.

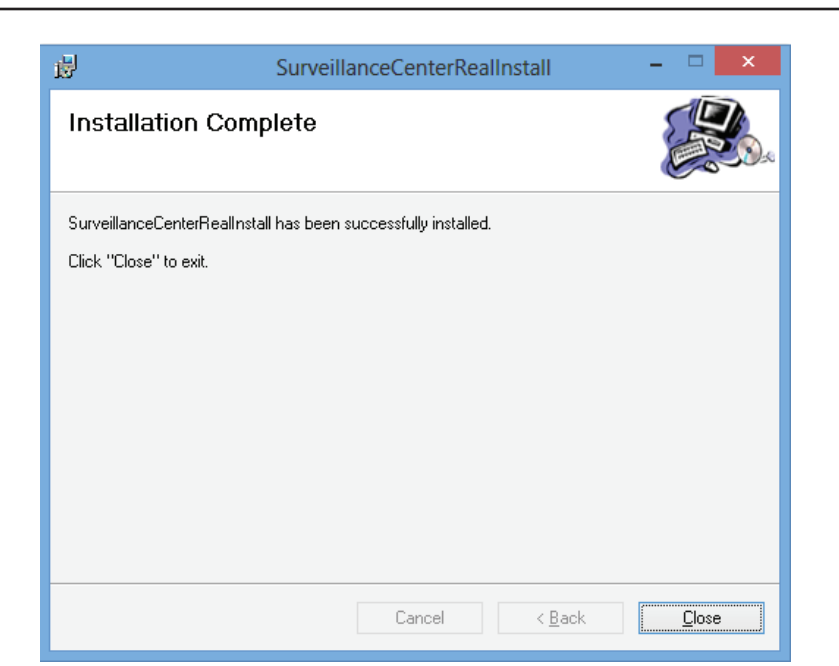

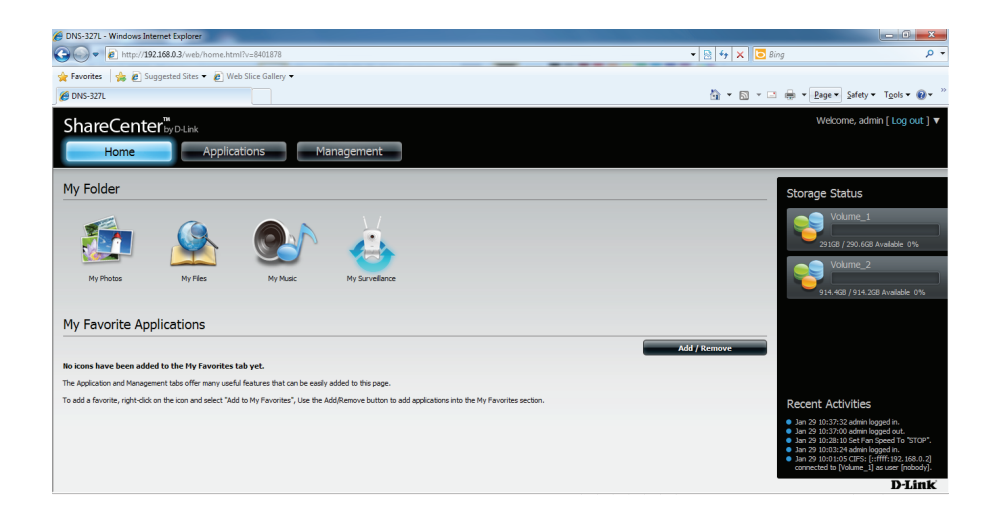

Sie benötigen ein Add-On, um sich zum ersten Mal mit dem Internet Explorer in 'My Surveillance' anzumelden. Das Add-on wird oben im Browser angezeigt.

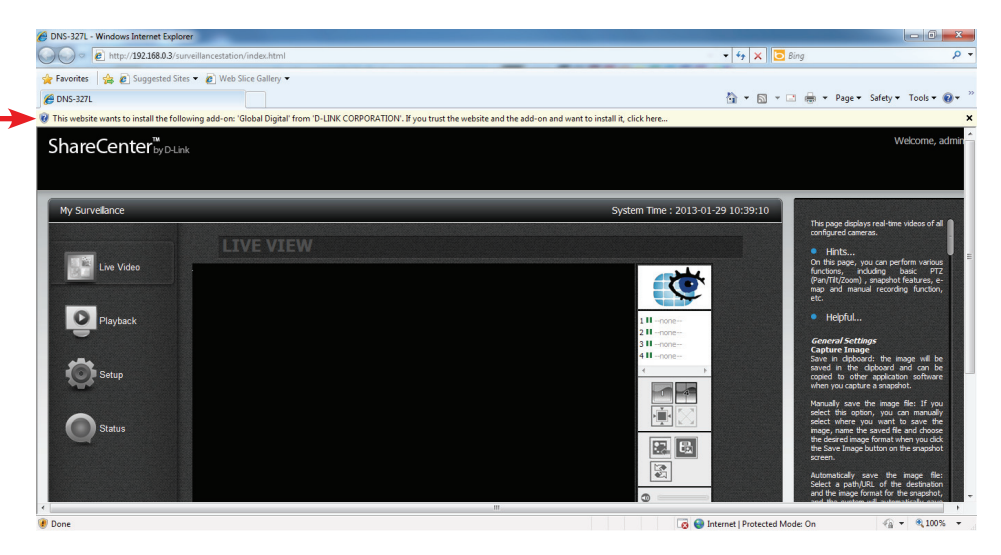

Klicken Sie auf das Pop-up-Element und klicken Sie dann auf **Install This Add-on for All Users on This Computer** (Dieses Add-On für aller Benutzer auf diesem Computer installieren).

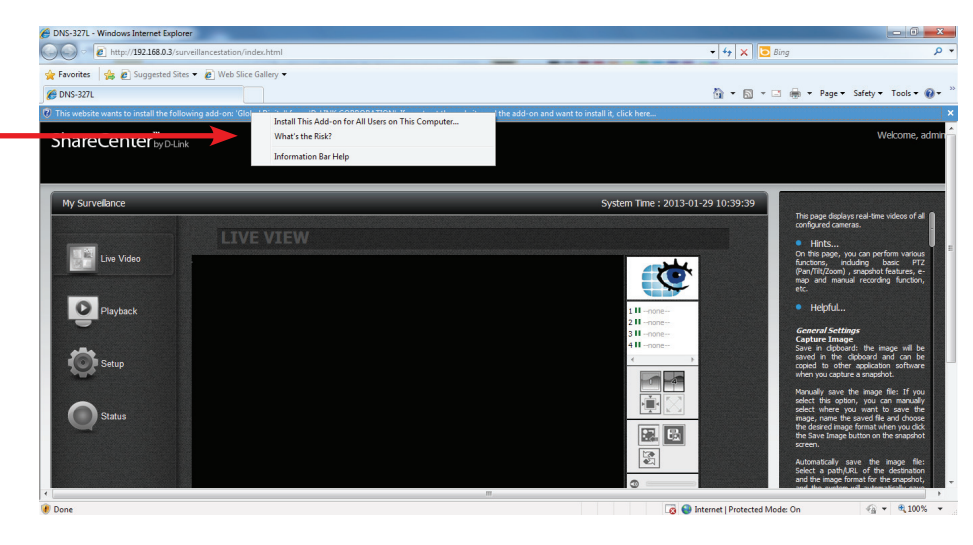

Der **Global Digital, D-Link Corporation** Add-on Warnhinweis erscheint. Klicken Sie auf **Yes** (Ja), um die Installation zu bestätigen.

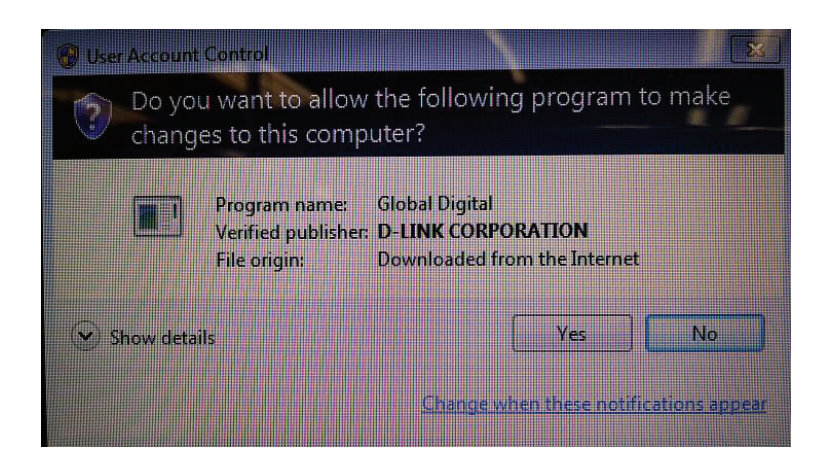

Nach der Bestätigung zeigt der Internet Explorer die live Einspeisungen der Kamera an.

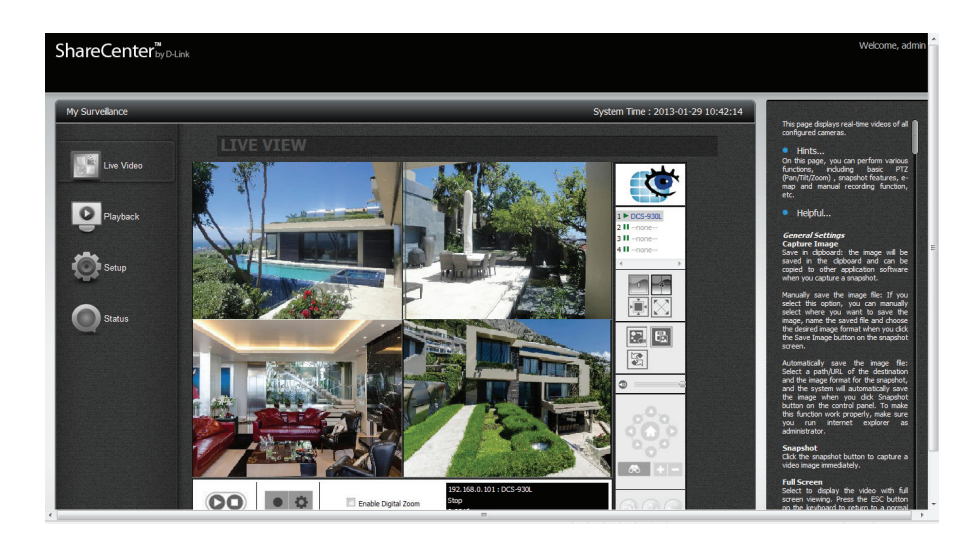

Nach der Installation des Programms sucht der Assistent zur automatischen Kamerasuche **Surveillance Center Camera Configuration** nach bekannten Kameras. Das Programm wird standardmäßig und automatisch gestartet, wenn Sie auf die Live Video-Seite zugreifen.

Eine in rot gehaltene Benachrichtigung erscheint, wenn keine Kameras erkannt werden. Lesen Sie die Anweisung zur **automatischen Installation einer Kamera**, um Kameras zur späteren Verwendung zu konfigurieren.

Falls Sie die automatische Installationsfunktion deaktivieren möchten, klciekn Sie auf **Disable Autoinstall**.

Klicken Sie auf Exit, um fortzufahren.

Hinweis: Die Funktion zur automatischen Installation einer Kamera kann nicht verwendet werden, wenn Sie das Kennwort auf den IP-Kameras ändern.

#### Surveillance Center Camera Configuration

#### Auto Install Camera

1. The Surveillance Center will automatically search for any available network cameras.

2. Cameras will be added in order based on their default username, password and camera name.

3. Once the search finishes, if the Surveillance Center has found any cameras, they will now be available for recordin g and live display.

If the wizard does not find any cameras, please first make sure that your cameras are properly connected. Click Li
ve View to try again.

5. If you do not want to use Auto Install function, click the 'Disable Autoinstall' button. Although you can open this function again on 'Camera Setup' web page.

Search Complete

|             | Name        | IP Addr       | Vendor              | Model     | 1 |
|-------------|-------------|---------------|---------------------|-----------|---|
| Add Camera1 | DCS-5222L   | 172.19.97.191 | D-Link              | DCS-5222L |   |
| Add Camera2 | DCS-5211L   | 172.19.97.194 | D-Link              | DCS-5211L | - |
| Add Camera3 | DCS-5222L_1 | 172.19.97.193 | D-Link              | DCS-5222L |   |
| Add Comorad | 005-52111 1 | 177 10 07 100 | D.J ink             | DCC-52111 |   |
|             |             |               | Disable Autoinstall | Exit      |   |

X

Die Konfiguration ist abgeschlossen.

Klicken Sie auf **Yes** (Ja), um fortzufahren.

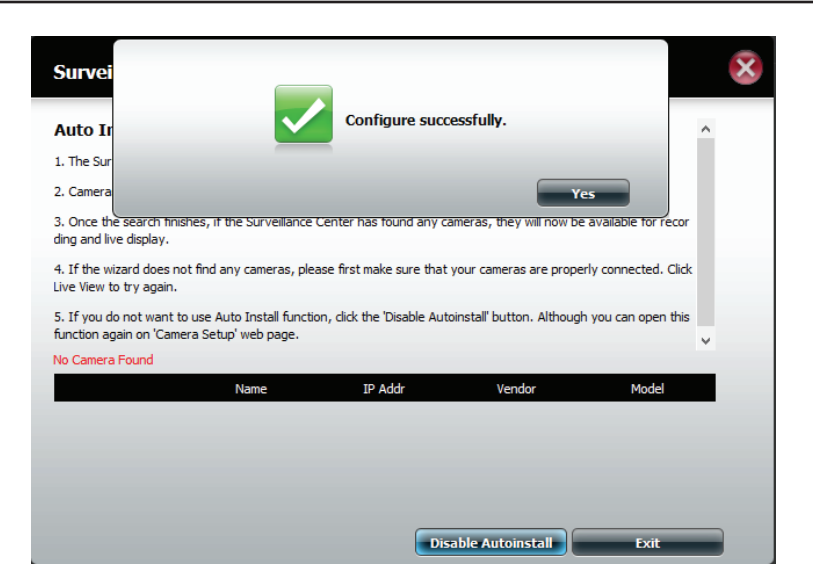

Der Browser zeigt nun die **Live-Anzeige** an. Falls jedoch keine Kameras angeschlossen sind, kann der 'View Finder' auch keinen Videostream zeigen.

Schließen Sie das Browser-Fenster, um den Vorgang zu beenden.

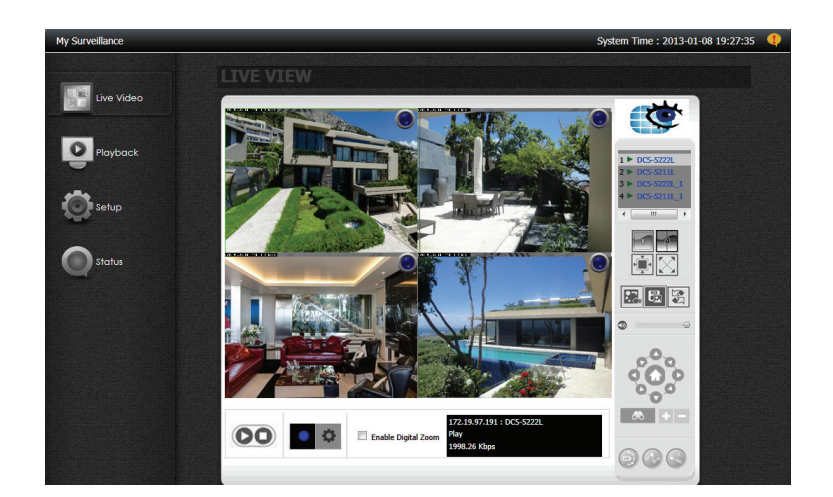

# Meine Überwachung

Die Schnittstelle und Benutzeroberfläche 'My Surveillance' (Meine Überwachung) basiert auf Überwachungs- und Kamerafunktionen. Ein normaler Betrieb hängt von der Kamerafunktionalität ab. Im Folgenden wird die Benutzeroberfläche näher beschrieben.

Klicken Sie auf diesen Link, um eine **Live Anzeige** Ihrer Kamera(s) zu erhalten

Klicken Sie auf diesen Link, um den **Setup**-Modus aufzurufen.

Klicken Sie auf diesen Link, um auf **Playback** (Wiedergabe) zuzugreifen.

Klicken Sie auf diesen Link, um den **Status** der Applikation **My Surveillance** zu prüfen.

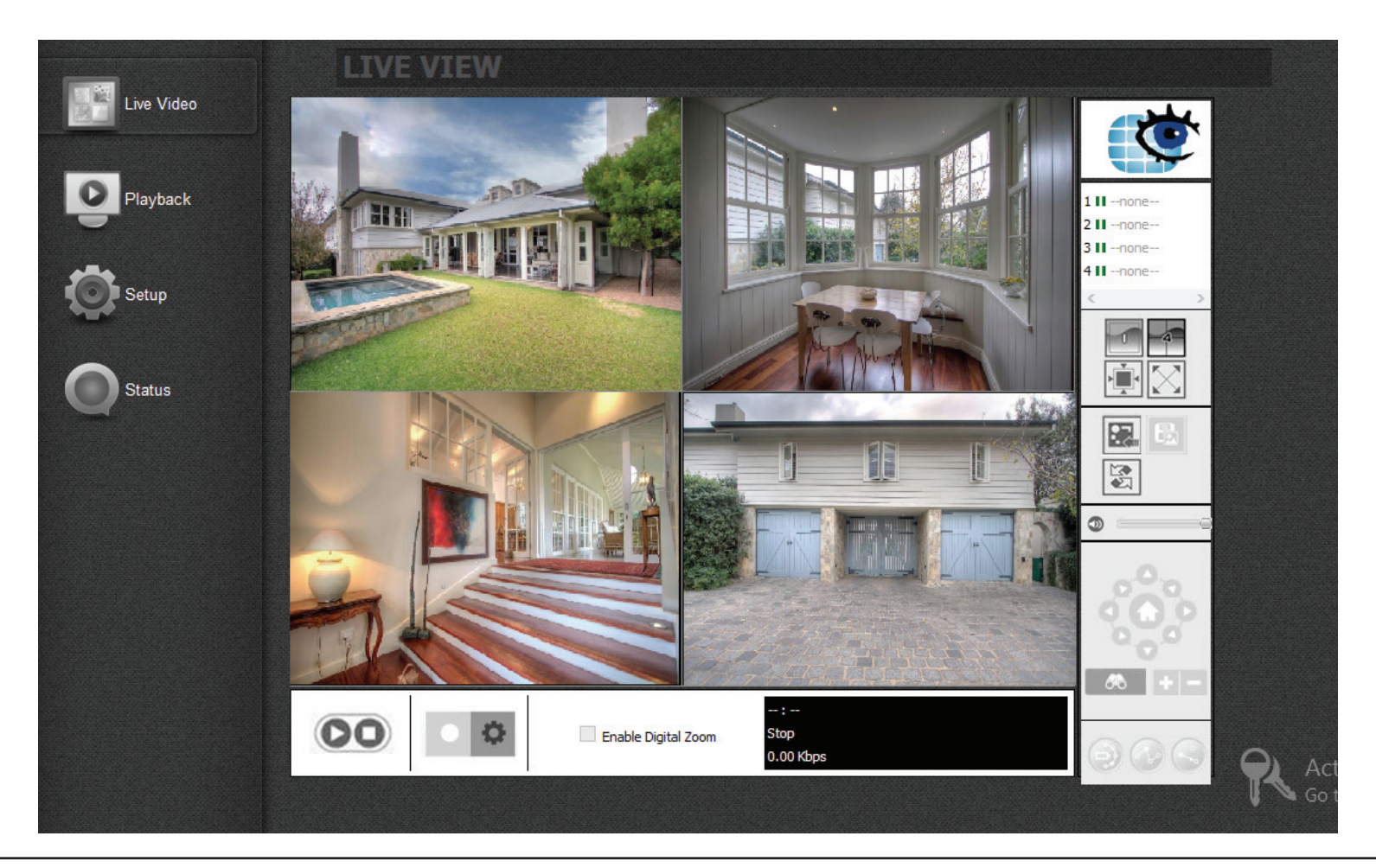

## My Surveillance - Live-Anzeige

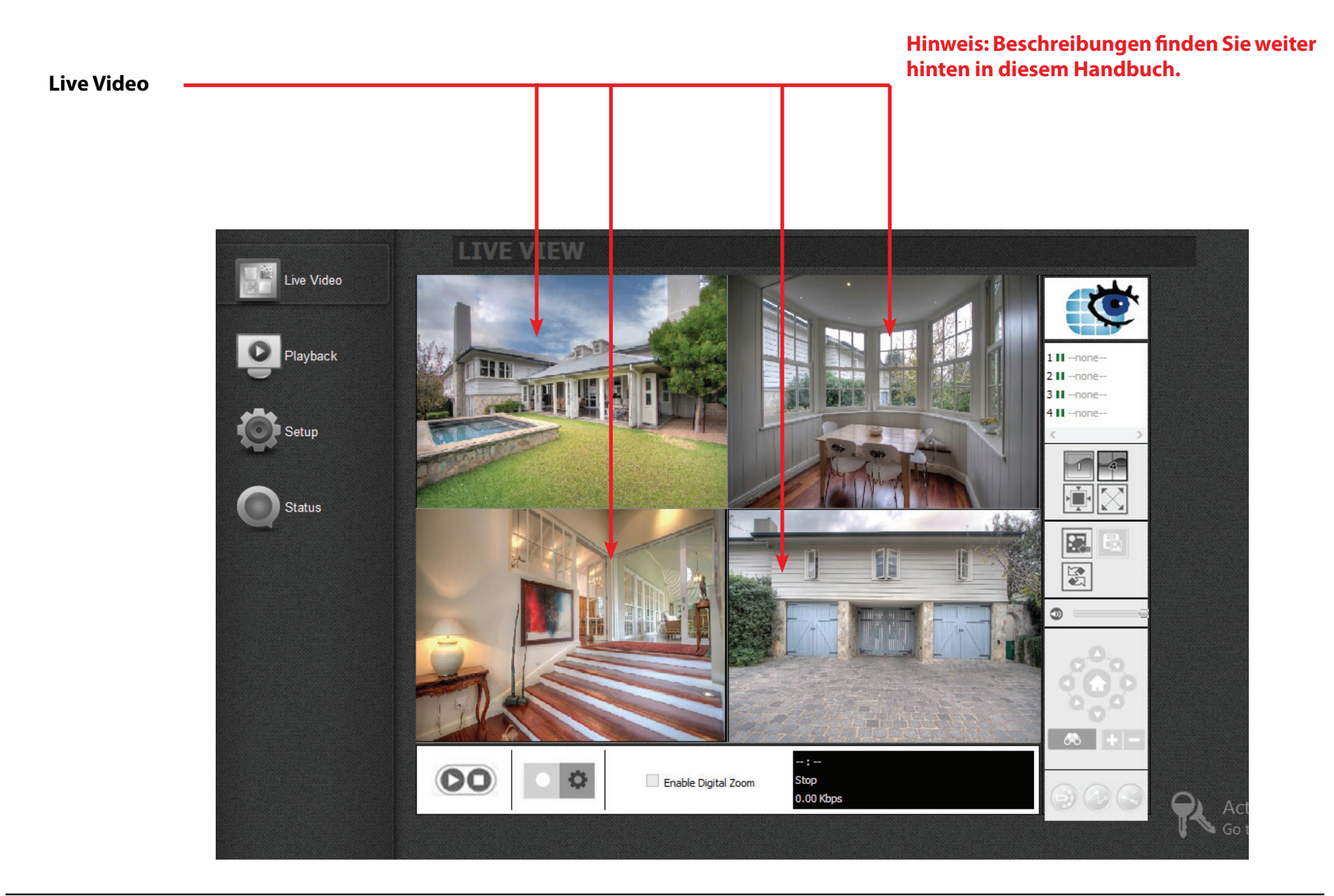

### My Surveillance - Live-Anzeige

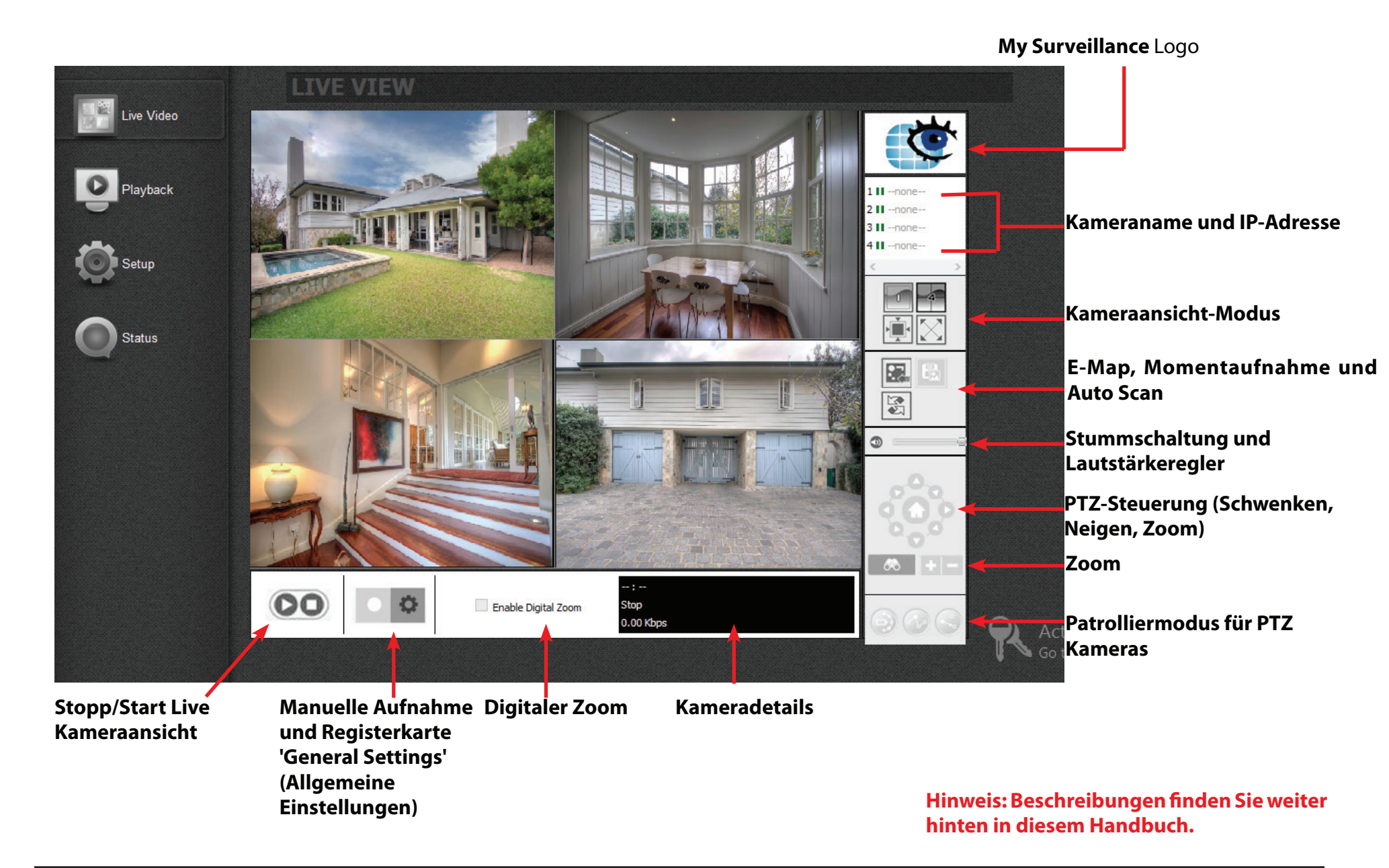

## My Surveillance - Live-Anzeige

| KOMPONENTE                                                                                                    | BESCHREIBUNG                                                                                                    |
|----------------------------------------------------------------------------------------------------|----------------------------------------------------------------------------------------------------|
| Live Video                                                                                                    | Anzeige der Live Video-Aufnahmen der mit dem DNS-327L über das Netzwerk verbundenen Kameras                                                                                                    |
| Start/Stop (Starten/Stoppen)                                                                                    | Um die Live Kameraansicht zu stoppen oder zu starten                                                                                                    |
| Registerkarte 'Manual Recording'<br>(Manuelle Aufnahme) und<br>'General Settings' (Allgemeine<br>Einstellungen) | Klicken Sie auf "Manual Recording" (Manuelle Aufnahme), um die manuelle Aufnahme der Kamera zu stoppen oder zu starten<br>Klicken Sie auf das "Zahnrad", um die Grundkonfiguration vorzunehmen |
| Digitaler Zoom                                                                                                  | Aktivieren Sie diese Option auf den einzelnen Kameras                                                                                                    |
| Camera Details (Kameradetails)                                                                                  | Auf diesem Fenster wird die IP-Adresse, der Name, der Status und die Bitrate der aktuell ausgewählten Kamera angezeigt                                                                         |
| Patrol Mode (Patrolliermodus)                                                                                   | Zeigt den aktuellen Patrollierradius an, setzt die Voreinstellungsposition und führt Sie zur voreingestellten Position.                                                                        |
| PTZ-Steuerung (Schwenken,<br>Neigen, Zoom)                                                                      | Für Kameras, die die PTZ-Steuerung unterstützen. Sie können diese Steuerfunktionen verwenden, um die Bewegungsrichtung<br>der Kamera zu steuern.                                               |
| Zoom                                                                                                    | Klicken Sie auf + bzw, um die Ansicht zu vergrößern bzw. zu verkleinern. Diese Option ist nur dann verfügbar, wenn der<br>digitale Zoom aktiviert ist.                                         |
| Stummschaltung und<br>Lautstärkeregler                                                                          | Die Schaltfläche zur Stummschaltung kann dazu verwendet werden, den Ton der Kamera stumm zu stellen. Der Schieberegler<br>wird verwendet, die Lautstärke zu ändern.                            |
| Е-Мар                                                                                                    | Verwenden Sie die E-Map-Schaltfläche, um zwischen der Live Kameraansicht und der E-Map-Anzeige zu wechseln                                                                                     |
| Snapshot (Momentaufnahme)                                                                                       | Machen Sie eine live Momentaufnahme (Schnappschuss) des Live Streaming Videos                                                                                                    |
| Auto Scan                                                                                                    | Aktivieren Sie 'Auto scan', um die Kanäle auf dem Anzeigeschirm zu rotieren.                                                                                                    |
| Ansicht 1x1                                                                                                    | Anzeige eines Fensters                                                                                                    |
| Ansicht 2x2                                                                                                    | Anzeige von vier Kameras gleichzeitig                                                                                                    |
| Originalgröße                                                                                                   | Die unteren zwei Symbole dienen der Anzeige der Kameras in der tatsächlichen Größe                                                                                                    |
| Full Screen (Vollbild)                                                                                          | Zur Anzeige des live Videostreams einer Kamera im Vollbildmodus. Drücken Sie auf die Esc-Taste, um zur Benutzerschnittstelle<br>zurückzukehren.                                                |
| Kameraname und IP-Adresse                                                                                       | Diese Symbole zeigen den Status jeder Kamera und ermöglichen Ihnen, den Status<br>jeder Kamera durch Doppelklicken im Wechsel anzuzeigen.                                                      |

### My Surveillance - Weitere Erläuterungen zum Live Kamera-Bedienfeld

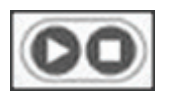

Verwenden Sie diese Schaltflächen, um den Betrieb der ausgewählten Kamera anzuhalten oder zu starten.

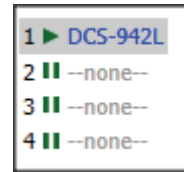

Diese Symbole zeigen den Status jeder Kamera und ermöglichen Ihnen, den Status jeder Kamera durch Doppelklicken im Wechsel anzuzeigen.

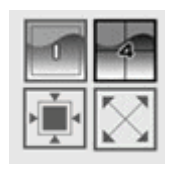

Mithilfe dieser Symbole können Sie die Kameraansicht wechseln, um die Sicht einer einzelnen Kamera oder die von bis zu 4 Netzwerkkameras anzuzeigen. Die unteren zwei Symbole ermöglichen Ihnen die Anzeige der tatsächlichen Bildgröße und zeigen ein Vollbild auf Ihrem Monitor an. Drücken Sie im Vollbildmodus auf die Esc-Taste, um zur Benutzerschnittstelle zurückzukehren.

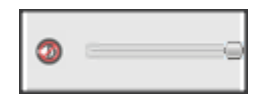

Die Schaltfläche zur Stummschaltung kann dazu verwendet werden, den Ton der Kamera stumm zu stellen. Der Schieberegler wird zur Änderung der Lautstärke verwendet.

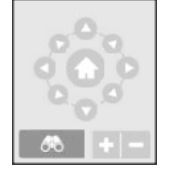

Für Kameras, die die PTZ-Steuerung unterstützen, können Sie diese Steuerelemente zur Steuerung der Kamerabewegungsrichtung verwenden.

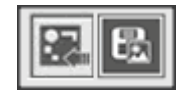

Verwenden Sie die E-Map-Schaltfläche, um zwischen der Live Kmaeraansicht und der E-Map-Anzeige zu wechseln. Die Momentaufnahmen-Schaltfläche kann dazu verwendet werden, eine Momentaufnahme ('Schnappschuss') des aktuellen Frames der ausgewählten Kamera zu machen.

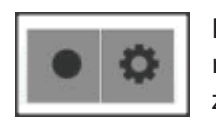

Diese Schaltflächen ermöglichen es Ihnen, eine Aufnahme manuell zu beginnen oder auf die Kameraeinstellungen zuzugreifen.

Enable Digital Zoom

Aktiviert den digitalen Zoom auf der ausgewählten Kamera.

192.168.0.101 : DCS-942L Play 1493.62 Kbps

Zeigt die IP-Adresse, den Namen, Status und die Bitrate der aktuell ausgewählten Kamera.

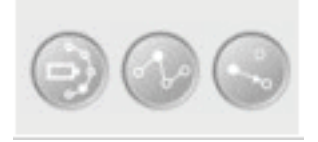

Zeigt den aktuellen Patrollierradius an, setzt die Voreinstellungsposition und führt Sie zur voreingestellten Position.

### My Surveillance - Einzelkamera Live Video-Modus

Klicken Sie auf diese Schaltfläche, um in den **Einzelkamera-Modus** zu wechseln. Der Sichtwinkel wird erweitert und deckt alle anderen Kameraobjektbereiche ab. Klicken Sie auf diese Schaltfläche, um zum **Teilfenster-Kameramodus** zurückzukehren.

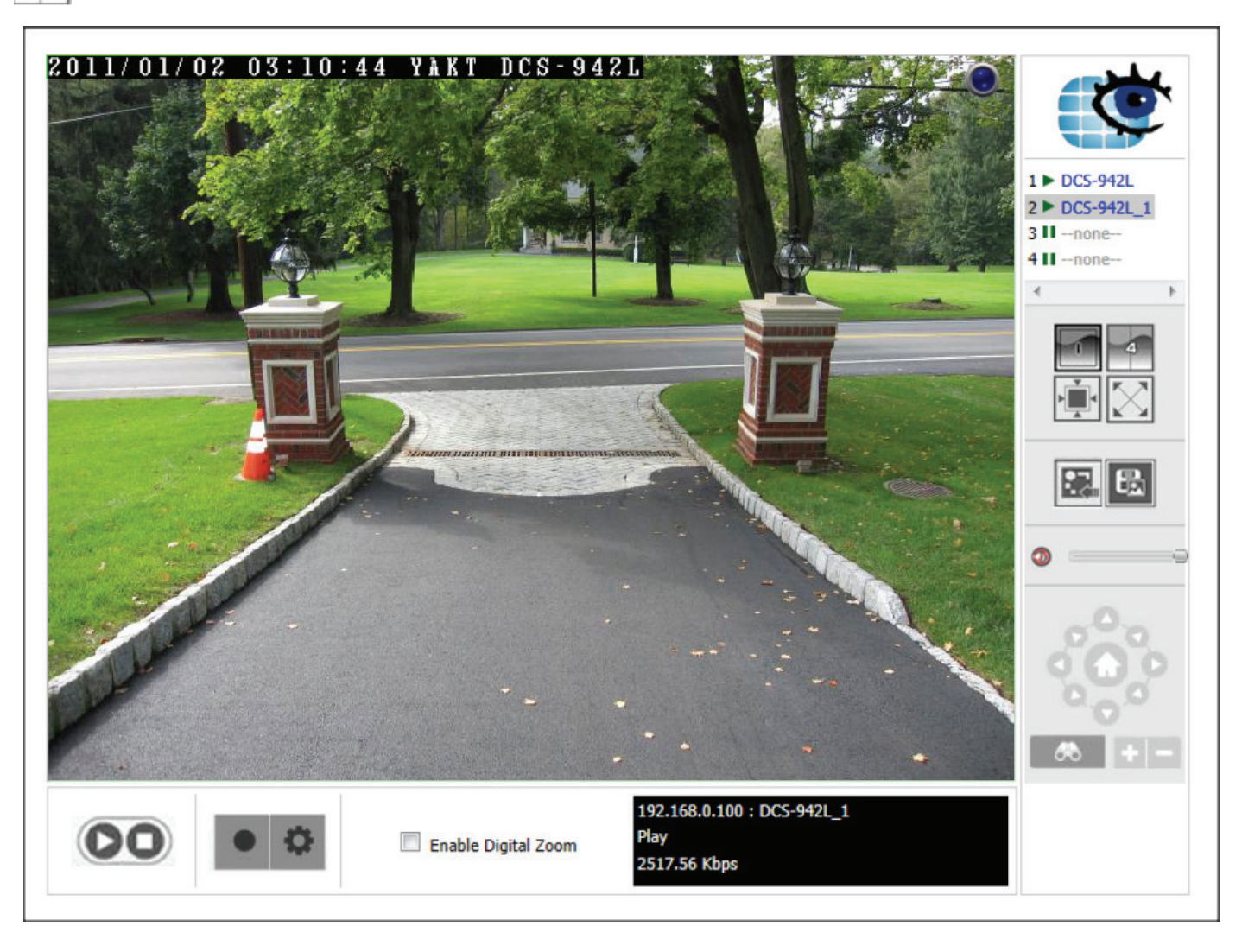

### My Surveillance - Vollbild-Live Video-Modus

Klicken Sie auf diese Schaltfläche, um in den **Vollbild-Kameramodus** zu wechseln. Der Sichtwinkel wird erweitert und deckt den gesamten Bildschirm ab. Klicken Sie auf diese Schaltfläche, um zum **Teilfenster-Kameramodus** zurückzukehren. Das ist im **Teilfenster-Kameramodus** und im **Einzelkamera-Modus** möglich.

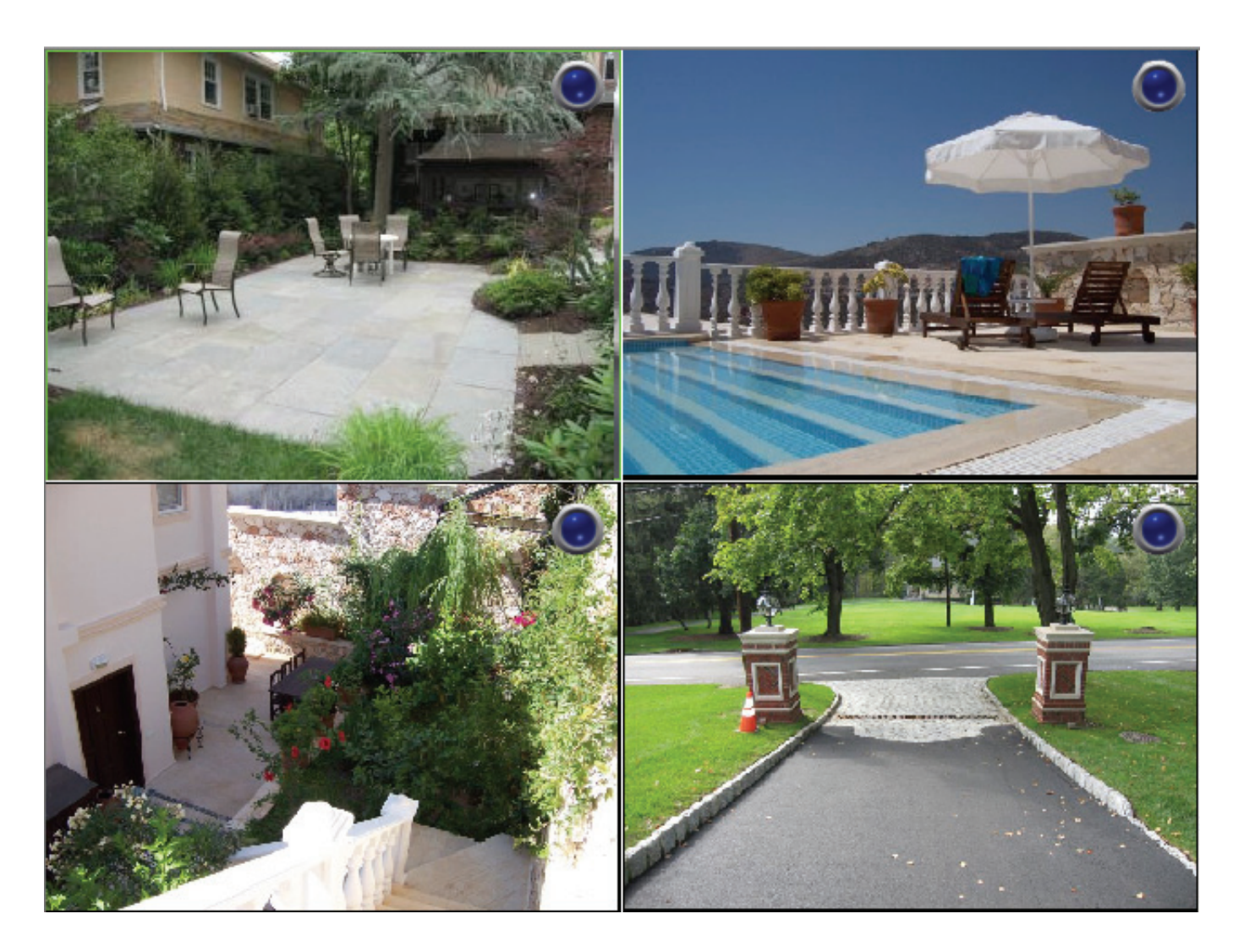

### My Surveillance - Digitaler Zoom Video-Modus

Wenn **Enable Digital Zoom** (Digitalen Zoom aktivieren) markiert ist, können Sie einen Bildbereich verkleinern und vergrößern. Sie können den Mauszeiger im unteren rechten Bereich des Bildes platzieren, um durch Klicken und Ziehen ein Feld zu erstellen und so unterschiedliche Teile des Videobildes anzuzeigen. Sie können auch direkt auf den Teil des Hauptbildes klicken, auf den Sie Ihr Augenmerk lenken möchten. Verwenden Sie das Mausrad, um den Grad der Verkleinerung bzw. Vergrößerung zu steuern.

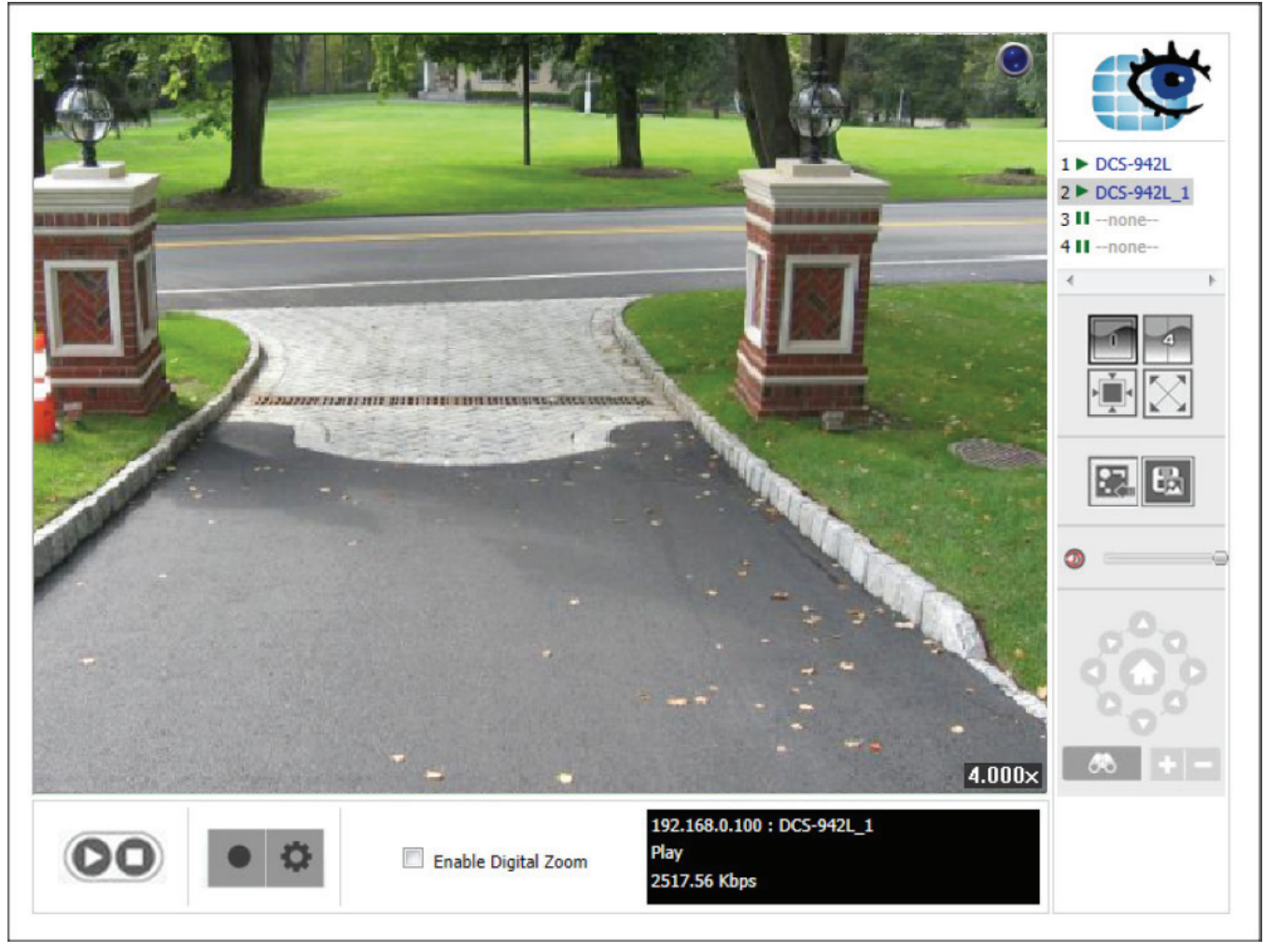

## My Surveillance - E-Map-Ansicht

Sie können auf das E-Map von der Live Video-Anzeige aus zugreifen, indem Sie auf die Schaltfläche 🔝 klicken. Hinweis: Sie müssen E-Map JPEG-Dateien installiert haben, um diese Funktion verwenden zu können. Klicken Sie auf die Schaltfläche 'E-map Upload' (E-Map hochladen), um Bilder in die Datenbank hochzuladen. Wenn Sie auf diese Schaltfläche klicken, werden Sie auf das Fenster 'E-map Upload' (E-Map hochladen) weitergeleitet.

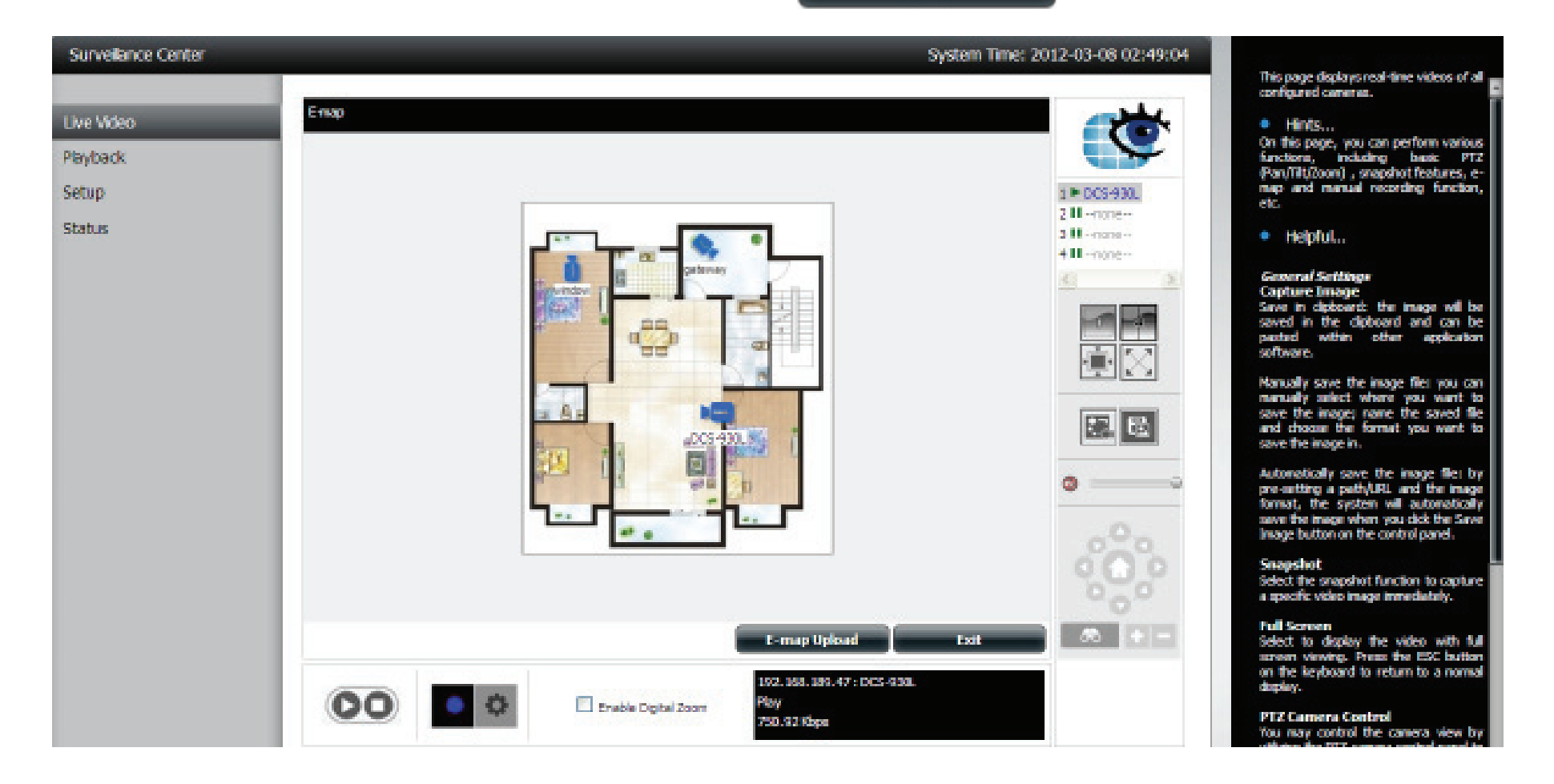

### My Surveillance - Momentaufnahme-Anzeige

Sie können auf **Snapshot** (Momentaufnahme) von der Live Video-Anzeige aus zugreifen, indem Sie auf die Schaltfläche klicken. Damit wird eine Momentaufnahme (auch Schnappschuss genannt) Ihres aktuellen Live Bildschirms gemacht. Sie können dieses Bild in die Zwischenablage kopieren, indem Sie auf **Copy to Clipboard** (In die Zwischenablage kopieren) klicken oder auf einem Datenträger speichern, indem Sie auf **Save Image** (Bild speichern) klicken. Klicken Sie auf **Close** (Schließen), um diesen Modus zu beenden.

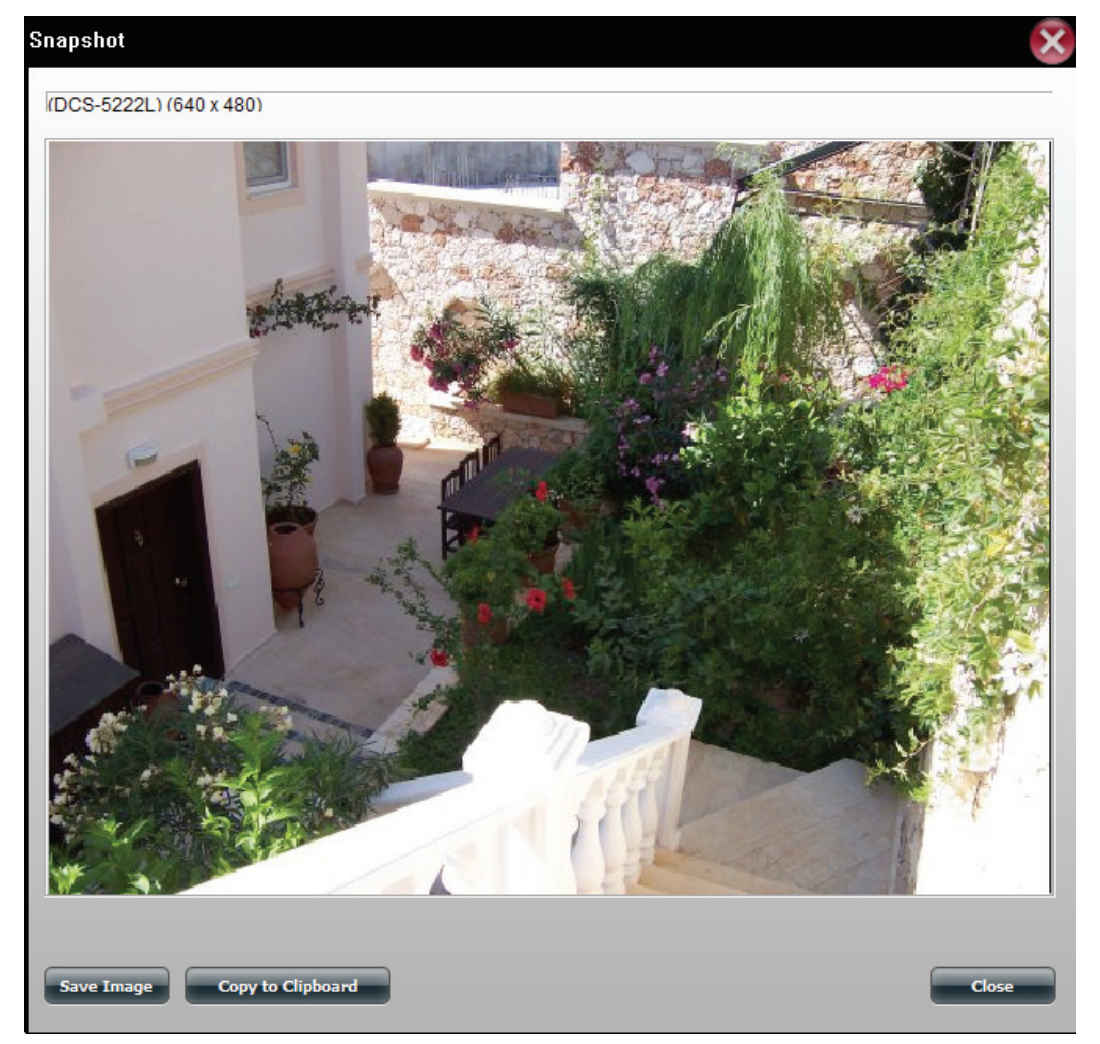

### My Surveillance - Kameramodus Bewegungserkennung

Wenn die Kamera konfiguriert ist, um Bilder aufzunehmen, sobald Bewegung erkannt wird, ändert sich das Kamerasymbol auf der E-Map auf rot, sobald ein Alarm ausgegeben oder Bewegung erkannt wird (wie unten angezeigt). Wenn Bewegung erkannt oder ein Alarm ausgelöst wird, klicken Sie auf das rote Kamerasymbol auf der E-Map, um das aufgenommene Ereignis wiederzugeben.

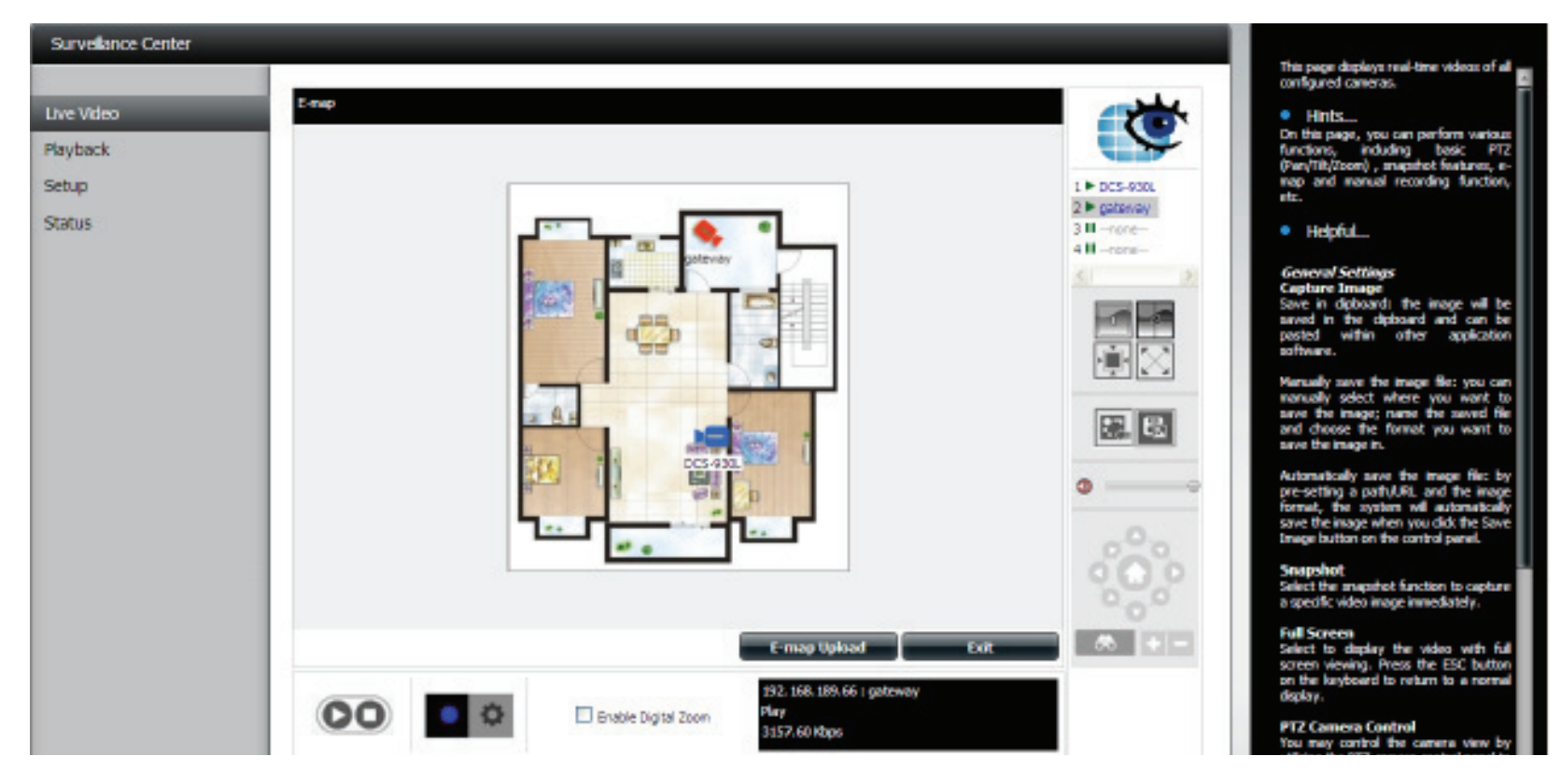

### My Surveillance - Patrolliereinstellungen konfigurieren

Patrolliereinstellungen hängen von der von Ihnen verwendeten Kamera ab. Das Surveillance Center kann mit folgenden PTZ-Kameras von D-Link verwendet werden: • DCS-5230/5230L und DCS-5222L/5211L (Einmalige Patrollierung). Klicken Sie auf das Patrolliersymbol, um die Patrolliereinstellungen zu konfigurieren. Verwenden Sie die Bildlaufleiste nach unten und klicken Sie auf **Set Patrol** (Patrollierung einrichten). Das Fenster **Patrol Setup** (Einrichtung der Patrollierung) wird angezeigt.

| Cop Patrol Patrol Setup                               |   |                                                                                                    |                                                |
|-------------------------------------------------------|---|----------------------------------------------------------------------------------------------------|------------------------------------------------|
| Poolside<br>Patio<br>Driveway<br>Backyard<br>Courtyar | * | Group 1 Group 2 Group 3 G<br>Group Name: group1<br>Period:<br>Poolside<br>Patio<br>Driveway<br>Backyard<br>Courtyard | iroup 4  <br>I Sec<br>↓ Active<br>↓ Up<br>Down |

## My Surveillance - Patrollierungs-Voreinstellungspositionen konfigurieren

Klicken Sie auf das **Voreinstellungspositions-Symbol**. Es wird eine Dropdown-Liste angezeigt. Wählen Sie **Clear All** (Alle löschen), um den Listeninhalt zu löschen, oder wählen Sie **Add Preset Point** (Voreinstellungsposition hinzufügen), um eine neue **Voreinstellungsposition** zu erstellen. Das führt zur Anzeige des Feldes **PTZ Preset Point** (PTZ-Voreinstellungsposition). Geben Sie einen **Namen für die Voreinstellung** ein und klicken Sie auf **OK**.

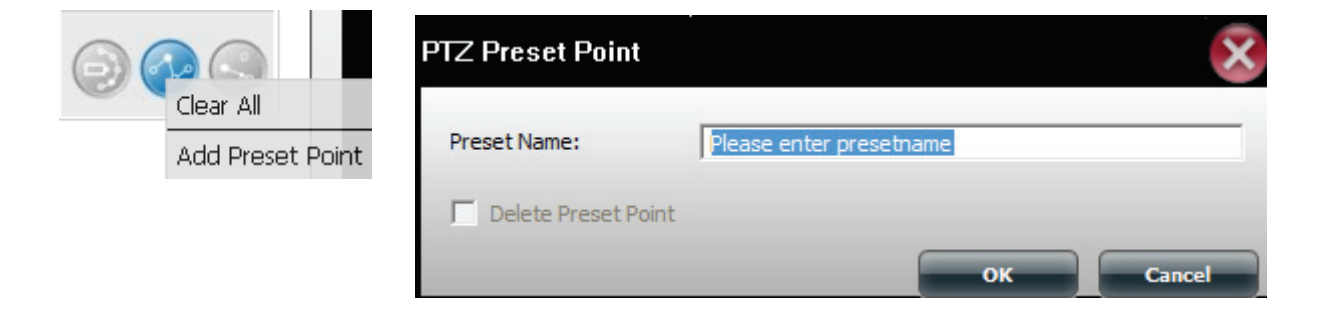

Um die **Voreinstellungen** zu bearbeiten, klicken Sie auf das **Voreinstellungspositions-Symbol** und wählen Sie, welche Voreinstellung Sie bearbeiten möchten.

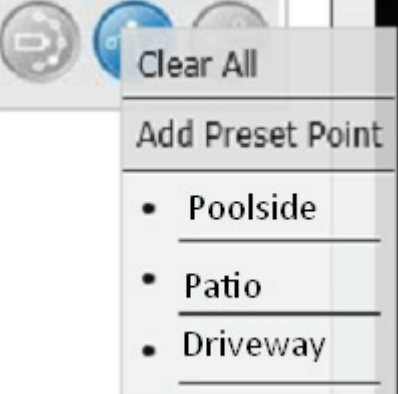

## My Surveillance - Voreinstellungspositionen anzeigen

Klicken Sie auf das Symbol **Zur Voreinstellungsposition**. 💿 Dieses Symbol führt die Kamera zu den festgelegten Positionen.

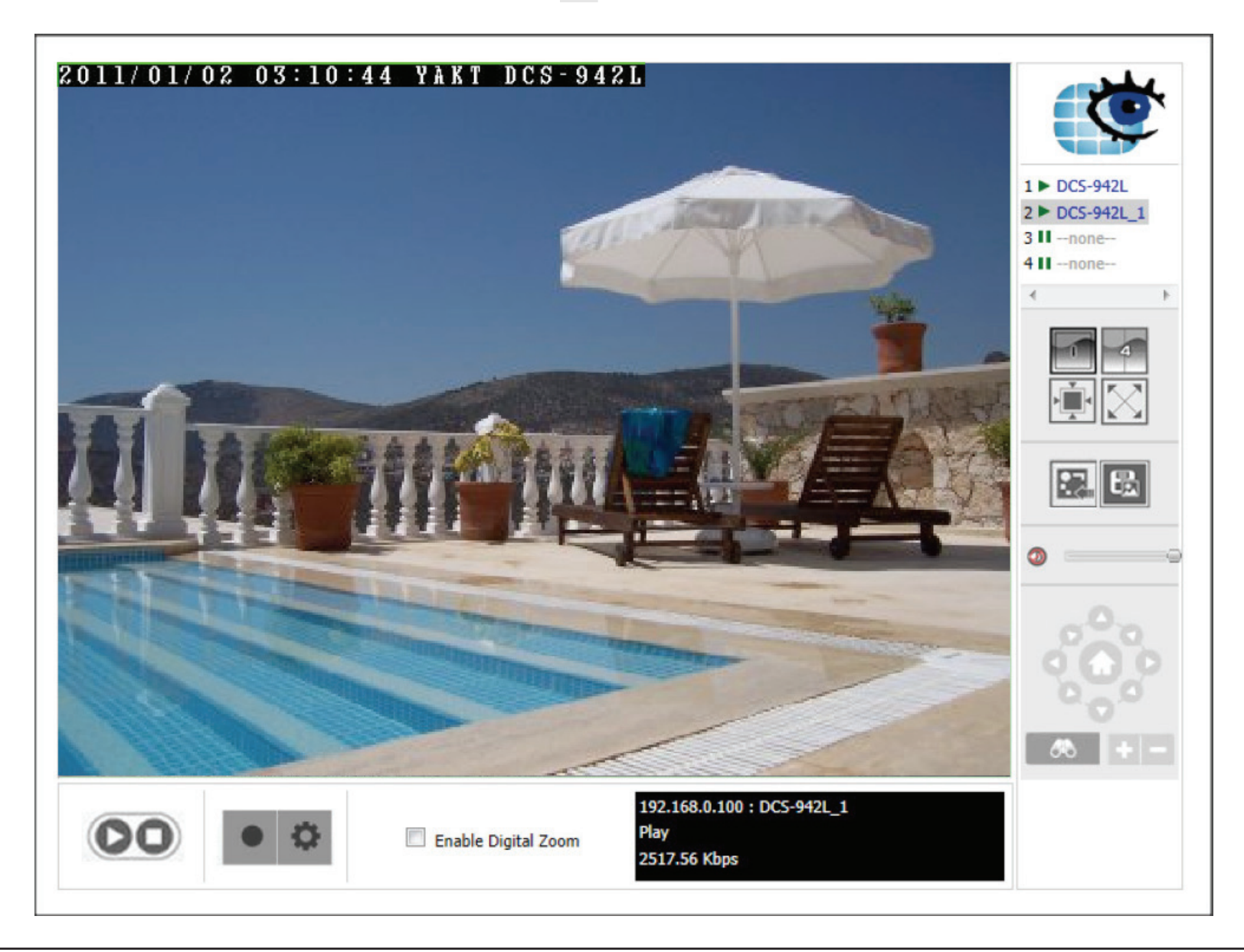

### My Surveillance - Live Video-/Wiedergabe-Einstellungen

Sie können auf dieses Fenster vom Live Video-Fenster aus zugreifen, indem Sie auf die Einstellungenschaltfläche (Zahnrad) klicken.

#### Anzeige der Videoaufnahmen

Die Funktion **Record Display** (Anzeige der Videoaufnahmen) ist nur verfügbar, wenn vom Wiedergabefenster darauf zugegriffen wird. Die Optionen zur Anzeige der Videoaufnahmen ermöglichen Ihnen die Modifikation dessen, was angezeigt wird, wenn Sie die Schaltfläche 'Open Recording' (Videoaufnahme öffnen) auf dem Fenster 'Playback' (Wiedergabe), einen Monat auf dem Kalender mit hervorgehobenen Datumsangaben mit den Aufnahmen oder eine einfache Ordnerliste mit Videoaufnahmen nutzen.

#### Bilderfassung

Ermöglicht Ihnen die Wahl, wo die unter Verwendung der 'Snapshot'-Schaltfläche auf dem Live Videobildschirm erstellten Momentaufnahmen gespeichert werden sollen, sowie die Angabe des Speicherformats.

Klicken Sie auf **OK**, wenn Sie den Vorgang abgeschlossen haben, um sicherzustellen, dass die Einstellungen gespeichert werden.

| ecord Display                       |                |    |
|-------------------------------------|----------------|----|
| Calendar View                       | C List Control |    |
| lay Settings                        |                |    |
| Next interval:                      | 1 min          |    |
| Previous interval:                  | 1 📑 min        |    |
| apture image                        |                |    |
| Save in clipboard                   |                |    |
| Manually save the image file        |                |    |
| C Automatically save the image file |                |    |
| C:\Program Files\Internet Explorer  | Pa             | th |
| Perferred Image format:             | bmp 💌          |    |
# My Surveillance - OSD-Einstellungen

Sie können auf dieses Fenster vom Live Video-Fenster zugreifen, indem Sie auf die Einstellungenschaltfläche klicken und dann die OSD-Registerkarte wählen. Über die OSD-(On Screen Display)-Einstellungen können Sie die Einstellungen für die Anzeige eines Overlay für Informationen auf dem Video Ihren Wünschen entsprechend anpassen.

Wenn Sie dieses Overlay aktivieren möchten, klicken Sie auf **Enable** camera OSD (Kamera-OSD aktivieren).

Sie können den Schrifttyp, die Schriftgröße sowie die Schriftfarbe im Feld 'Foreground' (Vordergrund) ändern. Es stehen auch Optionen zur Verfügung, um den Text fettgedruckt darzustellen. Die Wahl der Edge-Option wendet die ausgewählte Farbe auf den Text an.

Im Abschnitt für den Hintergrund können Sie eine Farbe und den Transparenzgrad wählen.

Im Informationsfeld können Sie die Informationen wählen, die angezeigt werden sollen. So haben Sie die Möglichkeit, den Namen der Kamera, die Kameranummer, das Datum und die Uhrzeit anzuzeigen. Sie haben darüber hinaus die Wahl mehrerer Datums- und Zeitformate in den Dropdown-Menüs.

Wenn Sie Änderungen vorgenommen haben und die Standardeinstellungen wiederherstellen wollen, klicken Sie unten auf **Default** (Standard).

Klicken Sie auf **OK**, wenn Sie den Vorgang abgeschlossen haben, um die Einstellungen zu speichern.

| Setting           |                 | X             |
|-------------------|-----------------|---------------|
| General OSD       |                 |               |
| Enable camera OSD |                 |               |
| Forground         |                 |               |
| Font              | Times New Roman | *             |
| Size.             | 9 -             |               |
| Color.            |                 | AaBbVyZz      |
| I7 Bold           | I7 Edge         |               |
| Background        |                 |               |
| Background Color: |                 | 127           |
| Transparency.     | -               | i             |
| Information       |                 |               |
| Camera Name       |                 |               |
| Camera Number     |                 |               |
| Date              | 2011/12/26 👻    |               |
| I Time            | 02.57:45 💌      |               |
|                   |                 | Dofault Apply |
|                   |                 | OK Cancel     |

### My Surveillance - Wiedergabe

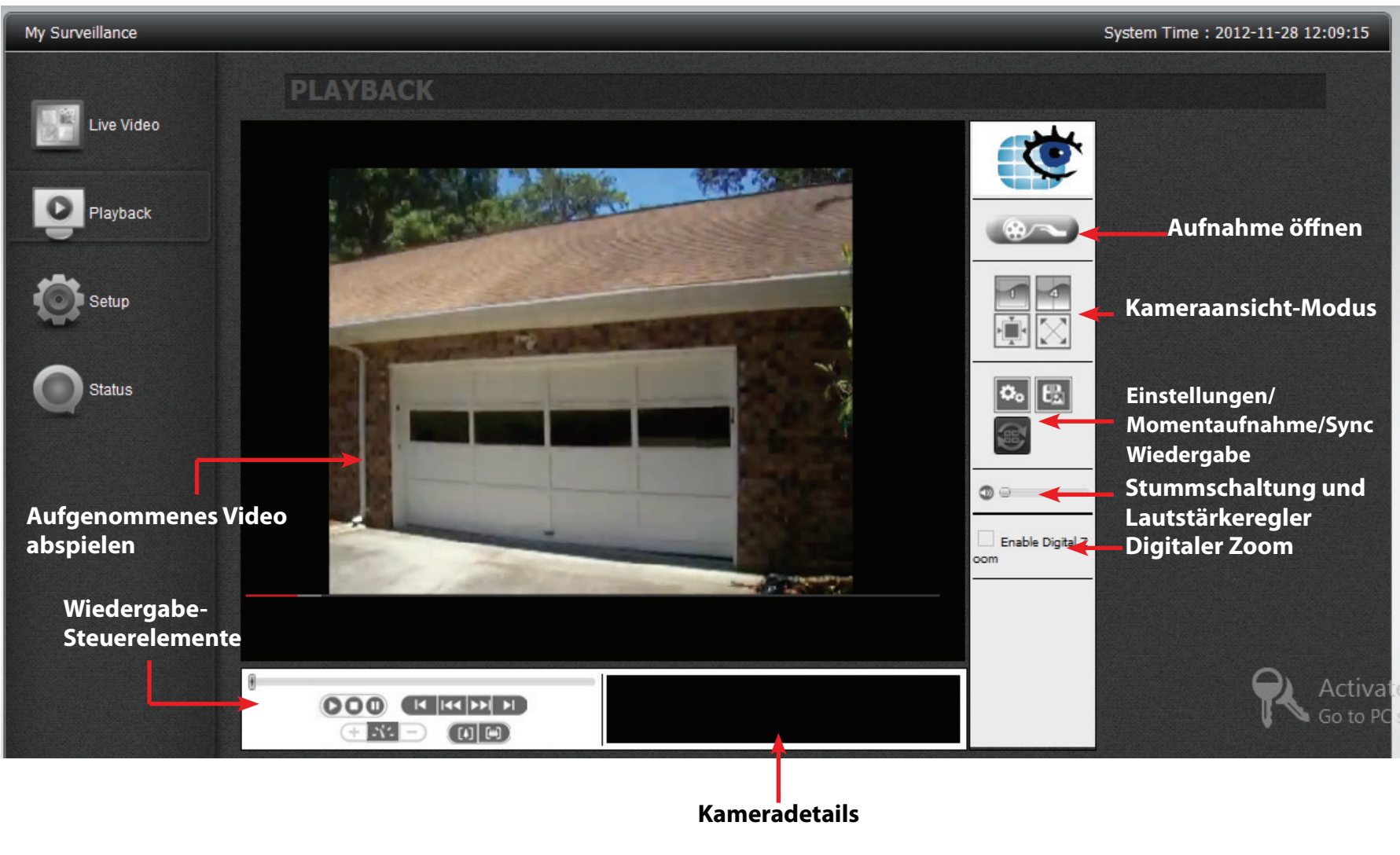

Hinweis: Beschreibungen finden Sie weiter hinten in diesem Handbuch.

# My Surveillance - Wiedergabe

| KOMPONENTE                                                    | BESCHREIBUNG                                                                                                    |
|---------------------------------------------------------------|----------------------------------------------------------------------------------------------------|
| Recorded Video Playback<br>(Aufgenommenes Video<br>abspielen) | Hier wird das aufgenommene Video angezeigt                                                                                                    |
| Recording Controls<br>(Aufnahmesteuerelemente)                | Steuern Sie die Videowiedergabe von hier (im Uhrzeigersinn): Wiedergabe/Stopp/Pause/Vorh. Sekunde/Vorh. Minute/<br>Nächste Minute/Nächste Sekunde/Geschw. erhöhen/Geschw. senken/Vergrößern/Verkleinern |
| Camera Details<br>(Kameradetails)                             | Dieser Bereich zeigt die Uhrzeit und das Datum der Aufnahme, die Wiedergabegeschwindigkeit und den aktuellen<br>Status der Wiedergabe an.                                                               |
| Enable Digital Zoom<br>(Digitalen Zoom aktivieren)            | Aktivieren Sie diese Option auf den einzelnen Kameras                                                                                                    |
| Stummschaltung und<br>Lautstärkeregler                        | Die Schaltfläche zur Stummschaltung kann dazu verwendet werden, den Ton des aufgenommenen Videos stumm zu stellen. Der Schieberegler wird zur Änderung der Lautstärke verwendet.                        |
| Einstellungen                                                 | Zur Konfiguration allgemeiner Einstellungen                                                                                                    |
| Snapshot<br>(Momentaufnahme)                                  | Machen Sie eine live Momentaufnahme (Schnappschuss) der Videoaufnahme                                                                                                    |
| Synchronous Playback<br>(Synchrone Wiedergabe)                | Synchronisiert die vier Videokanäle zur gleichzeitigen Wiedergabe                                                                                                    |
| Ansicht 1x1                                                   | Anzeige eines Fensters                                                                                                    |
| Ansicht 2x2                                                   | Anzeige von vier Kameras gleichzeitig                                                                                                    |
| Originalgröße                                                 | Die unteren zwei Symbole dienen der Anzeige der Kameras in der tatsächlichen Größe                                                                                                    |
| Vollbild                                                      | Zur Anzeige des live Videostreams einer Kamera im Vollbildmodus. Drücken Sie auf die Esc-Taste, um zur Benutzerschnittstelle zurückzukehren.                                                            |
| Aufnahme öffnen                                               | Öffnet die aufgenommenen Videoinformationen                                                                                                    |

# My Surveillance - Wiedergabe

Im Fenster 'Playback' (Wiedergabe) können Sie die Aufnahmen der Kameras anzeigen.

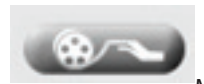

Verwenden Sie diese Schaltfläche, um eine Videoaufnahme zu öffnen. Weitere Informationen dazu finden Sie auf der nächsten Seite.

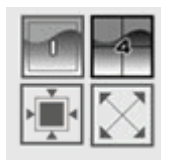

Mithilfe dieser Symbole können Sie die Kameraansicht wechseln, um die Sicht einer einzelnen Kamera oder die von bis zu 4 Netzwerkkameras anzuzeigen. Die unteren zwei Symbole ermöglichen Ihnen die Anzeige der tatsächlichen Bildgröße und zeigen ein Vollbild auf Ihrem Monitor an. Drücken Sie im Vollbildmodus auf die Esc-Taste, um zur Benutzerschnittstelle zurückzukehren.

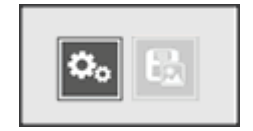

Die Schaltfläche 'Settings' (Einstellungen) führt Sie zum vorher beschriebenen Fenster 'Settings' (Einstellungen), in dem Sie Anzeigeund Bilderfassungseinstellungen ändern können. Die Momentaufnahmen-Schaltfläche kann dazu verwendet werden, eine Momentaufnahme ('Schnappschuss') des aktuellen Frames der ausgewählten Kamera zu machen.

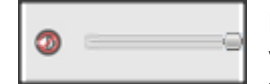

Die Schaltfläche zur Stummschaltung kann dazu verwendet werden, den Ton der Kamera stumm zu stellen. Der Schieberegler wird zur Änderung der Lautstärke verwendet.

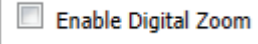

Aktiviert den digitalen Zoom auf der ausgewählten Kamera.

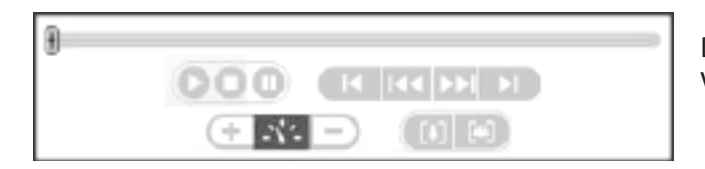

2011/12/23 1x 09:46:22 PLAY

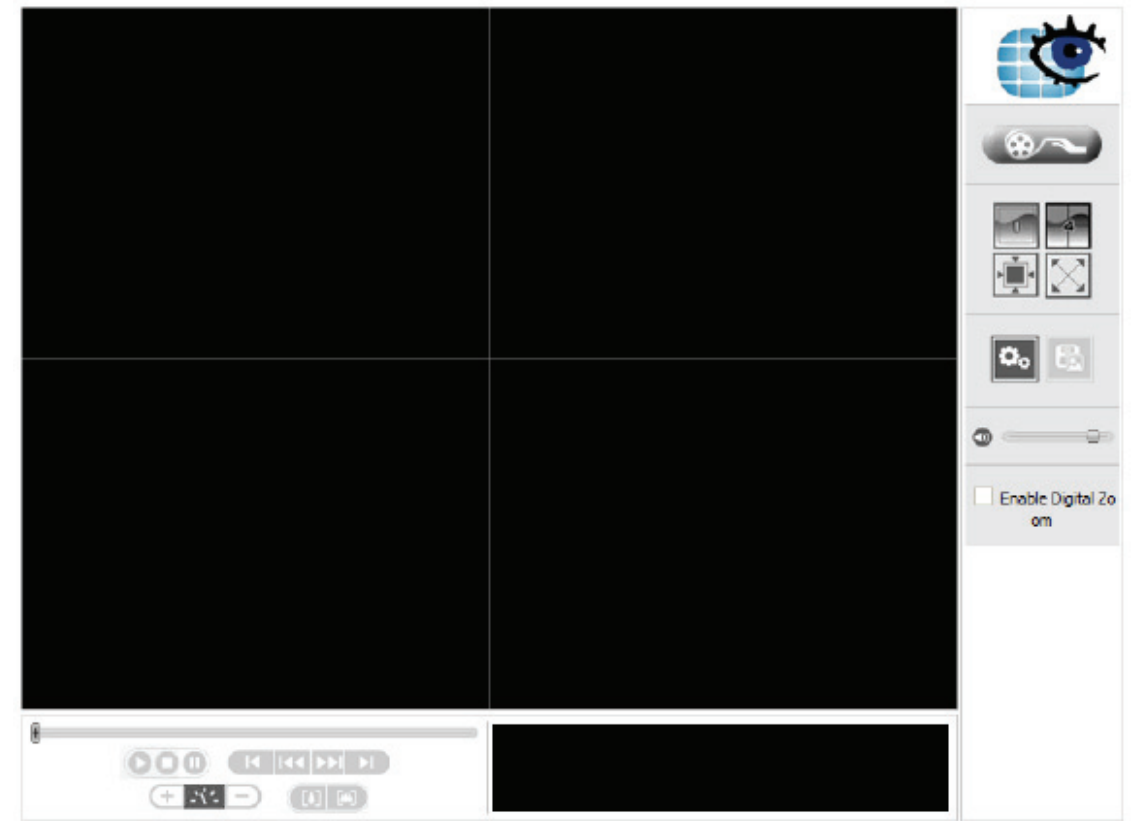

Die Wiedergabesteuerelemente dienen zum Abspielen, Stoppen, Anhalten oder Springen zu bestimmten Videoaufnahmen. Sie können auch die Wiedergabegeschwindigkeit und die Zoom-Stufen ändern.

Dieser Bereich zeigt die Uhrzeit und das Datum der Aufnahme, die Wiedergabegeschwindigkeit und den aktuellen Status der Wiedergabe an.

# My Surveillance - Aufnahmeinformationen

Wenn Sie auf die Schaltfläche 'Open Recording' (Aufnahme öffnen) auf dem Wiedergabefenster klicken, wird dieses Fenster angezeigt. Hier können Sie sofort Ihre Aufnahmen sehen, die von den angeschlossenen Kameras gemacht wurden.

Je nach Ihren Einstellungen sehen Sie vielleicht einen Kalendermonat oder eine Liste der Aufnahmen nach Datum im oberen linken Fensterbereich. Verwenden Sie diesen Kalender oder die Liste zur Wahl einer Aufnahme. In der Kalendersicht sind Tage, für die eine Aufnahme vorliegt, grün hervorgehoben.

Wenn Sie in der Kalendersicht auf das Symbol aktuelle Datum gewählt. Das ermöglicht es Ihnen, die Kalendermonate zu durchsuchen und schnell zum aktuellen Datum zurückzukehren.

Im Dropdown-Menü **Playback List** (Wiedergabeliste) stehen Ihnen verschiedene Optionen zur Verfügung:

**Current Recording** (Aktuelle Aufnahme): Zeigt von dem Surveillance Center-Modul aufgenommene Videos.

**Historic Recording** (Historische Aufnahme): Zeigt Kameraaufnahmen, die vom Benutzer als Backup gespeichert wurden. Die Anzahl der Einträge unten hängt davon ab, von wie vielen Aufnahmen Sie ein Backup gemacht haben.

Im Abschnitt 'Date Time Period' (Datum/Uhrzeit/Zeitraum) können Sie die Uhrzeit und das Datum einschränken, für die Aufnahmen gezeigt werden sollen.

Die Zeitleiste im unteren Fensterbereich zeigt den ausgewählten Tag grafisch an und zeigt die verschiedenen Aufnahmetypen und die Uhrzeiten ihrer Aufnahme. Die Aufnahmen sind alle farbkodiert, um die

|                       | matio               | n                              |                     |                     |                          |          |        |       |       |        |        |       |    |    |    |        |        |        |       |        |        |    |    |
|-----------------------|---------------------|--------------------------------|---------------------|---------------------|--------------------------|----------|--------|-------|-------|--------|--------|-------|----|----|----|--------|--------|--------|-------|--------|--------|----|----|
| Playback List         | Curr                | ent Recc                       | rdina               |                     |                          | -        | Vie    | deo F | revie | W      | Dunuin |       |    |    |    |        |        |        |       |        |        |    |    |
|                       | -Hist               | ent Reco                       | rding<br>ording-    |                     |                          |          |        |       | En    | able i | revie  | W     |    |    |    |        |        |        |       |        |        |    |    |
| Sun                   | SS                  | Backup:\                       | /olume              | 1/55                | Back                     | ıp/      |        |       |       |        |        |       |    |    |    |        |        |        |       |        |        |    |    |
| 2<br>9<br>16<br>23    | 3<br>10<br>17<br>24 | 4 5<br>11 12<br>18 19<br>25 26 | 6<br>13<br>20<br>27 | 7<br>14<br>21<br>28 | 1<br>8<br>15<br>22<br>29 |          |        |       |       |        |        |       |    |    |    |        |        |        |       |        |        |    |    |
| 30                    | 31                  | 20 20                          | 21                  | 20                  | 29                       |          |        |       |       |        |        |       |    |    |    |        |        |        |       |        |        |    |    |
| Alwa                  | ays Rec             | ord                            |                     | м                   | otion Del                | ection R | lecord |       |       | E      | vent R | ecord |    |    |    | Motior | n Dete | ection | and E | vent F | Record | 1  |    |
| DC6 2220              | 0<br>"              | 1.2                            | 3                   | 4                   | 5 6                      | 7        | 8      | 9     | 10    | 11     | 12     | 13    | 14 | 15 | 16 | 17     | 18     | 19     | 20    | 21     | 22     | 23 | 24 |
| DC3*2230              |                     |                                |                     |                     |                          |          |        |       |       |        |        |       |    |    |    |        |        |        |       |        |        |    |    |
| DCS-9421L             |                     |                                |                     |                     |                          |          |        |       |       | -      |        |       |    |    |    |        |        |        |       |        |        |    |    |
| DCS-9421L<br>DCS-942L |                     |                                |                     |                     |                          |          |        |       |       |        |        |       |    |    |    |        |        |        |       |        |        |    |    |
| DCS-9421L<br>DCS-942L |                     |                                |                     |                     |                          |          |        |       |       |        |        |       |    |    |    |        |        |        |       |        |        |    |    |
| DCS-9421L<br>DCS-942L |                     |                                |                     |                     |                          |          |        |       |       |        |        |       |    |    |    |        |        |        |       |        |        |    |    |
| DCS-9421L<br>DCS-942L |                     |                                |                     |                     |                          |          |        |       |       |        |        |       |    |    |    |        |        |        |       |        |        |    |    |

verschiedenen Typen unterscheiden zu können. Sie können jede dieser Aufnahmen wiedergeben/abspielen, indem Sie auf den Punkt auf der Zeitleiste klicken, der wiedergegeben werden soll. Verwenden Sie die zwei Kontrollkästchen im unteren Fensterbereich, um im Wechsel zu wählen, ob Ereignisse und Bewegungserkennung auf der Grafik gezeigt werden sollen.

Klicken Sie auf **Backup** im unteren Fensterbereich, um das auf Seite 15 beschriebene Fenster **Backup Setup** (Backup-Einstellung) aufzurufen, wo Sie ein Backup der ausgewählten Aufnahme machen können.

Klicken Sie auf **Play** (Abspielen) im unteren Fensterbereich, um die ausgewählte Aufnahme auf dem Haupt-Wiedergabefenster abzuspielen.

Hinweis: Sie können bis zu 4 ausgewählte Aufnahmen gleichzeitig sichern oder abspielen.

#### My Surveillance - Setup

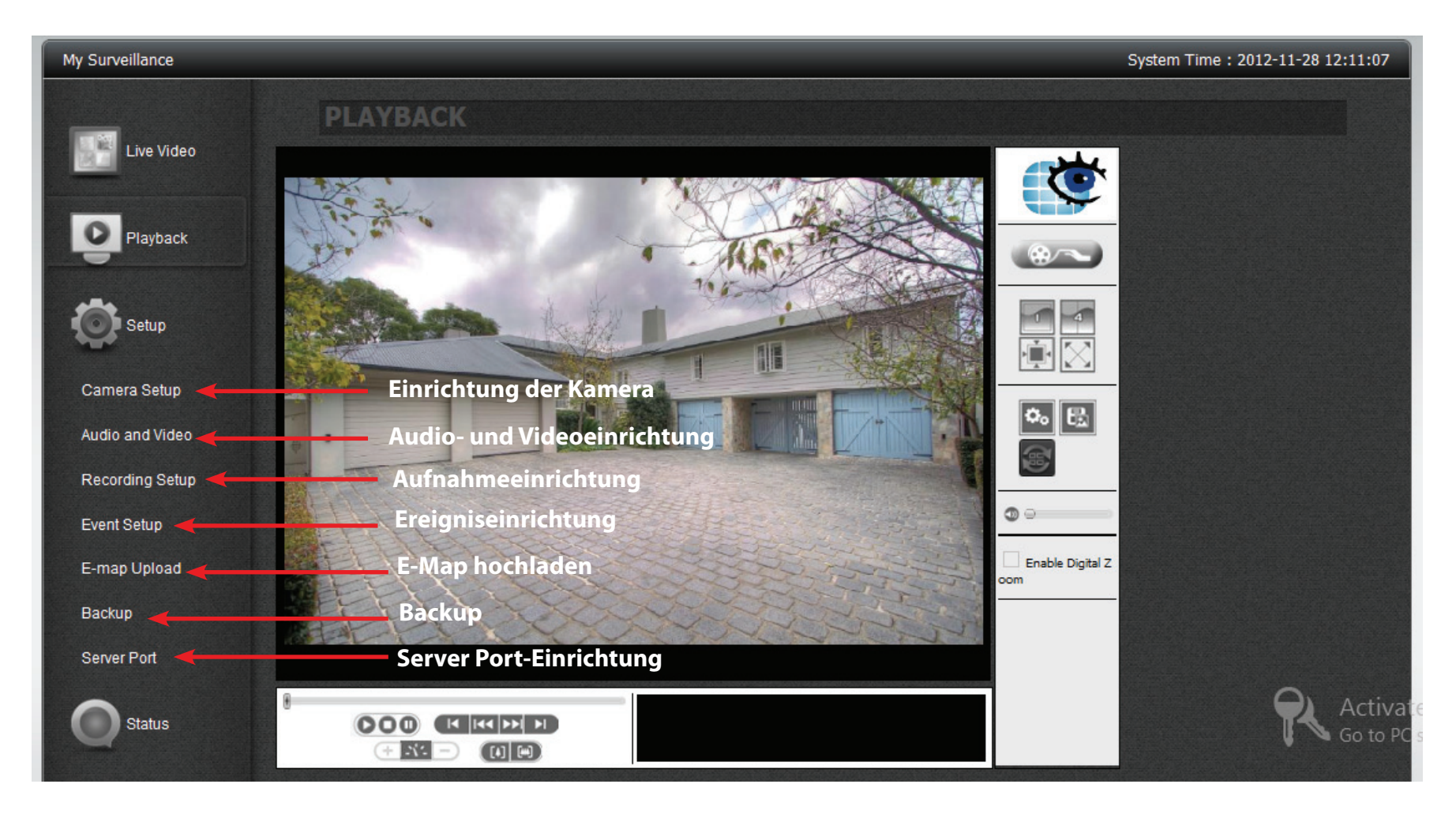

Hinweis: Beschreibungen finden Sie weiter hinten in diesem Handbuch.

# My Surveillance - Setup - Einrichtung der Kamera

Wenn Sie auf 'Setup' klicken, ist 'Camera Setup' (Einrichtung der Kamera) das erste Fenster für die Konfiguration. Auf der linken Seite befinden sich die Untermenüs, auf der rechten Seite die konfigurierbaren Optionen. 'Camera Setup' (Einrichtung der Kamera) ist in vier Abschnitte unterteilt. Wizard (Assistent), Camera List (Kameraliste), Camera Search (Kamerasuche) und Auto Install (Autom. Installation). Der Assistent soll zuerst beschrieben werden.

| My Surveillance |                                                  |                    |         |                    |                      | System Time : 2012-11-28 15:04:12 |
|-----------------|--------------------------------------------------|--------------------|---------|--------------------|----------------------|-----------------------------------|
| Live Video      | CAMERA                                           | SETUP              |         |                    |                      |                                   |
| Playback        | Add a camera with v<br>Run Wizard<br>Camera List | vizard.            |         |                    |                      |                                   |
| Setup           | index                                            | name<br>none       | address | port vendor        | model delete         | 1                                 |
| Camera Setup    | • <u>2</u>                                       | none               |         | 80 none            | none                 |                                   |
| Audio and Video | • 3<br>• 4                                       | none               |         | 80 none<br>80 none | none iii<br>none iii |                                   |
| Recording Setup | Save Settings                                    | Don't Save Setting | 5       |                    |                      |                                   |
| Event Setup     | Camera Search                                    |                    |         |                    |                      |                                   |
| E-map Upload    | Search                                           |                    |         |                    |                      |                                   |
| Backup          | Select                                           | IP Addr            | Vendor  | Model              | MAC                  |                                   |
| Server Port     | Auto Install                                     |                    |         |                    |                      |                                   |
| Status          | Enable Auto Ins                                  | Don't Save Setting | 5       |                    |                      | Activat<br>Go to PC               |

Klicken Sie auf Run Wizard (Assistent ausführen).

Das Einführungskonfigurationsfeld **Camera Setup Wizard** (Assistent für die Kameraeinrichtung) wird angezeigt.

Klicken Sie auf Next (Weiter), um fortzufahren.

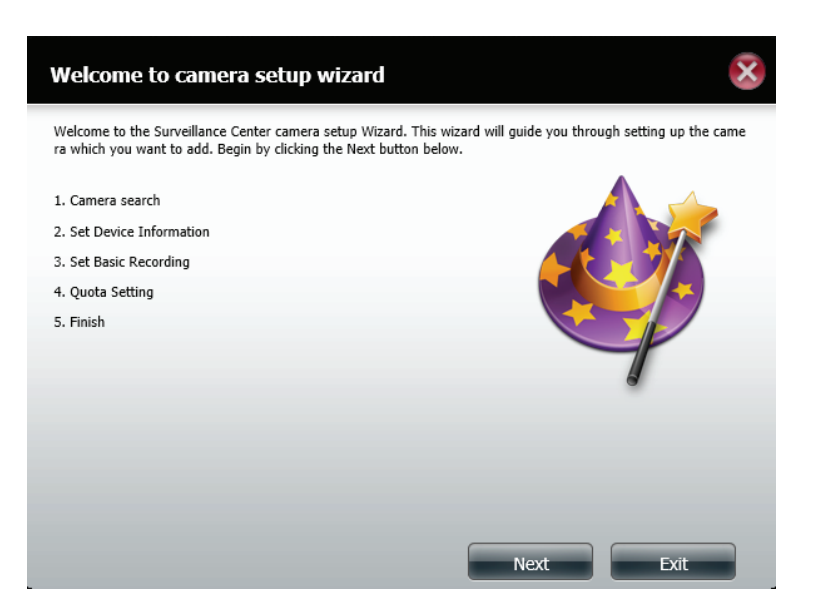

Der **Assistent** sucht nach Ihrer Kamera. Stellen Sie sicher, dass Sie Ihre Kamera an den Router angeschlossen haben, oder dass Sie **DHCP** auf Ihrem Router aktiviert haben, damit Ihre Kamera erkannt werden kann.

Sie können diesen Prozess überspringen, indem Sie **Skip** (Überspringen) verwenden. Dann ist ein Erkennen Ihrer Kamera jedoch nicht möglich.

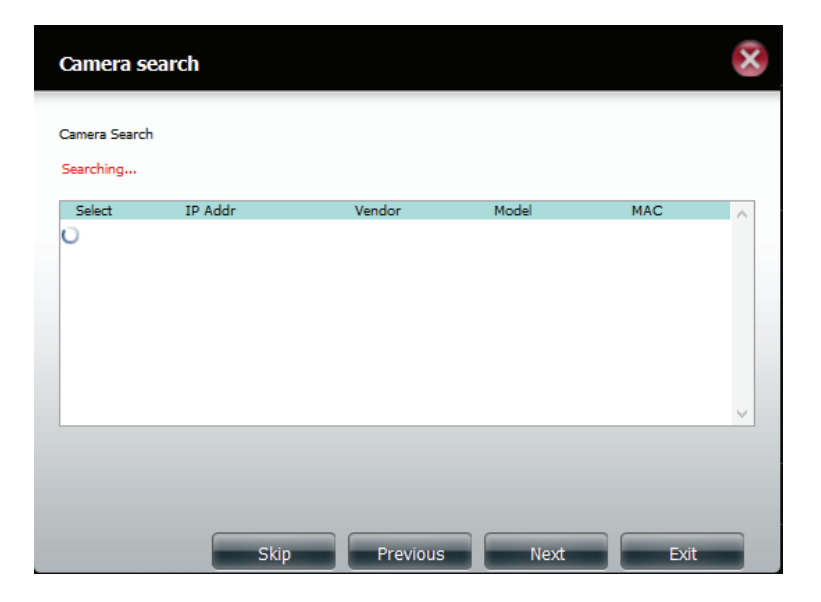

Das nächste Fentser ist dann leer, wenn der **Kamera-Assistent** Ihre Kamera nicht finden konnte.

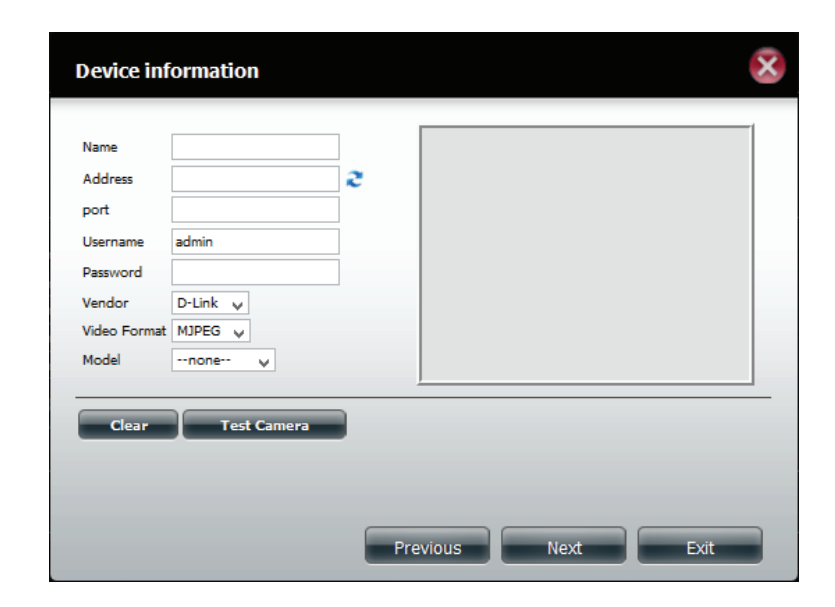

Wenn Sie aber Ihre Kamera korrekt eingerichtet haben, sollte der **Kamera-Assistent** Ihre Kamera auch gefunden und erkannt haben. Sie wird dann im Feld **Search** (Suchen) angezeigt.

| Camera      | search        |          |          |                   | × |
|-------------|---------------|----------|----------|-------------------|---|
| Camera Sear | ch            |          |          |                   |   |
| Select      | IP Addr       | Vendor   | Model    | MAC               | ~ |
| 0           | 192.168.0.101 | D-Link   | DC5-930L | 00-FF-FF-09-30-02 |   |
|             |               |          |          |                   |   |
|             |               |          |          |                   |   |
|             |               |          |          |                   |   |
|             |               |          |          |                   | ~ |
|             |               |          |          |                   |   |
|             |               |          |          |                   |   |
|             | Skip          | Previous | Next     | Exit              |   |

Wählen Sie die Kamera aus und klicken Sie auf Next (Weiter).

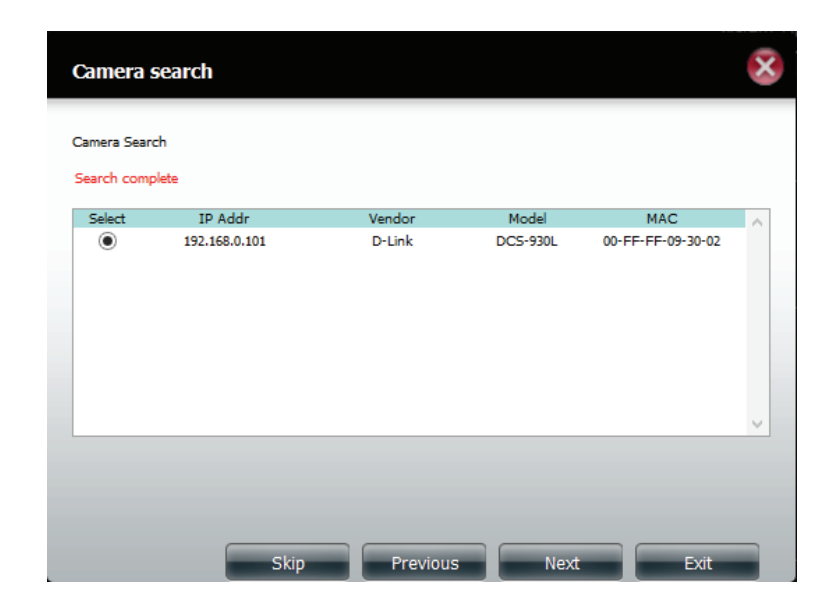

Wie bereits erwähnt, kann der **Kamera-Assistent** Ihre **IP-Kamera** nicht erkennen, wenn sie im Netz nicht korrekt eingerichtet wurde. Ist das jedoch geschehen, erscheinen die Informationen über Ihre Kamera automatisch im Fenster **Device Information** (Geräteinformationen).

Klicken Sie auf **Test Camera** (Kamera testen), um Streaming Videoaufnahmen von der verbundenen Kamera zu sehen.

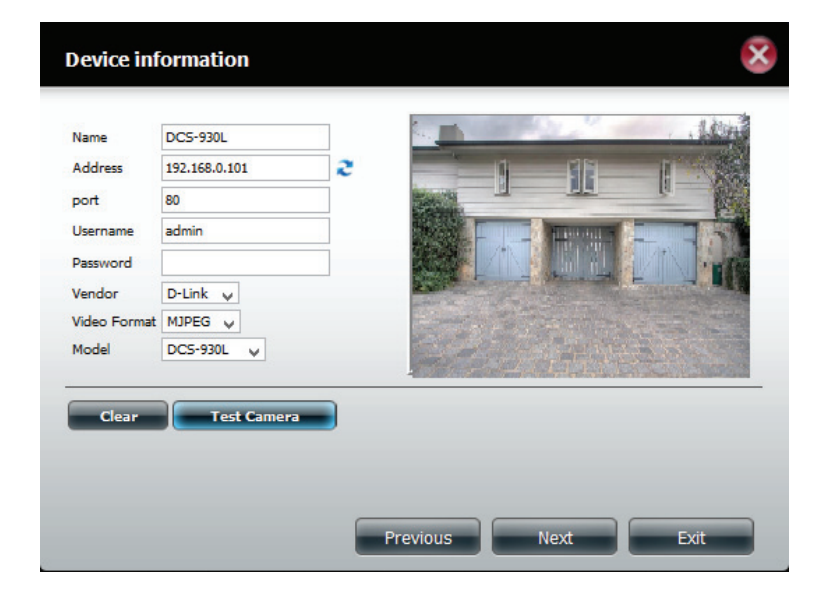

Wählen Sie Ihre Aufnahmemethode unter **Basic Recording** (Allgemeine Aufnahme). Stellvertretend für diese Methoden wurde in diesem Beispiel **Record By Schedule** (Aufnahme nach Zeitplan) gewählt. **Ziehen** Sie Ihre Maus über den ausgewählten Bereich, an dem Sie Aufnahmen machen möchten. Der Aufnahmebereich wird blau hervorgehoben. Klicken Sie nach Bedarf auf 'Motion Detection Record' (Aufnahme bei Bewegungserkennung).

Klicken Sie auf **Next** (Weiter), um fortzufahren.

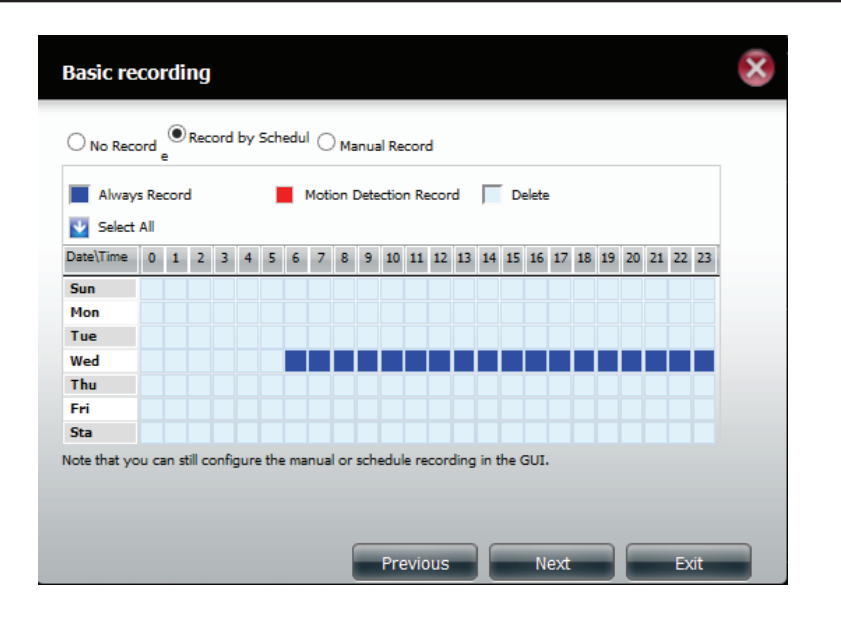

Geben Sie Ihre Quota Information (Kontingentinformation) ein.

Standardmäßig bewahrt der NAS Aufnahmen der letzten 7 Tage auf und überschreibt sie anschließend.

Bei **Automatic Overwrite** (Automatisch überschreiben) werden die ersten Videoaufnahmen durch die letzten überschrieben, sobald die Kontingentgrenze erreicht oder der Datenträger voll ist.

Wählen Sie die Größe des Kontingents (**Quota**) auf Basis des verfügbaren Speicherplatzes Ihres Datenträgers.

Markieren Sie **Keep the File within** (Datei aufbewahren) innerhalb des angegebenen Wertes. Klicken Sie auf **Estimate Required Space** (Geschätzter Speicherplatzbedarf), um zu sehen, wie viel Speicherplatz Ihnen zur Verfügung steht.

Klicken Sie auf **Finish** (Fertig stellen), um die Arbeit des Assistenten abzuschließen.

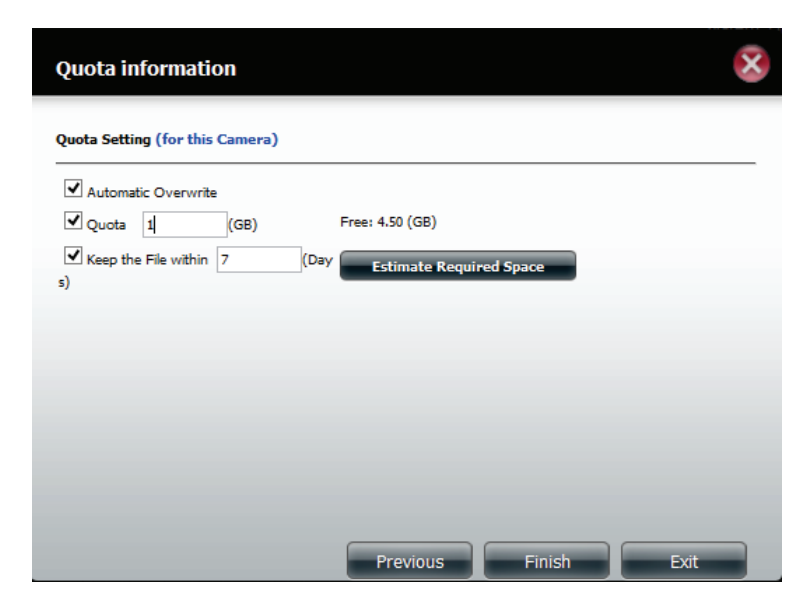

In der Kameraliste wird nun Ihre konfigurierte Kamera angezeigt.

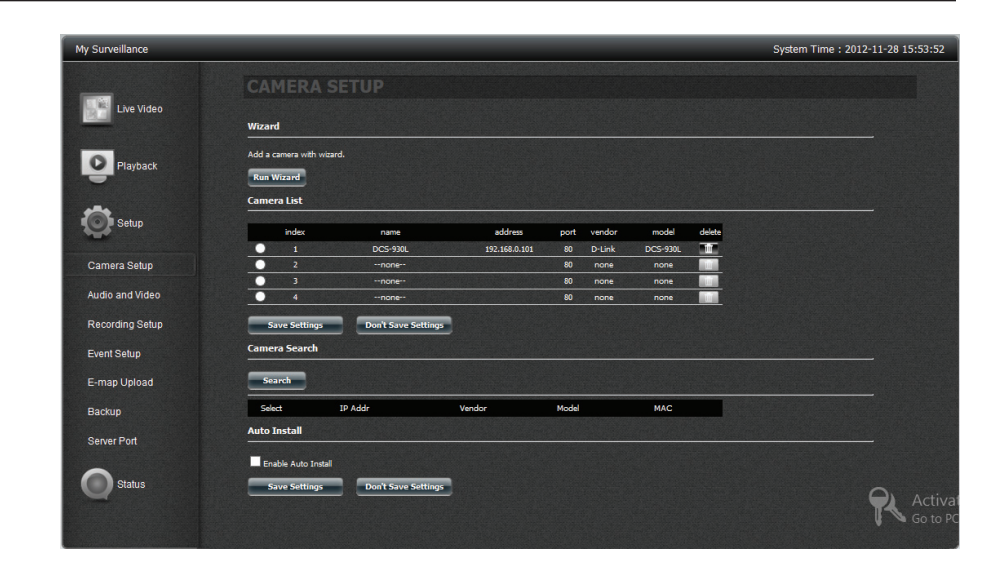

Falls Sie Kameraeinstellungen ändern möchten, wählen Sie eine Kamera von der Kameraliste. Die Kamera erscheint in dem gewählten Slot in dem Bereich darüber und Sie können nun einige Einstellungen ändern. So können Sie z. B. **Name, IP-Adresse** und **Port** ändern, falls diese nicht korrekt sind. Sie können auch die Schaltfläche **Auto Detection** (Automatische Erkennung) dazu verwenden, den Port zu finden, über den die Kamera betrieben wird, sowie die unterstützten Videoformate. Geben Sie den Benutzernamen und das Kennwort für die Kamera ein. Wählen Sie das gewünschte **Videoformat** (in Abhängigkeit Ihrer Kamera). Bestätigen Sie abschließend, dass **Vendor and Model** (Hersteller und Modell) bezüglich Ihrer gewählten Kamera korrekt sind.

Klicken Sie auf **Modify**, um die Änderungen vorzunehmen.

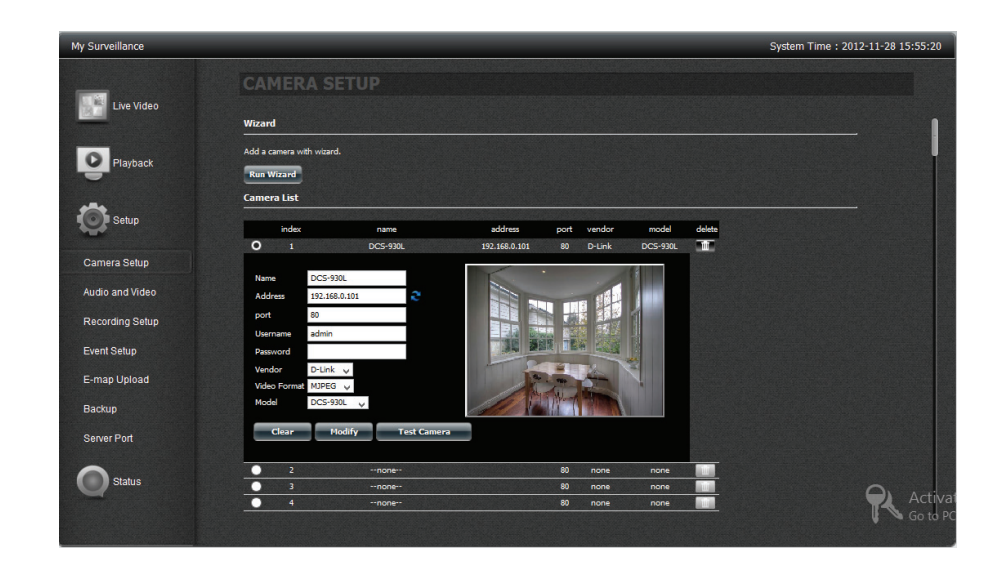

Klicken Sie auf **Save Settings** (Einstellungen speichern), um fortzufahren.

Klicken Sie auf **Yes** (Ja), um den Vorgang zu beenden.

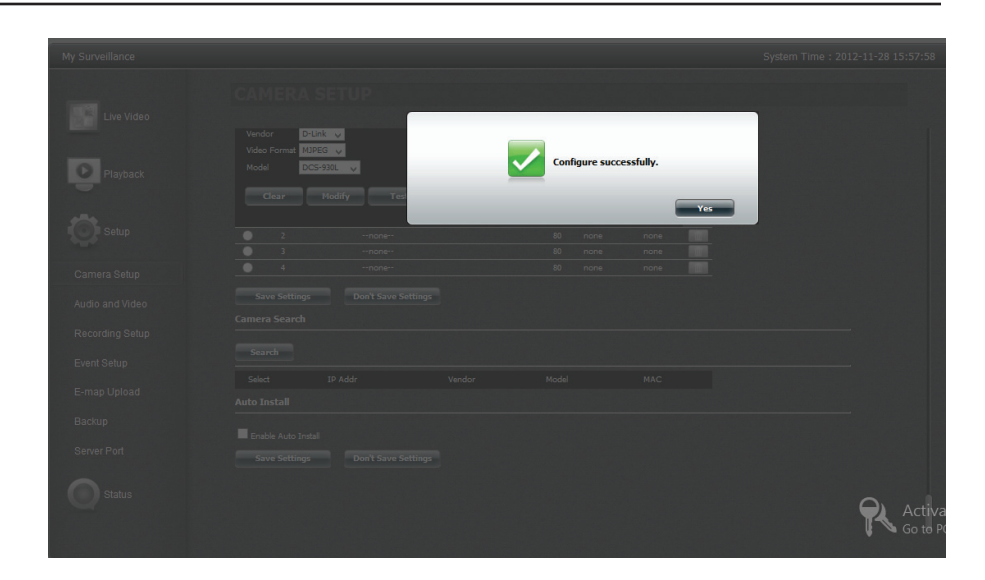

Die Kamera kann aus der Liste gelöscht werden.

Wählen Sie eine Kamera von der Kameraliste. Klicken Sie auf die 'Trash'-Schaltfläche (Papierkorb). Es wird eine Meldung angezeigt, die Sie auffordert, den Vorgang zu bestätigen.

Klicken Sie auf Yes (Ja), um die Kamera von der Liste zu entfernen.

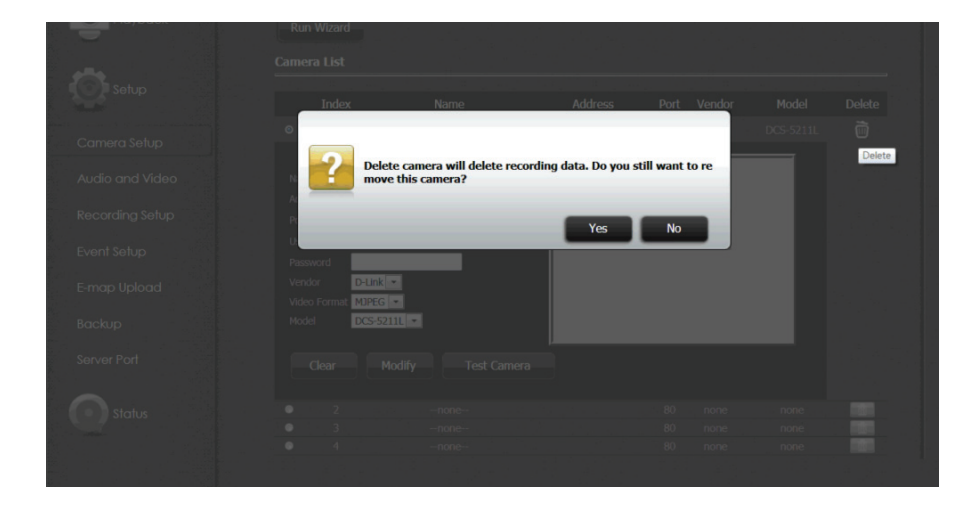

Es wird eine Meldung angezeigt, die Sie auffordert, die Änderungen zu bestätigen. Klicken Sie auf **Yes** (Ja), um den Vorgang zu beenden.

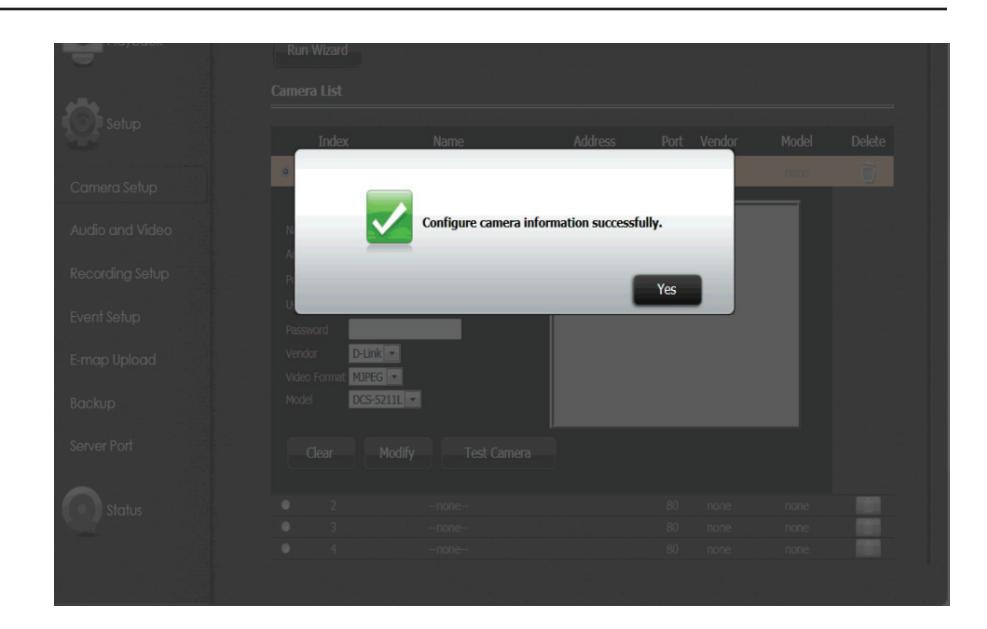

# My Surveillance - Kamera suchen und hinzufügen

Klicken Sie auf die Schaltfläche 'Search' (Suchen), um nach allen im LAN verfügbaren Kameras zu suchen.

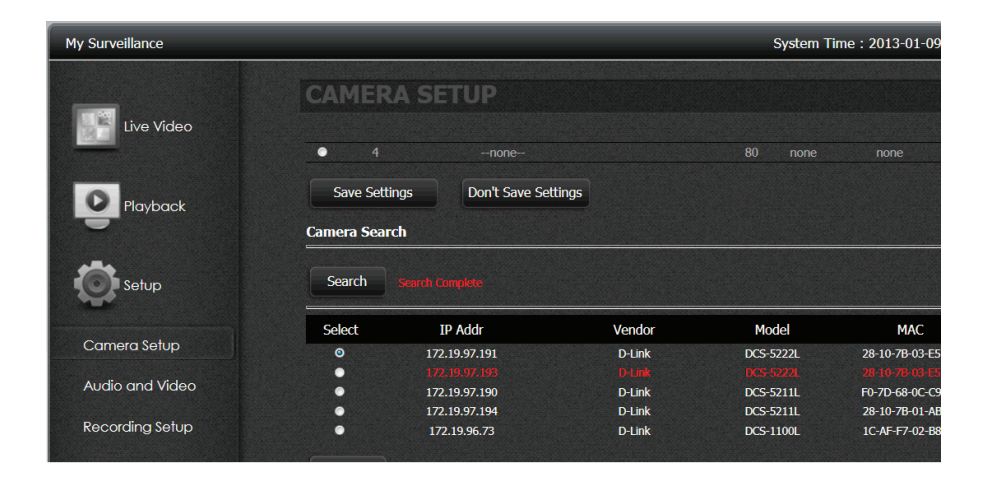

Wählen Sie eine Kamera und klicken Sie auf 'Add To' (Hinzufügen zu), um die Kamera der Liste (Camera2) hinzuzufügen.

|                | Ir       | ndex     | Name                | Address | Port | Vendor | Model         | Delete |
|----------------|----------|----------|---------------------|---------|------|--------|---------------|--------|
| *              | •        |          |                     |         |      |        |               | Ì      |
| Setup          | •        |          |                     |         |      |        |               |        |
|                | •        |          |                     |         |      |        |               |        |
| amera Setup    | •        |          | none                |         |      | none   | none          |        |
| udio and Video | Save     | Settings | Don't Save Settings |         |      |        |               |        |
| ecording Setup | Camera S | iearch   |                     |         |      |        |               |        |
| vent Setup     | Search   | Search G | inpkte              |         |      |        |               |        |
| -map Upload    | Select   | I        | P Addr              | Vendor  | Mo   | del    | MAC           |        |
|                | ۲        | 172      | .19.97.190          | D-Link  | DCS- | 5211L  | F0-7D-68-0C-0 | 29-ED  |
| ackup          | •        |          |                     |         |      |        |               |        |
|                | •        | Camera   | DCS-52221           | D-Link  | DCS- | 5222L  | 28-10-7B-03-E | 5-D4   |
| erver Port     | •        | Camera   | -none-              | D-Link  | DCS- | 5211L  | 28-10-78-01-4 | B-68   |
|                | •        | Camera   | none                | D-Link  | DCS- | 1100L  | 1C-AF-F7-02-E | 18-A5  |
| al-t-          | Add To   | Camera   | none                |         |      |        |               |        |
| Status         |          |          |                     |         |      |        |               |        |

Klicken Sie auf **Test Camera** (Kamera testen), um Streaming Videoaufnahmen von der verbundenen Kamera zu sehen.

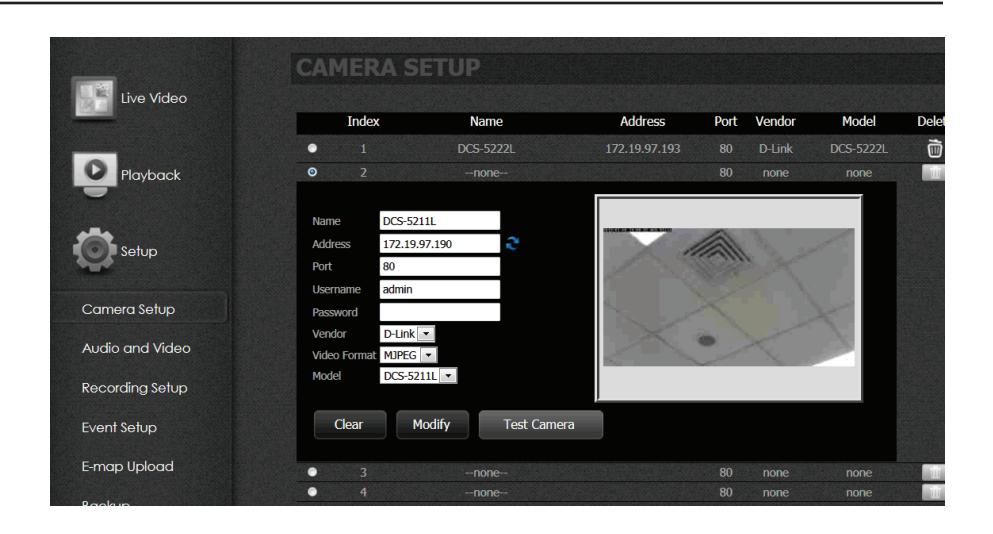

Klicken Sie auf **Modify** (Ändern), um die Kamera der **Kameraliste** hinzuzufügen, dann auf **Save Settings** (Einstellungen speichern), um fortzufahren.

| My Surveillance |               |                     |               |      | System Tir | ne : 2013-01-0 | 9 14 |
|-----------------|---------------|---------------------|---------------|------|------------|----------------|------|
| Live Video      | CAMERA S      | ETUP                |               |      |            |                |      |
| Playback        | Index         | Name                | Address       | Port | Vendor     | Model          | D    |
| Fidyback        | • 1           | DCS-5211L           | 172.19.97.194 |      |            | DCS-5211L      |      |
|                 | <b>•</b> 2    | DCS-5222L           | 172.19.97.191 | 80   | D-Link     | DCS-5222L      |      |
| <b>**</b>       | • 3           | none                |               | 80   | none       | none           |      |
| Setup           | • 4           | none                |               |      | none       | none           |      |
| Camera Setup    | Save Settings | Don't Save Settings |               |      |            |                |      |
| Audio and Video | Camera Search |                     |               |      |            |                |      |
| Recording Setup | Search Search |                     |               |      |            |                |      |
| Event Setup     | Select        | IP Addr             | Vendor        | Mo   | del        | MAC            |      |
|                 | 0             | 172.19.97.191       | D-Link        | DCS- | 5222L      | 28-10-7B-03-E  | 5-D4 |
| E-map Upload    | 0             | 172.19.97.194       | D-Link        | DC5- | 5211L      | 28-10-78-01-/  | B-68 |

Es wird eine Meldung angezeigt, die Sie auffordert, die Änderungen zu bestätigen. Klicken Sie auf **Yes** (Ja), um den Vorgang zu beenden.

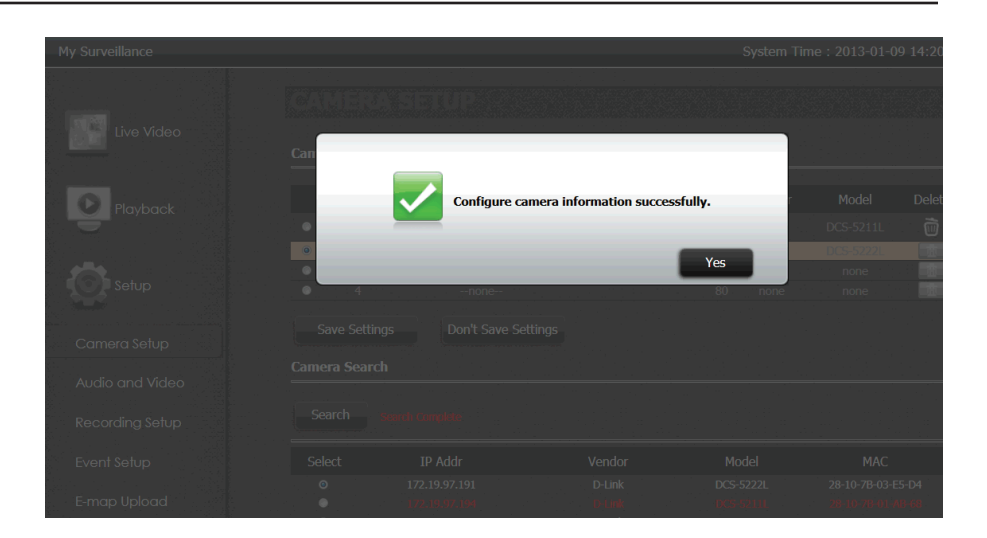

Klicken Sie unter **Auto Install** (Autom. Installation) auf **Enable Auto Install** (Autom. Installation aktivieren), um andere IP-Kameras zu finden, wenn Sie das nächste Mal auf die **Live Video-Seite** zugreifen.

| Auto Install        |                     |  |  |
|---------------------|---------------------|--|--|
| Enable Auto Install |                     |  |  |
| Save Settings       | Don't Save Settings |  |  |

# My Surveillance - Setup - Audio und Video

Über 'Audio und Video' werden Ihre Audio- und Videoeinstellungen auf jeder Kamera konfiguriert. Im Folgenden wird die Konfiguration einer einzelnen Kamera beschrieben.

Klicken Sie auf **Audio und Video.** Hier können Sie alle Audio- und Videoeinstellungen einer Kamera sehen.

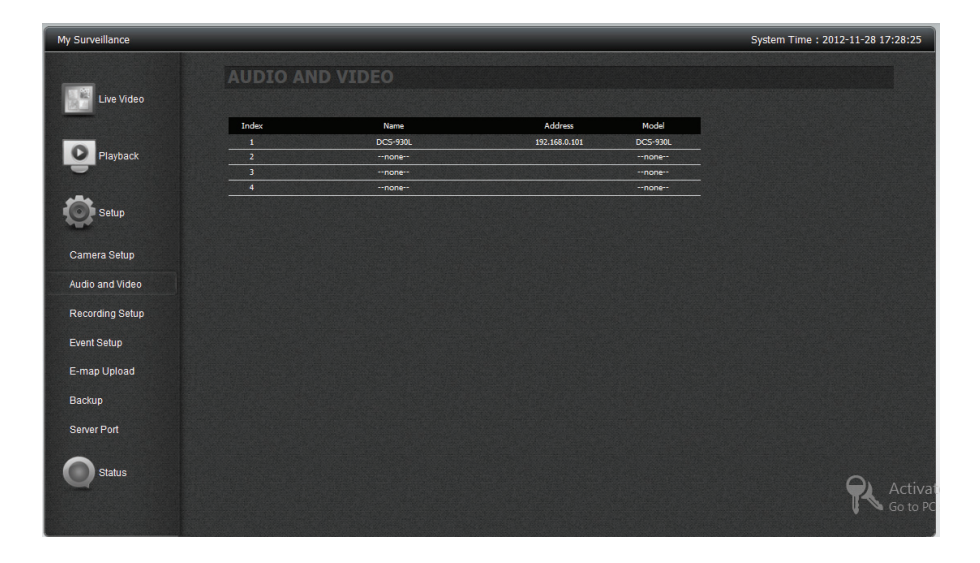

Klicken Sie auf das Gerät, um die Konfigurationsoptionen anzuzeigen.

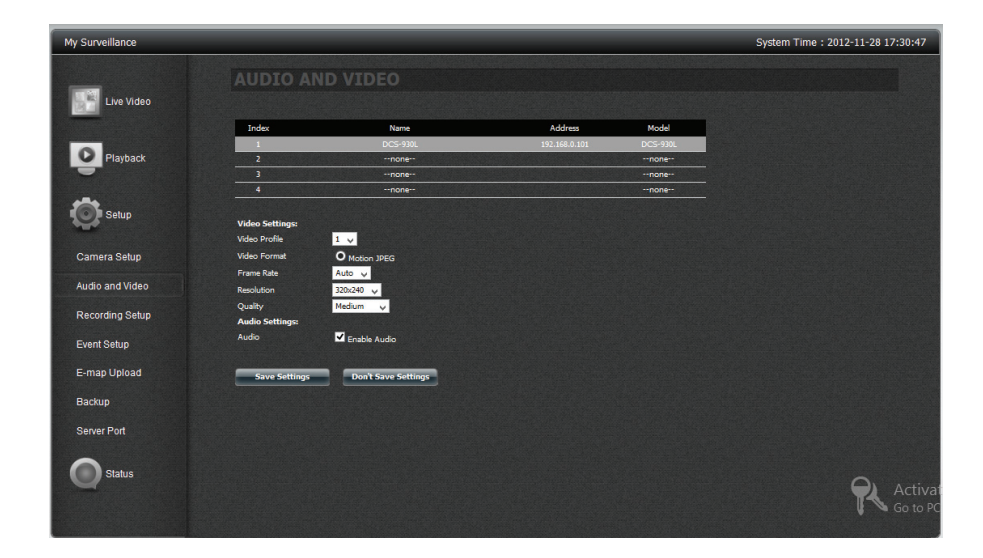

Video Profile (Videoprofil): Wählen Sie ein Profil, dass Sie verwenden oder bearbeiten möchten.

**Video Format (Videoformat)**: Wählen Sie das Videoformat, das Sie für Ihre Aufnahmen verwenden möchten. Beachten Sie, dass jedes Format andere Größen- und Qualitätseigenschaften hat.

Frame Rate (Bildfrequenz): Das ist die Anzahl der aufgenommenen Frames pro Sekunde.

**Resolution** (Auflösung): Die Auflösung ergibt sich aus der Anzahl der Pixel in der Videoaufnahme.

**Quality (Qualität)**: Wählen Sie zwischen **Very Low** (Sehr niedrig), **Low** (Niedrig), **Medium** (Mittel), **High** (Hoch) und **Very High** (Sehr hoch). Bei Wahl von 'Fixed Quality' (Feste Qualität) ergibt sich diese Einstellung; sie ist lediglich ein Anhaltspunkt und eine ungefähre Leitlinie zur Festlegung der Qualität der Videoaufnahmen.

**Bitrate:** Das ist die Zahl an Kilobits pro Sekunden, die die Videoaufnahmen enthalten werden. Eine höhere Bitrate bedeutet eine größere Ausgabedatei.

Audio Settings (Audioeinstellungen): Klicken Sie auf das Kontrollkästchen, um Audio zu aktivieren.

Klicken Sie auf Save Settings (Einstellungen speichern), um fortzufahren.

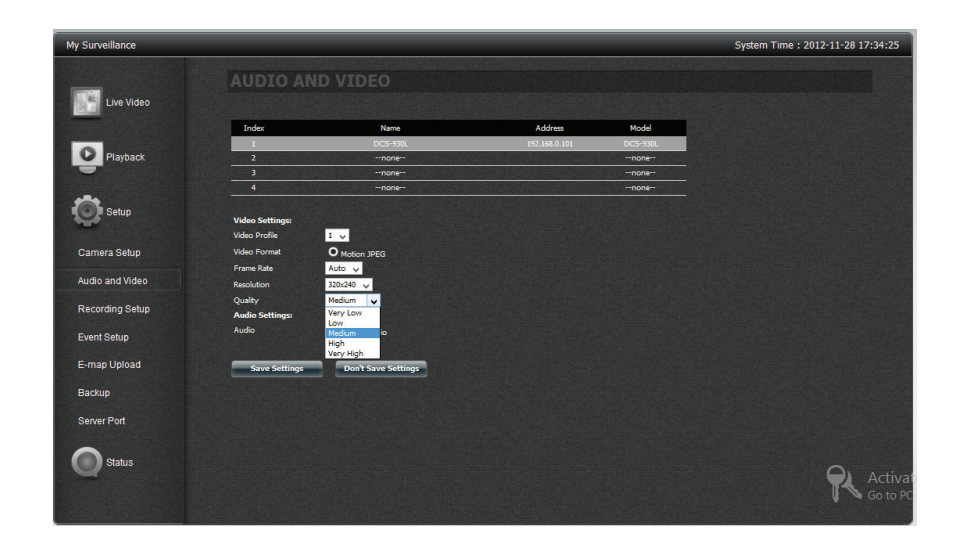

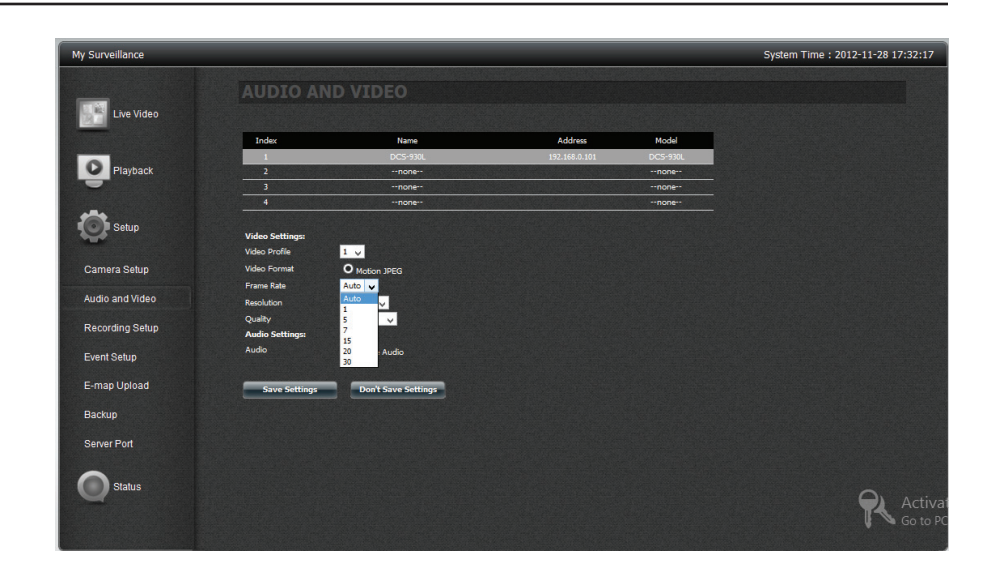

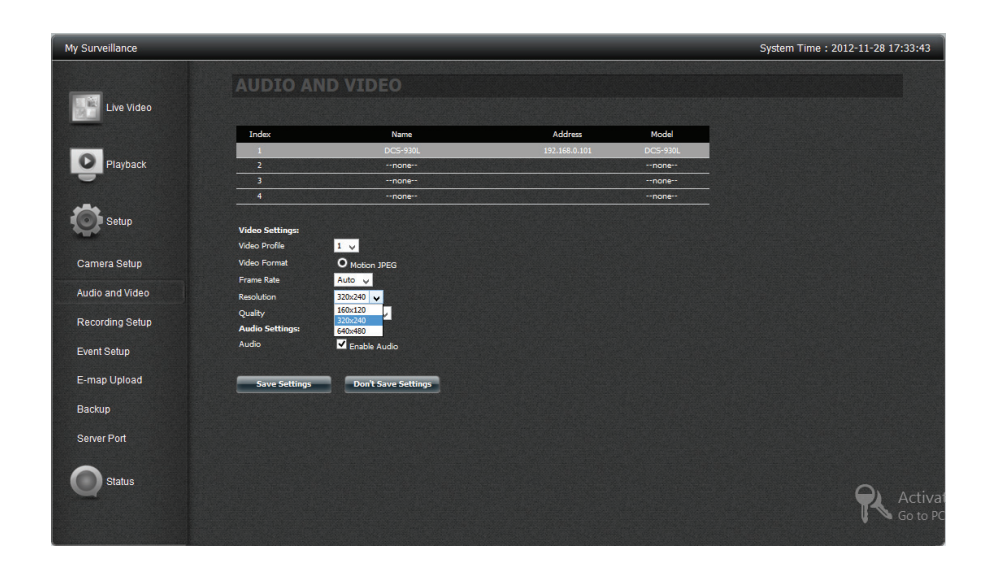

# My Surveillance - Setup - Einrichtung der Aufnahme

Das Konfigurations-Tool zum Einrichten der Aufnahmen zeigt die Optionen für jede Kamera. Die Einstellungen umfassen Kontingenteinstellung, Aufnahme bei Ereignis und Aufnahmemodus.

| My Surveillance |        |             |               | Syste                 | m Time : 2013-01-09 | 16:44:31 🍳 |
|-----------------|--------|-------------|---------------|-----------------------|---------------------|------------|
| Live Video      | RECORD | DING SETUP  |               |                       |                     |            |
|                 | Index  | Name        | Address       | Used/Quota            | Motion Detection    | Сору       |
| Playback        |        | DCS-5211L   | 172.19.97.190 | 2.09 / Unlimited (GB) |                     | ÷          |
| 9               | 2      | DCS-5222L   | 172.19.97.193 | 1.33 / Unlimited (GB) |                     | ÷          |
| -               | 3      | DCS-5222L_1 | 172.19.97.191 | 1.69 / Unlimited (GB) |                     | ÷          |
| Setup           | 4      | DCS-5211L_1 | 172.19.97.194 | 1.46 / Unlimited (GB) |                     | ¢          |
| Camera Setup    |        |             |               |                       |                     |            |
| Audio and Video |        |             |               |                       |                     |            |
| Recording Setup |        |             |               |                       |                     |            |
| Event Setup     |        |             |               |                       |                     |            |
| E-map Upload    |        |             |               |                       |                     |            |
| Backup          |        |             |               |                       |                     |            |

Doppelklicken Sie auf die Kamera, um die Konfigurationsoptionen zu erweitern.

|                     | RECORI                             | DING SETUP                                     |                                      |                       |                  |         |
|---------------------|------------------------------------|------------------------------------------------|--------------------------------------|-----------------------|------------------|---------|
| Live Video          |                                    |                                                |                                      |                       |                  |         |
|                     | Index                              | Name                                           | Address                              | Used/Quota            | Motion Detection | Сор     |
|                     | 1                                  | DCS-5211L                                      | 172.19.97.190                        | 2.09 / Unlimited (GB) | Go to Web        | ٢       |
| Playback            | 2                                  | DCS-5222L                                      | 172.19.97.193                        | 1.33 / Unlimited (GB) | Go to Web        | ٢       |
|                     | 3                                  | DCS-5222L_1                                    | 172.19.97.191                        | 1.69 / Unlimited (GB) | Go to Web        | ٢       |
| Setup               | 4                                  | DCS-5211L_1                                    | 172.19.97.194                        | 1.46 / Unlimited (GB) | Go to Web        | $\odot$ |
| t Setup<br>p Upload | Event Record:<br>Pre-Record 5      | Sec. (1~180) Po:                               | st-Record <mark>5</mark> Sec. (1/    | ~180)                 |                  |         |
| p Upload<br>up      | Recording Mod                      | e:                                             | us Decord                            | -100)                 |                  |         |
|                     | No Record                          | Record by Schedule S Manu                      |                                      |                       |                  |         |
| er Port             |                                    |                                                |                                      |                       |                  |         |
| rr Port<br>Status   | Always Red<br>Motion Det<br>Record | cord <b>M</b> otion<br>ection and Event Delete | n Detection Record 📃 Eve<br>e 🗹 Sele | ent Record<br>ect All |                  |         |

| KOMPONENTE                                                             | BESCHREIBUNG                                                                                                    |
|------------------------------------------------------------------------|----------------------------------------------------------------------------------------------------|
| Motion Detection<br>(Bewegungserkennung)                               | Bei Verwendung des Modus <b>Record by Schedule</b> (Aufnahme nach Zeitplan) zusammen mit der<br><b>Bewegungserkennungsfunktion</b> müssen Sie zuerst auf den Link <b>Go to Web</b> (Zum Web) klicken und sich auf der<br>webbasierten Benutzeroberfläche der Kamera anmelden und die Bewegungserkennungsfunktion auf dieser Kamera<br>aktivieren. Im Handbuch Ihrer Kamera finden Sie nähere Informationen zur Aktivierung der Bewegungserkennungsfunktion.                                                                                                    |
| Copy (Kopieren)                                                        | Kopieren Sie die Einrichtung der Kameraaufnahme auf andere ähnliche Kameras                                                                                                    |
| Quota Settings<br>(Kontingenteinstellungen)                            | Konfigurierbar für jede einzelne Kamera                                                                                                    |
| Automatic Overwrite<br>(Automatisch überschreiben)                     | Klicken Sie auf dieses Kontrollkästchen, falls Sie die frühesten Videoaufnahmen durch die neusten überschreiben möchten,<br>sobald die Kontingentgrenze erreicht oder der Datenträger voll ist.                                                                                                    |
| Quota (Kontingent)                                                     | Markieren Sie dieses Kontrollkästchen, um die Speichergröße festzulegen, die Sie jeder Kamera zuweisen möchten. Daneben zeigt der NAS den noch verbleibenden Speicherplatz des Datenträgers.                                                                                                    |
| Keep the File within (Datei<br>aufbewahren)                            | Gibt an, wie lange die Videoaufnahmedateien im System verbleiben sollen, bevor sie überschrieben werden.                                                                                                    |
| Estimate Required<br>Space (Geschätzter<br>Speicherplatzbedarf)        | Klicken Sie auf diese Schaltfläche, um herauszufinden, wie viel Speicherplatz auf dem Datenträger jeden Tag erforderlich ist.                                                                                                    |
| Event Record (Aufnahme<br>bei Ereignis): Pre-record<br>(Voraufnahme)   | Diese Option nimmt Daten auf (bei Aufnahme bei Ereignis), bevor das Ereignis ausgelöst wird - innerhalb eines Bereichs von<br>1-180 Sekunden.                                                                                                    |
| Event Record (Aufnahme<br>bei Ereignis): Post Record<br>(Nachaufnahme) | Diese Option nimmt Daten auf (bei Aufnahme bei Ereignis), nachdem das Ereignis ausgelöst wurde - innerhalb eines<br>Bereichs von 1-180 Sekunden.                                                                                                    |
| Record Mode<br>(Aufnahmemodus)                                         | Keine Aufnahme - es wurden keine Aufnahmen gemacht                                                                                                    |
| Record Mode<br>(Aufnahmemodus)                                         | <ul> <li>Record by Schedule (Aufnahme nach Zeitplan) - Durch 'Ziehen und Ablegen' auf dem wöchentlichen Zeitplan unten</li> <li>Always Record (Immer aufnehmen) bedeutet, dass die Kamera immer für den angegebenen Zeitraum</li> <li>Videoaufnahmen macht.</li> <li>Motion Detection Record (Aufnahme bei Bewegungserkennung) wartet, bis die Kamera Bewegung erkennt, bevor sie mit der Aufnahme beginnt.</li> <li>Event Record (Aufnahme bei Ereignis) wartet, bis ein Ereignis in der Kamera ausgelöst wird, bevor sie mit der Aufnahme beginnt.</li> </ul> |
| Record Mode<br>(Aufnahmemodus)                                         | Manual Record (Manuelle Aufnahme) - erfordert von Ihnen, dass Sie auf eine Aufnahmeschaltfläche klicken, um die<br>Aufnahme zu starten.                                                                                                    |

#### Bewegungserkennung und Kopieren

| ECORE | ING SETUP   |               |                       |                  |         |
|-------|-------------|---------------|-----------------------|------------------|---------|
| Index | Name        | Address       | Used/Quota            | Motion Detection | Сору    |
|       | DCS-5211L   | 172.19.97.190 | 1.86 / Unlimited (GB) |                  | $\odot$ |
|       | DCS-5222L   | 172.19.97.193 | 1.18 / Unlimited (GB) |                  | Copy    |
|       | DCS-5222L_1 | 172.19.97.191 | 1.49 / Unlimited (GB) |                  | ٩       |
|       | DCS-5211L_1 | 172.19.97.194 | 1.30 / Unlimited (GB) |                  | ٩       |

Hier ist ein Beispiel einer Konfigurationsseite zur Bewegungserkennung der Kamera.

#### **MOTION DETECTION**

This section will allow you to enable or disable motion detection function, draw or erase motion area, as well as configure the sensitivity setting of your camera to detect movement. You must select the checkbox of 'Enable Video Motion' to turn on the feature.

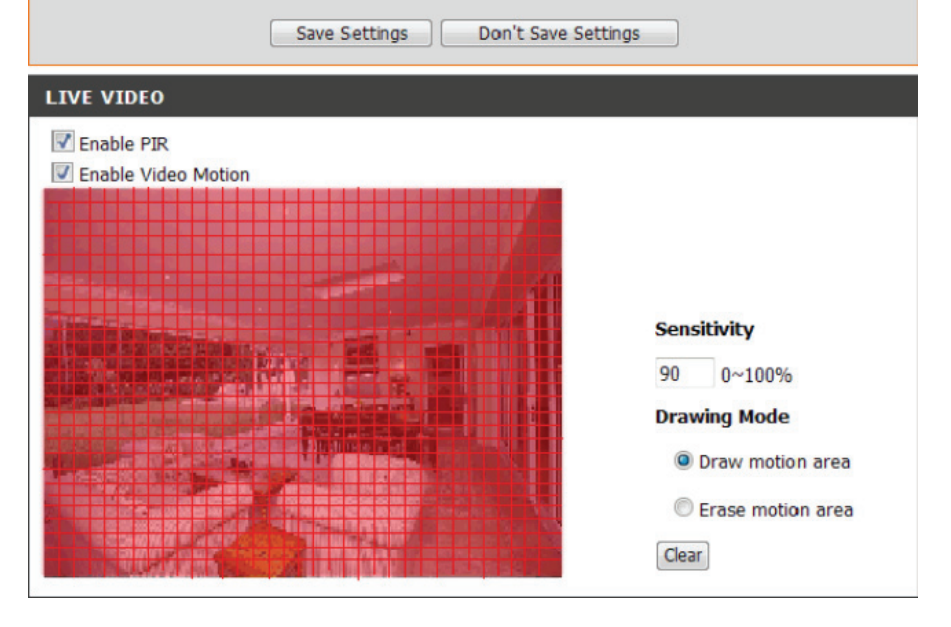

Klicken Sie auf **Copy** (Kopieren), um die **Aufnahmeeinrichtung** auf ähnliche Kameras zu kopieren. Klicken Sie auf **Save** (Speichern), um fortzufahren.

#### Copy Recording Setup

Copy DCS-5211L Recording Setup to Other Cameras

| $\checkmark$ | Camera Name |
|--------------|-------------|
|              | DCS-5222L   |
|              | DCS-5222L_1 |
|              | DCS-5211L_1 |
|              |             |
|              |             |
|              |             |
|              | Save Exit   |

Klicken Sie auf **Yes** (Ja), um fortzufahren.

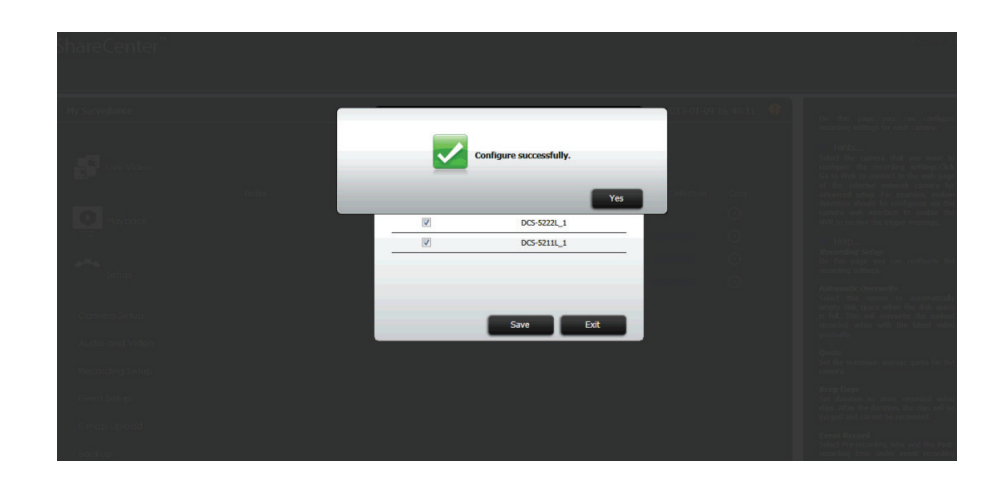

Wählen Sie Ihren **Recording Mode** (Aufnahmemodus).

#### Record by Schedule (Aufnahme nach Zeitplan)

Klicken Sie auf **blau**, um den allgemein gebräuchlichen **Aufnahmemodus** einzurichten.

| No Rec    | ode:<br>cord O | Rec | ord by | Sch | edul | le '  | •    | Manu  | al Re | econ | 4    |    |    |       |    |    |    |    |    |    |    |
|-----------|----------------|-----|--------|-----|------|-------|------|-------|-------|------|------|----|----|-------|----|----|----|----|----|----|----|
| Alway     | rs Record      | 9   |        |     | •    | lotic | on C | Detec | tion  | Reco | ord  |    | D  | elete |    |    |    |    |    |    |    |
| Date\Time | 0 1            | 2   | 3 4    | 5   | 6    | 7     | 8    | 9     | 10 1  | 1 1  | 2 13 | 14 | 15 | 16    | 17 | 18 | 19 | 20 | 21 | 22 | 23 |
| Sun       |                |     |        |     |      |       |      |       | Т     | Т    | T    |    |    |       |    |    |    |    | Т  |    |    |
| Mon       |                |     |        |     |      |       |      |       |       |      |      |    |    |       |    |    |    |    |    |    |    |
| Tue       |                |     |        |     |      |       |      |       |       |      |      |    |    |       |    |    |    |    |    |    |    |
| Wed       |                |     |        |     |      |       |      |       |       |      |      |    |    |       |    |    |    |    |    |    |    |
| Thu       |                |     |        |     |      |       |      |       |       |      |      |    |    |       |    |    |    |    |    |    |    |
| Fri       |                |     |        |     |      |       |      |       |       |      |      |    |    |       |    |    |    |    |    |    |    |
| C         |                |     |        |     |      |       |      |       |       |      |      |    |    |       |    |    |    |    |    |    |    |

Ziehen Sie Ihre Maus über den Zeitrahmen, für den Sie die Aufnahme festlegen möchten. Der ausgewählte Zeitrahmen wird blau angezeigt, um die Aufnahmedauer zu kennzeichnen.

Klicken Sie auf **Save Settings** (Einstellungen speichern), wenn Sie Ihre Eingaben vorgenommen haben.

| 🗌 Alwa<br>🔽 Selec | iys Reco<br>t All | rd  |     |   | • | lotic | on D | letec | tion | Re | con | d  |    | De | lete |    |    |    |    |    |    |    |
|-------------------|-------------------|-----|-----|---|---|-------|------|-------|------|----|-----|----|----|----|------|----|----|----|----|----|----|----|
| )ate\Time         | 0 1               | 1 2 | 3 4 | 5 | 6 | 7     | 8    | 9     | 10   | 11 | 12  | 13 | 14 | 15 | 16   | 17 | 18 | 19 | 20 | 21 | 22 | 23 |
| Sun               |                   |     |     |   |   |       | Τ    |       | Т    |    |     |    |    |    |      |    |    |    |    |    |    | ٦  |
| Mon               |                   |     |     |   |   |       |      |       |      |    |     |    |    |    |      |    |    |    |    |    |    |    |
| Tue               |                   |     |     |   |   |       |      |       |      |    |     |    |    |    |      |    |    |    |    |    |    |    |
| Ned               |                   |     |     |   |   |       |      |       |      |    |     |    |    |    |      |    |    |    |    |    |    |    |
| Thu               |                   |     |     |   |   |       |      |       |      |    |     |    |    |    |      |    |    |    |    |    |    |    |
| Fri               |                   |     |     |   |   |       |      |       |      |    |     |    |    |    |      |    |    |    |    |    |    |    |
| Sta               |                   |     |     |   |   |       |      |       |      |    |     |    |    |    |      |    |    |    |    |    |    |    |

Um Aufnahmen anhand einer Bewegungserkennung zu machen, klicken Sie auf das **rote** Feld.

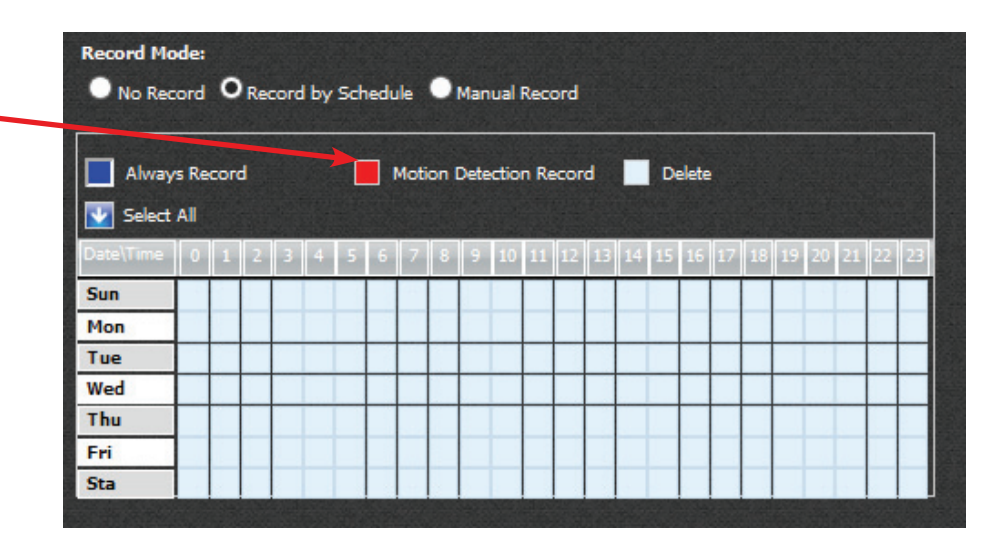

Ziehen Sie die Maus über den Zeitrahmen, für den Sie die Aufnahme festlegen möchten. Der ausgewählte Zeitrahmen wird rot angezeigt, um die Aufnahmedauer zu kennzeichnen.

Klicken Sie auf **Save Settings** (Einstellungen speichern), wenn Sie Ihre Eingaben vorgenommen haben.

| Always    | Record |       | Mc  | tion De | etection | Record  |        | Delete  |       |       |       |
|-----------|--------|-------|-----|---------|----------|---------|--------|---------|-------|-------|-------|
| Date\Time | 0 1 2  | 3 4 5 | 6 7 | 8       | 9 10 1   | 11 12 1 | 3 14 1 | 5 16 17 | 18 19 | 20 21 | 22 23 |
| Sun       |        |       |     |         |          |         |        |         |       |       |       |
| Mon       |        |       |     |         |          |         |        |         |       |       |       |
| Tue       |        |       |     |         |          |         |        |         |       |       |       |
| Wed       |        |       |     |         |          |         |        |         |       |       |       |
| Thu       |        |       |     |         |          |         |        |         |       |       |       |
| Fri       |        |       |     |         |          |         |        |         |       |       |       |
| Sta       |        |       |     |         |          |         |        |         |       |       |       |

Um Zeitrahmen für Aufnahmen zu löschen, klicken Sie auf das hellblaue Feld **Delete** (Löschen).

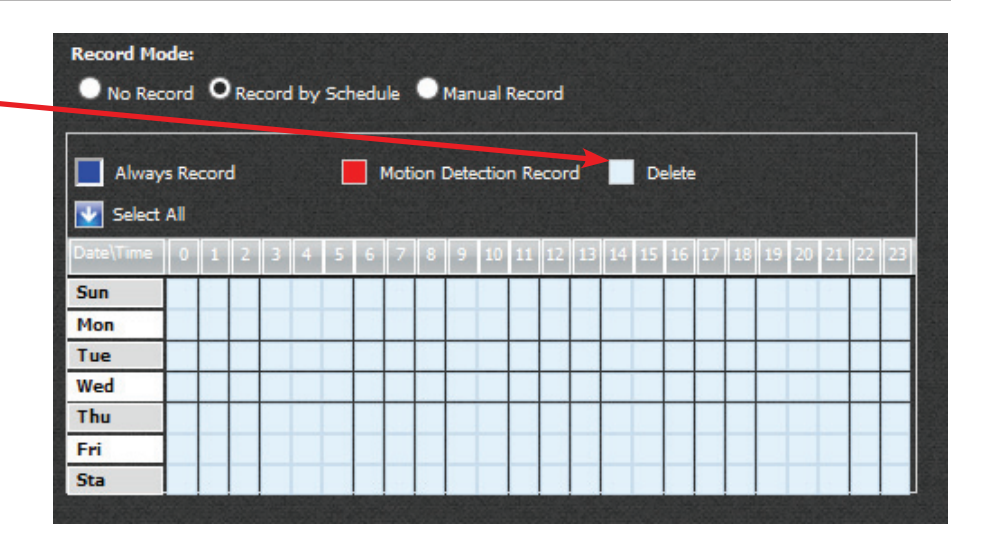

Ziehen Sie die Maus über den Zeitrahmen, den Sie löschen möchten. Der ausgewählte Zeitrahmen wird rot angezeigt, um die Aufnahmedauer zu kennzeichnen.

Klicken Sie auf **Save Settings** (Einstellungen speichern), wenn Sie Ihre Eingaben vorgenommen haben.

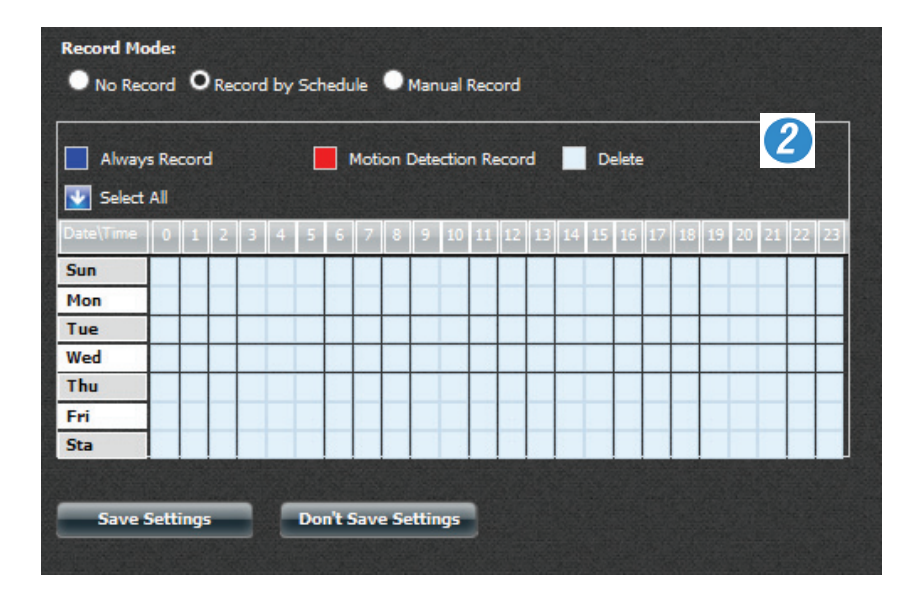

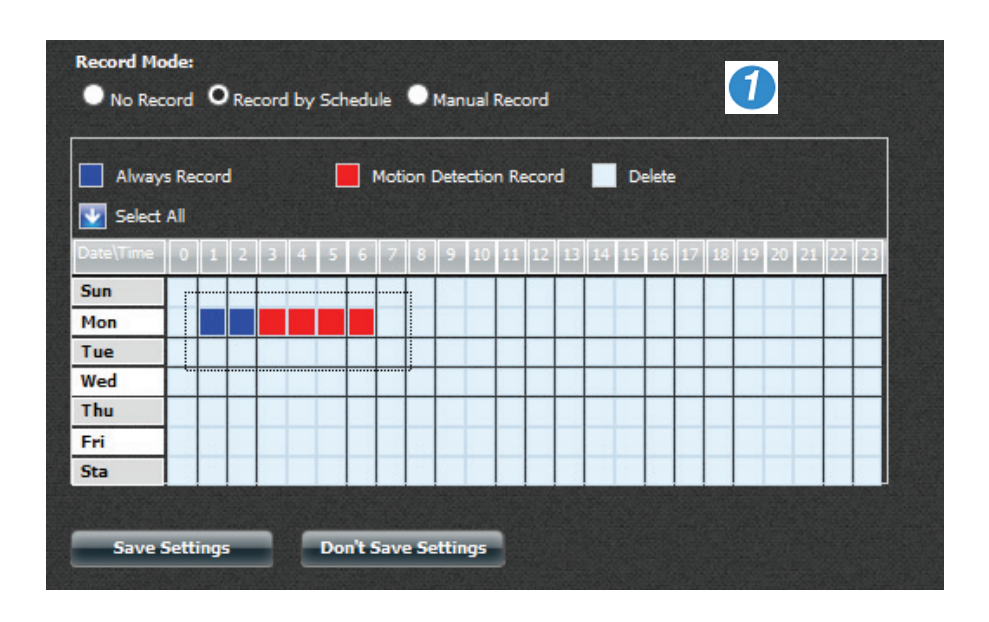

Klicken Sie auf **Select All** (Alle auswählen), um alle Zeitrahmen mit dem ausgewählten Aufnahmemodus zu füllen.

| Alv<br>Mo | way<br>otio | rs R<br>n D | ecc<br>ete | ord<br>ectio | on a | and | Ev | ent |   | N | 4oti<br>Dele | ion<br>ete | Det | tect | tion     | Re | cor | rd | 2  | Ev<br>Se | ent<br>lec | Re<br>t Al | cor<br>I | d  |
|-----------|-------------|-------------|------------|--------------|------|-----|----|-----|---|---|--------------|------------|-----|------|----------|----|-----|----|----|----------|------------|------------|----------|----|
| Re        |             | 'd<br>1     | 2          | 3            | 4    | 5   | 6  | 7   | 8 | 9 | 10           | 11         | 12  | 13   | 14       | 15 | 16  | 17 | 18 | 4<br>19  | 20         | 21         | 22       | 23 |
|           | Ŭ           | Î           | -          | Ŭ            |      | Ĭ   | Ŭ  | í   | Ŭ | Ĩ | 1            | <u> </u>   |     | -    | <u> </u> | 1  | 1   |    | 10 | 1        | 20         |            |          |    |
| Sun       |             |             |            |              |      |     |    |     |   |   |              |            |     |      |          |    |     |    |    |          |            |            |          |    |
| Mon       |             |             |            |              |      |     |    |     |   |   |              |            |     |      |          |    |     |    |    |          |            |            |          |    |
| Tue       |             |             |            |              |      |     |    |     |   |   |              |            |     |      |          |    |     |    |    |          |            |            |          |    |
| Wed       |             |             |            |              |      |     |    |     |   |   |              |            |     |      |          |    |     |    |    |          |            |            |          |    |
| Thu       |             |             |            |              |      |     |    |     |   |   |              |            |     |      |          |    |     |    |    |          |            |            |          |    |
| Fri       |             |             |            |              |      |     |    |     |   |   |              |            |     |      | 1        |    |     |    |    |          |            |            |          |    |
|           |             |             |            |              |      |     |    |     | _ |   |              |            |     |      |          |    |     |    |    |          | _          |            |          |    |
| Sta       |             |             |            |              |      |     |    |     |   |   |              |            |     |      |          |    |     |    |    |          |            |            |          |    |

### My Surveillance - Setup - Ereigniseinrichtung

Das Konfigurations-Tool zur Ereigniseinrichtung zeigt die Optionen für jede Kamera. Die Grundeinstellungen beziehen sich darauf, wie die Benachrichtigungen gesendet werden sollen. Die **speziellen** Benachrichtigungseinstellungen helfen Ihnen bei der Konfiguration der **E-Mail-** und **SMS**-Benachrichtigungen.

| My Surveillance |                                  |        |     |          | System Time : 2012-11-29 10:14:17                                                                                                    |
|-----------------|----------------------------------|--------|-----|----------|----------------------------------------------------------------------------------------------------|
| Live Video      | EVENT SETUP                      |        |     |          |                                                                                                    |
|                 | Advanced                         |        |     |          |                                                                                                    |
| Playback        | Type of Event Notification       | E-Mail | SMS | Web Page |                                                                                                    |
|                 | New Camera Add                   |        |     |          |                                                                                                    |
| A               | Camera Delete                    |        |     |          |                                                                                                    |
| Setup           | Connection Lost                  |        |     | ~        |                                                                                                    |
|                 | Connection Resumed               |        |     | ¥        |                                                                                                    |
| Camera Setup    | Recording Failed                 |        |     |          |                                                                                                    |
|                 | Motion Detected                  |        |     |          |                                                                                                    |
| Audio and Video | Digital Input/Output             |        |     |          |                                                                                                    |
| Recording Setup | Archive Limit Keached            |        |     |          |                                                                                                    |
|                 | Save Settings Don't Save Setting | 15     |     |          |                                                                                                    |
| Event Setup     |                                  |        |     |          |                                                                                                    |
| E-map Upload    |                                  |        |     |          |                                                                                                    |
| Backup          |                                  |        |     |          |                                                                                                    |
| Server Port     |                                  |        |     |          |                                                                                                    |
| Status          |                                  |        |     |          | Activation of the Point of the Point of the |
|                 |                                  |        |     |          |                                                                                                    |

| BESCHREIBUNG                                                                                                  |
|----------------------------------------------------------------------------------------------------|
| Benachrichtigt Sie, wenn eine neue Kamera angeschlossen oder verbunden wird                                   |
|                                                                                                    |
| Benachrichtigt Sie, wenn eine Kamera von den verbundenen Kameras gelöscht wird                                |
|                                                                                                    |
| Benachrichtigt Sie, wenn ein Netzwerkfehler aufgetreten ist                                                   |
|                                                                                                    |
| Benachrichtigt Sie, wenn das Netzwerk wieder online ist                                                       |
|                                                                                                    |
|                                                                                                    |
| Benachrichtigt Sie, wenn ein Fehler bei der Aufnahme aufgetreten ist                                          |
|                                                                                                    |
| Benachrichtigt Sie, wenn die Bewegungserkennung gestartet oder beendet wurde                                  |
|                                                                                                    |
| Wird ein Ereignis vom D/E Port der Kamera ausgelöst, sendet der D/A Port der Kamera ein entsprechendes Signal |
| an 'My Surveillance' (Meine Überwachung). Die Funktion sendet Ihnen dann eine entsprechende Benachrichtigung. |
| Benachrichtigt Sie, wenn Ihr Archivmaterial den zugewiesenen Speicherplatz auf dem Datenträger erreicht oder  |
| überschritten hat                                                                                             |
|                                                                                                    |

| Type of Event Notification | E-Mail   | SMS | 🗹 Web Page |
|----------------------------|----------|-----|------------|
| New Camera Add             |          |     |            |
| Camera Delete              |          |     |            |
| Connection Lost            |          |     | ✓          |
| Connection Resumed         |          |     | ✓          |
| Recording Failed           |          |     |            |
| Motion Detected            |          |     |            |
| Digital Input/Output       |          |     |            |
| Archive Limit Reached      |          |     |            |
| Save Settings Don't Save S | Settings |     |            |

Um spezielle Funktionen zu aktivieren, klicken Sie auf **Advanced**.

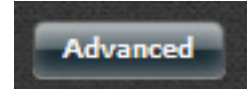

Es wird standardmäßig das entsprechende Konfigurationsfenster angezeigt. Sollten Sie jedoch zu einem späteren Zeitpunkt zu diesem Fenster zurückkehren wollen, klicken Sie auf 'Advanced' (Erweitert).

Diese Einsztellungen wurden bereits an anderer Stelle in diesem Handbuch beschrieben.

Klicken Sie nach Abschluss auf **Save Settings** (Einstellungen speichern) und dann auf **Exit** (Beenden).

| Notification Set  | tup                        | X  |
|-------------------|----------------------------|----|
| Email settings    |                            | -  |
| Login Method      |                            | Ų. |
| User Name         | 10008078                   |    |
| Password          | •••••                      |    |
| Port              | 25                         |    |
| SMTP Server       | hqmail3.alphanetworks.com  |    |
| Sender E-mail     | garth_naude@alphanetworks. |    |
| Receiver E-mail   | garth_naude@alphanetworks. |    |
| Secure Connection | NONE                       |    |
| Test E-Mail       |                            |    |
| Save Settings     | Don't Save Settings        |    |
| SMS settings      |                            |    |
|                   |                            |    |
|                   | No Longer Display          |    |

Klicken Sie auf den blauen Pfeil neben 'SMS Settings' (SMS-Einstellungen), um weitere SMS-Konfigurationsoptionen anzuzeigen.

Klicken Sie auf 'Enable SMS Notifications' (SMS-Benachrichtigungen aktivieren). Folgen Sie den Anweisungen auf dem Bildschirm.

Klicken Sie nach Abschluss auf **Save Settings** (Einstellungen speichern) und dann auf **Exit** (Beenden).

**Hinweis:** Vergewissern Sie sich, dass Ihr Betreiber Ihnen die korrekten Informationen bereitgestellt hat, sonst kann diese Funktion nicht wunschgemäß genutzt werden.

| Notification Setup                                                                     | ×  |
|----------------------------------------------------------------------------------------|----|
| ▼ SM5 settings                                                                         | Ι  |
| Enable SMS Notifications                                                               |    |
| SMS service provider 🗸 Add Delete                                                      |    |
| URL                                                                                    |    |
| Replace space character O None replace                                                 |    |
| Phone number1()                                                                        |    |
| Phone number2()                                                                        |    |
| Test SMS                                                                               |    |
| (Note: Please press "Save Settings" to decide which SMS service provider to sent SMS.) | -  |
| Save Settings Don't Save Settings                                                      | ľ  |
| No Longer Display                                                                      | it |

# My Surveillance - Setup - E-Map hochladen

Über das Bedienfeld zum Hochladen der E-Map können Sie eine schematische Darstellung des Bereichs, den Sie mithilfe Ihrer IP-Kamera überwachen möchten, importieren. Die E-Map im JPEG-, BMP-, GIF- und PNG-Format wird auf den DNS-327L hochgeladen und zur Nutzung der installierten Kamera konfiguriert.

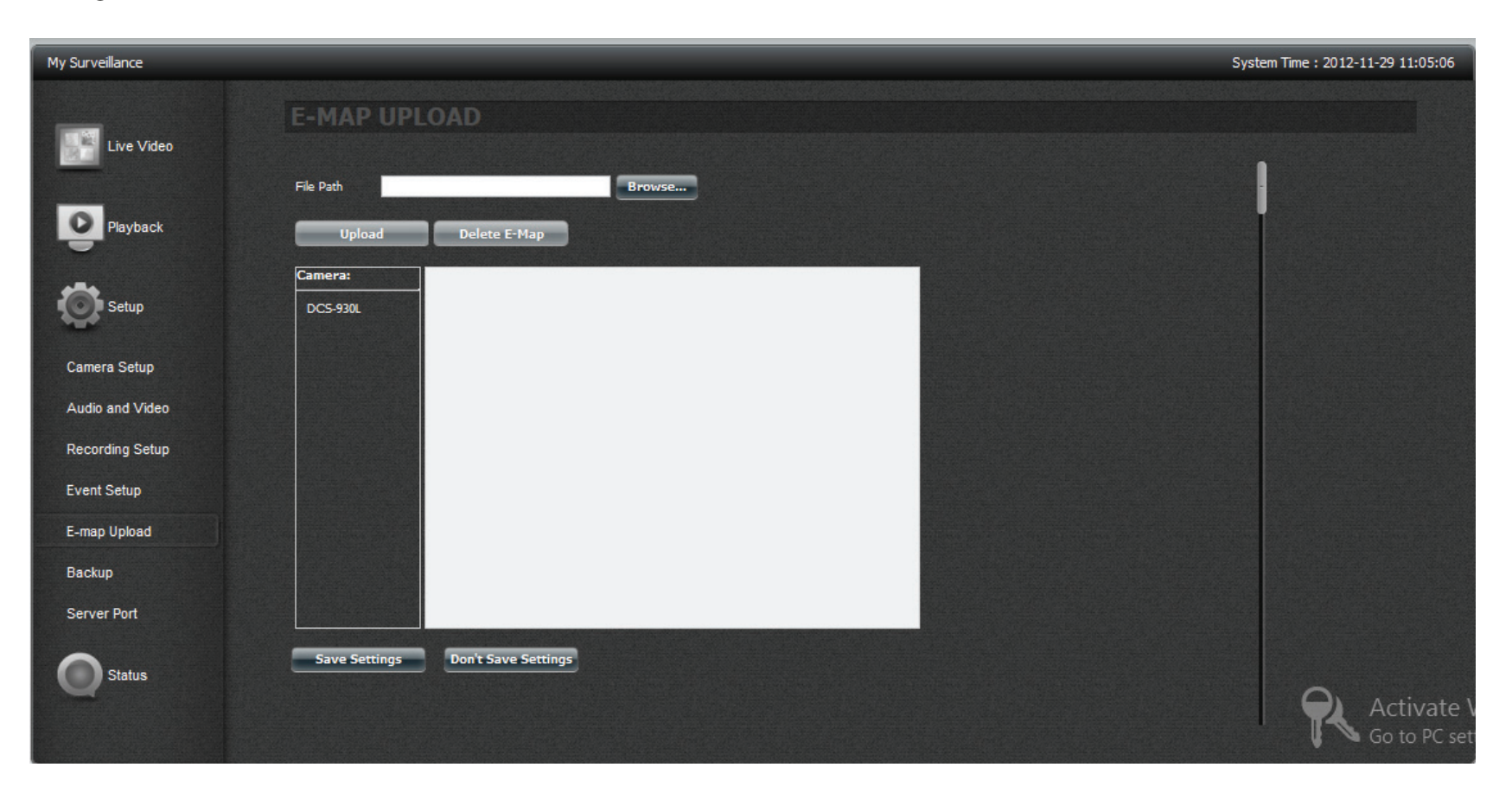

Klicken Sie auf **Browse** (Durchsuchen), um die **E-Map** zu suchen, die Sie verwenden möchten.

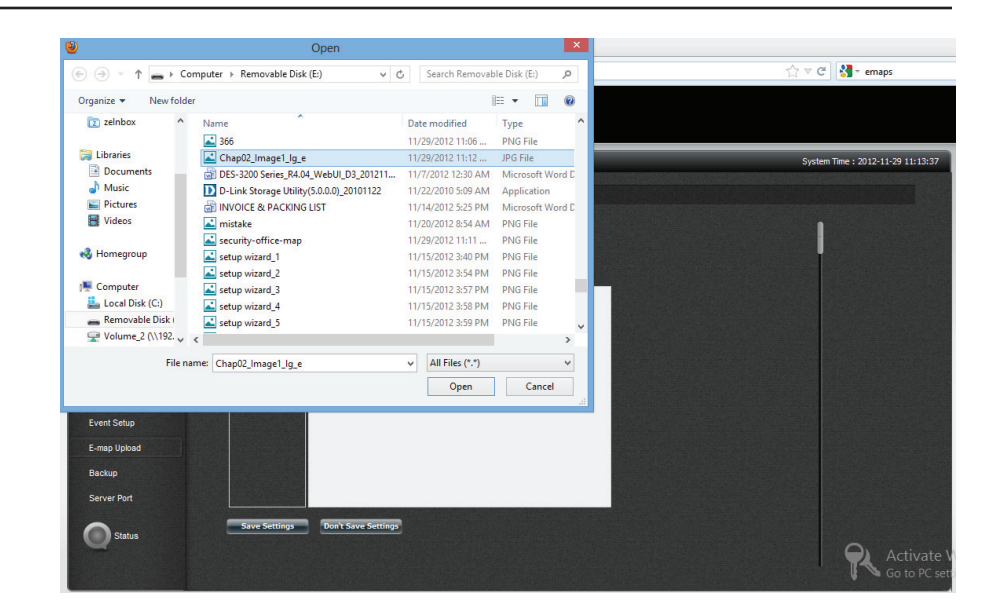

Wählen Sie die **E-Map** und klicken Sie auf **Upload** (Hochladen).

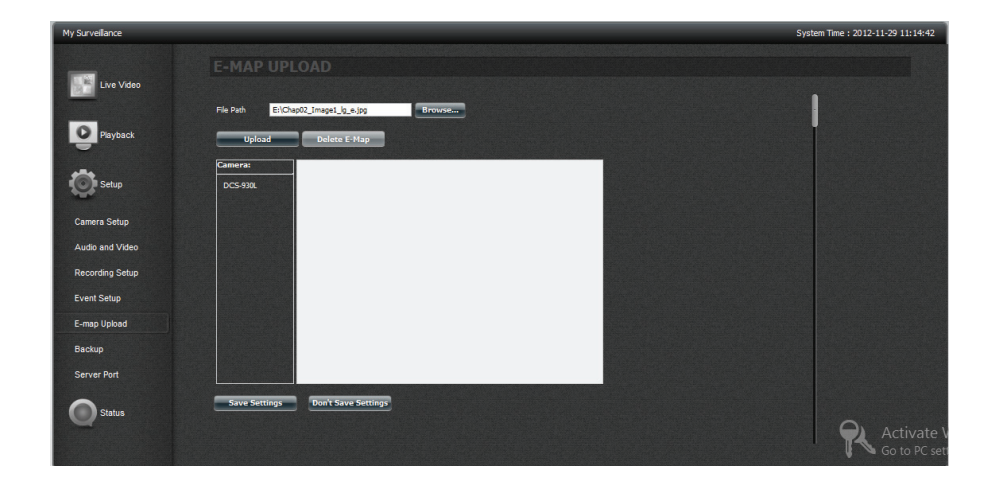

Die Datei wird nun auf der rechten Seite der Kamera angezeigt.

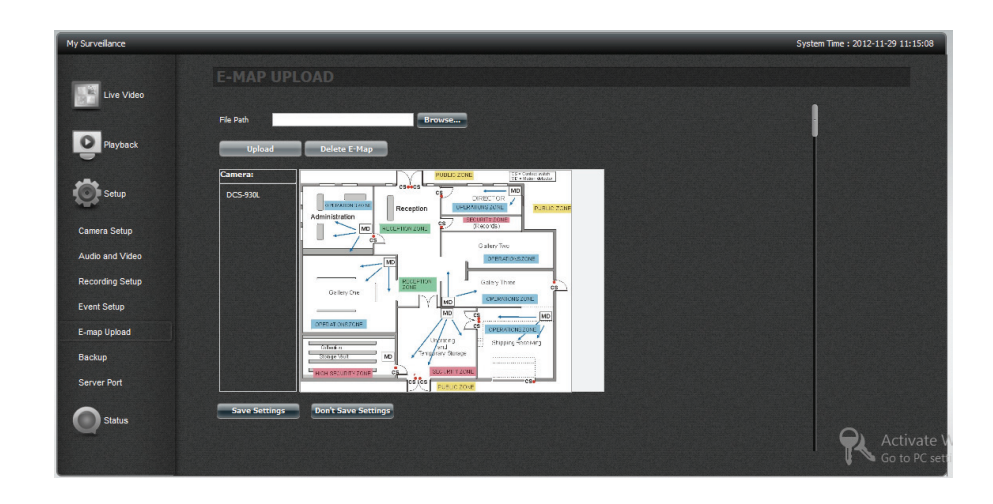

Klicken Sie auf eine Kamera und ziehen Sie sie von der Kameraliste auf der linken Seite des Bildes. Sobald Sie die Kamera an die korrekte Position gesetzt haben, doppelklicken Sie auf das Symbol, um die Ausrichtung der Kamera zu ändern.

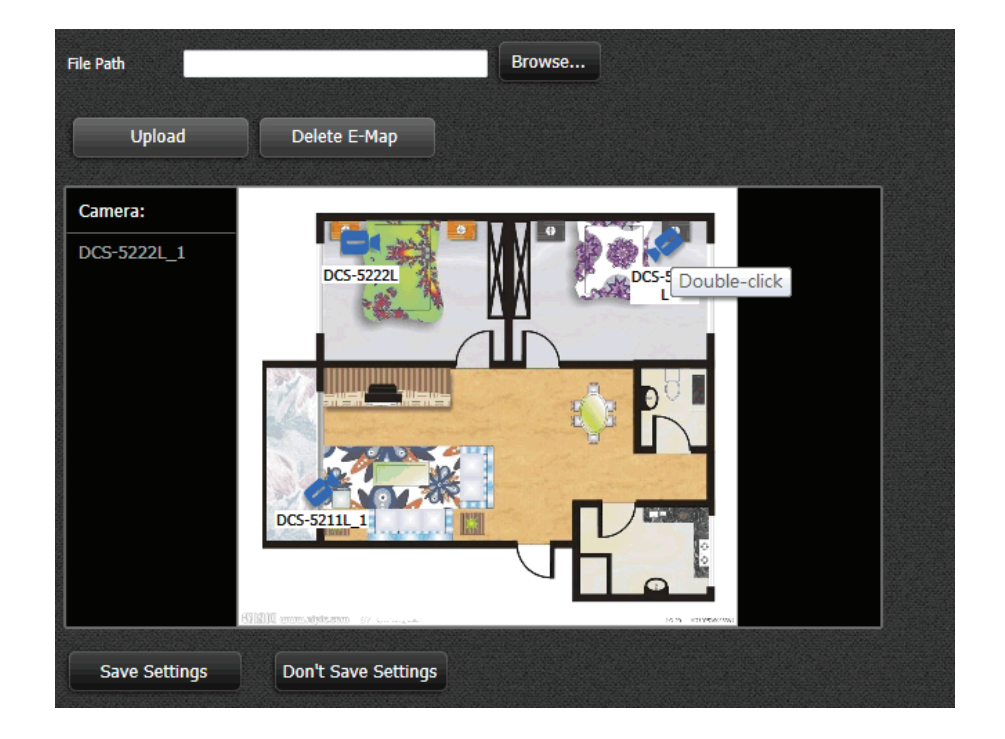

Klicken Sie auf **Save Settings** (Einstellungen speichern).

Die Datei kann nun verwendet werden. Klicken Sie auf **Yes** (Ja), um fortzufahren.

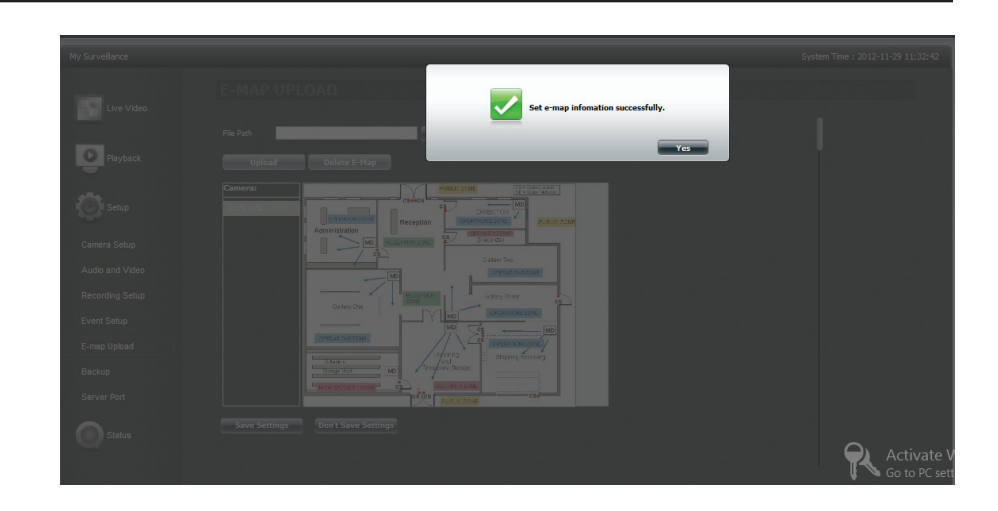

# My Surveillance - Setup - Backup

Über die Seite **Backup Setup** können Sie den ShareCenter<sup>™</sup> NAS so konfigurieren, dass die Aufnahmen der IP-Kamera nach Bedarf gesichert und wiederhergestellt werden.

| My Surveillance        | s                                                                                  | ystem Time : 2012-11-29 11:38:21 |
|------------------------|------------------------------------------------------------------------------------|----------------------------------|
| Live Video             | ВАСКИР                                                                             |                                  |
| D Blauchack            | Create New Backup Folder Destination Browse Court of the Destination Browse        |                                  |
|                        | Cameras DCS-930L Save Settings Don't Save Settings                                 |                                  |
| Camera Setup           | Archive<br>Folder Start Date/Time Stop Date/Time Destination Cameras Status k List |                                  |
| Audio and Video        | Save Settings Don't Save Settings                                                  |                                  |
| Event Setup            |                                                                                    |                                  |
| E-map Upload<br>Backup |                                                                                    |                                  |
| Server Port            |                                                                                    |                                  |
| Status                 |                                                                                    | R Activate V<br>Go to PC set     |
Unter **Create New Backup** (Neues Backup erstellen) können Sie Ihren neuen Backup-**Ordner** erstellen und den **Speicherort für die Zieldateien** angeben.

Geben Sie einen Namen für den Ordner (**Folder**) in dem entsprechenden Feld ein. Klicken Sie auf **Browse** (Durchsuchen), um den Pfad für den Zielordner (**Destination**) zu wählen. Sollten Sie noch keinen Ordner erstellt haben, klicken Sie auf das + Zeichen, um einen neuen zu erstellen. Geben Sie einen neuen Ordnernamen ein und klicken Sie dann auf **OK**, um fortzufahren.

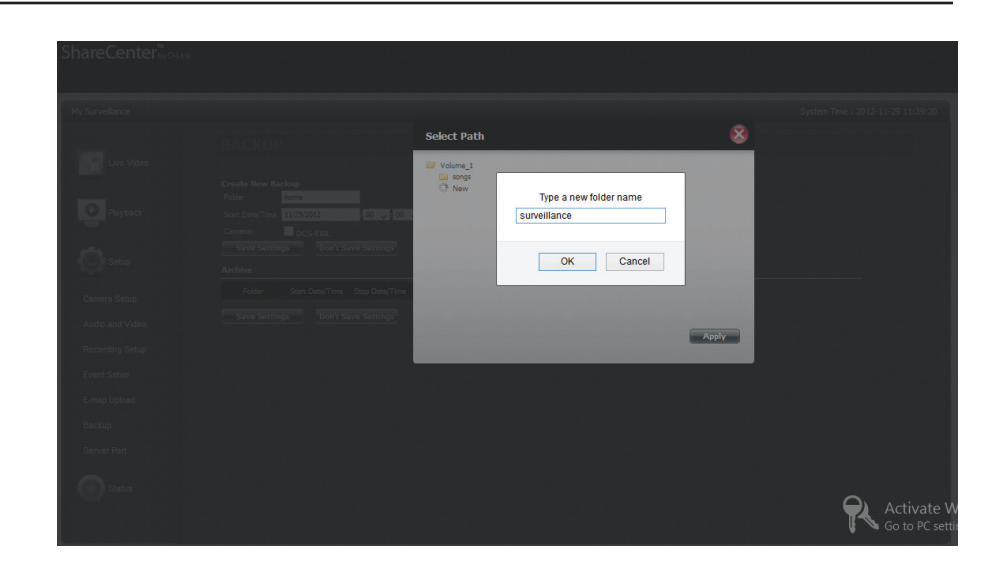

Wählen Sie den Pfad auf dem NAS, wo Ihr Backup abgelegt werden soll.

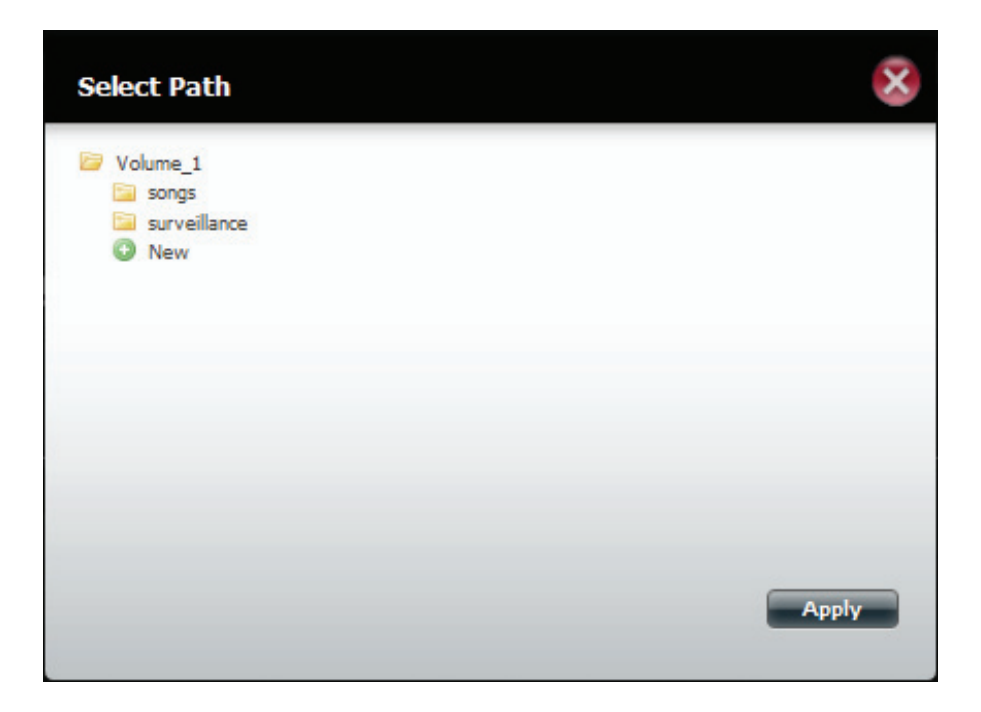

Bevor Sie fortfahren, sollten der Name des Ordners (**Folder**) und das Ziel (**Destination**) konfiguriert sein.

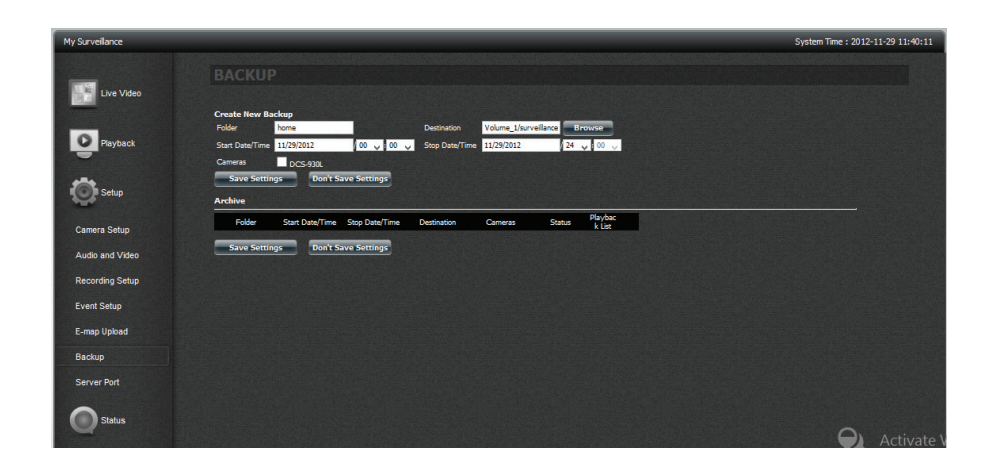

Geben Sie Startdatum/-uhrzeit und Stoppdatum/-uhrzeit an.

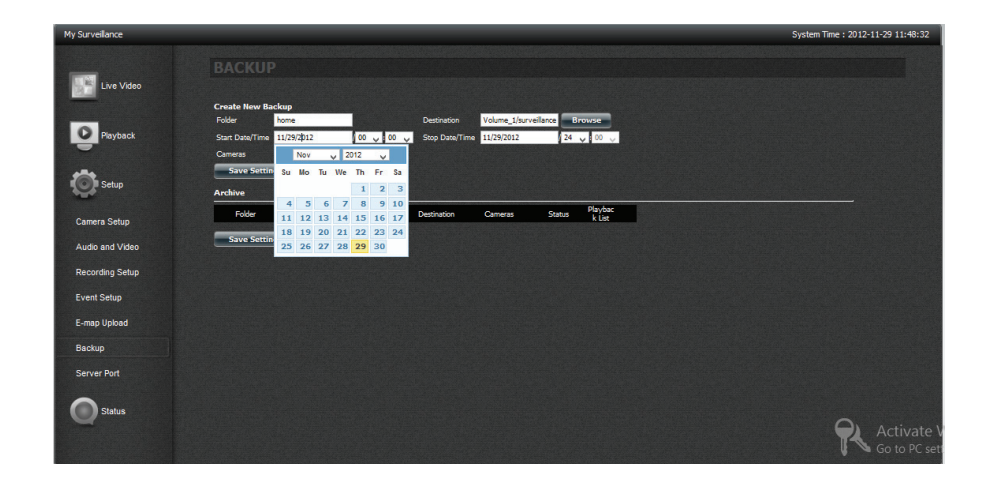

Klicken Sie neben dem Namen der Kamera auf das Kontrollkästchen **Camera**, um die Kamera zu aktivieren, für die das Backup gelten soll.

Klicken Sie anachließend auf Save Settings (Einstellungen speichern).

Die Archivtabelle unten wird im Verlauf Ihrer Datenerfassung mit Daten aufgefüllt.

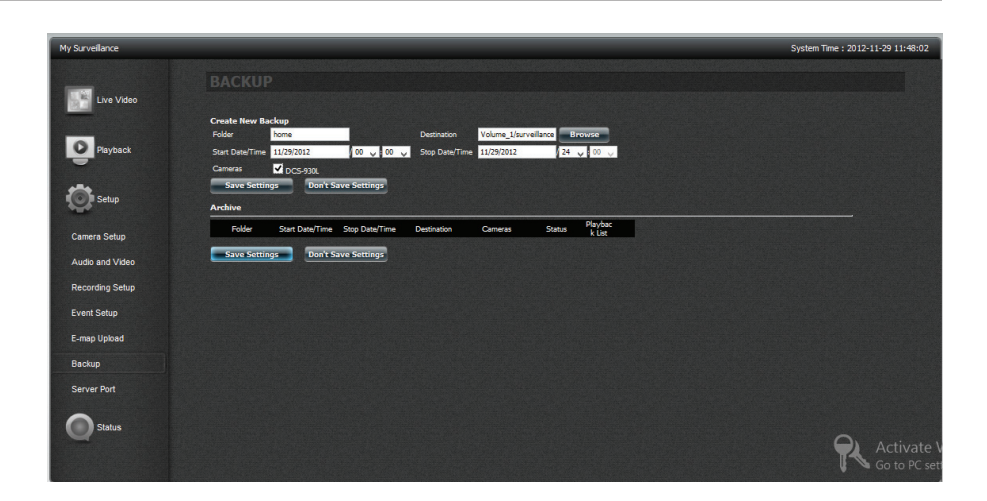

Es wird eine Meldung angezeigt, die Sie auffordert, die Konfiguration zu bestätigen. Klicken Sie auf **Yes** (Ja), um fortzufahren. Ihr DNS-327L beginnt mit dem Backup der Videoaufnahmen der IP-Kamera.

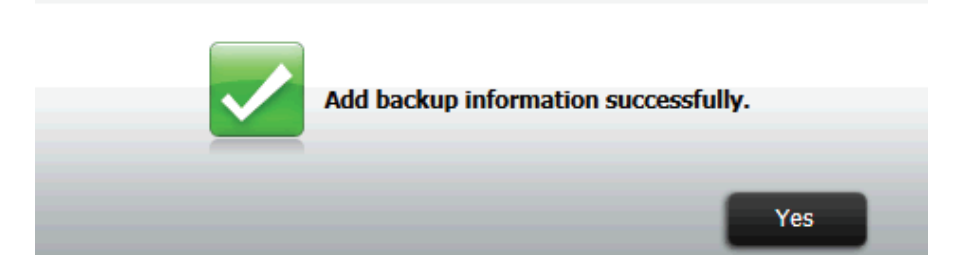

Die Liste wird nun in der Tabelle angezeigt.

BACKUP **Create New Backup** Browse Folder Destination 00 - : 00 - Stop Date/Time 01/09/2013 24 💌 : 00 💌 01/09/2013 CS-5211L CCS-5222L CCS-5222L 1 CCS-5211L 1 Save Settings Don't Save Settings Archive Playback Folder Start Date/Time Stop Date/Time Destination Cameras Status List Volume\_1/Backup ì Backup1 222L;DCS-5222L\_ Volume\_1/Backup 222L;DCS-5211L\_ Complete (100%) Backup2 Ì Save Settings Don't Save Settings

Ein neu erstelltes Backup wird im Archivbereich angezeigt. Dort können Sie prüfen, welche Archive in der Wiedergabeliste auf dem entsprechenden Fenster enthalten sein sollen, indem Sie ein Häkchen von der Spalte der Wiedergabeliste entfernen oder der Listenspalte hinzufügen. Falls Sie das Archiv löschen möchten, klicken Sie auf das Papierkorbsymbol für den Ordner, den Sie löschen möchten.

| te New Bad                               | ckup                                            |                                                |                                     |                                                                 |                           |                  |  |
|------------------------------------------|-------------------------------------------------|------------------------------------------------|-------------------------------------|-----------------------------------------------------------------|---------------------------|------------------|--|
| er                                       |                                                 |                                                | Destination                         |                                                                 | Browse                    |                  |  |
| t Date/Time                              | 01/09/2013                                      | 00 - 00 -                                      | Stop Date/Time 01/                  | /09/2013                                                        | 24 💌 00 💌                 |                  |  |
| eras                                     | DCS-5211L DCS                                   | 5-5222L 🗖 DCS-52                               | 22L_1 DCS-5211L                     | _1                                                              |                           |                  |  |
|                                          |                                                 |                                                |                                     |                                                                 |                           |                  |  |
| Save Setting                             | s Don't Save S                                  | Settings                                       |                                     |                                                                 |                           |                  |  |
| Save Setting                             | s Don't Save S                                  | Settings                                       |                                     |                                                                 |                           |                  |  |
| Save Setting                             | s Don't Save s                                  | Settings                                       |                                     |                                                                 |                           |                  |  |
| Save Setting<br>ive<br>Folder            | s Don't Save s                                  | Settings<br>Stop Date/Time                     | Destination                         | Cameras                                                         | Status                    | Playback<br>List |  |
| Save Setting<br>ive<br>Folder<br>Backup1 | s Don't Save s Start Date/Time 2013-01-09/15:10 | Settings<br>Stop Date/Time<br>2013-01-09/15:15 | Destination<br>Volume_1/Backup<br>/ | Cameras<br>DCS-52111;DCS-5<br>2221;DCS-52221_<br>1;DCS-52111_1; | Status<br>Complete (100%) | Playback<br>List |  |

# My Surveillance - Setup - Serverport

Auf dieser Seite können Sie die Ports modifizieren, über die der Live Video Server, Playback Server und Config Server laufen. Das ist möglicherweise dann Ihr Wunsch, wenn auf Ihrem lokalen Netzwerk Port- oder Anschlussbeschränkungen vorliegen. Um die Portnummern zu ändern, nutzen Sie die entsprechenden Felder und klicken Sie auf 'Save Settings' (Einstellungen speichern).

| My Surveillance |                                                                                      |                      |                |               | System Time : 2012-11-29 14: 19:00 |
|-----------------|--------------------------------------------------------------------------------------|----------------------|----------------|---------------|------------------------------------|
| Live Video      | SERVER PORT                                                                          |                      |                |               |                                    |
|                 | Live Video Server                                                                    | P                    | layback Server | Config Server |                                    |
| Playback        | 21092                                                                                |                      | 21083          | 21081         |                                    |
| Setup           | Live Video Server Port: 2<br>Playback Server Port: 2<br>Configuration Server Port: 2 | 1082<br>1083<br>1081 |                |               |                                    |
| Camera Setup    |                                                                                      |                      |                |               |                                    |
| Audio and Video | Save Settings Don 1                                                                  | Save Settings        |                |               |                                    |
| Recording Setup |                                                                                      |                      |                |               |                                    |
| Event Setup     |                                                                                      |                      |                |               |                                    |
| E-map Upload    |                                                                                      |                      |                |               |                                    |
| Backup          |                                                                                      |                      |                |               |                                    |
| Server Port     |                                                                                      |                      |                |               |                                    |
| Status          |                                                                                      |                      |                |               | R Activate V<br>Go to PC set       |

## **My Surveillance - Status**

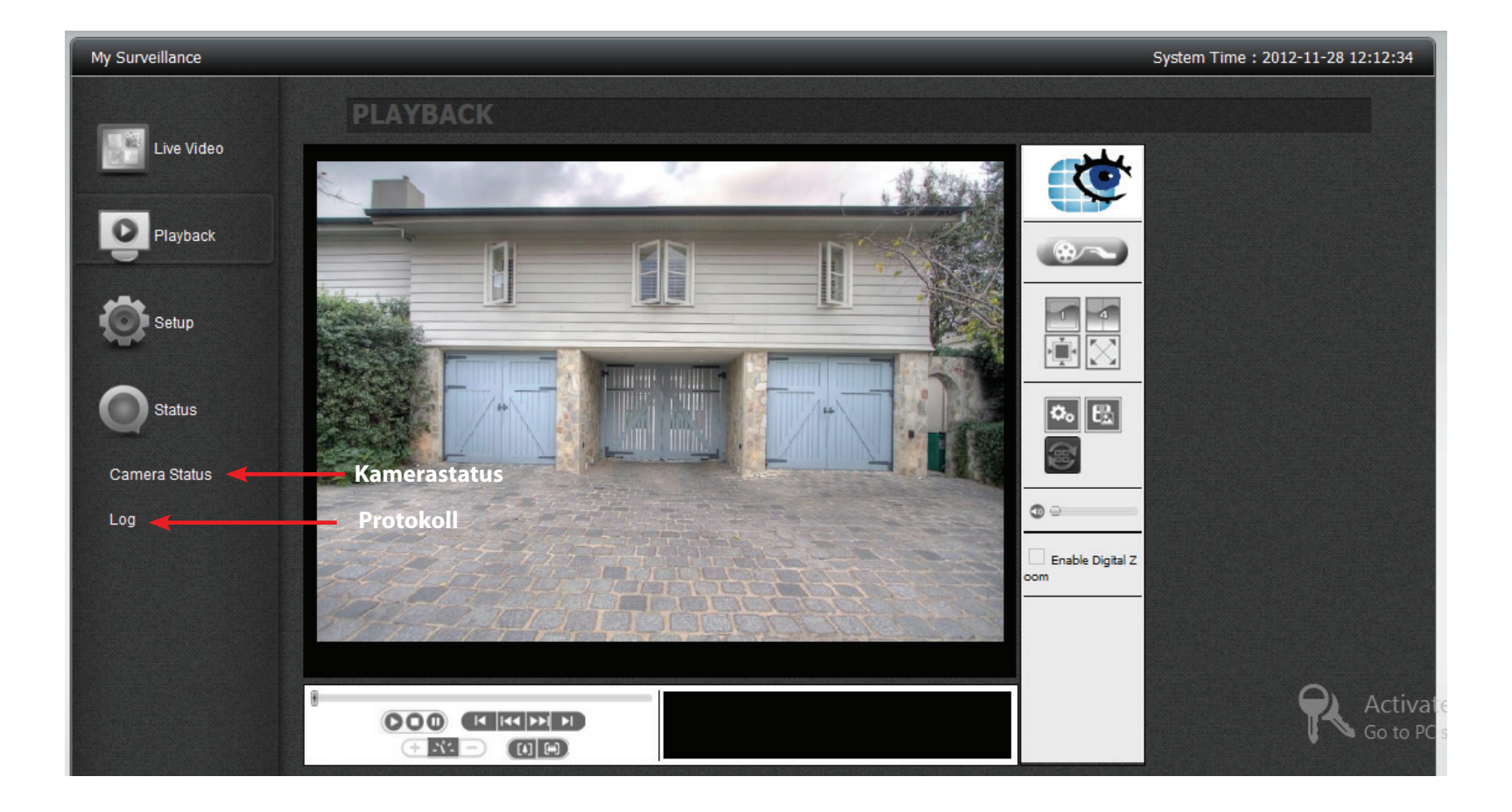

# **My Surveillance - Status**

Im Statuskonfigurationsfenster werden die entsprechenden Informationen zum Status der Kamera sowie Protokolldaten angezeigt. Der Kamerastatus zeigt den aktuellen Status der Kameras an, die mit dem Netzwerk verbunden sind, während das Protokoll einen Verlauf aller signifikanten Ereignisse der Surveillance Center Software zeigt. Sie können die Ereignisse, wie sie im Protokoll gezeigt werden, filtern, indem Sie das Kontrollkästchen für Typ, Kamera oder Datum markieren. Darüber hinaus haben Sie die Option, ein Backup des Protokolls in einer Textdatei abzulegen und können das Protokoll löschen.

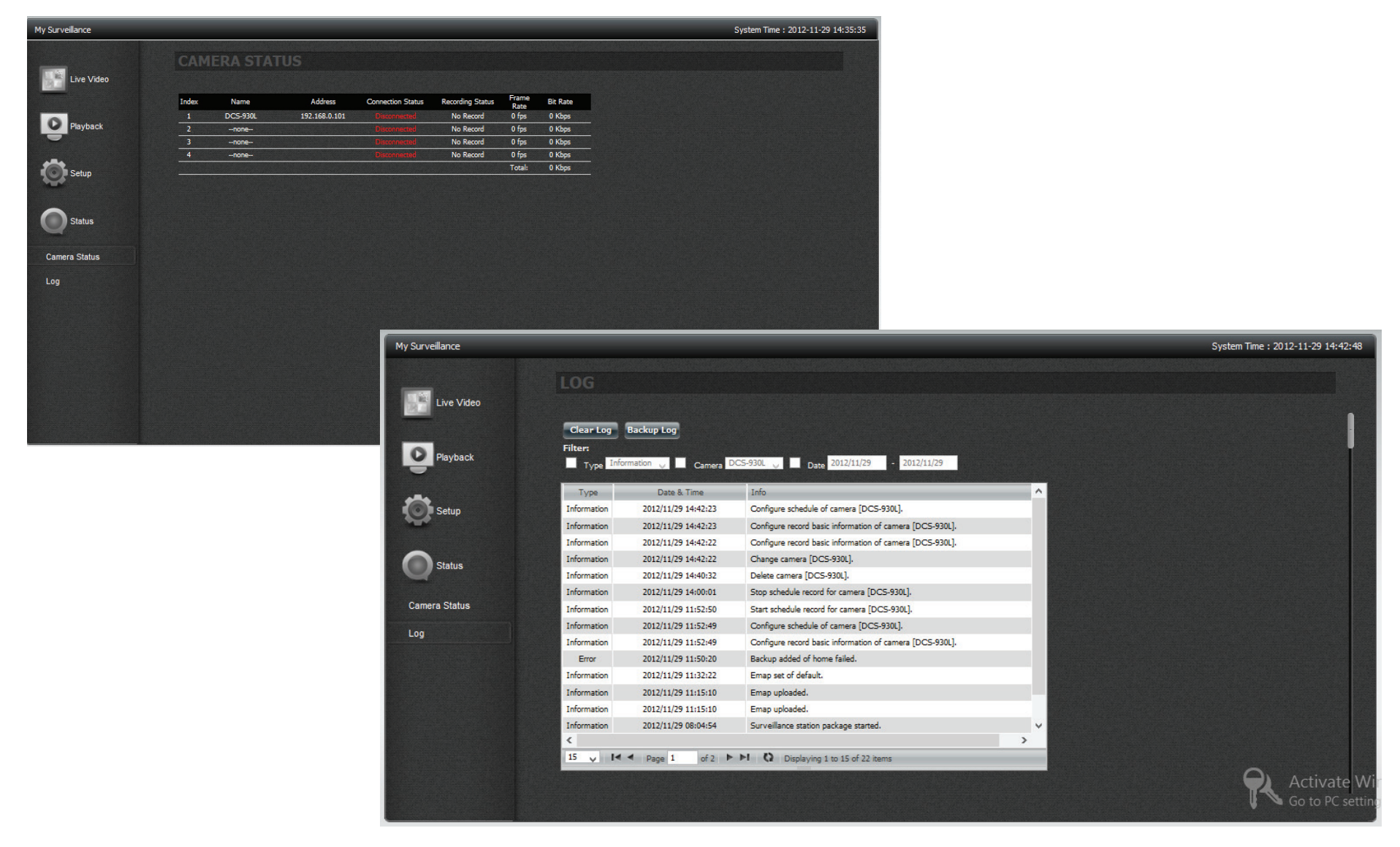

Um ein Backup Ihrer Dateien zu machen, klicken Sie auf **Backup Log**.

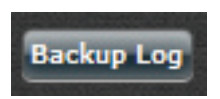

Wählen Sie den Speicherort des Ordners mit **Save As** (Speichern unter) und klicken Sie auf **Save** (Speichern).

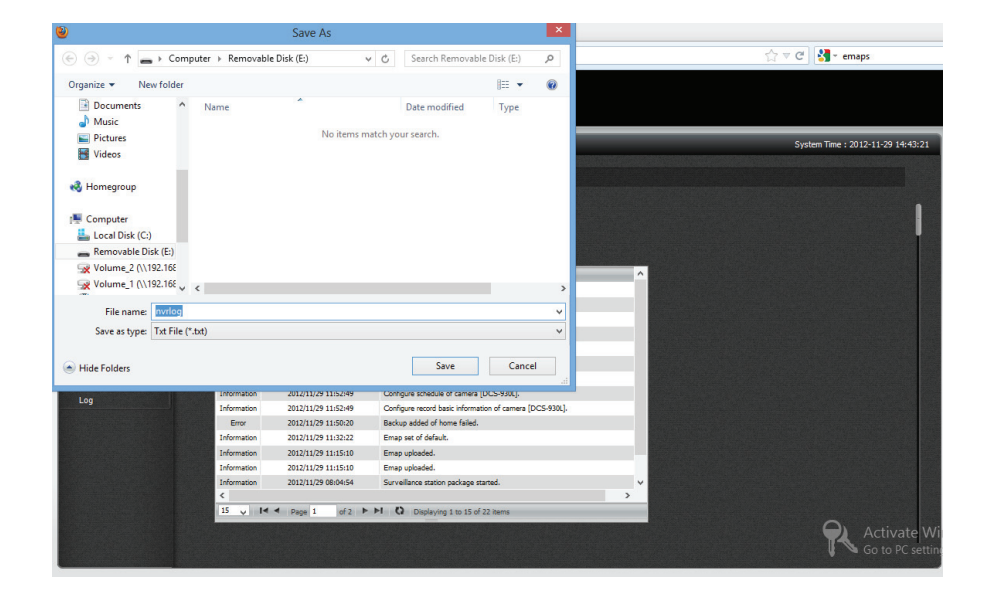

Das Protokoll wird gespeichert.

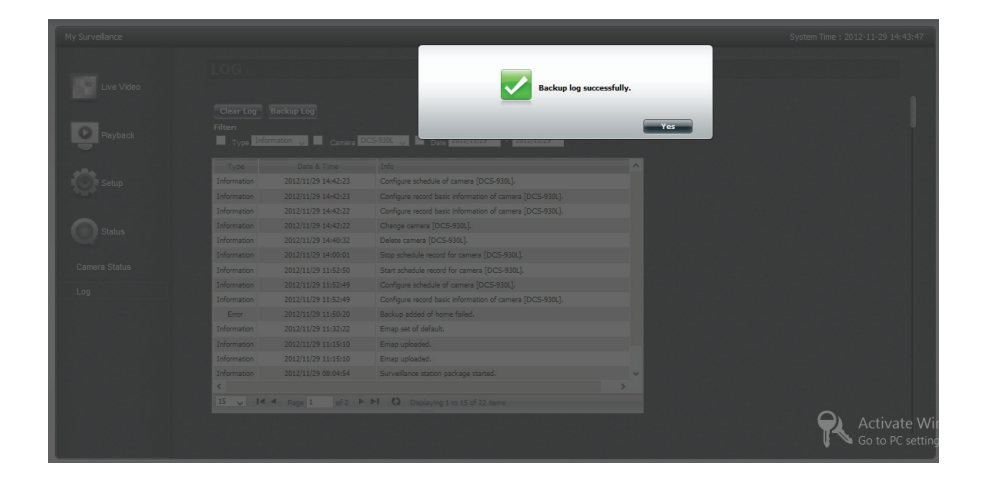

Um Ihre Dateien zu löschen, klicken Sie auf **Clear Log** (Protokoll löschen).

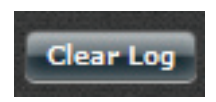

Sie werden zur Bestätigung des Vorgangs aufgefordert. Klicken Sie auf 'Yes' (Ja), um fortzufahren.

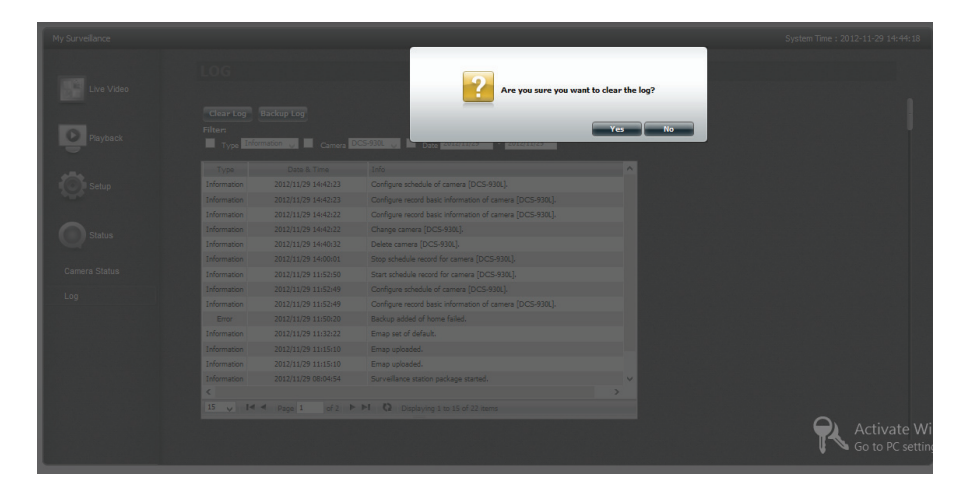

Ihr vorheriges Protokoll verschwindet.

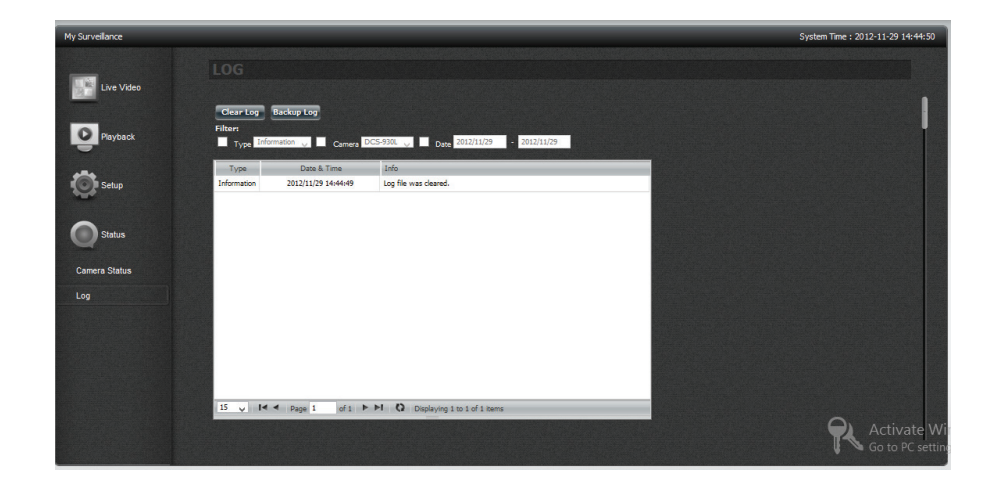

# Meine Favoriten (Anwendung)

Der Abschnitt 'My Favorites Application' (Meine Favoriten (Anwendungen)) ermöglicht Ihnen, dem Abschnitt 'Home' Applikationen oder Anwendungen hinzuzufügen, damit Sie leicht auf diese zugreifen können. Folgen Sie diesen einfachen Schritten, um Favoriten Ihrer Anwendungen im Abschnitt 'Home' einzurichten.

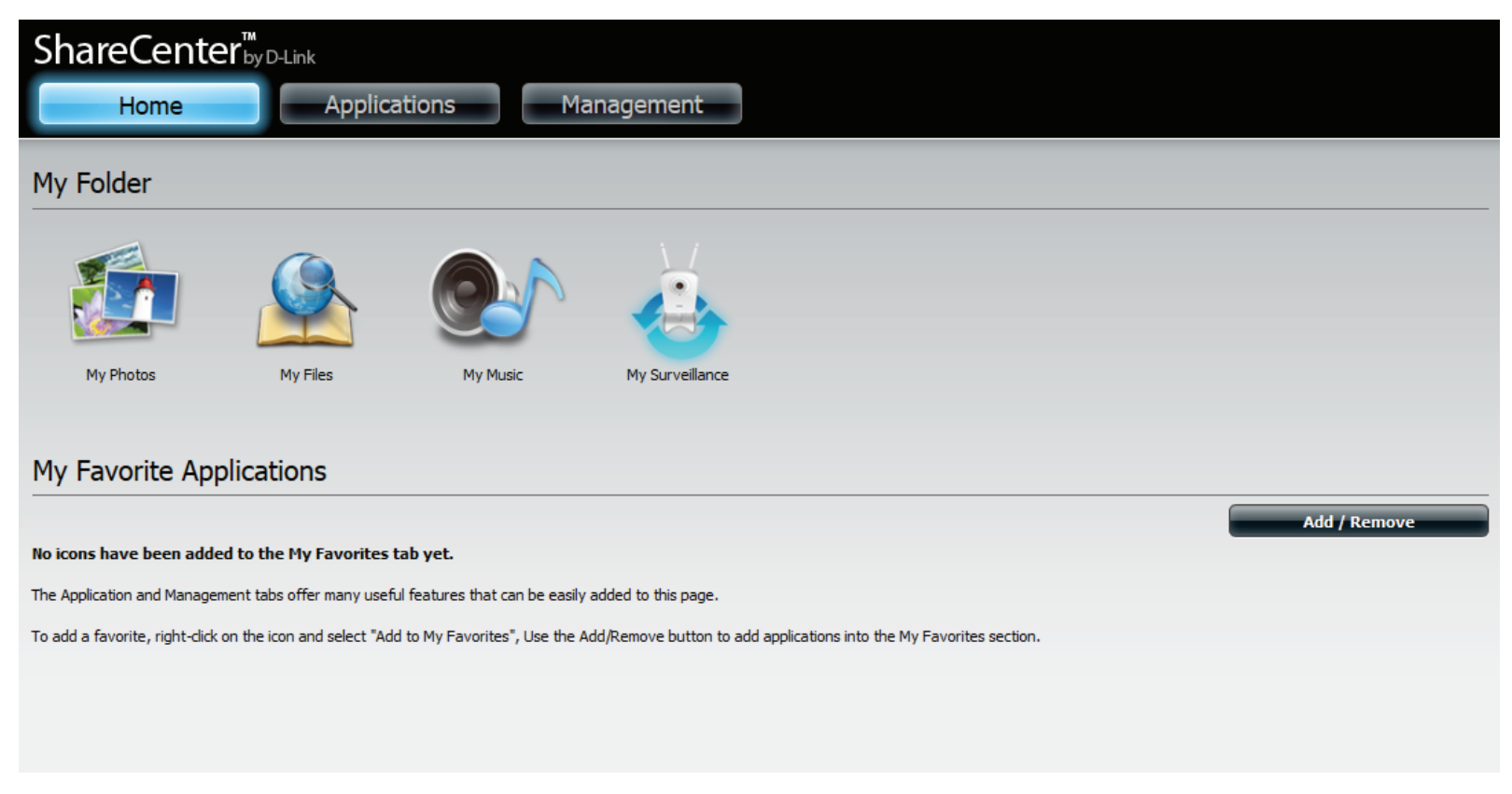

### Anwendungen hinzufügen

Klicken Sie auf die Schaltfläche Add/Remove (Hinzufügen/Entfernen), um Anwendungen hinzuzufügen. Klicken Sie auf das Kontrollkästchen unter jeder Anwendung, die Sie dem Fenster 'Home' hinzufügen möchten. Klicken Sie auf Apply (Übernehmen), um fortzufahren.

| Add / Remove M            | y Favorite Applicat | tion Shortcut      |                       | × |
|---------------------------|---------------------|--------------------|-----------------------|---|
| Ŵ                         |                     |                    |                       |   |
| Setup Wizard              | 🗷 Disk Management   | Account Management | Network<br>Management |   |
|                           |                     | i                  | <b>MANTER</b>         |   |
| Application<br>Management | System Management   | System Status      | FTP/HTTP<br>Downloads |   |
|                           |                     | Apply              | Exit                  |   |

Damit ist im Fenster 'Home' eine Verknüpfung (auch **Shortcut** genannt) erstellt. Um auf die Anwendung zuzugreifen, klicken Sie einfach auf die entsprechende **Verknüpfung**.

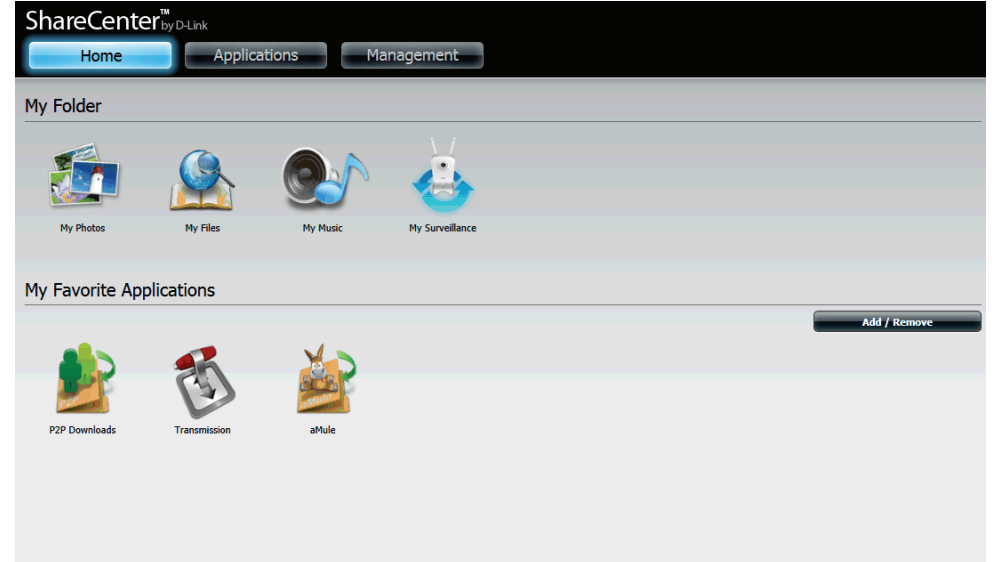

# **Applications (Anwendungen)**

# **FTP/HTTP Downloads**

Planen Sie Datei- und Ordner-Backups von einem FTP-Server, Webserver oder einer lokalen Netzwerkfreigabe. Testen Sie immer die URL, bevor Sie die Änderungen übernehmen. Das gewährleistet einen erfolgreichen Download-Vorgang.

- Category (Kategorie): Verwenden Sie die Optionsfelder, um den Servertyp zu wählen, auf dem die Quelldateien/-ordner für die zeitlich eingeplanten Downloads abgelegt sind. Klicken Sie auf das HTTP-Optionsfeld, um anzugeben, dass die Quelldateien auf einem Webserver abgelegt sind, oder klicken Sie auf das Optionsfeld FTP, wenn die Quelldateien/Quellordner sich auf einem FTP-Server befinden.
- Login Method (Anmeldemethode): Geben Sie die Anmeldeinformationen für den Speicherort ein, der die Dateien enthält, die Sie einem Zeitplan entsprechend herunterladen möchten. Ist kein Kennwort erforderlich, wählen Sie Anonymous (Anonym). Wenn die Eingabe eines Kennworts nötig ist, wählen Sie Account (Konto) und geben Sie den Benutzernamen und das Kennwort ein.
- Geben Sie hier den Benutzernamen ein. Username (Benutzername): Password (Kennwort): Geben Sie hier das Kennwort ein. Type (LAN-Wählen Sie zum Herunterladen einer Datei oder eines Verbindungstyp): Ordners je nach Bedarf entweder File (Datei) oder Folder (Ordner) von der Dropdown-Liste. Geben Sie die FTP/HTTP Site-Adresse für den zeitlich URL: eingeplanten Download-Vorgang ein. Klicken Sie auf Test, um den Zugriff auf die Site-Adresse und die Datei bzw. den Ordner zu prüfen. Wenn Sie File (Datei) von der oben beschriebenen Dropdown-Liste gewählt haben,

müssen Sie die gewünschte Datei, einschließlich der Dateierweiterung, im URL-Pfad angeben (zum Beispiel:

http://Beispiel.com/test/testdatei.txt).

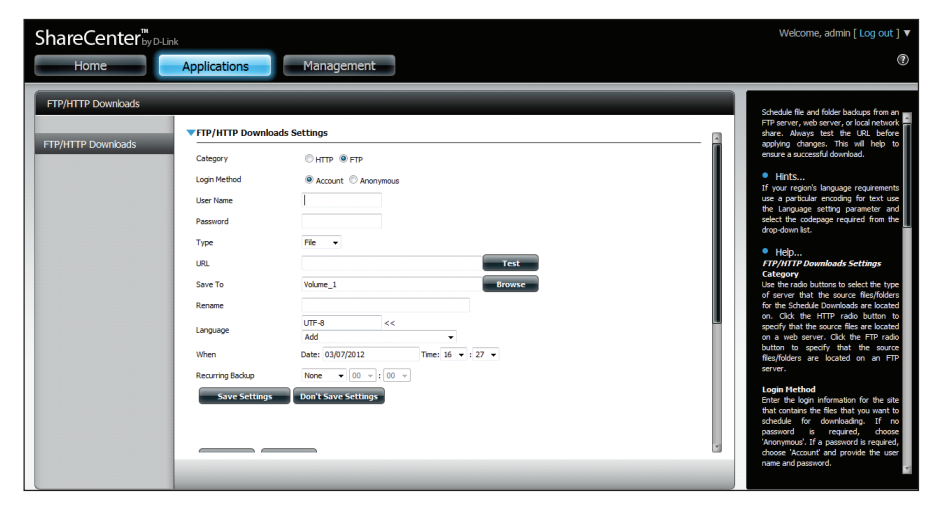

| Category         | ●HTTP ○FTP                         |
|------------------|------------------------------------|
| URL              | Test                               |
| Save To          | Browse                             |
| Rename           |                                    |
| When             | Date: 10/26/2010 Time: 08 💌 : 35 💌 |
| Recurring Backup | None 00 🗸 : 00 🗸                   |
| Save Settings    | Don't Save Settings                |
|                  |                                    |

| Save To (Speichern<br>in):                                       | Geben Sie auf den internen Laufwerken<br>den spezifischen Zielspeicherort für die<br>heruntergeladenen Dateien oder Ordner an.<br>Klicken Sie auf <b>Browse</b> (Durchsuchen), um<br>den Speicherort auf den internen Laufwerken<br>auszuwählen.                                                                                                    |
|------------------------------------------------------------------|----------------------------------------------------------------------------------------------------|
| Umbenennen:                                                      | Wenn die Datei nach dem Download vom<br>angegebenen HTTP-/FTP-Server umbenannt<br>werden soll, geben Sie den neuen Namen der<br>Datei in dieses Feld ein.                                                                                                    |
| Language (Sprache):                                              | Wählen Sie im Dropdown-Menü die Sprache der<br>Dateien oder Ordner aus, die Sie herunterladen<br>möchten.                                                                                                    |
| When (Zeitpunkt):                                                | Wählen Sie das Datum und die Uhrzeit für den<br>Download-Vorgang.                                                                                                    |
| Recurring Backup<br>(Periodisches<br>Backup):                    | Wenn Sie eine regelmäßig wiederkehrende<br>Sicherung planen möchten, wählen Sie das<br>gewünschte Intervall (täglich, wöchentlich<br>oder monatlich) und den Zeitpunkt, zu dem die<br>Sicherung gestartet werden soll.                                                                                                    |
| Schedule Download<br>List (Liste der<br>geplanten<br>Downloads): | Hier werden die ausstehenden und bereits<br>abgeschlossenen Downloads aufgelistet. Für jedes<br>Ereignis wird auch der aktuelle Status angezeigt.<br>Außerdem steht eine Option zur Verfügung, mit<br>der ein Download-Ereignis jederzeit gelöscht<br>werden kann. Für jeden Vorgang wird eine aktuelle<br>Download-Statistik angezeigt, sie enthält z. B.<br><b>Prozentangaben</b> zum Vorgangsstatus sowie<br>die Download-Geschwindigkeit. Über eine<br>entsprechende Schaltfläche können Sie darüber<br>hinaus jederzeit die Liste aktualisieren. |

| Modify Delete                     |         |          |        |       |      |  |
|-----------------------------------|---------|----------|--------|-------|------|--|
| Download Path                     | Save To | Progress | Status | Speed | Time |  |
|                                   |         |          |        |       |      |  |
|                                   |         |          |        |       |      |  |
|                                   |         |          |        |       |      |  |
|                                   |         |          |        |       |      |  |
|                                   |         |          |        |       |      |  |
|                                   |         |          |        |       |      |  |
|                                   |         |          |        |       |      |  |
| 10 V I A Page 1 of 1 V V No items |         |          |        |       |      |  |
|                                   |         |          |        |       |      |  |

# Ferne Backups

Mithilfe dieser Option können Sie Ihr ShareCenter<sup>™</sup> auf einem anderen ShareCenter<sup>™</sup> oder Linux-Server oder umgekehrt von einem fernen (remote) ShareCenter<sup>™</sup> oder Linux-Server auf Ihrem ShareCenter<sup>™</sup> sichern. Verwenden Sie die Schaltfläche **Create** (Erstellen) in der Liste der fernen Backups, um einen Assistenten zu starten, mit dessen Hilfe Sie die Remote Backup-Funktion konfigurieren können.

| Enable remote<br>backup service<br>(Fernen<br>Backup-Dienst<br>aktivieren): | Markieren Sie dieses Kästchen, um die Remote-Backup-<br>Serverfunktionalität zu aktivieren, damit einem fernen<br>(remote) NAS oder Linux-Server ein Backup von Ihrem oder<br>auf Ihr ShareCenter <sup>™</sup> möglich wird.<br><i>Hinweis:</i> Wenn Sie diese Funktion Ihres ShareCenter<br><sup>™</sup> nicht nutzen, lassen Sie dieses Kästchen unmarkiert,<br>damit seine Leistungsfähigkeit nicht durch die zusätzliche<br>Systembeanspruchung dieses Prozesses beeinträchtigt wird. | Remote Backups<br>Server<br>Remote Backups                  | Remote Backup Server  Enable remote backup service  Password : ••••••••••••••••••••••••••••••••••• |
|-----------------------------------------------------------------------------|----------------------------------------------------------------------------------------------------|-------------------------------------------------------------|----------------------------------------------------------------------------------------------------|
| Password<br>(Kennwort):                                                     | Geben Sie hier ein Kennwort ein, das vom fernen Client<br>zum Zugriff auf Ihren NAS für ein Backup verwendet wird.                                                                                                    |                                                             | -                                                                                                  |
| Remote Backups<br>list (Liste der<br>fernen Backups):                       | Dies ist die Liste der fernen Backup-Aufträge.                                                                                                    | Remote Backups      Create Hodify Delete      Task Schedule | Status Enable / Disable Backup Now Recovery                                                        |
| Create<br>(Erstellen):                                                      | Klicken Sie auf <b>Create</b> (Erstellen), um einen neuen Fern-<br>Backup-Auftrag auf Ihrem ShareCenter <sup>™</sup> zu erstellen.                                                                                                    |                                                             |                                                                                                    |
| Modify (Ändern):                                                            | Klicken Sie auf diese Schaltfläche, um Änderungen an<br>Ihren bestehenden fernen Backup-Aufträgen in der Liste<br>vorzunehmen. Sie müssen dazu zuerst den gewünschten<br>Auftrag auswählen und dann auf <b>Modify</b> (Ändern) klicken.                                                                                                    | 10 V K K Page 1 of 1 P M O No items                         |                                                                                                    |
| Delete (Löschen):                                                           | Um einen fernen Backup-Auftrag zu entfernen, wählen<br>Sie den Auftrag in der Liste aus und klicken Sie dann auf<br><b>Delete</b> (Löschen).                                                                                                    |                                                             |                                                                                                    |

### Create - Assistent (Assistent zur Erstellung neuer ferner (remote) Backup-Aufträge)

Wenn Sie auf die Schaltfläche **Create** (Erstellen) oberhalb der Fern-Backup-Liste klicken, wird ein Assistent aufgerufen, mit dessen Hilfe Sie einen neuen Fern-Backup-Auftrag konfigurieren können.

Welcome Es werden die Schritte des Assistenten angezeigt. (Willkommen):

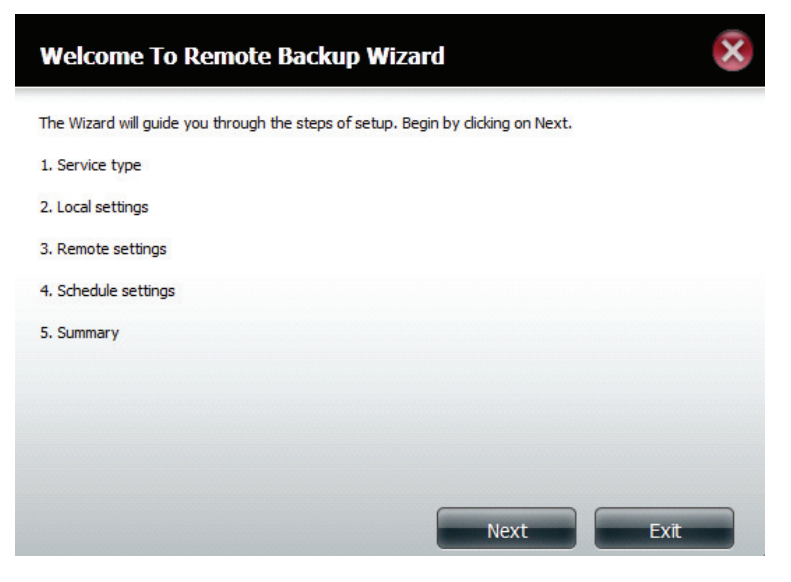

Service Type NAS to NAS (NAS-zu-NAS): Backup vom lokalen (Diensttyp): NAS auf einen fernen NAS oder umgekehrt.

**NAS-zu-Linux** Backup vom lokalen NAS auf ein Linux-Dateisystem oder umgekehrt.

**Local to Remote (Lokal nach Fern):** Gibt als Backup-Quelle den lokalen NAS an und den fernen NAS oder das Linux-Dateisystem als Ziel für die Backup-Dateien.

**Remote To Local (Fern nach lokal):** Gibt als Backup-Quelle den fernen NAS oder das Linux-Dateisystem an und den lokalen NAS als Ziel für die Backup-Dateien.

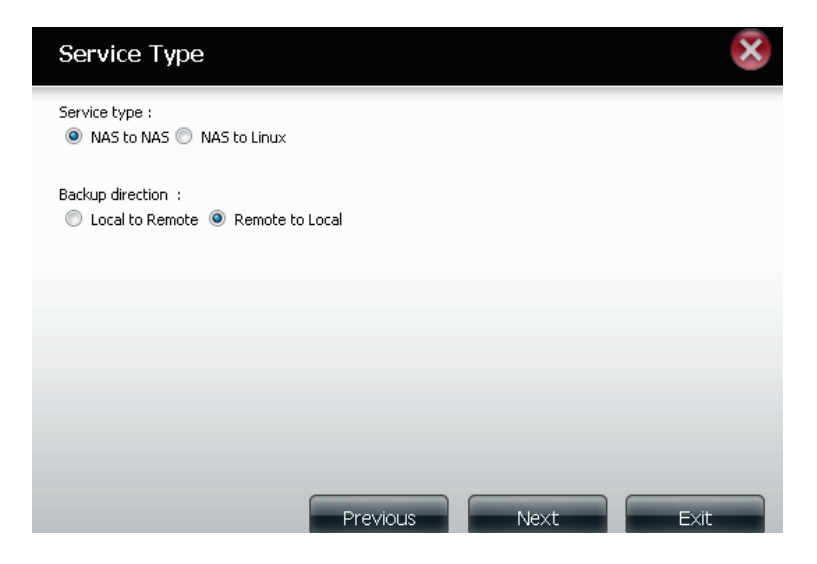

Local Settings (Lokale Name, der später in der Fern-Backup-Liste aufgeführt wird. Einstellungen):

**Folder Path (Ordnerpfad):** Wählen Sie einen lokalen Freigabeordner oder eine Datei als Ziel oder Quelle für den Backup-Auftrag.

Remote Settings Remo (Ferneinstellungen): Protok

**Remote IP:** Der Backup-Prozess verwendet das Rsync-Protokoll und muss die IP-Adresse des Zielursprungs oder Zielgeräts für das Backup kennen. Geben Sie die IP-Adresse des fernen NAS oder Linux-Dateisystems ein.

**Password (Kennwort):** Geben Sie das Kennwort ein, das vom fernen Backup-Server auf dem fernen NAS oder Linux-Dateisystem verwendet wird.

**Enable Encryption (Verschlüsselung aktivieren):** Durch Markieren dieses Kästchens wird die SSH-Verschlüsselung der Dateien aktiviert, die über das Netzwerk zwischen den lokalen und fernen Geräten übertragen (gesichert) werden.

Ignore existing file(s) (Vorhandene Datei(en) ignorieren):

Durch Markieren dieses Kästchens wird verhindert, dass der Backup-Prozess Dateien im Zieldateisystem überschreibt, die nicht Bestandteil der Backup-Dateien oder -Ordner sind. Es bleiben also alle möglicherweise vorhandenen Dateien im Zielsystem erhalten.

Inkrementelle Backup-Support-Nr. (#): Durch Markieren dieses Kästchens wird eine Mehrfach-Backup-Funktionalität zu eingeplanten Zeiten bereitgestellt. Das erste Backup in einer inkrementellen (schrittweise durchzuführenden) Serie erfasst alle Dateien für das Backup. Nachfolgende Backups sind dahingehend inkrementell, das nur die Dateien und Ordner gesichert werden, die in der Backup-Quelle seit dem letzten inkrementellen Backup geändert wurden. Bei jedem inkrementellen Backup wird eine vollständige Momentaufnahme der Backup-Quelle erstellt. Nur das erste Backup enthält jedoch alle ursprünglichen Dateien und Ordner. Die nachfolgenden Backups in der inkrementellen Serie enthalten neue Dateien und Ordner plus Links zum ersten inkrementellen Backup.

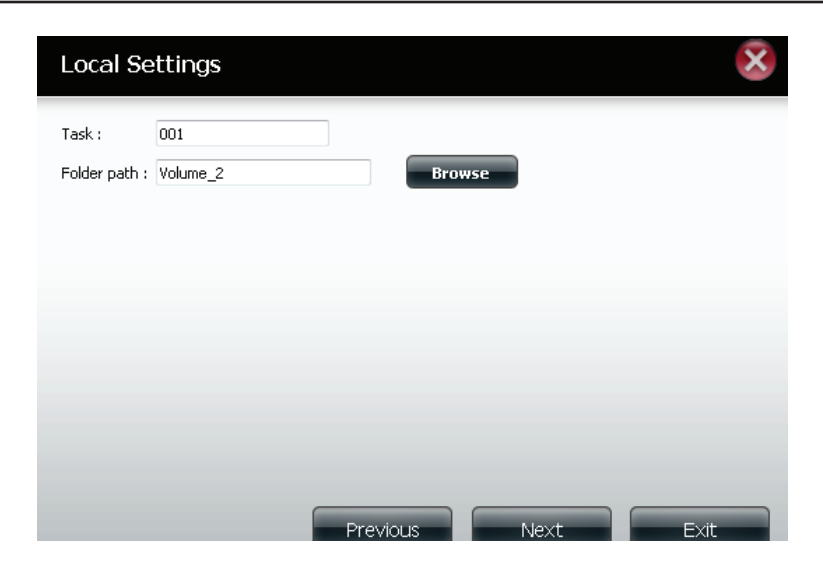

| Remote                                 | Settings(NAS to NAS)                                                   |      | ×    |
|----------------------------------------|------------------------------------------------------------------------|------|------|
| Remote IP :<br>Password :<br>Increment | 2.68.0.53<br>cryption<br>sting file(s)<br>al backup support Num : 03 💌 |      |      |
|                                        |                                                                        |      |      |
| Previou                                | s                                                                      | Next | Exit |

Remote Settings (Ferneinstellungen):

**Remote Path (Ferner Pfad):** Verwenden Sie die Schaltfläche **Browse** (Durchsuchen) und wählen Sie den Dateisystempfad (Ordner) zum fernen Ziel- oder Quellensystem für das Backup.

Schedule Settings (Zeitplaneinstellungen):

Zeitplanmodus:

Manual (Manuell): Wählen Sie Yes (Ja), um das Backup bei Beendigung des Assistenten sofort zu starten, oder No (Nein), um das Backup manuell von der Fern-Backup-Liste zu starten.

**Once (Einmal)** - Wählen Sie diese Option, um das Fern-Backup einmal zu einer hier angegebenen Zeit auszuführen.

**Scheduled (Eingeplant):** Wählen Sie diese Option, um einzurichten, dass das Backup täglich, wöchentlich oder monatlich einem spezifischen Zeitplan entsprechend ausgeführt wird.

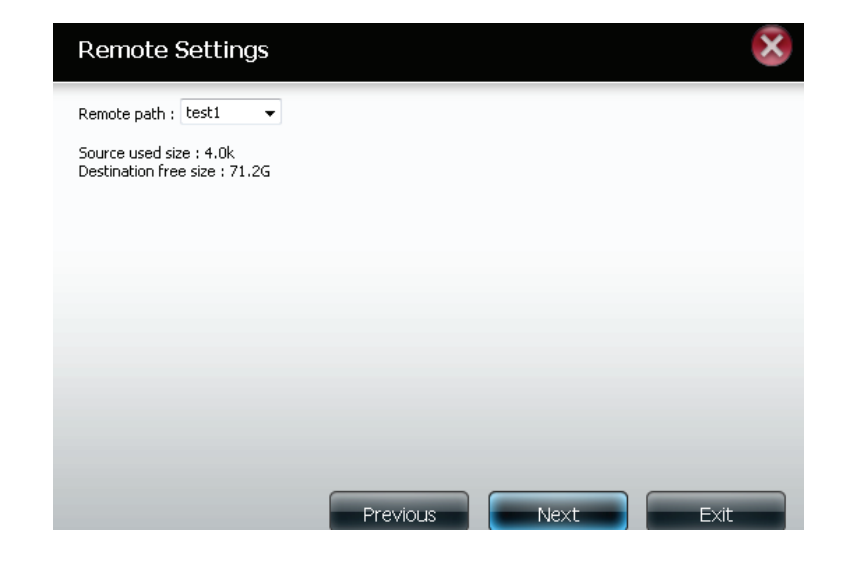

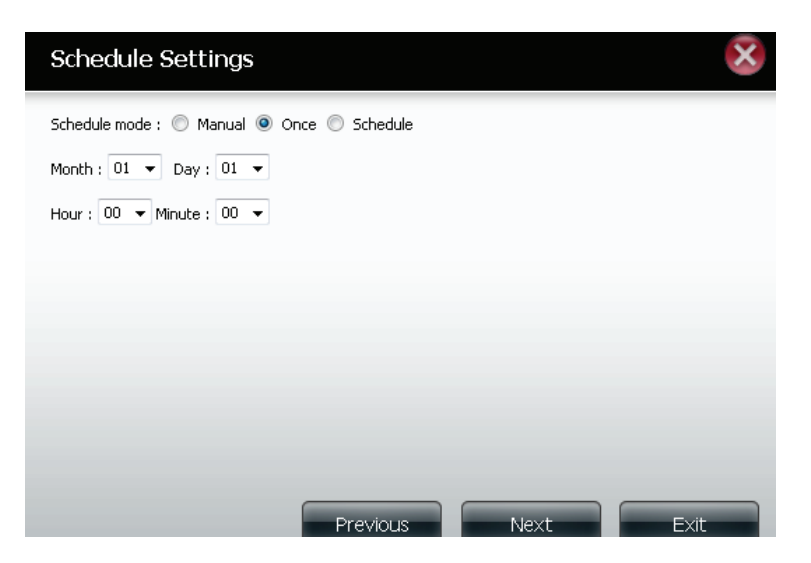

Finish (Fertig stellen): Klicken Sie auf Finish (Fertig stellen), wenn Sie mit den von Ihnen vorgenommenen Einstellungen für den erstellten Backup-Auftrag zufrieden sind. Klicken Sie andernfalls auf **Previous** (Zurück), um ggf. Änderungen Ihrer Einstellungen vorzunehmen. Möchten Sie jedoch die Konfiguration beenden, ohne einen Remote-Backup-Auftrag hinzuzufügen, klicken Sie einfach auf **Exit** (Beenden).

Remote Backups list (Liste der fernen Backups):

- Task: Der Name des Fern-Backup-Auftrags. Schedule (Zeitplan): Die Zeit für die Ausführung des Auftrags. Status: Der aktuelle Status, der wie folgt angegeben sein kann:
  - **Ready (Bereit):** Der Fern-Backup-Auftrag kann ausgeführt werden.
  - Finish (Fertig stellen):Der Fern-Backup-Auftrag wurde vollständig und erfolgreich ausgeführt.
  - Failed (Fehlgeschlagen):Der Fern-Backup-Auftrag ist während der Ausführung fehlgeschlagen.

**Enable/Disable (Aktiv./Deaktiv.):**Wird ein roter Kreis angezeigt, ist der Remote-Backup-Auftrag aktiviert. Wenn Sie auf die rote Schaltfläche klicken, wird der Fern-Backup-Auftrag deaktiviert und die Schaltfläche zeigt dann ein grünes Dreieck an. Wenn Sie dann auf die Schaltfläche mit dem grünen Dreieck klicken, wird der Auftrag wieder aktiviert.

**Backup now (Jetzt Backup erstellen):** Klicken Sie auf diese Schaltfläche, um den Auftrag sofort auszuführen (sofern der Auftrag aktiviert ist).

**Recovery (Wiederherstellung):** Wenn Sie auf diese Schaltfläche klicken, werden die Backup-Dateien und Ordner in das Quell-Dateisystem vom Backup-Zielsystem zurückgeschrieben (eine Vorgangsumkehr).

**Navigationsschaltflächen:** Verwenden Sie diese Schaltflächen, um sich in der Liste nach oben oder unten zu bewegen, wenn mehrere Aufträge konfiguriert sind.

**Refresh (Aktualisieren):** Klicken Sie auf diese Schaltfläche während eines Backup- oder Wiederherstellungsprozesses, um den Fortschritt anzuzeigen. Es wird dann der Statusbalken aktualisiert.

#### Finish

The setting is complete. Click **Finish** to save the current settings.

| Task               | 001                  |
|--------------------|----------------------|
| Service type       | NAS to NAS           |
| Backup direction   | Remote to Local      |
| Remote IP          | 2.68.0.53            |
| Encryption         | Yes                  |
| Keep exist file(s) | Yes                  |
| Incremental backup | Num:3                |
| Schedule           | 01 /01 00 :00        |
|                    |                      |
|                    |                      |
|                    |                      |
|                    |                      |
|                    | Previous Finish Exit |
|                    |                      |

X

|      | Product Delete |        |                  |                                       |         |
|------|----------------|--------|------------------|---------------------------------------|---------|
| Task | Schedule       | Status | Enable / Disable | Backup Now                            | Restore |
| 001  | 01/0100:00     | Ready  |                  | i i i i i i i i i i i i i i i i i i i |         |
|      |                |        |                  |                                       |         |
|      |                |        |                  |                                       |         |
|      |                |        |                  |                                       |         |
|      |                |        |                  |                                       |         |
|      |                |        |                  |                                       |         |
|      |                |        |                  |                                       |         |
|      |                |        |                  |                                       |         |
|      |                |        |                  |                                       |         |
|      |                |        |                  |                                       |         |
|      |                |        |                  |                                       |         |
|      |                |        |                  |                                       |         |
|      |                |        |                  |                                       |         |

### Lokale Backups

Sie können lokale Datei- und Ordnersicherungen von der lokalen Netzwerkfreigabe des Geräts oder vom lokalen Computer planen. Testen Sie immer die URL, bevor Sie die Änderungen übernehmen. Das gewährleistet einen erfolgreichen Backup-Vorgang.

| Methode zu<br>aufwerken,<br><b>p</b> (Internes<br>h logischen<br>chern. Über<br>hen Ordner<br>Ordner auf<br>elte Ordner<br>cht zulässig.<br>em anderen<br>h möchten, | Verwenden Sie die Optionsfelder, um die Backup-Metho-<br>wählen. Besteht Ihr NAS-Gerät aus zwei logischen Laufwe<br>können Sie auf das Optionsfeld <b>Internal Backup</b> (Inte<br>Backup) klicken, um die Daten von dem ersten logis<br>Laufwerk auf dem zweiten und umgekehrt zu sichern.<br>die Interne Backup-Funktion können Sie auch einen Or<br>auf einem logischen Laufwerk in einem anderen Ordne<br>demselben logischen Laufwerk sichern; verschachtelte Or<br>auf demselben logischen Laufwerk sind jedoch nicht zulä<br>Wenn Sie die Daten, die sich auf Ihrem PC oder einem and<br>NAS-Gerät befinden, auf Ihrem NAS-Gerät sichern möc<br>klicken Sie auf das Optionsfeld 'LAN Backup'. | ; u<br>s z<br>l l<br>v<br>ur<br>n e<br>ch<br>khr<br>N/ | nsfelde<br>Gerät au<br>onsfelde<br>Daten<br>en und<br>tion kö<br>fwerk i<br>fwerk s<br>Laufwe<br>ch auf I<br>Ihrem<br>nsfeld ' | Option<br>NAS-C<br>Is Opti<br>Im die<br>zweite<br>D-Funk<br>en Lau<br>en Lau<br>ischen<br>n, die si<br>en, auf<br>Option | Sie die<br>eht Ihr<br>auf da<br>ken, u<br>f dem<br>Backup<br>ogische<br>ogische<br>ogische<br>en logi<br>Daten<br>befinde<br>uf das | den S<br>Beste<br>Sie a<br>) klick<br>rk auf<br>rne B<br>em lo<br>ben lo<br>ben lo<br>selbe<br>rie die<br>rist be<br>Sie au | rwen<br>ihlen.<br>nnen<br>ckup)<br>ufwer<br>e Inte<br>f eine<br>f eine<br>f dem<br>enn Si<br>\S-Ge<br>cken S | Vi<br>kć<br>B<br>La<br>d<br>au<br>au<br>N<br>N<br>Kl | Category<br>ategorie): | (Ki                |    |
|----------------------------------------------------------------------------------------------------|----------------------------------------------------------------------------------------------------|--------------------------------------------------------|----------------------------------------------------------------------------------------------------|----------------------------------------------------------------------------------------------------|----------------------------------------------------------------------------------------------------|----------------------------------------------------------------------------------------------------|----------------------------------------------------------------------------------------------------|------------------------------------------------------|------------------------|--------------------|----|
| cherort ein,<br>tsprechend<br>wählen Sie<br>Kennworts<br>en Sie den<br>tion ist nur                                                                                  | Geben Sie die Anmeldeinformationen für den Speicheron<br>der die Dateien enthält, die Sie einem Zeitplan entsprec<br>sichern möchten. Ist kein Kennwort erforderlich, wähle<br><b>Anonymous</b> (Anonym). Wenn die Eingabe eines Kennw<br>nötig ist, wählen Sie <b>Account</b> (Konto) und geben Sie<br>Benutzernamen und das Kennwort ein. Diese Option is<br>für LAN-Backups verfügbar.                                                                                                    | or<br>in<br>vo<br>lie<br>(K                            | formati<br>lie Sie e<br>N Kenny<br>Wenn c<br><b>count</b><br>Kenny<br>bar.                                                     | eldein<br>thält, d<br>lst keir<br>nym). <sup>v</sup><br>Sie <b>Ac</b><br>nd das<br>erfügb                                | e Anme<br>ien ent<br>hten. I<br><b>s</b> (Anor<br>ählen S<br>nen ur<br>kups ve                                                      | Sie die<br>Datei<br>möch<br><b>nous</b><br>st, wä<br>ernam<br>-Back                                                         | ben S<br>r die I<br>hern<br><b>ionyn</b><br>tig is<br>nutze                                                  | G<br>d<br>si<br><b>A</b><br>B<br>fi                  | n Method<br>nethode):  | Logiı<br>(Anmelden | (A |
|                                                                                                    | Geben Sie hier den Benutzernamen ein.                                                                                                    | ne                                                     | tzernar                                                                                                    | ו Benu                                                                                                    | ier den                                                                                                    | Sie hie                                                                                                    | ben S                                                                                                    | G                                                    | Jsername<br>zername):  | ل<br>Benutz)       |    |
|                                                                                                    | Geben Sie hier das Kennwort ein.                                                                                                    | ۱.                                                     | vort eir                                                                                                    | Kennv                                                                                                    | ier das                                                                                                    | Sie hie                                                                                                    | ben S                                                                                                    | G                                                    | Password<br>ennwort):  | (Ke                |    |
| chdem, was                                                                                                    | Wählen Sie <b>File</b> (Datei) oder <b>Folder</b> (Ordner), je nachdem<br>Sie herunterladen oder sichern möchten.                                                                                                    | <b>er</b><br>nč                                        | ler <b>Fold</b><br>ichern 1                                                                                                    | atei) od<br>oder si                                                                                                    | <b>ile</b> (Da<br>laden o                                                                                                    | Sie <b>F</b> i<br>Interl                                                                                                    | ihlen<br>e heru                                                                                              | W<br>Si                                              | ype (LAN-<br>ungstyp): | Ty<br>Verbind      |    |
| e oder des<br>bertragung<br><b>2.168.0.32</b> \                                                                                                    | Geben Sie den Pfad bzw. die URL der Website oder<br>Servers ein, von der bzw. dem aus Sie eine Übertrag<br>initiieren möchten. (z. B. <b>Volume_1/Test</b> oder \\ <b>192.168.</b><br><b>Volume_1\Test\test.txt</b> ).                                                                                                    | U<br>a<br>_1                                           | w. die<br>w. dem<br><b>/olume</b>                                                                                              | fad bz<br>der bz<br>. (z. B. <b>V</b><br>st.txt).                                                                        | den Pf<br>von d<br>ochten.<br><b>Test\te</b> s                                                                                      | Sie d<br>ein,<br>n möe<br>_1\Te                                                                                             | eben<br>rvers<br>tiierei<br><b>lume</b>                                                                      | G<br>Si<br>ir<br><b>V</b>                            | URL:                   |                    |    |
| areCenter™                                                                                                    | Geben Sie ein gültiges Ziellaufwerk auf dem ShareCer                                                                                                    | ve                                                     | <u>Ziellauf</u>                                                                                                    | tiges Z                                                                                                    | in gült                                                                                                    | Sie ei                                                                                                    | ben S                                                                                                    | G                                                    | Speichern              | Save To (S         |    |

Save To (Speichern in): Geben Sie ein gültiges Ziellaufwerk auf dem ShareCenter™ ein oder klicken Sie auf **Browse** (Durchsuchen), um das Ziel auszuwählen.

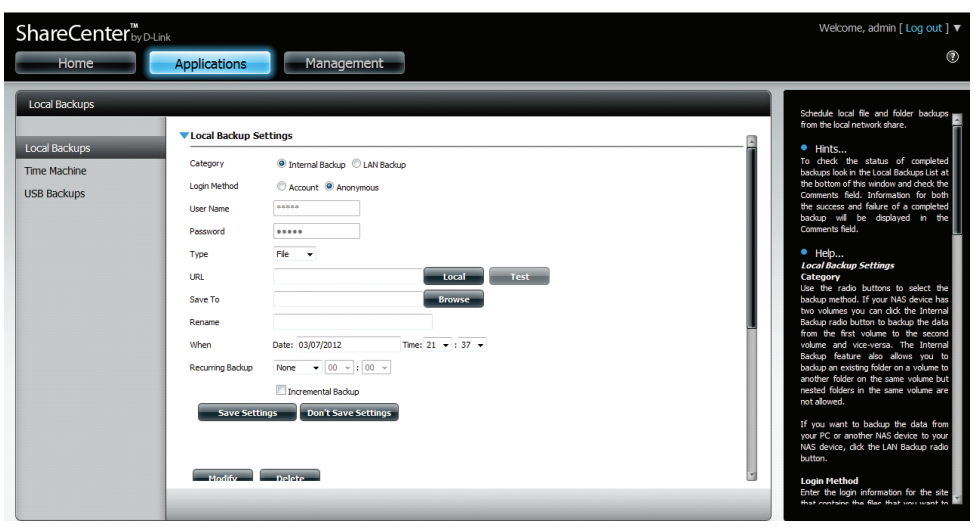

| Rename<br>(Umbenennen):                             | Geben Sie hier den neuen Dateinamen ein.                                                                                                    |
|-----------------------------------------------------|----------------------------------------------------------------------------------------------------|
| When (Zeitpunkt):                                   | Geben Sie den Zeitpunkt (Datum und Uhrzeit) ein, an dem die<br>geplante Sicherung oder der geplante Download gestartet<br>werden soll.                                                                                                    |
| Recurring Backup<br>(Periodisches<br>Backup):       | Geben Sie das Intervall und die Uhrzeit ein, in dem bzw. zu der<br>das Backup oder der Download unbeaufsichtigt ausgeführt<br>werden soll.                                                                                                    |
| Incremental Backup<br>(Inkrementelle<br>Sicherung): | Standardmäßig befinden sich alle lokalen Backups und<br>Datei-/Ordner-Downloads im Überschreibungsmodus, d. h.<br>dass identische Dateien im Zielordner mit den Quelldateien<br>überschrieben werden. Wenn Sie das inkrementelle Backup<br>aktivieren, vergleicht Ihr ShareCenter <sup>™</sup> identische Dateinamen<br>in der Quelle und am Ziel. Dateien werden nur überschrieben,<br>wenn die Quelldateien aktueller sind. |

### **Time Machine**

Hier können Sie das ShareCenter<sup>™</sup> als Backup-Ziel in der Mac OS<sup>®</sup> X Time Machine konfigurieren. Dazu ist der AFP-Dienst erforderlich. Er wird automatisch ausgeführt, sobald die Funktion aktiviert ist.

| Enable Time Machine<br>(Time Machine<br>aktivieren):                   | Klicken Sie darauf, um die Time Machine-Funktion<br>zur Arbeit mit einer Mac OS® X Time Machine zu<br>aktivieren. Die entsprechenden Time Machine-<br>Einstellungen werden bei Markierung dieses<br>Kästchens angezeigt. |
|------------------------------------------------------------------------|----------------------------------------------------------------------------------------------------|
| Fime Machine Settings<br>list (Time Machine-<br>Einstellungenliste):   | Ist eine Liste der Zielordner in den<br>Netzwerkfreigabebereichen, die dem Time<br>Machine-Backup zugeordnet sind.                                                                                                    |
| New (Neu):                                                             | Fügt einen NAS-Ordner als ein Time Machine-Ziel<br>hinzu.                                                                                                    |
| Delete (Löschen):                                                      | Löscht einen als Time Machine-Ziel erstellten NAS-<br>Ordner.                                                                                                    |
| Remove all Network<br>Shares (Alle<br>Netzwerkfreigaben<br>entfernen): | Löscht alle in der Liste als Time Machine-Ziele<br>konfigurierte NAS-Ordner.                                                                                                    |

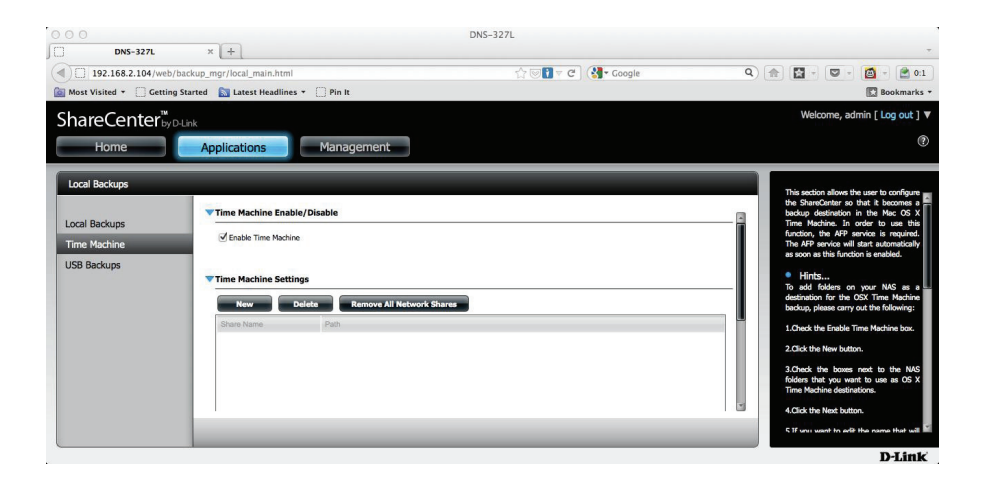

| ► T | ïme Machine | Settings        |              |               |   |   |   |  |
|-----|-------------|-----------------|--------------|---------------|---|---|---|--|
| 1   | New         | Delete          | Remove All N | etwork Shares |   |   |   |  |
|     | Share Name  | F               | Path         | _             | _ | _ | _ |  |
|     |             |                 |              |               |   |   |   |  |
|     |             |                 |              |               |   |   |   |  |
|     |             |                 |              |               |   |   |   |  |
|     |             |                 |              |               |   |   |   |  |
|     |             |                 |              |               |   |   |   |  |
|     |             |                 |              |               |   |   |   |  |
|     |             |                 |              |               |   |   |   |  |
|     | 10 💌 🖬      | <b>1</b> Days 1 |              |               |   |   |   |  |
|     |             | Page 1          | 011          | No reems      |   |   |   |  |

### Time Machine - Auf dem Mac

Hier können Sie das ShareCenter als Backup-Ziel in der Mac OS<sup>®</sup> X Time Machine konfigurieren. Dazu ist der AFP-Dienst erforderlich. Er wird automatisch ausgeführt, sobald die Funktion aktiviert ist.

Gehen Sie zu Anwendungen, Lokale Backups, Time Machine. Klicken Sie unter Time Machine aktivieren/deaktivieren auf das Kästchen Time Machine aktivieren.

Klicken Sie auf den blauen Pfeil neben **Time Machine -Einstellungen**, um die Konfigurationsoptionen anzuzeigen.

Klicken Sie unter **Time Machine-Einstellungen** auf **Neu**, um den **Setup-Assistenten für Time Machine** aufzurufen.

Klicken Sie auf **Next** (Weiter), um fortzufahren.

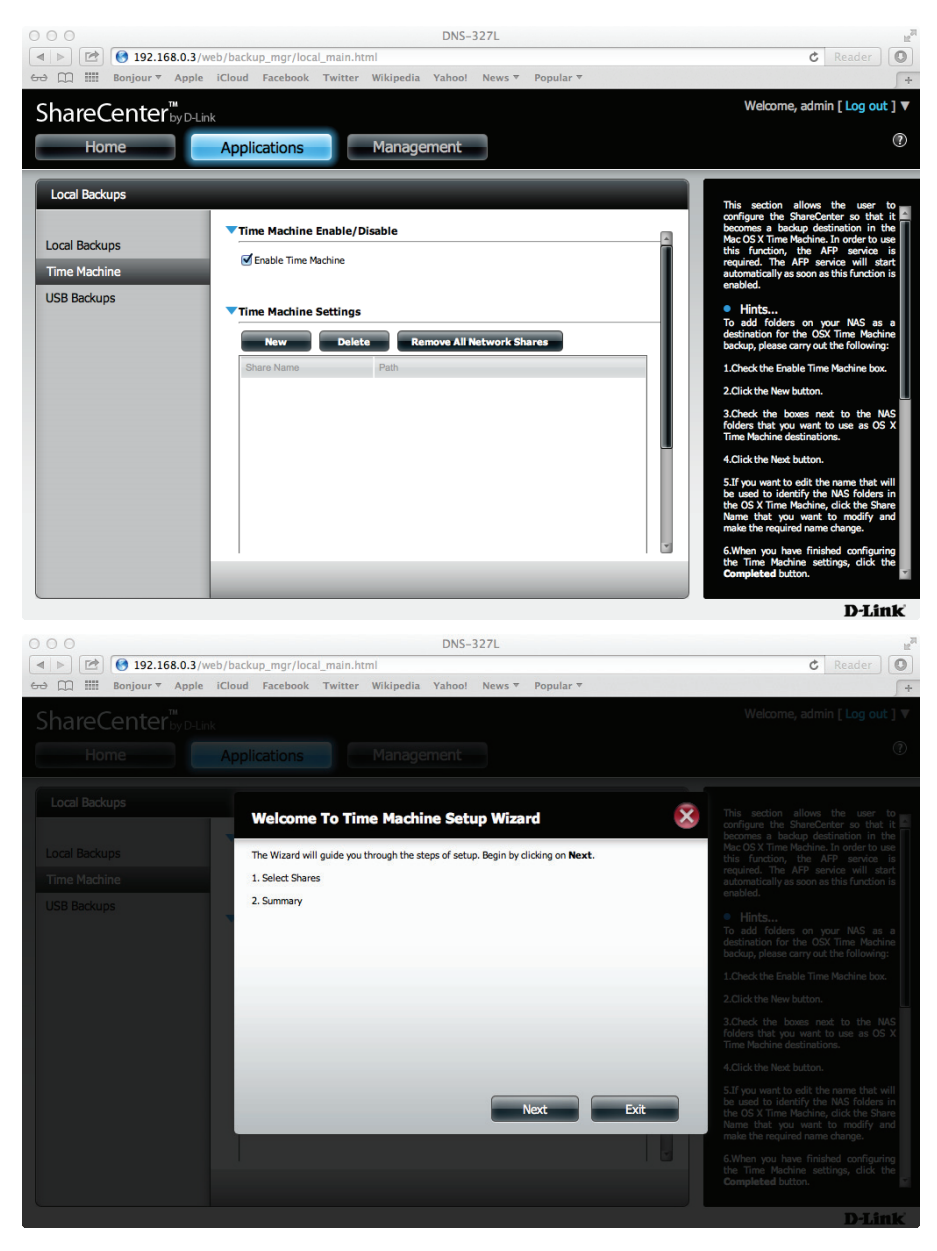

Wählen Sie das **logische Laufwerk**, das Sie für die **Time Machine** verwenden möchten, und klicken Sie auf **Next** (Weiter)

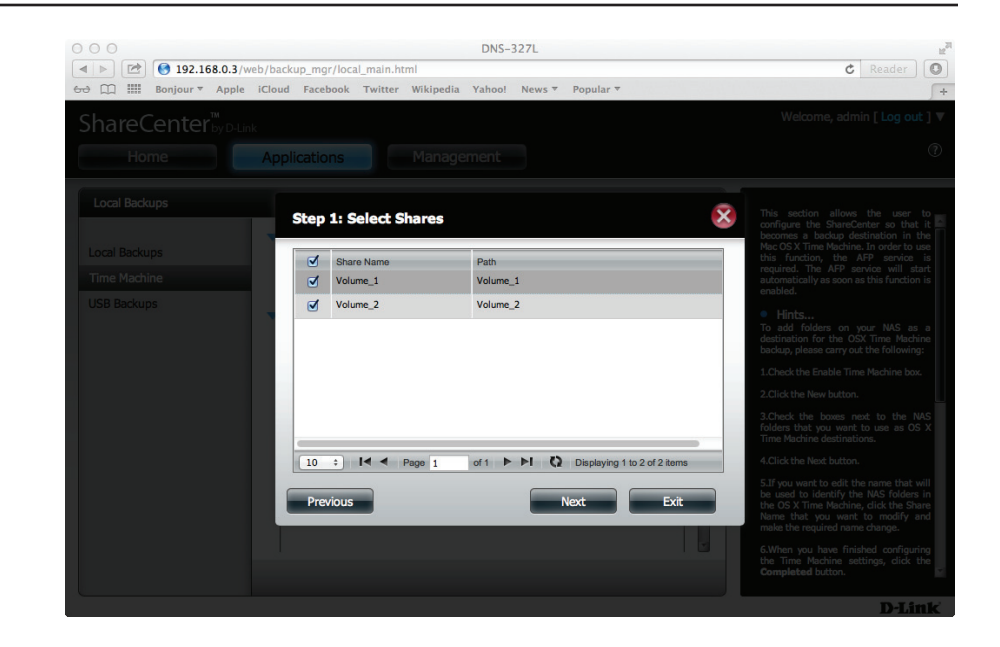

Ihre Back-Optionen werden anhand einer Übersicht angezeigt. Klicken Sie auf 'Finish' (Fertig stellen).

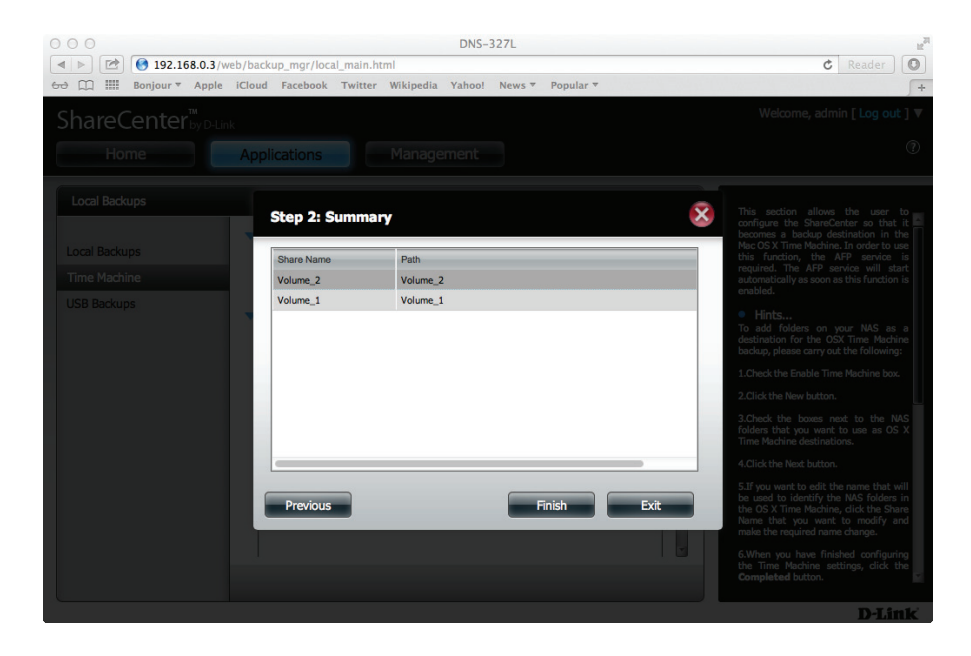

Der Assistent führt Sie zur Time Machine-Tabelle zurück. Sie zeigt die gerade von Ihnen für den Backup-Prozess gewählten logischen Laufwerke.

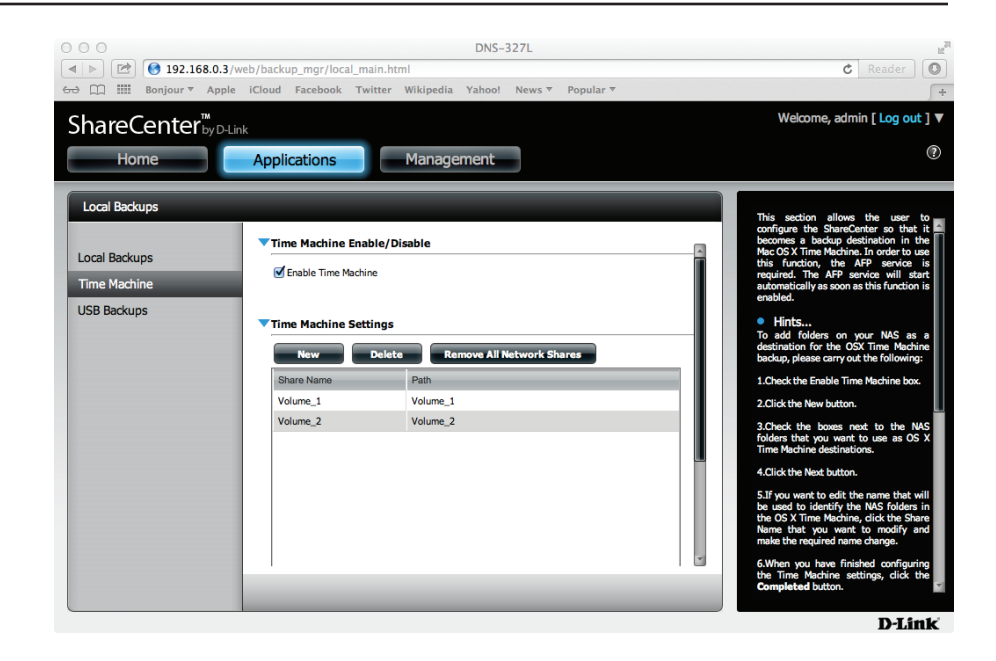

Die logischen Laufwerke werden auch im Finder angezeigt.

| aezeiat  | 000                   |              | aw law                            |                  |    |
|----------|-----------------------|--------------|-----------------------------------|------------------|----|
| gezeigt. |                       |              | 9                                 | L                |    |
|          | FAVORITES             | Name         | <ul> <li>Date Modified</li> </ul> | Size Kind        |    |
|          | All My Files          | SCN_0001.jpg | Jan 1, 2009 12:00 AM              | 2.6 MB JPEG imag | Je |
|          | All My Flies          | SCN_0002.jpg | Jan 1, 2009 12:00 AM              | 2.8 MB JPEG imag | je |
|          | Applications          | SCN_0003.jpg | Oct 15, 2012 10:02 PM             | 3.2 MB JPEG imag | je |
|          | 🔜 Desktop             | SCN_0004.jpg | Jan 1, 2009 12:00 AM              | 3.1 MB JPEG imag | je |
|          | Documents             | SCN_0005.jpg | Oct 15, 2012 10:02 PM             | 3.6 MB JPEG imag | je |
|          | Downloads             | SCN_0006.jpg | Jan 1, 2009 12:00 AM              | 2.7 MB JPEG imag | je |
|          |                       | SCN_0007.jpg | Oct 15, 2012 10:02 PM             | 3.8 MB JPEG imag | je |
|          | Movies                | SCN_0008.jpg | Jan 1, 2009 12:00 AM              | 2.5 MB JPEG imag | je |
|          | 🎜 Music               | SCN_0009.jpg | Oct 15, 2012 10:02 PM             | 2.5 MB JPEG imag | je |
|          | Pictures              | SCN_0010.jpg | Jan 1, 2009 12:00 AM              | 3.1 MB JPEG imag | je |
|          |                       | SCN_0011.jpg | Oct 15, 2012 10:03 PM             | 3.9 MB JPEG imag | je |
|          | SHARED                | SCN_0012.jpg | Jan 1, 2009 12:00 AM              | 3.6 MB JPEG imag | je |
|          | DNS-320L              | SCN_0013.jpg | Oct 15, 2012 10:03 PM             | 2.4 MB JPEG imag | je |
|          | DNS-320L AFP Volume 1 | SCN_0014.jpg | Jan 1, 2009 12:00 AM              | 2.4 MB JPEG imag | Je |
|          | DNS-320L AFP Volume 2 | SCN_0015.jpg | Oct 15, 2012 10:03 PM             | 2.8 MB JPEG imag | je |
|          |                       |              |                                   |                  |    |
|          | DEVICES               |              |                                   |                  |    |
|          | MAC OS X 10.7         |              |                                   |                  |    |
|          | MAc OS X 10.6         |              |                                   |                  |    |
|          | (iii)                 |              |                                   |                  |    |
|          |                       | •            |                                   |                  |    |
|          |                       |              |                                   |                  |    |
|          |                       |              |                                   |                  |    |

Außerdem können Sie im **Finder** das logsiche Laufwerk durchsuchen.

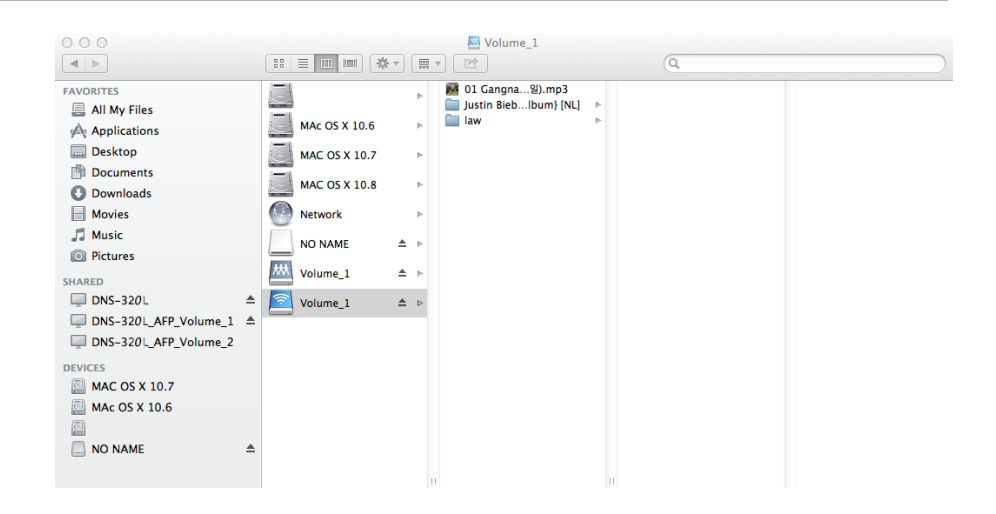

# Rufen Sie die **Systemeinstellungen** auf und klicken Sie auf **Time Machine**.

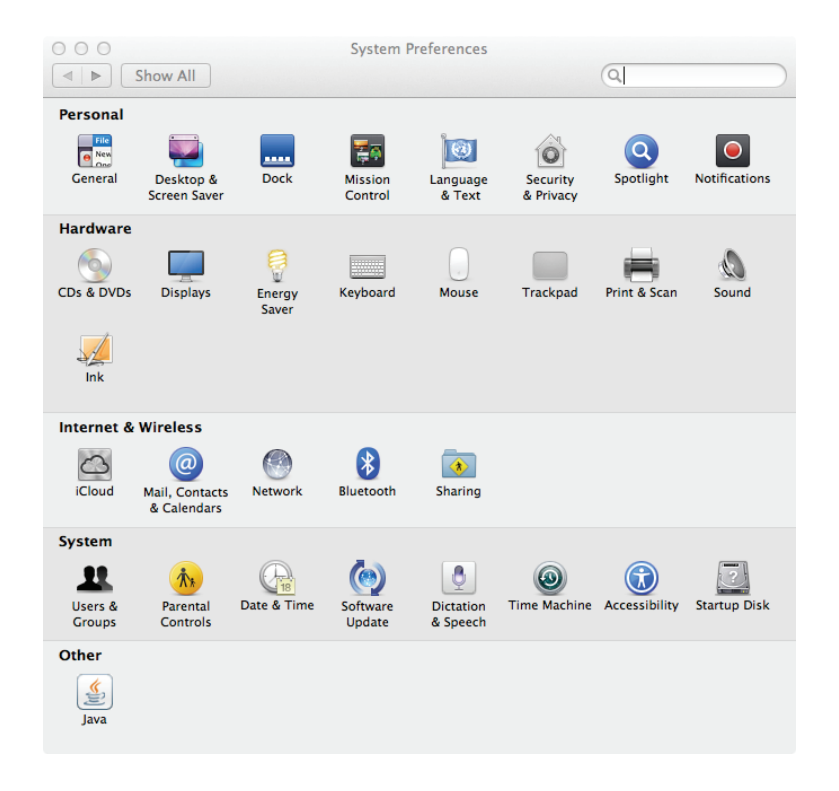

Klicken Sie in 'Time Machine' auf Select Backup Disk (Datenträger für Backup wählen).

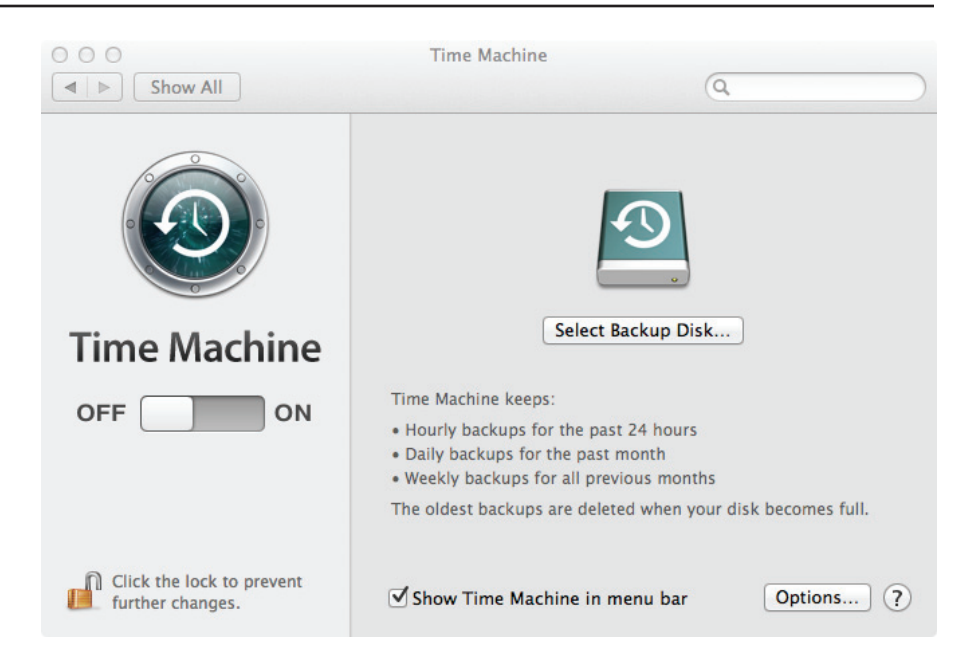

Zeigen Sie die logischen DNS-327L Laufwerke an.

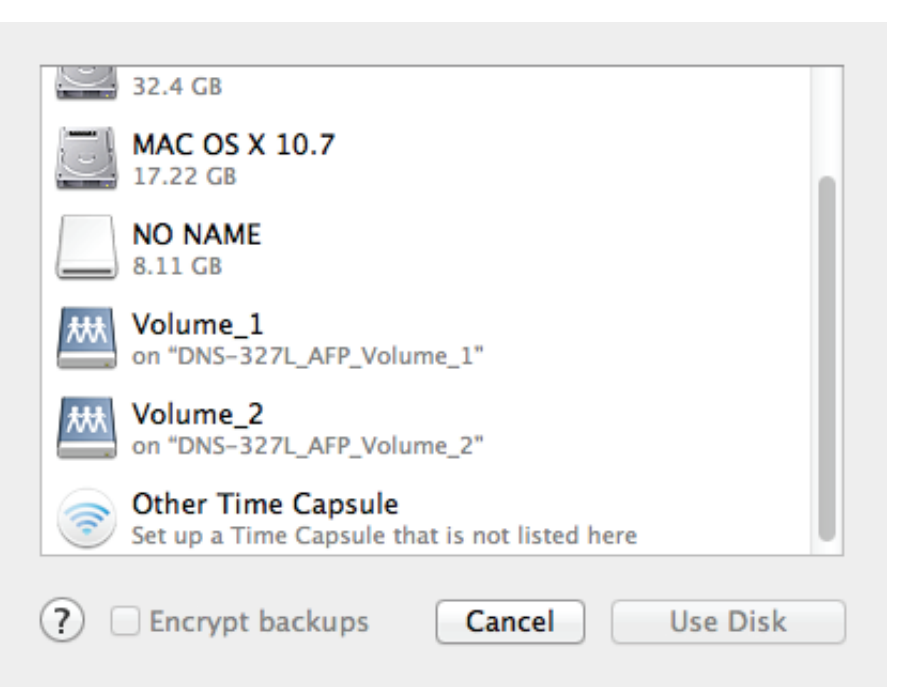

Wählen Sie das **logische Laufwerk**, das Sie für das Backup verwenden möchten, und klicken Sie auf **Use Disk** (Datenträger verwenden).

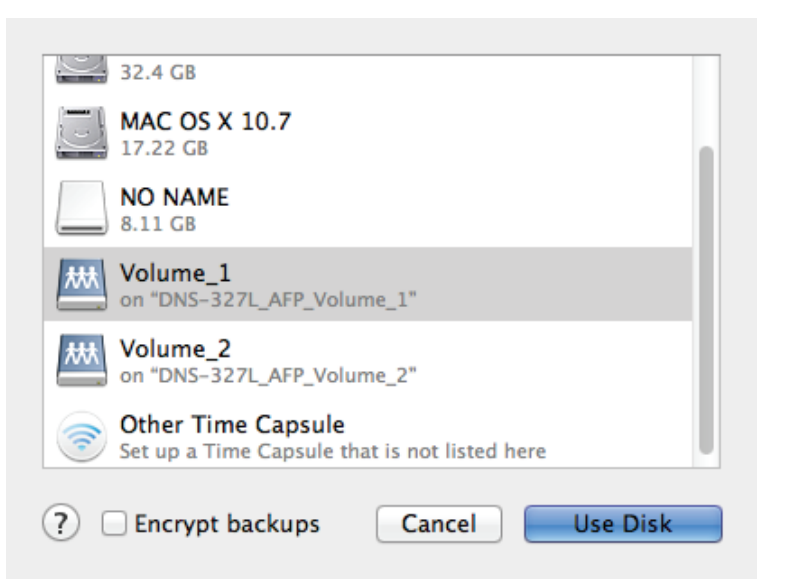

Melden Sie auf dem Server an. Geben Sie einen **Namen** und ein **Kennwort** ein und klicken Sie auf **Verbinden**.

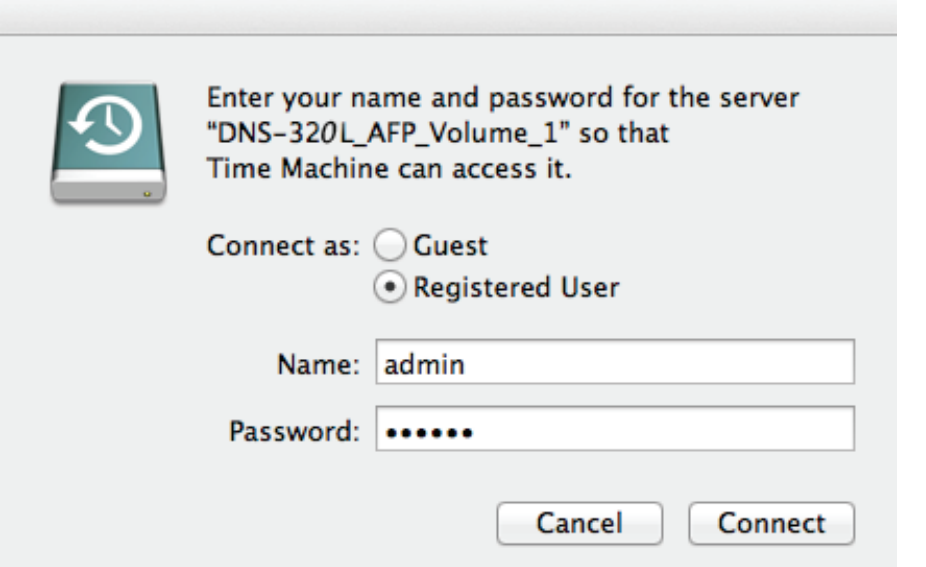

Der Backup-Vorgang der Time Machine ist damit abgeschlossen. Sehen Sie sich Ihre Einstellungen an, sobald Sie Ihren Datenträger eingerichtet haben.

Um die **Time Machine** zu deaktivieren, ziehen Sie den Schieberegler auf **OFF** (AUS). Damit werden jedoch nicht die **logischen Laufwerke** von den **DNS-327L**-Einstellungen gelöscht.

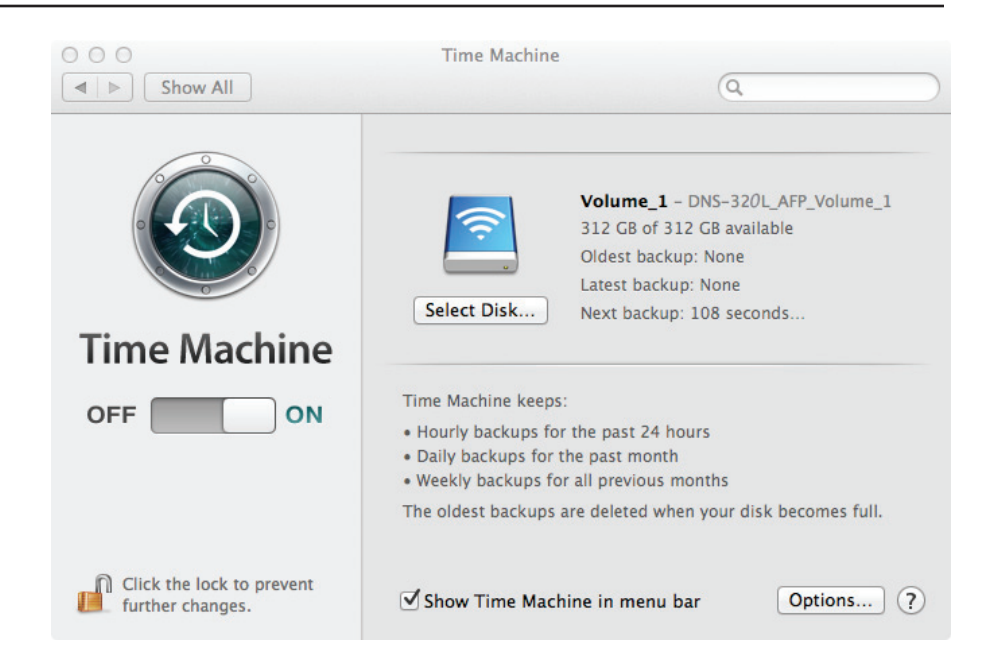

### Time Machine - Ein logisches Laufwerk löschen

Um ein **logisches Laufwerk** (Volume) unter **Time Machine Einstellungen** zu löschen, wählen Sie das **logische Laufwerk** aus, das Sie löschen möchten. Es wird rot angezeigt. Klicken Sie auf die Schaltfläche **Delete** (Löschen).

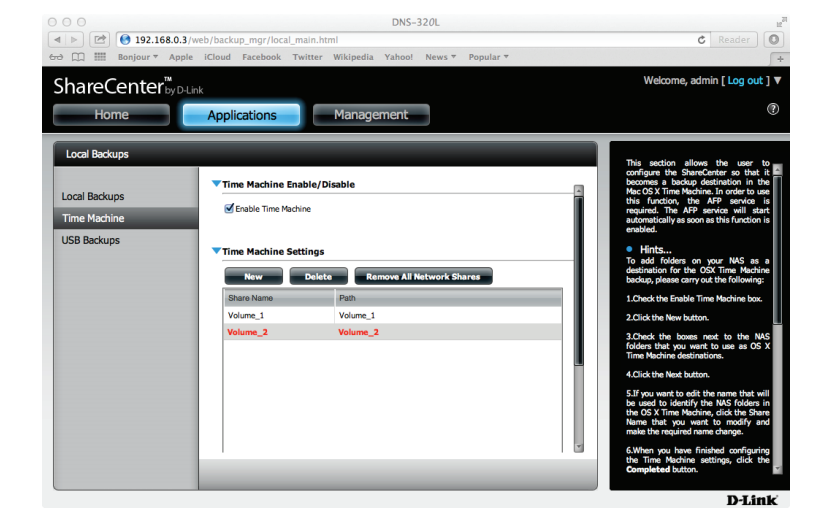

Es wird eine Warnmeldung angezeigt, die Sie auffordert, das Löschen des logischen Laufwerks zu bestätigen. Klicken Sie auf **Yes** (Ja).

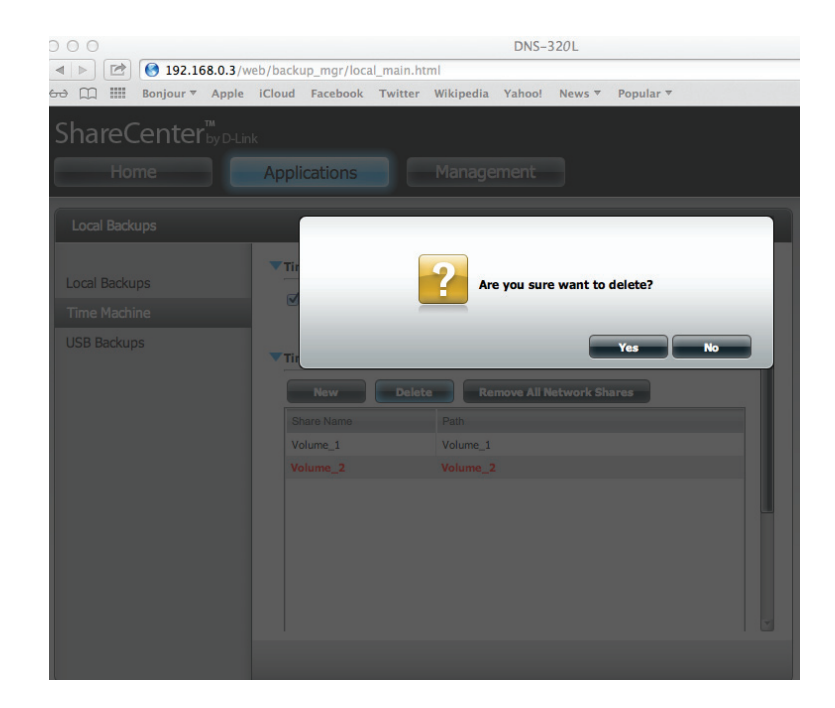

Das logische Laufwerk wird nun im Finder nicht mehr angezeigt.

| 000                   |        |              |     | 📼 Carol's Mac mini |   |  |
|-----------------------|--------|--------------|-----|--------------------|---|--|
|                       |        |              |     | • 🖻                | Q |  |
| FAVORITES             |        |              | Þ   |                    |   |  |
| All My Files          | -      |              |     |                    |   |  |
| Applications          | M/     | Ac OS X 10.6 | P   |                    |   |  |
| Desktop               | . 🔂 м/ | AC OS X 10.7 | Þ   |                    |   |  |
| Documents             |        | AC OS X 10.8 | Б   |                    |   |  |
| O Downloads           |        | AC 05 A 10.0 | -   |                    |   |  |
| Movies                | Ne Ne  | twork        | 4   |                    |   |  |
| 🎜 Music               | NO     | NAME         | ≜ ⊨ |                    |   |  |
| Pictures              |        |              |     |                    |   |  |
| SHARED                |        | lume_1       | ≜ ⊩ |                    |   |  |
| DNS-320L              | ≜      |              |     |                    |   |  |
| DNS-320L_AFP_Volume_1 |        |              |     |                    |   |  |
| DEVICES               |        |              |     |                    |   |  |
| MAC OS X 10.7         |        |              |     |                    |   |  |
| MAc OS X 10.6         |        |              |     |                    |   |  |
| 0                     |        |              |     |                    |   |  |
| NO NAME               | ≜      |              |     |                    |   |  |
|                       |        |              |     |                    |   |  |
|                       |        |              |     |                    |   |  |

Um alle Freigaben im Netzwerk zu entfernen, klicken Sie auf **Remove All Network Shares** (Alle Freigaben im Netzwerk entfernen). Eine Warnmeldung wird angezeigt, die Sie auffordert, Ihre Wahl zu bestätigen. Klicken Sie auf **Yes** (Ja), um fortzufahren.

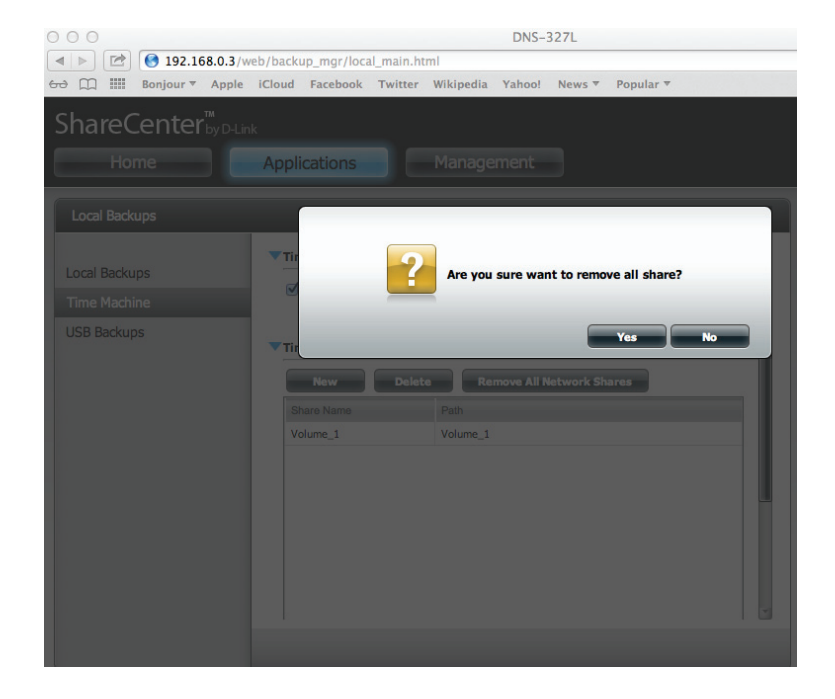

Der Time Machine-Assistent zeigt nun ein leeres Time Machine-Einstellungenfenster.

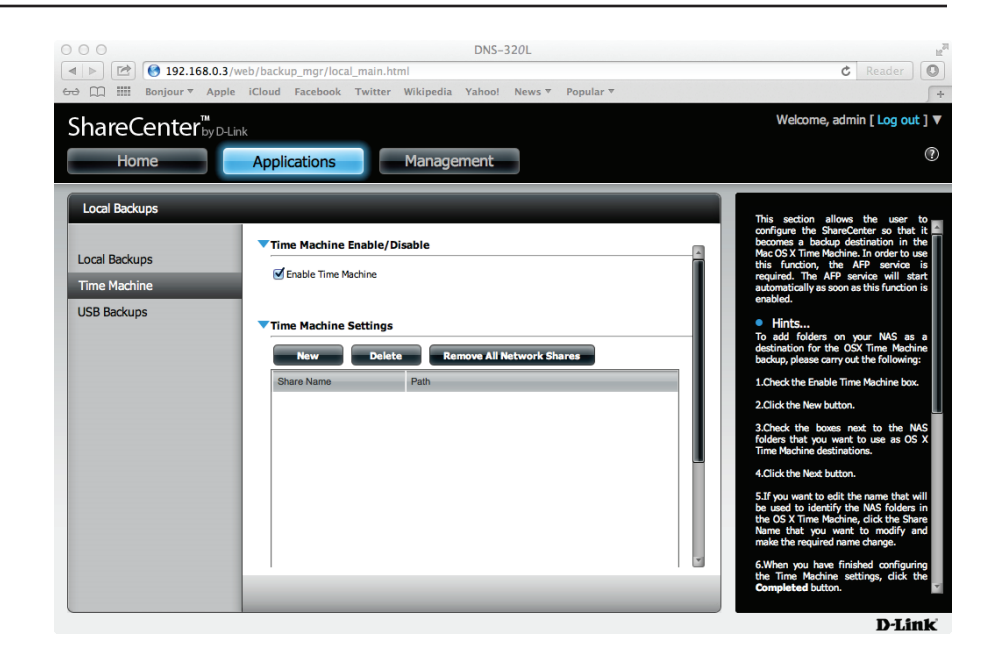

### **USB-Backups**

In diesem Abschnitt können Sie das ShareCenter<sup>™</sup> so konfigurieren, dass es zu einem Backup-Ziel für ein USB-Gerät wird, das mit Ihrem DNS-327L verbunden ist.

MTP Backups (Media Transfer Protocol) sichern grundsätzlich digitale Medieninhalte von einem MTP kompatiblen USB-Gerät wie z. B. digitale Kameras, MP3 Player und Smartphones auf Ihrem ShareCenter<sup>™</sup>. USB Backups ermöglichen Ihnen, Daten von einem USB-Speichergerät auf dem ShareCenter<sup>™</sup> oder von dem ShareCenter<sup>™</sup> auf einem USB-Speichergerät zu sichern.

| USB Backups                                  |                                                                                                    |
|----------------------------------------------|----------------------------------------------------------------------------------------------------|
| Local Backups<br>Time Machine<br>USB Backups | MTP Backups MTP Backups Destination Volume_1 Browse Status Save Settings Don't Save Settings VSB Backups |
|                                              |                                                                                                    |

### **MTP-Backups**

|   | MTP | Klicken Sie auf <b>Enable</b> (Aktivieren), um es Ihrem |  |
|---|-----|---------------------------------------------------------|--|
| _ |     |                                                         |  |

**Backups:** ShareCenter<sup>™</sup> zu ermöglichen, digitale Medieninhalte von einem MTP USB-Gerät zu kopieren.

DestinationKlicken Sie auf Browse (Durchsuchen), um einen<br/>(Ziel):Ordner auf Ihrem ShareCenter™ zu wählen, auf dem<br/>die Backup-Daten gespeichert werden sollen.

Status: Zeigt den aktuellen MTP Backup-Status an.

Klicken Sie auf **Save Settings** (Einstellungen speichern), um die MTP-Backups-Einstellungen zu speichern.

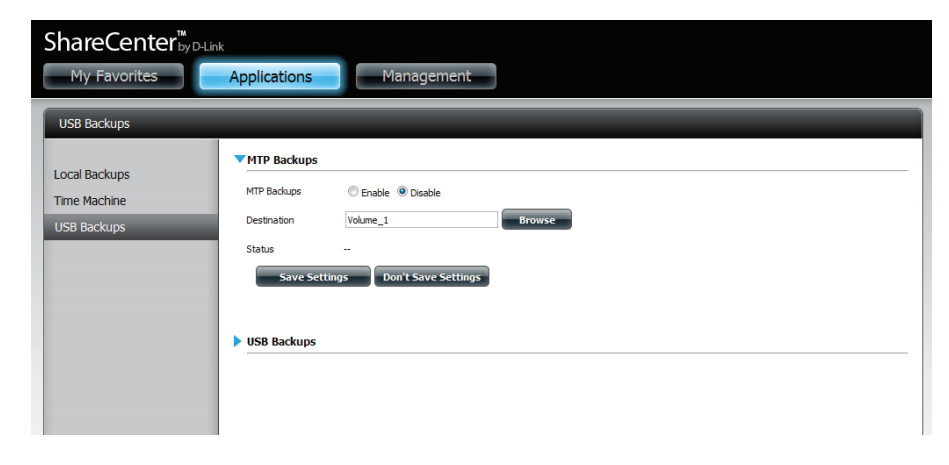

### **USB-Backups**

| USB Backups:                   | Klicken Sie auf <b>Enable</b> (Aktivieren), um es Ihrem ShareCenter™<br>zu ermöglichen, Daten von einem USB-Speichergerät oder<br>auf ein USB-Speichergerät zu kopieren.                                                               |
|--------------------------------|----------------------------------------------------------------------------------------------------|
| Category (Kategorie):          | Wählen Sie entweder <b>USB to NAS</b> (Backup vom USB-<br>Speichergerät auf das ShareCenter™) oder <b>NAS to USB</b><br>(Backup vom ShareCenter™ auf das USB-Speichergerät).                                                           |
| Source (Quelle):               | Klicken Sie auf <b>Browse</b> (Durchsuchen), um einen Ordner als<br>Quellordner für die Backups auszuwählen.                                                                                                    |
| Destination (Ziel):            | Klicken Sie auf <b>Browse</b> (Durchsuchen), um einen Ordner als<br>Zielordner für die Backups auszuwählen.                                                                                                    |
| Type (LAN-<br>Verbindungstyp): | Wählen Sie <b>Copy</b> (Kopieren), um einen neuen Ordner<br>im Zielordner zu erstellen. Wählen Sie <b>Synchronize</b><br>(Synchronisieren), um alle Dateien im bestehenden USB-<br>Ordner (mit dem Namen USBDisk1 1) zu überschreiben. |

Status: Zeigt den aktuellen USB Backup-Status an.

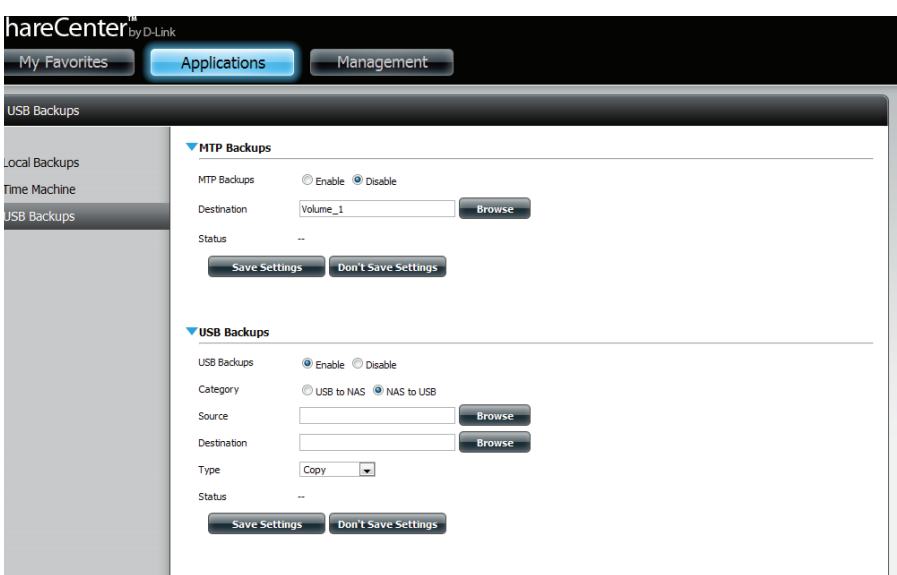

Klicken Sie auf **Save Settings** (Einstellungen speichern), um die USB-Backups-Einstellungen zu speichern.

### **MTP Backup-Prozess**

1. Schließen Sie ein MTP USB-Gerät an den USB-Port auf der Rückseite des Geräts an. Der DNS-327L wird in den Backup-Modus versetzt, wenn MTP Backups in den MTP Backup-Einstellungen aktiviert wurde.

- 2. Betätigen Sie die **USB**-Taste, um den Backup-Vorgang zu starten. Die weiße USB LED blinkt kurz, um anzuzeigen, dass das Backup im Gange ist. Das ShareCenter<sup>™</sup> erstellt einen neuen Ordner im Zielordner, den Sie in den MTP Backups-Einstellungen gewählt haben, und kopiert alle Mediendateien vom MTP USB-Gerät in diesen Ordner. Zu diesem Zeitpunkt bleibt die USB LED so lange weiß erleuchtet, bis die Verbindung zu dem Gerät getrennt wird.

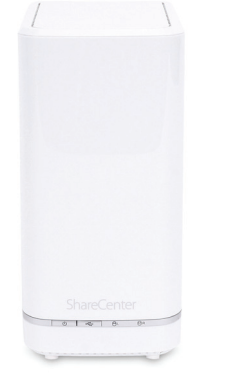

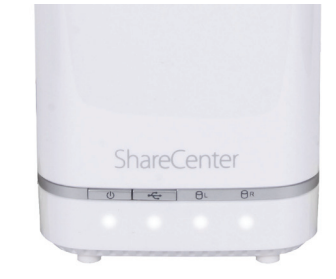

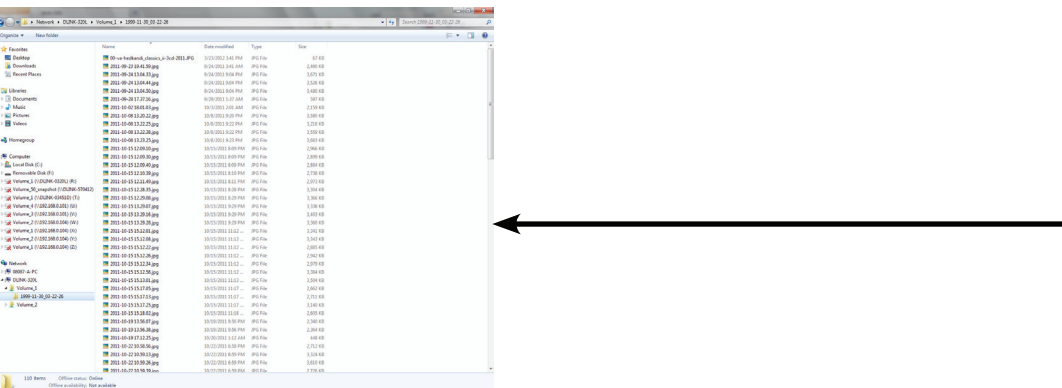

3. Gehen Sie zu System Management (Systemverwaltung), USB Devices (USB-Geräte). Unter USB Storage Information (USB-Speicherinformationen) werden Details zu dem Gerät angezeigt, das Sie an den DNS-327L angeschlossen haben. Sie können ein Android-Gerät anschließen, sollten aber USB-Debugging aktivieren.

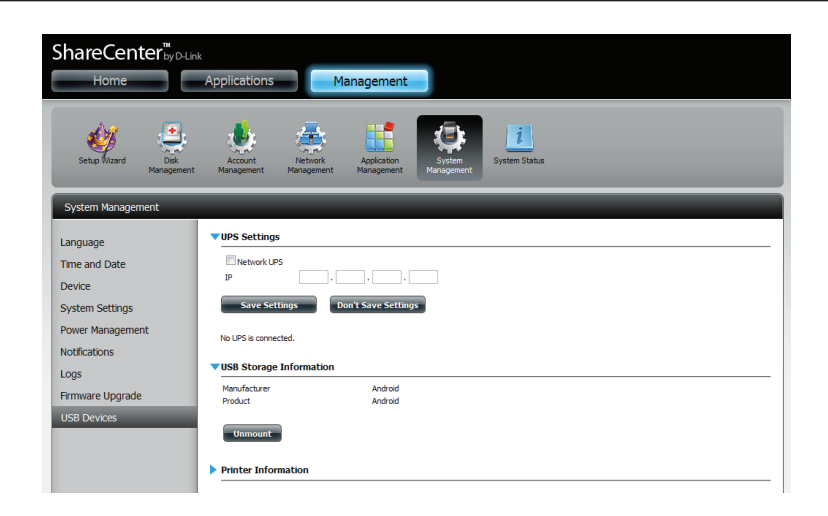

4. Wenn das Backup abgeschlossen ist, blinkt die weiße LED nicht mehr, sondern leuchtet nun durchgehend weiß. Drücken Sie auf die USB-Taste auf der Vorderseite und halten Sie sie mehr als 5 Sekunden lang gedrückt. Der DNS-327L hängt das Gerät aus.

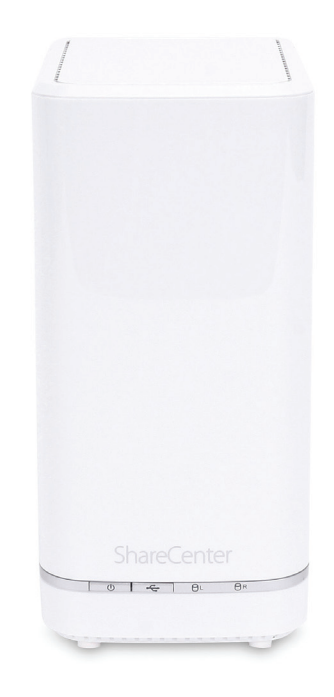

### **USB Backup-Prozess**

1. Schließen Sie ein USB-Speichergerät an den USB-Port auf der Rückseite des Geräts an. Erst blinkt die LED, leuchtet dann durchgehend, sobald das Gerät für ein Backup betriebsbereit ist, sofern 'USB Backups' in den USB-Backups-Einstellungen aktiviert wurde.

2. Betätigen Sie die **USB**-Taste, um den Backup-Vorgang zu starten. Die LED beginnt zu blinken, um anzuzeigen, dass das Backup im Gange ist. Das ShareCenter<sup>™</sup> kopiert oder synchronisiert alle Dateien vom Quellordner auf den Zielordner. Hinweis: Es erscheint kein Warnhinweis, um anzuzeigen, dass alle Daten auf dem Zielordner automatisch gelöscht werden.

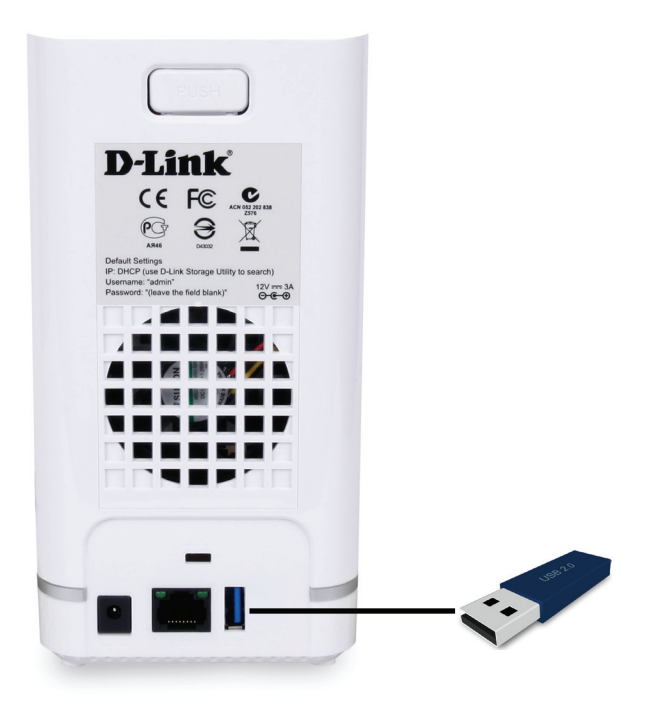

3. Wenn das Backup abgeschlossen ist, blinkt die weiße LED nicht mehr, sondern leuchtet nun durchgehend weiß. Um das USB Speichergerät auszuhängen, können Sie auf der Vorderseite des DNS-327L auf die USB-Taste drücken und sie mehr als 5 Sekunden lang halten oder das Menü USB Devices (USB-Geräte) der Systemverwaltung (Symbol) auf der Registerkarte Management (Verwaltung) der webbasierten grafischen Benutzeroberfläche des Geräts aufrufen. Klicken Sie zur Anzeige der USB-Speicherinformationen auf die blaue Pfeilschaltfläche. Klicken Sie auf Unmount, um das USB-Gerät ordnungsgemäß auszuhängen und auszuwerfen.

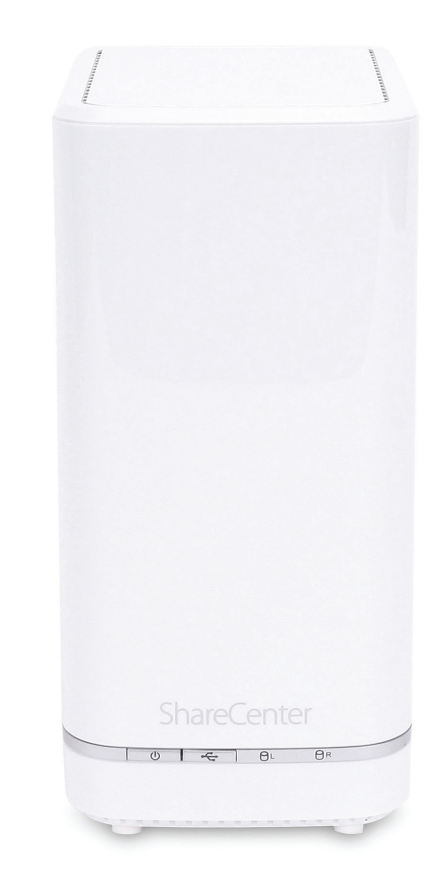
# P2P-Downloads Einstellungen

Mithilfe der Optionen in diesem Menüs können Sie die P2P-Download-Managementeinstellungen konfigurieren.

P2P: Wählen Sie **Enable** (Aktivieren) oder **Disable** (Deaktivieren).

Download Schedule (Download-Zeitplan): In dem Rasterblock können Sie den Zeitplan für die Ausführung der P2P-Downloads konfigurieren. Markieren Sie einfach das Start- und Stop-Kästchen für den gewünschten Tag und die gewünschte Uhrzeit.

Auto Download: Hier können Sie die Option for automatische Downloads aktivieren oder deaktivieren.

Port Settings (Port-<br/>Einstellungen)Hier können Sie wählen, ob das Gerät<br/>einen Port für eingehende Verbindungen<br/>automatisch wählen soll, oder Sie<br/>konfigurieren einen solchen Port manuell.

Seeding: Wählen Sie eine der drei Seeding-Optionen.

Torrent Save PathZeigt das logische Laufwerk an, wo die(Torrent-Speicherpfad):Torrent-Datei gespeichert wird.

Verschlüsselung:

ng: Hier können Sie die Verschlüsselung aktivieren oder deaktivieren.

Bandwidth Control (Bandbreitenkontrolle):

Sie können die maximale Download- und maximale Upload-Rate manuell festlegen. Geben Sie -1 ein, um das entsprechende Feld auf **unlimited** (unbegrenzt) zu setzen.

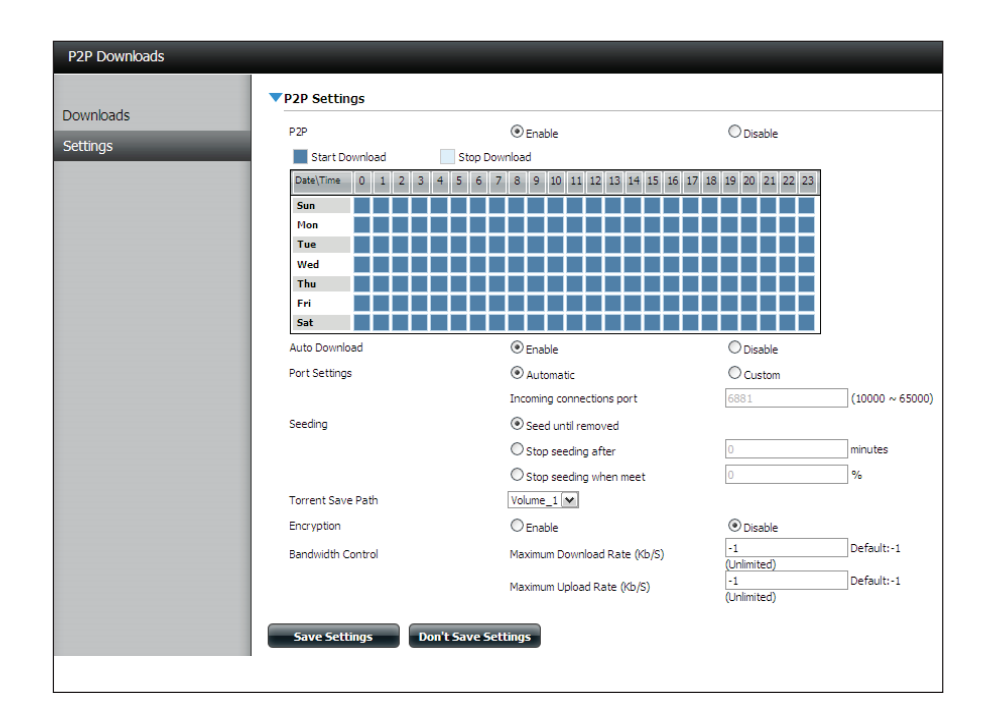

|                   | $\bigcirc$ Stop seeding when meet |           | %                      |
|-------------------|-----------------------------------|-----------|------------------------|
| Torrent Save Path |                                   |           |                        |
| Encryption        | Enable                            | ○ Disable |                        |
| Bandwidth Control | Maximum Download Rate (Kb/S)      | -1        | Default:-1 (Unlimited) |
|                   | Maximum Upload Rate (Kb/S)        | -1        | Default:-1 (Unlimited) |
| Save Settings Do  | on't Save Settings                |           |                        |

# Downloads

Hier können Sie Torrents hinzufügen und die P2P-Download-Listen anzeigen.

| Add Torrent from<br>URL (Torrent von URL<br>hinzufügen):         | In dem bereitgestellten Feld können Sie einen<br>Link zu einer ins Internet gestellten Torrent-Datei<br>kopieren und einfügen. Die Torrent-Datei wird dem<br>P2P-Download-Manager hinzugefügt und Ihre<br>Dateien werden heruntergeladen.                                                | P2P Downloads      Add Torrents From URL      Add Torrent From File      Remove Completed |
|------------------------------------------------------------------|----------------------------------------------------------------------------------------------------|-------------------------------------------------------------------------------------------|
| Add Torrent from File<br>(Torrent von Datei<br>hinzufügen):      | Hier können Sie nach einer auf Ihren PC<br>heruntergeladenen Torrent-Datei suchen.                                                                                                    | Name                                                                                      |
| P2P Downloads list<br>(P2P-Downloads-Liste):                     | In diesem Fenster werden alle aktiven Tasks<br>angezeigt.                                                                                                    |                                                                                           |
| Remove Completed<br>(Abgeschlossene<br>Downloads entfernen):     | Durch Klicken auf <b>Remove Completed</b> (Beendete<br>entfernen) entfernen Sie die beendeten Downloads.<br>Gelegentlich ist die Identifizierung beendeter<br>Aktivitäten z B bei mehreren Downloads nicht                                                                               | 10 V 14 4 Page 1                                                                          |
|                                                                  | ganz leicht. Diese Option macht es dem Benutzer<br>leichter, beendete Downloads durch ein einfaches<br>Klicken von der Liste zu entfernen.                                                                                                    | Start/Stop                                                                                |
| Detail:                                                          | Wenn Sie auf <b>Detail</b> klicken, können Sie die Dateien<br>anzeigen, die für jeden Torrent heruntergeladen<br>werden.                                                                                                    | N                                                                                         |
| Top, Up, Down, Bottom<br>(Oben, Nach oben, Nach<br>unten, Unten) | Die Schaltflächen <b>Top (Oben), Up (Nach oben),</b><br><b>Down (Nach unten)</b> und <b>Bottom (Unten)</b><br>ermöglichen Ihnen, das ausgewählte P2P-<br>Download in der Task-Liste zu verschieben. Die<br>Downloads oben auf der Liste haben eine höhere<br>Priorität als die darunter. |                                                                                           |
| Delete (Löschen):                                                | Mit <b>Delete</b> (Löschen) können Sie ein ausgewähltes<br>Download entfernen. So entfernen Sie nicht nur<br>die Torrent-Datei, sondern auch die teilweise<br>heruntergeladenen Dateien.                                                                                                 | Refresh (Aktu                                                                             |

| P2P Downloads         |           |               |                 |               |          |        |             |
|-----------------------|-----------|---------------|-----------------|---------------|----------|--------|-------------|
| Add Torrents From URL |           |               |                 |               |          |        |             |
|                       |           | Ad            | d Torrent       |               |          |        |             |
| Add Torrent From File |           |               |                 |               |          |        |             |
|                       |           | Bro           | wse Add Torrent |               |          |        |             |
|                       |           |               |                 |               |          |        |             |
| Remove Completed      | Detail    | Top           | Down            | Bottom Delete |          |        |             |
| Name                  |           |               |                 | Priority Size | Progress | Status | DL/UL Speed |
|                       |           |               |                 |               |          |        |             |
|                       |           |               |                 |               |          |        |             |
|                       |           |               |                 |               |          |        |             |
|                       |           |               |                 |               |          |        |             |
|                       |           |               |                 |               |          |        |             |
|                       |           |               |                 |               |          |        |             |
|                       |           |               |                 |               |          |        |             |
|                       |           |               |                 |               |          |        |             |
|                       |           |               |                 |               |          |        |             |
|                       | 1 -61 - 1 | 1 73 11-11-11 |                 |               |          |        |             |
| Page                  |           | No items      |                 |               |          |        |             |

Start/Stop (Starten/ Stoppen):

Mithilfe der Schaltflächen Start und Stop können
 Sie ausgewählte P2P-Downloads in der Task-Liste starten und stoppen.

- Navigation: Im unteren Bereich des Fensters mit den P2P-Aufgaben befinden sich mehrere Navigationssteuerelemente. Wenn mehrere Aufgaben vorhanden sind, können Sie mithilfe des Dropdown-Menüs auswählen, wie viele Aufgaben angezeigt werden. Außerdem können Sie zwischen Seiten navigieren, wenn die Liste aus mehreren Seiten besteht.
- sh (Aktualisieren): Durch Klicken auf Refresh (Aktualisieren) können Sie die P2P-Task-Liste aktualisieren, so dass sie immer auf dem neuesten Stand ist.

# Amazon S3

Amazon S3 (Simple Storage Service) ist ein von AWS (Amazon Web Services) angebotener Online-Speicherdienst im Internet. Er stellt eine einfache Webdienst-Schnittstelle bereit, die zum Speichern und Abrufen einer beliebigen Datenmenge zu jeder Zeit und von überall im Internet genutzt werden kann. Mit Amazon S3 können Sie die Daten von Ihrem DNS-327L auf Amazon S3 hochladen oder die von Amazon S3 auf Ihren DNS-327L herunterladen.

| nazon S3 | Amazon S3 | VAmazon S3 |  |        |                  |            |         |  |  |  |
|----------|-----------|------------|--|--------|------------------|------------|---------|--|--|--|
|          | Create    | Modify Del |  |        |                  |            |         |  |  |  |
|          | Task      | Schedule   |  | Status | Enable / Disable | Backup Now | Restore |  |  |  |
|          | work      | Manual     |  | Error  |                  | <b></b>    |         |  |  |  |
|          |           |            |  |        |                  |            |         |  |  |  |

## **AWS-Konto erstellen**

Öffnen Sie Ihren Webbrowser und geben Sie den folgenden Link für die Amazon-Webdienste ein: http://www.aws.amazon.com/s3. Klicken Sie dann auf den Link "Jetzt anmelden". Folgen Sie den Anweisungen zur Erstellung Ihres AWS-Kontos.

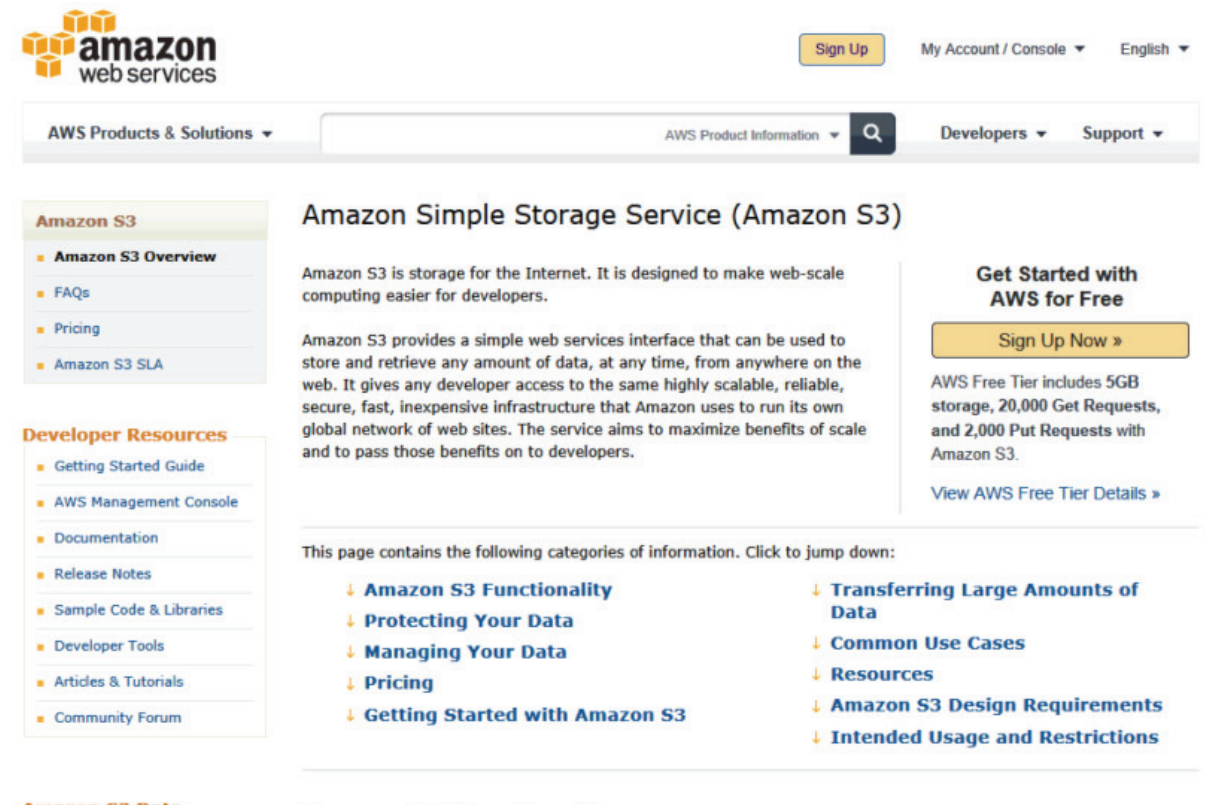

Amazon S3 Data Management and

Amazon S3 Functionality

#### Abschnitt 4 - Konfiguration

Geben Sie Ihre E-Mail-Adresse ein und markieren Sie das Optionsfeld 'I am a New User' (Ich bin ein neuer Benutzer) und folgen Sie den Anweisungen, um die gewünschte Speicherleistung zu wählen und Ihr Amazon S3 Konto einzurichten.

Es werden Ihnen die folgenden Schlüssel als Anmeldedaten zum Zugriff auf das Konto bereitgestellt:

Zugriffsschlüssel-ID
 Geheimer Zugriffsschlüssel

Legen Sie diese Schlüssel an einem sicheren Ort ab, weil Ihr ShareCenter sie zur Erstellung von Backup- und Wiederherstellungsaufträgen auf dem und von dem Amazon S3 Cloud Speicher benötigt.

| Sign In or Create                                  | an AWS Account                                                                                                    |
|----------------------------------------------------|----------------------------------------------------------------------------------------------------|
| You may sign in using your o<br>"I am a new user." | existing Amazon.com account or you can create a new account by selecting                                                                                                    |
| My e-mail address is:                              |                                                                                                    |
| ۰                                                  | I am a new user.                                                                                                    |
| 0                                                  | I am a returning user<br>and my password is:                                                                                                    |
|                                                    |                                                                                                    |
|                                                    | Sign in using our secure server                                                                                                    |
|                                                    | Forgot your password?                                                                                                    |
|                                                    | Has your e-mail address changed?                                                                                                    |
|                                                    | Learn more about <u>AWS Identity and Access</u><br><u>Management</u> and <u>AWS Multi-Factor Authentication</u> ,<br>features that provide additional security for your AWS<br>Account. |

#### Create (Erstellen)

Durch Klicken auf **Create** (Erstellen) wird ein Assistent gestartet, mit dessen Hilfe Sie entweder einen ShareCenter<sup>™</sup> Backup- oder Wiederherstellungsauftrag (Job) von und zum Amazon S3 Cloud Speichersystem erstellen können. Die Einplanung für die Ausführung des Auftrags kann einmal, zeitlich oder manuell erfolgen. Sie brauchen die folgenden Konfigurationsdaten zur Erstellung eines Backup-/ Wiederherstellungsauftrags:

#### Schritt 1: Auftragsnamen-Einstellungen

Geben Sie ein aus 16 Zeichen bestehenden Namen ein, der den Backup-/Wiederherstellungsauftrag identifiziert.

| 4. Local Settings.                                                                                                    |   |
|----------------------------------------------------------------------------------------------------|---|
| 5. Schedule Settings.                                                                                                    |   |
| 6. Summary.                                                                                                    |   |
|                                                                                                    |   |
| Next Exit                                                                                                    |   |
|                                                                                                    |   |
|                                                                                                    |   |
|                                                                                                    |   |
|                                                                                                    | _ |
| Step 1: Job Name Settings                                                                                                    |   |
| Step 1: Job Name Settings         Input a 16 character string that identifies either the upload to cloud or download from cloud job to be created. The string cannot contain spaces and the following characters are allowed: a-z, A-Z, 0-9.                             |   |
| Step 1: Job Name Settings         Input a 16 character string that identifies either the upload to cloud or download from cloud job to be created. The string cannot contain spaces and the following characters are allowed: a-z, A-Z, 0-9.         Job Name       Job1 |   |
| Step 1: Job Name Settings         Input a 16 character string that identifies either the upload to cloud or download from cloud job to be created. The string cannot contain spaces and the following characters are allowed: a-z, A-Z, 0-9.         Job Name       Job1 |   |
| Step 1: Job Name Settings         Input a 16 character string that identifies either the upload to cloud or download from cloud job to be created. The string cannot contain spaces and the following characters are allowed: a-z, A-Z, 0-9.         Job Name       Job1 |   |
| Step 1: Job Name Settings         Input a 16 character string that identifies either the upload to cloud or download from cloud job to be created. The string cannot contain spaces and the following characters are allowed: a-z, A-Z, 0-9.         Job Name       Job1 |   |
| Step 1: Job Name Settings         Input a 16 character string that identifies either the upload to cloud or download from cloud job to be created. The string cannot contain spaces and the following characters are allowed: a-z, A-Z, 0-9.         Job Name       Job1 |   |

#### Welcome To Amazon S3 Settings

1. Job Name Settings.

2. Remote Settings.

Previous

3. Server Type.

In each step dick the **Next** button when you are satisfied with the settings, dick the **Previous** button to go back one step, and dick the Exit button to leave the wizard without saving any settings.

Exit

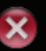

#### Schritt 2: Remote Settings (Ferneinstellungen)

Access Key ID (Zugriffsschlüssel-ID): Geben Sie die Ihrem Amazon S3 zugeordnete Zugriffsschlüssel-ID ein, die es Ihrem ShareCenter<sup>™</sup> ermöglicht, auf Ihren Amazon S3 Cloud-Speicher zuzugreifen.

**Secret Access Key (Geheimer Zugriffsschlüssel):** Geben Sie Ihren geheimen Zugriffsschlüssel ein, um auf Ihren Amazon S3 Cloud-Speicher zuzugreifen.

**Remote Path (Ferner Pfad):** Geben Sie einen neuen oder bereits existierenden Amazon S3 Bucket-Namen ein.

**Region:** Wählen Sie die Region im Dropdown-Menü aus.

#### 

#### Schritt 3: Servertyp

**Type (LAN-Verbindungstyp):** Wählen Sie **Upload** (Hochladen) oder **Download** (Herunterladen) im Dropdown-Menü.

Backup-Typ: Wählen Sie Overwrite Existing Files (Vorhandene Dateien überschreiben), Full Backup (Vollständiges Backup) oder Incremental Backup (Inkrementelles Backup) vom Dropdown-Menü.

| Step 3: Ser                                                                                                    | ver Type                                                                                                    |  |  |  |  |  |  |  |
|----------------------------------------------------------------------------------------------------|----------------------------------------------------------------------------------------------------|--|--|--|--|--|--|--|
| In the <b>Type</b> drop-down menu choose <b>Upload</b> if you wish to backup ShareCenter data to the Amazon<br>S3 Cloud and choose <b>Download</b> if you wish to backup data from the Amazon S3 Cloud to the<br>ShareCenter. |                                                                                                    |  |  |  |  |  |  |  |
| In the <b>Backup Ty</b><br>target folder with t<br>folder containing th<br>to write over files v                                                                                                    | pe drop-down menu choose <b>Overwrite Existing Files</b> to write over any files in the<br>he source files that have identical names. Choose <b>Full Backup</b> to create a separate<br>ie entire backup data for each time the job is executed. Choose Incremental Backup<br>with source files that are newer than the target folder files. |  |  |  |  |  |  |  |
| Туре                                                                                                    | Upload 💌                                                                                                    |  |  |  |  |  |  |  |
| Backup Type                                                                                                    | Overwrite existing file(s)                                                                                                    |  |  |  |  |  |  |  |
|                                                                                                    |                                                                                                    |  |  |  |  |  |  |  |
|                                                                                                    |                                                                                                    |  |  |  |  |  |  |  |
|                                                                                                    |                                                                                                    |  |  |  |  |  |  |  |
| Previous                                                                                                    | Next Exit                                                                                                    |  |  |  |  |  |  |  |

#### Schritt 4: Local Settings (Lokale Einstellungen)

Verwenden Sie die **Browse-Schaltfläche**, um den Pfad zum Standort der Dateien im ShareCenter<sup>™</sup> zu suchen, die entweder auf die Amazon S3 Cloud oder von der Amazon S3 Cloud gesichert oder wiederhergestellt werden sollen.

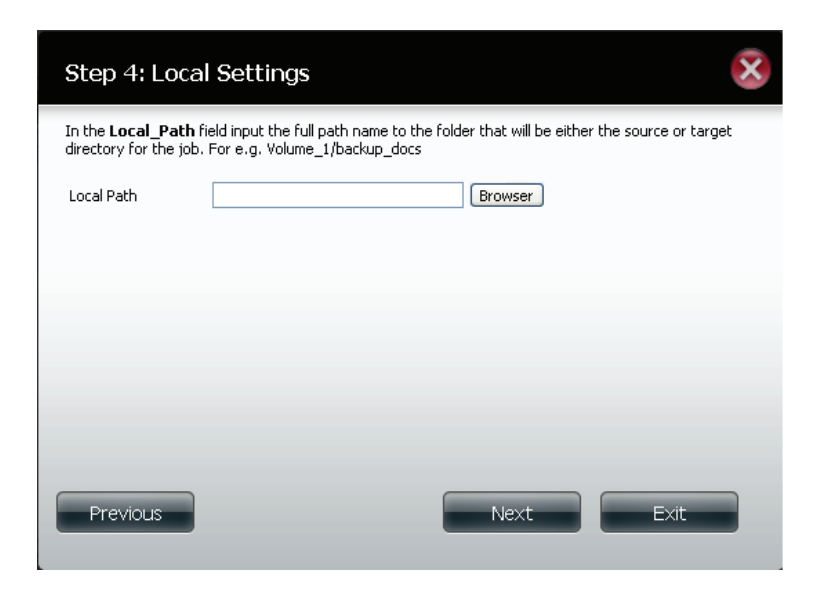

#### Schritt 5: Zeitplaneinstellungen

Wählen Sie den **Zeitplanmodus** für die Zeit der Auftragsausführung. Sie können **Manual** (Manuell) (jetzt oder später von der Auftragsliste), **Once** (Einmal) (an einem vorbestimmten Tag und zu einer bestimmten Uhrzeit) oder **Scheduled (Eingeplant)** (täglich zu einer bestimmten Zeit) wählen.

| Step 5: Schedule Settings                                                                                                    |  |  |  |  |  |  |  |  |
|----------------------------------------------------------------------------------------------------|--|--|--|--|--|--|--|--|
| Select the appropriate <b>Schedule Mode</b> to set when the job is to be executed. Click on <b>Manual</b> to<br>start the job later using a button that must be manually clicked on. Click on <b>Once</b> to schedule a date<br>and time to run the job one time only. Click on Schedule to set a daily time when the job is to be run. |  |  |  |  |  |  |  |  |
| Schedule mode 💿 Manual 🔿 Once 🔿 Schedule                                                                                                    |  |  |  |  |  |  |  |  |
| Do you want to run this backup job now ?                                                                                                    |  |  |  |  |  |  |  |  |
| ⊙ Yes ○ No                                                                                                    |  |  |  |  |  |  |  |  |
|                                                                                                    |  |  |  |  |  |  |  |  |
|                                                                                                    |  |  |  |  |  |  |  |  |
|                                                                                                    |  |  |  |  |  |  |  |  |
|                                                                                                    |  |  |  |  |  |  |  |  |
| Previous Next Exit                                                                                                    |  |  |  |  |  |  |  |  |

## Ändern (Schaltfläche)

Sobald ein Auftrag erstellt ist, können Sie mithilfe der Schaltfläche **Modify** (Ändern) alle weiter oben im Abschnitt **Erstellen (Schaltfläche)** beschriebenen Einstellungen ändern. Klicken Sie einfach auf den erstellten Auftrag in der Amazon S3 Tabelle. Der entsprechende Text wird rot angezeigt. Klicken Sie dann auf **Modify** (Ändern), um die Auftragseinstellungen in einem aufgerufenen Assistenten zu bearbeiten.

Hinweis: Der Auftragsname (Job-Name) kann nicht geändert werden.

#### Löschen

Mithilfe der Schaltfläche **Delete** (Löschen) können Sie jeden in der Amazon S3 Tabelle aufgelisteten Backup- oder Wiederherstellungsauftrag löschen. Klicken Sie einfach auf den erstellten Auftrag in der Amazon S3 Tabelle. Der entsprechende Text wird rot angezeigt. Klicken Sie dann auf **Delete** (Löschen), um den Auftrag von Ihrer ShareCenter<sup>™</sup>-Konfiguration zu entfernen.

#### Aktivieren/Deaktivieren (Spalte)

Dieses Feld der Aufträge steuert, ob der Auftrag ausgeführt wird oder nicht. Zeigt die Schaltfläche ein grünes Dreieck, führt ein Klicken darauf zur Ausführung des Auftrags. Wird auf der Schaltfläche ein rotes Quadrat angezeigt, führt ein Klicken darauf zur Deaktivierung der Auftragsausführung.

| Amazon 53 |            |          |                   |                |                  |            |         |
|-----------|------------|----------|-------------------|----------------|------------------|------------|---------|
| Create    | Modify     | Delete   |                   |                |                  |            |         |
| Task      | Schedule   |          |                   | Status         | Enable / Disable | Backup Now | Restore |
| job1      | Manual     |          |                   | Error          |                  | i.         |         |
|           |            |          |                   |                |                  |            |         |
|           |            |          |                   |                |                  |            |         |
|           |            |          |                   |                |                  |            |         |
|           |            |          |                   |                |                  |            |         |
|           |            |          |                   |                |                  |            |         |
|           |            |          |                   |                |                  |            |         |
|           |            |          |                   |                |                  |            |         |
|           |            |          |                   |                |                  |            |         |
|           |            |          |                   |                |                  |            |         |
| 10 💌 🛛    | I I Page 1 | of 1 🕨 🕨 | Displaying 1 t    | o 1 of 1 items |                  |            |         |
|           | Paye I     |          | An Dishighing I d | o i or i items |                  |            |         |

# mydlink

Der mydlink-Dienst bietet Benutzern des DNS-327L einen Cloud-Dienst. Stellen Sie eine Verbindung zum mydlink-Dienst von jedem beliebigen Ort und mit jedem beliebigen Betriebssystem her. Falls Sie keine Verbindung direkt vom DNS-327L zu dem Dienst herstellen, öffnen Sie Ihren Browser und geben Sie www.mydlink.com ein. Melden Sie sich auf der Seite 'Home' auf Ihrem Konto an.

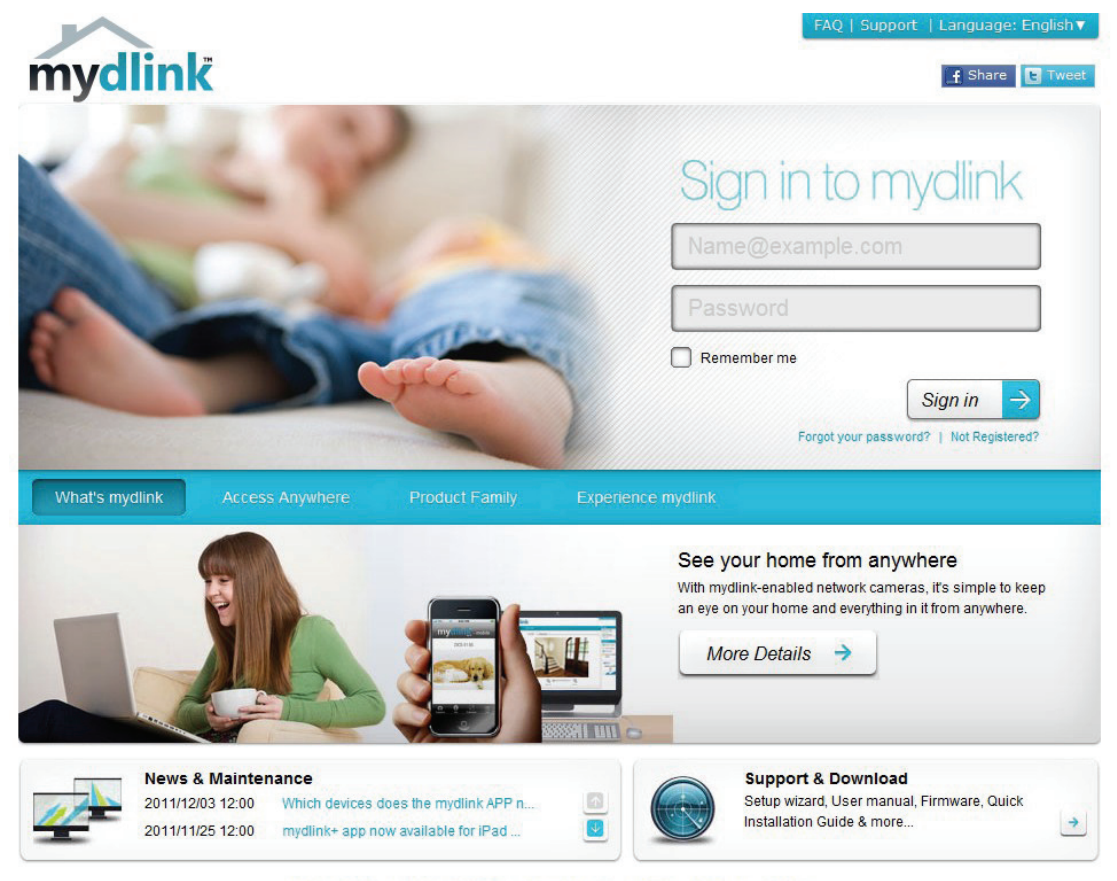

Global D-Link | About mydlink | Terms of Use | Privacy Policy | Contact Us Copyright©2008-2012 D-Link Corp. All rights reserved.

## mydlink-Verifizierung

Prüfen Sie den Eingang Ihrer E-Mail und klicken Sie auf den Weblink, um das mydlink-Konto zu aktivieren.

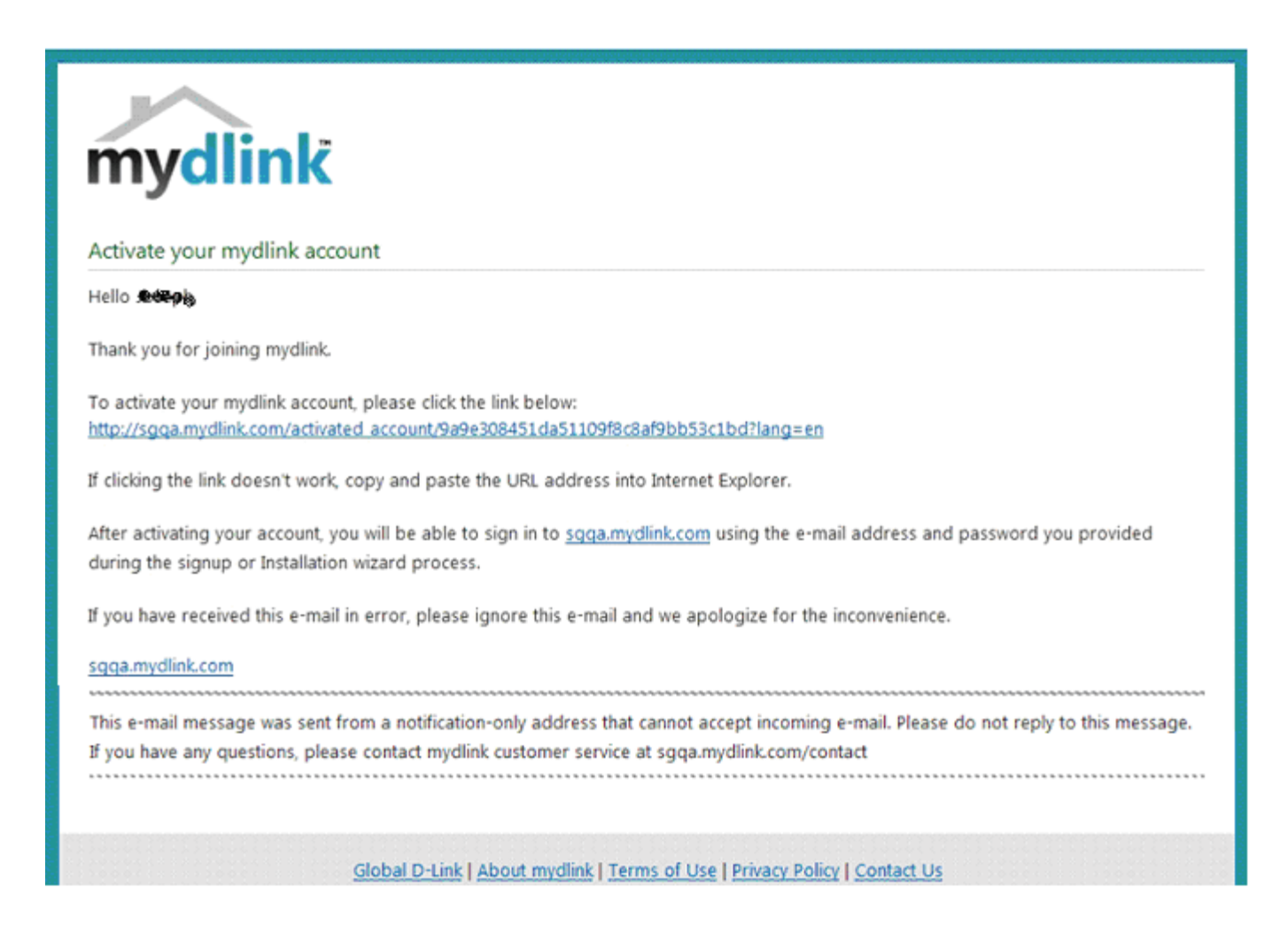

### mydink ist verifiziert

| mydlink                                                       |                                                                                                    |                            |                  | FAQ   Suppor | rt   Language: English▼                                |
|---------------------------------------------------------------|----------------------------------------------------------------------------------------------------|----------------------------|------------------|--------------|--------------------------------------------------------|
| My Devices My Pro                                             | file                                                                                                    |                            |                  | Welcome      | News                                                   |
| Your e-mail address has been     Please check and update your | verified.<br>r profile information below.                                                                                                    |                            |                  |              | Support Setup wizard User manual                       |
| Sign-in information<br>E-mail Address<br>*Current Password    | and the second second s | V Verified                 |                  |              | Firmware<br>O <sup>O</sup> Quick Installation<br>Guide |
| Profile information                                           | Required if making changes to profile.                                                                                                    |                            |                  |              | mydlink<br>mydlink en mebile                           |
| First Name<br>Gender<br>Language<br>Country                   | Male Female<br>English<br>United States                                                                                                    | Last Name<br>Date Of Birth | 1900 💌 January 💌 | 01 -         |                                                        |
| Address                                                       |                                                                                                    |                            |                  | 7            |                                                        |

# mydlink JVM (Java Runtime Machine)

Bei Anmeldung in Ihrem Konto benötigen Sie JVM (Java Runtime Machine). Es werden Anweisungen auf dem Bildschirm angezeigt, damit Sie sie herunterladen können.

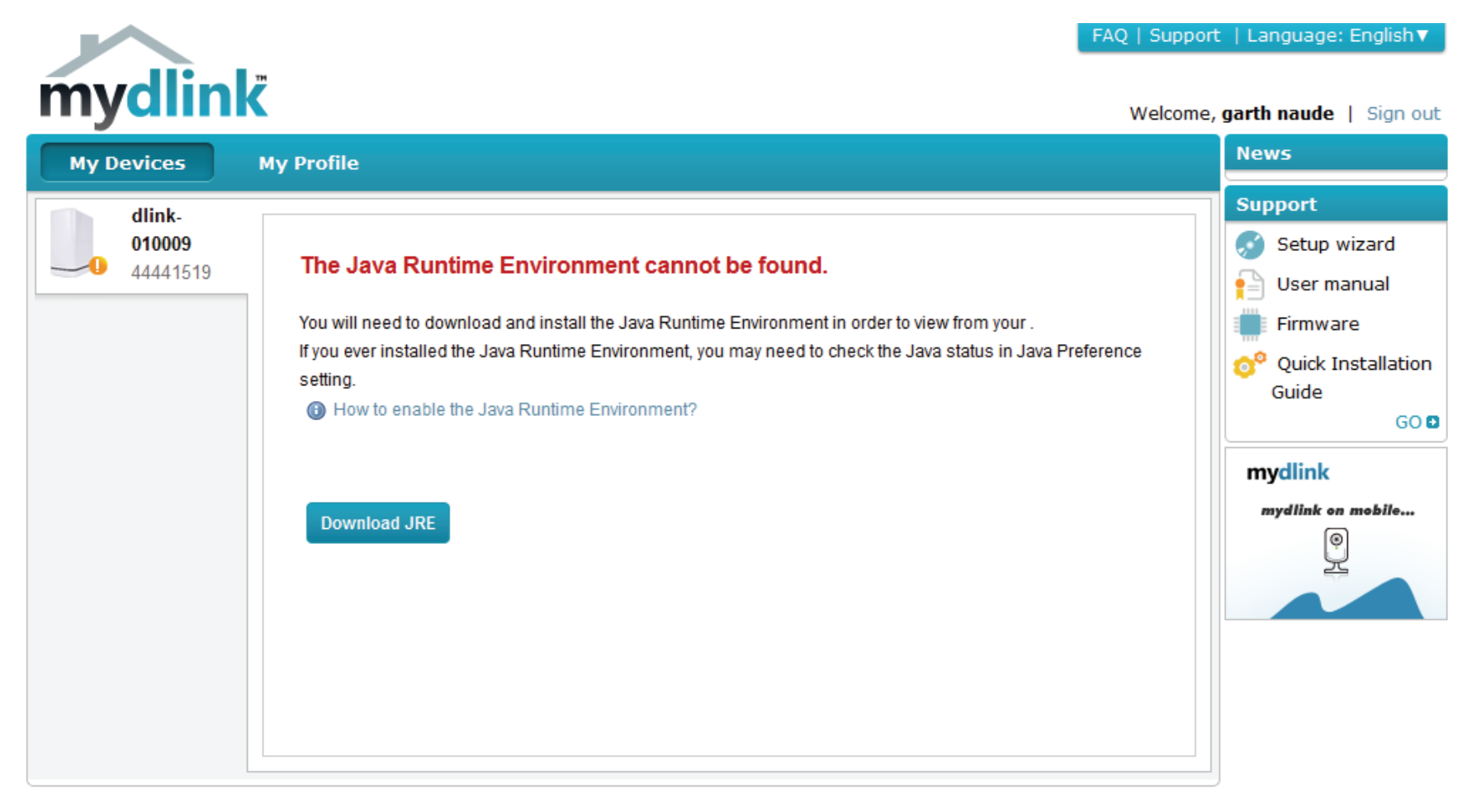

Global D-Link | About mydlink | Terms of Use | Privacy Policy | Contact Us Copyright©2008-2012 D-Link Corp. All rights reserved.

#### Abschnitt 4 - Konfiguration

Zur Installation der Java Runtime Machine sind einige Schritte erforderlich. Befolgen Sie die Anweisungen:

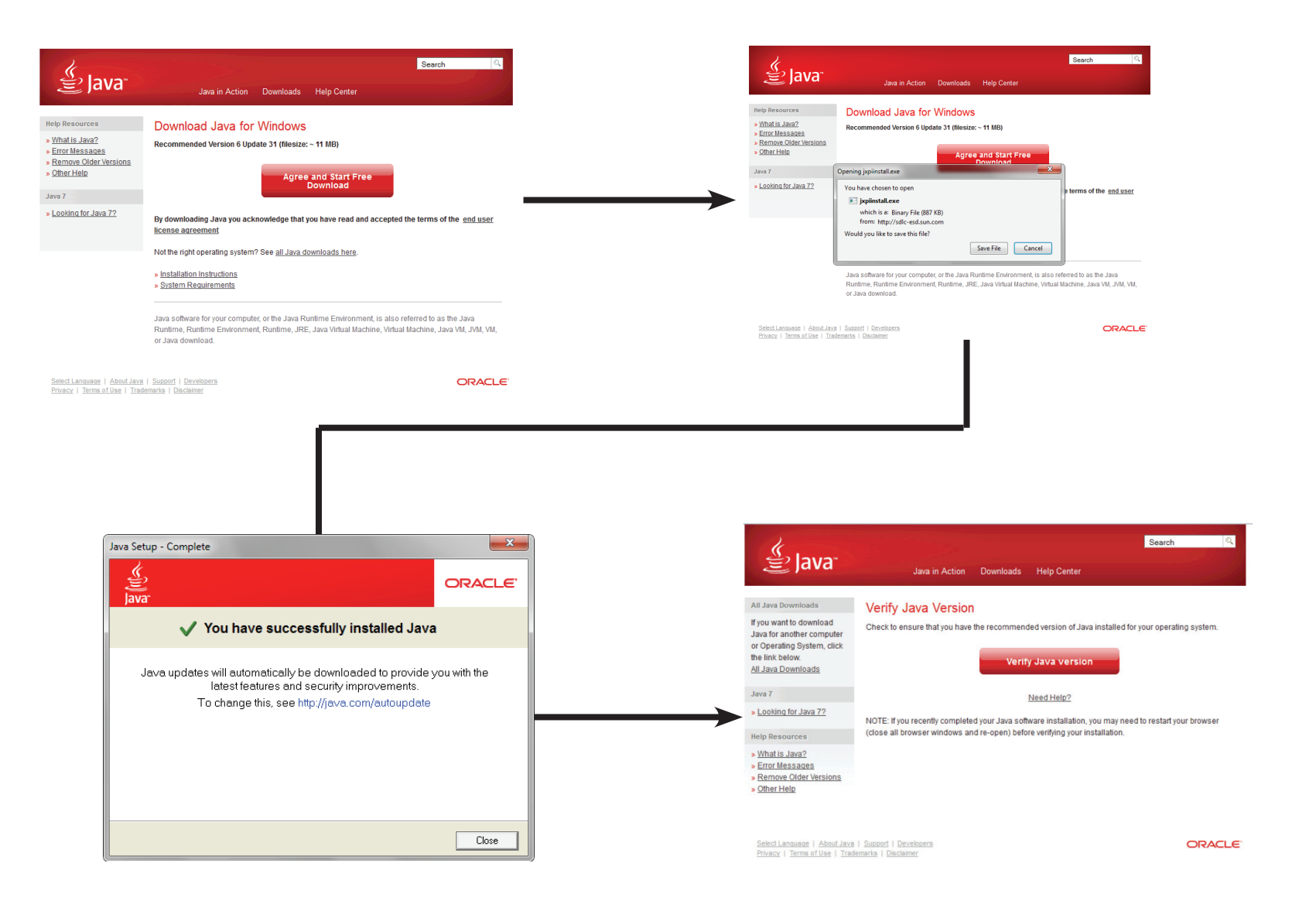

#### Abschnitt 4 - Konfiguration

Führen Sie nach Installation der Java Runtime Machine die mydlink-Anwendung aus und geben Sie das Kennwort ein.

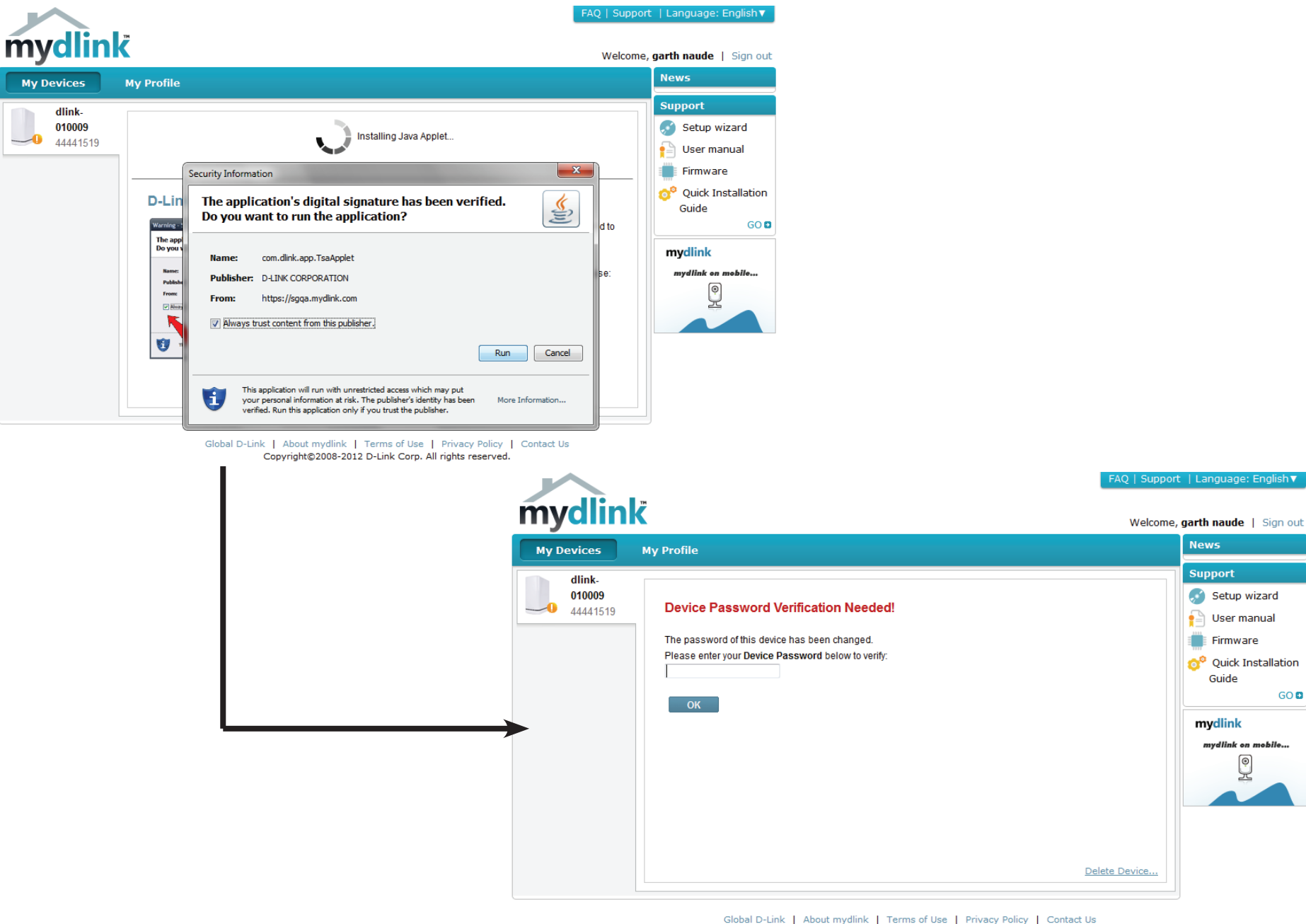

Copyright©2008-2012 D-Link Corp. All rights reserved.

Sobald Sie eine Verbindung hergestellt haben, können Sie Ihren vorhandenen Speicher in der Cloud und den DNS-327L anzeigen. Sie können Dateien auch mithilfe Ihres Browsers hochladen und herunterladen, neue Ordner erstellen, Ordner umbenennen und löschen.

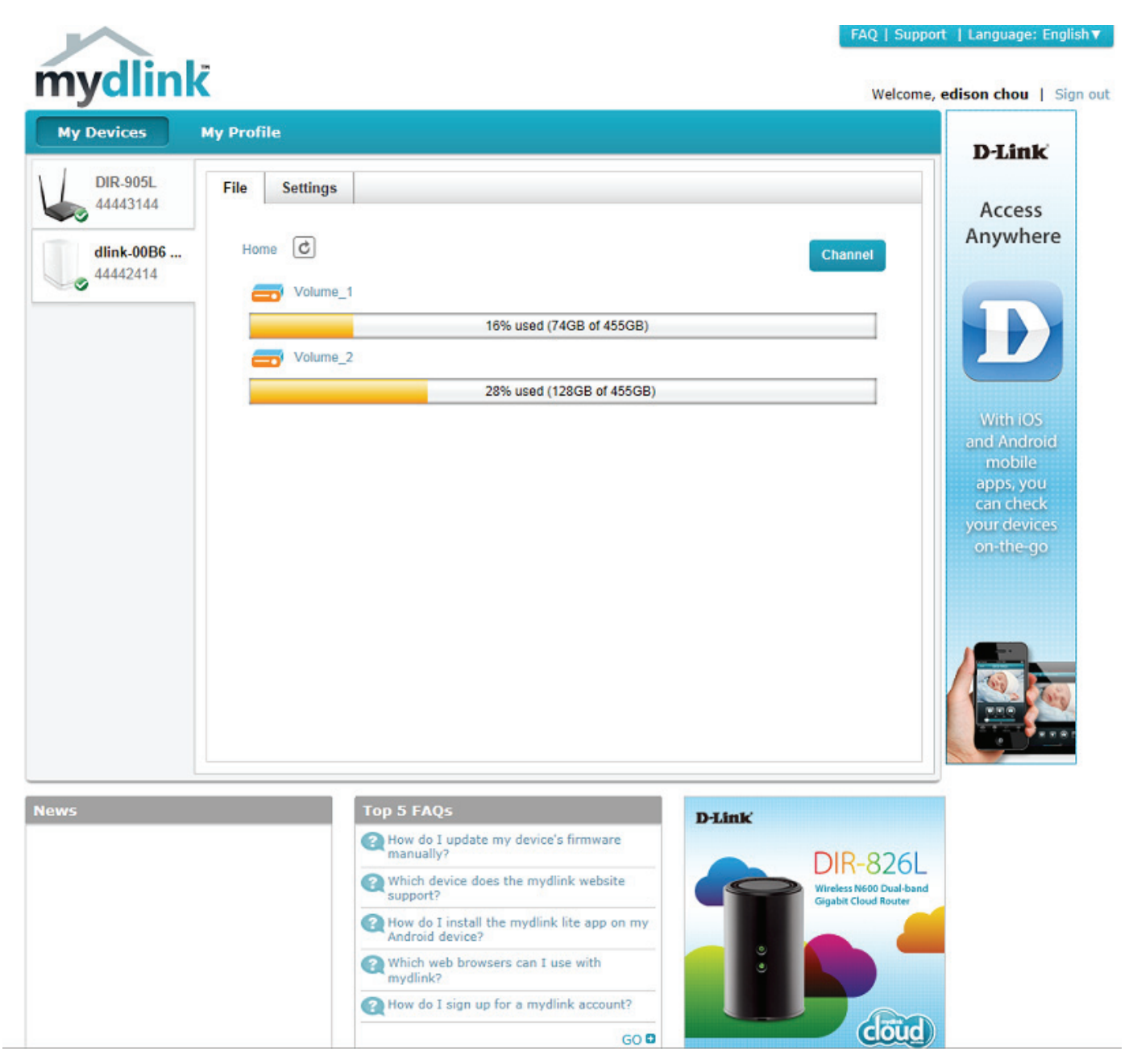

Klicken Sie auf **Volume 1** (Logisches Laufwerk 1), um seinen Inhalt anzuzeigen. Hier können Sie einen **neuen Ordner** erstellen, **Dateien heraufund herunterladen**, Dateien **löschen** und Dateien **umbenennen**.

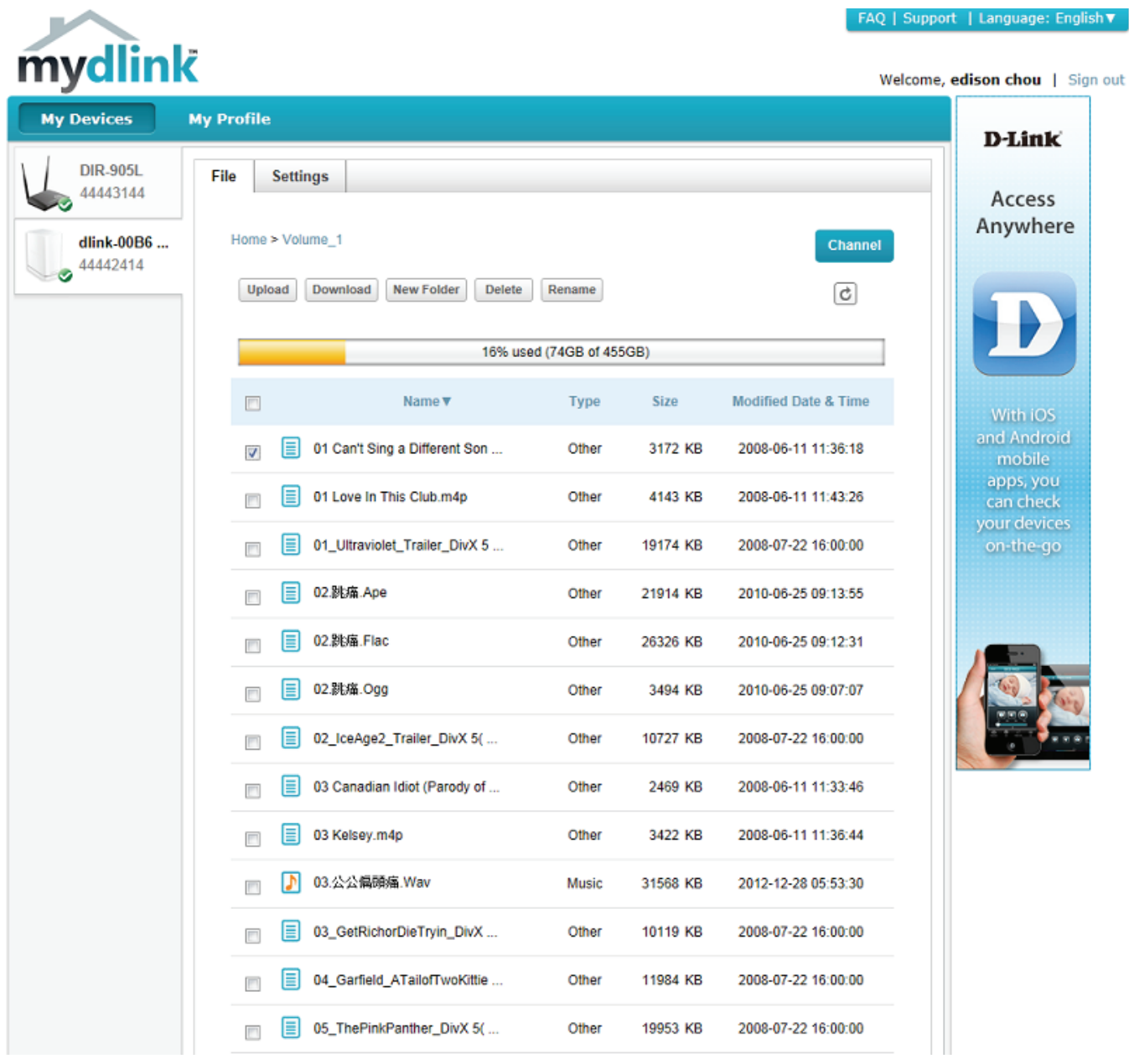

## Neuen Ordner erstellen

Klicken Sie auf **New Folder** (Neuer Ordner), um einen neuen Ordner zu erstellen. Geben Sie einen Namen für den Ordner ein und klicken Sie auf **Create** (Erstellen).

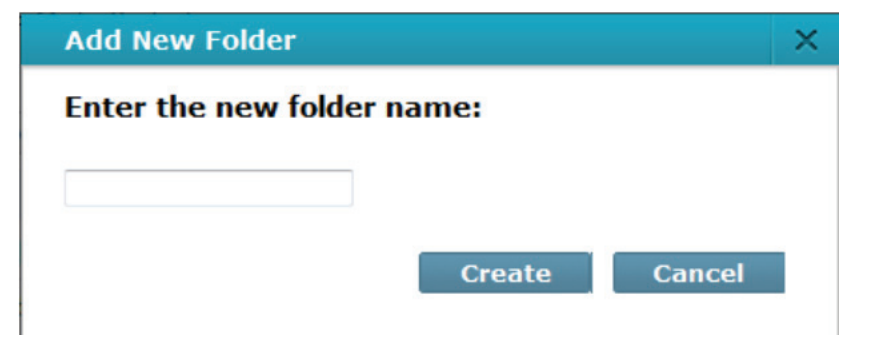

Um einen Ordner zu löschen, klicken Sie auf das Kontrollkästchen neben dem Ordner, den Sie löschen möchten. Klicken Sie auf die Schaltfläche 'Delete' (Löschen). Es wird ein Bestätigungsfenster zur Bestätigung des Löschvorgangs angezeigt. Klicken Sie auf 'Delete' (Löschen), um fortzufahren.

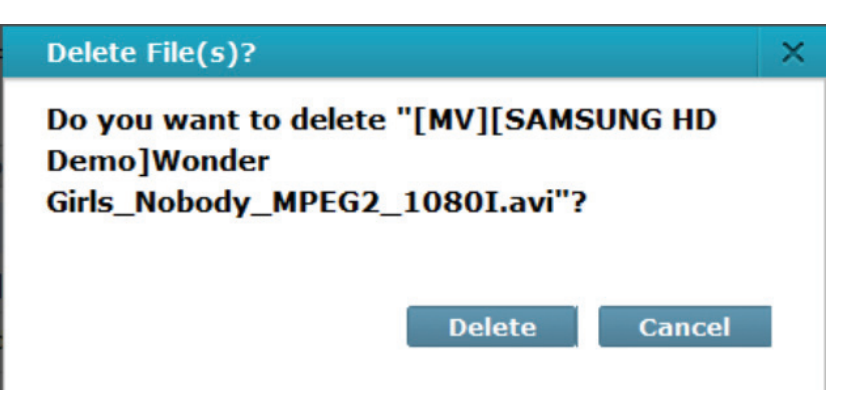

Um eine Datei oder einen Ordner umzubenennen, klicken Sie auf das Kontrollkästchen neben der Datei/dem Ordner, die/den Sie umbenennen möchten. Klicken Sie auf 'Rename' (Umbenennen). Es wird ein Bestätigungsfenster angezeigt, auf dem Sie die Datei umbenennen können. Geben Sie einen neuen Namen ein und klicken Sie auf 'Rename' (Umbenennen).

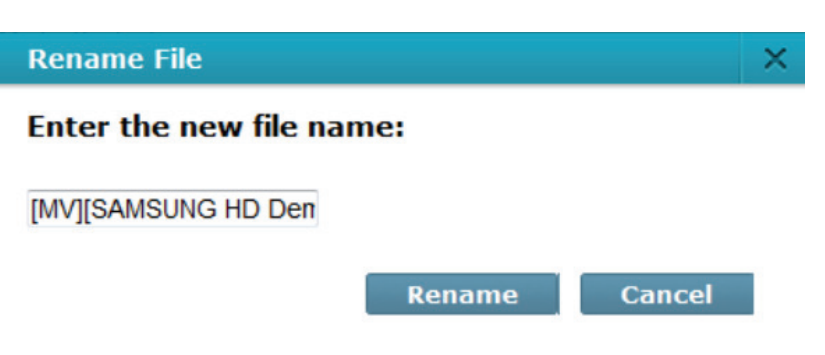

# mydlink-Einstellungendetails

Sie können die Eigenschaften Ihres NAS unter 'General Information' (Allgemeine Informationen) anzeigen. Angezeigt wird der Name des Geräts (Device Name), die mydlink-Nummer, der Name des Modells, die MAC-Adresse (sie ist mit Ihrem Konto und dem NAS verbunden) sowie die Aktivierungszeit und das Aktivierungsdatum. Außerdem werden der von Ihnen verwendete Router und die Dateieinstellungen angezeigt.

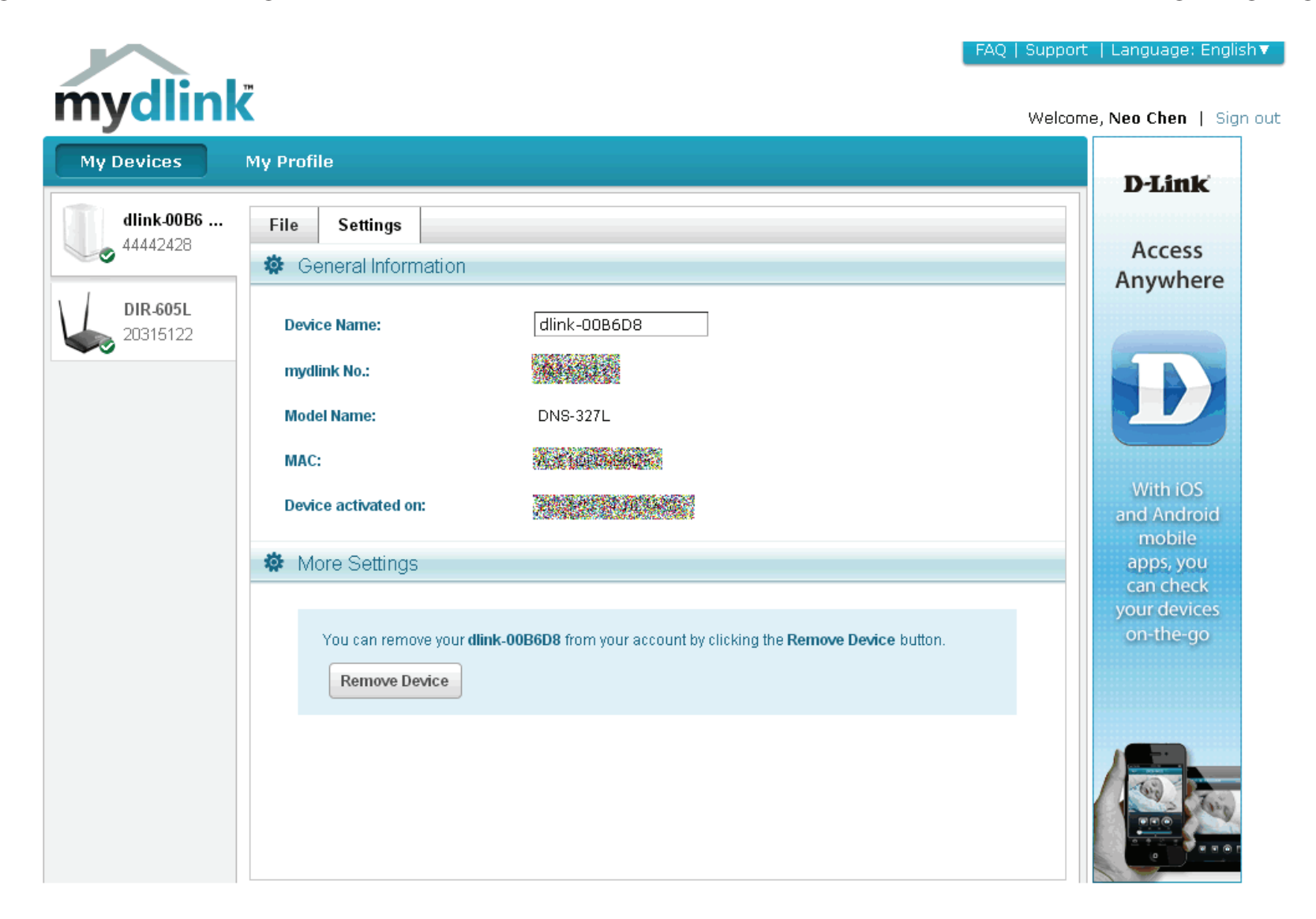

# ShareCenter<sup>™</sup> NAS Status

Hier können Sie den Online-Status Ihres ShareCenter<sup>™</sup> NAS sehen, wenn eine Verbindung zu mydlink hergestellt ist. Ihr Online-Status kann einer der folgenden Statusangaben sein:

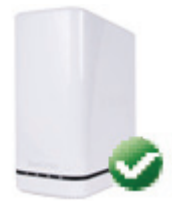

Ein grünes Häkchen zeigt an, dass Ihr ShareCenter<sup>™</sup> NAS online ist und verwendet werden kann.

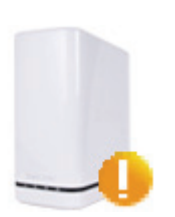

Ein gelbes Ausrufezeichen zeigt an, dass Ihr ShareCenter<sup>™</sup> NAS online ist, sich das mydlink-Kennwort jedoch geändert hat. Sie müssen Ihr neues mydlink-Kennwort eingeben, um erneut auf Ihr ShareCenter NAS zuzugreifen.

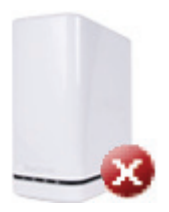

Ein rotes x zeigt an, dass Ihr ShareCenter<sup>™</sup> NAS offline ist und der Fernzugriff darauf zum gegenwärtigen Zeitpunkt nicht möglich ist.

Ist Ihr ShareCenter<sup>™</sup> offline, versuchen Sie Folgendes:

- Stellen Sie sicher, dass eine korrekte Internetverbindung zu Ihrem ShareCenter<sup>™</sup> NAS besteht.
- Versuchen Sie, Ihren Internetrouter neu zu starten.
- Prüfen Sie die Kabelanschlüsse Ihres ShareCenter<sup>™</sup> NAS und vergewissern Sie sich, dass sie fest angeschlossen sind.
- Stellen Sie sicher, dass die LED an Ihrem ShareCenter<sup>™</sup> NAS durchgehend blau leuchtet.

Wenn Sie dann immer noch nicht auf Ihren ShareCenter<sup>™</sup> NAS zugreifen können, setzen Sie die Einstellungen Ihres ShareCenter<sup>™</sup> NAS zurück und führen Sie den DNS-327L Setup-Assistenten, den Sie auf der mitgelieferten CD-ROM finden, erneut aus.

# Einen mydlink-Dienst löschen

Wählen Sie das Gerät, das Sie löschen möchten. Es wird eine Warnmeldung angezeigt, damit Sie Ihren Löschvorgang bestätigen können.

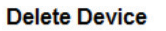

The following device will be deleted from your account:

Device name: DNS-320L mydlink No.: 44441518 Device model: DNS-320L

| Warning!     Remove the device will also remove any mydlink functions related to the device. |
|----------------------------------------------------------------------------------------------|
| Please enter your password to proceed:                                                       |
| Password                                                                                     |

Geben Sie zum Löschen des Geräts Ihr admin-Kennwort ein. Klicken Sie auf **Delete Device** (Gerät löschen), um fortzufahren. Eine Meldung wird angezeigt, die Sie auffordert, den Löschvorgang zu bestätigen.

#### Delete Device

Cancel

The following device has been successfully deleted from your mydlink account:

Device name: DNS-320L mydlink No.: 44441518 Device model: DNS-320L

To add the device to mydlink account and enable remote access to it, please run the device's Setup Wizard again. You can download the Setup Wizard from the Support page.

Done

Delete Device

# Ein mydlink-Konto löschen

Klicken Sie unter **Profile Information** (Profilinformationen) im unteren Bereich auf den Link **Delete account** (Konto löschen).

| L HIGH PROFESS      | - AA - AA             |                      | V Comed                   |                  |                |
|---------------------|-----------------------|----------------------|---------------------------|------------------|----------------|
| *Current Password   |                       |                      | change password           |                  |                |
|                     | Required if making ch | anges to profile.    |                           |                  |                |
| Profile information |                       |                      |                           |                  |                |
| First Name          | descentina            |                      | Last Name                 | ₩i¥              |                |
| Gender              | Male                  | Female               | Date Of Birth             | 1900 💌 January   | • 01 •         |
| Language            | English               | •                    |                           |                  |                |
| Country             | United States         | •                    |                           |                  |                |
| Address             |                       |                      |                           |                  |                |
|                     |                       |                      |                           |                  |                |
| City                |                       |                      | State/Province            |                  |                |
| ZIP/Postal code     |                       |                      | Phone                     |                  |                |
|                     | I would like to       | receive the latest p | roduct information from m | ydlink services. |                |
|                     |                       |                      |                           |                  |                |
| Save Reset          |                       |                      |                           |                  |                |
|                     |                       |                      |                           |                  | Delete account |
|                     |                       |                      |                           |                  |                |

Es wird eine Warnmeldung angezeigt, die Sie auffordert zu bestätigen, dass Sie das Konto löschen möchten. Wählen Sie **No, keep it** (Nein, Konto nicht löschen), um nichts zu tun, oder klicken Sie auf **Yes, delete it** (Ja, löschen), um das Konto zu löschen.

# Delete account X WARNING! Are you sure you want to delete your account at mydlink? All your settings and account information will be permanently erased from mydlink website, and the deletion is irreversible. No, keep it Yes, delete it

#### Abschnitt 4 - Konfiguration

Um das mydlink-Konto zu löschen, müssen Sie Ihre Kennwortdetails eingeben. Geben Sie Ihre Details ein und klicken Sie auf 'Confirm Delete' (Löschvorgang bestätigen).

Klicken Sie auf 'Cancel' (Abbrechen), um den Vorgang abzubrechen und das Konto nicht zu löschen.

#### Das Konto wird gelöscht.

#### **Delete account**

#### WARNING!

Are you sure you want to delete your account at mydlink? All your settings and account information will be permanently erased from mydlink website, and the deletion is irreversible.

Please enter your mydlink password to confirm:

\*\*\*\*\*\*\*

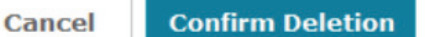

#### **Delete account**

×

×

#### Account Deleted!

We are very sorry to watch you go, but now you have confirmed your departure from mydlink service, and a confirmation email is sent to your mailbox. Thank you and we hope to see you back soon!

Exit

# Das mydlink Access NAS App

Über den ShareCenter Cloud NAS und die mydlink Access-NAS App haben Sie von jedem Standort in der Welt mit Internetzugang jederzeit Zugriff auf Ihre Dateien. Geben Sie Ihre gespeicherten Fotos, Dokumente, Ihre Musik und Ihre Filme direkt beim Empfang auf Ihren iOS- und Android-Geräten über 3G oder Wi-Fi wieder.

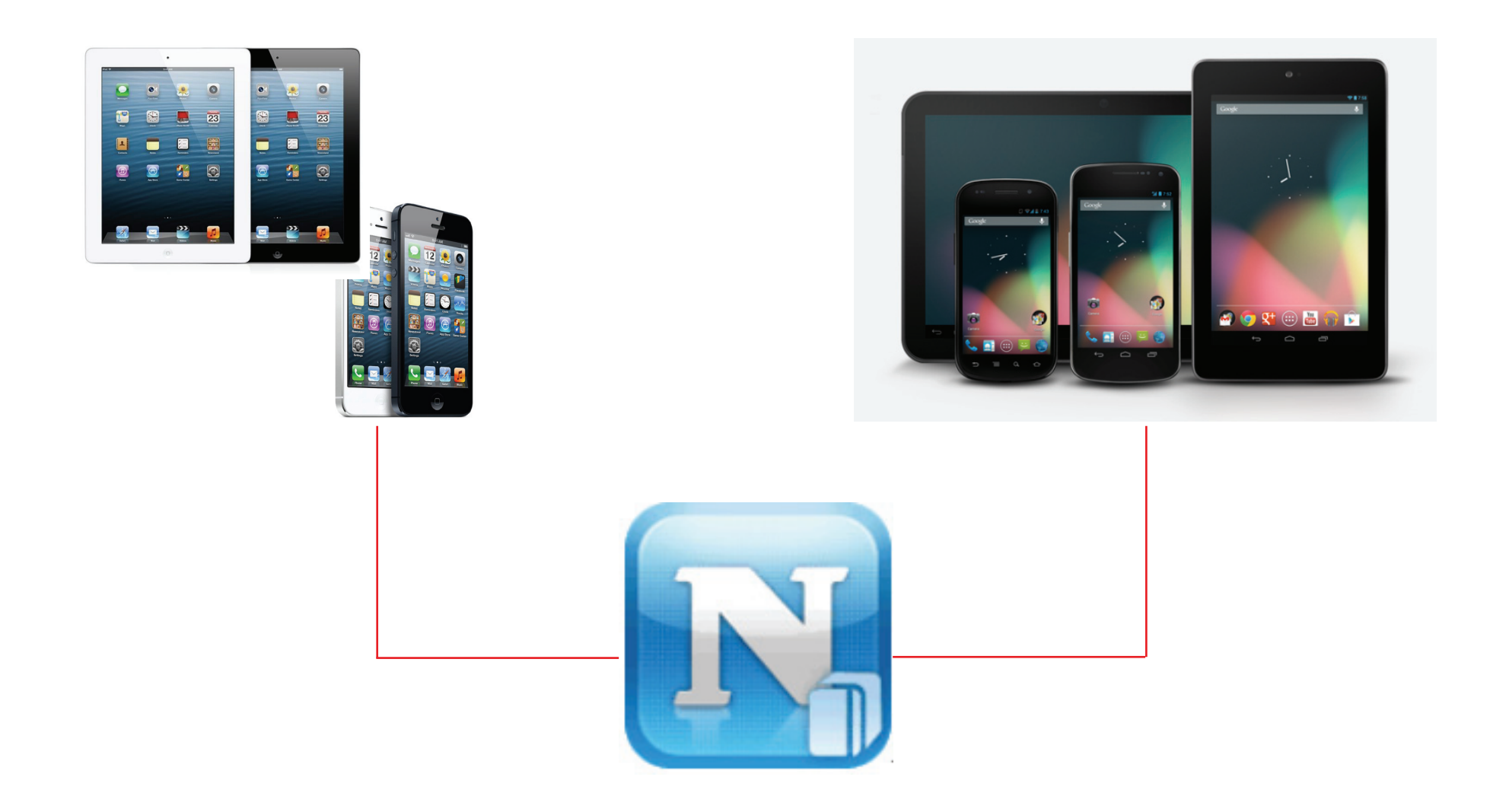

# Das mydlink Access NAS App - Funktionen und Leistungsmerkmale

Mithilfe der mydlink Access-NAS App können Sie aus der Ferne über das Internet auf Ihren ShareCenter Cloud NAS zugreifen, um Ihre Dokumente zu öffnen, In Ihren Fotoalben zu suchen, sich Ihre Musiksammlung anzuhören oder sich Ihre Lieblingsserie zuhaus oder unterwegs anzusehen. Laden Sie Dateien direkt zur Verwendung offline auf Ihr mobiles Gerät herunter oder sichern Sie Ihre Fotos und Videos auf Ihrem ShareCenter Cloud NAS. Die mydlink Access-NAS App erleichtert den Zugriff auf Ihre Dateien und deren Verwaltung, egal wio Sie gerade sind!

#### iOS-Funktionen und Leistungsmerkmale:

- Zugriff auf Dateien auf Ihrem ShareCenter Cloud NAS über das Internet
- Musik- und Filmdateien auf Ihr iOS-Gerät streamen
- Fotos durchsuchen oder sich eine Diaschau Ihrer gesamten Bilder anschauen
- Dokumente wie Microsoft Office Dateien und PDFs öffnen
- Dateien auf Ihrem mobilen Gerät zur Wiedergabe offline speichern
- Fotos und Bilder von Ihrer Kamera auf Ihrem ShareCenter Cloud NAS sichern
- Nach spezifischen Dateien auf Ihrem ShareCenter Cloud NAS oder Ihrem iOS-Gerät suchen
- Ihre Dateien umbenennen und löschen
- Unterstützt die "Open in"-Option zum Öffnen Ihrer Dateien mit unterschiedlichen Apps
- Unterstützt AirPlay für die Wiedergabe Ihrer Medien auf anderen Geräten
- Unterstützt AirPrint zum Drucken Ihrer Dokumente
- Datenträgernutzung und Status überwachen

#### Android-Funktionen und -Leistungsmerkmale:

- Zugriff auf Dateien auf Ihrem ShareCenter Cloud NAS
- Musik- und Filmdateien streamen
- Fotos durchsuchen oder sich Diaschaus anschauen
- Office-Dateien und PDFs öffnen
- Dateien auf Ihrem Android-Gerät zur Wiedergabe offline speichern
- Fotos und Bilder auf Ihrem ShareCenter Cloud NAS sichern
- Nach Dateien auf Ihrem ShareCenter Cloud NAS oder Ihrem Android-Gerät suchen
- Dateien umbenennen und löschen
- Dateien in unterschiedlichen Apps öffnen
- Datenträgernutzung und Status überwachen

# Das mydlink Access NAS App - Kompatibilität

mydlink Access-NAS ist mit den folgenden Modellen kompatibel:

- DNS-320L ShareCenter 2-Bay Cloud Network Storage Enclosure
- DNS-320LW ShareCenter 2-Bay Cloud Network Storage Enclosure
- DNS-327L ShareCenter 2-Bay Cloud Network Storage Enclosure
- \* Es kommen in Kürze weitere hinzu!

**Hinweis:** Wenn Sie ein DNS-325 oder DNS-345 nutzen, verwenden Sie bitte die mydlink Cloud App.

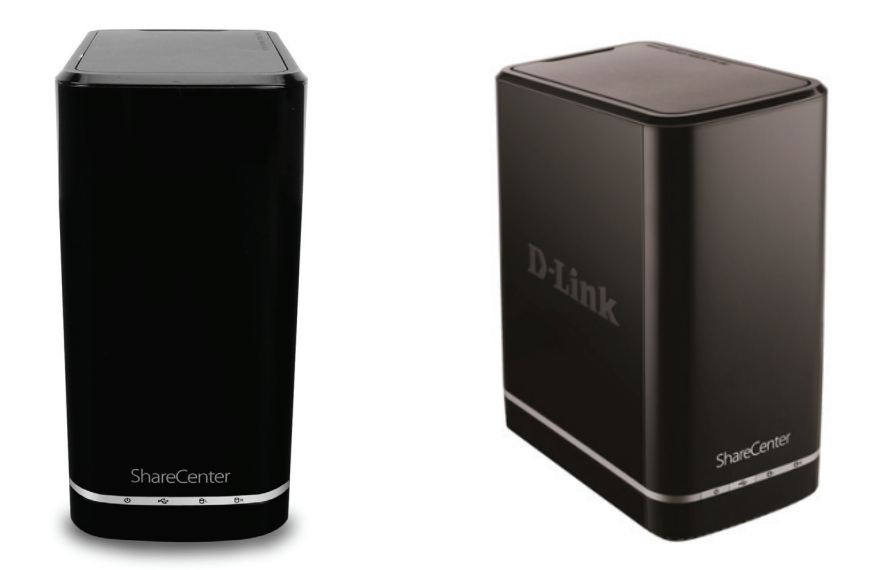

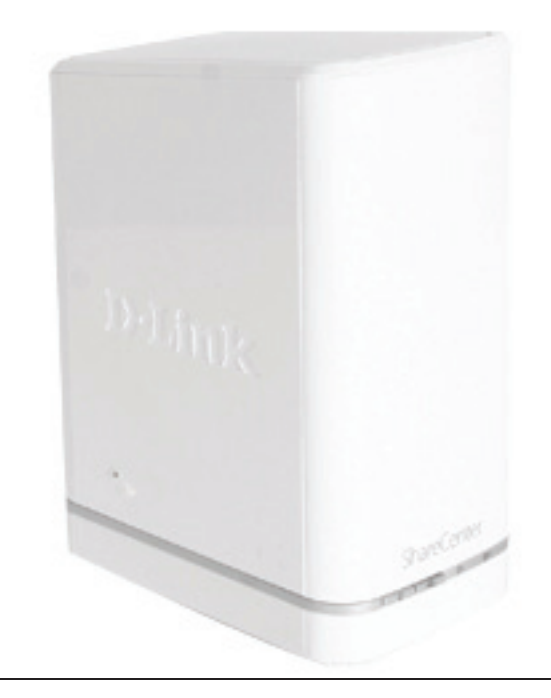

Sie können die App über den Link unten herunterladen:

#### iOS (iTunes App Store)

https://itunes.apple.com/us/app/mydlink-access-nas/ id531078699?l=zh&mt=8

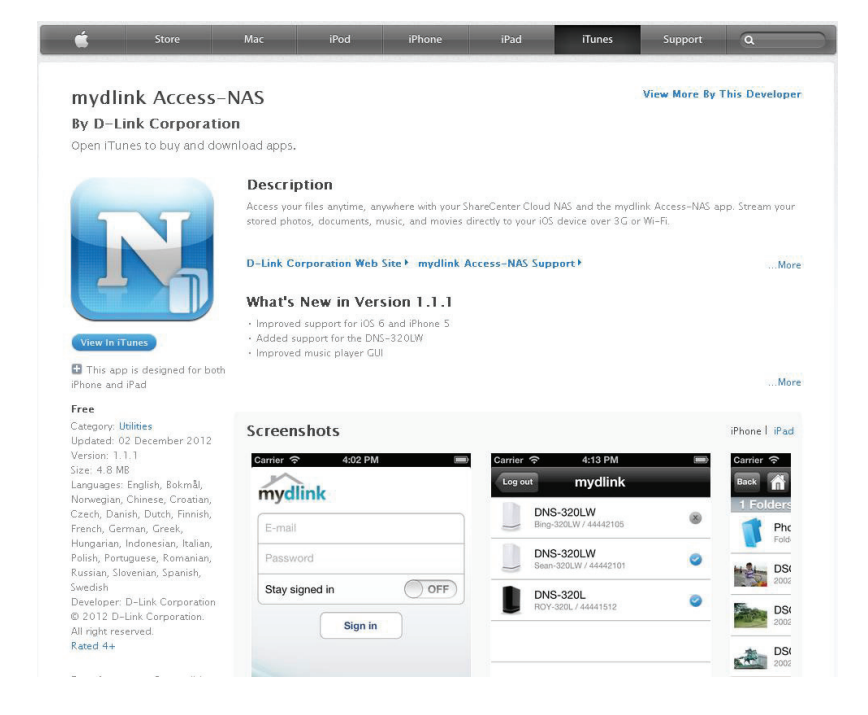

#### Android (Google Play)

https://play.google.com/store/apps/details?id=com.dlink.nas&hl=en

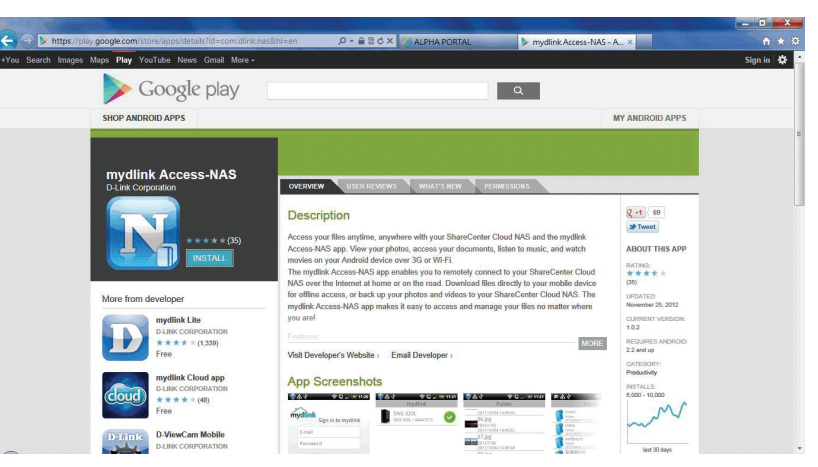

# Knowledge Base Was bedeutet RAID?

RAID, ein Akronym für 'Redundant Array of Independent Disks', ist eine Kombination zweier oder mehrerer Platten, um Fehlertoleranz zu ermöglichen und die Leistung zu verbessern. Es gibt mehrere unterschiedliche RAID-Stufen, wobei jede eine andere Methode der Freigabe oder Verteilung von Daten auf den Laufwerken zur Verfügung stellt. Der DNS-327L unterstützt Standard, JBOD, RAID 0 und RAID 1.

# **Standard** Standard - erstellt ein einzelnes logisches Laufwerk für jedes Festplattenlaufwerk.

Obwohl die Leistung verbessert wird, bedeutet das Fehler eines RAID oder einer Spiegelung, dass bei Ausfall eines Laufwerks alle Daten auf dem logischen Laufwerk verloren gehen. JBOD JBOD ermöglicht die Erstellung einer großen virtuellen Festplatte durch Aneinanderreihung zweier oder mehrerer kleinerer Laufwerke..

Es bietet keine Redundanz und der Schutz der Daten ist beschränkt..

**RAID 0** RAID 0 bietet 'Data Striping', wobei Datenblöcke über alle Laufwerke verteilt werden, jedoch keine Datenredundanz geboten wird.

Obwohl die Leistung verbessert wird, bedeutet das Fehlen der Fehlertoleranz, dass bei Ausfall eines Laufwerks alle Daten im Array verloren gehen.

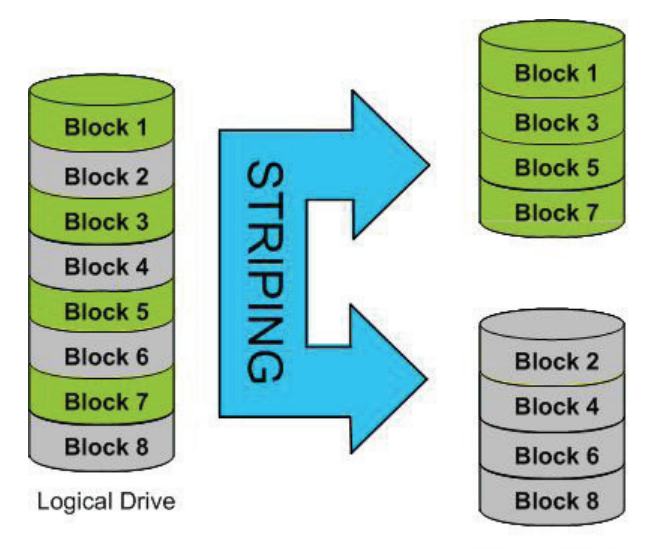

**Physical Disks** 

RAID 1 RAID 1 bietet eine Spiegelung über mehrere Datenträger mit derselben Lese-/Schreibgeschwindigkeit eines einzelnen Datenträgers. Eine RAID 1-Anordnung kann nur so groß wie die kleinste beteiligte Festplatte sein.

Da die Daten auf mehreren Datenträgern gespeichert werden,

bietet RAID 1 zusätzlich zu Leistungsvorteilen auch Fehlertoleranz und -schutz.

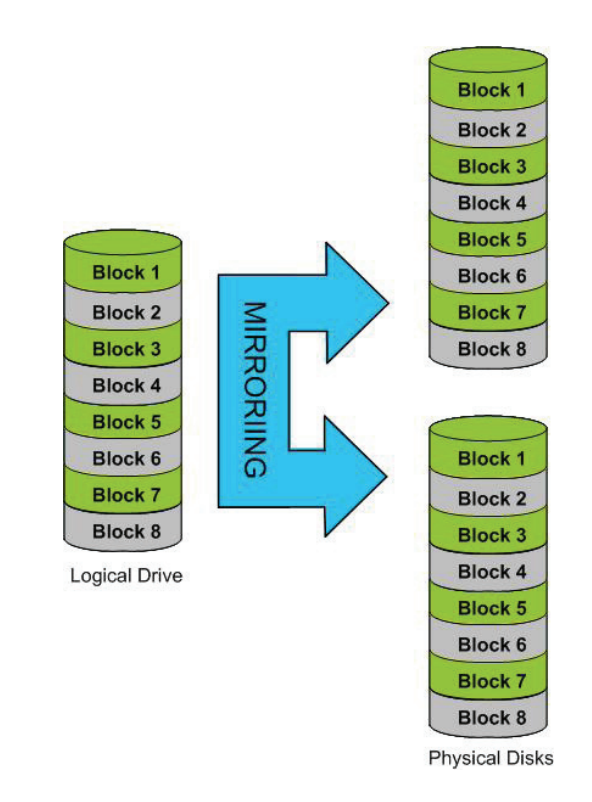

# **RAID-Optionen**

Hier ist eine Liste der auf dem ShareCenter<sup>™</sup> DNS-327L verfügbaren RAID-Optionen.

**Standard RAID** - erstellt ein einzelnes logisches Laufwerk für ein oder mehrere Laufwerke.

#### Standard

Creates separate volumes (or one volume if only one hard drive is present). Each hard drive is its own volume.

**JBOD** - ermöglicht die Erstellung einer großen virtuellen Festplatte durch Aneinanderreihung zweier oder mehrerer kleinerer Laufwerke. Die einzelnen Festplattenlaufwerke, aus denen sich ein JBOD RAID zusammensetzt, können von unterschiedlicher Größe sein und von unterschiedlichen Herstellern stammen. Die Gesamtkapazität des JBOD RAID ist die Summe alle einzelnen Laufwerke in dem Verbund.

#### JBOD

Combines 2 hard drives in a linear fashion to create one large volume thereby maximizing available disk space.

**RAID 0** - bietet die Möglichkeit, zwei oder mehr Datenträger in zusammenhängende Blöcke gleicher Größe aufzuteilen und im Striping-Verfahren (einer Art Reissverschlussverfahren) anzuordnen. Nach Erstellung des 'striped' Datenträgersatzes wird das System als einzelnes Festplattenlaufwerk gesehen. Wenn Sie jedoch Daten auf einen solchen als RAID 0 im 'Striping'-Verfahren angeordneten Verbund von Datenträgern schreiben, werden die Daten auf alle Laufwerke, die diesen Verbund ausmachen, verteilt. Weil so jeder Datenträger weniger zu leisten hat, wird zum Schreiben der Daten weniger Zeit benötigt. Das gilt auch für das Lesen von Daten; statt, dass ein einzelner Datenträger einen großen Datenblock suchen und dann senden muss, erfolgt ein Streaming des jeweiligen Teils des Datenstroms von mehreren Datenträgern. Daraus resultiert, dass RAID 0 mit seinen im Striping-Verfahren angeordneten Datenträgern eine dynamische Steigerung der Datenträgerleistung bietet.

#### RAID 0

Stripes data across 2 or more drives increasing performance. **RAID 1** - bietet die Möglichkeit, zwei Datenträger als einen gespiegelten Datenträgersatz zuzuordnen. Nach Erstellung des gespiegelten Datenträgersatzes wird das System als einzelnes Festplattenlaufwerk gesehen. Wenn Sie jedoch Daten auf einen gespiegelten Datenträgerverbund schreiben, werden die Daten auf allen Mitgliedern des Verbunds dupliziert. Das gewährleistet, dass Ihre Daten vor Verlust gesichert sind, sollte ein Festplattenlaufwerk im RAID 1 Verbund mal ausfallen. So lange also ein einziges Mitglied des Verbunds funktionsfähig ist, ist der normale Betrieb auch weiterhin möglich, und das bei vollem Zugriff auf Ihre Daten.

RAID 1

Copies exactly one of the data disks and produces a mirrored copy on another disk.

# **USV-Konnektivität**

Der DNS-327L unterstützt USB USV und gibt Ihnen die Möglichkeit, die ununterbrochene Stromversorgung (USV) in Ihrem lokalen Netz gemeinsam zu nutzen und schützt vor einem abnormalen Herunterfahren des Systems im Falle eines Stromausfalls. Schließen Sie ein USV-Gerät an den USB-Port auf der Rückseite des ShareCenter<sup>™</sup> an.

#### Standalone- und Netzwerk-Mastermodus:

Melden Sie sich im DNS-327L an.

| Please Sel | ect Your Account:   |
|------------|---------------------|
| © System A | dministrator(admin) |
| © Others : |                     |
| Password:  |                     |
|            | Remember Me         |
|            | SSL Login           |

#### Klicken Sie auf Management (Verwaltung)

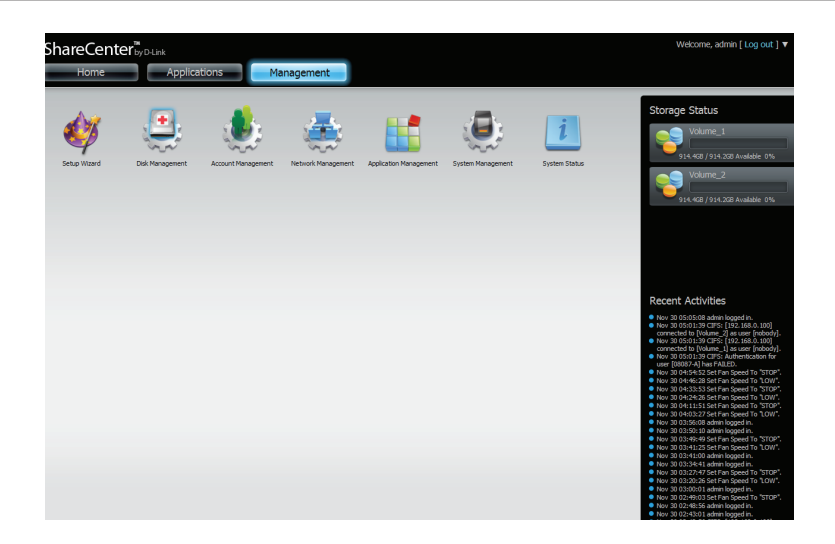

Klicken Sie auf **System Management** (Systemverwaltung) und dann auf **USB Devices** (USB-Geräte).

Klicken Sie auf den blauen Pfeil neben 'UPS Settings' (USV-Einstellungen). Es stehen Ihnen zwei Modi zur Verfügung: **Standalone** und **Master**.

Wählen Sie **Standalone**, um die USV nur auf dem DNS-327L zu verwenden, oder **Master**, um die USV mit Netzwerk USV Slaves zu teilen.

Die Anzeige 'UPS Status' (USV-Status) zeigt den Modus, Hersteller, Produkttyp sowie den Ladezustand der Batterie (Battery Charge) und den Status.

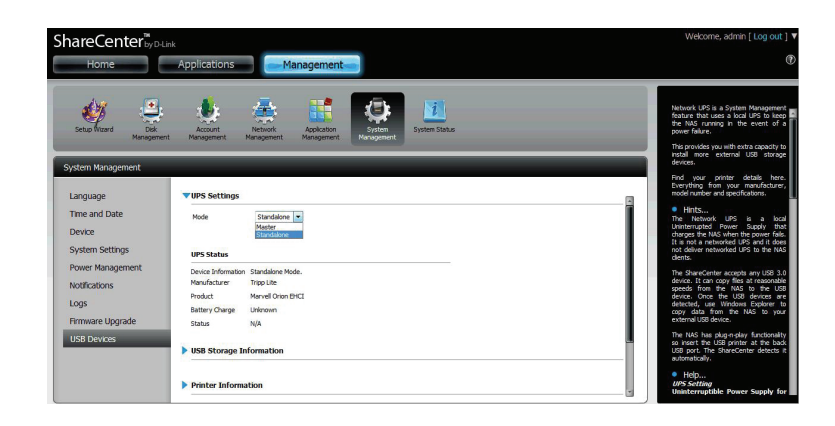

Wählen Sie **Master** von der Dropdown-Liste **Mode** (Modus) un dklicken Sie dann auf **Add** (Hinzufügen).

| Language         | • UPS Setting                                 |
|------------------|-----------------------------------------------|
| Time and Date    | Mode Master 💌                                 |
| Device           | Add Delete                                    |
| System Settings  | NO. UPS IP                                    |
| Power Management |                                               |
| Notifications    |                                               |
| Logs             |                                               |
| Firmware Upgrade |                                               |
| USB Devices      |                                               |
|                  | URE Status                                    |
|                  | Device Information Standalone Mode            |
|                  | Manufacturer APC                              |
|                  | Product Back-UPS ES 500 FW:801.e6.D USB FW:e6 |
|                  | Battery Charge 88 %                           |
|                  | Status On Line                                |
|                  | USB Storage Information                       |
|                  |                                               |
|                  | Printer Information                           |
|                  |                                               |

Geben Sie die IP-Adresse des anderen USV Slave im Netz ein.

Klicken Sie auf die Schaltfläche +, um weitere IP-Adressen hinzuzufügen.

Stellen Sie sicher, dass der DNS-327L und die Slaves des USV im gleichen physischen Netzwerk sind.

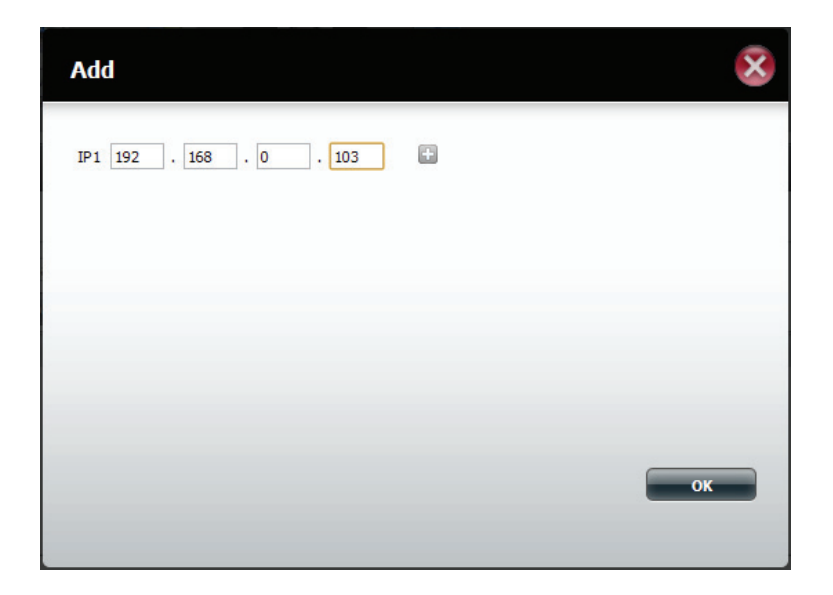

Nach Eingabe einer IP-Adresse sucht das System in seiner Datenbank nach IP-Adresssätzen.

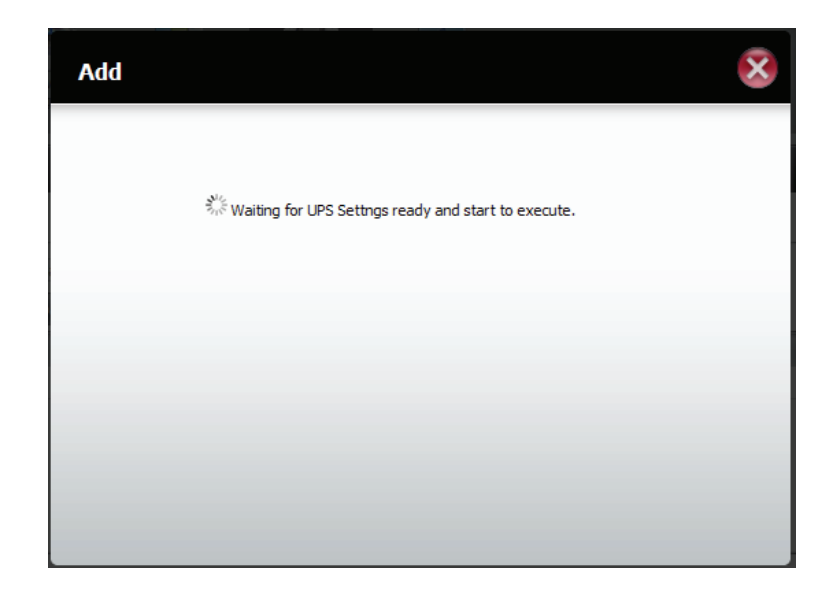

In der Tabelle 'UPS Settings' (USV-Einstellungen) werden die von Ihnen hinzugefügten IP-Adressen angezeigt.

Ihr DNS-327L ist nun als Netzwerk Master eingerichtet, um die Netzwerk Slaves über einen kritischen Leistungsstatus zu benachrichtigen.

| or o occurry       |                                       |  |
|--------------------|---------------------------------------|--|
| Mode               | Master                                |  |
| Add                | Delete                                |  |
| NO. UPS IP         |                                       |  |
| 1 192.168.0.       | 103                                   |  |
|                    |                                       |  |
|                    |                                       |  |
|                    |                                       |  |
|                    |                                       |  |
|                    |                                       |  |
|                    |                                       |  |
|                    |                                       |  |
| IDS Status         |                                       |  |
|                    |                                       |  |
| evice Information  | Master Mode.                          |  |
| anuracturer        |                                       |  |
| roduct             | Back-UPS ES 500 FW:801.e6.D USB FW:e6 |  |
| attery Charge      | 100 %                                 |  |
| tatus              | On Line                               |  |
|                    |                                       |  |
| ISB Storage In     | formation                             |  |
| lo USB storage dev | rice is detected.                     |  |
|                    |                                       |  |
| Unmount            |                                       |  |
|                    |                                       |  |
|                    |                                       |  |
| Printer Informa    | tion                                  |  |

# **Einen USV-Slave löschen**

Wählen Sie die IP-Adresse unter **Management > System Management (Systemverwaltung) > USB Devices (USB-Geräte) > UPS Setting (USV-Einstellung)**. Ihre Auswahl wird rot hervorgehoben angezeigt.

Klicken Sie auf **Delete** (Löschen).

| Mode                                                                                                    | Master 💌                                                                                                    |  |
|----------------------------------------------------------------------------------------------------|----------------------------------------------------------------------------------------------------|--|
| Add                                                                                                    | Delete                                                                                                    |  |
| NO. UPS IP                                                                                                    |                                                                                                    |  |
| 1 192.168.0                                                                                                    | 0.103                                                                                                    |  |
| 2 192.168.0.                                                                                                    | .101                                                                                                    |  |
|                                                                                                    |                                                                                                    |  |
|                                                                                                    |                                                                                                    |  |
|                                                                                                    |                                                                                                    |  |
|                                                                                                    |                                                                                                    |  |
| JPS Status                                                                                                    |                                                                                                    |  |
| UPS Status<br>Device Information<br>Manufacturer                                                                                           | Standalone Mode.<br>APC                                                                                                 |  |
| UPS Status<br>Device Information<br>Manufacturer<br>Product                                                                                | Standalone Mode.<br>APC<br>Back-UPS ES 500 FW:801.e6.D USB FW:e6                                                        |  |
| UPS Status<br>Device Information<br>Manufacturer<br>Product<br>Battery Charge                                                              | Standalone Mode.<br>APCI<br>Back-UPS ES 500 FW:801.e6.D USB FW:e6<br>100 %                                              |  |
| UPS Status<br>Device Information<br>Manufacturer<br>Product<br>Battery Charge<br>Status                                                    | Standalone Mode.<br>APC<br>Back-UPS ES 500 FW:801.e6.D USB FW:e6<br>100 %<br>On Line                                    |  |
| UPS Status<br>Device Information<br>Manufacturer<br>Product<br>Battery Charge<br>Status<br>USB Storage In                                  | Standalone Mode.<br>APC<br>Back-UPS ES 500 FW:801.e6.D USB FW:e6<br>100 %<br>On Line<br>Iformation                      |  |
| UPS Status<br>Device Information<br>Manufacturer<br>Product<br>Battery Charge<br>Status<br>USB Storage In<br>No USB storage dev            | Standalone Mode.<br>APC<br>Back-UPS ES 500 FW:801.e6.D USB FW:e6<br>100 %<br>On Line<br>formation<br>vice is detected.  |  |
| UPS Status<br>Device Information<br>Manufacturer<br>Product<br>Battery Charge<br>Status<br>USB Storage In<br>No USB storage dev            | Standalone Mode.<br>APC<br>Back-UPS ES 500 FW:801.e6.D USB FW:e6<br>100 %<br>On Line<br>Iformation<br>wice is detected. |  |
| UPS Status<br>Device Information<br>Manufacturer<br>Product<br>Battery Charge<br>Status<br>USB Storage In<br>No USB storage dev<br>Unmount | Standalone Mode.<br>APC<br>Badk-UPS ES 500 FW:801.e6.D USB FW:e6<br>100 %<br>On Line<br>Iformation<br>vice is detected. |  |
| UPS Status<br>Device Information<br>Manufacturer<br>Product<br>Battery Charge<br>Status<br>USB Storage In<br>No USB storage dev<br>Unmount | Standalone Mode.<br>APC<br>Back-UPS ES 500 FW:801.e6.D USB FW:e6<br>100 %<br>On Line<br>Iformation<br>vice is detected. |  |

#### Ihr DNS-327L verarbeitet Ihre Anfrage.

| Delete | 8                                                                                                    |
|--------|----------------------------------------------------------------------------------------------------|
|        |                                                                                                    |
|        | $\widetilde{\mathbb{A}}_{\mathcal{F}}^{\mathcal{W}}$ Waiting for UPS Settings ready and start to execute. |
|        |                                                                                                    |
|        |                                                                                                    |
|        |                                                                                                    |
|        |                                                                                                    |
|        |                                                                                                    |
Die IP-Adresse wird nicht mehr in der Tabelle aufgeführt.

| Juc | Master 💌      |
|-----|---------------|
| /   | Add Delete    |
| 10. | UPS IP        |
| 1   | 192.168.0.101 |

#### **UPS Status**

| Device Information |                | Master Mode.                          |  |
|--------------------|----------------|---------------------------------------|--|
|                    | Manufacturer   | APC                                   |  |
|                    | Product        | Back-UPS ES 500 FW:801.e6.D USB FW:e6 |  |
|                    | Battery Charge | 100 %                                 |  |
|                    | Status         | On Line                               |  |

### VSB Storage Information

No USB storage device is detected.

Unmount

Printer Information

# **USB-Druckserver**

Das Gerät verfügt über einen integrierten USB-Druckserver, der die gemeinsame Nutzung eines Druckers in Ihrem lokalen Netzwerk ermöglicht. Schließen Sie einen USB-Drucker an den USB-Port auf der Rückseite des Geräts an. Stellen Sie unbedingt sicher, dass alle Treiber des Druckerherstellers installiert oder auf dem Computer verfügbar sind, von dem Sie drucken möchten.

**Hinweis:** Es wird nur die Druckerfunktion unterstützt. Die Kopier- und Scanfunktionen von Multifunktionsdruckern werden vom Gerät nicht unterstützt.

Um einen Drucker hinzuzufügen, schließen Sie das USB-Kabel Ihres Druckers an den USB-Port Ihres Geräts an:

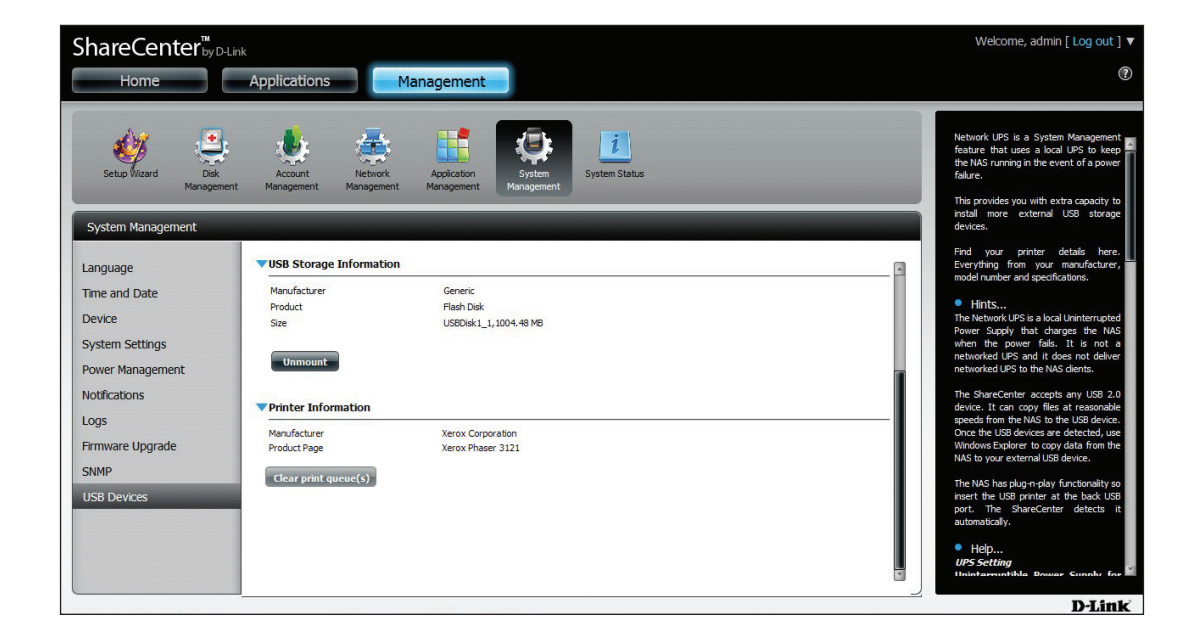

Der Drucker sollte im Menü 'USB Devices' (USB-Geräte) der Systemverwaltung erscheinen.

Stellen Sie eine Verbindung zu Ihrem Gerät mit Samba her und doppelklicken Sie dann auf das Ip-Symbol.

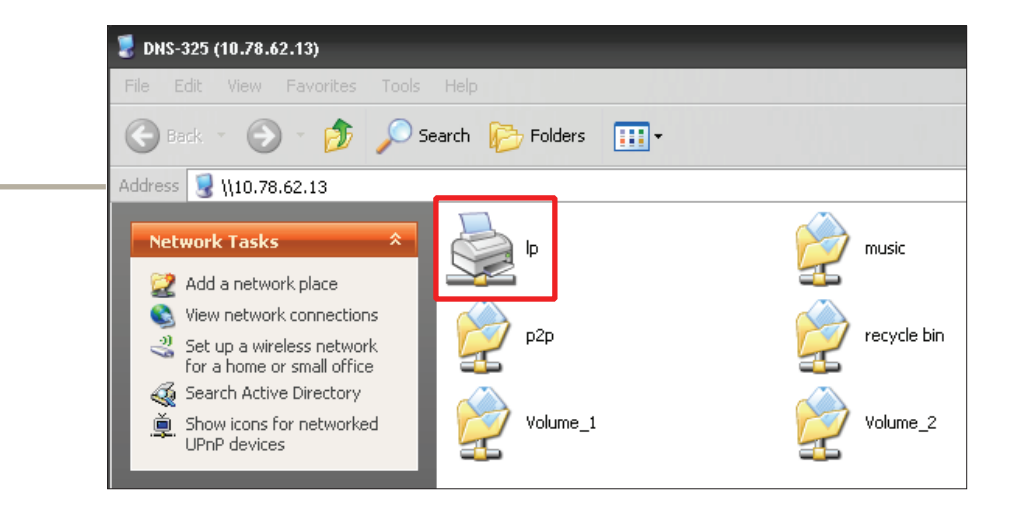

Der Windows<sup>®</sup>-Assistent für die Druckerinstallation wird angezeigt:

Wählen Sie den Druckertreiber von der Liste installierter Drucker und der entsprechenden Hersteller oder verwenden Sie die Schaltfläche **Datenträger**, um nach der Druckertreiberdatei zu suchen.

Connecting to lp on 10.78.62.13 × ? X Add Printer Wizard Select the manufacturer and model of your printer. If your printer came with an installation disk, click Have Disk. If your printer is not listed, consult your printer documentation for a compatible printer. ' small e Direct Manufacturer Printers. ~ or netv Adobe 💱 Adobe PDF Converter Aqfa Alps Apollo Apple Y APS-PS 💱 This driver is digitally signed. rk Have Disk. Tell me why driver signing is important :s =axes 0K Cancel

Klicken Sie auf **OK**, um fortzufahren.

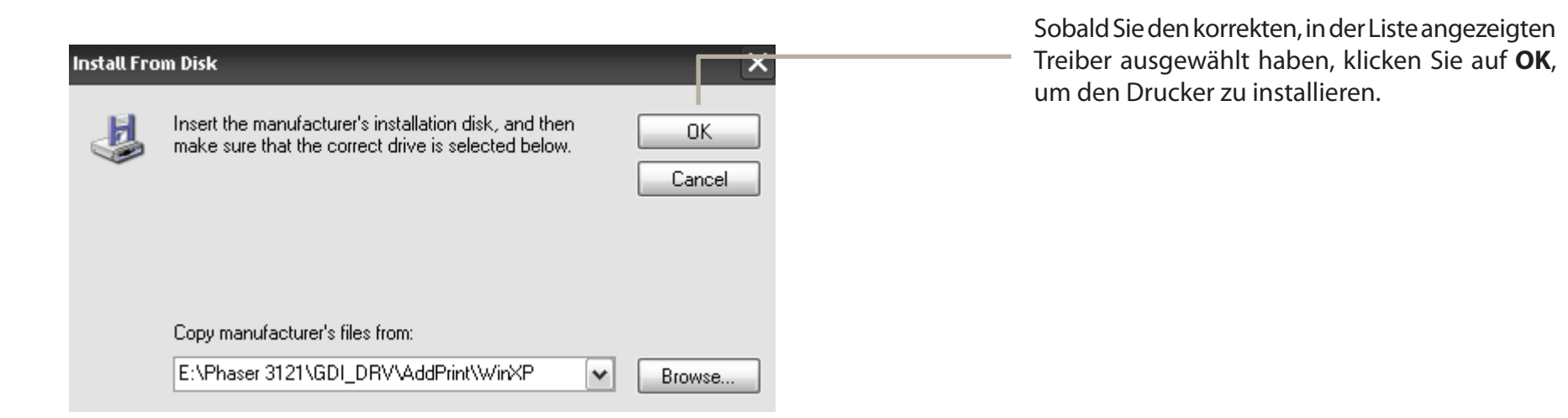

素 lp on 10.78.62.13 - 🗆 × Printer Document View Help Der Drucker ist nun installiert und Submitted Document Name Status Owner Pages Size die Druckerwarteschlange wird angezeigt. < 0 document(s) in queue

>

## Drucker mit Mac OS 10.8 einrichten

Rufen Sie Management, System Management, USB Devices (USB-Geräte) auf, um den mit Ihrem NAS verbundenen Drucker anzuzeigen.

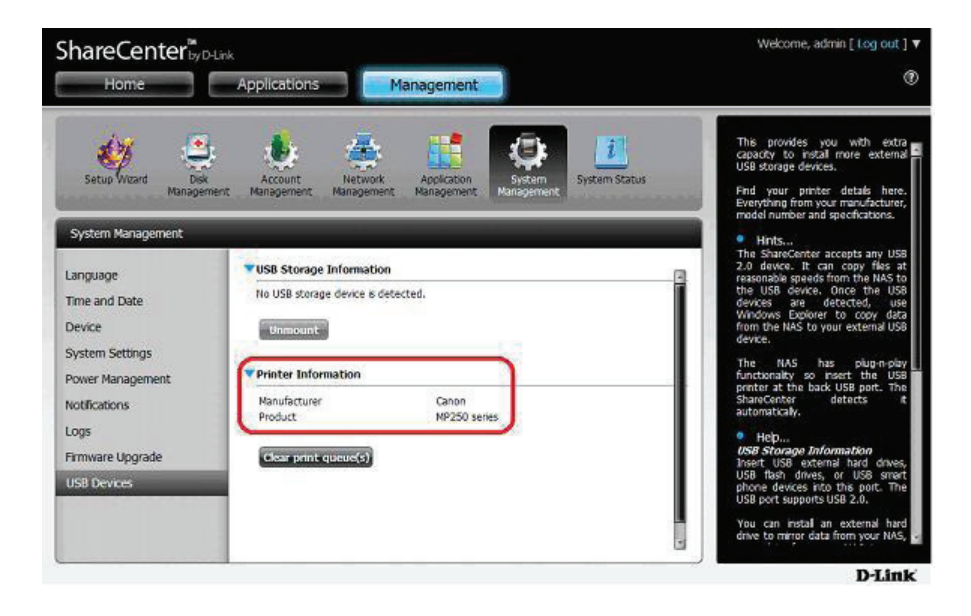

Prüfen Sie die Geräteeinstellungen unter System Management (Systemverwaltung), Device (Gerät), Device Settings (Geräteeinstellungen).

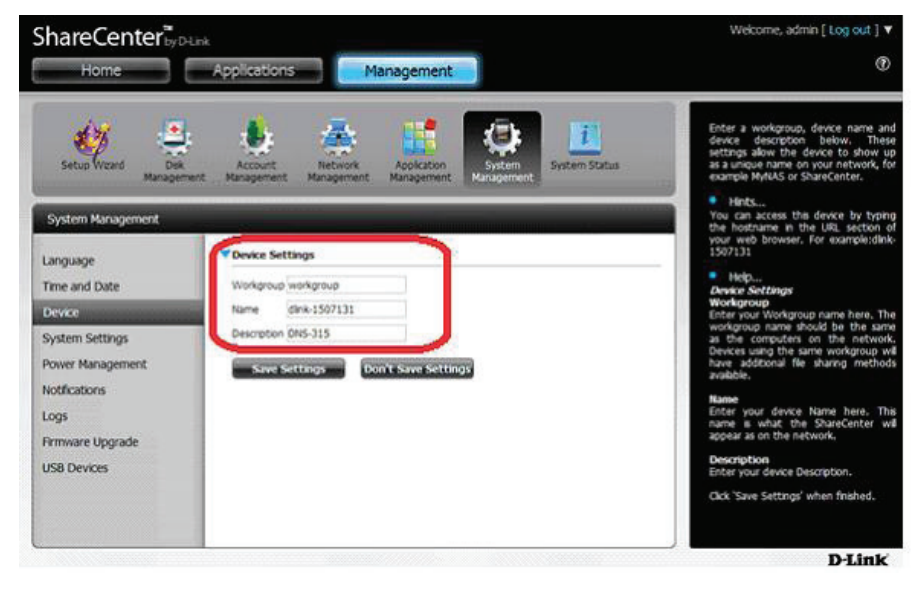

## Drucker mit Mac OS 10.8 einrichten

Laden Sie die Treiber der jeweiligen Druckerhersteller herunter und installieren Sie sie auf Ihrem Mac. (Sie müssen die passende Firmware für Mac OS 10.8 wählen)

Rufen Sie System Preferences (Systemeinstellungen), Print & Scan (Drucken und Scannen) auf.

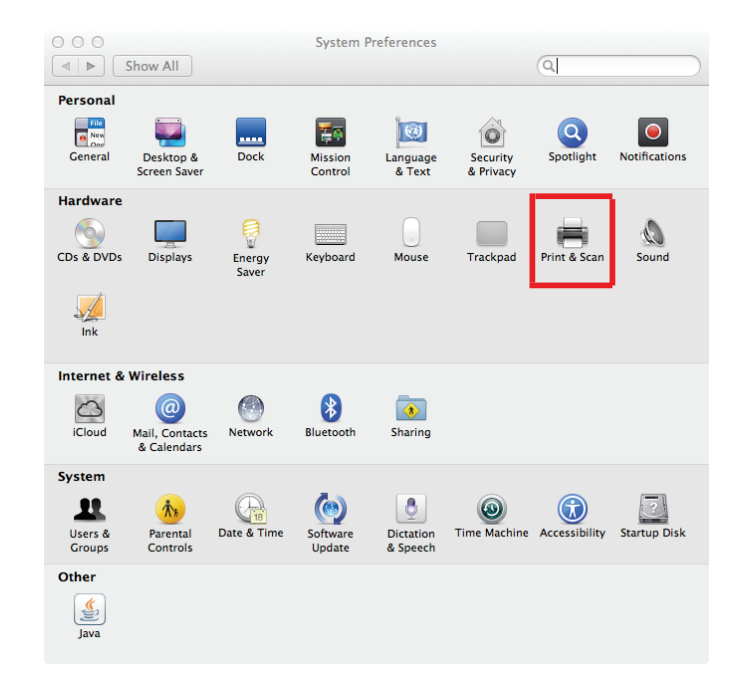

Klicken Sie unter Print & Scan auf das Plus-Zeichen.

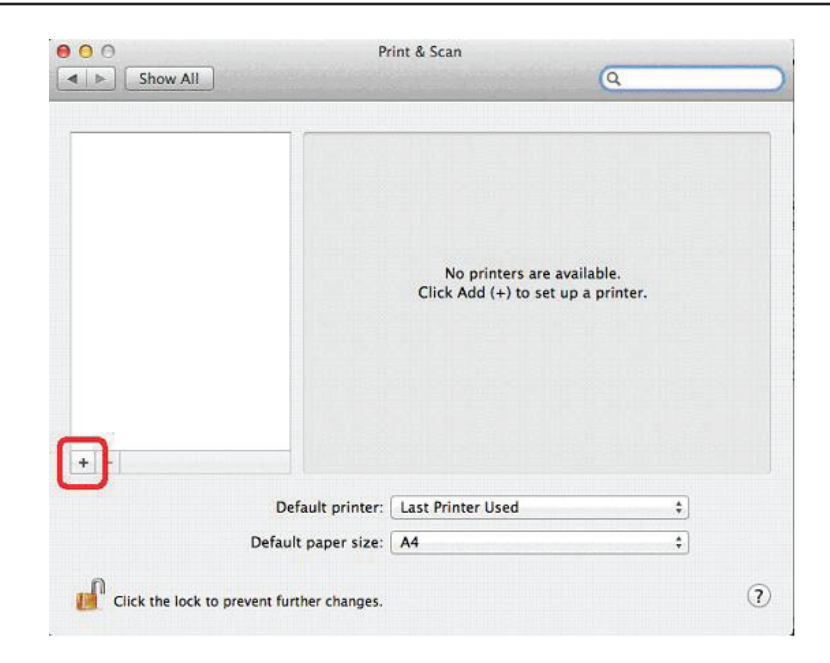

Klicken Sie unter **Add Printer** (Drucker hinzufügen) auf die Registerkarte **IP**, um den freigegebenen Drucker hinzuzufügen, der mit dem NAS verbunden ist.

| • -       | Add                            |        |
|-----------|--------------------------------|--------|
| · = (     | ۹ ۹                            |        |
| t Fax     | P Windows Search               |        |
| Address:  |                                |        |
|           | Enter host name or IP address. |        |
| Protocol: | Line Printer Daemon - LPD      | \$     |
| Queue:    |                                |        |
|           | Leave blank for default queue. |        |
| Name:     | No Selection                   |        |
| Location: | No Selection                   |        |
| Use:      |                                | ****** |
|           |                                |        |
|           |                                | Add    |

Geben Sie die IP-Adresse und Queue-Konfiguration ein.

Hinweis: Geben Sie im Bereich 'Queue' (Warteschlange) "lp" ein, ("lp" steht für Line Printer (Zeilendrucker)).

| on ein.      | Add                                                                                                    |
|--------------|----------------------------------------------------------------------------------------------------|
| hlange) "lp" | Default Fax IP Windows Search                                                                                          |
|              | Address: 2.69.90.115                                                                                                   |
|              | Valid and complete address.                                                                                            |
|              | Protocol: Line Printer Daemon - LPD \$                                                                                 |
|              | Queue: Ip                                                                                                    |
|              | Leave blank for default queue.                                                                                         |
|              | Name: 2.69.90.115                                                                                                    |
|              | Location:                                                                                                    |
|              | Use: Generic PostScript Printer \$                                                                                     |
|              | The selected printer software isn't from the manufacturer and may not let you use all the<br>features of your printer. |
|              |                                                                                                    |

Wählen Sie Printer Software (Druckersoftware) unter **Location** (Standort).

| 00        | Add                                                                        |   |
|-----------|----------------------------------------------------------------------------|---|
| fault Fax | IP Windows Shareh                                                          |   |
|           | 가지 같다.<br>바이 영어 가지 아이지 않는 이번 이번 이번 이번 이번에 비난 이번 위험을 알 아이지 않는 것이다. 것이다.<br> |   |
| Address:  | 2.69.90.115                                                                | 1 |
|           | Valid and complete address.                                                |   |
| Protocol: | Line Printer Daemon – LPD \$                                               | ] |
| Queue:    | lp                                                                         | ] |
|           | Leave blank for default queue.                                             |   |
|           |                                                                            |   |
| Name:     | 2.69.90.115                                                                | ] |
| Location  | Auto Select                                                                | h |
| Us∉ √     | / Generic PostScript Printer                                               |   |
| ALC: NO.  | Generic PCL Printer                                                        | 1 |
|           |                                                                            |   |
|           | Select Printer Software                                                    |   |

Wählen Sie Ihren spezifischen Drucker aus. (Sollten Sie für Ihren Drucker keinen Treiber finden, laden Sie den Treiber von der Website des Herstellers herunter und installieren Sie ihn.)

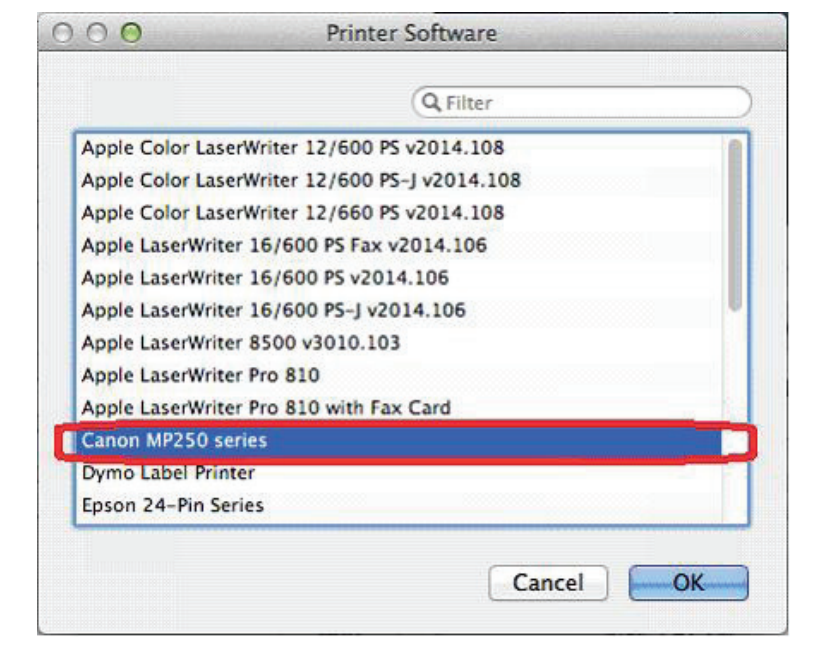

Der IP-Drucker wird nun unter 'Print & Scan' (Drucken und Scannen) angezeigt. Die IP-Adresse ist klar in den Konfigurationseinstellungen sichtbar.

| Show All                                     | Q                                                    |
|----------------------------------------------|------------------------------------------------------|
| Printers<br>2.69.90.115<br>© Idle, Last Used | 2.69.90.115<br>Open Print Queue                      |
|                                              | ocation:<br>Kind: Canon MP250 series<br>Status: Idle |
| - Share -                                    | this printer on the network Sharing Preferences      |
| Default printer:                             | Last Printer Used                                    |
| Default paper size:                          | (A4 ‡)                                               |
| Click the lock to prevent further changes.   | 0                                                    |